## Les applications web

EOLE 2.5.2

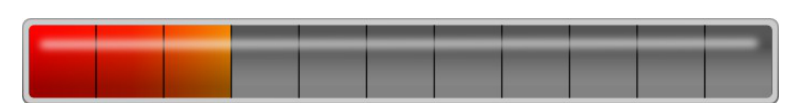

(documentation en brouillon)

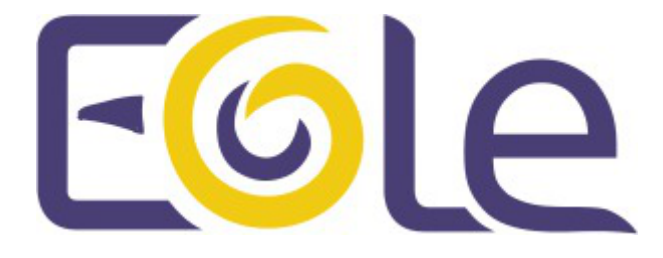

création : Octobre 2015 Version : révision : Avril 2018 Documentation sous licence Creative Commons by-sa - EOLE (http://eole.orion.education.fr)

#### EOLE 2.5.2

|  |  |  | _ | _ | _ | _ |
|--|--|--|---|---|---|---|
|  |  |  |   |   |   |   |
|  |  |  |   |   |   |   |
|  |  |  |   |   |   |   |

(documentation en brouillon)

| Version :   | révision : Avril 2018                                                                                                    |
|-------------|----------------------------------------------------------------------------------------------------|
| Date :      | création : Octobre 2015                                                                                                    |
| Editeur :   | Pôle national de compétences Logiciels Libres                                                                                                    |
| Auteur(s) : | Équipe EOLE                                                                                                    |
| Copyright : | Documentation sous licence Creative Commons by-sa - EOLE<br>(http://eole.orion.education.fr)                                                              |
| Licence :   | Cette documentation, rédigée par le Pôle national de compétences Logiciels Libres, est mise à disposition selon les termes de la licence :                |
|             | <b>Creative Commons</b> Attribution - Partage dans les Mêmes Conditions 3.0 France (CC BY-SA 3.0 FR) : http://creativecommons.org/licenses/by-sa/3.0/fr/. |
|             | Vous êtes libres :                                                                                                    |

- de reproduire, distribuer et communiquer cette création au public ;
- de modifier cette création.

#### Selon les conditions suivantes :

- Attribution : vous devez citer le nom de l'auteur original de la manière indiquée par l'auteur de l'œuvre ou le titulaire des droits qui vous confère cette autorisation (mais pas d'une manière qui suggèrerait qu'ils vous soutiennent ou approuvent votre utilisation de l'œuvre) ;
- Partage des Conditions Initiales à l'Identique : si vous modifiez, transformez ou adaptez cette création, vous n'avez le droit de distribuer la création qui en résulte que sous un contrat identique à celui-ci.

À chaque réutilisation ou distribution de cette création, vous devez faire apparaître clairement au public les conditions contractuelles de sa mise à disposition. La meilleure manière de les indiquer est un lien vers cette page web.

Chacune de ces conditions peut être levée si vous obtenez l'autorisation du titulaire des droits sur cette œuvre.

Rien dans ce contrat ne diminue ou ne restreint le droit moral de l'auteur ou des auteurs.

Cette documentation est basée sur une réalisation du Pôle national de compétences Logiciels Libres. Les documents d'origines sont disponibles sur le site.

EOLE est un projet libre (Licence GPL).

Il est développé par le Pôle national de compétences Logiciels Libres du ministère de l'Éducation nationale, rattaché à la Direction des Systèmes d'Information de l'académie de Dijon (DSI).

Pour toute information concernant ce projet vous pouvez nous joindre :

- Par courrier électronique : eole@ac-dijon.fr
- Par FAX : 03-80-44-88-10
- Par courrier : EOLE-DSI 2G, rue du Général Delaborde 21000 DIJON
- Le site du Pôle national de compétences Logiciels Libres : http://eole.orion.education.fr

## Table des matières

| Chapitre 1 - Introduction                                                            | 8        |
|--------------------------------------------------------------------------------------|----------|
| Chapitre 2 - Les applications web sur le module AmonEcole                            | . 10     |
| 1. L'authentification unique avec EoleSSO                                            | 11       |
| 2. Espace Numérique Personnel pour l'Éducation avec Envole                           | 11       |
| 2.1. Installation et paramétrage                                                     | 14       |
| 2.2. Accès au portail                                                                | 19       |
| 2.2.1. Configurer le module Amon pour Envole                                         | 20       |
| 2.2.2. Activer le portail Envole dans l'EAD du module Amon                           | 24       |
| 2.2.3. Configuration sans module Amon                                                | 24       |
| 2.2. Administration                                                                  | 24       |
| 2.3. Administration<br>2.3.1. Généralités sur la destion des profils                 | 24       |
| 2.3.2. Gestion des profils                                                           | 25       |
| 2.3.3. Nouvelle aestion des profils                                                  | 31       |
| 2.3.4. Widgets                                                                       | 48       |
| 2.3.5. Réseau Social                                                                 | 49       |
| 2.3.6. Synchronisation                                                               | 50       |
| 2.3.7. Greffons                                                                      | 51       |
| 2.4. Personnalisations visuelles                                                     | 60       |
| 2.4.1 Personnalisation avec Envole Thèmes                                            | 60       |
| 2.4.2. Changer la page d'accueil                                                     | 61       |
| 2.4.3. Personnalisation de la mire SSO                                               | 62       |
| 2.4.4. Le portail                                                                    | 64       |
| 2.4.5. Le bureau d'application du portail                                            | 65       |
| 2 Applications prá installása                                                        | 65       |
| 3. Applications pre-instances                                                        | 65       |
| 3.2. Pudio : gestionnaire de fichiers                                                | 67       |
| 3.2. 1 you : gestionnaire de nomers                                                  | 69       |
| 3.4. FOP : outils à destination des enseignants                                      | 72       |
| 3.5. EOE : outils à destination des élèves                                           | 75       |
|                                                                                      | 70       |
| 4. Applications pre-packagees                                                        | /6       |
| 4.1. Ajaxplorer : gestionnaire de fichiers                                           | 76       |
| 4.2. Balad((U)) : partager ses enregistrements                                       | 78       |
| 4.3. Delganole : indexation et recherche de lichiel                                  | 0U<br>Q1 |
| 4.4. Calendrei : gestion des evenements<br>4.5. CDC : carnet de correspondance       | 83       |
| 4.6. Cdt : cahier de texte numérique                                                 | 85       |
| 4.7. Dokuwiki : rédaction à plusieurs                                                | 88       |
| 4.8. ecoStations : gérer l'extinction et l'allumage des postes à des horaires donnés | 91       |
| 4.9. eConnect : centralisation et mise à disposition de ressource en ligne           | 93       |
| 4.10. Envole : Espace Numérique Personnel pour l'Éducation                           | 95       |
| 4.11. ePortail : portail d'entreprise                                                | 97       |
| 4.12. EtherCalc : tableur collaboratif                                               | 98       |
| 4.13. EtherPad : écriture collaborative                                              | 100      |
| 4.14. Feng Office : plateforme collaborative                                         | 102      |
| 4.15. FluxBB : forum de discussions                                                  | 104      |
| 4.16. Gepi : gestion des notes, des absences, et des cahiers de texte                | 106      |
| 4.17. GRR : gestion de réservation de salles et de matériels                         | 110      |
| 4.18. ICONITO : Espace Numérique de Travail pour le 1er degré                        | 113      |

| <ul><li>4.19. Gestion des quotas disque</li><li>4.19.1. Visualisation des quotas disque dans l'EAD</li><li>4.19.2. Infosquota : gestion des quotas utilisateurs</li></ul>                                                                                                    | 114<br>114<br>116                                                                              |
|----------------------------------------------------------------------------------------------------|------------------------------------------------------------------------------------------------|
| 4.19.3. Envoi de courrier électronique en cas de dépassement des quotas                                                                                                    | 119                                                                                            |
| <ul> <li>4.20. Jappix : client web Jabber</li> <li>4.21. LimeSurvey : sondage et enquête statistique</li> <li>4.22. Mahara : portfolio électronique</li> <li>4.23. mindmaps : conception de cartes cognitives</li> <li>4.24. Moodle : plate-forme d'apprentissage en ligne</li> <li>4.25. OpenSondage : planification de rendez-vous et mini-sondage</li> <li>4.26. ownCloud : stockage et partage de fichiers</li> <li>4.27. Piwigo : gestionnaire de galerie photo</li> <li>4.28. Piwik : outil statistique</li> <li>4.29. SACoche : évaluation et suivi d'acquisitions de compétences</li> <li>4.30. SAP : administration du réseau social d'Envole</li> <li>4.31. SPIP Eva : gestionnaire de projet</li> <li>4.33. Webcalendar : agendas partagés</li> <li>4.34. WordPress : système de gestion de contenu</li> </ul> | 119<br>122<br>123<br>125<br>126<br>129<br>131<br>132<br>134<br>135<br>137<br>139<br>140<br>142 |
| <ul> <li>5. Prise en charge d'applications supplémentaires</li> <li>5.1. Téléchargement et mise en place</li> <li>5.2. Configuration Apache</li> <li>5.3. Configuration MySQL</li> <li>5.4. Configuration du logiciel</li> </ul>                                                                                                    | 148<br>149<br>150<br>151<br>152                                                                |
| <ul> <li>Chapitre 3 - Les applications web sur le module Horus</li></ul>                                                                                                    |                                                                                                |
| <ul> <li>3. Prise en charge d'applications supplémentaires</li> <li>3.1. Téléchargement et mise en place</li> <li>3.2. Configuration Apache</li> <li>3.3. Configuration MySQL</li> <li>3.4. Configuration du logiciel</li> </ul>                                                                                                    | 157<br>157<br>159<br>160<br>161                                                                |
| <ul> <li>Chapitre 4 - Les applications web sur le module Scribe</li> <li>1. L'authentification unique avec EoleSSO</li> <li>2. Espace Numérique Personnel pour l'Éducation avec Envole</li> <li>2.1. Installation et paramétrage</li> <li>2.2. Accès au portail</li> <li>2.2.1. Configurer le module Amon pour Envole</li> <li>2.2.2. Activer le portail Envole dans l'EAD du module Amon</li> <li>2.2.3. Configuration sans module Amon</li> </ul>                                                                                                    |                                                                                                |
| <ul> <li>2.3. Administration</li> <li>2.3.1. Généralités sur la gestion des profils</li> <li>2.3.2. Gestion des profils</li> <li>2.3.3. Nouvelle gestion des profils</li> <li>2.3.4. Widgets</li> <li>2.3.5. Réseau Social</li> <li>2.3.6. Synchronisation</li> <li>2.3.7. Greffons</li> </ul>                                                                                                    | 177<br>177<br>178<br>184<br>201<br>202<br>203<br>203                                           |
| 2.4. Personnalisations visuelles<br>2.4.1. Personnalisation avec Envole Thèmes                                                                                                    | 213<br>213                                                                                     |

| <ul><li>2.4.2. Changer la page d'accueil</li><li>2.4.3. Personnalisation de la mire SSO</li><li>2.4.4. Le portail</li><li>2.4.5. Le bureau d'application du portail</li></ul>                                                                                                    | 214<br>215<br>217<br>218                                                                                                    |
|----------------------------------------------------------------------------------------------------|----------------------------------------------------------------------------------------------------|
| <ul> <li>3. Applications pré-installées</li> <li>3.1. phpMyAdmin : gestionnaire de base de données MySQL</li> <li>3.2. Pydio : gestionnaire de fichiers</li> <li>3.3. Roundcube : interface pour le courrier électronique</li> <li>3.4. EOP : outils à destination des enseignants</li> <li>3.5. EOE : outils à destination des élèves</li> </ul>                                                                                                    | 218<br>218<br>220<br>222<br>225<br>228                                                                                                    |
| <ul> <li>4. Applications pré-packagées</li> <li>4.1. Ajaxplorer : gestionnaire de fichiers</li> <li>4.2. Balad((O)) : partager ses enregistrements</li> <li>4.3. Bergamote : indexation et recherche de fichier</li> <li>4.4. Calendrier : gestion des événements</li> <li>4.5. CDC : carnet de correspondance</li> <li>4.6. Cdt : cahier de texte numérique</li> <li>4.7. Dokuwiki : rédaction à plusieurs</li> <li>4.8. ecoStations : gérer l'extinction et l'allumage des postes à des horaires donnés</li> <li>4.9. eConnect : centralisation et mise à disposition de ressource en ligne</li> <li>4.10. Envole : Espace Numérique Personnel pour l'Éducation</li> <li>4.11. ePortail : portail d'entreprise</li> <li>4.12. EtherCalc : tableur collaboratif</li> <li>4.13. EtherPad : écriture collaborative</li> <li>4.14. Feng Office : plateforme collaborative</li> <li>4.15. FluxBB : forum de discussions</li> <li>4.16. Gepi : gestion des notes, des absences, et des cahiers de texte</li> <li>4.17. GRR : gestion de réservation de salles et de matériels</li> <li>4.18. ICONITO : Espace Numérique de Travail pour le 1er degré</li> <li>4.19. Gestion des quotas disque</li> <li>4.19.1. Visualisation des quotas disque dans l'EAD</li> <li>4.19.2. Infosquota : gestion des quotas utilisateurs</li> <li>4.19.3. Envoi de courrier électronique en cas de dépassement des quotas</li> </ul> | 229<br>229<br>231<br>233<br>234<br>236<br>238<br>241<br>244<br>246<br>248<br>250<br>251<br>253<br>255<br>257<br>259<br>263<br>266<br>267<br>269<br>272 |
| <ul> <li>4.20. Jappix : client web Jabber</li> <li>4.21. LimeSurvey : sondage et enquête statistique</li> <li>4.22. Mahara : portfolio électronique</li> <li>4.23. mindmaps : conception de cartes cognitives</li> <li>4.24. Moodle : plate-forme d'apprentissage en ligne</li> <li>4.25. OpenSondage : planification de rendez-vous et mini-sondage</li> <li>4.26. ownCloud : stockage et partage de fichiers</li> <li>4.27. Piwigo : gestionnaire de galerie photo</li> <li>4.28. Piwik : outil statistique</li> <li>4.29. SACoche : évaluation et suivi d'acquisitions de compétences</li> <li>4.30. SAP : administration du réseau social d'Envole</li> <li>4.31. SPIP Eva : gestionnaire de projet</li> <li>4.33. Webcalendar : agendas partagés</li> <li>4.34. WordPress : système de gestion de contenu</li> </ul>                                                                                                    | 272<br>275<br>276<br>278<br>279<br>282<br>284<br>285<br>287<br>288<br>290<br>292<br>293<br>295<br>297                                                  |
| 5. Applications pré-packagées spécifiques<br>5.1. GLPI<br>5.2. OCS Inventory                                                                                                    | 301<br>302<br>305                                                                                                    |
| 6. Prise en charge d'applications supplémentaires                                                                                                    | 307                                                                                                    |

| <ul><li>6.1. Téléchargement et mise en place</li><li>6.2. Configuration Apache</li><li>6.3. Configuration MySQL</li><li>6.4. Configuration du logiciel</li></ul> | 307<br>309<br>310<br>311 |
|----------------------------------------------------------------------------------------------------|--------------------------|
| 7. Gestion des bases de données avec EoleDB                                                                                                    | 312                      |
| <b>Chapitre 5 -</b> Les applications web sur le module eSBL                                                                                                    | . 320                    |
| 1. GLPI                                                                                                    | 320                      |
| 2. OCS Inventory                                                                                                    | 324                      |
| <b>Chapitre 6 - A</b> pplications pré-packagées spécifiques                                                                                                    | . 327                    |
| 1. GLPI                                                                                                    | 327                      |
| 2. OCS Inventory                                                                                                    | 330                      |
| Chapitre 7 - Questions fréquentes                                                                                                    | . 333                    |
| 1. Questions fréquentes à Envole                                                                                                    | 333                      |
| Glossaire                                                                                                    | . 337                    |

## Chapitre 1

## Introduction

<complex-block>

De nombreuses applications web sont disponibles sur les modules EOLE.

Parmi les services web qu'il est possible de mette en place on trouve :

- des logiciels de supervision et de gestion de parc ;
- des cahiers de texte numériques ;
- des gestionnaires de fichiers ;
- des gestionnaires de contenu (CMS<sup>[p.337]</sup>) ;
- un portail ;
- ...

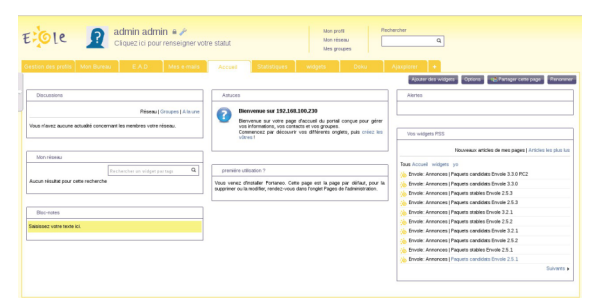

Page constituée de widgets

Le portail Envole permet de centraliser les différentes applications web et offre bien d'autres services :

- widgets<sup>[p.341]</sup>;
- réseaux sociaux ;
- délégation de droits ;
- ...

Le paramétrage du module Amon permet de rendre certains services web accessibles depuis l'extérieur de l'établissement.

Des applications web vous sont proposées dont certaines sont **pré-installées** et doivent être activées lors de la configuration du module.

D'autres sont **pré-packagées** et leur installation est laissée à votre initiative. Vous pouvez également ajouter vos propres applications.

La seule procédure valide pour mettre à jour les applications web d'un module EOLE est la procédure proposée par EOLE.

En aucun cas vous ne devez les mettre à jour par les moyens qui sont proposées via le navigateur.

Vous risquez d'endommager vos applications web et d'exposer votre module à des failles de sécurité.

## **Chapitre 2**

## Les applications web sur le module AmonEcole

Le module AmonEcole est l'association du module Amon et du module Scribe. Ce module intègre donc l'ensemble des applications web proposées sur le module Scribe. La plupart sont le résultat de la mutualisation inter-académique Envole.

Elles sont adaptées pour fonctionner avec un serveur d'authentification unique. Grâce à cette méthode d'authentification unique, les utilisateurs du module Scribe se connectent une seule fois pour accéder à l'ensemble des applications. Des rôles sont prédéfinis dans chacune d'elles. Il est possible dans certaines, de modifier les rôles prédéfinis pour l'utilisateur.

Parmi les services web qu'il est possible de proposer on trouve des cahiers de texte numériques, des gestionnaires de fichiers, des CMS<sup>[p.337]</sup> mais aussi un portail.

Le portail Envole permet de centraliser les différentes applications web et offre bien d'autres services : widgets, réseaux sociaux, délégation de droits ...

Le paramétrage du module Amon permet de rendre ces services web accessibles depuis l'extérieur de l'établissement.

#### \_ ① Application par défaut

Si le portail Envole n'est pas installé, l'application web par défaut est Rouncube et l'adresse <u>http://<adresse serveur>/</u> pointe vers <u>http://<adresse serveur>/roundcube/</u>

Il est possible de modifier ce comportement dans l'interface de configuration du module, dans l'onglet Applications Web  $\rightarrow$  Application Web par défaut (redirection).

L'opération nécessite une reconfiguration du serveur avec la commande reconfigure .

Des applications web vous sont proposées dont certaines sont **pré-installées** et doivent être activées lors de la configuration du module.

D'autres sont **pré-packagées** et leur installation est laissée à votre initiative. Vous pouvez également ajouter vos propres applications.

La seule procédure valide pour mettre à jour les applications web d'un module EOLE est la procédure proposée par EOLE.

En aucun cas vous ne devez les mettre à jour par les moyens qui sont proposées via le navigateur.

Vous risquez d'endommager vos applications web et d'exposer votre module à des failles de sécurité.

### **1. L'authentification unique avec EoleSSO**

#### L'authentification unique

EOLE propose un mécanisme d'authentification unique par l'intermédiaire d'un serveur SSO<sup>[p.340]</sup>.

Ce serveur est compatible CAS<sup>[p.337]</sup>, SAML<sup>[p.340]</sup> et OpenID<sup>[p.339]</sup>.

L'utilisation d'un serveur SSO permet de centraliser l'authentification. En s'authentifiant auprès du serveur SSO, les utilisateurs peuvent se connecter aux différentes applications web sans avoir à se ré-identifier sur chacune d'elles.

#### Configuration

Dans l'interface de configuration du module, vous pouvez activer le serveur SSO du module ou utiliser un serveur SSO distant dans l'onglet Services  $\rightarrow$  <u>Utiliser un serveur EoleSSO</u>

Vous devez ensuite renseigner les paramètres du serveur dont l'adresse IP et le port dans l'onglet Eole sso apparu après l'activation du service.

Cette opération nécessite la reconfiguration du module par la commande reconfigure .

#### Comptes utilisateurs pris en compte par le serveur SSO

Le serveur SSO installé sur les modules EOLE peut utiliser plusieurs annuaires LDAP.

#### Connexion

Une connexion vers une application (<u>http://<adresse\_serveur>/application/</u>) redirige le navigateur vers le serveur SSO (<u>https://<adresse\_serveur>:8443</u>/) afin d'effectuer l'authentification via un formulaire appelé mire SSO :

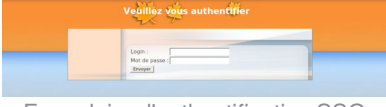

Formulaire d'authentification SSO

Lorsque le serveur SSO valide le couple identifiant / mot de passe de l'utilisateur, il délivre au navigateur un *jeton* sous forme de cookie et le redirige vers l'application ( <u>https://<adresse\_serveur>/application/</u>).

L'application reconnaît le jeton et autorise l'accès à l'utilisateur.

#### 🛑 Remarque

Le navigateur doit être configuré pour **accepter les cookies**.

# 2. Espace Numérique Personnel pour l'Éducation avec Envole

Envole est un Espace Numérique Personnel<sup>[p.338]</sup> pour l'Éducation.

Il propose une interface de type portail Web 2.0<sup>[p.341]</sup> qui permet l'interaction entre un utilisateur et son environnement numérique résultant de l'utilisation de services hétérogènes.

Il centralise dans une seule interface l'ensemble des applications de l'utilisateur : mail, agenda, dossier personnel, B2I, blog, gestion de notes, gestion des absences, etc ...

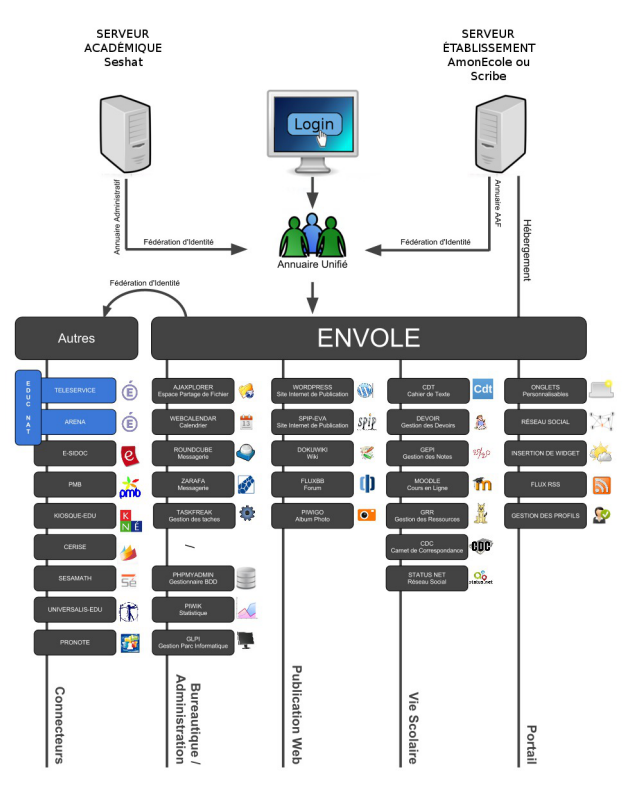

Panorama d'Envole

Envole est adapté pour mettre en œuvre un Portail Internet Académique (PIA), un Portail Internet Établissement (PIE) ou un Espace Numérique de Travail (ENT).

Envole est personnalisable par l'administrateur (changer le thème, imposer des onglets et des widgets, concevoir des widgets) et par l'utilisateur (ajouter des onglets et des boutons, gérer ses marque-pages, utiliser des widgets).

|                                                                                                    | scribe.ac=test.fr :: Accueil | - Mozilla Firefox (Navigat | tion privée)                                                                                |                                                                   |                                            |     | × |
|----------------------------------------------------------------------------------------------------|------------------------------|----------------------------|---------------------------------------------------------------------------------------------|-------------------------------------------------------------------|--------------------------------------------|-----|---|
| 📽 🌔 scribe.ac-test.fr :: A 🛪 🔶                                                                                   |                              |                            |                                                                                             |                                                                   |                                            |     |   |
| 🗲 🖷 https://scribe.ac-test.fr/envole/portal/mypage.php#tab                                                       | √1 <b>~</b> C 🤪              | Q. Rechercher              | 4 ■ × 8 × 8                                                                                 | 合自日本                                                              | o 🦑 🗈                                      | •   | = |
| and the second second second second second second second second second second second second second second second |                              | - Interf                   | ace d'administration + ACMIN A                                                              | KOMIN Accust Manu Parcha                                          | ircher .                                   |     |   |
| Envole                                                                                                    |                              |                            |                                                                                             |                                                                   | in 🏹 🗄                                     |     |   |
| Accuell Nouvelle Page +                                                                                          |                              |                            |                                                                                             |                                                                   |                                            |     |   |
|                                                                                                    |                              |                            |                                                                                             |                                                                   |                                            |     |   |
| Bureau                                                                                                    |                              | Articles                   |                                                                                             |                                                                   |                                            |     |   |
| Application Administration Favoris                                                                               |                              | Articles Envole            | EOLE                                                                                        |                                                                   |                                            |     | 1 |
| 🗎 🔷 🔍 📍 🜿 🔳                                                                                                    | à 🥐                          | ENVOLE                     |                                                                                             |                                                                   |                                            |     |   |
| Apopherer Balado Calendrier EDE EDP Ethered                                                                      | ak Ethepad Roundtube         |                            |                                                                                             |                                                                   |                                            | - 1 |   |
| Entering                                                                                                    |                              |                            | Projet Envole<br>Envole est un Espace Nur                                                   | mérique Personnel pou                                             | r lEducation.                              |     |   |
|                                                                                                    |                              |                            | Il propose une interface di<br>entre un utilisateur et son<br>l'utilisation de services hét | e type portail Web 2.0 q<br>environnement numéric<br>térogènes.   | qui permet l'interact<br>que résultant de  | ion |   |
|                                                                                                    |                              | Visitez le site vitine     | Il centralise dans une seul<br>Tutilisateur : mail, agenda,<br>notes, gestion des absenc    | le interface l'ensemble c<br>, dossier personnel, B2I<br>pes, etc | des applications de<br>l, blog, gestion de |     |   |
| I                                                                                                    |                              |                            |                                                                                             |                                                                   |                                            |     |   |
| Deuteil et Duur                                                                                                  |                              | à a u a la la la           |                                                                                             |                                                                   |                                            |     |   |

Portail et Bureau d'accès rapide aux applications

Le site de la mutualisation interacadémique : http://envole.ac-dijon.fr Le site de l'ENT Envole : http://www.ent-envole.com

#### Historique du projet

- Envole 1 a été créé par l'académie de Créteil pour construire sa solution ENT : Cartable en ligne.
- À la demande du Ministère de l'Éducation nationale, les différentes évolutions ont permis la sortie d'une version 1.5 permettant l'utilisation d'Envole dans d'autres académies. Envole 1.5 est monolithique (modularité réduite) et n'évoluera plus (produit non porté sur EOLE 2.3).
- Envole 2.0 (pour web 2.0) est un projet mutualisé entre les académies de Créteil et de Dijon. Cette version est modulaire et propose de nouvelles applications web.

- Envole 3 correspond à la version d'Envole diffusée avec EOLE 2.3. Cette version propose de nouvelles applications web. Elle est le résultat de la mutualisation entre les académies d'Aix-Marseille, de Besançon, de Créteil, de Dijon, de La Réunion, d'Orléans-Tours, de Poitiers et de Reims.
- Envole 4 correspond à la version d'Envole diffusée avec EOLE 2.4 (à partir de la version 2.4.2). Cette version propose de nouvelles applications web. Elle est le résultat de la mutualisation entre les académies d'Aix-Marseille, de Besançon, de Créteil, de Dijon, de La Réunion, d'Orléans-Tours, de Poitiers, de Caen, de Grenoble, de Nice et de Reims.
- Envole 5 correspond à la version d'Envole diffusée avec EOLE 2.5 (à partir de la version 2.5.2). Cette nouvelle version s'appuie sur une version plus récente de PHP nécessaire pour le fonctionnement des dernières versions des applications web proposées.
- Envole 6 correspond à la version d'Envole diffusée avec EOLE 2.6 (à partir de la version 2.6.1).
- Envole 7 correspond à la version d'Envole diffusée avec EOLE 2.7 (à partir de la version 2.7.1).

Le pôle EOLE est chargé de sa diffusion et participe à l'élaboration de la solution, en particulier sur les aspects annuaire LDAP et authentification SSO.

#### Principes de fonctionnement

#### L'authentification

Pour l'authentification des utilisateurs, Envole utilise un serveur SSO<sup>[p.340]</sup>.

L'utilisation d'un serveur SSO permet de centraliser l'authentification. En s'authentifiant auprès du serveur SSO, les utilisateurs peuvent se connecter aux différentes applications web intégrées dans le portail sans avoir à se ré-identifier sur chacune d'entre-elles. Les applications web pré-configurées disponibles sur le module Scribe utilisent ce serveur SSO pour l'authentification. Lors de la phase d'authentification celui-ci renvoie des informations sur l'utilisateur, ce qui permet, par le biais d'un système de profils, de personnaliser le portail.

#### Le portail

Historiquement basé sur le logiciel POSH (http://sourceforge.net/projects/posh), le portail Envole propose :

- un système d'onglet pour organiser ses applications ;
- un bureau d'accès rapides aux applications ;
- des widgets pour la gestion du flux d'informations ;
- un réseau social ;
- la gestion des profils (onglet, bureau) permettant de personnaliser l'environnement des utilisateurs ;
- un espace d'administration.

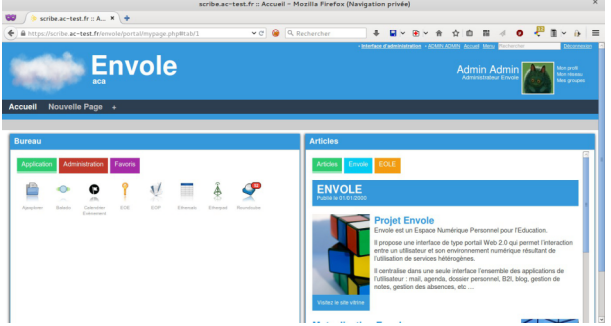

Portail et Bureau d'accès rapide aux applications

| Preti | Contributions | Réseau           | Groupes           | Widgets         | Statistiques       | Organigramme              |                  |
|-------|---------------|------------------|-------------------|-----------------|--------------------|---------------------------|------------------|
|       | Mon réseau I  | Recommandatio    | ons   Vous êtes d | ans leur néseau | Annuaire des u     | tilisateurs   🚴 Pecherche | r une personne Q |
|       |               | <u>.abcd</u>     | efghijk           | lmnop           | arstuvv            | VXYZ                      |                  |
| •     | admin admi    |                  |                   |                 |                    |                           |                  |
| 1     | Noir son p    | refi I 👍 Organis | pramme            |                 |                    |                           |                  |
|       | Presson ELL   |                  |                   |                 |                    |                           |                  |
| 2     | Li shiree e   |                  |                   |                 |                    |                           |                  |
|       | La soluzione  | an i 46 chant    | TALS HALL TOTAL   | C 25 1946 1940  | Condensate ( 1997) | A georgeance              |                  |
| 0     | Prenem PR     | 251              |                   |                 |                    |                           |                  |
| - 27  | IN Voir son p | noti I 🔍 Alouter | dans man réseau   | L 🛋 Inviter dan | un graupe L.A.     | Creaniaramme              |                  |

Réseau social du portail Envole

|                               |                                                                                                    |                                                        |              | Mozilla Firefox (Nav                               | igation privée)             | ×                                 |
|-------------------------------|----------------------------------------------------------------------------------------------------|--------------------------------------------------------|--------------|----------------------------------------------------|-----------------------------|-----------------------------------|
|                               | https://scrifil/?idpan=2 ×                                                                                                    | +                                                      |              |                                                    |                             |                                   |
| <del>(</del> ) @              | https://scribe.ac-test.fr/posh-                                                                                                    |                                                        |              | 🛩 🕫 🧕 🔍 Recherche                                  | * 물 위 관 수 수 습 후 물           | a o 🤻 🖩 🖌 🖶 🔳                     |
|                               | GESTION DES                                                                                                    | PROF                                                   | ILS          |                                                    |                             | Décormexion                       |
| PAR                           | AMÉTRAGES                                                                                                    | GES                                                    | TIOI         | N DES PROFILS                                      |                             |                                   |
| Gestion<br>Gestion            | n des Catégories de Profils<br>n des Profils                                                                                             | . Alexandre                                            |              |                                                    |                             |                                   |
| Gestion<br>Gestion<br>Gestion | n des Attributs<br>n des Catégories d'Items<br>n des Items de Bureau                                                                     | Afficher 1                                             | 100 - 66     | iments                                             | Recherch                    | er :                              |
| Gestion<br>Gestion            | n des Onglets<br>n des Articles                                                                                                    | Antino                                                 | ID           | Titra                                              | Malaur                      | Cationsia                         |
| DEDI                          |                                                                                                    | E ×                                                    | 1            | professeur                                         | Enseignants                 | Categorie                         |
| Définir                       | des Rôles                                                                                                    | 18 ×                                                   | 2            | eleve                                              | Elèves                      |                                   |
|                               |                                                                                                    | III X                                                  | 3            | administrateur                                     | Administrateur              |                                   |
| Autoris                       | er des Orglets                                                                                                    | (i) ×                                                  | 4            | main user                                          | Tout le monde               |                                   |
|                               |                                                                                                    | II X                                                   | 5            | responsable                                        | Responsables légaux         |                                   |
|                               |                                                                                                    | E X                                                    | 6            | administratif                                      | Administratifs              |                                   |
| SYN                           | CHRONISATION                                                                                                    |                                                        |              |                                                    |                             | - Driving Advert                  |
|                               |                                                                                                    | Amchage de                                             | e releme     | nt 1 a o sur o elements                            |                             | <pre>epident Suvant  &gt;</pre>   |
| Accue                         | Nittps://icribe.ac-test.tr/vervole                                                                                                    | Configuration                                          | n Ao         | elicationa Statistiques Communication Suppo        | rcher 🔶 🔸 🖬 V 🔁 V Tri 🖵 🖬 🖬 | iliseteers +ADMINADMIN Décomesion |
| Accu                          | eil > Configuration de l'ap                                                                                                    | plication >                                            | Gestio       | n des plug-ins                                     |                             |                                   |
| Plug                          | -ins :                                                                                                    |                                                        |              |                                                    |                             |                                   |
| 80                            | Plugin Password                                                                                                    |                                                        |              |                                                    |                             |                                   |
|                               | mon_carnet_off                                                                                                    | na mor oz passe                                        | per cuine    | astar,                                             |                             |                                   |
|                               | Empêcher l'affichage d'un ongiet particule<br>> L'ongiet doit avoir pour label la chaîne:<br>> Entrer les groupes à exclure sous la forr | tr pour un ou plusie<br>Mon Cornet<br>ne «groupe1»;«gr | eurs profils | utilisateurs.                                      |                             |                                   |
|                               | Mobile portal v2<br>Portaneo mobile portal                                                                                               |                                                        |              |                                                    |                             |                                   |
|                               | > To upload icons the 'mobile/image                                                                                                    | s/icons/*direct                                        | ery must l   | e writable                                         |                             |                                   |
| 50                            | Plugin CAS<br>Plugin EOLE - Gestion de la connexion                                                                                      | 550 avec coleC                                         | AS. Allen    | lion !! Ce plugin n'est pas désactivable.          |                             |                                   |
| 0                             | Plugin organigram<br>Plugin organigram                                                                                                   |                                                        |              |                                                    |                             |                                   |
| Ø                             | Plugin Auto Create                                                                                                    | e futilenteur * *                                      |              | on Atlantice II for sharin start and disaction bi- |                             |                                   |
|                               | Google Analytics                                                                                                    | e ruesdoor a s                                         | a codile a   | n. Amerikan ce yangan n ést pas désactivatés.      |                             |                                   |
|                               | Google Analytics plugin analysis the widp                                                                                                | et traffic                                             |              |                                                    |                             |                                   |
|                               | COW (common open widget)<br>out the widgets from an other Peak angle                                                                     | ation                                                  |              |                                                    |                             |                                   |
| Ø                             | Plugin Desktop                                                                                                    |                                                        |              |                                                    |                             |                                   |
|                               | Plugis EOLE - Ajout de l'anglet Bureau                                                                                                   | Attention !! Ce                                        | phogin a1    | st pas désactivable.                               |                             |                                   |
|                               |                                                                                                    |                                                        |              | Espace d'adr                                       | ninistration                |                                   |

### 2.1. Installation et paramétrage

La mise en place du portail Envole se décompose comme suit :

- installation du portail Envole ;
- activation du service SSO ;
- configuration de l'authentification CAS ;
- paramétrage du portail Envole ;
- sélection des applications web pré-configurées ;
- configuration pour un accès extérieur.

Ces différentes étapes se font à partir de l'interface de configuration du module.

#### Installation du portail Envole

Envole s'installe manuellement, saisir les commandes suivantes dans un terminal :

<u># Query-Auto</u>

# apt-eole install eole-posh

Pour désactiver rapidement et temporairement (jusqu'au prochain reconfigure) l'application web il est possible d'utiliser la commande suivante :

# a2dissite nom\_de\_l'application

Le nom de l'application à mettre dans la commande est celui que l'on trouve dans le répertoire /etc/apache2/sites-available/

Pour activer cette nouvelle configuration il faut recharger la configuration d'Apache avec la commande :

# service apache2 reload

Pour réactiver l'application avec cette méthode il faut utiliser les commandes suivantes :

# a2ensite nom\_de\_l'application

# service apache2 reload

Pour désactiver l'application pour une période plus longue voir définitivement, il faut désactiver l'application depuis l'interface de configuration du module, dans l'onglet Applications web.

L'opération nécessite une reconfiguration du module avec la commande reconfigure .

#### Activation du serveur EoleSSO

| 🔞 Utiliser un serveur Eole550    | c | × | * | non     |   | - | × 1 |
|----------------------------------|---|---|---|---------|---|---|-----|
|                                  |   |   |   | non     |   |   |     |
| 🔯 Activer le reverse proxy Nginx |   |   | * | local   | Ν | ( | C   |
|                                  |   |   |   | distant | M |   |     |

Dans l'onglet Services, vérifier que <u>Utiliser un serveur Eolesso</u> est bien configuré en <u>local</u> (ou en <u>distant</u> selon l'architecture cible envisagée).

#### **Configuration de l'authentification CAS**

| Nom de domaine du serveur d'authentification SSO                                                                                                    |         | 0°                                                                                                    | Ø                                                                                                    |
|----------------------------------------------------------------------------------------------------|---------|----------------------------------------------------------------------------------------------------|----------------------------------------------------------------------------------------------------|
| Port utilisé par le service EoleSSO                                                                                                    |         | * 8443                                                                                                    | Ø                                                                                                    |
| Adresse du serveur LDAP utilisé par Eole550                                                                                                    |         |                                                                                                    |                                                                                                    |
| 🔕 Adresse du serveur LDAP utilisé par Eole550 🏾 🔹                                                                                                    | local   | nost                                                                                                    | ×                                                                                                    |
| 🔞 Port du serveur LDAP utilisé par EoleSSO                                                                                                    | *       | 389                                                                                                    | ľ                                                                                                    |
| (1) Chemin de recherche dans l'annuaire                                                                                                    | *       | o=gouv,c=fr                                                                                                    | I                                                                                                    |
| 🔞 Libellé à présenter aux utilisateurs en cas d'homonymes 🔍                                                                                                    | *       | Annuaire de amon.monreseau.lar                                                                                                    | I                                                                                                    |
| 🔞 Informations supplémentaire dans le cadre d'information sur les homonymes                                                                                                    |         |                                                                                                    | I                                                                                                    |
| O Utilisateur de lecture des comptes LDAP (nécessaire pour la fédération)                                                                                                    | *       | cn=reader,o=gouv,c=fr                                                                                                    | Ø                                                                                                    |
| 🕼 Fichier de mot de passe de l'utilisateur de lecture                                                                                                    | *       | /root/.reader                                                                                                    | đ                                                                                                    |
| 🔞 Attribut de recherche des utilisateurs                                                                                                    | *       | uid                                                                                                    | Ø                                                                                                    |
|                                                                                                    |         |                                                                                                    |                                                                                                    |
| ■ Montrer/Cacher + ●                                                                                                    | Adre    | esse du serveur LDAP utilisé par Eol                                                                                                    | leSS0                                                                                                    |
| ■ Montrer/Cacher                                                                                                    | Adre    | sse du serveur LDAP utilisé par Eo                                                                                                    | tess0<br>▼ @                                                                                                    |
| Montrer/Cacher  Information LDAP supplémentaires (applications)  Adresse du serveur S50 parent                                                                                                    | Adre    | sse du serveur LDAP utilisé par Eol                                                                                                    | • @                                                                                                    |
| Montrer/Cacher  Information LDAP supplémentaires (applications)  Adresse du serveur 550 parent  Port du serveur 550 parent                                                                                                    | Adre    | sse du serveur LDAP utilisé par Eol          *       non         *       8443                                                                                                    | €550<br>▼ @<br>@<br>@                                                                                                    |
| Montrer/Cacher  Montrer/Cacher  Information LDAP supplémentaires (applications)  Adresse du serveur 550 parent  Port du serveur 550 parent  Nom d'entité SAML du serveur eole-sso (ou rien)                                                                                                    | Adre    | sse du serveur LDAP utilisé par Eol                                                                                                    | <ul> <li>↓</li> <li>↓</li></ul>                                                                                                    |
| Montrer/Cacher  Montrer/Cacher  Information LDAP supplémentaires (applications)  Adresse du serveur 550 parent  Port du serveur 550 parent  Nom d'entité SAML du serveur eole-sso (ou rien)  Gestion de l'authentification OTP (RSA SecurID)                                                                                                    | Adre    | <pre>sse du serveur LDAP utilisé par Eo  * non  * 8443  * non * non * non * 100 * 100 * 10</pre> | <ul> <li>↓</li> <li>↓</li></ul>                                                                                                    |
| Montrer/Cacher  Montrer/Cacher  Montrer/Cache | • Adre  | sse du serveur LDAP utilisé par Eol                                                                                                    | <ul> <li>↓</li> <li>↓</li></ul>     |
| Montrer/Cacher  Montrer/Cacher  Information LDAP supplémentaires (applications)  Adresse du serveur 550 parent  Port du serveur 550 parent  Nom d'entité SAML du serveur eole-sso (ou rien)  Gestion de l'authentification OTP (RSA SecurID)  Chemin du certificat SSL (ou rien)  Chemin de la clé privée liée au certificat SSL (ou rien)                                                                                                    | • Adre  | sse du serveur LDAP utilisé par Eol                                                                                                    | <ul> <li>@</li> <li>@</li> <li>@&lt;</li></ul> |
| Montrer/Cacher  Montrer/Cacher  Information LDAP supplémentaires (applications)  Adresse du serveur S50 parent  Port du serveur S50 parent  Nom d'entité SAML du serveur eole-sso (ou rien)  Gestion de l'authentification OTP (RSA SecurID)  Chemin du certificat SSL (ou rien)  Chemin de la clé privée liée au certificat SSL (ou rien)  Chemin de l'autorité de certification (ou rien)                                                                                                    | • Adre  | sse du serveur LDAP utilisé par Eol                                                                                                    | €550                                                                                                    |
| Montrer/Cacher  Montrer/Cacher  Montrer/Cache | • Adree | sse du serveur LDAP utilisé par Eol          *       non         *       8443         *       8443         *       non         *       non         *       non         *       700                                                                                                    |                                                                                                    |
| Montrer/Cacher  Montrer/Cacher  Information LDAP supplémentaires (applications)  Adresse du serveur 550 parent  Port du serveur 550 parent  Nom d'entité SAML du serveur eole-sso (ou rien)  Gestion de l'authentification OTP (RSA SecurID)  Chemin du certificat SSL (ou rien)  Chemin de la clé privée liée au certificat SSL (ou rien)  Chemin de l'autorité de certification (ou rien)  Durée de vie d'une session sur le serveur SSO (en secondes)  CSS par défaut du service SSO (sans le .css)                                                                                                    | • Adree | sse du serveur LDAP utilisé par Eol          *       non         *       8443         *       8443         *       non         *       non         *       7200                                                                                                    |                                                                                                    |

Configuration d'un serveur EoleSSO local

Indiquer le chemin permettant aux applications web de rediriger les utilisateurs vers la mire en cas de connexion ou de déconnexion.

Dans l'onglet Eole sso, saisir le nom de domaine dans : <u>Nom de domaine du serve</u>ur <u>d'authentification SSO</u>

A
 Saisir une adresse IP est possible mais est incompatible avec un accès extérieur.

#### Paramétrage du portail Envole

Dans l'onglet Envole, vérifier que <u>Activer Envole (portail web)</u> est à <u>oui</u>.

| ▶ Envole                                                  |        |     |
|-----------------------------------------------------------|--------|-----|
| Configuration                                             |        |     |
| N Activer Envole (portail web)                            | * oui  | • 8 |
| 🔇 Utiliser Envole comme application par défaut en frontal | at oui | • 3 |
| Activation de la supervision des réseaux sociaux (SAP)    | * oui  | • 6 |
| 🔃 Activation de Posh Profil                               | * oui  | • 8 |
| N Type de synchronisation                                 | * ENT  | • 3 |

D'autres options sont paramétrables dans cet onglet :

- Utiliser Envole ou une autre application web comme application par défaut lors de la connexion sur le port 80 ;
- Activer ou non la supervision du réseau social d'Envole (gestion des publications et des commentaires);
- Activer ou non la gestion des profils (Posh profil) ;
- Choisir le type de synchronisation ENT ou Annuaire ;

| Gestion des Bibliothèques de Widgets Distantes |   |     |   |   |
|------------------------------------------------|---|-----|---|---|
| Activer les Bibliothèques de Widgets Distantes | * | non | • | ľ |
| 🔞 Activer Envole pour Mobile                   | * | oui | · | ľ |
|                                                |   |     |   |   |

- Activer ou non la bibliothèque de widgets distants ;
- Activer ou non la prise en compte des périphériques mobiles (tablettes et téléphones).

Le paramétrage de l'application web par défaut dépend de l'activation du portail Envole :

- Si le portail Envole n'est pas activé ou que la variable de l'onglet Envole : <u>Utiliser</u> <u>Envole comme application par défaut en frontal est à non</u>, l'application web par défaut sera celle renseignée dans la variable de l'onglet Applications web : <u>Application web par défaut (redirection)</u>. Exemple : Si la variable <u>Application web par d</u>éfaut vaut <u>/webmail</u>, alors l'adresse <u>http://<adresse serveur>/</u> pointera vers <u>http://<adresse serveur>//webmail/</u> (SquirrelMail).
- Si le portail Envole est activé et que la variable de l'onglet Envole : <u>Utiliser Envole</u> <u>comme application par défaut en fr</u>ontal est à <u>oui</u>, l'adresse <u>http://<adresse serveur>/</u> renverra vers le portail.

Toute modification nécessitera une reconfiguration du serveur avec la commande reconfigure.

#### Configuration du serveur web

| Applications web                                    |                |
|-----------------------------------------------------|----------------|
| n Baracon                                           |                |
| Nom de domaine des applications web (sans http://)  |                |
| N Application web par défaut (redirection)          | * /webmail @   |
| N Le serveur web est derrière un reverse proxy      | * oui - Ø      |
| 🗊 Adresse IP du serveur reverse proxy               | * 10.0.142.129 |
| Activer phpMyAdmin (administration des bases MySOL) | * non - C      |

Dans l'onglet Application web :

• <u>Nom de domaine des applications web (sans http://)</u> renseigner le nom de domaine avec lequel vous souhaitez accéder à votre portail ;

Saisir une adresse IP est possible mais est incompatible avec un accès extérieur.

- l'application web par défaut n'est disponible que si la variable <u>Utiliser Envole comme</u> <u>application par défaut en frontal</u> est à non dans l'onglet Envole ;
- préciser si le serveur web est derrière un proxy inverse et saisir son adresse IP (généralement l'adresse IP du module Amon sur la zone), cela permet d'obtenir les adresses IP sources dans les journaux au lieu de l'adresse IP du proxy inverse, cela permet également de mettre en place correctement certaines restrictions sur les applications web. En contrepartie la déclaration du proxy inverse ajoute une entête qui contient une adresse IP qui peut être falsifiée depuis la machine source ;
- pour gérer les bases de données via l'application web phpMyAdmin passer <u>Activer phpMyAdmin</u> à <u>oui</u>.

| 🔞 Activer Thèmes | *    | oui   | • | I |
|------------------|------|-------|---|---|
| 🔞 Nom du Thème   | sije | cloud | • | đ |

Envole thème est installé par défaut avec Envole et gère les thèmes de certaines applications web, de l'EAD et de la mire SSO. Il est possible de choisir parmi une liste de thèmes ou de désactiver Envole thème.

#### Sélection des applications web

Toujours dans l'onglet Applications web, choisir les applications à activer en les passant à oui.

| N Activation du Calendrier des Evènements                                                                            | *   | oui  | • | ľ |
|----------------------------------------------------------------------------------------------------|-----|------|---|---|
| N Activer EOE (gestion de mot de passe élève)                                                                        | *   | oui  | • | I |
| Activer EOP (gestion de devoir)                                                                                      | *   | oui  | • | ľ |
| N Activer Roundcube (webmail)                                                                                        | *   | oui  | • | ľ |
| 🔞 Permettre aux utilisateurs d'ajouter des comptes de courrier électronique personnels (au travers d'un serveur pop) | *   | oui  | • | ľ |
| 💽 Activer Ajaxplorer (gestionnaire de fichiers)                                                                      | 3¢C | oui  | • | ľ |
| N Activer Ethercalc (Tableur en ligne colaboratif)                                                                   | *   | oui  | • | ľ |
| N Port d'écoute d'ethercalc                                                                                          | *   | 9002 |   | I |
| 🔃 Activer Etherpad-Lite (éditeur de texte collaboratif)                                                              | *   | OUİ  | • | I |
| N Port d'écoute d'etherpad                                                                                           | *   | 9001 |   | ľ |
|                                                                                                    |     |      |   |   |

L'onglet "Applications web"

Chaque application est documentée séparément, référez-vous à chacune d'entre-elles pour plus d'informations (installation, accessibilité, rôles des utilisateurs, etc).

#### 

Certaines applications, comme les gestionnaires de fichiers en ligne, nécessitent l'activation de l'accès FTP.

Depuis l'interface de configuration du module, dans l'onglet Services vérifier que Activer l'accès FTP est à oui.

#### 2.2. Accès au portail

Une fois installé, si Envole est configuré pour être en frontal il est accessible à l'adresse <u>http://<adresse\_serveur>/</u> sinon à l'adresse <u>http://<adresse\_serveur>/envole/</u>

#### Accès interne

Pour un accès interne, vous pouvez accéder au portail :

- par le nom de machine ;
- par l'adresse IP ;
- par le nom de domaine si l'accès extérieur est configuré.

#### Accès externe

\_ \_

Pour un accès externe, vous pouvez accéder au portail :

• par le nom de domaine.

Le serveur Amon doit être configuré pour permettre l'accès depuis l'extérieur.

#### Rôles des utilisateurs

Les comptes d'accès à Envole sont ceux de l'annuaire défini dans l'interface de configuration du module.

Seul l'utilisateur admin est l'administrateur du portail.

Il est possible de déléguer ce rôle dans l'interface d'administration du portail / utilisateurs / gestion des utilisateurs, cliquer sur le compte utilisateur choisi et passer champ Type d'utilisateur à <u>administrateur</u>.

#### 2.2.1. Configurer le module Amon pour Envole

#### **Configurer le pare-feu**

Par défaut, le module Amon propose des modèles de pare-feu facilitant la mise en place d'un serveur Scribe en DMZ. Pour configurer le pare-feu, il faut dans l'onglet Firewall, choisir un <u>Modèle de</u> <u>filtrage</u> compatible :

- **3zones-dmz** : gestion d'une zone pedago sur eth1 et d'une zone DMZ publique pouvant accueillir un module Scribe sur eth2 ;
- **4zones** : gestion d'une zone admin sur eth1, d'une zone pedago sur eth2 et d'une zone DMZ publique pouvant accueillir un module Scribe sur eth3 ;
- **5zones** : gestion d'une zone admin sur eth1, d'une zone pedago sur eth2, d'une zone DMZ publique pouvant accueillir un module Scribe sur eth3 et d'une zone DMZ privée sur eth4.

| onfiguration         |                                                |
|----------------------|------------------------------------------------|
| B Modèle de filtrage | 'D   *   4zones                                |
|                      | 2zones<br>2zones-amonecole<br>3zones<br>3zones |
|                      | 4zones                                         |

Le modèle de zone proposés correspondent à un modèle de filtrage ERA. Les modèles de filtrage ERA sont la description de pare-feu enregistrés dans des fichiers XML situés par défaut dans le répertoire //usr/share/era/modeles/.

Avec ERA il est possible de créer un nouveau modèle personnalisé dans le répertoire /usr/share/era/modeles/. Celui-ci apparaîtra dans la liste des modèles proposés par défaut.

#### Configuration du proxy inverse

Pour activer le proxy inverse, dans Services, passer Activer le reverse proxy Nginx à oui.

| N Activer le reverse proxy Nginx | C | x | * | oui | • | ~ |
|----------------------------------|---|---|---|-----|---|---|
|                                  |   |   |   | oui |   |   |
|                                  |   |   |   | non |   |   |

L'activation du service fait apparaître un nouvel onglet nommé Reverse proxy.

| onfiguration                        |                    |   |
|-------------------------------------|--------------------|---|
| 🕦 Nom de domaine par défaut         | monetab.ac-acad.fr | ľ |
| edirection de services particuliers |                    |   |
| 🕦 Nom de domaine du serveur 550     | monetab.ac-acad.fr | ľ |
| edirection HTTP et HTTPS            |                    |   |
|                                     | 4                  | 0 |

Vue de l'onglet Reverse proxy de l'interface de configuration du module

#### **Redirection de services particuliers**

| Nom de domaine du serveur 550 | scribe.etb1.lan | đ |
|-------------------------------|-----------------|---|
|                               |                 |   |

Pour rediriger le service EoleSSO (port 8443) il faut indiquer l'adresse IP ou le nom de domaine interne de la machine de destination (adresse IP ou le nom de domaine interne du module Scribe). Si le service EoleSSO est activé localement il est impossible de réaliser une redirection pour ce service.

Le service SSO local du module Amon ne devra pas être activé si vous renseignez l'adresse

#### Redirection HTTP et HTTPS

- 🗛

| ) Activer le reverse proxy Nginx pour http/https                        |   |   |        | * oui               |   | • @ |
|-------------------------------------------------------------------------|---|---|--------|---------------------|---|-----|
| Nom de domaine ou IP à rediriger                                        |   |   |        |                     |   |     |
| O Nom de domaine ou IP à rediriger                                      |   | * | etab.a | ac-dijon.fr         | ľ | ×   |
| 🔇 Répertoire ou nom de la page à rediriger                              |   |   | *      | 1                   |   | ľ   |
| 🕲 Reverse proxy HTTP                                                    |   |   | *      | redirige vers https | • | ľ   |
| 🔞 Reverse proxy HTTPS                                                   |   |   | *      | oui                 | • | ľ   |
| IP ou domaine de destination (avec http:// ou https://) ou URI complète | C | × | *      | http://10.1.1.5     |   | ~   |

Pour rediriger HTTP et HTTPS il est nécessaire de passer la variable <u>Activer le revers</u>e proxy Nginx pour le http/https à <u>oui</u> et de renseigner plus d'informations :

d'un service SSO distant au niveau du proxy inverse.

- le <u>Nom de domaine ou IP à rediriger</u> : le nom de domaine diffusé auprès des utilisateurs. Ce nom de domaine est celui qui permet d'accéder au module Amon ou AmonEcole ;
- le <u>Répertoire ou nom de la page à rediriger</u> permet de rediriger un sous-répertoire vers une machine. La valeur par défaut est ∠ ;
- I'<u>IP ou domaine de destination (avec http:// ou https://) ou URI complèt</u>e permet de saisir l'adresse IP (exemple : <u>http://192.168.10.1</u>), le nom de domaine (exemple : <u>http://scribe.monetab.fr</u>) ou I'URI<sup>[p.341]</sup> (exemple : <u>http://scribe.monetab.fr/webmail/</u>) du serveur de destination hébergeant la ou les applications.

| ) Activer le reverse proxy Nginx pour http/https                        | * oui -                      |   |
|-------------------------------------------------------------------------|------------------------------|---|
| Nom de domaine ou IP à rediriger                                        |                              |   |
| 🕞 Nom de domaine ou IP à rediriger                                      | 🔹 etab.ac-dijon.fr 🖉         | × |
| 🔘 Répertoire ou nom de la page à rediriger                              | * /                          | C |
| 🔇 Reverse proxy HTTP                                                    | * redirige vers https -      | ľ |
| Reverse proxy HTTPS                                                     | * oui -                      | Ø |
| IP ou domaine de destination (avec http:// ou https://) ou URI complète | <b>D x *</b> http://10.1.1.5 | ~ |

Il est possible de forcer l'utilisation du protocole HTTPS pour les requêtes utilisant le protocole HTTP de façon transparente. De cette manière, un utilisateur web se connectant à l'adresse <u>http://monetab.fr</u> sera automatiquement redirigé vers <u>https://monetab.fr</u>

Ainsi les communications sont automatiquement chiffrées protégeant la transmission de données sensibles (nom d'utilisateur, mot de passe, etc.).

Le proxy inverse peut être utilisé pour ne rediriger que le HTTPS en passant les valeurs <u>Reverse</u> proxy HTTP à non et <u>Reverse proxy HTTPS</u> à <u>oui</u>.

Il est possible d'ajouter plusieurs redirections en cliquant sur le bouton Nom de domaine ou IP à rediriger.

Un répertoire déterminé peut également être redirigé vers un serveur différent. Par exemple le lien vers l'application Pronote<sup>[p.339]</sup>, <u>https://monetab.fr/pronote/</u> peut être redirigé vers <u>http://pronote.monetab.fr/</u> (attention, le "/" final est important, puisqu'il faut rediriger à la racine du serveur de destination).

#### Activation de l'authentification unique

Si vous voulez activer le service EoleSSO sur le module Amon, <u>Utiliser un serveur EoleSSO</u> à <u>distant</u> dans l'onglet Services, dans l'onglet Eole sso, seuls les paramètres <u>Nom de domaine</u> <u>du serveur d'authentification SSO</u> et <u>Port utilisé par le service EoleSSO</u> sont requis et les autres options ne sont pas disponibles car elles concernent le paramétrage du serveur local.

| nfiguration                                                   |   |                 |   |
|---------------------------------------------------------------|---|-----------------|---|
| Nom de domaine du serveur d'authentification 550              |   | etb1.ac-test.fr | C |
| N Port utilisé par le service EoleSSO                         | * | 8443            | I |
| N Durée de vie d'une session sur le serveur SSO (en secondes) | * | 7200            | ľ |

#### Configuration d'un serveur EoleSSO distant

L'option Nom de domaine du serveur d'authentification SSO doit être configurée avec le nom de domaine public utilisé dans Envole (typiquement : *monetab.ac-monacad.fr*).

Dans ce cas l'utilisateur <u>admin</u> du module Scribe sera administrateur du module Amon.

Dans le cas de l'utilisation du serveur EoleSSO local, <u>Nom de domaine du serv</u>eur <u>d'authentification SSO</u> doit être renseigné avec le nom DNS du serveur.

#### Nom de domaine et récapitulatif de la configuration

Le nom de domaine doit être renseigner à de multiples endroits de la configuration.

- onglet Général : choisir le modèle de filtrage ;
- onglet Services :
  - Activer le proxy inverse Nginx : <u>oui</u> ;
- onglet Eole sso :
  - Nom de domaine du serveur d'authentification SSO : <a href="mailto:etab.ac-acad.fr">etab.ac-acad.fr</a> ;
- onglet Applications web si module AmonEcole :
  - Nom de domaine des applications web (sans http://): etab.ac-acad.fr;
- onglet Reverse proxy :
  - Nom de domaine par défaut : <u>etab.ac-acad.fr</u>;
  - Nom de domaine du serveur SSO : <u>etab.ac-acad.fr</u>;
  - Activer la configuration automatique pour les applications locales à <u>oui</u>.
- onglet Certificats ssl uniquement en mode expert :
  - Nom DNS/IP alternatif du serveur : <u>etab.ac-acad.fr</u> (ré-générer les certificats si nécessaire).

Voir aussi...

- Onglet Firewall
- Onglet Reverse proxy : Configuration du proxy inverse

Onglet Eole sso : Configuration du service SSO pour l'authentification unique ERA, éditeur de règles pour le module Amon

#### 2.2.2. Activer le portail Envole dans l'EAD du module Amon

Pour activer la règle optionnelle permettant l'accès au portail depuis l'extérieur, il faut se rendre dans l'EAD du module Amon, dans Configuration Générale / Règles du pare-feu, et passer à Actif <u>Ouvrir</u> <u>le portail Envole 2.0 (Posh) sur internet</u> et valider.

|                                        | Actif |         |
|----------------------------------------|-------|---------|
|                                        | ACCII | Inactif |
| rir le portail Envole 2.0 sur Internet | ۲     | 0       |
| [ 🖋 Valider ]                          |       |         |

#### 2.2.3. Configuration sans module Amon

L'onglet EAD du portail Envole pointe vers l'EAD du serveur Scribe sur le port 4203.

Envole est configuré par défaut pour fonctionner derrière un Amon.

Si vous souhaitez utiliser autre chose qu'un module Amon, la valeur du port est modifiable depuis l'interface de configuration du module :

En Mode / Expert onglet Ead-web passer <u>Utilisation d'un reverse proxy p</u>our <u>l'accès à l'EAD</u> à <u>non</u>.

### 2.3. Administration

#### 2.3.1. Généralités sur la gestion des profils

#### Les profils

Le gestionnaire de profils permet, depuis les informations véhiculées par l'authentification SSO :

- d'imposer l'affichage d'onglets dans le portail d'un utilisateur donné ;
- de proposer des liens vers des applications depuis le <u>Bureau</u>.

Ces profils sont administrés depuis une interface de gestion de profils disponible pour l'administrateur sous la forme d'un onglet.

#### Les onglets

Lorsque l'utilisateur supprime un onglet qui lui est imposé depuis le gestionnaire de profil,cet onglet reviendra au rechargement de la page ou à la prochaine connexion.

Si l'onglet est retiré de son profil par l'administrateur, l'onglet restera tout de même dans son portail.

C'est l'utilisateur qui est à l'initiative de la suppression.

#### Le bureau

L'onglet <u>Mon Bureau</u> permet de configurer une liste de boutons d'accès rapides à des applications web.

Chaque bouton se définit par :

- Une icône (facultative) ;
- Une URL ;
- Un libellé.

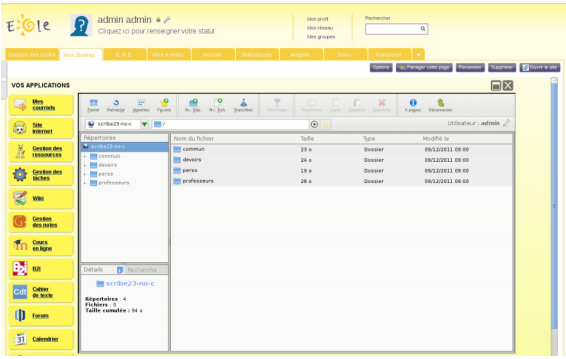

Bureau d'accès rapide aux applications

Mon Bureau est un onglet, celui-ci doit donc être imposé à l'utilisateur par le biais de la gestion des profils.

La confusion est possible entre les profils du portail et ceux du gestionnaire de profil.

Des groupes de profil sont directement intégrés au portail et accessibles pour l'utilisateur <u>admin</u> depuis l'interface d'administration.

Ces groupes n'ont pas de lien avec la gestion des profils accessible depuis le portail de l'utilisateur <u>admin</u> par le biais de l'onglet <u>Gestion des profils</u>.

#### 2.3.2. Gestion des profils Le gestionnaire de profil

L'interface de gestion permet de :

- créer des éléments (items de bureau, onglets) ;
- ajouter des profils (professeur, élèves, élèves de BTS, ...) ;
- associer les profils aux éléments ;
- créer des attributs utilisateurs ;
- associer des utilisateurs à ces profils par le biais des attributs utilisateurs.

|            | <ul> <li>Interface d'administration</li> <li>Administration</li> </ul> | nistrateur   <u>Accueil</u>   <u>Menu</u> | 🔁 Ajouter des widgets   🔍 Rechercher | ok ( Déconnexion ) |
|------------|------------------------------------------------------------------------|-------------------------------------------|--------------------------------------|--------------------|
| ECle       | Mon carnet Gestion des profil                                          | s ▼ E.A.D X Hom                           | e 🖉 Nouvelle page                    |                    |
| Permission | Ajout de paramètres                                                    | Modification /<br>Suppression             |                                      |                    |
|            |                                                                        |                                           |                                      | DÉCONNEXION        |
|            |                                                                        |                                           |                                      |                    |
|            |                                                                        |                                           |                                      |                    |
|            |                                                                        |                                           |                                      |                    |
|            |                                                                        |                                           |                                      |                    |

L'interface de gestion des profils

#### 2.3.2.a. Ajout d'un profil utilisateur

Pour ajouter un profil utilisateur :

- aller dans Ajout de paramètres / Profil utilisateur ;
- entrer le nom du profil et sa description ;
- valider.

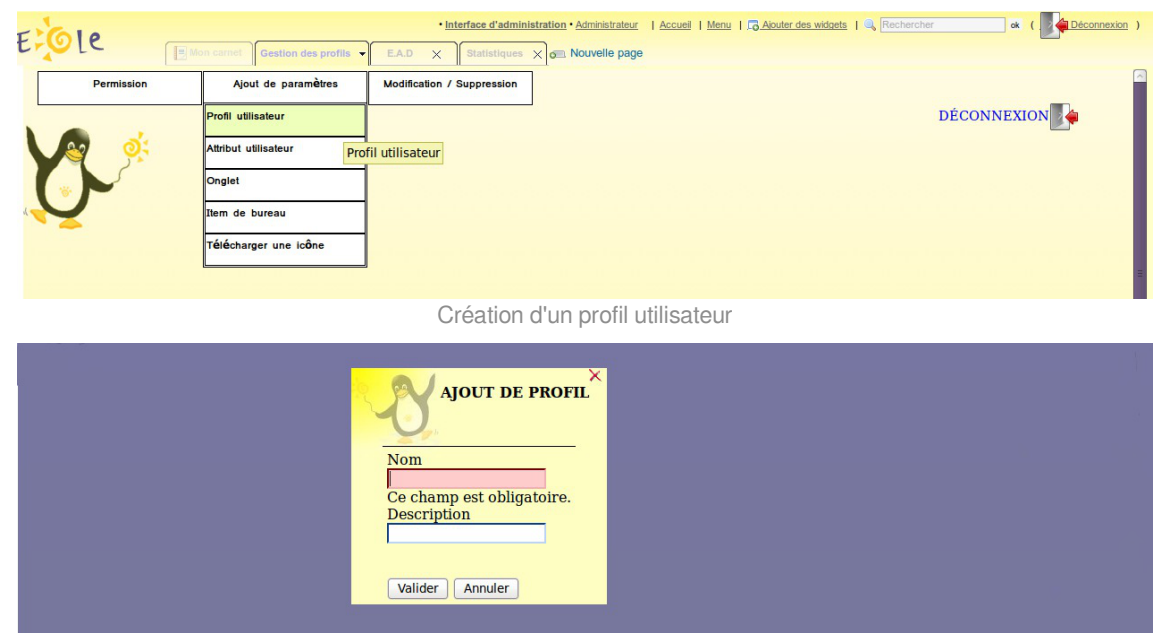

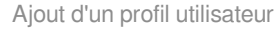

Le nom du profil ne doit comprendre ni espace, ni caractères spéciaux. En revanche il n'y aucune restriction pour la description.

#### 2.3.2.b. Créer un onglet vers des pages externes

Les onglets du portail peuvent être forcés via le gestionnaire de profils. Pour ajouter un nouvel onglet :

- aller dans Ajout de paramètres / Onglet ;
- entrer un nom (unique);
- entrer un libellé (affiché dans le portail) ;

- entrer la place de l'onglet (indice) : "1" signifie que l'onglet doit être en première place ;
- entrer le type posh de l'onglet : mettre "2" pour une URL ;
- entrer l'URL de l'application ;
- laisser le champ <u>Id admin de l'onglet</u> à "-1";
- valider.

L'onglet peut alors être associé à un profil.

| E Cle | Ajout de paramètres<br>Profil utilisateur<br>Atribut utilisateur<br>Atribut utilisateur<br>Onglet<br>Rem de bureau<br>Télécharger une icône | Interface d'administra EAD × Statistiques × Modification / Suppression                                                                  | titen - Administrateur   Accuel   Menu  <br>g Nouvelle page | GAbuter des widgets 1 | ≪ ( <u>Peconnexion</u> ) |
|-------|----------------------------------------------------------------------------------------------------|----------------------------------------------------------------------------------------------------|-------------------------------------------------------------|-----------------------|--------------------------|
|       |                                                                                                    | Ajou<br>Ajour D'ON<br>Nom<br>Description<br>Indice<br>Type de page (2 pour<br>2<br>Url<br>Id admin de l'onglet<br>-1<br>Valider Annuler | ter un onglet                                               |                       |                          |
| Δ     |                                                                                                    | Parametraç                                                                                                    | ge du nouvel onglet                                         |                       |                          |

Les paramètres passés dans l'URL ne fonctionnent pas. Ne pas mettre ni "? ", ni "&".

#### 2.3.2.c. Créer un item de bureau pour le greffon desktop du portail

Le gestionnaire de profil propose un accès rapide à des applications via un onglet nommé Mon Bureau .

Ce bureau est composé par des boutons chargeant des URL dans une fenêtre permettant un accès rapide aux applications les plus utilisées.

Pour créer un nouvel item de bureau :

- aller dans Ajout de paramètres / Item de bureau ;
- entrer un nom (unique) ;
- entrer un libellé ;
- entrer l'URL de l'application associée ;
- entrer l'URL d'une icône (facultatif) ;

L'item de bureau est alors disponible pour être associé à un profil.

Un onglet bureau doit être disponible pour l'utilisateur afin que l'on puisse lui associer des items.

Voir aussi...

Télécharger des icônes de bureau [p.30]

#### 2.3.2.d. Autoriser des éléments pour des profils

Les éléments (onglets , items de bureau), une fois créés, ne sont pas disponibles. Il faut les autoriser en les associant à des profils.

#### Autoriser un onglet

- Aller dans Permission / Autoriser des onglets;
- choisir le profil dans la liste déroulante ;
- choisir les onglets dans la liste de droite (garder Ctrl appuyé pour une sélection multiple) ;
- cliquer sur la flèche de transfert verte ;
- valider.

Les utilisateurs ayant le profil choisi disposeront du nouvel onglet lors du prochain affichage de leur portail (pas besoin de se reconnecter Ctrl + R suffit).

Pour enlever des onglets , la procédure est : choisir les onglets à gauche, les transférer avec la flèche rouge et valider.

Lorsque l'utilisateur supprime un onglet qui lui est imposé depuis le gestionnaire de profil,cet onglet reviendra au rechargement de la page ou à la prochaine connexion.

Si l'onglet est retiré de son profil par l'administrateur, l'onglet restera tout de même dans son portail.

C'est l'utilisateur qui est à l'initiative de la suppression.

#### Autoriser un item de bureau

- Aller dans Permission / Autoriser des items de bureau
- choisir le profil dans la liste déroulante ;
- choisir les items de bureau dans la liste de droite (garder Ctrl appuyé pour une sélection multiple) ;
- cliquer sur la flèche de transfert verte ;
- valider.

Les utilisateurs ayant le profil choisi disposeront du nouvel item lors du prochain affichage de leur portail (pas besoin de se reconnecter Ctrl + R suffit).

Pour enlever des items de bureau, la procédure est : choisir les items à gauche, les transférer avec la flèche rouge et valider.

Un onglet bureau doit être disponible pour l'utilisateur afin que l'on puisse lui associer des items.

#### 2.3.2.e. Associer des utilisateurs à un profil

Un profil est lié à des permissions. Afin de donner accès à ces permissions pour un utilisateur donné, il faut lui associer le profil en question. L'association se fait via des attributs utilisateur.

Les attributs d'un utilisateur sont véhiculés par le portail depuis le serveur d'authentification SSO et permettent à l'utilisateur d'être finement identifié :

- Je suis Monsieur Dupond
- Mon typeadmin est 2 (je suis professeur)
- Le RNE de mon établissement est le 211234
- ...

#### Étape 1

Créer une entrée pour l'attribut utilisateur à considérer :

- aller dans Ajout de paramètres / Attribut utilisateur ;
- entrer le nom de l'attribut (typiquement une clé de l'annuaire ldap, éventuellement autre chose si vous avez configuré votre SSO pour que ces informations soient véhiculées) ex : typeadmin ;
- entrer la valeur de cet attribut, ex : "2" ;
- valider ;

Cet "attribut utilisateur" est alors disponible pour être associé à un profil.

La valeur *None* signifie "valeur quelconque". Seule la présence de la clé compte dans ce cas là.

#### Étape 2

Associer l'attribut utilisateur à un profil :

- aller dans Permission / Définir des rôles ;
- choisir l'attribut utilisateur ;
- choisir les profils dans la liste de droite pour les associer à cet attribut (garder Ctrl appuyé pour une sélection multiple) ;
- cliquer sur la flèche de transfert verte ;
- valider.

Les utilisateurs ayant l'attribut considéré (typeadmin de valeur 2 dans notre cas) auront le profil choisi (ex : professeur),

ainsi que toutes les autorisations qui vont avec (onglets et items de bureau).

Pour enlever un lien entre un profil et un attribut utilisateur, procédure inverse (choisir le profil dans la liste de gauche, transferer avec la flèche rouge et valider).

#### 2.3.2.f. Visualiser / supprimer des éléments

Il est possible de visualiser et de supprimer des éléments référencés (profil, item de bureau, onglet, attribut utilisateur).

| ECOLE               |             | <b>lmin admin  🤌</b><br>quez ici pour renseigner | votre statul          |                      | Mon profil Rechercher<br>Mon réseau Q.<br>Mes groupes            |                                     |
|---------------------|-------------|--------------------------------------------------|-----------------------|----------------------|------------------------------------------------------------------|-------------------------------------|
| Gestion des profils | Mon Bureau  | E.A.D Mesie-m                                    | ails A                | ccueil Statis        | titiques widgets Doku Ajaxplorer +                               | tenommer Sunnrimer 🗔 Ouvrir le site |
| Permiss             | ion A       | jout de paramètres                               | Modif<br>Supp         | ication /<br>ression |                                                                  | PÉCONNEXION                         |
|                     | Nom         | Libellé * Al                                     |                       | Url * A↓             | Url de l'icône *                                                 |                                     |
|                     | webmail     | Mes<br>courr                                     | iels                  | /webmail             | /envole/includes/plugins/plugin_desktop/icones/mail.png          | Suppr                               |
| Y                   | spip        | Site<br>interr                                   | net                   | /spip                | /envole/includes/plugins/plugin_desktop/icones/eva.png           | Suppr                               |
|                     | taskfreak   | Gestion des<br>ta                                | Gestion des<br>tâches |                      | /envole/includes/plugins/plugin_desktop/icones/taskfreak.png     | Suppr                               |
|                     | webcalendar | Calendrier                                       | Calendrier            |                      | /envole/includes/plugins/plugin_desktop/icones/calendar.png      | Suppr                               |
|                     | wordpress   | Blog                                             |                       | /wordpress           | /envole/includes/plugins/plugin_desktop/icones/wordpress.png     | Suppr                               |
|                     | roundcube   | Mes<br>courr                                     | riels                 | /roundcube           | /envole/includes/plugins/plugin_desktop/icones<br>/roundcube.png | Suppr                               |
|                     | cdc         | Carnet<br>d<br>correspondanc                     | le<br>:e              | /cdc                 | /envole/includes/plugins/plugin_desktop/icones/cdc.png           | Suppr 🚬                             |
|                     | ajaxplorer  | Mes<br>dossie                                    | ers                   | /ajaxplorer          | /envole/includes/plugins/plugin_desktop/icones/dir.png           | Suppr X                             |
|                     | cdt         | Cahier<br>de t                                   | exte                  | /cdt                 | /envole/includes/plugins/plugin_desktop/icones/cdt.png           | Suppr X                             |
|                     | dokuwiki    | Wiki                                             |                       | /dokuwiki            | /envole/includes/plugins/plugin_desktop/icones/dokuwiki.png      | Suppr<br>X                          |
|                     | fluxbb      | Forum                                            |                       | /fluxbb              | /envole/includes/plugins/plugin_desktop/icones/fluxbb.png        | Suppr<br>×                          |
|                     | gepi        | Gestion<br>des                                   | notes                 | /gepi                | /envole/includes/plugins/plugin_desktop/icones/gepi.png          | ×                                   |
|                     | gibii       | B2i                                              |                       | /gibii               | /envole/includes/plugins/plugin_desktop/icones/b2i.png           | X Suppr                             |
|                     | grr         | Gestion des<br>res                               | sources               | /grr                 | /envole/includes/plugins/plugin_desktop/icones/grr.png           | X V                                 |

Édition des items de bureau

Depuis le menu Modification/Suppression :

- choisir le type d'élément ;
- un tableau liste les éléments de ce type, il est possible de les supprimer grâce à la croix.

#### 2.3.2.g. Télécharger des icônes de bureau

Il est possible d'ajouter des icônes pour illustrer vos items de bureau.

Ces icônes sont chargées sur le serveur et sont ensuite disponibles en accès web.

- aller dans Ajout de paramètres / Télécharger une icône ;
- sélectionner votre fichier à télécharger ;
- rentrer un éventuel nouveau nom ;
- télécharger ;
- l'icône se trouve désormais dans la liste et a été redimensionnée au format 32x32.

Si vous renommez votre fichier image, vous devez impérativement lui mettre une extension faisant partie des types connus (.jpg ,\*.png ,\*.ico ,\*.gif, ...).

Copiez l'URL de l'image et collez-là dans la configuration de votre item de bureau.

Pour supprimer une icône :

- aller dans Ajout de paramètres / Télécharger une icône ;
- cliquer sur le bouton de suppression correspondant.

#### 2.3.3. Nouvelle gestion des profils

La nouvelle gestion des profils propose une nouvelle interface plus souple, plus ergonomique et plus esthétique. Elle n'utilise plus les services <u>posh-profil</u> et <u>admin-posh-profile</u>.

La nouvelles gestion des profils permet une synchronisation des comptes utilisateurs, celle-ci permet de ne plus attendre la première connexion de l'utilisateur pour voir apparaître son compte dans une application donnée.

Cette synchronisation permet également :

- de bénéficier des possibilités de partage de page par groupe utilisateur dans le portail ;
- d'avoir l'intégralité des utilisateurs déjà créés dans le portail ;
- de purger les groupes / utilisateurs obsolètes.

Une synchronisation dans WordPress permet également de déterminer à l'avance qui sera lié à une instance de blog et avec quel permission.

|                                           |             |           | Interface d'admin        | nistration • admin.admin 1 Accust | I Menu I Akuter des adaets 1 Rechercher                | Q I Decornenion                         |
|-------------------------------------------|-------------|-----------|--------------------------|-----------------------------------|--------------------------------------------------------|-----------------------------------------|
| Renvole                                   |             |           |                          | ?                                 | admin admin<br>Cliquez id pour renseigner votre statut | Mon profil<br>Mon réseau<br>Mes groupes |
| Accuel Gestion des profits Me             | in Bureau E | A.D       | Statistiques +           |                                   |                                                        |                                         |
|                                           |             |           |                          |                                   | Options Parrager Cells pag                             | Distancesion                            |
|                                           | CERT        |           |                          |                                   |                                                        |                                         |
| Gestion des Profils                       | GESI        |           | DES PROFILS              |                                   |                                                        |                                         |
| Gestion des trens de Bureau               | Ajouter     |           |                          |                                   |                                                        |                                         |
| Demission                                 | Allebar     | 10 7 6    | oments                   |                                   | Decharcher ·                                           |                                         |
| Definir des Röles<br>Autoriser des Conten | Antin       |           | Nam                      |                                   | Valeus                                                 |                                         |
| Autoriser des Berrs de Bureau             | Action      | 1 10      | replacement              | Ensoignants                       | valedi                                                 |                                         |
| Synchronisation                           | 11 X        | 2         | eleve                    | Elèves                            |                                                        |                                         |
|                                           | II X        | 3         | administrateur           | Administrateu                     | r                                                      |                                         |
|                                           | II X        | 4         | main user                | Utilisateurs p                    | ar défaut                                              |                                         |
|                                           | III X       | 5         | responsable              | Responsable                       | s légaux                                               |                                         |
|                                           | III X       | 6         | administratif            | Administratifs                    |                                                        |                                         |
|                                           | Attichane   | te l'élem | ent 1 à 6 sur 6 éléments |                                   |                                                        | Précédent Suivant la                    |
|                                           |             |           |                          |                                   |                                                        |                                         |
|                                           |             |           |                          |                                   |                                                        |                                         |
|                                           |             |           |                          |                                   |                                                        |                                         |
|                                           |             |           |                          |                                   |                                                        |                                         |
|                                           |             |           |                          |                                   |                                                        |                                         |
|                                           |             |           |                          |                                   |                                                        |                                         |
|                                           |             |           |                          |                                   |                                                        |                                         |
|                                           |             |           |                          |                                   |                                                        |                                         |
|                                           |             |           |                          |                                   |                                                        |                                         |
|                                           |             |           |                          |                                   |                                                        |                                         |
|                                           |             |           |                          |                                   |                                                        |                                         |
|                                           |             |           |                          |                                   |                                                        |                                         |

L'interface de gestion des profils

Dans la gestion des profiles il est possible de visualiser et de supprimer des éléments référencés (profil, item de bureau, onglet, attribut utilisateur, alerte).

Pour visualiser les éléments référencés, il faut se rendre dans la rubrique Paramétrages et choisir l'élément voulu :

- Gestion des Profils ;
- Gestion des Onglets ;
- Gestion des Alertes ;
- etc.

|                                                                                                    |                        |             |                |            | Interface d'administration     admin admin                 | n   <u>Accueil</u>   <u>Menu</u>   <u>Ajouter des widgets</u>   <u>Rechercher</u> Q,   <u>Dé</u> | connexion             |
|----------------------------------------------------------------------------------------------------|------------------------|-------------|----------------|------------|------------------------------------------------------------|--------------------------------------------------------------------------------------------------|-----------------------|
| Renvole                                                                                                    |                        |             |                |            |                                                            | admin admin<br>Cliquez ici pour renseigner votre statut.                                         | ofil<br>seau<br>supes |
| Accueil 👔 Statistiques Gest                                                                                                    | tion des profils Mon B | Bureau      | 🙀 widgets      | Bureau     | EAD Statistiques 🔗 Mes fichiers 🔤 Mes courriels            | •                                                                                                |                       |
|                                                                                                    |                        |             |                |            |                                                            | Options Partager cette page Renommer O                                                           | ouvrir le site        |
|                                                                                                    |                        |             |                |            |                                                            | <u>Décor</u>                                                                                     | nexion                |
| Paramétrages<br>Gestion des Catégories de Profils                                                                                  | GEST                   | FION I      | DES AI         | LERTE      | ES                                                         |                                                                                                  |                       |
| Gestion des AttRuts<br>Gestion des AttRuts<br>Gestion des Catégories d'Items<br>Gestion des Items de Bureau<br>Gestion des Alertes | Ajouter                | 10 0 él     | éments         |            |                                                            | Rechercher :                                                                                     |                       |
| Permission                                                                                                    | Action                 | n ID i      | Titre T        | ype Ordr   | e                                                          | RSS                                                                                              |                       |
| Définir des Rôles                                                                                                    | II ×                   | 4 Env       | role R         | ISS 1      | http://dev-eole.ac-dijon.fr/projects/envole/news.atom?key- | y=0c3837f9fcaf2704056f8915c92c9dfb3d27579c                                                       |                       |
| Autoriser des Items de Bureau                                                                                                    | II × I                 | 5 EOI       | LE R           | SS 2       | http://dev-eole.ac-dijon.fr/projects/modules-eole/news.ato | om?key=0c3837f9fcaf2704056f8915c92c9dfb3d27579c                                                  |                       |
| Autoriser des Alertes                                                                                                    | (I) ×                  | 6 Wor       | rdpress U      | IRL 3      | /wordpress/wp-content/plugins/poshwidget/wordpresswidg     | dget.php                                                                                         |                       |
|                                                                                                    | II ×                   | 7 Pos       | t-it U         | IRL 4      | /envole/includes/plugins/plugin_xdesktop/postit_message    | e.php?format=widget                                                                              |                       |
| Delegation                                                                                                    | II ×                   | 8 Ler       | monde R        | SS 1       | http://www.lemonde.fr/rss/                                 |                                                                                                  |                       |
| Synchronisation<br>Posh<br>Wordpress                                                                                               | Affichage d            | de l'élemer | nt 1 à 5 sur t | 5 éléments | ·                                                          | Précédent Suit                                                                                   | vant 🕨                |

Gestion des Alertes

Caractéristiques de l'interface :

- les champs obligatoires sont signalés par une <u>\*</u>;
- chaque liste d'élément propose des actions (modifier, supprimer) qui peuvent être différentes selon le contexte.

| Ajouter    |          |              |             |
|------------|----------|--------------|-------------|
| Afficher 1 | 0 ≎ élém | ients        |             |
| Action     | ID       | Nom          | Desc        |
| IX I       | 2        | desktop      | Mon Burea   |
| I ×        | 4        | admin-profil | Gestion de  |
|            | 5        | statistiques | Statistique |
|            | 3        | ead2         | EAD         |

Affichage de l'élement 1 à 4 sur 4 éléments Actions modifier et supprimer

#### 2.3.3.a. Ajout d'un profil utilisateur

Pour ajouter un profil utilisateur :

• aller dans Paramétrage / Gestion des Profil

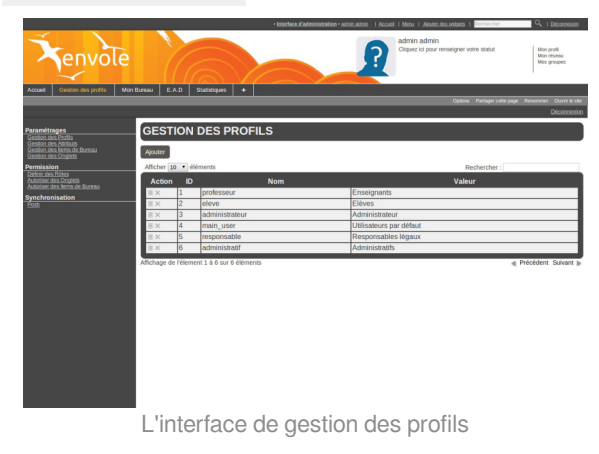

• puis cliquer sur Ajouter ;

- entrer le nom du profil, sa description et choisissez une catégorie existante ;
- cliquer sur Valider.

|                                                                                                    |                                    | Interface d'administration - admin admin | Accueil   Menu   Ajouter des widgets   Rechercher       | Q   <u>Déconnexion</u>                        |
|----------------------------------------------------------------------------------------------------|------------------------------------|------------------------------------------|---------------------------------------------------------|-----------------------------------------------|
| Tenvole                                                                                                    |                                    |                                          | admin admin<br>Cliquez ici pour renseigner votre statut | Mon profil<br>Mon réseau<br>Mes groupes       |
| Accueil Gestion des profils Mon B                                                                            | Bureau E.A.D Statistiques -        | +                                        |                                                         |                                               |
|                                                                                                    |                                    |                                          | Options Partager cette page                             | Renommer Ouvrir le site<br><u>Déconnexion</u> |
| Paramétrages<br>Gestion des Profils                                                                          | AJOUT PROFIL                       |                                          |                                                         |                                               |
| Gestion des Attributs<br>Gestion des Items de Bureau<br>Gestion des Onglets                                  | Valider Annuler                    |                                          |                                                         |                                               |
| Permission<br>Définir des Rôles<br>Autoriser des Onglets<br>Autoriser des Items de Bureau<br>Synchronisation | ID Profil*<br>Nom*<br>Description* |                                          |                                                         |                                               |
| Posh                                                                                                    |                                    |                                          |                                                         |                                               |
|                                                                                                    |                                    |                                          |                                                         |                                               |
|                                                                                                    |                                    |                                          |                                                         |                                               |
|                                                                                                    |                                    |                                          |                                                         |                                               |
|                                                                                                    |                                    |                                          |                                                         |                                               |
|                                                                                                    |                                    |                                          |                                                         |                                               |
|                                                                                                    |                                    |                                          |                                                         |                                               |
|                                                                                                    |                                    |                                          |                                                         |                                               |
|                                                                                                    | Cr                                 | éation d'un profil utilisateur           |                                                         |                                               |
|                                                                                                    |                                    |                                          |                                                         |                                               |
| <b>—A</b>                                                                                                    |                                    |                                          |                                                         |                                               |
| Le nom du pro                                                                                                | ofil et la descriptio              | n ne doivent pas com                     | prendre d'apostrophe.                                   |                                               |

Pour ajouter, modifier, supprimer une nouvelle catégorie il faut se rendre dans Paramétrage / Gestion des Catégories de Profils.

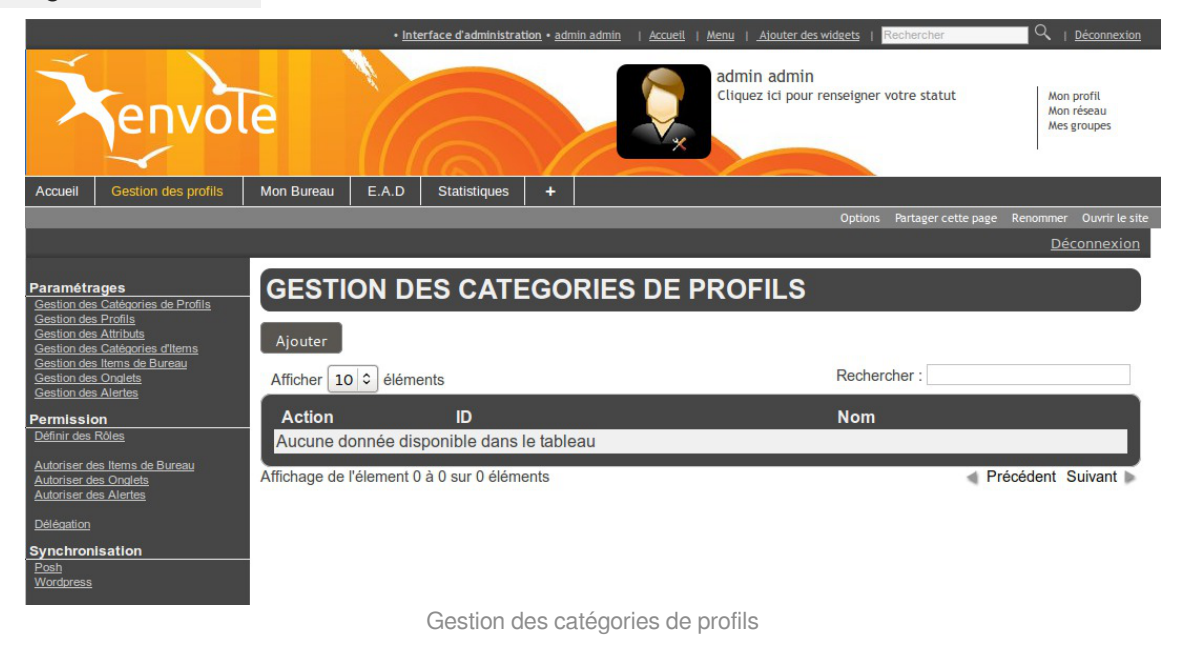

#### 2.3.3.b. Associer des utilisateurs à un profil

Un profil est lié à un rôle lui même lié à des permissions. Afin d'affecter un rôle à une utilisateur donnée il faut associer un profil à un attribut de l'annuaire LDAP. L'association se fait via la valeur que renvoie l'attribut d'un utilisateur donné.

Les attributs d'un utilisateur sont véhiculés par le portail depuis le serveur d'authentification SSO et permettent à l'utilisateur d'être finement identifié :

- Je suis Monsieur Dupond
- Mon typeadmin est 2 (je suis professeur)
- Le RNE<sup>[p.339]</sup> de mon établissement est le 211234
- ...

#### Création d'un attribut

Créer une entrée pour l'attribut utilisateur à considérer :

• aller dans Paramètrages / Gestion des attributs ;

| Accuell Gestion des profilis M                     | fon Bureau E. | .A.D S     | talistiques +          | Admin admin<br>Cilquez lei pour renseigner votre statut<br>Mon profi<br>Mon reseau<br>Mes groupes |
|----------------------------------------------------|---------------|------------|------------------------|---------------------------------------------------------------------------------------------------|
|                                                    |               |            |                        | Déconnexio                                                                                        |
| Paramétrages                                       | GEST          |            |                        | ISATELIR                                                                                          |
| Gestion des Profils<br>Gestion des Attributs       |               |            |                        | SATEOR                                                                                            |
| Gestion des Items de Bureau<br>Gestion des Onglets | Ajouter       |            |                        |                                                                                                   |
| Permission                                         | Afficher 1    | LO 🔻 élér  | nents                  | Rechercher :                                                                                      |
| Définir des Rôles<br>Autoriser des Onglets         | Action        | ID         | Nom                    | Valeur                                                                                            |
| Autoriser des Items de Bureau                      | I ×           | 1          | typeadmin              | 0                                                                                                 |
| Posh                                               | II ×          | 2          | typeadmin              | 2                                                                                                 |
|                                                    |               | 3          | uid                    | None                                                                                              |
|                                                    |               | 4          | uid                    | admin                                                                                             |
|                                                    | $\equiv$ ×    | 5          | user_groups            | eleves                                                                                            |
|                                                    | I ×           | 6          | objectclass            | responsable                                                                                       |
|                                                    |               | 7          | user_groups            | administratifs                                                                                    |
|                                                    | Affichage d   | e l'élemen | t 1 à 7 sur 7 éléments | Précédent Suivant                                                                                 |
|                                                    |               |            |                        |                                                                                                   |
|                                                    |               |            |                        |                                                                                                   |
|                                                    |               |            |                        |                                                                                                   |
|                                                    |               |            |                        |                                                                                                   |
|                                                    |               |            |                        |                                                                                                   |
|                                                    |               |            |                        |                                                                                                   |
|                                                    |               |            |                        |                                                                                                   |
|                                                    |               |            |                        |                                                                                                   |
|                                                    |               |            |                        |                                                                                                   |
|                                                    |               |            | Gestion des            | Attributs                                                                                         |

- cliquer sur Ajouter ;
- saisir le nom de l'attribut (typiquement une clé de l'annuaire LDAP, éventuellement autre chose si vous avez configuré votre serveur SSO pour que ces informations soient véhiculées) ;
- saisir la valeur de cet attribut ;
- cliquer sur Valider ;

Cet attribut utilisateur est alors disponible pour être associé à un profil.

| Nom: <pre>typeadmin</pre> ; |
|-----------------------------|
| Valeur : <u>2</u> ;         |

La valeur <u>None</u> peut être utilisée et signifie que seule la présence de la clé validera validera l'identification et ce sans tenir compte de la valeur de l'attribut.

#### Définir des rôles

|                                                                                |           |                                   | Interface d'administration | • admin admin   Accueil        | Menu   Ajouter des widgets                 | Rechercher          | Q   <u>Déconnexion</u>                  |
|--------------------------------------------------------------------------------|-----------|-----------------------------------|----------------------------|--------------------------------|--------------------------------------------|---------------------|-----------------------------------------|
| Tenvole                                                                        |           |                                   |                            |                                | admin admin<br>Cliquez ici pour renseigner | votre statut        | Mon profil<br>Mon réseau<br>Mes groupes |
| Accueil Gestion des profils Mon Bu                                             | reau E.   | A.D Statistiques +                |                            |                                |                                            |                     |                                         |
|                                                                                |           |                                   |                            |                                | Options                                    | Partager cette page | Renommer Ouvrir le site                 |
|                                                                                |           |                                   |                            |                                |                                            |                     | Déconnexion                             |
| Paramétrages<br>Gestion des Catégories de Profils                              | DEF       | NIR DES ROLES                     |                            |                                |                                            |                     |                                         |
| Gestion des Profils<br>Gestion des Attributs<br>Gestion des Catégories d'Items | Afficher  | 10 C éléments                     |                            |                                | Recher                                     | cher :              |                                         |
| Gestion des Items de Bureau<br>Gestion des Onglets                             | Action    | Profils                           |                            |                                | Attributs                                  |                     |                                         |
| <u>Gestion des Aleries</u><br>Permission                                       |           | Enseignants                       |                            | typeadmin = 0<br>typeadmin = 2 |                                            |                     |                                         |
| Définir des Rôles                                                              |           | Elèves                            |                            | user_groups = eleve            | s                                          |                     |                                         |
| Autoriser des Items de Bureau                                                  |           | Administrateur                    |                            | uid = admin                    |                                            |                     |                                         |
| Autoriser des Alertes                                                          |           | Utilisateurs par défaut           |                            | uid = None                     |                                            |                     |                                         |
| Délégation                                                                     |           | Responsables légaux               |                            | objectclass = respon           | sable                                      |                     |                                         |
| Synchronisation                                                                |           | Administratifs                    |                            | user_groups = admir            | nistratifs                                 |                     |                                         |
| Posh<br>Wordpress                                                              | Affichage | de l'élement 1 à 6 sur 6 éléments |                            |                                |                                            | ∢ Pi                | récédent Suivant                        |

Définir des rôles

Associer l'attribut utilisateur à un profil :

- aller dans Permission / Définir des rôles ;
- choisir le profil et cliquer sur l'icône modifier de la colonne Action ;

| Lier des attri               | ibuts à un profil u | utilisateurs |                   |
|------------------------------|---------------------|--------------|-------------------|
| Valider Annuler              |                     |              |                   |
| Attribut                     |                     |              |                   |
| ID Profil                    | 1                   |              |                   |
| Description                  | Enseignants         |              |                   |
| Liste des Attribu<br>Ajouter | its                 |              |                   |
| Afficher 10 3 éléme          | nts                 |              | Rechercher :      |
| Action                       |                     | Profil       |                   |
| × typeadmin =                | 0                   |              |                   |
| × typeadmin =                | 2                   |              |                   |
| Affichage de l'élement 1     | à 2 sur 2 éléments  |              | Précédent Suivant |

Un nouvel écran présente les propriétés du profil sélectionné et une liste d'attributs. Il est possible d'ajouter et de supprimer des attributs. La suppression d'attribut se fait en cliquant sur le bouton supprimer dans la colonne action. Pour ajouter un ou des attributs.

• cliquer sur le bouton Ajouter dans Liste des Attributs ;

- dans le nouvel écran il faut cliquer sur le bouton ajouter de la colonne action correspondant à la ligne de l'attribut sélectionner;
- de retour sur l'écran précédent il ne faut pas oublier de cliquer sur le bouton Valider en haut de page.

Les utilisateurs ayant l'attribut considéré (typeadmin de valeur 2 dans notre cas) auront le profil choisi (ex : professeur), ainsi que toutes les autorisations qui vont avec (onglets et items de bureau).

Si un profil est lié à plusieurs attributs, un opérateur OU est appliqué.

Par exemple un enseignant dans la copie d'écran ci-dessous aura un attribut <u>typeadmin = 0</u> OU <u>typeadmin = 2</u>

#### 2.3.3.c. Créer un onglet vers des pages externes

Les onglets du portail peuvent être forcés via le gestionnaire de profils.

Pour ajouter un nouvel onglet :

• aller dans Paramétrages / Gestion des Onglets ;

|                                                                                        |                  |             |                  | • Interfac          | e d'administration • a | dmin admin   <u>Accueil</u> | Menu   Ajouter des widgets   Rechercher               | Q   <u>Déconnexion</u>                     |
|----------------------------------------------------------------------------------------|------------------|-------------|------------------|---------------------|------------------------|-----------------------------|-------------------------------------------------------|--------------------------------------------|
| Tenvole                                                                                |                  | (Ca         |                  |                     |                        |                             | admin admin<br>Cliquez ici pour renseigner votre stat | ut Mon profil<br>Mon réseau<br>Mes groupes |
| Accueil 👼 widgets 🛿 🖓 Statistique                                                      | es Gestion d     |             | Mon Bureau       | EAD Statistiques    | Ø Mes fichiers         | Mes courriels               | +                                                     |                                            |
|                                                                                        |                  |             |                  |                     |                        |                             | Options Partager                                      | cette page Renommer Ouvrir le site         |
|                                                                                        | _                |             |                  |                     |                        |                             |                                                       | Déconnexion                                |
| Paramétrages<br>Gestion des Catégories de Profils                                      | GEST             | ION D       | ES ONG           | LETS                |                        |                             |                                                       |                                            |
| Gestion des Attributs<br>Gestion des Catégories d'Items<br>Gestion des Items de Bureau | Ajouter          |             |                  |                     |                        |                             |                                                       |                                            |
| Gestion des Onglets<br>Gestion des Alertes                                             | Afficher         | 10 🗘 élém   | ients            |                     |                        |                             | Rechercher :                                          |                                            |
| Permission                                                                             | Action           | ID          | Nom              | Description         | Indice                 |                             | Url                                                   |                                            |
| Définir des Rôles                                                                      | $\blacksquare$ × | 2           | desktop          | Mon Bureau          | 1                      | /envole/includes/           | plugins/plugin desktop/desktop.p                      | ohp                                        |
| Autoriser des Items de Bureau                                                          | II ×             | 4           | admin-profil     | Gestion des profils | 5 1                    | https://amonecole           | e.monreseau.lan/posh-profil                           |                                            |
| Autoriser des Alertes                                                                  | II ×             | 5           | statistiques     | Statistiques        | 4                      | /piwik/                     |                                                       |                                            |
| Délégation                                                                             | $\blacksquare$ × | 3           | ead2             | EAD                 | 3                      | https://amonecole           | e.monreseau.lan:4200/connect/?s                       | erver=1                                    |
| Synchronisation<br>Posh<br>Wordpress                                                   | Affichage d      | e l'élement | 1 à 4 sur 4 élém | ents                |                        |                             |                                                       | Précédent Suivant                          |

Gestion des Onglets

• cliquer sur Ajouter ;

|                                                                                                    |                                | • Interfa           | ce d'administration • ad | <u>min admin</u>   <u>Accueil</u> | Menu   Ajouter des widg               | ats   Rechercher           | Q   <u>Déconnexion</u>                  |
|----------------------------------------------------------------------------------------------------|--------------------------------|---------------------|--------------------------|-----------------------------------|---------------------------------------|----------------------------|-----------------------------------------|
| Tenvole                                                                                                    |                                |                     |                          |                                   | admin admin<br>Cliquez ici pour rense | Hgner votre statut         | Mon profil<br>Mon réseau<br>Mes groupes |
| Accueil 👼 widgets 💱 Statistiques                                                                                                    | Gestion des profils Mon Bureau | EAD Statistiques    | Mes fichiers             | 🖾 Mes courriels                   | +                                     |                            |                                         |
|                                                                                                    |                                |                     |                          |                                   | c                                     | ptions Partager cette page | Renommer Ouvrir le site                 |
|                                                                                                    |                                |                     |                          |                                   |                                       |                            | <u>Déconnexion</u>                      |
| Paramétrages<br>Gestion des Frofils<br>Gestion des Frofils<br>Gestion des Arthrbats<br>Gestion des Caliboaries d'Ilems<br>Gestion des Umera de Dureau | AJOUT ONGLET                   |                     |                          |                                   |                                       |                            |                                         |
| Gestion des Alertes                                                                                                    | Nom*                           | Envole              |                          |                                   |                                       |                            |                                         |
| Permission                                                                                                    | Description*                   | Site de la mutualis | ation                    |                                   |                                       |                            |                                         |
| Définir des Rôles                                                                                                    | Indice*                        | 2                   |                          |                                   |                                       |                            |                                         |
| Autoriser des Items de Bureau<br>Autoriser des Onglets<br>Autoriser des Alertes                                                                       | Url                            | http://envole.ac-d  | jon.fr/                  |                                   |                                       |                            |                                         |
| Délégation                                                                                                    |                                |                     |                          |                                   |                                       |                            |                                         |
| Synchronisation<br>Eash<br>Wordsress                                                                                                    |                                |                     |                          |                                   |                                       |                            |                                         |
|                                                                                                    |                                | Ajouter ı           | un onglet                |                                   |                                       |                            |                                         |

• entrer un <u>Nom</u>;
- entrer une <u>Description</u> (affiché dans le portail);
- entrer l'<u>Indice</u> (la place de l'onglet) : la valeur <u>1</u> signifie que l'onglet doit être en première place ;
- entrer l'<u>URL</u> de l'application ;
- cliquer sur Valider.

L'onglet peut maintenant être associé à un profil.

Pour associer un onglet à un profil il faut se rendre dans la partie Permission / Autoriser des Onglets.

|                                                                                  |           |                                   | <ul> <li>Interface d'administration • adr</li> </ul> | <u>min admin</u>   <u>Accueil</u> | Menu   Ajouter des widgets   Rechercher                 | Q   <u>Déconnexion</u>                  |
|----------------------------------------------------------------------------------|-----------|-----------------------------------|------------------------------------------------------|-----------------------------------|---------------------------------------------------------|-----------------------------------------|
| <b>X</b> envole                                                                  |           |                                   |                                                      |                                   | admin admin<br>Cliquez ici pour renseigner votre statut | Mon profil<br>Mon réseau<br>Mes groupes |
| Accueil 🐺 widgets 🕼 Statistique                                                  | s Gestion | n des profils Mon Bureau EAD Stat | istiques 🖉 Mes fichiers                              | Mes courriels                     | +                                                       |                                         |
|                                                                                  |           |                                   |                                                      |                                   | Options Partager cette                                  | page Renommer Ouvrir le site            |
|                                                                                  |           |                                   |                                                      |                                   |                                                         | Déconnexion                             |
| Paramétrages<br>Gestion des Catégories de Profils                                | AUT       | ORISER DES ONGLET                 | 8                                                    |                                   |                                                         |                                         |
| Gestion des Attributs<br>Gestion des Attributs<br>Gestion des Catégories d'Items | Afficher  | 10 2 éléments                     |                                                      |                                   | Rechercher :                                            |                                         |
| Gestion des Items de Bureau<br>Gestion des Onglets                               | Action    | n Proi                            | Fil                                                  |                                   | Onglets                                                 |                                         |
| Gestion des Alertes                                                              |           | Enseignants                       |                                                      | Mon B                             | ureau                                                   |                                         |
| Définir des Rôles                                                                | -         | <b>F</b> Ièrre                    |                                                      | LAD Mar D                         |                                                         |                                         |
| Autoriner des lleme de Dureeu                                                    |           | Eleves                            |                                                      | MON B                             | ureau                                                   |                                         |
| Autoriser des Onglets                                                            |           |                                   |                                                      | Gestio                            | n des profils                                           |                                         |
| Autoriser des Alertes                                                            |           | Administrateur                    |                                                      | FAD                               | ureau                                                   |                                         |
| Délégation                                                                       |           |                                   |                                                      | Statist                           | iques                                                   |                                         |
| Synchronisation<br>Posh                                                          |           | Utilisateurs par défaut           |                                                      |                                   | e • stares                                              |                                         |
| Wordpress                                                                        |           | Responsables légaux               |                                                      | Mon B                             | ureau                                                   |                                         |
|                                                                                  |           | Administratifs                    |                                                      | Mon B                             | ureau                                                   |                                         |
|                                                                                  | Affichage | de l'élement 1 à 6 sur 6 éléments |                                                      |                                   |                                                         | Précédent Suivant                       |

Il faut alors cliquer sur l'action modifier du profil choisi.

|                                                                                                    |             |                       | • Interface      | e d'administration • admir | <u>admin</u>   <u>Accueil</u> | Menu   Aj            | outer des widgets           | Rechercher            | Q   <u>Déconnexion</u>                  |
|----------------------------------------------------------------------------------------------------|-------------|-----------------------|------------------|----------------------------|-------------------------------|----------------------|-----------------------------|-----------------------|-----------------------------------------|
| Tenvole                                                                                                    |             |                       |                  |                            | ×                             | admin a<br>Cliquez i | admin<br>ici pour renseigne | r votre statut        | Mon profil<br>Mon réseau<br>Mes groupes |
| Accueil 👼 widgets 🛛 🖓 Statistiques                                                                                                    | Gestion d   | es profils Mon Bureau | EAD Statistiques | Mes fichiers               | 📨 Mes courriels               | +                    |                             |                       |                                         |
|                                                                                                    |             |                       |                  |                            |                               |                      | Option                      | s Partager cette page | Renommer Ouvrir le site                 |
|                                                                                                    |             |                       |                  |                            |                               |                      |                             |                       | Déconnexion                             |
| Paramétrages<br>Gestion des Catégories de Profils<br>Cerstion des Profile                                                               | Lier d      | es onglets à d        | es profils       |                            |                               |                      |                             |                       |                                         |
| Gestion des Attributs<br>Gestion des Attributs<br>Gestion des Catégories d'Items<br>Gestion des Items de Bureau<br>Centiere des Denlete | Valider     | Annuler               |                  |                            |                               |                      |                             |                       |                                         |
| Gestion des Alertes                                                                                                    | Profil      |                       |                  |                            |                               |                      |                             |                       |                                         |
| Permission<br>Définir des Rôles                                                                                                    | ID Attribut | tu                    | 3                |                            |                               |                      |                             |                       |                                         |
| Autoriser des Items de Bureau                                                                                                    | Nom         |                       | administrateur   |                            |                               |                      |                             |                       | =                                       |
| Autoriser des Onglets<br>Autoriser des Alertes                                                                                          | Descriptio  | n                     | Administrateur   |                            |                               |                      |                             |                       |                                         |
| Délégation                                                                                                    |             |                       |                  |                            |                               |                      |                             |                       |                                         |
|                                                                                                    | Liste de    | s Onglets             |                  |                            |                               |                      |                             |                       |                                         |
| Posh<br>Wordpress                                                                                                    | Ajouter     |                       |                  |                            |                               |                      |                             |                       |                                         |
|                                                                                                    | Afficher    | 10 🗘 éléments         |                  |                            |                               |                      | Recherch                    | her :                 |                                         |
|                                                                                                    | Action      |                       |                  | c                          | Inglet                        |                      |                             |                       |                                         |
|                                                                                                    | × E         | AD                    |                  |                            |                               |                      |                             |                       |                                         |
|                                                                                                    | × C         | Gestion des profils   |                  |                            |                               |                      |                             |                       |                                         |
|                                                                                                    |             | Itatiatiques          |                  |                            |                               |                      |                             |                       |                                         |

Cliquer sur le bouton Ajouter dans la partie <u>Liste des Onglets</u> pour voir s'afficher la liste des onglets disponibles.

Il suffit de cliquer sur l'action ± pour ajouter les onglets et de valider en cliquant sur le bouton Fermer.

### 2.3.3.d. Créer un item de bureau pour le greffon Xdesktop du portail

Le gestionnaire de profil propose un accès rapide à des applications via un onglet nommé Mon Bureau .

Ce bureau est composé par des boutons chargeant des URL dans une fenêtre permettant un accès rapide aux applications les plus utilisées.

| Tenvole                          |                         |                                                   | - Interface d'administration - admin | admin Accel Many Acceler and a wolders Packarcher | Q   <u>Décomention</u><br>Mon profil<br>Mon réseau<br>Mes groupes |
|----------------------------------|-------------------------|---------------------------------------------------|--------------------------------------|---------------------------------------------------|-------------------------------------------------------------------|
| Accueil 🌆 widgets 🤮 Statistiques | Gestion des profils Mor | Bureau Bureau EAD Statt                           | 🖉 Mes fichiers 🛛 💆 Mes courrie       | SS + Options Partager cette p                     | age Renommer Ouvrir le site                                       |
|                                  | Mes dossiers Bergar     | Blog Cours en ligne<br>m Galerie de photos Jappix | Mes courriels                        | Géror les messages                                |                                                                   |
|                                  | Mes courriels Micro bio | gging Piwk SAP                                    |                                      | Designed by C. LEON                               |                                                                   |

Vue du greffon xDesktop

Un certain nombre d'items sont pré-paramétrés pour les applications disponibles dans Envole.

La création d'un nouvel item de bureau se fait dans la Gestion des Profils :

- aller dans Paramétrages / Gestion des Items de Bureau ;
- cliquer sur le bouton Ajouter ;

|                                                                                |                 |             | <u>Déconnexion</u> |
|--------------------------------------------------------------------------------|-----------------|-------------|--------------------|
| Paramétrages<br>Gestion des Catégories de Profils                              |                 |             |                    |
| Gestion des Profils<br>Gestion des Attributs<br>Gestion des Catégories d'Items | Valider Annuler |             |                    |
| Gestion des Items de Bureau<br>Gestion des Onglets<br>Gestion des Alertes      | label           |             |                    |
| Permission                                                                     | Nom*            |             |                    |
| Definir des Roles                                                              | Libellé*        |             |                    |
| Autoriser des Items de Bureau<br>Autoriser des Opglets                         | uri*            |             |                    |
| Autoriser des Alertes                                                          | Indice*         |             |                    |
| Délégation                                                                     | Catégorie       | aucune      | 0                  |
| Synchronisation<br>Posh                                                        | Badge           |             |                    |
| Wordpress                                                                      | Type            | Aurun badge |                    |
|                                                                                | URL distante    |             |                    |
|                                                                                |                 |             |                    |
|                                                                                | Message         |             |                    |
|                                                                                |                 |             |                    |
|                                                                                |                 |             |                    |
|                                                                                |                 |             | ail                |
|                                                                                |                 |             |                    |
|                                                                                | Icone           |             |                    |
|                                                                                |                 |             |                    |
|                                                                                | Choisir         |             |                    |
|                                                                                | Ajouter         |             |                    |
|                                                                                |                 |             |                    |

Ajouter un item

Dans la section Label :

- saisir un <u>Nom</u>;
- saisir un Libellé;
- saisir l'URL de l'application à associer ;
- choisir l'<u>Indice</u> de l'item (détermine la place de l'icône sur le Bureau) ;
- choisir une <u>Catégorie</u> dans la liste déroulante (facultatif) ;

Le choix d'un badge est facultatif, cela permet de gérer (comme Roundcube par exemple), une remontée d'information en surimpression sur l'icône du bureau. Cette méthode permet également de mettre en avant une nouvelle icône en choisissant le type de badge <u>Nouveau</u>.

Dans la section Badge :

- choisir le <u>Type</u> de badge ;
- saisir l'URL distante ;

• saisir le Message (texte apparaissant dans l'infobulle lorsque le pointeur reste sur l'icône) ;

Dans la section Icône :

• cliquer sur Choisir (pour utiliser une icône existante) ou sur Ajouter (pour télécharger une icône ou une image depuis votre système, l'application propose la sélection d'une partie de l'image) ;

Enfin il faut valider l'ajout d'un item :

• cliquer sur le bouton Valider en haut de page.

L'item de bureau est alors disponible pour être associé à un profil.

Pour associer un item de bureau à un profil il faut se rendre dans la partie Permission / Autoriser des Items de Bureau.

|                                                                                                    |          |                                              | interface d'administration • admin admin   Accuell   Menu   Alou                                                                                               | iter des widgets   Recharcher Q   Déconnexion                                |
|----------------------------------------------------------------------------------------------------|----------|----------------------------------------------|----------------------------------------------------------------------------------------------------|------------------------------------------------------------------------------|
| Tenvole                                                                                                    | 1        |                                              | admin adr<br>Cliquez ici j                                                                                                    | min<br>pour renseigner votre statut Hon rensei<br>Men groupen<br>Men groupen |
| Accueil 😭 Statistiques Gestion des profils                                                                                            | Mon      | Bureau 🏹 widgets Bureau EAD Statistiques 🔗 M | Nes fichiers 🔛 Mes courriels 🗕 🕂                                                                                                    |                                                                              |
|                                                                                                    |          |                                              |                                                                                                    | Options Partager cette page Renommer Ouvrir le site                          |
|                                                                                                    |          |                                              |                                                                                                    | <u>Déconnexion</u>                                                           |
| Paramétrages                                                                                                    | AUT      | ORISER DES ITEMS                             |                                                                                                    |                                                                              |
| Gestion des Catégories de Profils<br>Gestion des Profils                                                                              |          |                                              |                                                                                                    |                                                                              |
| Gestion des Attributs<br>Gestion des Catégories d'Items                                                                               | Afficher | 10 🗘 éléments                                |                                                                                                    | Rechercher :                                                                 |
| Gestion des liems de Bureau<br>Gestion des Conteis                                                                                    | Action   | Profil                                       |                                                                                                    | Items                                                                        |
| Gestion des Alertes                                                                                                    | 10       | Enseignants                                  |                                                                                                    |                                                                              |
| Permission                                                                                                    | 8        | Elèves                                       |                                                                                                    |                                                                              |
| India Antonia<br>Advance din Imma di Barasa<br>Advance din Autoriti<br>Advance din Autoriti<br>Editoritica<br>Synchronisation<br>Cali |          | Administrateur                               | Mes dossiers<br>SAP<br>Ptwik<br>Wiki<br>Cours en ligne<br>EOP<br>Forum<br>Galerie de photos<br>Mers ourriels<br>Micro blogging<br>Bilog<br>Bergamote<br>Japoix |                                                                              |
|                                                                                                    |          | Utilisateurs par défaut                      |                                                                                                    |                                                                              |
|                                                                                                    | 10       | Responsables légaux                          |                                                                                                    |                                                                              |
|                                                                                                    |          | Administratifs                               |                                                                                                    |                                                                              |
| Af                                                                                                    | fichage  | de l'élement 1 à 6 sur 6 éléments            |                                                                                                    | Précédent Suivant                                                            |

Autoriser des items

Il faut alors cliquer sur l'action modifier du profil choisi.

|                                                                                                    |                                      |                     |      | Déconnexion       |
|----------------------------------------------------------------------------------------------------|--------------------------------------|---------------------|------|-------------------|
| Paramétrages<br>Gestion des Catégories de Profils                                                             | Lier des items à de                  | es profils          |      |                   |
| Gestion des Profils<br>Gestion des Attributs<br>Gestion des Catégories d'Items<br>Gestion des Items de Bureau | Valider Annuler                      |                     |      |                   |
| Gestion des Onglets<br>Gestion des Alertes                                                                    | Profil                               |                     |      |                   |
| Permission<br>Définir des Rôles                                                                               | ID Attribut                          | 3<br>administrateur |      |                   |
| Autoriser des Items de Bureau<br>Autoriser des Onglets<br>Autoriser des Alertes                               | Description                          | Administrateur      |      |                   |
| Délégation                                                                                                    | Liste des Items                      |                     |      |                   |
| Synchronisation<br>Posh                                                                                       | Ajouter                              |                     |      |                   |
| Wordpress                                                                                                    | Afficher 10 3 éléments               |                     |      | Rechercher :      |
|                                                                                                    | Action                               |                     | Item |                   |
|                                                                                                    | × Mes dossiers                       |                     |      |                   |
|                                                                                                    | × SAP                                |                     |      |                   |
|                                                                                                    | × Piwik                              |                     |      |                   |
|                                                                                                    | × Wiki                               |                     |      |                   |
|                                                                                                    | × Cours en ligne                     |                     |      |                   |
|                                                                                                    | × EOP                                |                     |      |                   |
|                                                                                                    | × Forum                              |                     |      |                   |
|                                                                                                    | × Galerie de photos                  |                     |      |                   |
|                                                                                                    | × Mes courriels                      |                     |      |                   |
|                                                                                                    | × Micro blogging                     |                     |      |                   |
|                                                                                                    | Affichage de l'élement 1 à 10 sur 13 | éléments            |      | Précédent Suivant |

Liste des items

Cliquer sur le bouton Ajouter dans la partie <u>Liste des Items</u> pour voir s'afficher la liste des items disponibles.

Il suffit de cliquer sur l'action ± pour ajouter les onglets et de valider en cliquant sur le bouton Fermer.

Voir aussi...

Télécharger des icônes de bureau [p.48]

### 2.3.3.e. Créer une alerte pour le widget Alertes

La nouvelle gestion des profils permet de gérer directement des alertes de plusieurs natures (URL, flux RSS et articles) qui seront affichées dans le widget Alertes.

Par défaut le widget Alertes affiche déjà les nouvelles provenant de Wordpress et de Post-it.

| Alertes                                                                                                    |   |
|----------------------------------------------------------------------------------------------------|---|
| Envole Le monde EOLE Wordpress Post-it                                                                                                    | = |
| Envole 3.3.6                                                                                                    |   |
| "Feuille de route du projet Envole 3.3.6": http://dev-eole.ac-dijon.fr/versions/207                                                                                                    |   |
| Wordpress<br>Montée de version 3.6.1 suite à des alertes de sécurité sur les versions antérieures<br>Correction problème de permission                                                                                                    |   |
| Posh<br>- Ajout de widget "Envole"<br>"Actualité des Groupes" = les trois dernières publications sur le réseau social<br>"Dokuwiki" = Arborescence de Dowiki en fonction de l'utilisateur connecté                                                                                                    |   |
| - Anomalies<br>Création / Modification de post-it dans xDesktop                                                                                                    |   |
| Posh-Profil<br>Mise à niveau de la synchronisation de Wordpress suite à montée de version                                                                                                    |   |
| Owncloud<br>Prise en compte du webdav                                                                                                    |   |
| Envole Thèmes<br>Ajout du thème ENT Réunion<br>Ajout d'un thème eDispatcher pour Envole                                                                                                    |   |
| PAQUETS STABLE                                                                                                    |   |
| <ul> <li>dokuwiki = eole-dokuwiki-2012.01.25a-eole5</li> <li>eole-envole-themes = eole-envole-themes-2.3-eole15</li> <li>posh = eole-posh-3.1.2-eole14</li> <li>posh-profil = eole-posh-profil-1.0-eole5</li> <li>owncloud = eole-owncloud-5.0.11-eole4</li> <li>wordpress = eole-wordpress-3.6.1-eole16</li> </ul> |   |

Il ne faut pas confondre le widget Alertes avec le widget du même nom présent par défaut dans le portail et qui affiche les alertes du réseau social. Pour afficher le widget Alertes dans un onglet servant à accueillir les widgets, il se rendre sur l'onglet et activer le panneau de gestion des widgets puis cliquer sur  $\rightarrow$  Bibliothèque de widgets  $\rightarrow$  Widget-fr  $\rightarrow$  Envole  $\rightarrow$  Alertes.

- А

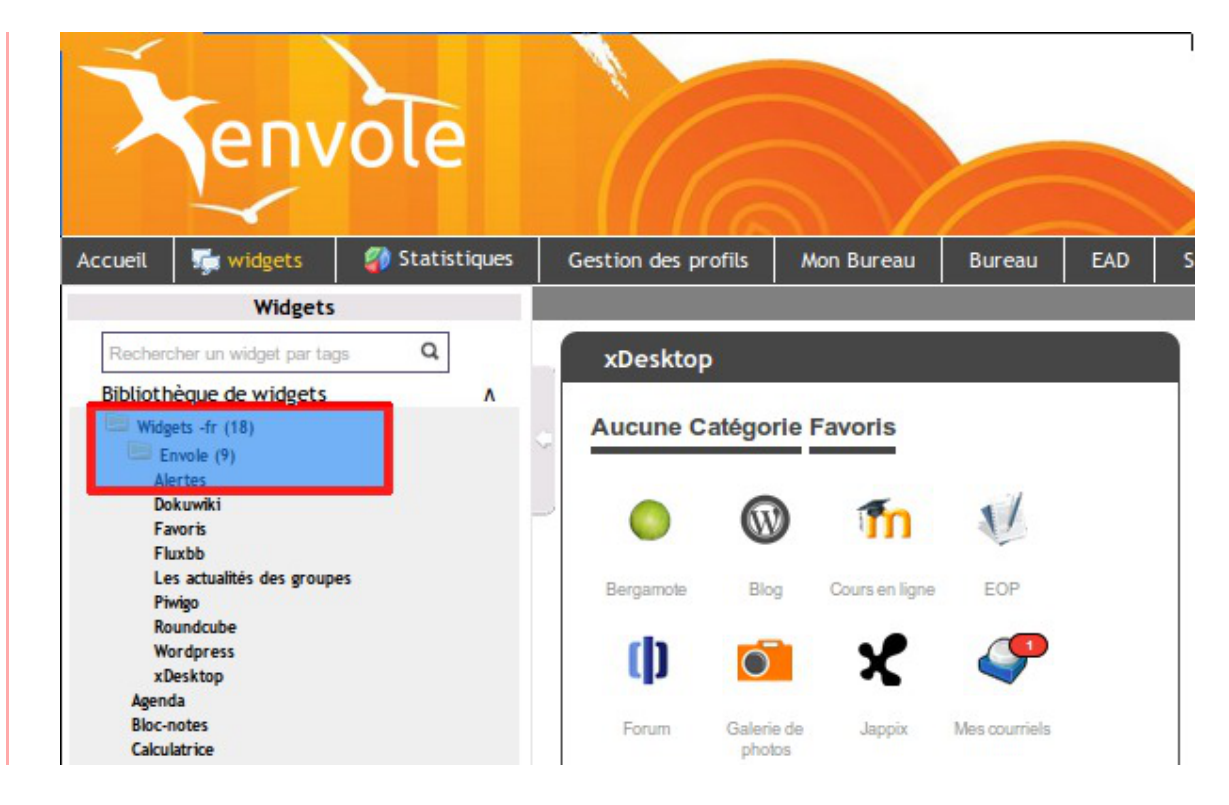

### Ajouter une nouvelle alerte

Dans la gestion des profiles il faut se rendre dans la section <u>Paramétrages</u> et cliquer sur Gestion des Alertes.

| Paramétrages<br>Gestion des Caténories de Profils                                                                                                    | GEST                | ION DES           | ALE       | RTE   | S                                                                                                    |
|----------------------------------------------------------------------------------------------------|---------------------|-------------------|-----------|-------|----------------------------------------------------------------------------------------------------|
| Gestion des Profils<br>Gestion des Attrbuts<br>Gestion des Catégories d'Items<br>Gestion des Items de Bureau<br>Gestion des Items de Bureau<br>Gestion des Onglets | Ajouter<br>Afficher | 10 C éléments     | į         |       | Rechercher :                                                                                             |
| Gestion des Alertes<br>Permission                                                                                                    | Action              | ID Titre          | Туре      | Ordre | RSS                                                                                                    |
| Définir des Rôles                                                                                                    | I ×                 | 4 Envole          | RSS       | 1     | http://dev-eole.ac-dijon.fr/projects/envole/news.atom?key=0c3837f9fcaf2704056f8915c92c9dfb3d27579c       |
| Autoriser des Items de Bureau                                                                                                    | <b>I</b> ×          | 5 EOLE            | RSS       | 2     | http://dev-eole.ac-dijon.fr/projects/modules-eole/news.atom?key=0c3837f9fcaf2704056f8915c92c9dfb3d27579c |
| Autoriser des Onglets<br>Autoriser des Alertes                                                                                                    | $\square \times$    | 6 Wordpress       | URL       | 3     | /wordpress/wp-content/plugins/poshwidget/wordpresswidget.php                                             |
| Dilloritor                                                                                                    | $\odot$ $\times$    | 7 Post-it         | URL       | 4     | /envole/includes/plugins/plugin_xdesktop/postit_message.php?format=widget                                |
| Delegation                                                                                                    | II ×                | 8 Le monde        | RSS       | 1     | http://www.lemonde.fr/rss/                                                                               |
| Synchronisation Posh Wordsman                                                                                                    | Affichage d         | e l'élement 1 à 5 | sur 5 élé | ments | Précédent Suivant )                                                                                      |

Selon les fonctionnalités que vous avez activées dans le portail, le flux RSS de WordPress et le flux des Post-it peuvent déjà être configurés.

Pour ajouter une nouvelle alerte il faut cliquer sur le bouton Ajouter.

| Paramétrages                                                                                                    | AJOUT ALERTE                |                                  | <u>Déconnexion</u> |
|----------------------------------------------------------------------------------------------------|-----------------------------|----------------------------------|--------------------|
| Gestion des Catégories de Profils<br>Gestion des Profils<br>Gestion des Attributs<br>Gestion des Catégories d'Items<br>Gestion des Items de Bureau | Valider Annuler             |                                  |                    |
| Gestion des Onglets<br>Gestion des Alertes                                                                                                    | Titre*                      | Agenda du libre                  |                    |
| Permission                                                                                                    | Type*                       | RSS                              | 0                  |
| Définir des Rôles                                                                                                    | Uri*                        | http://agendadulibre.org/rss.php |                    |
| Autoriser des Items de Bureau                                                                                                    | Ordre*                      | 3                                |                    |
| Autoriser des Onglets<br>Autoriser des Alertes                                                                                                    | Nombre d'alertes affichées* | 5                                |                    |
| Délégation                                                                                                    |                             |                                  |                    |
| Synchronisation                                                                                                    |                             |                                  |                    |
| Posh                                                                                                    |                             |                                  |                    |
| wordpress                                                                                                    |                             |                                  |                    |
|                                                                                                    |                             |                                  |                    |
|                                                                                                    |                             |                                  |                    |

#### Une nouvelle vue permet :

• donner un Titre à nos alertes, celui-ci apparaîtra dans le haut du widget ;

- choisir son type : RSS, Articles ou URL ;
- saisir l'URL dans le cas d'un flux RSS ou d'une URL ;
- saisir l'Ordre, pondération permettant de gérer l'ordre dans le menu haut du widger ;
- saisir le Nombre d'alertes affichées.

Il ne faut pas oublier d'enregistrer l'ajout en cliquant sur le bouton Valider.

### Autoriser des alertes selon le profil

Une fois une nouvelle alerte configurée, il faut en autoriser l'affichage dans le widget et ce en fonction du profil.

Pour se faire, il faut se rendre dans la catégorie <u>Permission</u> du menu et cliquer sur Autoriser des Alertes.

|                                                                                                    |           |                                  |        | Options                                           | Partager cette page | Renommer  | Ouvrir le site |
|----------------------------------------------------------------------------------------------------|-----------|----------------------------------|--------|---------------------------------------------------|---------------------|-----------|----------------|
|                                                                                                    |           |                                  |        |                                                   |                     | Déc       | onnexion       |
| Paramétrages<br>Gestion des Catégories de Profils                                                                  | AUT       | ORISER DES AL                    | ERTES  |                                                   |                     |           |                |
| Gestion des Profils<br>Gestion des Attributs                                                                       | Affiche   | r 10 🗘 éléments                  |        | Recher                                            | cher :              |           |                |
| Gestion des Catégories d'Items<br>Gestion des Items de Bureau<br>Gestion des Onglets                               | Actio     | n                                | Profil |                                                   | Alertes             |           |                |
| Gestion des Alertes                                                                                                |           | Enseignants                      |        |                                                   |                     |           |                |
| Permission                                                                                                    |           | Elèves                           |        |                                                   |                     |           |                |
| Définir des Roles<br>Autoriser des Items de Bureau<br>Autoriser des Onglets<br>Autoriser des Alertes<br>Délégation |           | Administrateur                   |        | Envole<br>Le monde<br>EOLE<br>Wordpres<br>Post-it | e<br>65             |           |                |
| Synchronisation                                                                                                    |           | Utilisateurs par défaut          |        |                                                   |                     |           |                |
| Posh<br>Wordpress                                                                                                  |           | Responsables légaux              |        |                                                   |                     |           |                |
| Trotopicss                                                                                                    |           | Administratifs                   |        |                                                   |                     |           |                |
|                                                                                                    | Affichage | e de l'élement 1 à 6 sur 6 éléme | nts    |                                                   | 🔌 Pr                | écédent S | uivant 🔈       |

Il faut choisir le profil pour lequel on veut modifier les autorisations d'alertes puis cliquer sur le bouton modifier du profil choisi dans la colonne <u>Action</u>. Dans cette nouvelle vue la section <u>Profil</u> rappelle les détails du profil choisi tandis que la section <u>Liste des Alerte</u>s affiche les alertes déjà autorisées pour le profil donné.

|                                                                                                    |                                    |                |         |              | tte page Renommer | Ouvrir le site |
|----------------------------------------------------------------------------------------------------|------------------------------------|----------------|---------|--------------|-------------------|----------------|
|                                                                                                    |                                    |                |         |              | De                | éconnexion     |
| Paramétrages<br><u>Gestion des Catégories de Profils</u><br><u>Gestion des Profils</u><br><u>Gestion des Attibuts</u><br><u>Gestion des Attibuts</u><br><u>Gestion des Items de Bureau</u><br><u>Gestion des Ondels</u> | Lier des alertes à                 | des profils    |         |              |                   |                |
| Gestion des Alertes                                                                                                    |                                    | 2              |         |              |                   |                |
| Définir des Rôles                                                                                                    | Nom                                | 2              |         |              |                   |                |
| Autoriser des Items de Bureau<br>Autoriser des Onglets<br>Autoriser des Alertes                                                                                                    | Description                        | Elèves         |         |              |                   |                |
| Délégation                                                                                                    | Liste des Alertes                  |                |         |              |                   |                |
| Synchronisation                                                                                                    | Ajouter                            |                |         |              |                   |                |
| Posh<br>Wordpress                                                                                                    | Afficher 10 3 éléments             |                |         | Rechercher : |                   |                |
|                                                                                                    | Action                             |                | Alertes |              |                   |                |
|                                                                                                    | Aucune donnée disponible d         | ans le tableau |         |              |                   |                |
|                                                                                                    | Affichage de l'élement 0 à 0 sur 0 | éléments       |         |              | Précédent         | Suivant        |

Pour autoriser une alerte il faut cliquer sur le bouton Ajouter, dans la nouvelle vue qui liste les alertes disponibles il faut ajouter les alertes avec le bouton  $\pm$  de la colonne Action. Il faut renouveler l'opération pour chaque alerte à ajouter. Pour finir il ne faut pas oublier d'enregistrer les changements en cliquant sur le bouton Valider.

### 2.3.3.f. Synchronisation des comptes

La synchronisation permet de déterminer une politique de synchronisation des comptes pour plusieurs des applications présentes dans Envole. Chacun des utilisateurs se verra attribuer des droits et des interdictions.

L'utilisateur <u>admin</u> ou le compte à qui la délégation de la nouvelle gestion des profils a été confié, a la possibilité d'activer ou de désactiver tout ou une partie de la synchronisation.

La synchronisation peut être lancée à la main mais elle est déjà paramétré pour se lancer tous les jours avec eole-schedule.

Les journaux de la synchronisation peuvent être consultés dans le fichier /var/log/posh-profil/posh-profil.log, celui-ci se trouve sur la maître en mode non conteneur et dans le conteneur web en mode conteneur.

### > Synchronisation de POSH

L'objectif est :

- de bénéficier des possibilités de partage de page par groupe d'utilisateur POSH ;
- d'avoir l'intégralité des utilisateurs déjà créés dans POSH ;
- de purger les groupes / utilisateurs obsolètes.

Il existe deux notions de groupes dans POSH :

- les groupes du réseau social ;
- les groupes créer par l'administrateur pour gérer une catégorie d'utilisateurs.

L'utilisateur peut, par exemple, choisir d'activer la synchronisation des groupes de l'EAD mais de ne pas supprimer les groupes obsolètes dans POSH.

Pour effectuer une synchronisation il faut se rendre dans le menu <u>Synchronisation</u> et cliquer sur POSH.

|                                                                                 |                |                           | • Interi          | face d'adminis | tration • a       | dmin admin   <u>Ac</u> | <u>cueil</u> I <u>Menu</u> I <u>Ajout</u> | er des widgets   Recher        | cher               | Q, I 🖪                      | éconnexion            |
|---------------------------------------------------------------------------------|----------------|---------------------------|-------------------|----------------|-------------------|------------------------|-------------------------------------------|--------------------------------|--------------------|-----------------------------|-----------------------|
| Kenv                                                                            | ole            | Ce                        |                   |                |                   |                        | admin adr<br>Cliquez ici po               | nin<br>ur renseigner votre sta | atut               | Mon pr<br>Mon ré<br>Mes gri | ofil<br>seau<br>oupes |
| Accueil 🙀 widgets                                                               | 🍘 Statistiques | Gestion des profils       | Mon Bureau        | Bureau         | EAD               | Statistiques           | Mes fichiers                              | 🖂 Mes courriels                | Nouvelle page      | ( <b>.</b> +:               |                       |
|                                                                                 |                |                           |                   |                |                   |                        |                                           | Options Partag                 | er cette page Reno | ommer (                     | Ouvrir le site        |
|                                                                                 | _              |                           |                   |                |                   |                        |                                           |                                |                    | <u>Déco</u>                 | nnexion               |
| Paramétrages<br>Gestion des Catégories de Pro                                   | <u>fils</u>    | NCHRONIS                  | SATION P          | POSH           |                   |                        |                                           |                                |                    |                             |                       |
| Gestion des Profils<br>Gestion des Attributs<br>Gestion des Catégories d'Items  | En             | registrer Synchro         | oniser            |                |                   |                        |                                           |                                |                    |                             |                       |
| Gestion des Items de Bureau<br>Gestion des Onglets<br>Cestion des Alartes       | Par            | amètrage                  |                   |                |                   |                        |                                           |                                |                    |                             |                       |
| Permission                                                                      | Sy             | nchroniser les groupes    | de l'EAD          |                | oui               |                        |                                           |                                |                    |                             | 0                     |
| Définir des Rôles                                                               | Su             | pprimer dans Posh les     | groupes obsolèt   | es             | oui               |                        |                                           |                                |                    |                             | 0                     |
| Autoriser des Items de Bureau<br>Autoriser des Onglets<br>Autoriser des Alertes | Sy             | nchroniser les profiles   |                   |                | oui               |                        |                                           |                                |                    |                             | •                     |
| Délégation                                                                      | Su             | pprimer dans Posh les     | profiles obsolète | es             | oui               |                        |                                           |                                |                    |                             | 0                     |
| Synchronisation                                                                 | Sy             | nchroniser les utilisateu | Jrs               |                | oui               |                        |                                           |                                |                    |                             | •                     |
| Wordpress                                                                       | Su             | pprimer dans Posh les     | utilisateurs obso | olėtes         | oui               |                        |                                           |                                |                    |                             | 0                     |
|                                                                                 |                |                           |                   |                | A R R R R R R R R |                        |                                           |                                |                    |                             |                       |

Vue dans d'ensemble de la synchronisation POSH

Il faut effectuer les réglages de la synchronisation souhaitée.

**Synchro Groupe** = Annuaire géré par le module scribe et donc associé à une population scolaire : élèves, parents, professeurs, classes, etc.

**Synchro Profil** = Plutôt lié à un annuaire académique dont la structure nous est inconnu. Avec la notion de profil il est possible à l'administrateur d'ajouter des attributs propres à son annuaire LDAP. Il lui est même possible de créer des attributs calculés. C'est donc uniquement à la création du ticket SSO que nous sommes capable de déterminer quels profils sont liés à l'utilisateur.

Pour lancer la synchronisation il faut cliquer sur le bouton Synchroniser.

Le rattachement des utilisateurs ne se fait que sur les groupes EAD et non sur les Profils renseigné dans POSH.

Le rattachement d'une personne à un groupe POSH en fonction de son profil ne pourra se faire que lors de sa connexion.

Un rapport de la synchronisation s'affiche en dessous du paramétrage.

| SYNCHR                                                                                                    | ONISATION PROFILE POSH <> GROUPE POSH                                                                                                    |
|----------------------------------------------------------------------------------------------------|----------------------------------------------------------------------------------------------------|
| Groupe Parent Pri<br>Création des grou<br>Profile Posh = profi<br>Profile Posh = elev<br>Profile Posh = mair<br>Profile Posh = resp                                                                                                    | Name Pools <sup>11</sup> 2<br>see poolse in Generation des profiles posh<br>ssour<br>enternant<br>enternant<br>constation                                                                                                    |
| Profile Posh = adm<br>Suppression des<br>Groupe Posh = pro<br>Groupe Posh = ele<br>Groupe Posh = adt<br>Groupe Posh = mes<br>Groupe Posh = nes<br>Groupe Posh = adt                                                                                                    | Vienaat<br>Henney - Departa Balance<br>Henney - Service at<br>Henney - Departa Balance<br>Henney - Departa Balance<br>Departabal - Tolgoura Balance<br>Henney - Tolgoura Balance<br>Henney - Tolgoura Balance                                                                                                    |
| SYNCHR                                                                                                    | ONISATION GROUPE EAD <> GROUPE POSH                                                                                                    |
| Groupe Parent 'EA<br>Groupe Parent 'Ba<br>Groupe Parent 'Ba<br>Groupe Parent 'Ma<br>Groupe Parent 'Ma<br>Groupe Parent 'Ca<br>Groupe Parent 'Se<br>Groupe Parent 'Se<br>Groupe Parent 'Eg                                                                                                    | 27 * 6<br>97 * 9<br>Sager 1.0<br>Wer * 1.2<br>Wer * 1.2<br>Wer * 1.2<br>Wer * 1.3<br>Wer * 1.4<br>Sager 2.6<br>Wer * 1.4<br>Sager 2.6<br>Sager 2.6<br>Sa |
|                                                                                                    | ine period monitorio de groupes adocadant<br>b<br>-<br>-<br>-<br>-<br>-<br>-<br>-<br>-<br>-<br>-<br>-<br>-<br>-                                                                                                    |
| EXALCHER                                                                                                    | AND A LIVE A LIVE A LIV                                                                                                    |
| SYNCHR                                                                                                    | DNISATION UTILISATEUR EAD <> UTILISATEUR POSH                                                                                                    |
| Création des utilis<br>Utilisateur = admin<br>Utilisateur = da.01<br>Utilisateur = da.02<br>Utilisateur = pol.03<br>Utilisateur = pol.03<br>Utilisateur = pol.03<br>Utilisateur = pol.03<br>Utilisateur = pol.03<br>Utilisateur = pol.04<br>Utilisateur = pol.04<br>Utilisateur = pol.05<br>Utilisateur = pol.05<br>Utilisateur = | alter großen für förstöllnaftens annualtes<br>= entroligi<br>= entroligi                                                                                                    |
| Utilisateur admin ><br>Utilisateur fa.01 ><br>Utilisateur fa.02 ><br>Utilisateur fb.02 ><br>Utilisateur prof.02 ><br>Utilisateur prof.02 ><br>Utilisateur prof.02 ><br>Utilisateur prof.03 +<br>Utilisateur prof.04 +<br>Utilisateur prof.04 +<br>Utilisateur prof.05 +<br>Utilisateur prof.05 +<br>Utilisateur prof.05 +<br>Utilisateur toto > su<br>Rattachement deit                                                                                                    | month tabupan     month tabupan     month t                                                                                                    |
| responsables<br>parent.01 && paren                                                                                                    | 4.02                                                                                                    |
| admin && prof.01 &<br>elevers<br>6a.01 && for 02 ***                                                                                                    | iš prol.02 šā prol.03 šā prol.04 šā prol.05<br>65.01 šā 65.02                                                                                                    |
| administratifs<br>agent.01                                                                                                    |                                                                                                    |
| sixieme<br>6a.01 && 6a.02 &&                                                                                                    | 6b.01 && 6b.02                                                                                                    |
| 6A<br>6a.01 && 6a.02                                                                                                    |                                                                                                    |
| prof.01<br>68                                                                                                    |                                                                                                    |
| 65.01 && 65.02<br>profs-56                                                                                                    |                                                                                                    |
| prof.01<br>profs-4A                                                                                                    |                                                                                                    |
| prof.01<br>profs-3A                                                                                                    |                                                                                                    |
| prot.01<br>prots-Musique                                                                                                    |                                                                                                    |
| Anglais<br>and 01                                                                                                    |                                                                                                    |
| Groupe01                                                                                                    |                                                                                                    |
|                                                                                                    |                                                                                                    |

Après synchronisation, il sera possible d'observer les groupes dans l'interface d'administration de POSH. Deux grandes familles de groupe sont EAD et Posh Profil.

| Accueil            | Widgets       | Utilisateurs     | Pages     | Configuration                                                                      | Applications       | Statistiques | Communication        | Support |  |
|--------------------|---------------|------------------|-----------|------------------------------------------------------------------------------------|--------------------|--------------|----------------------|---------|--|
| Accue              | il > Gestio   | on des utilis    | ateurs >  | Gestion des                                                                        | utilisateurs       |              |                      |         |  |
|                    |               | utili            | sateurs   | Groupes                                                                            |                    |              |                      |         |  |
| See EAD<br>Profile | e Posh        |                  | 2         | administrateur<br>administratif<br>eleve<br>main user<br>professeur<br>responsable |                    | Aucun grou   | pe/Aucun utilisateur |         |  |
| Groupe             | sélectionné : | eleve   Modifier | Supprimer | <u>Déplacer</u>   <u>+ Ajou</u>                                                    | iter un sous group | <u>pe</u>    |                      |         |  |

| Accueil          | Widgets      | Utilisateurs       | Pages        | Configuration                                                                                  | Applications | Statistiques                                                                                                    | Communication | Support                  |                                |
|------------------|--------------|--------------------|--------------|------------------------------------------------------------------------------------------------|--------------|----------------------------------------------------------------------------------------------------|---------------|--------------------------|--------------------------------|
| Accuei           | l > Gestio   | on des utilisa     | ateurs >     | Gestion des                                                                                    | utilisateurs |                                                                                                    |               |                          |                                |
|                  |              | utilis             | ateurs       | Groupes                                                                                        |              |                                                                                                    |               |                          |                                |
| EAD<br>Exprofile | Posh         |                    | 2            | Base     Classe     Classe     Equipe     Groupe     Matiere     Niveau     Option     Service |              | 2::     3A       2::     3B       2::     4A       2::     4B       2::     5A       2::     5B       2:     6A       2::     6B |               | 음 <u>6</u><br>음 <u>6</u> | 6 <u>a 01</u><br>6 <u>a 02</u> |
| Groupe s         | électionné : | 6A   Modifier   Su | ipprimer   D | )éplacer                                                                                       |              |                                                                                                    |               |                          |                                |

Le groupe EAD sera à jour alors celui de Posh Profil ne se remplira que au fur et à mesure des connexions des utilisateurs.

### > Synchronisation de WordPress

La synchronisation permet de déterminer une politique de synchronisation pour chacun des sites présent sur l'application WordPress d'Envole.

Pour par exemple la synchronisation permet de déterminer que les comptes du Site1 seront synchroniser avec l'ensemble des utilisateurs d'un établissement et que les comptes du Site2 seront uniquement synchroniser avec les élèves de la classe 6èmeA.

Quoi qu'il arrive cela restera à l'administrateur de créer les nouvelles instances de site.

#### Gestion de plusieurs instances de WordPress

WordPress (cf. WordPress : système de gestion de contenu) [p.144]

A l'initialisation seule le site principale sera synchronisé. Il sera nécessaire à l'administrateur de venir activer ou non la synchronisation sur les différentes instances de WordPress.

|                                                                                 |              |             |                          |                      |     | Options | Partager cette page | Renommer  | Ouvrir le site |
|---------------------------------------------------------------------------------|--------------|-------------|--------------------------|----------------------|-----|---------|---------------------|-----------|----------------|
|                                                                                 |              |             |                          |                      |     |         |                     | Déc       | onnexion       |
| Paramétrages                                                                    | SYNC         | IRON        | ISATION WORD             | PRESS                |     |         |                     |           |                |
| Gestion des Profilis<br>Gestion des Attributs<br>Gestion des Catégories d'Items | Synchronis   | ser         |                          |                      |     |         |                     |           |                |
| Gestion des Items de Bureau<br>Gestion des Onglets                              | Paramètr     | age         |                          |                      |     |         |                     |           |                |
| <u>Gestion des Alertes</u><br>Permission                                        | Afficher 10  | Ó ¢ éléme   | nents                    |                      |     | Recher  | cher :              |           |                |
| Définir des Rôles                                                               | Action       | ID          |                          |                      | URL |         |                     |           |                |
| Autoriser des Items de Bureau<br>Autoriser des Onglets                          |              | 1 amo       | onecole.monreseau.lan/wo | rdpress/             |     |         |                     |           |                |
| Autoriser des Alertes                                                           | (1)          | 2 amo       | onecole.monreseau.lan/wo | rdpress/nouveausite/ |     |         |                     |           |                |
| <u>Délégation</u>                                                               | Affichage de | l'élement 1 | 1 à 2 sur 2 éléments     |                      |     |         | 🚽 Pr                | écédent S | uivant 🔈       |
| Synchronisation                                                                 |              |             |                          |                      |     |         |                     |           |                |
| Wordpress                                                                       |              |             |                          |                      |     |         |                     |           |                |
|                                                                                 |              |             |                          |                      |     |         |                     |           |                |
|                                                                                 |              |             |                          |                      |     |         |                     |           |                |

Chaque instance peut être paramétrée en cliquant sur le bouton Action de la ligne correspondante à l'instance choisie.

Les paramètres sont les suivants :

- activation ou non de la synchronisation ;
- purge ou non des utilisateurs obsolètes ;
- concordances entre les rôles et les permissions dans l'instance choisie ;
- choix du groupe de l'EAD servant à la synchronisation.

#### L'enregistrement des paramètres de synchronisation de fait en cliquant sur le bouton Valider de la vue.

| ges                                   | MODIFICATION PARAMETRA                            | AGE SYNCHRONISATION                            |  |
|---------------------------------------|---------------------------------------------------|------------------------------------------------|--|
| Profils<br>Attributs                  |                                                   |                                                |  |
| Catégories d'Items<br>Items de Bureau | Valider Annuler                                   |                                                |  |
| <u>Alertes</u>                        | Information Site                                  |                                                |  |
| n<br>Röles                            | ID Site                                           | 2                                              |  |
| s Items de Bureau                     | URL Site                                          | amonecole.monreseau.lan/wordpress/nouveausite/ |  |
| <u>s Onglets</u><br>s Alertes         | Synchroniser les utilisateurs                     | oui                                            |  |
|                                       | Supprimer dans le site les utilisateurs obsolètes | non                                            |  |
| sation                                |                                                   |                                                |  |
|                                       | Permissions Wordpress                             |                                                |  |
|                                       |                                                   |                                                |  |
|                                       | Permission Visiteur                               | aucune                                         |  |
|                                       | Permission Elève                                  | aucune                                         |  |
|                                       | Permission Responsable                            | aucune                                         |  |
|                                       | Permission Administratif                          | aucune                                         |  |
|                                       |                                                   |                                                |  |

Il ne sera pas possible d'indiquer un rôle WordPress autre qu'administrateur aux utilisateurs administrateur de l'EAD.

L'instance principale de WordPress sera forcement synchroniser avec l'ensemble de l'annuaire.

Pour lancer la synchronisation manuelle il faut cliquer sur le bouton Synchroniser de la vue principale.

### 2.3.3.i. Délégation de la gestion des profils

La nouvelle gestion des profils permet de déléguer la gestion à un utilisateur de l'annuaire LDAP. Pour se faire il faut se rendre dans la rubrique <u>Permission</u> et cliquer sur Délégation.

| 1                                                                                                    |                                                           |                  |              | Déconnexion          |
|----------------------------------------------------------------------------------------------------|-----------------------------------------------------------|------------------|--------------|----------------------|
| Paramétrages<br>Gestion des Catégories de Profils                                                             | GESTION DES DELEGATION                                    | IS               |              |                      |
| Gestion des Profils<br>Gestion des Attributs<br>Gestion des Catégories d'Items<br>Gestion des Items de Bureau | Ajouter                                                   |                  |              |                      |
| Gestion des Onglets<br>Gestion des Alertes                                                                    | Permet de déterminer qui a les droits d'accéder à la Gest | tion des Profils |              |                      |
| Permission<br>Définir des Rôles                                                                               | Afficher 10 C éléments                                    |                  | Rechercher : |                      |
| Autoriser des Items de Bureau<br>Autoriser des Onglets                                                        | Action                                                    | Login            |              |                      |
| Délégation                                                                                                    | prenom.prof1                                              |                  |              | A Defection A Defect |
| Synchronisation<br>Posh                                                                                       | Amchage de relement i a i sur i elements                  |                  |              | Precedent Sulvant    |
| Wordpress                                                                                                    |                                                           |                  |              |                      |

Pour ajouter une délégation il faut cliquer sur le bouton Ajouter et saisir le nom du compte de l'utilisateur.

┢─

|                                                                                                    |                  | Deci |
|----------------------------------------------------------------------------------------------------|------------------|------|
| Paramétrages<br>Gestion des Catégories de Profils                                                              | AJOUT DELEGATION |      |
| Gestion des Profils<br>Gestion des Attributs<br>Gestion des Catégories d'Items<br>Gestion des Leaves de Recesu | Valider Annuler  |      |
| Gestion des Onglets<br>Gestion des Alertes                                                                     | Login*           |      |
| Permission<br>Définir des Rôles                                                                                |                  |      |
| Autoriser des Items de Bureau<br>Autoriser des Onglets<br>Autoriser des Alertes                                |                  |      |
| <u>Délégation</u>                                                                                              |                  |      |
| Synchronisation<br>Posh<br>Wordpress                                                                           |                  |      |
|                                                                                                    |                  |      |
|                                                                                                    |                  |      |
|                                                                                                    |                  |      |

Il n'y a pas de mécanisme qui teste l'existence réelle du compte dans l'annuaire.

Il faut ensuite cliquer sur le bouton Valider pour que le changement soit pris en compte.

Pour supprimer une délégation il faut cliquer sur le bouton supprimer de la colonne <u>Action</u> correspondant au compte sélectionné. Il faut alors confirmer la suppression sur le bouton du même nom.

### 2.3.3.j. Télécharger des icônes de bureau

Il est possible d'ajouter des icônes pour illustrer vos items de bureau.

Ces icônes sont chargées sur le serveur et sont ensuite disponibles en accès web.

- aller dans Ajout de paramètres / Télécharger une icône ;
- sélectionner votre fichier à télécharger ;
- rentrer un éventuel nouveau nom ;
- télécharger ;

Δ

• l'icône se trouve désormais dans la liste et a été redimensionnée au format 32x32.

Si vous renommez votre fichier image, vous devez impérativement lui mettre une extension faisant partie des types connus (.jpg ,\*.png ,\*.ico ,\*.gif, ...).

Copiez l'URL de l'image et collez-là dans la configuration de votre item de bureau.

Pour supprimer une icône :

- aller dans Ajout de paramètres / Télécharger une icône ;
- cliquer sur le bouton de suppression correspondant.

### 2.3.4. Widgets

#### Validation d'un widget

Un widget développé par un utilisateur ou importé depuis un portail externe (google, netvibes) n'est disponible qu'après validation par l'administrateur.

### Profil

L'accès à certains widgets peut être restreint à certains groupes de 'profil'.

Voir aussi...

Widget Ressource [p.52]

## 2.3.5. Réseau Social

Le réseau social du portail permet notamment la gestion de groupe, le suivi d'activité et le partage d'information par le biais d'un carnet de bord.

### Synchronisation des comptes

Pour synchroniser les groupes de l'annuaire avec le réseau social du portail, il suffit d'aller dans le menu Envole/Synchronisation et de choisir les groupes à synchroniser.

La synchronisation des groupes crée aussi les comptes associés.

Choisir le type de groupe à synchroniser parmi :

- Niveau
- Classe
- Matière
- Équipes pédagogiques
- Option
- Service
- Administrateurs
- Groupes métiers (élèves, professeurs, administratifs)

Cocher les cases correspondantes aux groupes à synchroniser, puis cliquer sur Valider

| EFOLE R admin<br>Ciquez                                                                                                    | n admin ≠ / Merpert<br>Lici pour ressegner vote statut<br>AD Met enais Acces Statutent engint C                                                                                                    | Packardar<br>a<br>Augustor a<br>Strategy Augustor and Augustor Augustor and Augustor and Augustor and Augustor and August August Augus |
|----------------------------------------------------------------------------------------------------|----------------------------------------------------------------------------------------------------|----------------------------------------------------------------------------------------------------|
| Actions use a server<br>Action survey<br>> Declarations<br>> Declarations<br>> Declara | Interded and a province of the second second |                                                                                                    |

Synchronisation des groupes dans l'EAD

### Désactiver le réseau social

Pour simplifier l'utilisation du portail, il est possible de désactiver le réseau social.

• Se connecter en tant qu'utilisateut admin au portail Envole ;

- Aller dans Interface d'administration / Configuration / Configuration générale de l'application ;
- Tout en bas de la page cliquer sur Options avancées ;
- Mettre le champ useNetwork à false ;
- Mettre le champ useSharing à false ;
- Mettre le champ useNotebook à false ;
- Mettre le champ useGroup à false ;
- Vider le champ homeDivs ;
- Cliquer sur Enregistrer les modifications.

Les fonctionnalités de réseau social et l'usage des groupes qui leur est associé est désormais désactivé.

Lors de la connexion de l'utilisateur, celui-ci se trouvera directement sur le premier onglet de son profil.

La désactivation du réseau social est incompatible avec l'utilisation du greffon charte d'utilisation du portail.

### 2.3.6. Synchronisation

Il est possible de synchroniser les données de l'annuaire (utilisateurs, groupes) avec le portail.

Les données synchronisées sont ensuite visibles depuis l'interface d'administration dans l'onglet Utilisateurs.

### Les groupes de type 'profil'

La synchronisation est effectuée de manière hebdomadaire et se fait selon une structure prédéfinie :

- élèves / niveaux / classes ;
- professeurs / disciplines / équipes pedagogiques classes ;
- responsables;
- personnels / administration / éducation .

Il est possible de lancer cette tâche manuellement en tapant la commande suivante depuis une console :

/usr/share/envole/scripts/2.0/synchronize\_profile.py

Les comptes des utilisateurs de l'annuaire du module Scribe sont alors créés dans le portail.

Une fois synchronisé, il est possible d'associer des onglets spécifiques aux groupes choisis.

L'usage de la synchronisation est limité aux portails s'authentifiant sur l'annuaire local du

moduler Scribe.

Pour les portails s'authentifiant sur un annuaire ou un serveur d'authentification distant, ces fonctionnalités ne sont pas disponibles.

### 2.3.7. Greffons

Δ

Dans la partie administration du portail il est possible de gérer les greffons.

- 1. aller dans l'interface d'administration du portail avec le compte admin ;
- 2. aller dans Configuration / Gestion des plug-ins ;
- 3. cocher (Activer) ou décocher (Désactiver) les plugins ;
- 4. cliquer sur Enregistrer les modifications.

Certains greffons ne sont pas désactivable.

### 2.3.7.a. Charte d'utilisation

Un greffon permet d'ajouter une charte d'utilisation lors de la connexion au portail. Ce greffon est désactivé par défaut.

La charte peut être masquée par l'utilisateur, mais tant qu'il ne l'a pas validée, elle sera affichée sur sa page d'accueil.

### Mode ligne de commande

Il est possible d'activer le greffon directement en ligne de commande :

- placer un fichier contenant du code html sur le serveur (par exemple /root/macharte.html) ;
- lancer la commande /usr/share/envole/scripts/2.0/install\_charte.sh /root/macharte.html .

La charte d'utilisation est alors activée.

### **Depuis l'interface**

Depuis l'interface d'administration, il est possible de télécharger une charte d'utilisation ou bien d'en rédiger une en ligne :

- aller dans l'interface d'administration du portail avec le compte admin ;
- aller dans Configuration / Gestion des plug-ins ;
- activer le greffon plugin CHARTE ;
- cliquer Valider.

A ce stade le greffon de charte d'utilisation est activé et un onglet d'administration est apparu.

- aller dans Charte d'utilisation ;
- télécharger un fichier au format html ;

ou

- rédiger votre charte en ligne ;
- cliquer sur Valider.

La charte est par défaut en mode "Brouillon". Afin de l'activer, cliquer sur Activer.

### Désactiver le greffon

Dans l'interface d'administration :

- aller dans l'interface d'administration du portail avec le compte admin ;
- aller dans Configuration / Gestion des plug-ins ;
- désactiver le greffon plugin CHARTE ;
- cliquer Valider.

### 2.3.7.b. Widget Ressource

Le greffon widget ressource permet de créer des widgets de façon simplifiée, à partir d'une URL. Ce greffon est désactivé par défaut.

### Activation du greffon

- 1. aller dans l'interface d'administration du portail avec le compte admin ;
- 2. aller dans Configuration / Gestion des plug-ins ;
- 3. activer le greffon <u>Widget Ressource</u>;
- 4. cliquer Valider.

### Création de widgets de type ressource

Il est alors possible pour les administrateurs de créer des widgets de type ressource :

- aller dans Widgets / Créer un widget / Créer un widget ressource ;
- entrer un titre, une description (libellé dans l'interface), une URL ;
- choisir une icône parmi celle proposées ou proposer une URL pour en utiliser une autre ;
- cliquer sur Activer ;
- Suivre les instructions pour procéder à la validation du widget (processus standard de création des widgets).

Les utilisateurs peuvent alors facilement ajouter cette ressource dans leur portail.

Les icônes proposées lors de la création du widget sont celles qui se trouvent dans le dossier ressources disponible dans le répertoire personnel de l'utilisateur admin.

Pour accéder à ce dossier depuis Pydio ou un client FTP, il faut dans l'onglet Ftp de l'outil de configuration du module, en mode expert, passer la variable Activer l'accès au dossier des

ressources web à <u>oui</u>.

### Désactivation du greffon

- 1. aller dans l'interface d'administration du portail en tant qu'utilisateur admin ;
- 2. aller dans Configuration / Gestion des plug-ins ;
- 3. désactiver le greffon <u>Widget Ressource</u> ;
- 4. cliquer Valider.

### 2.3.7.c. Greffon Xdesktop

### Présentation

Le greffon Xdesktop est une sur-couche du greffon Desktop, le bureau d'accès rapide aux applications. Il est dépendant du greffon Desktop.

| E:0le               | <b>a</b> dmin<br>Cliquez | admin 🔒 🎤<br>ici pour renseign | er votre statut |               | Mon profil Rechercher<br>Mon réseau Q<br>Mes groupes                                                                                                    |
|---------------------|--------------------------|--------------------------------|-----------------|---------------|----------------------------------------------------------------------------------------------------|
| Gestion des profils | Ion Bureau E.A           | A.D Statistiqu                 | Jes Accueil     | Mes e-mails   | Widgets         Nouvelle page         +           Options         vgs Partager cette page         Renommer         Supprimer         If Ouvrir le site                                                                      |
|                     | Veuillez c               | choisir une                    | applicatio      | on            | Activer le mode plein écran                                                                                                    |
|                     | Mes dossiers             | Biog                           | Cours en ligne  | Forum         | Cholsissez Une Application<br>Veuillez choisir une application dans la<br>liste ci-contre.<br>L'activation du <b>mode plein écran</b> vous<br>permettra d'avoir l'application dans toute<br>la fenêtre de votre navigateur. |
|                     | Galerie de photos        | Gestion des notes              | Mes courriels   | Site internet | Gérer les messages                                                                                                    |
|                     |                          |                                |                 |               | Designed by C. LEON                                                                                                    |

Plus convivial, il permet une navigation plein écran, une catégorisation des applications et une gestion de l'affichage de mémos par profils.

Il permet également une remontée des statistiques dans l'application Piwik d'un module centralisé.

|                                                 |                                              |                  |                |                  |             |          |                        |     | Mes dossiers           |  |
|-------------------------------------------------|----------------------------------------------|------------------|----------------|------------------|-------------|----------|------------------------|-----|------------------------|--|
| Mon fo                                          | orum                                         |                  |                |                  |             |          |                        |     | Blog                   |  |
| Unfortunately                                   | r no one can be told wha                     | t FluxBB is - yo | ou have to see | it for yourself. |             |          |                        | m   | Cours en ligne         |  |
| Accueil                                         | Liste des membres                            | Recherche        | Inscription    | Identification   |             |          |                        | ()  | Forum                  |  |
| Vous n'êtes p                                   | oas identifié(e).                            |                  |                |                  |             |          |                        | Ó   | Galerie de photos      |  |
|                                                 |                                              |                  |                |                  |             |          |                        | G   | Gestion des notes      |  |
| Test catego                                     | ory                                          |                  |                |                  | Discussions | Messages | Dernier (              |     | Mes courriels          |  |
| Test f                                          | orum<br>just a test forum                    |                  |                |                  | 1           | 1        | 2011-08-:<br>par admir |     | Site internet          |  |
|                                                 | tenter and a second                          |                  |                |                  |             |          |                        | R   | Wiki                   |  |
| Dernier utilis:<br>Membres en<br>Invités en lig | ateur inscrit : admin<br>ligne : 0<br>ne : 1 |                  |                |                  |             |          |                        | Å   | Gestion des ressources |  |
|                                                 |                                              |                  |                |                  |             |          |                        | 100 |                        |  |

Ce greffon n'est pas activé par défaut.

Le bureau Xdesktop (cf. Le bureau Xdesktop)

### Activation du greffon

- 1. aller dans l'interface d'administration du portail avec le compte admin ;
- 2. aller dans Configuration / Gestion des plug-ins ;
- 3. activer le greffon <u>plugin Xdesktop</u>;
- 4. cliquer sur : Enregistrer les modifications .

### Création d'un onglet unique pour tester

Côté portail utilisateur :

- créer un nouvel onglet, cliquer sur Nouvelle page, à droite des onglets existants ;
- définir un titre pour l'onglet dans le champ <u>Définissez le titre de la page</u>;
- choisir <u>Ajouter une page internet</u> dont l'URL est /envole/includes/plugins/plugin\_xdesktop.xdesktop.php (ne pas oublier le / au début de l'URL).

### \_\_\_\_**A**

Si vous avez changé le chemin vers l'ENT Envole lors de la configuration du serveur, pensez à mettre le contenu de la variable "alias\_envole" dans les chemins.

Par défaut sa valeur est <u>/envole</u> et elle est éditable par l'outil gen\_config dans l'onglet <u>Application web</u> en • mode expert.

### Substituer l'ancien bureau par le nouveau

Pour réaliser la substitution, il faut utiliser le Gestionnaire de profil du portail en tant qu'admin :

- 1. se rendre dans la Gestion des profils, Modification / Suppression, Onglet
- 2. remplacer le champ <u>Url</u> /envole/includes/plugins/plugin\_desktop/desktop.php par /envole/includes/plugins/plugin\_xdesktop/xdesktop.php

| desktop Mon Bureau 1 2 /envole/includes/plugin_xdesktop/xdesktop.php -1<br>Valider Annuler | 100 000 | The second second second second second second second second second second second second second second second se |   |   | /envole/includes/plugins/plugin_desktop/desktop.php   |    |          |
|--------------------------------------------------------------------------------------------|---------|----------------------------------------------------------------------------------------------------|---|---|-------------------------------------------------------|----|----------|
| Valider Annuler                                                                            | desktop | Mon Bureau                                                                                                    | 1 | 2 | /envole/includes/plugins/plugin_xdesktop/xdesktop.php | -1 | Suppr    |
|                                                                                            |         |                                                                                                    |   |   | Valider Annuler                                       |    | <b>^</b> |

### Création d'un onglet pour un profil donné

Il est possible de proposer le nouveau bureau à un profil donné et pas à un autre.

Pour créer un nouvel onglet, il faut utiliser le Gestionnaire de profil du portail en tant qu'admin :

1. créer un nouvel onglet pour le nouveau bureau, Gestion des profils, Ajout de paramètres, Onglet, et en remplissant les champs suivants :

```
Nom = "Mon nouveau bureau";
description = "Bureau à la mode Xdesktop";
Indice = "1";
Type de page = "2";
Url = "/envole/portal/xdesktop.php";
Id admin de l'onglet ="-1".
```

- 2. autoriser l'onglet pour les profils souhaités : Gestion des profils , Permission , Autoriser des onglets .
- 3. suppression optionnelle de l'ancien onglet.

En cas de suppression de l'onglet de l'ancien bureau :

- les utilisateurs qui ne se sont jamais connectés au portail auront directement le nouveau bureau sans avoir l'ancien.
- les utilisateurs qui se sont déjà connectés au portail devront se connecter, supprimer l'onglet de l'ancien bureau manuellement (clic sur la croix de l'onglet) pour ne plus l'avoir lors de leurs prochaines connexions.
  - Les deux bureaux peuvent cohabiter dans deux onglets différents, il n'est pas obligatoire de supprimer l'onglet ou d'en interdire l'accès.

Lorsque l'on clique sur une application depuis la première page du bureau, on obtient la liste des applications dans la colonne de gauche et l'ouverture de l'application à droite.

| ECLE                           | admin admin 🔺 🦨<br>Cliquez ici pour renseig                       | gner votre statut                                                                                                    | Mon profil Rechercher<br>Mon réseau<br>Mes groupes                                                                                                    | ٩                                                       |
|--------------------------------|-------------------------------------------------------------------|----------------------------------------------------------------------------------------------------|----------------------------------------------------------------------------------------------------|---------------------------------------------------------|
| Gestion des profils Mon Bureau | Mon Bureau E.A                                                    | .D Statistiques Accueil M                                                                                                    | les e-mails widgets Nouvelle                                                                                                    | page +                                                  |
| Documents Partagés             | Mes courri                                                        | iels                                                                                                    | Options 🧤 Partager cette page                                                                                                    | Renommer Supprimer Ø Ouvrir le site                     |
| Mes dossiers                   | Dossiers                                                          | Dossier courant : Boîte de réce                                                                                                    | ption                                                                                                    | Fermer la                                               |
| Aucune Catégorie               | Mise a jour :<br>Lun, 5:13 pm<br>( <u>Récupérer le courrier</u> ) | Composer Adresses Dossiers<br>Calendrier                                                                                                    | Options Rechercher Aide                                                                                                    | <u>session</u><br>SquirrelMail                          |
| To Cours en ligne              | <ul> <li>Boîte de récep<br/>Brouillons</li> </ul>                 | Sélectionner tout                                                                                                    |                                                                                                    | Message <b>1</b> (1 au total)                           |
| Forum                          | Envoyes<br>Poubelle                                               | Déplacer la sélection vers:<br>Boîte de réception • Déplacer Fai                                                                                                    | Modi<br>re suivre                                                                                                    | fier les messages sélectionnés :<br>Lu Non Lu Supprimer |
| Galerie de photos              |                                                                   | De Date Date Control Date Control Date Contr | Objet  Contemporation Objet  Contemporation | npte de messagerie"                                     |
| Gestion des notes              |                                                                   | Sélectionner tout                                                                                                    |                                                                                                    | Message <b>1</b> (1 au total)                           |
| Mes courriels                  |                                                                   |                                                                                                    |                                                                                                    |                                                         |
| Site internet                  |                                                                   |                                                                                                    |                                                                                                    |                                                         |
| Wiki                           |                                                                   |                                                                                                    |                                                                                                    |                                                         |
| Gestion Des Ressources         |                                                                   |                                                                                                    |                                                                                                    |                                                         |

### Regroupement des applications par catégorie

La colonne de gauche liste les applications disponibles.

| 1010                           |                          | Interface d'administration • othis admin | Accurd   Menu   Ch Ainster des | without I all the |                |             | a ( atte                            | -            |
|--------------------------------|--------------------------|------------------------------------------|--------------------------------|-------------------|----------------|-------------|-------------------------------------|--------------|
| Ce Etters                      | arrest Man Bareau - Ho   |                                          | es pradits 🗙 Widgets 🔤         | en Nouvelle page  |                |             |                                     |              |
| An Sealann                     | 💽 Gestion des            | tâches                                   |                                |                   |                |             | <u>@</u>                            | <u>150</u>   |
| GJ cabier de texte             | 🔯 TaskFreak!             |                                          |                                |                   |                | un. 17 cept | adrsin adrsin<br>2017 11 20 11 C017 | $\odot$      |
| Section Das Consultations      | Táche Voir Gérer         |                                          | Mes skrives   Tour             | ka utiaakura   🗈  | na ina unitant |             | lous les contentes 💻                | <sup>O</sup> |
| (78)                           | Projet                   | Titre                                    | Utilisateur                    | Échéance          | Com.           | Etat        |                                     |              |
| 2                              | 🚺 🔟 Votre premier projet | Braio I Ceci est votre première tâche    | admin                          |                   | 29             | 0           | 6 1                                 |              |
| Stelaturat                     | 🖬 🖬 Votre premier projet | Comment créer un utilisateur 🖉 🛢         | admin                          |                   | 199            | 0           | 61                                  |              |
| Sekungki<br>Sestion des täches |                          |                                          |                                |                   |                |             |                                     |              |
| Gestion Des Ressources         |                          |                                          |                                |                   |                |             |                                     |              |
| Gestion de<br>ressources       |                          |                                          |                                |                   |                |             |                                     |              |
| Counter Electronique           |                          |                                          |                                |                   |                |             |                                     |              |
|                                |                          |                                          |                                |                   |                |             |                                     |              |

Groupement des applications par catégorie

Lors de leur ajout, on peut regrouper les applications par catégorie en utilisant, dans le nom des items de bureau, le format "catégorie/nom\_de\_l'application" :

Gestion des profils, Ajout de paramètres, Item de bureau, Nom : "nom\_de\_votre\_catégorie/nom\_de\_l'application\_apparaissant\_colonne\_de\_gauche".

Pour les existants il faut supprimer l'item et le recréer, car le nom n'est pas éditable.

Toutefois il est possible de modifier en passant par la base de donnée <u>poshprofile</u>, table <u>desktopitem</u>, champ <u>name</u>.

| Parificiana (27)                             | C Affichage des e                              | registrements 0 - 7 (8 total. Traitement e   | n 0.0005 sec.)                            |                                                  |                                                    |
|----------------------------------------------|------------------------------------------------|----------------------------------------------|-------------------------------------------|--------------------------------------------------|----------------------------------------------------|
| shprofile (7)                                | crequite SOL                                   |                                              |                                           |                                                  |                                                    |
| desktopitem<br>profile<br>profiledesktopitem | SELECT *<br>FROM 'desktopitem'<br>LIMIT 0 , 20 |                                              |                                           |                                                  |                                                    |
| protectivano<br>tivamb<br>uperattr           |                                                |                                              |                                           | ( Modifier ) ( Expliqu                           | er SQL ] [ Créer source PHP ] [ Actua              |
| iserattrprofile                              |                                                |                                              |                                           |                                                  |                                                    |
|                                              | Athcher                                        | 30 enregistrement(s) a partir de l           | enregistrement nº [a                      |                                                  |                                                    |
|                                              | That sur Dindex: Dura                          | et repeter les l                             | in-seces a chaque groupe de [             | 100                                              |                                                    |
|                                              | +T→ d                                          | esktopici al de l'item de marme nom à borten | Ibelle tastile debester                   | UTI ortide Lapplication<br>associáties au besten | icon score de bostan                               |
|                                              | • 🔺 🗙                                          | 1 mail                                       | Mes<br>e-mails                            | ,mail                                            | /posh/includes/plugins/plugin_des<br>/icones/mail  |
|                                              | - * ×                                          | 2 eva                                        | Site<br>internet                          | Jeva                                             | /posh/includes/plugins/plugin_der<br>/icones/eva.p |
|                                              | • / ×                                          | 3 gibii                                      | 82                                        | /gbi                                             | /posh/includes/plugins/plugin_der<br>/icones/b2i.g |
|                                              | - 2 ×                                          | 4 cdt                                        | Cahier<br>de texte                        | /cdt                                             | /posh/includes/plugins/plugin_des<br>/icones/cdt.p |
|                                              | • 🔺 🗙                                          | 5 grr                                        | Gestion de <br<br>/&gt;ressources</br<br> | /grr                                             | /posh/includes/plugins/plugin_des<br>/icones/grr.p |
|                                              | - * ×                                          | 6 Divers/taskfree                            | k Gestion<br>des<br>tiches                | ,taskfreak                                       | /posh/includes/plugins/plugin_des<br>/icones/taskf |
|                                              | • 🔺 🗙                                          | 7 Divers/dokuwik                             | Dokuwiki                                  | /dokuwiki                                        | /posh/includes/plugins/plugin_der<br>/icones/dokuw |
|                                              |                                                |                                              | Course who is an house                    | increase dis                                     | insch includes inhusissishusin des                 |

Édition des données de la table desktoitem par phpMyAdmin

Si la catégorie n'est pas explicitée dans le nom, l'item se retrouve par défaut dans la catégorie "Aucune Catégorie".

Pour la prise en compte des modifications il est nécessaire :

• de relancer le gestionnaire de profil :

<u># service posh-profile restart</u>

• de se déconnecter ou de vider le cache du portail

**—** 

Pour faire la mise en place, il peut être plus pratique d'accéder directement à la pageX d e s k t o pàl'a d r e s s e:

http://<adresse\_serveur>/envole/includes/plugins/plugin\_xdesktop/xd

### Statistiques d'utilisation des applications

Par défaut les accès aux applications par Xdesktop vont alimenter l'application Piwik du module Scribe hébergeant le portail.

Il est possible de configurer l'application différemment pour avoir des remontées sur un module EOLE centralisé ou un autre serveur hébergeant l'application Piwik, nous nommerons ce serveur : serveur central.

Pour ce faire il faut passer :

- modifier la configuration du module.
- modifier le serveur central.

Pour modifier la configuration du module il faut :

- lancer l'outil de configuration du module ;
- passer en 
  ombie mode expert ;
- dans l'onglet Ent mettre <u>Remonter les statistiques d'usage sur un Piwik distant</u> à <u>oui</u> ;
- saisir l'adresse du serveur EOLE hébergeant l'application Piwik centralisée, exemple pour un module Seshat centralisé : <u>https://<adresse\_serveur>/piwik2</u>;
- saisir l'identifiant du site concerné fourni par l'application Piwik centralisée ;
- enregistrer la configuration et lancer une reconfiguration du serveur avec la commande reconfigure .

| Remonter les statistiques d'usage sur un Piwik distant<br>( scribe_piwik_distant )         | oui       | ▼ Prec Def |
|--------------------------------------------------------------------------------------------|-----------|------------|
| statistiques d'usage du bureau (désactivé si rien)<br>( scribe_posh_adresse_aca )          | 194.1.1.1 | Prec Def   |
| ldentifiant du site à utiliser pour<br>l'envoi des statistiques Piwik (serveur<br>distant) | 23        | Prec Def   |
| ( scribe_posh_piwikid_aca )                                                                |           |            |

Sur le serveur central il faut renommer le fichier piwik.js en piwik\_global.js et l'éditer pour renommer l'objet <u>Piwik</u> en <u>PiwikGlobal</u>.

Par exemple sur une module Seshat il faudra renommer le fichier /var/www/html/piwik/piwik.js en /var/www/html/piwik/piwik\_global.js et l'éditer.

### Gestion des mémos

| -            | _                     |                  |             | Choicissor Unix Application<br>Vesiller choisir une application dans la liste ci-contre. |
|--------------|-----------------------|------------------|-------------|------------------------------------------------------------------------------------------|
| LIDI         | Carver be Textes      | Hes cossers      | 500-614     |                                                                                          |
| G            |                       | 00               | ?           |                                                                                          |
| Subi scolare | Gestion de ressources | Gestion de cours | Portal      | Gérer les ma                                                                             |
| ٩            | X                     | Q                |             | Informations                                                                             |
| Apenda       | Webclasseur           | Dokuwiki         | Intranet    | mormations                                                                               |
| 4            | -8                    | Th               |             | B.NEPED pédagogique                                                                      |
| Mes e-mails  | Forum                 | Cours en Igne    | Sum scolare | 28 Mai 2012 a 17b00                                                                      |

Les personnes pouvant gérer les mémos doivent faire partie du groupe <u>admin postit</u> sinon, seul le compte <u>admin</u> y a accès.

Dans l'EAD, se rendre dans Gestion / Groupes / Création de groupe, créer le groupe <u>admin postit</u>. Pour affecter des rédacteurs de mémo au groupe <u>admin postit</u>, toujours dans l'EAD, se rendre dans Gestion / Édition groupée et choisir le ou les utilisateurs avec les critères suivants :

- <u>Première lettre du login</u>;
- <u>Type d'utilisateur</u>;
- <u>Membre du groupe</u>;
- <u>Partie du nom de famille</u>.

Valider en cliquant sur Lister.

Cocher le ou les futurs rédacteurs, puis cliquer sur Inscrire ces utilisateurs à d'autres groupes

Dans la liste <u>Inscrire les utilisateurs sélectionnés au groupe</u> :, choisir le groupe <u>admin postit</u> et cliquer sur Valider.

Pour accéder à la gestion des mémos, il faut cliquer sur Gérer les messages.

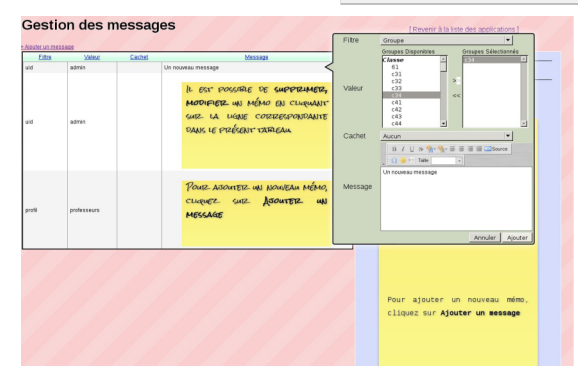

### Désactivation du greffon

Dans l'interface d'administration :

- aller dans l'interface d'administration du portail avec le compte admin ;
- aller dans Configuration / Gestion des plug-ins ;
- désactiver le greffon <u>plugin Xdesktop</u> ;
- cliquer Valider.

## 2.3.7.d. Greffon Password Introduction

Un greffon permet aux utilisateurs de modifier leur mot de passe directement depuis le portail. Ce greffon est activé par défaut sur une nouvelle installation mais pas sur un module déjà en production avant la mise à jour.

L'outil de modification de mot de passe est disponible dans les paramètres du compte.

Pour accéder aux paramètres du compte il faut cliquer sur l'identifiant affiché en haut du portail.

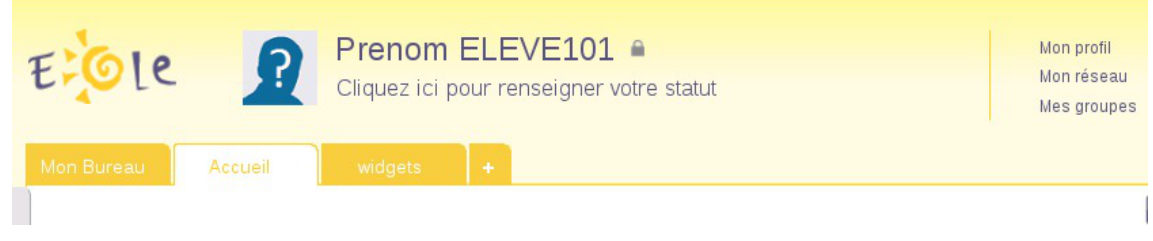

Puis il faut cliquer sur <u>Paramètres de mon compte</u> en haut à droite du calque affiché.

| 10         | Pror      | om EL EV/E    | 101 .  |                                       |                                       | Mon profil        | Rechercher               |            |
|------------|-----------|---------------|--------|---------------------------------------|---------------------------------------|-------------------|--------------------------|------------|
| LE M       | on profil |               |        |                                       |                                       |                   | × <u>Ferm</u> e          | <u>er</u>  |
|            | Profil    | Contributions | Réseau | Groupes                               | Widgets                               | Statistiques      |                          |            |
| sions      | ?         |               |        | <b>Réseau</b> (0)<br>Vous n'avez auci | <u>voirtout</u><br>un utilisateur dau | ns votre réseau   | Paramètres de mon compte | page Renom |
| aucune act |           |               |        | Contributions                         | s <u>voir tout</u>                    | Ecrire un article |                          |            |

Pour changer le mot de passe il faut saisir le mot de passe actuel.

| -icus                      | Pro          | nom El E\/F    | 101 🖌        |         |         | Mon profil   | Rechercher |                        |                       |
|----------------------------|--------------|----------------|--------------|---------|---------|--------------|------------|------------------------|-----------------------|
| tole                       | Prenom ELE   | VE101          |              |         |         |              |            | $\times$ <u>Fermer</u> |                       |
| Man Russey                 | Profil       | Contributions  | Réseau       | Groupes | Widgets | Statistiques |            |                        |                       |
|                            | Paramètres   | de mon compte  | •            |         |         |              |            |                        | page Renommer         |
| Discussions                | Changer de   | mot de passe   |              |         |         |              |            |                        |                       |
| <u>ا</u> ا                 | Mot de pass  | e actuel :     |              |         |         |              |            |                        |                       |
| Vous n'avez aucune act     | Nouveau mo   | t de passe :   |              |         |         |              |            |                        |                       |
|                            | Confirmer le | mot de passe : |              |         |         |              |            |                        | árticlas las nius lus |
| Mon réseau                 |              | Changer de r   | not de passe |         |         |              |            |                        | Minutes les plus lus. |
|                            |              |                |              |         |         |              |            |                        | ns vos onglets        |
| Aucun resultat pour cett   | Changer de   | langue         |              |         |         |              |            |                        |                       |
|                            |              | fr             | 0            |         |         |              |            |                        |                       |
| Bloc-notes                 |              |                |              |         |         |              |            |                        |                       |
| Saisissez votre texte ici. |              |                |              |         |         |              |            |                        |                       |

### Activation du greffon

- aller dans l'interface d'administration du portail avec le compte admin ;
- aller dans Configuration / Gestion des plug-ins ;
- activer le greffon <u>Plugin Password</u>;
- cliquer sur Enregistrer les modifications .

Le greffon est alors disponible.

Le mot de passe est modifié pour la connexion au portail, pour la connexion aux applications

web ainsi que pour la connexion au domaine.

Le nombre de caractères pour le mot de passe est par défaut fixé à 5. Il est possible de modifier cette valeur dans l'onglet Mot de passe de l'interface de configuration du module en mode normal.

Voir aussi...

Onglet Mots de passe : Politique de mot de passe pour les utilisateurs

### 2.3.7.e. Greffon Thumb

Le greffon Thumb permet la création des onglets en fonction des profils de l'utilisateur connecté. Ce greffon apporte des évolutions :

- permet que la suppression d'un onglet dans posh-profil soit bien reportée dans le portail ;
- permet que la modification du label, de l'url ou de l'indice dans posh-profil soit bien reportée dans le portail ;
- rend impossible à l'utilisateur la modification d'un onglet associé à un de ses profiles ;
- rend impossible à l'utilisateur d'ajouter, de supprimer ou de modifier les widgets partagés par un onglet de type <u>widget</u> associé à un de ses profils;
- rend opérationnel l'altèration par l'administrateur de la page widget servant de template à un onglet associé à un profil, les modifications sont apportées aux pages des utilisateurs ;
- l'utilisateur sera rattaché aux groupes qui correspondent à son profil lors de la synchronisation de POSH.

### Installation du greffon

Le greffon est pré-installé par défaut.

### Désactiver le greffon

Le greffon n'est pas désactivable dans l'interface d'administration du portail.

## 2.4. Personnalisations visuelles

### 2.4.1. Personnalisation avec Envole Thèmes

### Présentation

Envole Thèmes permet de récupérer des thèmes pour les différents éléments visuels propre à Envole : mire SSO, EAD, portail Envole, les diverses applications supportées par la mutualisation, ...

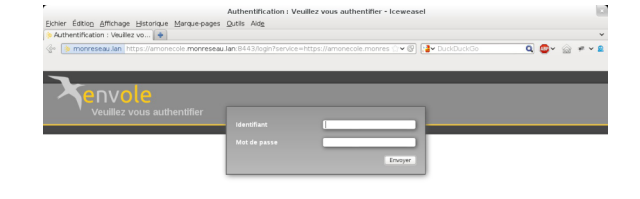

#### Vue de la mire SSO avec le thème Envole

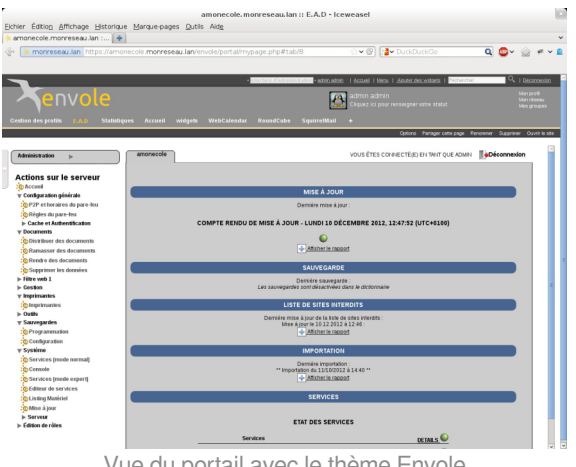

Vue du portail avec le thème Envole

### Installation d'Envole Thèmes

Installation du paquet eole-envole-themes

Envole Thèmes s'installe manuellement, saisir les commandes suivantes :

# Ouery-Auto

#### # apt-eole install eole-envole-themes

Pour choisir le thème parmi la liste proposée il faut se rendre dans l'interface de configuration du module dans l'onglet Applications web et choisir le thème dans Nom du Thèmes.

Envole Thèmes n'est pas disponible immédiatement après l'installation.

L'opération nécessite une reconfiguration du module avec la commande reconfigure .

Λ

Cette solution n'est pas compatible avec certaines des personnalisations manuelles de la mire SSO.

### 2.4.2. Changer la page d'accueil

Envole démarre par défaut sur la page intitulé Mon carnet qui est l'accueil du réseau social.

Plusieurs configurations sont disponibles.

Depuis l'interface d'administration :

- Dans l'onglet Configuration / Configuration générale de l'application ;
- Dans A chaque connexion, charger par défaut ;
- • Choisissez parmi :
  - Le premier onglet : ouvrira le premier onglet de l'utilisateur (pas Mon carnet) ;
  - La page ouverte à la dernière fermeture : ouvre le dernier onglet ouvert par l'utilisateur ou le premier onglet ;
  - L'accueil (si applicable) : ouvrira la page Mon carnet si le réseau social est activé.

### 2.4.3. Personnalisation de la mire SSO

Ce chapitre répertorie les différentes possibilités offertes pour personnaliser l'apparence de la page d'authentification du serveur EoleSSO (pour une meilleure intégration dans l'environnement existant, et en particulier dans le cadre d'un portail d'accès aux ressources d'un établissement).

### Message d'avertissement (CNIL)

Il est prévu de pouvoir afficher un message relatif à la déclaration CNIL du site.

- mettre le texte du message d'avertissement (formaté en HTML) dans un fichier avertissement.txt qui est à placer dans le répertoire /usr/share/sso/interface/theme ;
- relancer le service : CreoleService eole-sso restart

#### • Exemple de déclaration

Conformément à la loi, nous vous informons que ce site a fait l'objet d'une déclaration de traitement automatisé d'informations nominatives auprès de la CNIL Loi du 6 janvier 1978 relative à l' « Informatique et aux Libertés » :<br/>

Conformément à la loi n° 78-17 du 6 janvier 1978, vous pouvez à tout moment accéder aux informations personnelles vous concernant et détenues par l'établissement, demander leur modification ou leur suppression. Ainsi, vous pouvez, à titre irrévocable, demander que soient rectifiées, complétées, clarifiées, mises à jour ou effacées les informations vous concernant qui sont inexactes, incomplètes, équivoques, périmées ou dont la collecte ou l'utilisation, la communication ou la conservation est interdite.<br/>br/>

Pour toutes demandes, veuillez contacter l'administrateur à l'adresse : administrateur@etablissement.fr

### CSS : Méthode 1

La feuille de style par défaut /usr/share/sso/interface/main.css importe les feuilles de style ./theme/style/theme.css et ./leaves.css :

```
[ ...]
@import url(./leaves.css);
@import url(./theme/style/theme.css);
```

[...]

Comme le fichier ./theme/style/theme.css est appelé en deuxième dans la feuille il va permettre une

surcharge de la première feuille de style ./leaves.css.

Éditer le fichier vide ./theme/style/theme.css appelé dont le chemin absolu est /usr/share/sso/interface/theme/style/theme.css.

S'inspirer des balises de style utilisées dans le fichier /usr/share/sso/interface/leaves.css pour les surcharger.

Utiliser le répertoire /usr/share/sso/interface/theme/images pour ajouter vos images.

Recharger votre page d'authentification sans même redémarrer le service <u>eole-sso</u>, la feuille de style est importée avec les modifications.

Cette méthode n'est pas compatible avec la personnalisation Envole Thèmes. Celui-ci écrase le contenu du fichier /usr/share/sso/interface/theme/style/theme.css à chaque reconfigure. Il est possible d'enlever Envole Thèmes avec la commande suivante : <u># apt-get remove</u> <u>eole-envole-themes</u>

### CSS : Méthode 2

Un certain nombre de thèmes sont fournis dans le répertoire /usr/share/sso/interface/themes/.

Il suffit de copier le thème voulu pour le rendre actif :

# /bin/cp -R /usr/share/sso/interface/themes/<nomDuTheme>/\*
/usr/share/sso/interface/theme

Recharger votre page d'authentification sans même redémarrer le service <u>eole-sso</u>, la feuille de style est importée avec les modifications.

### · · · · · ·

N'hésitez pas à proposer votre thème, il sera ajouté au paquetage et reversé à la communauté d'utilisateurs.

### CSS : Méthode 3

La feuille de style CSS par défaut utilisée lors de l'affichage de la page d'authentification au portail est :

/usr/share/sso/interface/leaves.css

Il est possible d'utiliser une feuille de style CSS personnalisée pour la mire SSO.

Les fichiers CSS à utiliser sont à placer dans :

/usr/share/sso/interface/

Dupliquer la feuille de style originale sous un autre nom.

Modifier à volonté votre\_nouvelle\_feuille.css

Renseigner le nom de votre feuille sans l'extension (.css) dans l'onglet Eole sso depuis l'interface de configuration du module.

Réaliser autant de feuilles de style que souhaités.

• Si vous faites appel à des images, placez-les dans :

/usr/share/sso/interface/images/

• Il est possible de passer le nom de la CSS en paramètre dans URL :

http://<adresse\_serveur>/css=<nom\_de\_la\_feuille\_CSS>

 Si vous utilisez un client phpCAS, il faudra modifier le client pour utiliser cette méthode (les URLs sont calculées par le client).

#### ○ Choix de la CSS par le filtre SSO

Si un fichier CSS porte le même nom qu'un filtre d'application (par exemple, ead2.css), cette feuille de style CSS sera automatiquement utilisée lors des demandes à cette application (dans le cadre d'un portail web par exemple).

### 2.4.4. Le portail

### Style par défaut

Une feuille de style par défaut est fournie par l'application :

/var/www/html/posh/styles/main.css

### Création d'un thème personnalisé

La personnalisation se fait par le biais de thèmes (fichiers \*.thm).

Les fichiers thm doivent être placés dans :

/var/www/html/posh/styles/themes/

Ils peuvent également être téléchargés au travers de l'interface d'administration.

Pour vous y retrouver dans la structure css, regardez le fichier main.css, ou inspirez-vous de la version EOLE de main1.css (installée par défaut).

#### A Droits sur les fichiers thm

L'utilisateur <u>www-data</u> doit avoir les droits de lecture sur les fichiers thm, les droits peuvent être modifiés de la façon suivante :

- chown www-data:root /var/www/html/posh/styles/themes/montheme.thm
- chmod 600 /var/www/html/posh/styles/themes/montheme.thm

### Utilisation du thème personnalisé

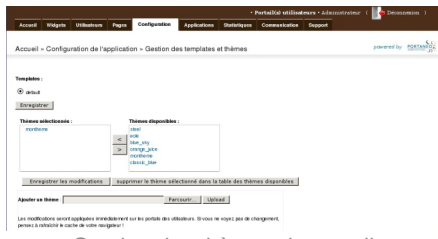

Gestion des thèmes du portail

- se connecter en tant qu'administrateur (compte 'admin') ;
- aller dans Interface d'administration, puis dans l'onglet Configuration et Gestion des templates et thèmes ;
- faire passer <u>montheme</u> de la liste de droite vers celle de gauche, enlever le thème <u>eole</u> de la liste de droite et valider ;
- toujours dans l'interface d'administration, dans l'onglet Accueil, cliquer sur Rafraichir le cache.

Il est parfois nécessaire de recharger plusieurs fois la page avant de voir votre thème pris en compte.

### 2.4.5. Le bureau d'application du portail

Une feuille de style est utilisée pour la mise en forme du bureau :

/var/www/html/posh/includes/plugins/plugin\_desktop/theme/style/theme.css

Pour la mise en forme inspirez-vous de la feuille de style d'origine :

/var/www/html/posh/includes/plugins/plugin\_desktop/styles/default.css

Placez les images utilisées dans :

/var/www/html/posh/includes/plugins/plugin\_desktop/theme/image/

# 3. Applications pré-installées

Il est possible d'ajouter au module utilisé (AmonEcole, Scribe) des applications web pré-installées et de les intégrer à Envole.

Il y différentes méthodes de mise en œuvre et les rôles des utilisateurs sont très différents d'une application à l'autre.

Reportez-vous à la documentation de chacune d'elles pour plus d'informations.

### O Reconfiguration du module

De nombreuses applications nécessitent d'être activées depuis l'interface de configuration du module et une reconfiguration du serveur est indispensable.

Cette procédure est relativement longue, il est donc possible d'activer plusieurs applications et de ne lancer qu'une fois la commande reconfigure .

# 3.1. phpMyAdmin : gestionnaire de base de données MySQL Présentation

| Diele Einig Michae Bareurges Mareurges Oach Alt<br>Michaenerssent US 200. ●                                                                                                    |                                                                               | scribe.monreseau.lan / 127.0.0.1   phpMyAdmin 3.4.10.1deb1                                                            | - Mozilla Firefox                                                                                                    | ł |
|----------------------------------------------------------------------------------------------------|-------------------------------------------------------------------------------|----------------------------------------------------------------------------------------------------|----------------------------------------------------------------------------------------------------|---|
| A urbit revenues for 1226.0                                                                                                    | Eichier Édition Afficha                                                       | age Historique Marque-pages Qutils Aidg                                                                               |                                                                                                    |   |
| A construction of the second second sec                                                                                                    | A scribe.monreseau.lan /                                                      | 127.0.0 +                                                                                                    |                                                                                                    |   |
| PARAMADIN  S  A  A  A  A  A  A  A  A  A  A  A  A                                                                                                    | 🐵 🖉 🔒 https://scri                                                            | be. monreseau.lan/phpmyadmin/index.php?token=e55c672b692edc465K 🔿 🗙                                                   | 🐨 🐨 Wikipédia (fr) 🔍 🏺 🍙 .                                                                                                    | 1 |
| Constraints of the second second                                                                                                    | php <mark>MyAdmin</mark>                                                      | ₫ 227001                                                                                                    |                                                                                                    | 1 |
| <ul> <li>Meridan Markan Markan Ma</li></ul>                                                                                                    |                                                                               | Bases de données      BSQL      G Etat      Processus      Privilège Paramètres généraux                              | s 🕁 Exporter 🕁 Importer 🔻 plus                                                                                                    |   |
| Linge Lungerson (Immun Find)     The State State                                                                                                    | iii mysql<br>iii peformance_schema<br>iii phpmyadmin<br>iii sympa<br>iii test | Modifier is not de passe     Interclassement pour la connexion MySQL o : utit.general.et     Paramètres d'affichage   | Serveu: 127.0.0.1 via TCP/IP     Version du serveu: 5.3.2-0.buttu0.12.04.1     Version du protocole 10     Vidisateur: root@127.0.0.1     Vidisateur: root@127.0.0.1     Vidisateur: root@127.0.0.1     Vidisateur: root@127.0.0.1 |   |
| Physical Advances<br>- Second and Advances<br>- Second and Advances<br>- Second and<br>- Cardison<br>- Cardison |                                                                               | Langue - Language e: [Tranpin - French     Trème (Style: pratonne =)     Taile du totte: zz. =     Pran de paramètres | Serveur web<br>• Apacher2.2.22 (Uburtu)<br>• Version du cliert MySQL: 5.5.32<br>• Extension PHP: mysql: •                                                                                                    |   |
| ©~ x                                                                                                    |                                                                               |                                                                                                    | PhpMyAdmin<br>• Versier: 34.10.1de1<br>• Documentation<br>• Site officiel<br>• Costribuer<br>• Otherie de Islangements<br>• Liste des chargements                                                                                  |   |
|                                                                                                    | ©~ x                                                                          |                                                                                                    |                                                                                                    |   |

Vue générale dans phpMyAdmin

phpMyAdmin est une application de gestion de base de données MySQL.

Cette interface pratique permet d'exécuter, très facilement et sans grandes connaissances dans le domaine des bases de données, de nombreuses requêtes comme les créations de table de données, les insertions, les mises à jour, les suppressions, les modifications de structure de la base de données. http://www.phpmyadmin.net

### Installation

Cette application est pré-installée sur les modules Scribe, Horus, Seshat ainsi que sur AmonEcole et toutes ses variantes.

Pour désactiver rapidement et temporairement (jusqu'au prochain reconfigure) l'application web il est possible d'utiliser la commande suivante :

# a2dissite nom\_de\_l'application

Le nom de l'application à mettre dans la commande est celui que l'on trouve dans le répertoire /etc/apache2/sites-available/

Pour activer cette nouvelle configuration il faut recharger la configuration d'Apache avec la commande :

<u># service apache2 reload</u>

Pour réactiver l'application avec cette méthode il faut utiliser les commandes suivantes :

# a2ensite nom\_de\_l'application

# service apache2 reload

Pour désactiver l'application pour une période plus longue voir définitivement, il faut désactiver l'application depuis l'interface de configuration du module, dans l'onglet Applications web.

L'opération nécessite une reconfiguration du module avec la commande reconfigure .

### Accéder à l'application

Pour accéder à l'application, se rendre à l'adresse : <u>https://<adresse\_serveur>/phpmyadmin/</u> (ou <u>https://<adresse\_serveur>/myadmin/</u>).

L'utilisateur peut être l'utilisateur <u>root</u> de MySQL ou un utilisateur de la base.

L'accès à l'application ne peut se faire que depuis une adresse IP autorisée dans l'interface de configuration du module (Onglet Interface-n, sous-menu Administration distante sur l'interface, mettre Autoriser les connexions pour administrer le serveur à <u>oui</u>, remplir le champ Adresse IP réseau autorisé avec l'adresse IP ou la plage d'adresses IP souhaitée).

### Rôles de utilisateurs

Les utilisateurs autorisés à se connecter sont les utilisateurs de MySQL.

Il est possible de déléguer tout ou une partie des droits d'administration.

### Remarques

Le mot de passe root de MySQL est réinitialisé avec une chaîne de caractères aléatoires à chaque reconfiguration du serveur.

Le mot de passe de l'utilisateur <u>root</u> de MySQL peut être réinitialisé avec la commande :

mysql\_pwd.py

Si vous prévoyez d'utiliser régulièrement phpMyAdmin, il est préférable de créer un utilisateur MySQL dédié pour l'administration des bases de données.

Celui-ci ne sera pas écrasé après une reconfiguration du module.

# 3.2. Pydio : gestionnaire de fichiers

### Présentation

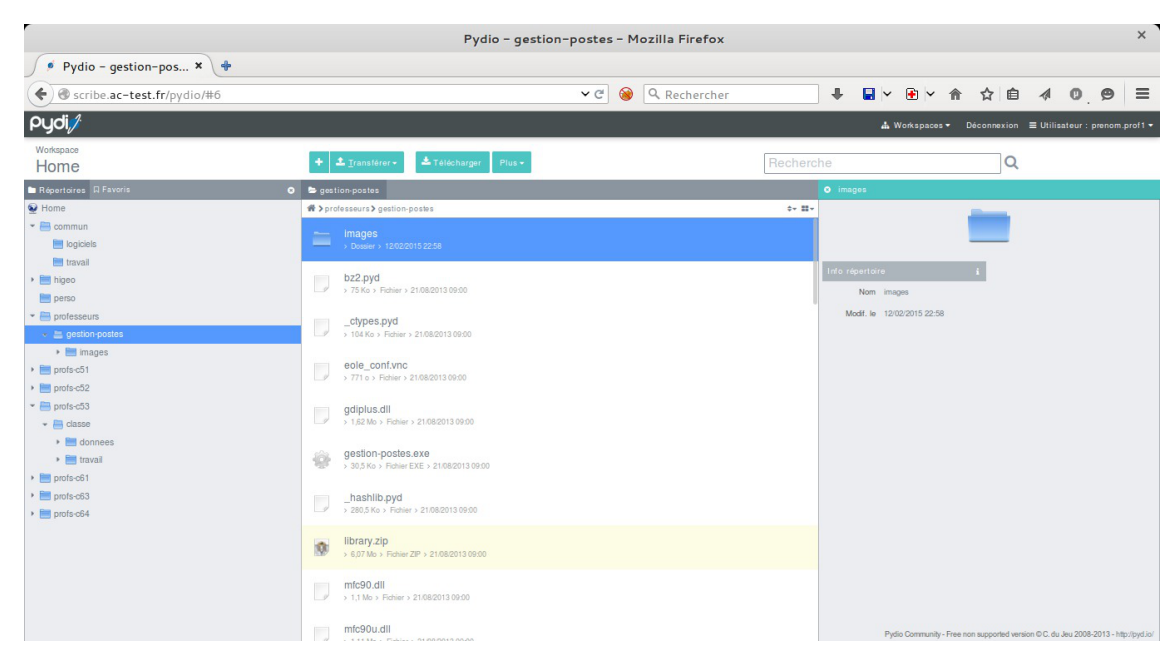

Pydio, anciennement Ajaxplorer, est un gestionnaire de fichiers en ligne.

Ce gestionnaire permet de naviguer dans l'arborescence des fichiers utilisateurs. Il permet également l'édition de fichiers, l'écoute de fichiers audio, l'affichage d'images, ...

http://pyd.io/

### Installation de Pydio

Piwigo s'installe manuellement, en saisissant les commandes suivantes :

<u># Query-Auto</u>

# apt-eole install eole-pydio

L'application n'est pas disponible immédiatement après l'installation.

L'opération nécessite une reconfiguration du serveur avec la commande reconfigure .

L'application nécessite l'activation de l'accès FTP.

Dans l'interface de configuration du module, dans l'onglet Services, passer la variable Activer l'accès FTP à <u>oui</u>.

Pour désactiver rapidement et temporairement (jusqu'au prochain reconfigure) l'application web il est possible d'utiliser la commande suivante :

# a2dissite nom\_de\_l'application

Le nom de l'application à mettre dans la commande est celui que l'on trouve dans le répertoire /etc/apache2/sites-available/

Pour activer cette nouvelle configuration il faut recharger la configuration d'Apache avec la commande :

# service apache2 reload

Pour réactiver l'application avec cette méthode il faut utiliser les commandes suivantes :

# a2ensite nom\_de\_l'application

# service apache2 reload

Pour désactiver l'application pour une période plus longue voir définitivement, il faut désactiver l'application depuis l'interface de configuration du module, dans l'onglet Applications web.

L'opération nécessite une reconfiguration du module avec la commande reconfigure .

### Accéder à l'application

Pour accéder à l'application se rendre à l'adresse : <u>http://<adresse serveur>/pydio/</u>

L'authentification se fait **obligatoirement** par le biais du serveur SSO<sup>[p.340]</sup>, ce service doit donc être actif.

### Rôles des utilisateurs

Par défaut les rôles des utilisateurs sont assignés comme suit :

#### Administrateur

Seul l'utilisateur <u>admin</u> est administrateur de l'application.

Il a un accès complet à l'application et à sa configuration.

Il peut déléguer ce rôle en donnant les droits administrateur à un utilisateur.

#### • Utilisateur authentifié

Tout utilisateur ayant un répertoire personnel sur le module Scribe possède un accès à l'application.

### Remarques

Les comptes sont créés dans Pydio lors de la première connexion à l'application (initialisation du compte et des préférences).

### \_\_ O Mise à jour de la configuration suite à un changement d'adresse IP

Si vous avez modifié l'adresse IP de votre serveur l'arborescence des répertoires est vide à la connexion à l'application. Il faut alors éditer la configuration de votre serveur.

Dans l'interface de configuration du module, en mode Expert, dans l'onglet Envole-expert :

• Mettre la nouvelle adresse IP de votre serveur dans Adresse IP du client ftp

# 3.3. Roundcube : interface pour le courrier électronique

### Présentation

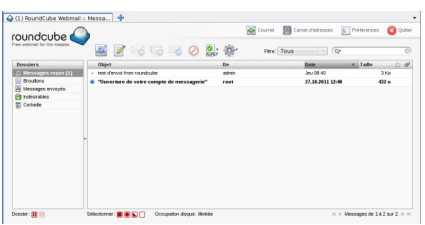

Consultation de messages avec Roundcube

Roundcube est une interface web pour consulter son courrier électronique (webmail). Il supporte les protocoles IMAP et SMTP. http://www.roundcube.net

### Installation

Roundcube s'installe manuellement, saisir les commandes suivantes :

<u># Query-Auto</u>

# apt-eole install eole-roundcube

L'application n'est pas disponible immédiatement après l'installation.

L'opération nécessite une reconfiguration du serveur avec la commande reconfigure .

► <u>0</u>

Pour désactiver rapidement et temporairement (jusqu'au prochain reconfigure) l'application web il est possible d'utiliser la commande suivante :

# a2dissite nom de l'application

Le nom de l'application à mettre dans la commande est celui que l'on trouve dans le

répertoire /etc/apache2/sites-available/

Pour activer cette nouvelle configuration il faut recharger la configuration d'Apache avec la commande :

# service apache2 reload

Pour réactiver l'application avec cette méthode il faut utiliser les commandes suivantes :

<u># a2ensite nom de l'application</u>

# service apache2 reload

Pour désactiver l'application pour une période plus longue voir définitivement, il faut désactiver l'application depuis l'interface de configuration du module, dans l'onglet Applications web.

L'opération nécessite une reconfiguration du module avec la commande reconfigure.

### Accéder à l'application

Pour accéder à l'application se rendre à l'adresse : <u>http://<adresse serveur>/roundcube/</u> L'authentification se fait **obligatoirement** par le biais du serveur SSO, ce service doit donc être actif.

### Rôles des utilisateurs

Tous les utilisateurs présents dans l'annuaire et ayant une boite de courrier électronique **locale** ont accès à l'application.

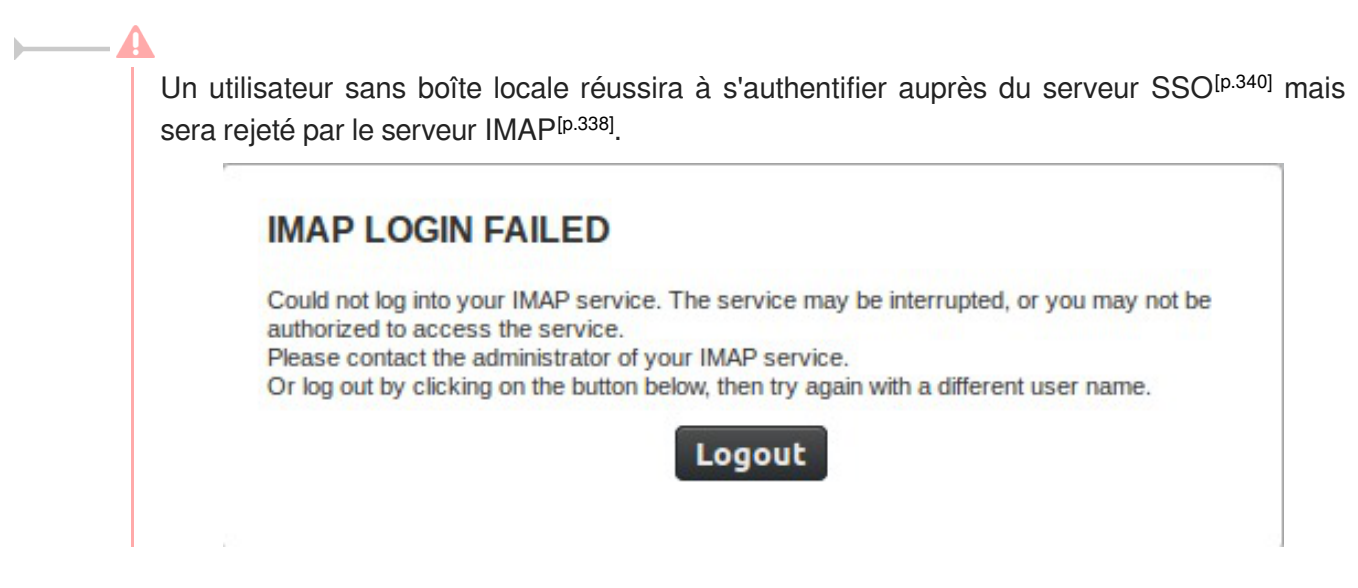

### Comptes de messagerie secondaires

À partir de la version 0.9.1 le greffon **pop3fetcher** est intégré à Rouncube. Il est désormais possible pour les utilisateurs de paramétrer des comptes de messagerie secondaires. Ainsi ils peuvent consulter dans Roundcube leurs courriels d'une autre messagerie.

Cette option est par défaut à <u>oui</u> mais est désactivable dans l'onglet Applications web de l'interface de configuration du module.

|                                            | Configuration                                                       | 10                     |              |         | ×  |
|--------------------------------------------|---------------------------------------------------------------------|------------------------|--------------|---------|----|
| <u>Fichier</u> <u>Zéphir</u> <u>Affich</u> | nage <u>M</u> ode                                                   |                        |              |         |    |
|                                            | Scr                                                                 | ibe                    |              |         |    |
| 🔴 General                                  | Nom de domaine des applications w                                   | eb (sans http://)      |              | Prec De | f  |
| Services                                   | Application web par défaut (re                                      | direction) /we         | bmail        | Prec De | f  |
| e Messagerie                               | Le serveur web est derrière un rev                                  | erse proxy nor         | n 🛛 🗐        | Prec De | f  |
| Interface-0                                | Activer SquirrelMail (webm                                          | ail) oui               | i [▼         | Prec De | f  |
| Clamav                                     | Activer phpMyAdmin (administration de                               | s bases MySQL) nor     | n 🔽          | Prec De | f  |
| Bacula                                     | Activer Cdt (cahier de texte                                        | es) oui                | i ( <b>v</b> | Prec De | f  |
| Esu Esu                                    | Activer EOP (gestion de dev                                         | oir) oui               | · [▼         | Prec De | f  |
| Applications web                           | Activer Gepi (gestion de vie sc                                     | olaire) oui            | i [▼         | Prec De | ef |
| envole                                     | Activer Grr (gestionnaire de ress                                   | ources) oui            | i [•         | Prec De | f  |
|                                            | Activer Piwik (outil de statisti                                    | ques) oui              | i            | Prec De | f  |
|                                            | Activer SPIP-Eva (gestion de co                                     | ntenu) oui             | i [▼         | Prec De | f  |
|                                            | Activer Taskfreak (gestionnaire d                                   | e tâches) oui          | i [▼         | Prec De | f  |
|                                            | Activer Wordpress (blog)                                            | oui                    | i [▼         | Prec De | f  |
|                                            | Activer Roundcube (webma                                            | iil) oui               | i [▼         | Prec De | f  |
|                                            | Permettre aux utilisateurs de par<br>leurs propres mails via serveu | rametrer oui           | i [ <b>•</b> | Prec De | f  |
|                                            | Activer Ajaxplorer (gestionnaire de                                 | e fichiers) oui        | i [•         | Prec De | f  |
|                                            | Activer Dokuwiki (wiki)                                             | oui                    | i [▼         | Prec De | f  |
|                                            |                                                                     |                        |              |         |    |
|                                            | Valider groupe Charg                                                | ger defaut pour groupe |              |         |    |

Activation du greffon "pop3fetcher" dans l'interface de configuration du module

Dans Rouncube ce paramétrage se fait dans les préférences de l'utilisateur dans la section Autres comptes.

|                            | Roundcube Webmail :: P                  | Préférences - Mozilla Firefox                  | _ 🗆 🗙      |
|----------------------------|-----------------------------------------|------------------------------------------------|------------|
| Firefox 🗡 📿 Roundcube Webm | nail :: Préférences 🕂                   |                                                |            |
| 🔙 📄 🖸 🐑 🔒 https://192.3    | 168.122.202/roundcube/?_task=settings&_ | action=preferences 🗇 🗸 🕝 Soogle                | ۹ 🖡        |
|                            |                                         | admin@etabyo.ac-dijon.fr                       | ပံ Quitter |
| roundcube 🍣                |                                         | 🔀 Courriel 💄 Carnet d'adres es 🔅 Pré           | éférences  |
| Préférences                | Section                                 | Ajouter un compte                              |            |
| Préférences                | Interface utilisateur                   |                                                |            |
| Dossiers                   | Vue du courrier                         | Courriel:                                      |            |
| 👤 Identités                | Affichage des messages                  | Identifiant:                                   | - 1        |
|                            | ∑ Écriture des messages                 | Mot de passe:                                  | - 11       |
|                            | Carnet d'adresses                       | Fournisseur d'accès:                           | _          |
|                            | Dossiers spéciaux                       | Addresse du serveur:                           | - II       |
| 2                          | néférences du serveur                   | Port du cerveur:                               | -          |
| L 2                        | Autres comptes                          | Laisser une copie des messages sur le serveur: | ·          |
| _                          |                                         | Dossier par défaut: Messages reçus             |            |
|                            |                                         | Test de connexion à l'enregistrement:          |            |
|                            |                                         |                                                |            |
|                            |                                         | Enregistrer Annuler                            |            |
|                            |                                         |                                                |            |
|                            |                                         |                                                |            |
|                            |                                         |                                                |            |

Déclaration de comptes de messagerie secondaire dans l'interface Roundcube

\_\_\_\_**\_** 

En mode conteneur, lorsqu'on active cette fonctionnalité, les ports 110 et 995 sont autorisés du conteneur web vers l'extérieur.

## 3.4. EOP : outils à destination des enseignants

### **Présentation**

| 🛛 EOP 🖿 Documents 🗸 🕫 Gestion 🗸 🛧 Préférences 🗸                       | prof1 Déconnexio                                          |
|-----------------------------------------------------------------------|-----------------------------------------------------------|
| Distribuer de nouveaux documents Ramassage Restitution Hist           | corique et état des documents                             |
| Donner un nom de référence et choisir des destinataires               | O         Distribuer immédiatement ou plus tard         O |
| Nom de référence Destinataires                                        | Distribuer immédiatement     Distribuer plus tard         |
| Liste des destinaires Aucun destinataire                              | Envoi automatique de mail aux élèves 🛛 🥹                  |
| <ul> <li>Uniquement les élèves</li> <li>À tous les membres</li> </ul> | 🗆 Envoyer un mail aux élèves                              |
| Sélectionner le(s) document(s) à distribuer                           | Choisir un ou des documents annexes (optionnel)           |
| Cliquer ou glisser les fichiers ici                                   | Cliquer ou glisser les fichiers ici                       |
| Document(s) à distribuer                                              | Document(s) annexe(s) à distribuer                        |
| Aucun document                                                        | Aucun document                                            |
|                                                                       |                                                           |
|                                                                       | Valider 🗸                                                 |

EOLE Outils Prof - 2014

L'objectif de l'application web EOP (EOLE Outils Profs) est de proposer une interface simple contenant un ensemble d'outils à destination des enseignants. Cette nouvelle application, indépendante, ne traite pas uniquement de la gestion des documents et peut être intégrée dans un portail. Le développement est basé sur le framework python Flask<sup>[p.338]</sup>.

http://dev-eole.ac-dijon.fr/projects/eop

#### Principales fonctionnalités

- gestion de documents (distribution simple, ou distribution et ramassage) ;
- observation et prise de contrôle des postes élèves ;
- possibilité de changer le mot de passe d'un élève ;
- possibilité de changer le mot de passe du compte enseignant.

Cette version d'EOP est compatible avec les navigateurs modernes ou avec une version d'Internet Explorer 9 et supérieure.
### Installation

Cette application est pré-installée sur le module Scribe à partir de la version 2.4.2.

Pour désactiver l'application il faut se rendre dans l'interface de configuration du module en mode normal, dans l'onglet Applications web et passer <u>Activer EOP (gestion de devoir)</u> à <u>non</u>. L'opération nécessite une reconfiguration du serveur avec la commande reconfigure.

# Accéder à l'application

Pour accéder à l'application il faut se rendre à l'adresse : https://<adresse\_serveur>/eoleapps/eop/documents/

### Rôles des utilisateurs

Seuls les enseignants et l'utilisateur <u>admin</u> (enseignant également) ont un accès à l'application.

Les professeurs principaux ont accès à quelques fonctionnalités supplémentaires.

Les élèves disposent des documents distribués dans leur répertoire personnel mais n'ont pas d'accès à l'application EOP.

# Fonctionnalités

Le bandeau noir de l'interface permet un accès rapide aux différentes fonctionnalités.

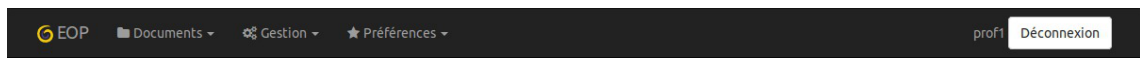

L'icône EOP permet d'afficher les différentes fonctionnalités sous forme de bouton.

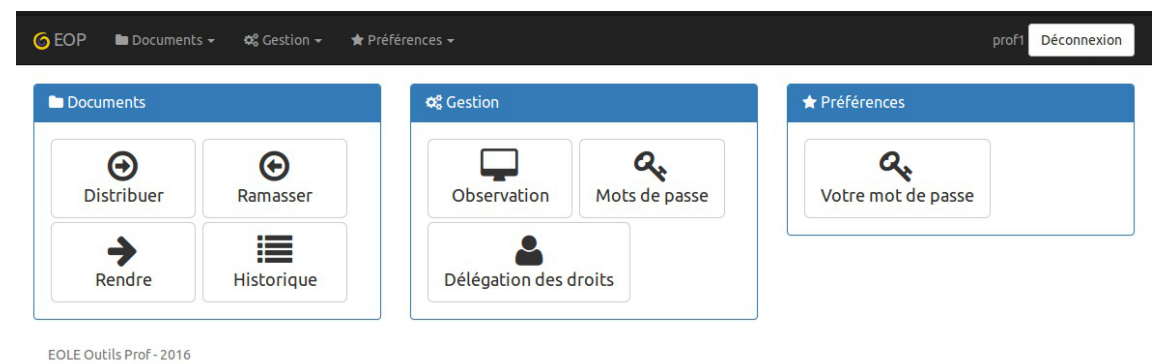

À droite de l'interface apparaît l'identifiant utilisé et le bouton Déconnexion.

# Menu Documents

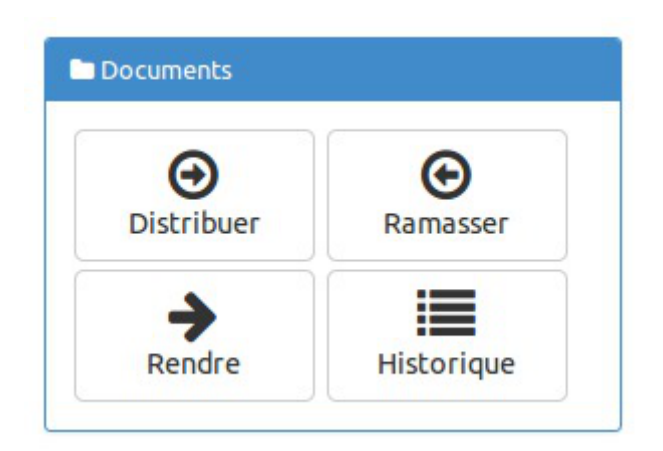

- Distribuer : permet de gérer la distribution de documents ;
- Ramasser : permet de récupérer un document distribué et nécessitant la modification par les utilisateurs ;
- Rendre : permet d'annoter les documents ramassés et de les restituer ;
- Historique : permet de lister les différents documents et de connaître leur état.

#### **Menu Gestion**

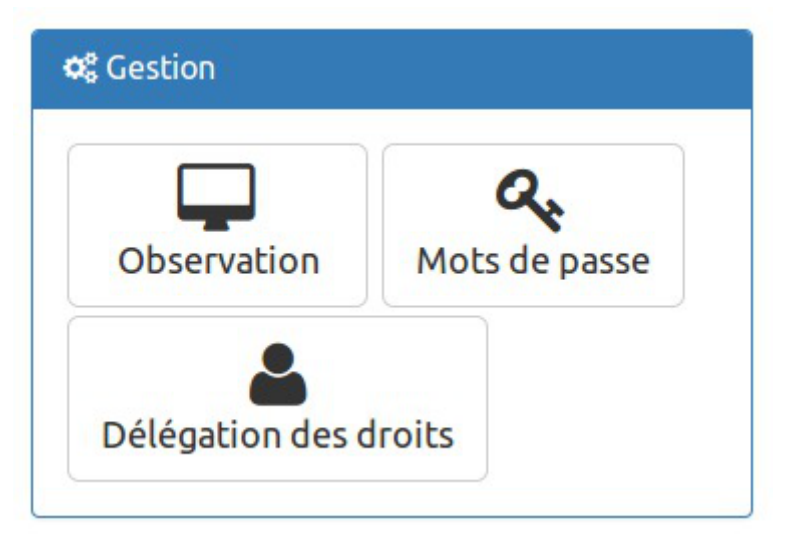

- VNC : permet d'observer un ou plusieurs postes ou d'en prendre le contrôle à distance ;
- Mots de passe : visible uniquement avec le rôle de professeur principal, cette option permet de changer le mot de passe d'un ou de plusieurs utilisateurs.
- Délégation de droits : visible uniquement avec le rôle de professeur principal, elle permet de déléguer la gestion des mots de passe (dans EOP et EAD) et des comptes élève (dans l'EAD) pour une classe donnée.

#### Menu Préférences

| Préférences |  |
|-------------|--|
| 0.          |  |
|             |  |

• Mots de passe : permet de modifier son propre mot de passe.

Voir aussi...

EOP : application web à destination des enseignants

# 3.5. EOE : outils à destination des élèves

#### **Présentation**

|                        | not de passe de " <b>c31e1</b> "          | ? 🗈 |
|------------------------|-------------------------------------------|-----|
| Mot de passe actuel    |                                           |     |
| ••••                   |                                           |     |
| Nouveau mot de passo   | 2                                         |     |
| •••••                  |                                           |     |
| Mot de passe trop simp | le, mélangez d'autres types de caractères |     |
| Retaper le nouveau m   | ot de passe                               |     |
|                        |                                           |     |
| Nouveau mot de pass    | ie -                                      |     |

L'objectif de l'application web EOE (EOLE Outils Élèves) est de proposer une interface simple contenant un ensemble d'outils à destination des élèves. Cette nouvelle application permet, pour le moment, à l'élève de changer son mot de passe et peut être intégrée dans un portail. Le développement est basé sur le framework python Flask<sup>[p.338]</sup>.

http://dev-eole.ac-dijon.fr/projects/eoe

#### Principale fonctionnalité

• possibilité de changer le mot de passe du compte élève.

#### Installation

Cette application est pré-installée sur le module Scribe à partir de la version 2.4.2.

Sur une version antérieure EOE n'est pas disponible.

Pour désactiver l'application il faut se rendre dans l'interface de configuration du module en mode normal, dans l'onglet Applications web et passer <u>Activer EOE (gestion de mot de pas</u>se <u>élève)</u> à <u>non</u>.

L'opération nécessite une reconfiguration du serveur avec la commande reconfigure .

#### Accéder à l'application

Pour accéder à l'application il faut se rendre à l'adresse : https://<adresse\_serveur>/eoleapps/eleves/passperso

#### Rôles des utilisateurs

Les enseignants, les élèves ainsi que l'utilisateur <u>admin</u> (enseignants également) ont un accès à l'application.

# 4. Applications pré-packagées

Il est possible d'ajouter au module utilisé (AmonEcole, Scribe) des applications web pré-packagées dont l'installation est laissée à votre initiative.

Il y différentes méthodes de mise en œuvre et les rôles des utilisateurs sont très différents d'une application à l'autre.

Reportez-vous à la documentation de chacune d'entre elles pour plus d'informations.

# 4.1. Ajaxplorer : gestionnaire de fichiers

#### Présentation

| lier Edition Affich   | too Historiana Marana-atoar Or          | elle Alda                  |             |                                    |                   |
|-----------------------|-----------------------------------------|----------------------------|-------------|------------------------------------|-------------------|
| AiaXolorer - gestion- | oostes                                  | LIL HOY                    |             |                                    |                   |
| @) @ https://192      | 2.168.0.50/alaxolorer/WS                |                            |             | ି <b>କ ମ୍</b> ରେ ସି <b>≩</b> ≁ Due | kDuckGo 🛛 🔒       |
|                       |                                         |                            |             |                                    |                   |
| ne Althap Jureles     | Tabahager Tatage Ma Sig. Raparmar Caper | Distance Deprimer Decement | an Aprgeos  |                                    |                   |
| home 🔹 🔳              | /professeurs/gesition-postes            | a 🔍 🖕                      |             |                                    | Utilisateur : ada |
| Répertoires           | Nom du fichier                          | Taillo                     | Type        | Modifié le                         | Dimensions        |
| ane .                 | images .                                |                            | Dossier     | 09/07/2013 06:04                   |                   |
| - Commun              | bz2.pyd                                 | 75 Ka                      | Fichier     | 17/04/2012 09:00                   |                   |
| - Ingickels           | _ctypes.pyd                             | 104 Kb                     | Richier     | 17/04/2012 09:00                   |                   |
| travail 🔚             | eole_conf.vnc                           | 771 o                      | Richier     | 17/04/2012 09:00                   |                   |
| devoirs               | 🗇 gdiplus.dl                            | 1,62 Mp                    | fichier     | 17/04/2012 09:00                   |                   |
| aperso                | gestion postes exe                      | 30,5 Ka                    | Fichier EXE | 17/04/2012 09:00                   |                   |
| - IntegrDom           | _hashib.pyd                             | 280,5 Kb                   | Fichier     | 17/04/2012 09/00                   |                   |
| - E ressources        | Bravyzip                                | 6,07 Mo                    | Fichier ZIP | 17/04/2012 09/00                   |                   |
| motesseurs            | mtc90.dll                               | 1.1 Mo                     | Fichier     | 17/04/2012 09:00                   |                   |
|                       | 🗇 mfc90u.dl                             | 1,11 Mp                    | Fichier     | 17/04/2012 09:00                   |                   |
| images                | 🗇 mfom90.dli                            | 58,5 Ka                    | Fichier     | 17/04/2012 09:00                   |                   |
|                       | 🗇 mfom90+.dl                            | 58,5 Ko                    | Fichier     | 17/04/2012 09:00                   |                   |
|                       | Hicrosoft, VC90.CRT.manifest            | 398 o                      | Fichier     | 17/04/2012 09:00                   |                   |
|                       | Hicrosoft, VC90, MFC, manifest          | 2,3 %0                     | Fichier     | 17/04/2012 09:00                   |                   |
|                       | msvcm90.dll                             | 219.5 Kb                   | Fichier     | 17/04/2012 09:00                   |                   |
|                       | msvcp90.dll                             | 555.5 Ka                   | Fichier     | 17/04/2012 09:00                   |                   |
| Détails               | msvcr90.dl                              | 640.5 Kb                   | Fichier     | 17/04/2012 09:00                   |                   |
| epertoires 1          | pyexpat.pyd                             | 149 %                      | Pichier     | 17/04/2012 09:00                   |                   |

Exploration de fichiers avec Ajaxplorer

Ajaxplorer est un gestionnaire de fichiers en ligne.

Ce gestionnaire permet de naviguer dans l'arborescence des fichiers utilisateurs. Il permet également l'édition de fichiers, l'écoute de fichiers audio, l'affichage d'images, ...

http://www.ajaxplorer.info

#### Installation

Cette application est pré-installée sur les modules Scribe, AmonEcole.

L'application nécessite l'activation de l'accès FTP et l'utilisation d'un serveur EoleSSO local ou distant.

Dans l'interface de configuration du module, vérifier dans l'onglet Services, que la variable Activer l'accès FTP est à <u>oui</u> et que la variable Utiliser un serveur EoleSSO est à <u>local</u> ou à <u>distant</u>. Le paramétrage de EoleSSO s'effectue dans l'onglet Eole sso tandis que le paramétrage du serveur FTP se fait dans l'onglet Proftpd en mode expert.

Pour désactiver rapidement et temporairement (jusqu'au prochain reconfigure) l'application web il est possible d'utiliser la commande suivante :

# a2dissite nom\_de\_l'application

Le nom de l'application à mettre dans la commande est celui que l'on trouve dans le répertoire /etc/apache2/sites-available/

Pour activer cette nouvelle configuration il faut recharger la configuration d'Apache avec la commande :

# service apache2 reload

Pour réactiver l'application avec cette méthode il faut utiliser les commandes suivantes :

# a2ensite nom\_de\_l'application

<u># service apache2 reload</u>

Pour désactiver l'application pour une période plus longue voir définitivement, il faut désactiver l'application depuis l'interface de configuration du module, dans l'onglet Applications web.

L'opération nécessite une reconfiguration du module avec la commande reconfigure .

#### Accéder à l'application

Pour accéder à l'application se rendre à l'adresse : <u>http://<adresse\_serveur>/ajaxplorer/</u>

L'authentification se fait **obligatoirement** par le biais du serveur SSO<sup>[p.340]</sup>, ce service doit donc être actif.

#### Rôles des utilisateurs

Par défaut les rôles des utilisateurs sont assignés comme suit :

#### Administrateur

Seul l'utilisateur admin est administrateur de l'application.

Il a un accès complet à l'application et à sa configuration.

Il peut déléguer ce rôle en donnant les droits administrateur à un utilisateur.

#### • Utilisateur authentifié

Tout utilisateur ayant un répertoire personnel sur le module Scribe possède un accès à l'application.

#### Remarques

Les comptes sont créés dans Ajaxplorer lors de la première connexion à l'application (initialisation du compte et des préférences).

Il est possible d'activer l'accès pour les enseignants aux dossiers personnels des élèves. L'option <u>Activer l'accès aux dossiers personnels des élèves pour les</u> <u>professeurs</u> se trouve dans le paramétrage du serveur FTP dans l'onglet <u>Proftpd</u> en mode expert, elle diminue légèrement la sécurité du serveur.

# 4.2. Balad((O)) : partager ses enregistrements

|                                                                                                    |                   |                   |               |                                                   | Balado                        |
|----------------------------------------------------------------------------------------------------|-------------------|-------------------|---------------|---------------------------------------------------|-------------------------------|
| Créor uno octivité                                                                                                    |                   |                   |               |                                                   |                               |
| Titre : Consigne                                                                                                    |                   | Visualiser        |               |                                                   |                               |
| Consigne Documents join                                                                                                    | s Partage         |                   |               |                                                   | < Depart                      |
| B       I       U       E       E       E       Font Si         x²       S       I       I <td< td=""><td>re 👻 Font Family.</td><td>▼ Font Format ▼ ₫</td><td>I I 🖗 🐺 🦏 🧔 🍕</td><td><b>_</b></td><td>&lt; Record</td></td<> | re 👻 Font Family. | ▼ Font Format ▼ ₫ | I I 🖗 🐺 🦏 🧔 🍕 | <b>_</b>                                          | < Record                      |
|                                                                                                    |                   |                   |               | A                                                 | de                            |
|                                                                                                    |                   |                   |               | a sauvegarde<br>le l'enregistrer<br>lutomatiques. | de l'activité et<br>nent sont |
|                                                                                                    |                   |                   |               |                                                   |                               |
|                                                                                                    |                   |                   |               |                                                   |                               |

Dans le domaine éducatif, l'espace Balad((O)) de l'académie de Créteil permet de s'enregistrer directement en ligne et de partager ses enregistrements. Mais il offre plus que cela. D'abord, grâce aux flux RSS, c'est également un site de podcasting. Ensuite, la possibilité d'associer aux fichiers audio des images, des textes et des vidéos lui donne une véritable dimension pédagogique. L'espace Balad((O)) peut être utilisé comme un « labo de langues » asynchrone en ligne pour mettre en place des activités de classe, hors de la classe, c'est-à-dire des activités distantes et différées.

http://dev-eole.ac-dijon.fr/projects/balado

#### Installation de Balad((O))

Balad((o)) s'installe manuellement, saisir les commandes suivantes dans un terminal :

<u># Query-Auto</u>

```
<u># apt-eole install eole-balado</u>
```

L'application n'est pas disponible immédiatement après l'installation.

L'opération nécessite une reconfiguration du serveur avec la commande reconfigure.

Pour désactiver rapidement et temporairement (jusqu'au prochain reconfigure) l'application web il est possible d'utiliser la commande suivante :

# a2dissite nom\_de\_l'application

Le nom de l'application à mettre dans la commande est celui que l'on trouve dans le répertoire /etc/apache2/sites-available/

Pour activer cette nouvelle configuration il faut recharger la configuration d'Apache avec la commande :

# service apache2 reload

Pour réactiver l'application avec cette méthode il faut utiliser les commandes suivantes :

<u># a2ensite nom de l'application</u>

# service apache2 reload

Pour désactiver l'application pour une période plus longue voir définitivement, il faut désactiver l'application depuis l'interface de configuration du module, dans l'onglet Applications web.

L'opération nécessite une reconfiguration du module avec la commande reconfigure .

#### Accès à l'application

Pour accéder à l'application se rendre à l'adresse : <u>http://<adresse\_serveur>/balado/</u>

L'authentification se fait obligatoirement par le biais du serveur SSO, ce service doit donc être actif.

#### Rôles des utilisateurs

- professeur : l'enseignant dispose d'un espace privé dans lequel il retrouve virtuellement ses élèves et ses groupes de classe. Après identification, il crée en ligne des activités qu'il diffusera à ses classes. Pour cela, il dispose d'un couple éditeur de texte/lecteur-enregistreur qui autorise une grande souplesse pour la préparation du travail.
- élève : chaque élève possède un accès personnalisé à l'espace Balad((O)). Une fois connecté, il accède aux activités préparées par ses professeurs avec tous leurs éléments : texte enrichi, enregistrement audio et pièces jointes qu'il télécharge d'un simple clic. Il écoute en ligne le fichier audio, mais il peut également le sauvegarder en local pour l'écouter ultérieurement, indépendamment de tout accès à Internet, et le transférer éventuellement sur son baladeur.

#### Remarques

Présentation vidéo http://balado.crdp-creteil.fr/presentation Fiches techniques http://mediafiches.ac-creteil.fr/spip.php?article145&id\_mot=3

# 4.3. Bergamote : indexation et recherche de fichier Présentation

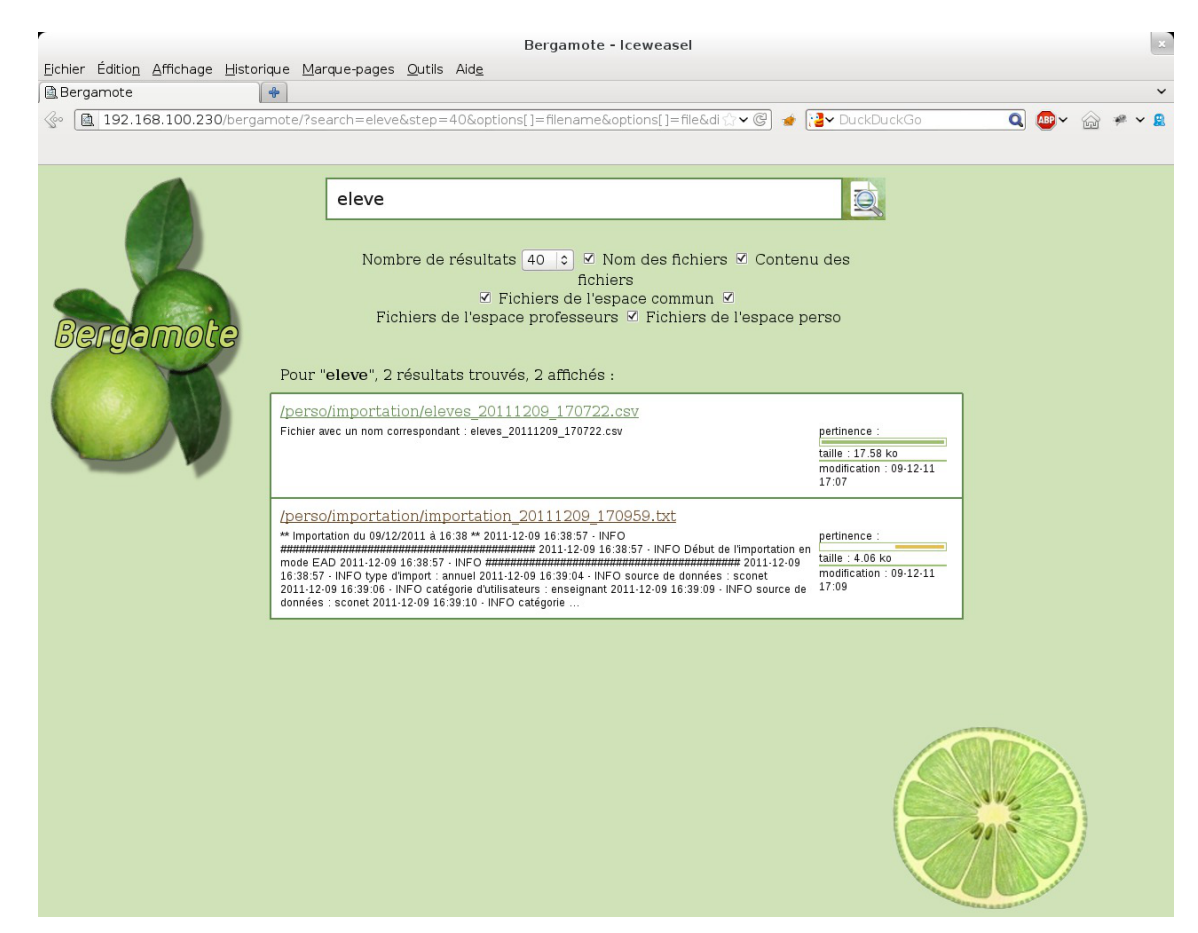

Bergamote est un outil qui permet l'indexation et la recherche des fichiers hébergés sur le serveur de fichiers Samba du module Scribe.

Cette application est basée sur le moteur de recherche Xapian et le logiciel de composition typographique multilingue Omega.

http://gitlab.com/bergamote/bergamote

#### Installation de Bergamote

Bergamote s'installe manuellement, saisir les commandes suivantes dans un terminal :

<u># Query-Auto</u>

# apt-eole install eole-bergamote

L'application n'est pas disponible immédiatement après l'installation.

L'opération nécessite une reconfiguration du serveur avec la commande reconfigure .

Pour désactiver rapidement et temporairement (jusqu'au prochain reconfigure) l'application web il est possible d'utiliser la commande suivante :

<u># a2dissite nom\_de\_l'application</u>

Le nom de l'application à mettre dans la commande est celui que l'on trouve dans le répertoire /etc/apache2/sites-available/

Pour activer cette nouvelle configuration il faut recharger la configuration d'Apache avec la commande :

# service apache2 reload

Pour réactiver l'application avec cette méthode il faut utiliser les commandes suivantes :

<u># a2ensite nom de l'application</u>

# service apache2 reload

Pour désactiver l'application pour une période plus longue voir définitivement, il faut désactiver l'application depuis l'interface de configuration du module, dans l'onglet Applications web.

L'opération nécessite une reconfiguration du module avec la commande reconfigure .

#### Accès à l'application

Pour accéder à l'application se rendre à l'adresse : <u>http://<adresse serveur>/bergamote/</u>

L'authentification se fait obligatoirement par le biais du serveur SSO, ce service doit donc être actif.

#### Rôles des utilisateurs

L'indexation des fichiers recherche dans les répertoires personnels et dans répertoires liés aux groupes de l'utilisateur. Pour le moment si l'utilisateur est dans un groupe mais qu'il n'a pas les droits suffisants le document apparaît dans le recherche mais il ne peut pas y accéder.

#### Remarques

L'indexation des fichiers se fait par le biais d'une tâche <u>cron</u> lancée toutes les heures. Le fichier se trouve dans /etc/cron.hourly/.

# 4.4. Calendrier : gestion des événements

#### Présentation

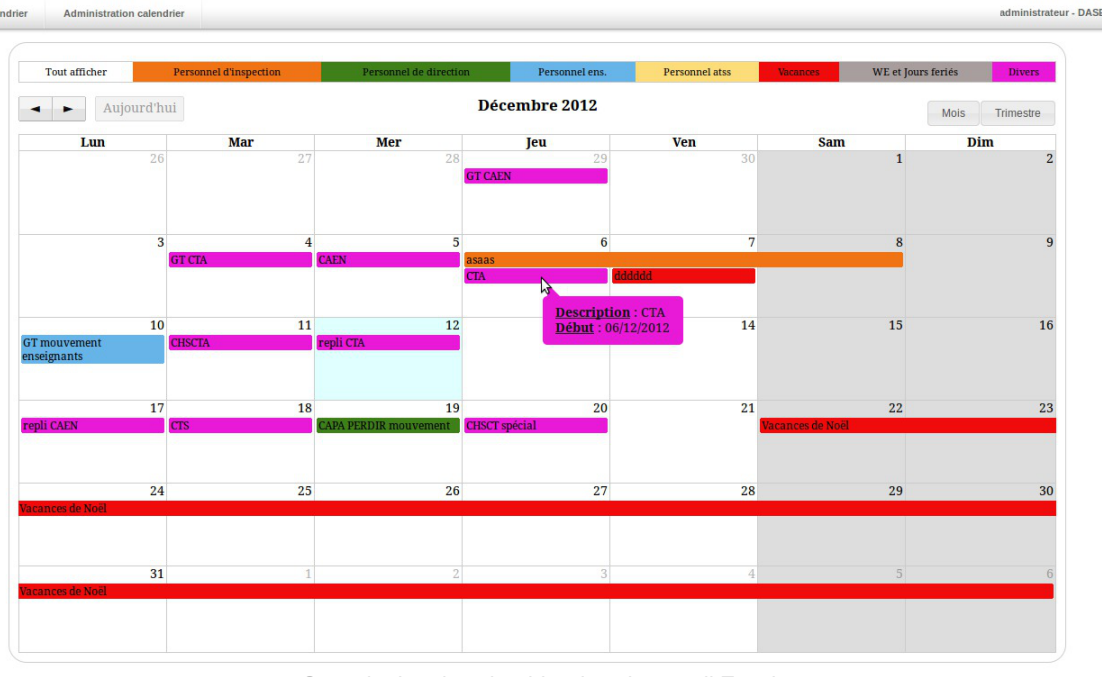

Consultation du calendrier dans le portail Envole

Le calendrier de gestion des événements est une application développée en PHP/MySQL et utilisant jQuery.

Elle permet la gestion d'événements sur un calendrier en vue mensuelle et trimestrielle.

http://dev-eole.ac-dijon.fr/projects/calendrier

#### Installation de Calendrier

Calendrier s'installe manuellement, saisir les commandes suivantes dans un terminal :

<u># Query-Auto</u>

<u># apt-eole install eole-calendrier</u>

L'application n'est pas disponible immédiatement après l'installation.

L'opération nécessite une reconfiguration du serveur avec la commande reconfigure .

Pour désactiver rapidement et temporairement (jusqu'au prochain reconfigure) l'application web il est possible d'utiliser la commande suivante :

# a2dissite nom\_de\_l'application

Le nom de l'application à mettre dans la commande est celui que l'on trouve dans le répertoire /etc/apache2/sites-available/

Pour activer cette nouvelle configuration il faut recharger la configuration d'Apache avec la commande :

# service apache2 reload

Pour réactiver l'application avec cette méthode il faut utiliser les commandes suivantes :

# a2ensite nom\_de\_l'application

<u># service apache2 reload</u>

Pour désactiver l'application pour une période plus longue voir définitivement, il faut

désactiver l'application depuis l'interface de configuration du module, dans l'onglet Applications web.

L'opération nécessite une reconfiguration du module avec la commande reconfigure .

### Accès à l'application

Pour accéder à l'application se rendre à l'adresse : <u>http://<adresse serveur>/calendrier/</u> L'authentification se fait **obligatoirement** par le biais du serveur SSO, ce service doit donc être actif.

#### Rôles des utilisateurs

Sur la page d'administration, il est possible de définir les utilisateurs ayant des droits spécifiques (administrateurs et éditeurs).

Un administrateur possédera tous les droits, alors qu'un éditeur pourra seulement créer des événements, et modifier ceux de son affectation.

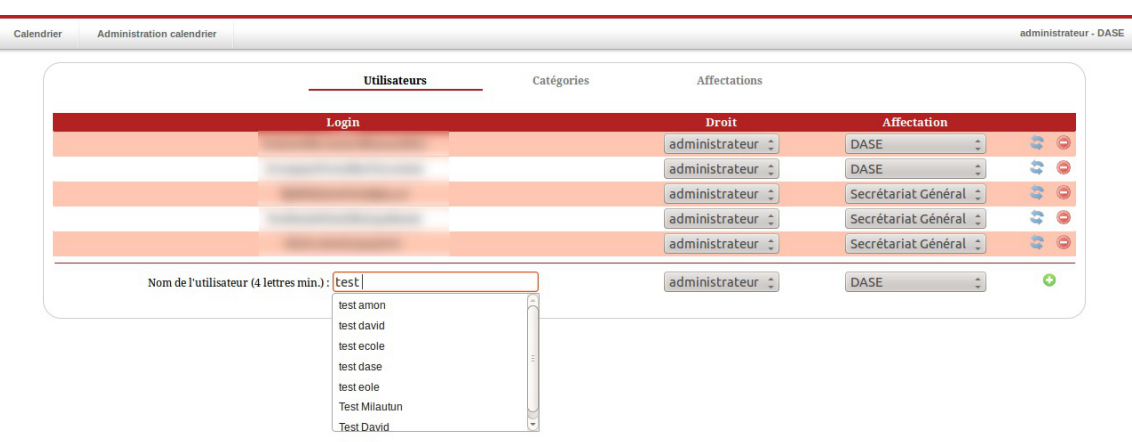

Consultation du calendrier dans le portail Envole

Un utilisateur non connu dans de la base n'aura accès au calendrier qu'en lecture seule.

#### Remarques

Une documentation plus complète est disponible sur le site dédié à Envole : https://envole.ac-dijon.fr/wordpress/2012/12/12/610

# 4.5. CDC : carnet de correspondance

#### **Présentation**

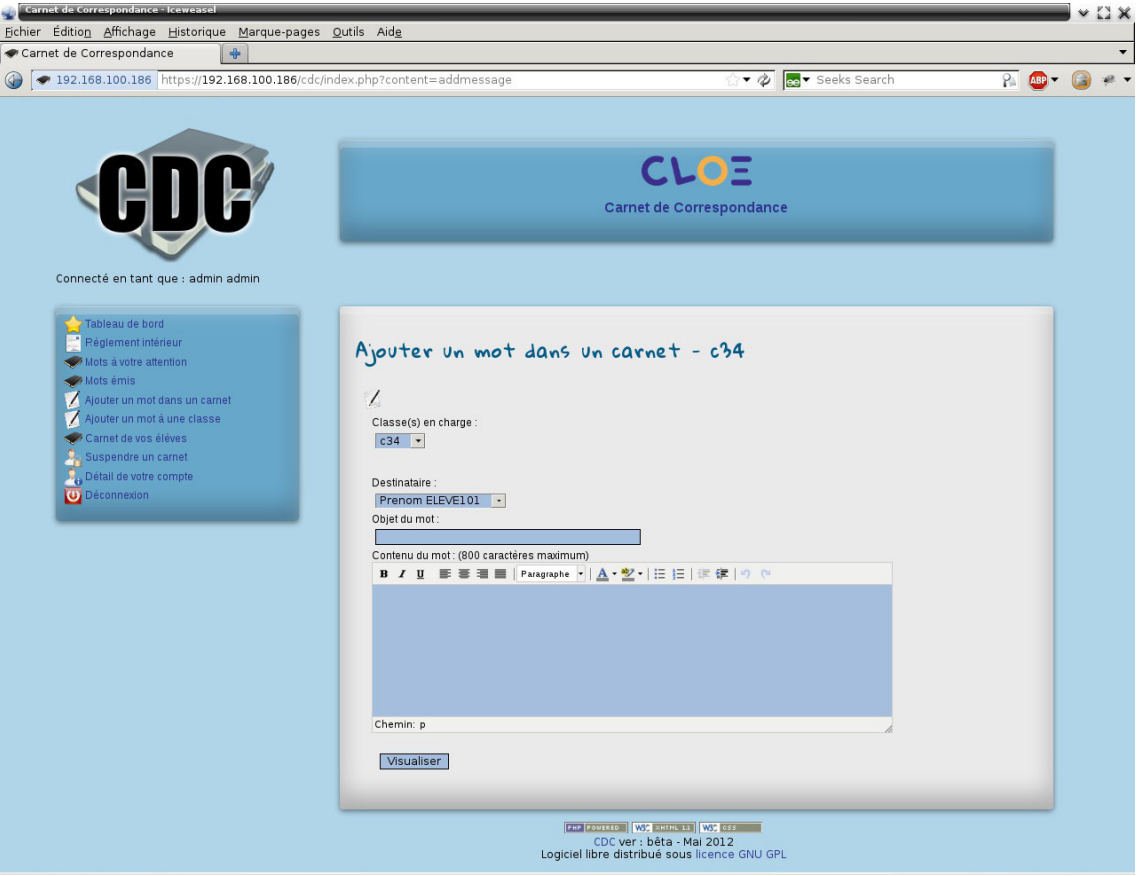

Fenêtre de saisie d'un mot dans le carnet

CDC est une application qui reproduit le fonctionnement d'un carnet de correspondance : échange entre responsables et administratifs, affichage et validation du règlement intérieur.

Les notes et les absences sont des fonctionnalités qui ne sont pas disponibles dans CDC.

http://dev-eole.ac-dijon.fr/projects/cdc

#### Installation de CDC

CDC s'installe manuellement, saisir les commandes suivantes dans un terminal :

<u># Query-Auto</u>

# apt-eole install eole-cdc

L'application n'est pas disponible immédiatement après l'installation.

L'opération nécessite une reconfiguration du serveur avec la commande reconfigure .

Pour désactiver rapidement et temporairement (jusqu'au prochain reconfigure) l'application web il est possible d'utiliser la commande suivante :

# a2dissite nom de l'application

Le nom de l'application à mettre dans la commande est celui que l'on trouve dans le répertoire /etc/apache2/sites-available/

Pour activer cette nouvelle configuration il faut recharger la configuration d'Apache avec la commande :

# service apache2 reload

Pour réactiver l'application avec cette méthode il faut utiliser les commandes suivantes :

# a2ensite nom\_de\_l'application

# service apache2 reload

Pour désactiver l'application pour une période plus longue voir définitivement, il faut désactiver l'application depuis l'interface de configuration du module, dans l'onglet Applications web.

L'opération nécessite une reconfiguration du module avec la commande reconfigure.

#### Accès à l'application

Pour accéder à l'application se rendre à l'adresse : <u>http://<adresse serveur>/cdc/</u>

L'authentification se fait **obligatoirement** par le biais du serveur SSO, ce service doit donc être actif. L'accès à l'interface d'administration se fait dans l'application une fois connecté en tant que <u>admin</u>.

#### Rôles des utilisateurs

Seul l'utilisateur admin est "administrateur" de l'application.

Il a un accès complet à l'application et à sa configuration.

Il peut déléguer ce rôle en donnant les droits "administrateur" à un utilisateur.

Les rôles présents dans l'annuaire OpenLDAP (enseignants, élèves, ...) sont reportés dans l'application.

#### Remarques

Les comptes sont créés par l'intermédiaire d'un script d'importation LDAP disponible dans le Tableau de bord.

# 4.6. Cdt : cahier de texte numérique

#### Présentation

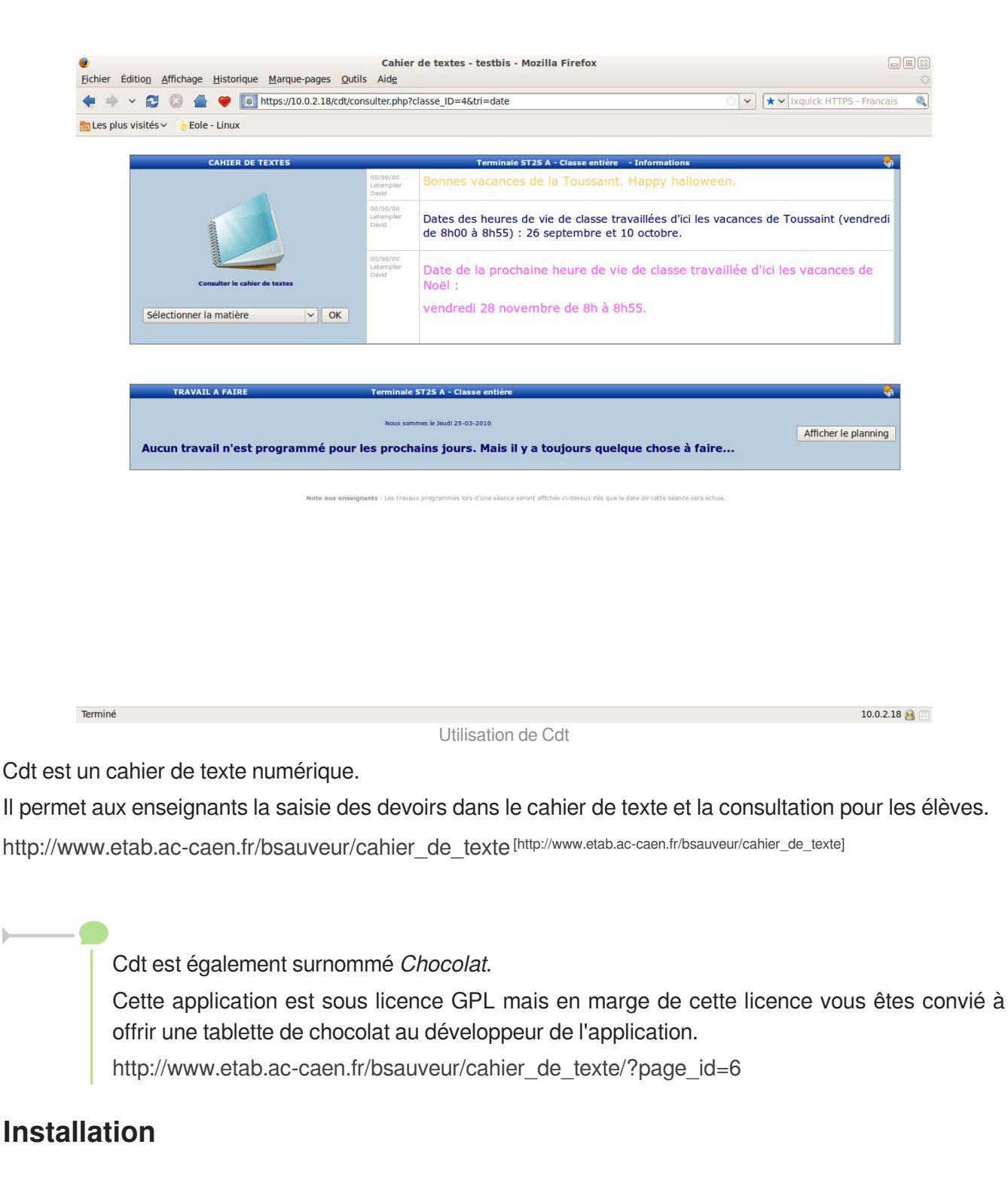

Cdt s'installe manuellement, saisir les commandes suivantes :

- <u># Query-Auto</u>
- <u># apt-eole install eole-cdt</u>

L'application n'est pas disponible immédiatement après l'installation.

L'opération nécessite une reconfiguration du serveur avec la commande reconfigure .

Pour désactiver rapidement et temporairement (jusqu'au prochain reconfigure) l'application web il est possible d'utiliser la commande suivante :

#### <u># a2dissite nom\_de\_l'application</u>

Le nom de l'application à mettre dans la commande est celui que l'on trouve dans le répertoire /etc/apache2/sites-available/

Pour activer cette nouvelle configuration il faut recharger la configuration d'Apache avec la commande :

#### # service apache2 reload

Pour réactiver l'application avec cette méthode il faut utiliser les commandes suivantes :

<u># a2ensite nom\_de\_l'application</u>

# service apache2 reload

Pour désactiver l'application pour une période plus longue voir définitivement, il faut désactiver l'application depuis l'interface de configuration du module, dans l'onglet Applications web.

L'opération nécessite une reconfiguration du module avec la commande reconfigure .

# Accéder à l'application

Pour accéder à l'application se rendre à l'adresse : <u>http://<adresse\_serveur>/cdt/</u>

L'authentification se fait **obligatoirement** par le biais du serveur SSO, ce service doit donc être actif.

# Rôles des utilisateurs

Tout utilisateur présent dans l'annuaire possède un accès à l'application.

Les profils administrateur, élève, responsable, professeur, direction (DIR) et vie scolaire (EDU) sont automatiquement associés aux rôles correspondants dans l'application.

Tout autre profil se voit créé un compte bloqué, charge à l'administrateur d'y associer le bon rôle.

#### Administrateur

L'utilisateur <u>admin</u> est administrateur de l'application, il peut notamment procéder à l'import des emplois du temps depuis les fichiers issus de SIECLE : sts\_emp\_xxx.xml / emp\_sts\_xxx.xml .

#### Professeur

Les enseignants ont un accès professeur à l'application, ils enregistrent leur emploi du temps afin de pouvoir ensuite gérer leurs séances de cours.

#### Élève

Les élèves peuvent seulement consulter le cahier de texte, ils ne peuvent pas l'éditer mais accèdent automatiquement au contenu de leur classe (séances et travail à faire).

#### Responsable

Les responsables peuvent seulement consulter le cahier de texte, ils ne peuvent pas l'éditer mais accèdent automatiquement au contenu des classes de leurs enfants (séances et travail à faire).

#### Personnel de direction

Ils gèrent les visas, diffusent des messages, planifient des événements et accèdent aux différentes

données du cahier de textes.

#### Vie Scolaire

Ils diffusent des messages, planifient des événements et accèdent aux différentes données du cahier de textes.

#### Invité

Ce rôle permet de donner un accès à certains cahiers de textes.On peut être "invité" sans avoir de compte (ldap), pour cela la direction (pour chaque enseignant), ou un enseignant lui-même, dispose d'une url sécurisée à transmettre pour un accès anonyme.

#### Importation des emplois du temps

L'importation s'effectue depuis le menu de l'administrateur : Importation de données depuis SIECLE/STS-Web.

Pour plus de détails, consulter la page : http://dev-eole.ac-dijon.fr/projects/cdt/wiki/Wiki#Importation-des-emplois-du-temps

#### Activation des sondes piwik

Les sondes permettent de comptabiliser les accès enseignant et en consultation.

Elles ne sont pas actives par défaut.

On les active en renseignant les valeurs <u>envole piwik ur</u>l (sans le http://) et <u>envole piwik idsite</u> dans la table <u>cdt params</u> qui sont présentes mais valant respectivement "" et 0.

Pour plus de détails, consulter la page : http://dev-eole.ac-dijon.fr/projects/envole/wiki/SondesPiwik

#### 

| UPDATE                          | SET         | `cdt_params`             |
|---------------------------------|-------------|--------------------------|
| <u>`param_val`="etablisser</u>  | WHERE       | ac-creteil.fr/piwik2/"   |
| <u>`param nom`='envole piw:</u> |             | <u>1';</u>               |
| <u>UPDATE `cdt_param</u>        | = "2" WHERE | <u>SET `para</u> m_val`= |
| <u>`param_nom`='envole_piw:</u> |             | <u>site';</u>            |

#### Remarques

- Lorsque Webcalendar est activé en même temps que Cdt, les informations rentrées dans le cahier de texte (emploi du temps importé depuis SIECLE, devoirs) sont automatiquement visibles sur l'agenda d'un enseignant ou d'un élève. Cette fonctionnalité est activée par défaut.
- Depuis la version 4.9.0.2, la mise à jour de la base de données est réalisée automatiquement sans intervention de l'administrateur.

# 4.7. Dokuwiki : rédaction à plusieurs

#### Présentation

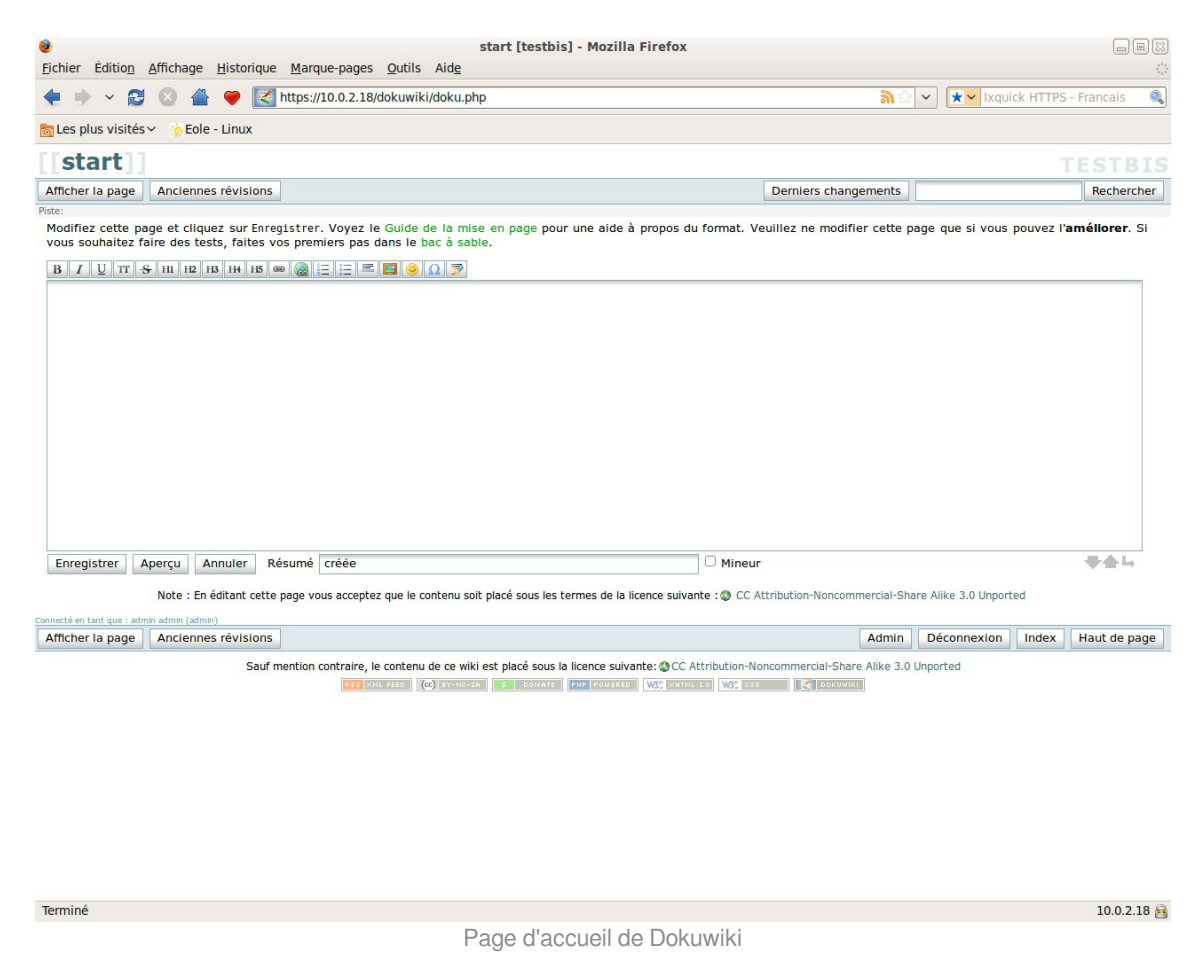

DokuWiki est un Wiki simple d'utilisation. Il permet l'édition et la rédaction commune entre plusieurs utilisateurs.

http://www.dokuwiki.org/

#### Installation

DokuWiki s'installe manuellement, saisir les commandes suivantes :

```
<u># Query-Auto</u>
```

Λ

# apt-eole install eole-dokuwiki

L'application n'est pas disponible immédiatement après l'installation.

L'opération nécessite une reconfiguration du serveur avec la commande reconfigure .

Il existe un paquet **dokuwiki** qu'il ne faut pas confondre avec le paquet **eole-dokuwiki**.

Pour désactiver rapidement et temporairement (jusqu'au prochain reconfigure) l'application web il est possible d'utiliser la commande suivante :

# a2dissite nom de l'application

Le nom de l'application à mettre dans la commande est celui que l'on trouve dans le répertoire /etc/apache2/sites-available/

Pour activer cette nouvelle configuration il faut recharger la configuration d'Apache avec la commande :

# service apache2 reload

Pour réactiver l'application avec cette méthode il faut utiliser les commandes suivantes :

# a2ensite nom de l'application

# service apache2 reload

Pour désactiver l'application pour une période plus longue voir définitivement, il faut désactiver l'application depuis l'interface de configuration du module, dans l'onglet Applications web.

L'opération nécessite une reconfiguration du module avec la commande reconfigure.

#### Accéder à l'application

Pour accéder à l'application se rendre à l'adresse : <u>http://<adresse\_serveur>/dokuwiki/</u>

L'authentification se fait **obligatoirement** par le biais du serveur SSO, ce service doit donc être actif.

#### Rôles des utilisateurs

Les élèves, les enseignants et les administrateurs ayant un compte sur le module Scribe possèdent un accès à l'application.

administrateur

Seul l'utilisateur <u>admin</u> est administrateur de l'application.

Il a un accès complet à l'application et à sa configuration.

Il peut déléguer se rôle à un autre utilisateur mais aussi à un groupe d'utilisateurs.

Il peut aussi, ajouter des privilèges à un ou plusieurs utilisateurs.

• @ALL

Toute personne ayant un compte authentifié sur Scribe est "ALL" mais n'a aucun droit.

@professeurs

Les enseignants peuvent créer des nouvelles pages et éditer.

@eleves

Les élèves ont le droit de lecture sur l'ensemble du wiki.

• @administratifs

Les administratifs n'ont pas de droit sur le wiki

visiteur anonyme

Ne peut pas accéder à l'application.

Sur le module Horus, l'utilisateur admin est administrateur de l'application et les autres utilisateurs n'ont par défaut aucun droit.

> Les rôles sont directement modifiables dans l'application par l'administrateur : http://<adresse serveur>/dokuwiki/doku.php?id=start&do=admin&page=a

#### Remarques

Les données utilisateurs relatives à l'application sont stockées dans le répertoire data/ de l'application et sont sauvegardées par Bareos.

Il existe 3 fichiers de configuration pour Dokuwiki :

- dokuwiki.php  $\rightarrow$  le fichier principal ;
- local.php  $\rightarrow$  le fichier secondaire est vide pour utilisation ultérieure ;
- local.protected.php  $\rightarrow$  le fichier protégé qui contient les configurations sensibles :
  - la méthodes d'authentification ;
  - les informations relatives à l'annuaire LDAP ;
  - l'emplacement du répertoire qui contient les données de Dokuwiki.

# 4.8. ecoStations : gérer l'extinction et l'allumage des postes à des horaires donnés

Présentation

| Liste pour <b>l'horaire 1</b> () | Liste pour l'horaire 2 () | Configurer les horaires |               |  |
|----------------------------------|---------------------------|-------------------------|---------------|--|
| Lista das mashi                  | a a à avalues de l        | levelin etien neve      | Ub avaira 2   |  |
| Liste des machi                  | ies a exclure de l        | extinction pour         | i noraire 2 - |  |
|                                  |                           |                         | _             |  |
|                                  |                           |                         |               |  |
|                                  |                           |                         |               |  |
|                                  |                           |                         |               |  |
|                                  |                           |                         |               |  |
|                                  |                           |                         |               |  |
|                                  |                           |                         |               |  |
|                                  |                           |                         |               |  |
|                                  |                           |                         |               |  |
|                                  |                           |                         |               |  |
|                                  |                           |                         |               |  |
|                                  |                           |                         |               |  |

ecoStations est un outil qui permet d'éteindre le parc informatique d'un établissement suivant une procédure assez souple pour permettre d'intégrer la notion d'internat par exemple ou de station à laisser allumée constamment.

Il faut renseigner via une interface web, deux listes de stations du parc L1 et L2 ainsi que deux horaires distincts H1 et H2.

À l'heure H1, toutes les stations de l'établissement seront éteintes exceptées les stations listées dans L1 ; puis à l'heure H2, toutes les stations de l'établissement seront éteintes exceptées les stations listées dans L2. Ainsi, les stations listées dans L1 et L2 ne seront pas éteintes.

ecoStations a été développé en étroite collaboration entre Olivier Hacquard, Pascal Ratte, Laurent Etignard, Frédéric Lamy, Valéry Georges et Jérôme Labriet.

La documentation d'utilisation (disponible dans l'espace contribution) a été rédigée par Pierre Mariot. http://dev-eole.ac-dijon.fr/projects/ecostations/

#### Montée de version de l'application ecoStations

L'application ecoStations qui permet de gérer l'extinction et l'allumage des postes à des horaires donnés passe en version 2.4.8.

L'ajout d'un script permet notamment d'annuler le re-démarrage d'une station.

#### Installation d'ecoStations

ecoStations s'installe manuellement, saisir les commandes suivantes dans un terminal :

<u># Query-Auto</u>

# apt-eole install eole-ecostations

L'application n'est pas disponible immédiatement après l'installation.

L'opération nécessite une reconfiguration du serveur avec la commande reconfigure .

L'application fonctionne uniquement sur le module Scribe.

\_\_\_\_A

Pour désactiver rapidement et temporairement (jusqu'au prochain reconfigure) l'application web il est possible d'utiliser la commande suivante :

```
<u># a2dissite nom_de_l'application</u>
```

Le nom de l'application à mettre dans la commande est celui que l'on trouve dans le répertoire /etc/apache2/sites-available/

Pour activer cette nouvelle configuration il faut recharger la configuration d'Apache avec la commande :

# service apache2 reload

Pour réactiver l'application avec cette méthode il faut utiliser les commandes suivantes :

```
<u># a2ensite nom_de_l'application</u>
```

# service apache2 reload

#### Accès à l'application web

Pour accéder à l'application se rendre à l'adresse : <u>http://<adresse\_serveur>/ecostations</u> L'authentification se fait **obligatoirement** par le biais du serveur SSO, ce service doit donc être actif.

#### Rôles des utilisateurs

Seul l'utilisateur admin est autorisé à se connecter à l'application.

#### Utilisation

Les postes clients doivent avoir été pré-configurés avec power\_config.cmd afin de supprimer la mise en veille automatique qui bloque l'ordre d'extinction.

Une documentation d'utilisation est disponible dans l'espace de contributions EOLE à l'adresse suivante : http://eoleng.ac-dijon.fr/documentations/2.4/contributions/

# 4.9. eConnect : centralisation et mise à disposition de ressource en ligne

#### Présentation

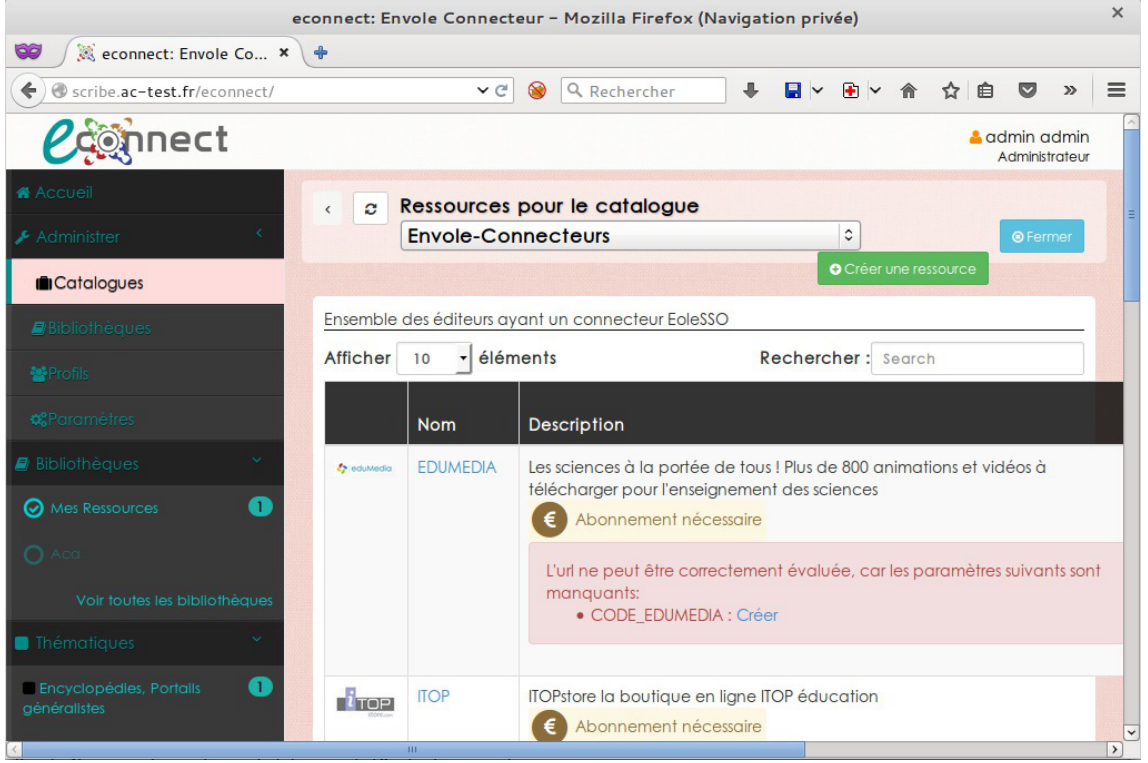

Page d'accueil de Dokuwiki

eConnect une application permettant de centraliser l'activation/configuration via une interface web des connecteurs et la mise à disposition des ressources dans Envole pour les utilisateurs.

http://dev-eole.ac-dijon.fr/projects/envole-connecteur/

#### Installation

eConnect s'installe manuellement, saisir les commandes suivantes :

```
<u># Query-Auto</u>
```

<u># apt-eole install eole-envole-connecteur</u>

L'application n'est pas disponible immédiatement après l'installation.

L'opération nécessite une reconfiguration du serveur avec la commande reconfigure .

Pour désactiver rapidement et temporairement (jusqu'au prochain reconfigure) l'application web il est possible d'utiliser la commande suivante :

# a2dissite nom\_de\_l'application

Le nom de l'application à mettre dans la commande est celui que l'on trouve dans le répertoire /etc/apache2/sites-available/

Pour activer cette nouvelle configuration il faut recharger la configuration d'Apache avec la commande :

# service apache2 reload

Pour réactiver l'application avec cette méthode il faut utiliser les commandes suivantes :

<u># a2ensite nom\_de\_l'application</u>

<u># service apache2 reload</u>

Pour désactiver l'application pour une période plus longue voir définitivement, il faut désactiver l'application depuis l'interface de configuration du module, dans l'onglet Applications web.

L'opération nécessite une reconfiguration du module avec la commande reconfigure .

#### Accéder à l'application

Pour accéder à l'application se rendre à l'adresse : <u>http://<adresse\_serveur>/econnect/</u> L'authentification se fait **obligatoirement** par le biais du serveur SSO, ce service doit donc être actif.

#### Rôles des utilisateurs

Tous les utilisateurs présents dans l'annuaire ont un accès à l'application. Seul l'utilisateur <u>admin</u> est administrateur de l'application.

#### Remarques

eConnect, n'a pas vocation à gérer les abonnements avec l'éditeur, mais uniquement de configurer le serveur eoleSSO et de mettre à disposition les ressources. Il est donc toujours nécessaire que l'établissement prenne contact avec l'éditeur pour acheter la ressource. D'une manière générale, l'éditeur va configurer son service SSO et communiquer un code d'activation à l'établissement. Code d'activation que l'établissement pourra gérer directement dans eConnect.

eConnect, va permettre également de mettre à disposition des ressources ne nécessitant pas de connecteurs SSO. Comme par exemple, des ressources gratuites.

eConnect, pourra aussi bien s'installer sur un serveur Scribe que sur un serveur Seshat pour une centralisation académique. Dans le cas d'une centralisation académique, un profil administrateur local sera créé donnant ainsi à une (ou des) personne(s) d'un établissement les droits pour la mise à disposition des ressources en fonction de ses abonnements.

# 4.10. Envole : Espace Numérique Personnel pour l'Éducation Présentation

Envole est un Espace Numérique Personnel<sup>[p.338]</sup> pour l'Éducation.

Il propose une interface de type portail Web 2.0<sup>[p.341]</sup> qui permet l'interaction entre un utilisateur et son environnement numérique résultant de l'utilisation de services hétérogènes.

Il centralise dans une seule interface l'ensemble des applications de l'utilisateur : mail, agenda, dossier personnel, B2I, blog, gestion de notes, gestion des absences, etc ...

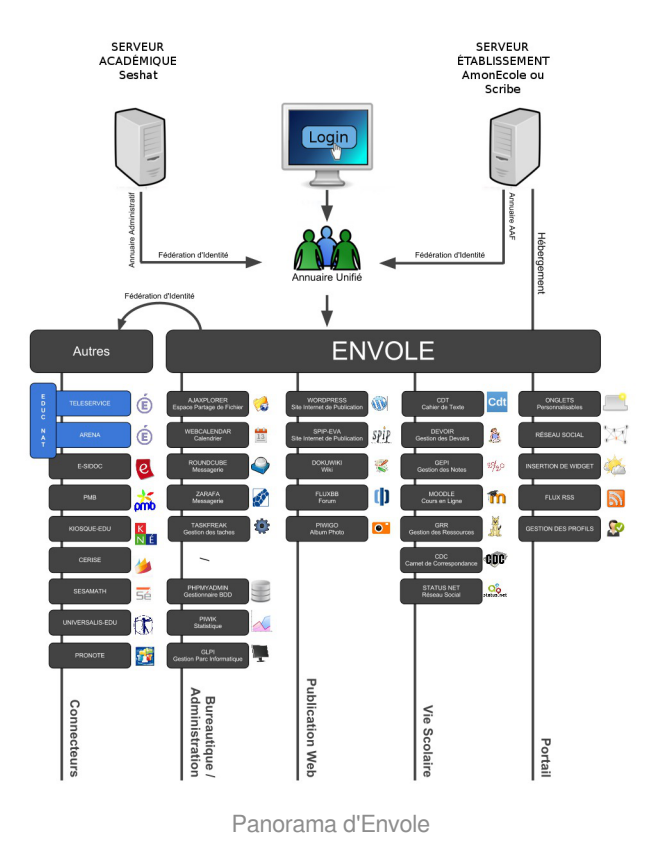

Envole est adapté pour mettre en œuvre un Portail Internet Académique (PIA), un Portail Internet Établissement (PIE) ou un Espace Numérique de Travail (ENT).

Envole est personnalisable par l'administrateur (changer le thème, imposer des onglets et des widgets, concevoir des widgets) et par l'utilisateur (ajouter des onglets et des boutons, gérer ses marque-pages, utiliser des widgets).

| scribe.ac=test.fr :: Accueil = Mozilla Firefox (Navigation privée) |                         |                                                                                                    |                                                        |  |  |  |  |  |  |  |  |  |
|--------------------------------------------------------------------|-------------------------|----------------------------------------------------------------------------------------------------|--------------------------------------------------------|--|--|--|--|--|--|--|--|--|
| 🥨 🌔 🔅 scribe.ac-test.fr :: A 🗴 🔶                                   |                         |                                                                                                    |                                                        |  |  |  |  |  |  |  |  |  |
| ( https://scribe.ac-test.fr/envole/portal/m                        | ypage.php#tab/1 👻 😋 🔍 R | Recharcher 🕂 🖶 🛏 😸 🖈 😭 🗮 🛷 🗶 🏦 🖯                                                                                                    | - ⊕ ≡                                                  |  |  |  |  |  |  |  |  |  |
| Envo                                                               | ole                     | - bitches diebenderen - ACME ACME Bauel New Benderen<br>Admin Admin<br>Administration Erweit                                                                                                    | Décommentes de<br>la profit<br>de réseau<br>es groupes |  |  |  |  |  |  |  |  |  |
| Accueil Nouvelle Page +                                            |                         |                                                                                                    |                                                        |  |  |  |  |  |  |  |  |  |
| Bureau                                                             |                         | Articles                                                                                                    |                                                        |  |  |  |  |  |  |  |  |  |
| Application Administration Favoris                                 | 🐖 🔳 🎍 🙅                 | Artess Enume ECCE<br>ENVOLE<br>Anal in Statistics                                                                                                    |                                                        |  |  |  |  |  |  |  |  |  |
| Appende une Externer                                               |                         | The set of the set of the set of | tion<br>o                                              |  |  |  |  |  |  |  |  |  |

Portail et Bureau d'accès rapide aux applications

Le site de la mutualisation interacadémique : http://envole.ac-dijon.fr

Le site de l'ENT Envole : http://www.ent-envole.com

### Installation du portail Envole

Envole s'installe manuellement, saisir les commandes suivantes dans un terminal :

<u># Query-Auto</u>

# apt-eole install eole-posh

Pour désactiver rapidement et temporairement (jusqu'au prochain reconfigure) l'application web il est possible d'utiliser la commande suivante :

<u># a2dissite nom de l'application</u>

Le nom de l'application à mettre dans la commande est celui que l'on trouve dans le répertoire /etc/apache2/sites-available/

Pour activer cette nouvelle configuration il faut recharger la configuration d'Apache avec la commande :

# service apache2 reload

Pour réactiver l'application avec cette méthode il faut utiliser les commandes suivantes :

# a2ensite nom\_de\_l'application

# service apache2 reload

Pour désactiver l'application pour une période plus longue voir définitivement, il faut désactiver l'application depuis l'interface de configuration du module, dans l'onglet Applications web.

L'opération nécessite une reconfiguration du module avec la commande reconfigure .

#### Accès à l'application

Pour accéder à l'application se rendre à l'adresse : <u>http://<adresse\_serveur>/</u>

L'authentification se fait obligatoirement par le biais du serveur SSO, ce service doit donc être actif.

#### Rôles des utilisateurs

Tous les utilisateurs présents dans l'annuaire possèdent un accès à l'application.

• administrateur

Seul l'utilisateur <u>admin</u> est "administrateur" de l'application, il peut :

- Configurer les onglets
- Configurer des widgets
- Administrer la gestion des profils.

#### Remarques

Une partie dédiée de la documentation détaille le paramétrage de Envole.

Voir aussi...

1

Espace Numérique Personnel pour l'Éducation avec Envole [p.11

# 4.11. ePortail : portail d'entreprise

#### **Présentation**

|                                                                         |                |               |           |             |     | aca -       | Site E | nvole – Mozill | Firefox |      |   |   |   |      |       |            |          |     |         |        |
|-------------------------------------------------------------------------|----------------|---------------|-----------|-------------|-----|-------------|--------|----------------|---------|------|---|---|---|------|-------|------------|----------|-----|---------|--------|
| aca - Site Envole                                                       | × +            |               |           |             |     |             |        |                |         |      |   |   |   |      |       |            |          |     |         |        |
| Scribe.ac-test.fr/e                                                     | eportail/ind   | dex.php?view= | admin/    | /widget.php |     | ~           | ୯ 🛞    | Q Recherche    | r       | -    | • | A | ☆ | ê    |       | 53         |          | 0   | ø       | ()     |
|                                                                         | ACA<br>Site Er | nvole         |           |             | ai. |             |        |                |         |      |   |   |   |      |       | Adn<br>🌣 🍰 | nin<br>G |     |         |        |
| Accueil                                                                 |                |               |           |             |     |             |        |                |         |      |   |   |   |      |       |            |          |     |         |        |
| CONFIGURATION                                                           | ¢              | GES           | TIC       | N DI        | FS  | WID         | GF     | TS             |         |      |   |   |   |      |       |            |          |     |         |        |
| SSO SSO                                                                 | <.             | GLO           |           |             | -0  |             | GL     | 10             |         | <br> |   |   |   |      |       |            |          |     |         |        |
| 👗 LDAP                                                                  | <              | Aigutor       |           |             |     |             |        |                |         |      |   |   |   |      |       |            |          |     |         |        |
| UTILISATEUR                                                             | <              | Ajouter       |           |             |     |             |        |                |         |      |   |   |   |      |       |            |          |     |         |        |
| 🖵 BUREAU                                                                | <              | Afficher      | 100 -     | éléments    |     |             |        |                |         |      |   |   |   | Rech | erche | er :       |          |     |         |        |
| & WIDGETS                                                               | <              |               |           | -           |     |             |        |                |         |      |   |   |   |      |       |            |          |     |         |        |
| PAGES                                                                   | <              | Action        | - Conte   | Catégorie   | ÷ 1 | lom         |        |                |         |      |   |   |   |      |       |            |          | Тур | e       |        |
| S FLUX                                                                  | ~              |               | http:     |             | F   | Page Web    |        |                |         |      |   |   |   |      |       |            |          |     | Page W  | eb     |
| ♣ Flux ¥ Flux par Profils                                               |                |               | 5         |             | F   | Tux RSS     |        |                |         |      |   |   |   |      |       |            |          |     | Flux RS | s      |
| <ul> <li>Flux par Profils SSO</li> <li>Flux par Profils LDAI</li> </ul> | P              |               | S.W.      |             | F   | Page Editeu | r      |                |         |      |   |   |   |      |       |            |          | P   | age Edi | teur   |
|                                                                         | <              |               | <b>\$</b> |             | E   | Bureau      |        |                |         |      |   |   |   |      |       |            |          |     | Bureau  | ,      |
|                                                                         |                |               | =         |             | c   | Carousel    |        |                |         |      |   |   |   |      |       |            |          | Wi  | dget ep | ortail |

Page d'accueil de Dokuwiki

ePortail est un portail d'entreprise tourné vers l'intranet comme l'extranet.

http://dev-eole.ac-dijon.fr/projects/eole-eportail

#### Installation

ePortail s'installe manuellement, saisir les commandes suivantes :

<u># Query-Auto</u>

# apt-eole install eole-eportail

L'application n'est pas disponible immédiatement après l'installation.

L'opération nécessite une reconfiguration du serveur avec la commande reconfigure .

Pour désactiver rapidement et temporairement (jusqu'au prochain reconfigure) l'application web il est possible d'utiliser la commande suivante :

<u># a2dissite nom\_de\_l'application</u>

Le nom de l'application à mettre dans la commande est celui que l'on trouve dans le répertoire /etc/apache2/sites-available/

Pour activer cette nouvelle configuration il faut recharger la configuration d'Apache avec la commande :

# service apache2 reload

Pour réactiver l'application avec cette méthode il faut utiliser les commandes suivantes :

# a2ensite nom\_de\_l'application

# service apache2 reload

Pour désactiver l'application pour une période plus longue voir définitivement, il faut désactiver l'application depuis l'interface de configuration du module, dans l'onglet Applications web.

L'opération nécessite une reconfiguration du module avec la commande reconfigure .

#### Accéder à l'application

Pour accéder à l'application se rendre à l'adresse : <u>http://<adresse\_serveur>/eportail/</u>

L'authentification se fait obligatoirement par le biais du serveur SSO, ce service doit donc être actif.

#### Rôles des utilisateurs

Tous les utilisateurs présents dans l'annuaire possèdent un accès à l'application.

• administrateur

Seul l'utilisateur admin est "administrateur" de l'application, il peut :

- Configurer les onglets
- Configurer des widgets
- Administrer la gestion des profils.

# 4.12. EtherCalc : tableur collaboratif

#### **Présentation**

|                                                                                                    | EtherCalc - Shar           | e the URL to your fr     | iends and edit toge | ther! - Mozilla | Firefox (Navigati | on privée) |                           | ×                 |
|----------------------------------------------------------------------------------------------------|----------------------------|--------------------------|---------------------|-----------------|-------------------|------------|---------------------------|-------------------|
| 😂 EtherCalc - Share the 🗴 💠                                                                                                    | 8 I                        |                          |                     |                 |                   |            |                           |                   |
| ♦  ♦  ♦  ♦  ♦  ♦  ♦  ♦  ♦  ♦  ♦  ♦  ♦  ♦  ♦  ♦  ♦  ♦  ♦  ♦  ♦  ♦  ♦  ♦  ♦  ♦  ♦  ♦  ♦  ♦  ♦  ♦  ♦  ♦  ♦  ♦  ♦  ♦  ♦  ♦  ♦  ♦  ♦  ♦  ♦  ♦  ♦  ♦  ♦  ♦  ♦  ♦  ♦  ♦  ♦  ♦  ♦  ♦  ♦  ♦  ♦  ♦  ♦  ♦  ♦  ♦  ♦  ♦  ♦  ♦  ♦  ♦  ♦  ♦  ♦  ♦  ♦  ♦  ♦  ♦  ♦  ♦  ♦  ♦  ♦  ♦  ♦  ♦  ♦  ♦  ♦  ♦  ♦  ♦  ♦  ♦  ♦  ♦  ♦  ♦  ♦  ♦  ♦  ♦  ♦  ♦  ♦  ♦  ♦  ♦  ♦  ♦  ♦  ♦  ♦  ♦  ♦  ♦  ♦  ♦  ♦  ♦  ♦  ♦  ♦  ♦  ♦  ♦  ♦  ♦  ♦  ♦  ♦  ♦  ♦  ♦  ♦  ♦  ♦  ♦  ♦  ♦  ♦  ♦  ♦  ♦  ♦  ♦  ♦  ♦  ♦  ♦  ♦  ♦  ♦  ♦  ♦  ♦  ♦  ♦  ♦  ♦  ♦  ♦  ♦  ♦  ♦  ♦  ♦  ♦  ♦  ♦  ♦  ♦  ♦  ♦  ♦  ♦  ♦  ♦  ♦  ♦  ♦  ♦  ♦  ♦  ♦  ♦  ♦  ♦  ♦  ♦  ♦  ♦  ♦  ♦  ♦  ♦  ♦  ♦  ♦  ♦  ♦  ♦  ♦ | rcalc/EOLE                 | ✓ C                      | Q Rechercher        | + 8             | <b>× ⊕ × </b>     | ☆ 自 ♥ 闘    | 1 🛛 👯                     | 🛾 🗠 🚯 🗏           |
| Firefox a empêché l'exécution du plugi                                                                                                    | in vulnérable « Adobe      | Flash » sur scribe.ac-te | st.fr.              |                 |                   | Pour       | suivre le <u>b</u> locage | <u>A</u> utoriser |
| <b>ク</b> 氏   胴 X 職   図 臥   ຨຨ                                                                                                    | .   <b>#  #</b>     \$\ \a | ₩∣≡ ≡ ⊒∣⊞                |                     | ≡ m ≡ m         |                   |            |                           |                   |
|                                                                                                    |                            | as   <b>-</b>   III      | uu     .            |                 |                   |            |                           |                   |
| Edit Format Sort Audit                                                                                                    | Comment Nam                | nes Clipboard            | Graph               |                 |                   |            |                           |                   |
|                                                                                                    |                            |                          | ) 🖡 ΘΘ Σ            |                 |                   |            |                           |                   |
| А В С                                                                                                    | D E                        | F G                      | H I                 | J               | K L               | М          | N O                       | Р                 |
| 2                                                                                                    |                            |                          |                     |                 |                   |            |                           |                   |
| 3                                                                                                    |                            |                          |                     |                 |                   |            |                           |                   |
| 4                                                                                                    |                            |                          |                     |                 |                   |            |                           |                   |
| 6                                                                                                    |                            |                          |                     |                 |                   |            |                           |                   |
| 7                                                                                                    |                            |                          |                     |                 |                   |            |                           |                   |
| 9                                                                                                    |                            |                          |                     |                 |                   |            |                           |                   |
| 10                                                                                                    |                            |                          |                     |                 |                   |            |                           |                   |
| 11                                                                                                    |                            |                          |                     |                 |                   |            |                           |                   |
| 12                                                                                                    |                            |                          |                     |                 |                   | · ·        |                           |                   |
| 14                                                                                                    |                            |                          |                     |                 |                   |            |                           |                   |
| 15                                                                                                    |                            |                          |                     |                 |                   |            |                           |                   |
| 17                                                                                                    |                            |                          |                     |                 |                   |            |                           |                   |
| 18                                                                                                    |                            |                          |                     |                 |                   |            |                           |                   |
| 19                                                                                                    |                            |                          |                     |                 |                   |            |                           |                   |
|                                                                                                    |                            |                          |                     |                 |                   |            |                           | P 6.              |

EtherCalc est un tableur collaboratif en temps réel, libre, écrit en JavaScript. Il s'agit donc d'une feuille de calcul où les contributions de chacun apparaissent immédiatement sur l'écran de tous les participants. http://ethercalc.net/

### Installation de EtherCalc

EtherCalc s'installe manuellement, saisir les commandes suivantes dans un terminal :

<u># Query-Auto</u>

\_ 0

# apt-eole install eole-ethercalc

L'application n'est pas disponible immédiatement après l'installation.

L'opération nécessite une reconfiguration du serveur avec la commande reconfigure .

Pour désactiver rapidement et temporairement (jusqu'au prochain reconfigure) l'application web il est possible d'utiliser la commande suivante :

# a2dissite nom\_de\_l'application

Le nom de l'application à mettre dans la commande est celui que l'on trouve dans le répertoire /etc/apache2/sites-available/

Pour activer cette nouvelle configuration il faut recharger la configuration d'Apache avec la commande :

# service apache2 reload

Pour réactiver l'application avec cette méthode il faut utiliser les commandes suivantes :

<u># a2ensite nom\_de\_l'application</u>

# service apache2 reload

Pour désactiver l'application pour une période plus longue voir définitivement, il faut désactiver l'application depuis l'interface de configuration du module, dans l'onglet Applications web.

L'opération nécessite une reconfiguration du module avec la commande reconfigure .

#### Accès à l'application

Pour accéder à l'application se rendre à l'adresse : <u>http://<adresse\_serveur>/ethercalc/</u> L'authentification se fait **obligatoirement** par le biais du serveur SSO, ce service doit donc être actif.

> Le symbole <u>/</u> est obligatoire à la fin de l'URL pour pouvoir accéder à l'application : <u>http://<adresse\_serveur>/ethercalc/</u>

À la connexion l'application propose la création d'un nouveau tableur.

|                               | E                                                                                                    | therCalc -                | Mozilla | a Firefox (Navig                                                     | ation pr                                                                      | ivée) |                        |                                                  |            |                  |                         |    |   |   | × |
|-------------------------------|----------------------------------------------------------------------------------------------------|---------------------------|---------|----------------------------------------------------------------------|-------------------------------------------------------------------------------|-------|------------------------|--------------------------------------------------|------------|------------------|-------------------------|----|---|---|---|
| EtherCalc                     | × +                                                                                                    |                           |         |                                                                      |                                                                               |       |                        |                                                  |            |                  |                         |    |   |   |   |
| + https://scribe.ac-test.fr/e | thercalc/                                                                                                    | ✓ C <sup>2</sup> (8)      | Q Re    | chercher                                                             | +                                                                             | •     | •                      | î ∩                                              | ☆ 自        |                  | 8                       | 16 | • | • | Ξ |
|                               |                                                                                                    |                           |         |                                                                      |                                                                               |       |                        |                                                  |            |                  |                         |    |   |   |   |
|                               | EtherCalc<br>EtherCalc est un tableur collabo<br>Vos données sont sauvegardées dans (EN<br>pusieurs personnes peuvent travailler sur la<br>document en méme temps.<br>Nouveau tableur<br>ou créer/ouvrir un tableur intitulé | ratif.<br>T, et<br>e même |         | e o o<br>c o<br>c o<br>c o<br>c o<br>c o<br>c o<br>c o<br>c o<br>c o | B<br>Sor<br>B<br>eeting wo<br>Group<br>vorked ou<br>create a p<br>he "/" in t | t I   | Audit<br>C<br>the wiki | D<br>D<br>D<br>D<br>D<br>D<br>d<br>d<br>reinstoi | ming s you | E<br>E<br>ession | y<br>Tes<br>f0 ₽<br>ust |    |   |   |   |
|                               |                                                                                                    |                           |         |                                                                      |                                                                               |       |                        |                                                  |            |                  |                         |    |   |   |   |
|                               |                                                                                                    |                           |         |                                                                      |                                                                               |       |                        |                                                  |            |                  |                         |    |   |   |   |
|                               |                                                                                                    |                           |         |                                                                      |                                                                               |       |                        |                                                  |            |                  |                         |    |   |   |   |
|                               |                                                                                                    |                           |         |                                                                      |                                                                               |       |                        |                                                  |            |                  |                         |    |   |   |   |

#### Rôles des utilisateurs

Les élèves, les enseignants et les administrateurs ayant un compte sur le module Scribe possèdent un accès à l'application.

#### Remarques

Le port d'écoute d'EtherCalc est par défaut <u>9002</u>, ce paramètre peut être changé dans l'onglet Applications web de l'interface de configuration du module.

# 4.13. EtherPad : écriture collaborative

#### Présentation

| EOLE   Etherpad × +                                                   |                                |                                   |         |          |                 |        |   |  |   |     |   |     |   |
|-----------------------------------------------------------------------|--------------------------------|-----------------------------------|---------|----------|-----------------|--------|---|--|---|-----|---|-----|---|
| https://scribe.ac-test.fr/etherpad/p/EOLE                             | ✓ C (                          | Rechercher                        | +       | •        | 🖹 Y 🏠           | ☆      | Ê |  | Ø | -   | 1 | ~ í | • |
| ier Editer Format Insérer Afficher                                    |                                |                                   |         |          |                 |        |   |  |   |     |   |     |   |
| ocument sans nom                                                      |                                |                                   |         |          |                 |        |   |  |   |     |   |     |   |
|                                                                       | E Style -                      | T Couleur •                       |         | 3        |                 |        |   |  | ₽ | 0 5 | 2 | ő < |   |
| Pierwania au Ethemad I                                                |                                |                                   |         |          |                 |        |   |  |   |     |   |     |   |
| pienvenue sur Etherpad !                                              |                                |                                   |         |          |                 |        |   |  |   |     |   |     |   |
| Ce pad est mis à jour en temps réel, donc chaque personne connectée o | lessus voit ce que vous tapez. | Cela vous permet de collaborer de | manière | ranspare | nte sur vos doc | uments |   |  |   |     |   |     |   |
|                                                                       |                                |                                   |         |          |                 |        |   |  |   |     |   |     |   |
|                                                                       |                                |                                   |         |          |                 |        |   |  |   |     |   |     |   |
|                                                                       |                                |                                   |         |          |                 |        |   |  |   |     |   |     |   |
|                                                                       |                                |                                   |         |          |                 |        |   |  |   |     |   |     |   |
|                                                                       |                                |                                   |         |          |                 |        |   |  |   |     |   |     |   |
|                                                                       |                                |                                   |         |          |                 |        |   |  |   |     |   |     |   |
|                                                                       |                                |                                   |         |          |                 |        |   |  |   |     |   |     |   |
|                                                                       |                                |                                   |         |          |                 |        |   |  |   |     |   |     |   |
|                                                                       |                                |                                   |         |          |                 |        |   |  |   |     |   |     |   |
|                                                                       |                                |                                   |         |          |                 |        |   |  |   |     |   |     |   |
|                                                                       |                                |                                   |         |          |                 |        |   |  |   |     |   |     |   |
|                                                                       |                                |                                   |         |          |                 |        |   |  |   |     |   |     |   |
|                                                                       |                                |                                   |         |          |                 |        |   |  |   |     |   |     |   |
|                                                                       |                                |                                   |         |          |                 |        |   |  |   |     |   |     |   |
|                                                                       |                                |                                   |         |          |                 |        |   |  |   |     |   |     |   |
|                                                                       |                                |                                   |         |          |                 |        |   |  |   |     |   |     |   |
|                                                                       |                                |                                   |         |          |                 |        |   |  |   |     |   |     |   |
|                                                                       |                                |                                   |         |          |                 |        |   |  |   |     |   |     |   |
|                                                                       |                                |                                   |         |          |                 |        |   |  |   |     |   |     |   |

EtherPad est un éditeur de texte libre en ligne fonctionnant en mode collaboratif et en temps réel. Il

permet à plusieurs personnes (16 par défaut) de partager l'élaboration simultanée d'un texte, et d'en discuter en parallèle, via une messagerie instantanée.

Il peut avoir des usages pédagogiques, notamment pour l'apprentissage collaboratif. http://etherpad.org/

#### Installation de EtherPad

EtherPad s'installe manuellement, saisir les commandes suivantes dans un terminal :

<u># Query-Auto</u>

# apt-eole install eole-etherpad

L'application n'est pas disponible immédiatement après l'installation.

L'opération nécessite une reconfiguration du serveur avec la commande reconfigure .

Pour désactiver rapidement et temporairement (jusqu'au prochain reconfigure) l'application web il est possible d'utiliser la commande suivante :

# a2dissite nom\_de\_l'application

Le nom de l'application à mettre dans la commande est celui que l'on trouve dans le répertoire /etc/apache2/sites-available/

Pour activer cette nouvelle configuration il faut recharger la configuration d'Apache avec la commande :

# service apache2 reload

Pour réactiver l'application avec cette méthode il faut utiliser les commandes suivantes :

# a2ensite nom\_de\_l'application

<u># service apache2 reload</u>

Pour désactiver l'application pour une période plus longue voir définitivement, il faut désactiver l'application depuis l'interface de configuration du module, dans l'onglet Applications web.

L'opération nécessite une reconfiguration du module avec la commande reconfigure .

#### Accès à l'application

Pour accéder à l'application se rendre à l'adresse : <u>http://<adresse\_serveur>/etherpad/</u> L'authentification se fait **obligatoirement** par le biais du serveur SSO, ce service doit donc être actif.

> Le symbole / est obligatoire à la fin de l'URL pour pouvoir accéder à l'application : <u>http://<adresse\_serveur>/etherpad/</u>

À la connexion l'application propose la création d'un nouveau pad<sup>[p.339]</sup>.

| Etherpad – Mozilla Firefox (Navigation privée) |                     |                        |     |   |  |   |  |      |     |            |  |  | × |
|------------------------------------------------|---------------------|------------------------|-----|---|--|---|--|------|-----|------------|--|--|---|
| 😂 Etherpad 🗙 🔶                                 |                     |                        |     |   |  |   |  |      |     |            |  |  |   |
| https://scribe.ac-test.fr/etherpad/            | ✓ C                 | Q Rechercher           | +   | • |  | ☆ |  | 7 11 | A 0 | - <b>F</b> |  |  |   |
|                                                |                     |                        |     |   |  |   |  |      |     |            |  |  |   |
|                                                |                     |                        |     |   |  |   |  |      |     |            |  |  |   |
|                                                |                     |                        |     |   |  |   |  |      |     |            |  |  |   |
|                                                |                     |                        |     |   |  |   |  |      |     |            |  |  |   |
|                                                | Nc                  | ouveau                 | pad |   |  |   |  |      |     |            |  |  |   |
|                                                | ou créer/ou<br>EOLE | wrir un pad intitulé : | ок  |   |  |   |  |      |     |            |  |  | Ξ |
|                                                | Console d'a         | administration         |     |   |  |   |  |      |     |            |  |  |   |
|                                                |                     |                        |     |   |  |   |  |      |     |            |  |  |   |
|                                                |                     |                        |     |   |  |   |  |      |     |            |  |  |   |
|                                                |                     |                        |     |   |  |   |  |      |     |            |  |  |   |
|                                                |                     |                        |     |   |  |   |  |      |     |            |  |  |   |
|                                                |                     |                        |     |   |  |   |  |      |     |            |  |  |   |
|                                                |                     |                        |     |   |  |   |  |      |     |            |  |  |   |

#### Rôles des utilisateurs

Les élèves, les enseignants et les administrateurs ayant un compte sur le module Scribe possèdent un accès à l'application.

#### Remarques

Le port d'écoute d'EtherPad est par défaut <u>9001</u>, ce paramètre peut être changé dans l'onglet Applications web de l'interface de configuration du module.

# 4.14. Feng Office : plateforme collaborative

#### Présentation

| ) 🖬 🔪 🔒 https://scribe.ac-tes         | t.fr/fengof | fice/#          |                 |           |         | ✓ C Q            | Rechercher        | ☆自↓           | F 🕈 🖸           |
|---------------------------------------|-------------|-----------------|-----------------|-----------|---------|------------------|-------------------|---------------|-----------------|
| Sing Home                             |             |                 |                 |           |         |                  | Recherch          | ne Q          | admin           |
| Espaces de Travail +                  | <           | APERÇU          | TÂCHES          | DOCUMENTS | DURÉE   | A RAPPORTS       | MESSAGERIE        | BIEN DÉMARRER |                 |
|                                       |             |                 |                 |           |         |                  |                   | Affich        | ner comme liste |
| EOLE                                  | Cal         | endrier des évè | nements, Étapes | et Tâches |         |                  |                   |               |                 |
|                                       |             | Dim             | Lun             | Mar       | 1       | Mer              | Jeu               | Ven           | Sam             |
|                                       |             | 12              |                 | 13        | 14 test | 15               | 16                | 17            | 1               |
|                                       |             |                 |                 |           |         |                  |                   |               |                 |
|                                       |             |                 |                 |           |         |                  |                   |               |                 |
|                                       |             | 19              | 2               | 20        | 21      | 22               | 23                | 24            | 2               |
|                                       |             |                 |                 |           |         |                  |                   |               |                 |
|                                       |             |                 |                 |           |         |                  |                   |               |                 |
|                                       | Een         | acos do Trovail |                 |           |         | -                | Itilisatours      |               | -               |
|                                       | Lop         |                 |                 |           |         |                  | Othisateurs       |               |                 |
|                                       | • 6         | • EOLE          |                 |           |         |                  | admin             | and fo        |                 |
| + Ajouter un nouvel espace de travail |             |                 |                 |           |         | admin@ac-test.fr |                   |               |                 |
|                                       |             |                 |                 |           |         |                  | Aigutor up utilis | atour         |                 |

Feng Office est une suite bureautique en ligne comparable à Google Apps et Zimbra. Les

caractéristiques principales incluent entre autres la gestion documentaire, la bureautique, les contacts, les courriels, la gestion de projet.

Feng Office peut aussi être vue comme une suite collaborative et comme un logiciel de Gestionnaire d'informations personnelles.

http://www.fengoffice.com

### Installation de Feng Office

Feng Office s'installe manuellement, saisir les commandes suivantes dans un terminal :

<u># Query-Auto</u>

 $\odot$ 

# apt-eole install eole-fengoffice

L'application n'est pas disponible immédiatement après l'installation.

L'opération nécessite une reconfiguration du serveur avec la commande reconfigure .

Pour désactiver rapidement et temporairement (jusqu'au prochain reconfigure) l'application web il est possible d'utiliser la commande suivante :

# a2dissite nom\_de\_l'application

Le nom de l'application à mettre dans la commande est celui que l'on trouve dans le répertoire /etc/apache2/sites-available/

Pour activer cette nouvelle configuration il faut recharger la configuration d'Apache avec la commande :

# service apache2 reload

Pour réactiver l'application avec cette méthode il faut utiliser les commandes suivantes :

<u># a2ensite nom\_de\_l'application</u>

# service apache2 reload

Pour désactiver l'application pour une période plus longue voir définitivement, il faut désactiver l'application depuis l'interface de configuration du module, dans l'onglet Applications web.

L'opération nécessite une reconfiguration du module avec la commande reconfigure .

#### Accès à l'application

Pour accéder à l'application se rendre à l'adresse : <u>http://<adresse\_serveur>/fengoffice/</u> L'authentification se fait **obligatoirement** par le biais du serveur SSO, ce service doit donc être actif.

#### Rôles des utilisateurs

Les élèves, les enseignants et les administrateurs ayant un compte sur le module Scribe possèdent un accès à l'application.

L'application est CASsifiée et une synchronisation des comptes est disponible dans posh-profil mais uniquement mode synchronisation "annuaire".

Le mode de synchronisation "annuaire" est paramétrable dans l'interface de configuration du module dans l'onglet Envole.

# 4.15. FluxBB : forum de discussions

#### **Présentation**

| Mon forum - Mozilla Firefox                                                          |                        |                           |                   |             |          |                                  |                                      |          |
|--------------------------------------------------------------------------------------|------------------------|---------------------------|-------------------|-------------|----------|----------------------------------|--------------------------------------|----------|
| ier Éditio <u>n A</u> ffich                                                          | age <u>H</u> istorique | <u>Marque-pages</u>       | <u>O</u> utils Ai | d <u>e</u>  |          |                                  |                                      |          |
| on forum                                                                             | +                      |                           |                   |             |          |                                  |                                      |          |
| 🛞 monetab.ac-dijo                                                                    | on.lan/fluxbb/inc      | ex.php?ticket=            |                   |             | ☆∨       | © ₩ ✓ Wikipédia (fr)             | Q                                    | J 🖓      |
|                                                                                      |                        |                           |                   |             |          |                                  |                                      |          |
| Mon forum                                                                            |                        |                           |                   |             |          |                                  |                                      |          |
| Unfortunately no one can                                                             | be told what FluxBB    | s - you have to see it fo | r yourself.       |             |          |                                  |                                      |          |
| Accueil Liste de                                                                     | s membres Rech         | erche Inscription         | Identification    |             |          |                                  |                                      |          |
| Vous n'êtes pas identifié                                                            | e).                    |                           |                   |             |          | Contributions : R                | écentes   Sans re                    | sponse   |
| Test category                                                                        |                        |                           |                   | Discussions | Messages | Dernier message                  |                                      |          |
| Test forum<br>This is just a test for                                                | rum                    |                           |                   | 1           | 1        | 2011-08-25 14:14:31<br>par admin |                                      |          |
| Dernier utilisateur inscrit                                                          | : admin                |                           |                   |             |          | Nom                              | bre total de mem                     | bres : 1 |
| Membres en ligne : 1                                                                 |                        |                           |                   |             | Nombre   | e total de discuss               | ions : 1                             |          |
| Membres en ligne : 1<br>Invités en ligne : 1                                         |                        |                           |                   |             |          | Nomb                             | re total de messa                    | IOES . T |
| Membres en ligne : 1<br>Invités en ligne : 1<br>Actuellement en ligne :              | admin                  |                           |                   |             |          | Nomb                             | re total de messa                    | ages : 1 |
| Membres en ligne : 1<br>Invités en ligne : 1<br>Actuellement en ligne :<br>Atteindre | admin                  |                           |                   |             |          | Nomb                             | re total de messa<br>des discussions | actives  |

Page d'accueil d'un forum FluxBB

FluxBB est une application web de forum de discussions basé sur PunBB.

Il offre moins de fonctionnalités que beaucoup d'autres forums, mais il est généralement plus rapide. http://fluxbb.fr/

#### Installation de FluxBB

FluxBB s'installe manuellement, saisir les commandes suivantes :

<u># Query-Auto</u>

# apt-eole install eole-fluxbb

L'application n'est pas disponible immédiatement après l'installation.

L'opération nécessite une reconfiguration du serveur avec la commande reconfigure .

Pour désactiver rapidement et temporairement (jusqu'au prochain reconfigure) l'application web il est possible d'utiliser la commande suivante :

# a2dissite nom de l'application

Le nom de l'application à mettre dans la commande est celui que l'on trouve dans le

répertoire /etc/apache2/sites-available/

Pour activer cette nouvelle configuration il faut recharger la configuration d'Apache avec la commande :

# service apache2 reload

Pour réactiver l'application avec cette méthode il faut utiliser les commandes suivantes :

<u># a2ensite nom de l'application</u>

<u># service apache2 reload</u>

Pour désactiver l'application pour une période plus longue voir définitivement, il faut désactiver l'application depuis l'interface de configuration du module, dans l'onglet Applications web.

L'opération nécessite une reconfiguration du module avec la commande reconfigure .

### Accès à l'application

Pour accéder à l'application se rendre à l'adresse : <u>http://<adresse serveur>/fluxbb/</u>

L'authentification se fait obligatoirement par le biais du serveur SSO, ce service doit donc être actif.

#### Rôles des utilisateurs

Tous les utilisateurs présents dans l'annuaire possèdent un accès à l'application.

administrateur

Seul l'utilisateur <u>admin</u> est "administrateur" de l'application, il peut :

- Organiser les catégories et forums.
- Définir les options et préférences pour chaque forum.
- Contrôler les permissions pour les utilisateurs et les invités.
- Afficher les statistiques IP des utilisateurs.
- Exclure des utilisateurs.
- Censurer des mots.
- Paramétrer les statuts d'utilisateurs.
- Élaguer d'anciens messages.
- Traiter les signalements de messages.

#### modérateur

Seuls les professeurs sont modérateurs du forum, ils peuvent :

- Exclure des utilisateurs.
- Censurer des mots.
- Paramétrer les statuts d'utilisateurs.
- Traiter les signalements de messages.
- membre
  - Les élèves sont membres du forum, ils peuvent :
  - créer de nouvelle discussion
  - répondre à une discussion

#### invité

Les personnes non authentifiées, les responsables et les administratifs ont le rôle invité. Ils peuvent consulter le forum.

# 4.16. Gepi : gestion des notes, des absences, et des cahiers de texte

#### Présentation

| 1                                    | ACCUEIL GEPI                                                                                                    |                                                                                                    | Administrateur GEPI                      |  |  |  |  |  |
|--------------------------------------|----------------------------------------------------------------------------------------------------|----------------------------------------------------------------------------------------------------|------------------------------------------|--|--|--|--|--|
| Dernière session ouv<br>v1.5.5 r8419 | erte le 28/10/2011 à 09 h 39 (journal des conne:                                                                              | xions) 📥 Accueil 👗 Gérer ma                                                                                                    | Administrateur<br>n compte 🥑 Déconnexion |  |  |  |  |  |
| Nombre de person                     | nes actuellement connectées : 1 ( Gestion                                                                                     | Visiter le site de GEPI   Informa<br>des connexions )                                                                                                    | tions générales   Vie privée             |  |  |  |  |  |
|                                      | 💊 - Administration                                                                                                    |                                                                                                    |                                          |  |  |  |  |  |
|                                      | Les répertoires "documents" ( <i>contene<br/>trombinoscope</i> ) ne seront pas sauveç<br>Un outil de sauvegarde spécifique se | Lancer une sauvegarde de la base de données<br>Les répertoires "documents" (contenant les documents joints aux cahiers de texte) et "photos" (contenant les photos du<br>trombinoscope) ne seront pas sauvegardés.<br>Un outil de sauvegarde spécifique se trouve en bas de la page gestion des sauvegardes. |                                          |  |  |  |  |  |
|                                      | Gestion générale                                                                                                    | Pour accéder aux outils de gestion (sécurité, configuration générale, bases de<br>données, initialisation de GEPI).                                                                                                    |                                          |  |  |  |  |  |
|                                      | Gestion des modules                                                                                                    | Pour gérer les modules (cahier de textes, carnet de notes, absences, trombinoscope).                                                                                                    |                                          |  |  |  |  |  |
|                                      | Gestion des bases                                                                                                    | Pour gérer les bases (établissements, utilisateurs, matières, classes, élèves,<br>responsables légaux, AIDs).                                                                                                    |                                          |  |  |  |  |  |
|                                      | 👩 - Gestion des retards et al                                                                                                 |                                                                                                    |                                          |  |  |  |  |  |
|                                      | Visualiser les absences                                                                                                    | Vous pouvez visualiser créneau par créneau la saisie des absences.                                                                                                    | <b>*</b>                                 |  |  |  |  |  |
|                                      | 🗐 - Emploi du temps                                                                                                    |                                                                                                    |                                          |  |  |  |  |  |
|                                      | Emploi du temps                                                                                                    | Cet outil permet la consultation/gestion de l'emploi du temps.                                                                                                    |                                          |  |  |  |  |  |
|                                      | Bulletins scolaires                                                                                                    |                                                                                                    |                                          |  |  |  |  |  |
|                                      | Autorisation exceptionnelle de<br>saisie d'appréciations                                                                      | Permet d'autoriser exceptionnellement un enseignant à proposer une saisie<br>d'appréciations pour un enseignement sur une période partiellement close.                                                                                                    |                                          |  |  |  |  |  |
|                                      | Accès des élèves et responsables<br>légaux aux appréciations                                                                  | Permet de définir quand les comptes élèves et responsables légaux (s'ils existent)<br>peuvent accéder aux appréciations des professeurs sur le bulletin et avis du conseil de<br>classe.                                                                                                    |                                          |  |  |  |  |  |
|                                      | Visualisation et impression des<br>bulletins                                                                                  | Cet outil vous permet de visualiser à l'écran et d'imprimer les builetins, classe par<br>classe.                                                                                                    |                                          |  |  |  |  |  |
|                                      | Extractions statistiques                                                                                                    | Cet outil vous permet d'extraire des données à des fins statistiques (des bulletins,).                                                                                                    |                                          |  |  |  |  |  |
|                                      | Mentions des bulletins                                                                                                    | Cet outil vous permet de définir les mentions ( <i>Félicitations, Encouragements,</i> ) des bulletins.                                                                                                    |                                          |  |  |  |  |  |
|                                      |                                                                                                    | Administration de Gepi                                                                                                    |                                          |  |  |  |  |  |

Gepi est un logiciel libre de gestion des notes, des absences, et des cahiers de texte pour les établissements francophones du second degré.

http://gepi.mutualibre.org

Une grande quantité de documentation est disponible ici :

https://www.sylogix.org/projects/gepi/wiki/

#### Installation

Gepi s'installe manuellement, saisir les commandes suivantes :

<u># Query-Auto</u>

<u># apt-eole install eole-gepi</u>

L'application n'est pas disponible immédiatement après l'installation.

L'opération nécessite une reconfiguration du serveur avec la commande reconfigure .

► <u>0</u>

Pour désactiver rapidement et temporairement (jusqu'au prochain reconfigure) l'application web il est possible d'utiliser la commande suivante :

<u># a2dissite nom\_de\_l'application</u>

Le nom de l'application à mettre dans la commande est celui que l'on trouve dans le répertoire /etc/apache2/sites-available/

Pour activer cette nouvelle configuration il faut recharger la configuration d'Apache avec la commande :

<u># service apache2 reload</u>

Pour réactiver l'application avec cette méthode il faut utiliser les commandes suivantes :

# a2ensite nom\_de\_l'application

# service apache2 reload

Pour désactiver l'application pour une période plus longue voir définitivement, il faut désactiver l'application depuis l'interface de configuration du module, dans l'onglet Applications web.

L'opération nécessite une reconfiguration du module avec la commande reconfigure .

# Accéder à l'application

Pour accéder à l'application se rendre à l'adresse : <u>https://<adresse\_serveur>/gepi/</u> L'authentification peut se faire :

- par le biais d'une authentification SSO (<u>Utilisation du service SSO pour les</u> applications de votre serveur scribe à <u>oui</u>);
- par le biais d'une authentification LDAP.

Pour des raisons de sécurité évidentes, l'accès en HTTPS est fortement recommandé. De plus il permet d'éviter l'affichage des messages d'avertissement lors d'une session en tant qu'utilisateur <u>admin</u>.

# Importation des comptes

**\_ A** 

En début d'année, un outil de synchronisation des bases permet de créer l'ensemble des comptes utilisateurs depuis l'annuaire LDAP du module Scribe.

L'initialisation des bases supprime un grand nombre de données déjà entrées.

L'import ne doit donc être réalisé qu'**une seule fois** en début d'année.

La mise à jour des informations importées est réalisée lors de la connexion des utilisateurs.

- se connecter en tant qu'utilisateur <u>admin</u> à l'application ;
- si l'application était déjà utilisée, consulter <u>http://www.sylogix.org/projects/gepi/wiki/Avant\_initialisation</u>;
- se rendre dans Gestion générale / Initialisation à partir de l'annuaire LDAP du serveur Eole Scribe NG ;

• lancer les 7 étapes, dans l'ordre.

Les données importées nécessitent par la suite quelques réglages :

- attribution des rôles adéquats au personnel administratif ;
- regroupement d'enseignements inter-classe ;
- ... .

#### 🛧 Affectation des matières à des professeurs

En tant qu'utilisateur <u>admin</u>, aller dans :

Gestion des bases / Gestion des comptes d'accès des utilisateurs / Personnels de l'établissement / Affecter les matières aux professeurs .

#### 🗕 🛨 Ajouts d'enseignements

- Aller dans Gestion des bases / Gestion des classes ;
- Choisir une classe dans le tableau puis cliquer sur Enseignements ;
- En haut à droite "Ajouter des enseignements" et choisir dans la liste "Sélectionner matière".
- Cliquer sur Créer.

Il est possible par la suite de ré-éditer ces enseignements pour :

- Ajouter un ou des professeurs à l'enseignement ;
- Associer une autre ou d'autres classes à l'enseignement.

Lors de la création d'un enseignement, tous les élèves de la classe sont par défaut inscrits dans l'enseignement.

Il faut passer en revue les enseignements optionnels pour décocher les élèves qui ne suivent pas l'enseignement.

Pour cela, toujours dans la Gestion des classes :

- Gestion des bases / Gestion des classes
- Choisir une classe dans le tableau puis cliquer sur Enseignements.
- Choisir dans le tableau l'enseignement puis cliquer sur 
   Enseignement> Élèves inscrits (XX-XX-XX).
- Choisir un élève dans le tableau et utiliser les coches pour choisir les périodes ou utiliser la croix rouge pour tout décocher.
- Enregister vos changements.

#### + Ajouter un enseignement à cheval sur plusieurs classes

- Aller dans Gestion des bases / Gestion des classes ;
- Choisir une classe dans le tableau puis cliquer sur Enseignements.
- En haut à droite, "Ajouter des enseignements" et choisir dans la liste "Sélectionner matière" en précisant qu'il concerne plusieurs classes (bouton radio) ;
- Cliquer sur Créer ;
- Préciser le nom de l'enseignement (regroupement) ;
- Cocher les classes et le(s) enseignant(s) ;
Cliquer ensuite sur le lien Eleves (XX-XX-XX) pour cocher / décocher les élèves qui doivent suivre ou non l'enseignement.

#### — ★ Fusionner des enseignements

Dans le cas où l'on a créé des enseignements dans deux classes alors qu'il s'agit d'un même enseignement regroupant les deux classes, il est possible de fusionner les deux enseignements :

- Aller dans Gestion des bases / Gestion des classes ;
- Choisir un enseignement dans le tableau puis cliquer sur Enseignements ;
- Cliquer sur le nom de l'enseignement, puis cliquer sur le lien Fusionner le groupe avec un ou des groupes existants.

#### Rôles des utilisateurs

#### Administrateur

Seul l'utilisateur <u>admin</u> a un accès à l'application, il est administrateur de celle-ci.

Il a un accès complet à l'application et à sa configuration. Il peut déléguer ce rôle en donnant les droits administrateur à un utilisateur.

Ce rôle permet notamment de :

- gérer les comptes utilisateurs ;
- gérer les groupes classes et autres ;
- sauvegarder les données ;
- bloquer l'accès à l'application ;
- observer l'historique des connexions.

Les autres utilisateurs ont accès à l'application uniquement si leur compte créé lors de l'initialisation annuelle.

Les rôles sont assignés comme suit :

#### **Professeur principal**

Les enseignants responsables de classes ont un accès en tant que professeur principal.

#### Professeur

Les enseignants qui ne sont pas professeur principal ont un accès professeur leur permettant :

- d'accéder au cahier de texte ;
- d'accéder à l'outil de gestion des notes ;
- de saisir les bulletins ;
- de préparer les conseils de classe (impression des bulletins, tableaux, graphiques ...).

#### Scolarité

Les personnels administratifs ont un accès scolarité, ces comptes doivent être édités manuellement afin de leur attribuer des rôles plus précis.

L'accès scolarité permet :

- une vérification détaillée de la saisie des notes et la saisie des appréciations sur les bulletins ;
- de visualiser et d'imprimer des relevés de notes ;

• de visualiser et d'imprimer des bulletins.

#### Élève

Les élèves ont un accès élève leur permettant de :

- consulter le cahier de texte;
- consulter leurs notes et leurs bulletins.

#### **Responsable légaux**

Les responsables légaux ont un accès responsable légal leur permettant de consulter les informations (notes, absences ...) concernant les élèves dont ils sont responsables.

Plus d'informations sur les fonctionnalités disponibles directement ici : http://www.sylogix.org/wiki/gepi/ListeDesFonctionnalités

#### Remarques

Tant qu'un élève n'a pas de note dans un groupe, il est facile de le désinscrire. Si un professeur s'aperçoit qu'un élève ne devrait pas être dans un groupe, il est important qu'il n'ajoute aucune donnée à cet élève.

Mécanisme de synchronisation des élèves / parents / profs disponible

Cela se situe dans posh-profil > Synchronisation > Gepi

Attention contrairement aux autres mécanismes de synchronisation, celui de Gepi ne se lance pas toute les nuits en automatique

Il est nécessaire de l'exécuter en allant dans l'écran de posh-profil et cliquer sur le bouton Synchroniser

# 4.17. GRR : gestion de réservation de salles et de matériels

#### Présentation

110<sup>création : Octobre</sup> 2015 Version : révision : Avril 2018

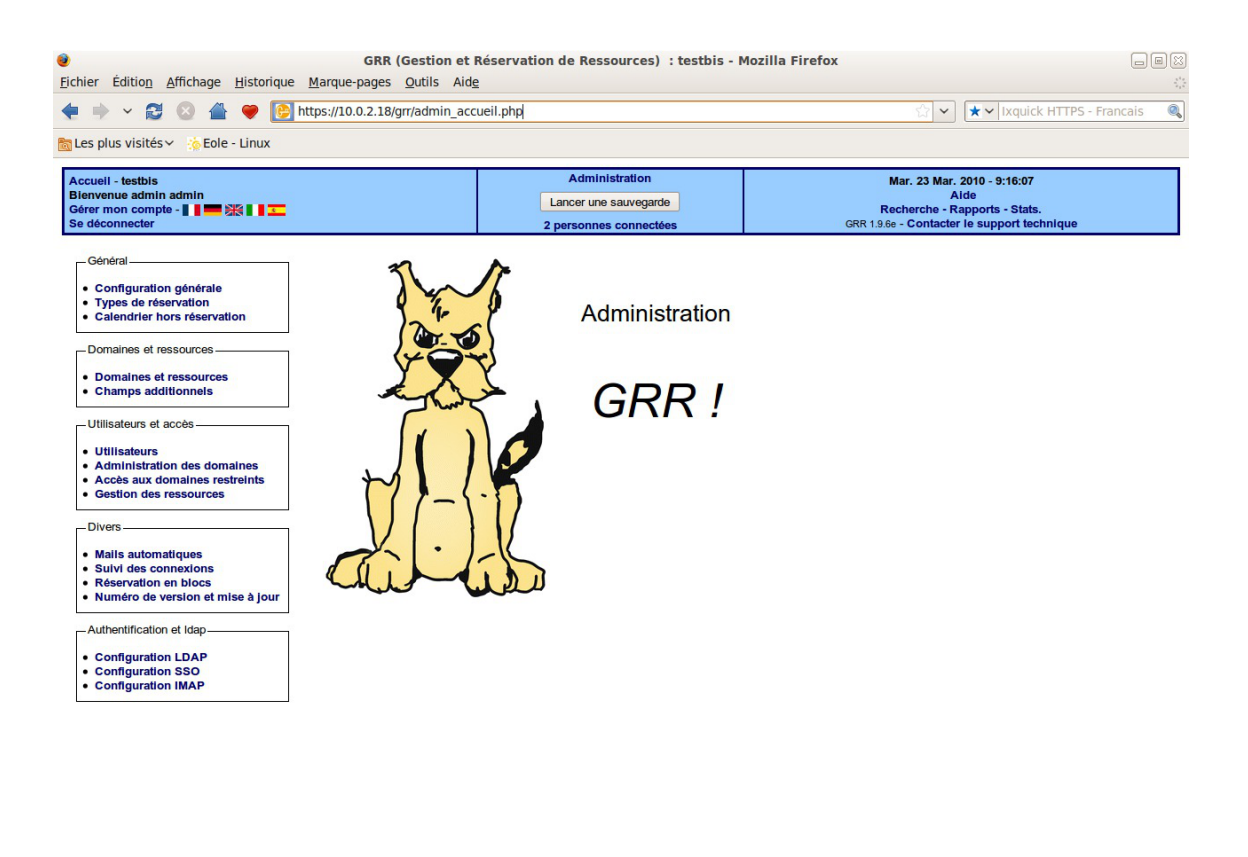

```
Terminé 10.0.2.18 👸
```

GRR (Gestion et Réservation de Ressources) est un outil de gestion de réservation de salles et de matériels.

http://grr.mutualibre.org

## Installation

GRR s'installe manuellement, saisir les commandes suivantes :

<u># Query-Auto</u>

# apt-eole install eole-grr

L'application n'est pas disponible immédiatement après l'installation.

L'opération nécessite une reconfiguration du serveur avec la commande reconfigure .

Pour désactiver rapidement et temporairement (jusqu'au prochain reconfigure) l'application web il est possible d'utiliser la commande suivante :

<u># a2dissite nom\_de\_l'application</u>

Le nom de l'application à mettre dans la commande est celui que l'on trouve dans le répertoire /etc/apache2/sites-available/

Pour activer cette nouvelle configuration il faut recharger la configuration d'Apache avec la commande :

<u># service apache2 reload</u>

Pour réactiver l'application avec cette méthode il faut utiliser les commandes suivantes :

<u># a2ensite nom\_de\_l'application</u>

# service apache2 reload

Pour désactiver l'application pour une période plus longue voir définitivement, il faut désactiver l'application depuis l'interface de configuration du module, dans l'onglet Applications web.

L'opération nécessite une reconfiguration du module avec la commande reconfigure .

## Accéder à l'application

Pour accéder à l'application, se rendre à l'adresse : <u>http://<adresse\_serveur>/grr/</u> L'authentification peut être réalisée par le biais du serveur SSO ou être gérée par l'application.

## Rôle des utilisateurs (SSO activé)

Il est possible dans le menu "Configuration SSO" de sélectionner le rôle à donner aux différents profils existants lors de leur première connexion.

Par défaut les rôles sont restreints, l'administrateur doit donc définir finement les rôles avant même le lancement de l'application.

#### • Administrateur

Seul l'utilisateur <u>admin</u> est "administrateur" de l'application.

Il peut déléguer ce rôle en donnant les droits "administrateur" à un utilisateur ayant initialisé son compte.

#### Gestionnaire

Le gestionnaire à les droits pour gérer telle ou telle ressource.

#### Gestionnaire utilisateur

Le gestionnaire d'utilisateur peut ajouter, éditer, supprimer des utilisateurs ayant pour statut "usager" ou "visiteur",

L'administrateur peut déléguer le droit de gérer les utilisateurs.

Usager

Les professeurs ont par défaut un accès "usager" à l'application.

L'usager peut créer, modifier ou effacer ses propres réservations.

Visiteur

Les administratifs, les élèves, les responsables et les invités ont par défaut un accès "visiteur" à l'application.

Un « visiteur » peut voir les réservations mais ne peut pas agir dessus.

#### Remarques

• Si l'authentification est gérée par l'application et non pas le serveur SSO, il faut utiliser le compte "administrateur" avec pour mot de passe <u>azerty</u> (par mesure de sécurité le mot de passe doit absolument être changé).

- Lors d'un changement de version, il se peut qu'une mise à jour de la base de données soit nécessaire.
   Dans ce cas, une page d'avertissement s'affiche avec un lien "Mettre à jour la base MySQL" permettant à l'administrateur d'effectuer cette action.
- Les comptes sont créés dans GRR lors de la première connexion des utilisateurs (initialisation du compte).

# 4.18. ICONITO : Espace Numérique de Travail pour le 1er degré

#### Présentation

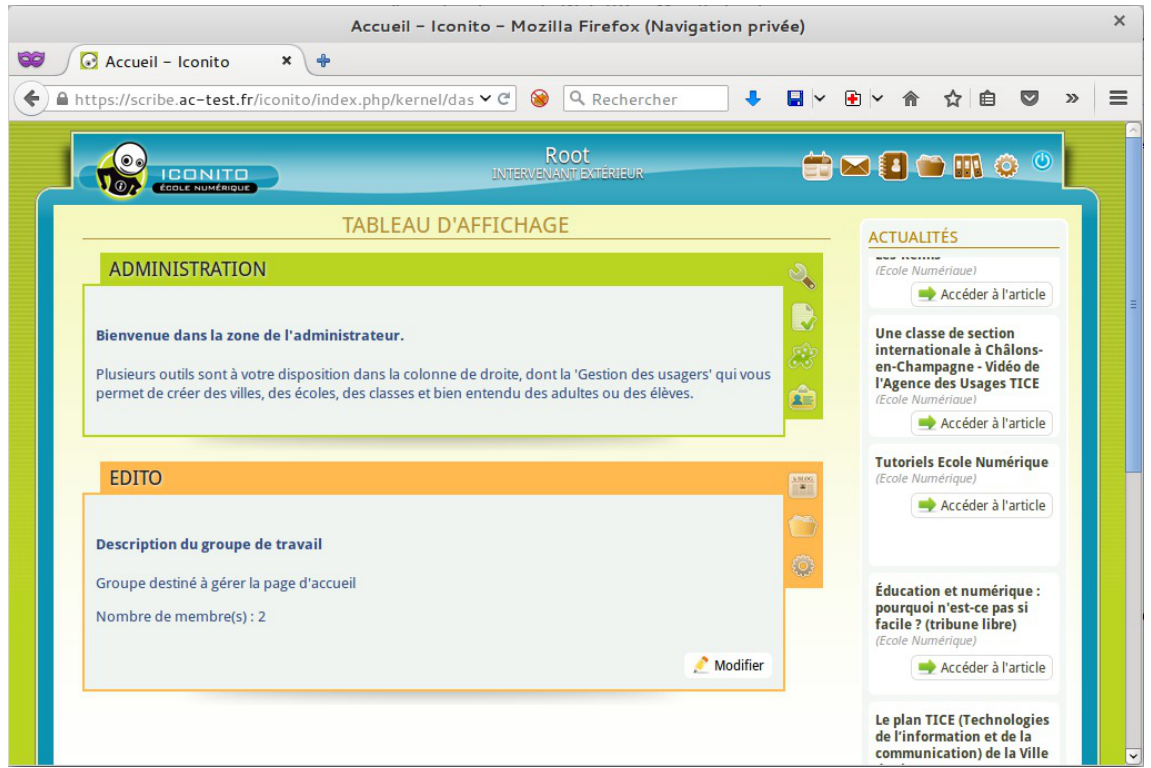

Page d'accueil d'un forum FluxBB

ICONITO est un Espace Numérique de Travail que sa simplicité et son graphisme original destinent sans équivoque aux écoles primaires avant tout.

ICONITO est doté d'outils personnels, d'outils collaboratifs et d'outils d'administration. http://iconito.fr/

## Installation de ICONITO

ICONITO s'installe manuellement, saisir les commandes suivantes :

```
<u># Query-Auto</u>
```

# apt-eole install eole-iconito

L'application n'est pas disponible immédiatement après l'installation.

L'opération nécessite une reconfiguration du serveur avec la commande reconfigure .

Pour désactiver rapidement et temporairement (jusqu'au prochain reconfigure) l'application web il est possible d'utiliser la commande suivante :

<u># a2dissite nom\_de\_l'application</u>

Le nom de l'application à mettre dans la commande est celui que l'on trouve dans le répertoire /etc/apache2/sites-available/

Pour activer cette nouvelle configuration il faut recharger la configuration d'Apache avec la commande :

# service apache2 reload

Pour réactiver l'application avec cette méthode il faut utiliser les commandes suivantes :

# a2ensite nom\_de\_l'application

# service apache2 reload

Pour désactiver l'application pour une période plus longue voir définitivement, il faut désactiver l'application depuis l'interface de configuration du module, dans l'onglet Applications web.

L'opération nécessite une reconfiguration du module avec la commande reconfigure .

#### Accès à l'application

Pour accéder à l'application se rendre à l'adresse : <u>http://<adresse\_serveur>/iconito/</u>

Une synchronisation de l'annuaire ICONITO est réalisée automatiquement sur la base de l'annuaire du module Scribe.

A la différence des autres applications ICONITO n'utilise pas le serveur SSO car elle devrait se suffire à elle même dans le cadre du 1er degrés. Elle dispose malgré tout d'un connecteur LDAP.

#### Rôles des utilisateurs

Tous les utilisateurs présents dans l'annuaire ont un accès à l'application.

#### Remarques

Gestion des usagers  $\rightarrow$  Gestion des années scolaires  $\rightarrow$  Créer une nouvelle année scolaire

# 4.19. Gestion des quotas disque

Il est possible, pour chaque utilisateur, de limiter la quantité de données qu'il peut stocker sur le serveur en lui imposant un quota disque maximum.

Les quotas sont composés d'une limite douce (soft) et d'une limite dure (hard).

# 4.19.1. Visualisation des quotas disque dans l'EAD Désynchronisation des quotas disque

Version : révision : Avril 2018 Il peut arriver qu'il y ait une désynchronisation entre l'utilisation réelle du disque et le système de vérification des quotas.

Cela se traduit généralement par le fait que des utilisateurs sont considérés à tort comme dépassant leur quota disque.

La commande quotacheck permet de corriger le problème. Son utilisation demande quelques précautions.

**—**••

Exemple d'utilisation de quotacheck sur le module Scribe où <u>/home</u> est la partition utilisée pour les données et les quotas utilisateurs.

- 1. arrêter les différents services susceptibles d'écrire sur la partition (samba, proftpd, exim4, ...);
- 2. démonter les éventuels montages liés à cette partition (images ISO, ...) ;
- 3. désactiver les quotas sur la partition : <u>guotaoff /home</u> ;
- 4. lancer la vérification des quotas : <u>quotacheck -vug /home</u> ;
- 5. réactiver les quotas sur la partition : <u>quotaon /home</u>;
- 6. remonter les partitions : <u>mount -a</u>;
- 7. démarrer les services précédemment arrêtés.

Cette procédure est également à appliquer dans le cas où la commande repquota -a ne rend plus la main.

#### Les quotas sur le module Scribe

Pour consulter les quotas, le menu Outils/Quotas disque de l'EAD permet d'afficher les quotas utilisateurs selon 3 filtres :

- Quotas dépassés
- Quotas à surveiller (quotas presque atteint)
- Tous les quotas

| AFFICHAGE DES QUOTAS UT                                    | TILISATEURS    |                |
|------------------------------------------------------------|----------------|----------------|
| Afficher les quotas selon le filtre: quotas à surveiller 🔹 |                |                |
|                                                            |                |                |
| Utilisateur                                                | Espace utilisé | Délai éventuel |
| noemie.                                                    | 22/10          | none           |
| myriam. 🚛 (am2)                                            | 111 / 61       | none           |
| sarah. (tll)                                               | 25/10          | none           |
| cyrill. (btsaltbq2)                                        | 57 / 51        | none           |
| morgane                                                    | 93 / 81        | none           |
| remy. (tl2)                                                | 77 / 51        | none           |
| thomas. (am2)                                              | 50 / 51        |                |
| arthur.                                                    | 11/10          | none           |
| leila.                                                     | 22/10          | none           |
| melanie (am1)                                              | 80 / 61        | none           |
| samia. (cil)                                               | 102/102        |                |
| paul.                                                      | 35/10          | none           |

Affichage des quotas utilisateur dans l'EAD

Les quotas sont appliqués sur la partition /home. Les quotas concernent, ainsi, l'ensemble des fichiers créés par l'utilisateur sur le serveur (dossiers personnels, partages équipe pédagogique, classe, groupes, etc.).

#### Fonctionnement des quotas disque

Il est possible, pour chaque utilisateur, de limiter la quantité de données qu'il peut stocker sur le serveur en lui imposant un quota disque maximum.

Les quotas sont composés d'une limite douce (soft) et d'une limite dure (hard).

Les règles suivantes s'appliquent à l'utilisateur :

- il ne peut pas dépasser la limite dure ;
- il peut dépasser la limite douce pendant 7 jours ;
- passé ce délai, seule la limite douce est prise en compte et il est obligé de supprimer des données afin de repasser en dessous de celle-ci ;
- à partir de là, le processus de la limite douce/dure reprend et l'utilisateur peut à nouveau dépasser la limite douce pour une durée maximale de 7 jours.

Dans l'EAD, c'est la limite douce qui est indiquée.

Sur les modules Scribe et Horus, la limite dure vaut le double de la limite douce.

#### 4.19.2. Infosquota : gestion des quotas utilisateurs

#### Présentation

Infosquota est un outil qui permet de mettre en place les quotas de manière très souple et très pédagogique. Chaque utilisateur apprend à gérer son quota en suivant une information claire sur son évolution.

Grâce à son outil de visualisation, Infosquota permet de retrouver les fichiers que les utilisateurs ont ventilé hors de leur lecteur partagé personnel. En effet les fichiers dispersés dans d'autres volumes sont comptabilisés dans le quota de l'utilisateur.

|                                                                            | Afficher                                                                      | les utilisteurs occ                                             | cupant au moins 1000                                                                                      | Mo valider                                          |                                  |
|----------------------------------------------------------------------------|-------------------------------------------------------------------------------|-----------------------------------------------------------------|----------------------------------------------------------------------------------------------------|-----------------------------------------------------|----------------------------------|
|                                                                            | list                                                                          | e des <b>0</b> utilisate                                        | urs dont l'espace utilisé d                                                                               | dépasse <b>1,0 Go</b>                               |                                  |
| Quotas globaux                                                             | Quotas Elèves                                                                 | Quotas Profs                                                    | Quotas Administratifs                                                                                     | Quotas Autres                                       |                                  |
| Quotas globa<br>Fotal : 0,1Go   P<br>- Total correspon<br>- Au dessus de l | ux :<br>rofs : 0,0Go   Elev<br>nd à la totalité de do<br>la limite représente | res : 0,0Go   Au o<br>nnées utilisateurs,<br>le cumul de l'espa | <b>dessus de la limite</b> : 0,0<br>y compris les comptes systè<br>ce utilisé par les <b>0</b> utilisateu | Go<br>imes, non affichés d<br>irs affichés dans les | lans les tableaux.<br>: tableaux |

Infosquota a été développé par Olivier Hacquard et Jérôme Labriet (Académie de Besançon) en étroite collaboration avec Bruno Debeve (Académie de Bordeaux), Frédéric Poyet (Académie de Dijon) et Pierre Mariot (Académie de Besançon) dans le cadre du projet EOLE.

http://dev-eole.ac-dijon.fr/projects/infquot

Les derniers développements mis à disposition par Bruno Debeve ont également été intégrés. http://www.debeve.net/infosquota\_dev/

#### Installation d'Infosquota

Infosquota s'installe manuellement, saisir les commandes suivantes dans un terminal :

<u># Query-Auto</u>

# apt-eole install eole-infosquota

L'application n'est pas disponible immédiatement après l'installation.

L'opération nécessite une reconfiguration du serveur avec la commande reconfigure .

L'application fonctionne uniquement sur le module Scribe.

Pour désactiver rapidement et temporairement (jusqu'au prochain reconfigure) l'application web il est possible d'utiliser la commande suivante :

# a2dissite nom\_de\_l'application

Le nom de l'application à mettre dans la commande est celui que l'on trouve dans le répertoire /etc/apache2/sites-available/

Pour activer cette nouvelle configuration il faut recharger la configuration d'Apache avec la commande :

# service apache2 reload

Pour réactiver l'application avec cette méthode il faut utiliser les commandes suivantes : <u># a2ensite nom de l'application</u> <u># service apache2 reload</u>

L'initialisation de l'application (recherche des fichiers) s'effectue lors de l'instance ou du reconfigure suivant l'installation du paquet.

La mise à jour des fichiers s'effectue de façon hebdomadaire.

#### Accès à l'application web

Pour accéder à l'application se rendre à l'adresse : <u>http://<adresse\_serveur>/quotas/</u> L'authentification se fait **obligatoirement** par le biais du serveur SSO, ce service doit donc être actif.

#### Rôles des utilisateurs

Seul l'utilisateur admin est autorisé à se connecter à l'application.

#### Utilisation

L'exécutable <u>infosquotas.exe</u> est lancé au démarrage de la session et affiche les messages qui conviennent selon la configuration des quotas établie dans l'EAD et celle des alertes saisies dans le fichier \\scribe\netlogon\infosquota.ini.

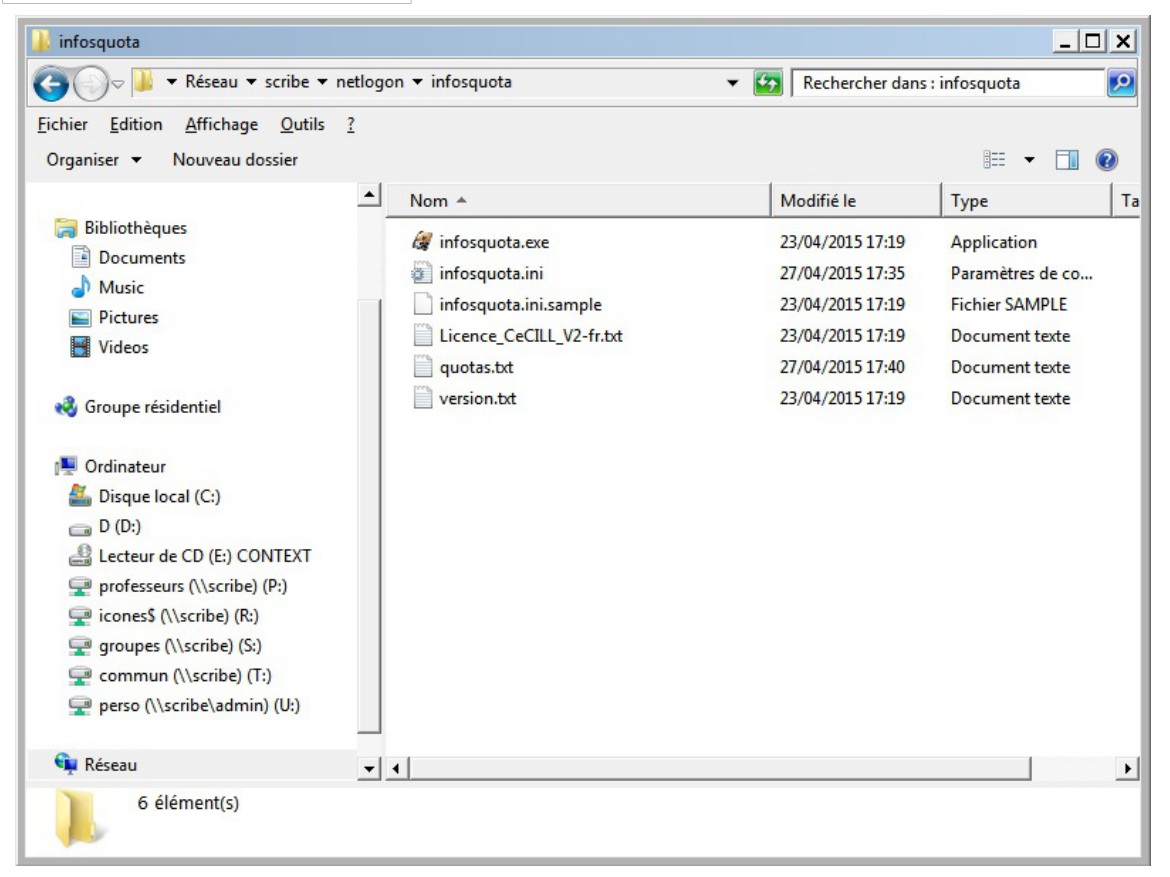

Version : révision : Avril 2018 Une documentation d'utilisation est disponible dans l'espace de contributions EOLE à l'adresse suivante : http://eoleng.ac-dijon.fr/documentations/2.4/contributions/

#### Remarques

L'utilisation du disque par utilisateur est enregistrée dans le fichier : /home/netlogon/infosquota/quotas.txt.

Le journal généré par le script de recherche des fichiers est disponible dans : //var/log/infosquota/recherche-fich-users.log.

La liste des fichiers ventilés d'un utilisateur est stockées dans le fichier : /var/www/html/outils/quotas/log/<login>.log.

## 4.19.3. Envoi de courrier électronique en cas de dépassement des quotas

Dans l'onglet Samba de l'interface de configuration du module en mode expert, il est possible d'activer l'envoi d'un courrier électronique à un utilisateur dans le cas où celui-ci dépasse le quota disque. Il faut bien sûr que l'utilisateur ait une adresse de courrier électronique valide définie dans l'annuaire.

Les fichiers déplacés dans la corbeille sont inclus dans le calcul de l'espace disque occupé par l'utilisateur. Pour limiter les dépassements de quota disque, il est conseillé de paramétrer une durée de conservation assez courte.

Voir aussi...

Onglet Samba : Configuration du contrôleur de domaine

# 4.20. Jappix : client web Jabber

## Présentation

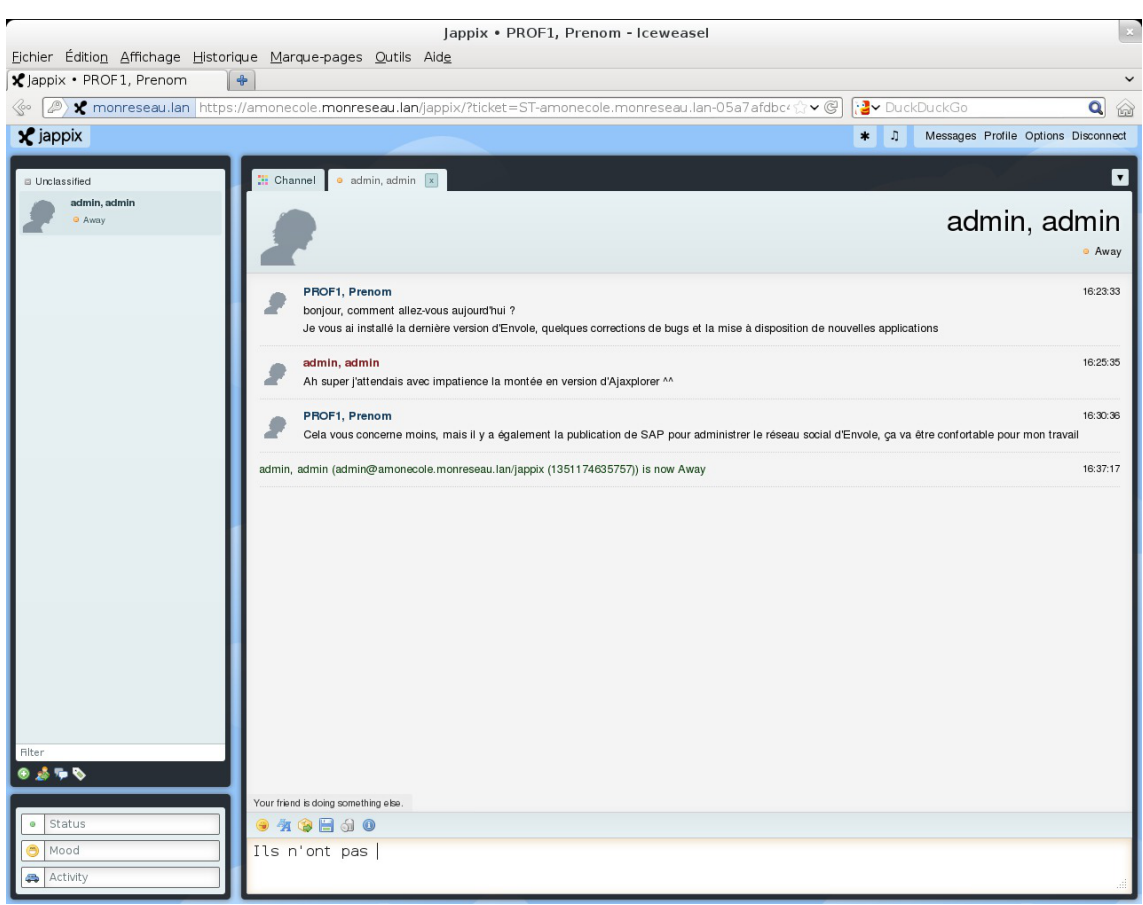

Fenêtre de discussion de Jappix

Jappix est un client web de communication instantanée. Il est libre et basé sur le protocole XMPP<sup>[p.341]</sup>. Il permet une communication en temps réel entre les personnes possédant un compte XMPP.

Cette communication se fait simplement en utilisant un navigateur web moderne.

Un canal est à disposition pour laisser des messages de statut.

http://jappix.com

#### Installation

Jappix s'installe manuellement, saisir les commandes suivantes :

<u># Query-Auto</u>

<u># apt-eole install eole-jappix</u>

L'application n'est pas disponible immédiatement après l'installation.

L'opération nécessite une reconfiguration du serveur avec la commande reconfigure .

Si le serveur Jabber n'est pas installé un conteneur supplémentaire doit être créé, il faut donc exécuter la commande <u>gen\_conteneurs</u> comme le propose la commande reconfigure.

Cette commande doit être suivie de la ré-instanciation du module avec la commande instance :

# instance /etc/eole/config.eol

L'application nécessite que le service ejabberd soit activé.

Dans l'interface de configuration du module, onglet Services, mettre Activer le serveur de

messagerie instantanée ejabberd à oui.

L'application est très sensible à la configuration réseau mise en œuvre et son fonctionnement requiert notamment des noms DNS.

La configuration recommandée est donc la suivante :

domain\_jabber\_etab = eolesso\_adresse = web\_url = ssl\_subjectaltname\_ns =
"nom\_de\_domaine"

Si cette configuration n'est pas respectée, l'erreur suivante s'affichera :

Erreur » Service indisponible

Attention la modification de certains de ces paramètres nécessite de régénérer les certificats.

Pour désactiver rapidement et temporairement (jusqu'au prochain reconfigure) l'application web il est possible d'utiliser la commande suivante :

# a2dissite nom\_de\_l'application

Le nom de l'application à mettre dans la commande est celui que l'on trouve dans le répertoire /etc/apache2/sites-available/

Pour activer cette nouvelle configuration il faut recharger la configuration d'Apache avec la commande :

# service apache2 reload

Pour réactiver l'application avec cette méthode il faut utiliser les commandes suivantes :

# a2ensite nom\_de\_l'application

# service apache2 reload

Pour désactiver l'application pour une période plus longue voir définitivement, il faut désactiver l'application depuis l'interface de configuration du module, dans l'onglet Applications web.

L'opération nécessite une reconfiguration du module avec la commande reconfigure.

#### Accéder à l'application

Pour accéder à l'application se rendre à l'adresse : <u>http://<adresse\_serveur>/jappix/</u>

#### Rôles des utilisateurs

Tous les utilisateurs présents dans l'annuaire ont un accès à l'application.

#### Remarques

Par défaut il n'est pas possible de téléverser des fichiers dans le canal car il n'y a pas de gestion des quotas et la partition du conteneur pourrait se remplir très vite :

En attendant, il est tout de même possible d'activer cette fonctionnalité en créant un répertoire accessible en écriture à Apache :

<u># ssh reseau</u>

# mkdir /usr/share/jappix/store/share

# chown www-data:root /usr/share/jappix/store/share

ctrl + d pour sortir de la connexion SSH.

# 4.21. LimeSurvey : sondage et enquête statistique

#### **Présentation**

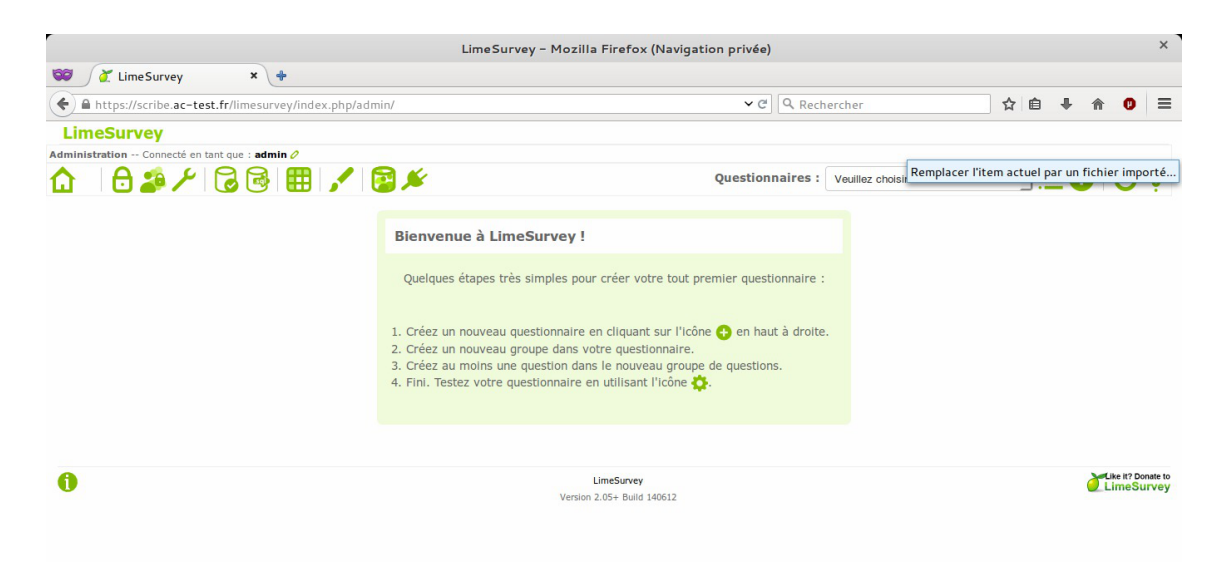

LimeSurvey est un logiciel d'enquête statistique, de sondage, et autres types de formulaires en ligne. Il permet aux utilisateurs, enquêteurs et statisticiens, de publier des questionnaires pour en collecter les réponses.

http://www.limesurvey.org [http://etherpad.org/]

#### Installation de LimeSurvey

LimeSurvey s'installe manuellement, saisir les commandes suivantes dans un terminal :

# Query-Auto

# apt-eole install eole-limesurvey

L'application n'est pas disponible immédiatement après l'installation.

L'opération nécessite une reconfiguration du serveur avec la commande reconfigure.

Pour désactiver rapidement et temporairement (jusqu'au prochain reconfigure) l'application web il est possible d'utiliser la commande suivante :

# a2dissite nom de l'application

Le nom de l'application à mettre dans la commande est celui que l'on trouve dans le répertoire /etc/apache2/sites-available/

Pour activer cette nouvelle configuration il faut recharger la configuration d'Apache avec la commande :

# service apache2 reload

Pour réactiver l'application avec cette méthode il faut utiliser les commandes suivantes :

# a2ensite nom\_de\_l'application

# service apache2 reload

Pour désactiver l'application pour une période plus longue voir définitivement, il faut désactiver l'application depuis l'interface de configuration du module, dans l'onglet Applications web.

L'opération nécessite une reconfiguration du module avec la commande reconfigure .

## Accès à l'application

Pour accéder à l'application se rendre à l'adresse : <u>http://<adresse\_serveur>/limesurvey/</u> L'authentification se fait **obligatoirement** par le biais du serveur SSO, ce service doit donc être actif.

#### Rôles des utilisateurs

Les élèves, les enseignants et les administrateurs ayant un compte sur le module Scribe possèdent un accès à l'application.

#### Remarques

Pour administrer l'application il faut se rendre à l'adresse : <u>http://<adresse\_serveur>/limesurvey/index.php/admin/</u>

# 4.22. Mahara : portfolio électronique

## Présentation

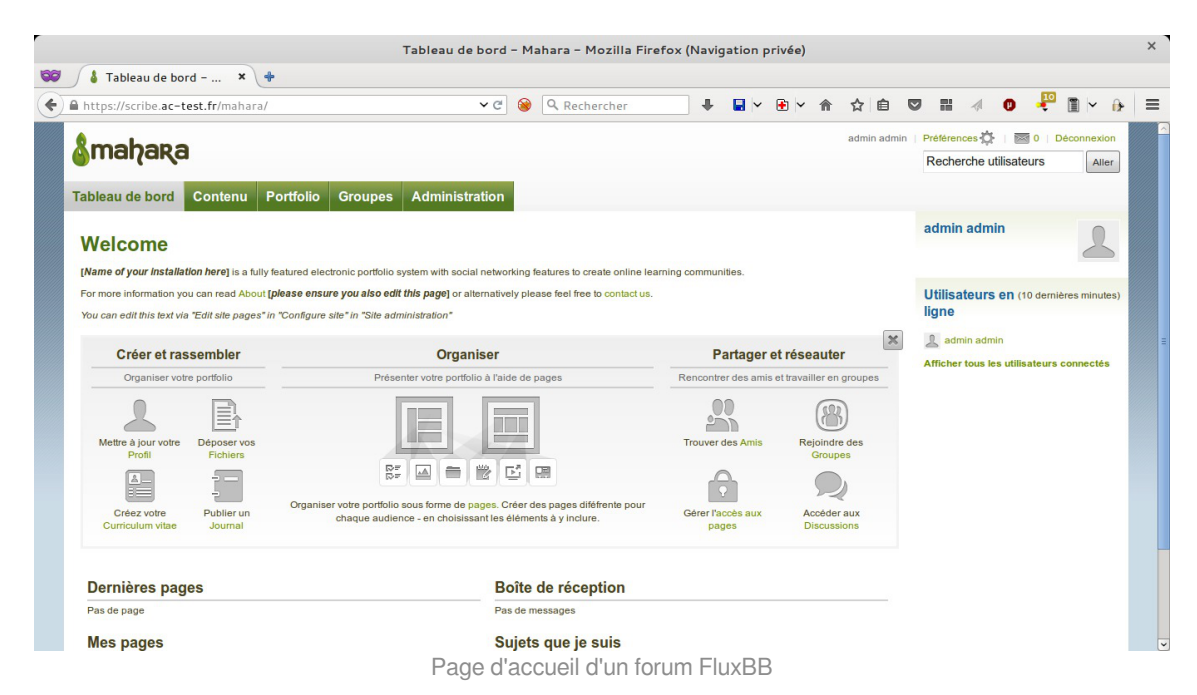

Mahara est le trait d'union entre espace personnel et profil dans un réseau social, blogs, homepage, site professionnel, espace collaboratif virtuel...

Mahara est un système de gestion d'ePortfolios, mais aussi d'un système de réseau social, combinés.

Un système de gestion d'ePortfolios est un système qui permet aux étudiants de collecter et ordonnancer leurs preuves « d'apprentissage tout au long de la vie » — comme des essais littéraires, des travaux artistiques ou tous autres documents qu'ils produisent dans le monde numérique. Ces documents sont appelés artefacts ou productions dans Mahara.

En ce qui concerne les réseaux sociaux, ils sont déjà rentrés dans les mœurs et ne nécessitent pas beaucoup d'explication. En résumé, ils permettent à des personnes d'interagir avec des amis et de créer ses propres communautés dans un monde virtuel, en ligne.

Mahara est bien plus qu'un simple dépôt où stocker des documents, il comprend aussi des outils de blog, un système de création de curriculum vitae, ainsi qu'un système de collaboration avec Moodle. http://mahara.org/

#### Installation de Mahara

Mahara s'installe manuellement, saisir les commandes suivantes :

<u># Query-Auto</u>

<u># apt-eole install eole-mahara</u>

L'application n'est pas disponible immédiatement après l'installation.

L'opération nécessite une reconfiguration du serveur avec la commande reconfigure .

Pour désactiver rapidement et temporairement (jusqu'au prochain reconfigure) l'application web il est possible d'utiliser la commande suivante :

# a2dissite nom\_de\_l'application

Le nom de l'application à mettre dans la commande est celui que l'on trouve dans le répertoire /etc/apache2/sites-available/

Pour activer cette nouvelle configuration il faut recharger la configuration d'Apache avec la commande :

# service apache2 reload

Pour réactiver l'application avec cette méthode il faut utiliser les commandes suivantes :

# a2ensite nom\_de\_l'application

<u># service apache2 reload</u>

Pour désactiver l'application pour une période plus longue voir définitivement, il faut désactiver l'application depuis l'interface de configuration du module, dans l'onglet Applications web.

L'opération nécessite une reconfiguration du module avec la commande reconfigure.

## Accès à l'application

Pour accéder à l'application se rendre à l'adresse : <u>http://<adresse\_serveur>/mahara/</u>

L'authentification se fait obligatoirement par le biais du serveur SSO, ce service doit donc être actif.

#### Rôles des utilisateurs

Tous les utilisateurs présents dans l'annuaire ont un accès à l'application.

# 4.23. mindmaps : conception de cartes cognitives Présentation

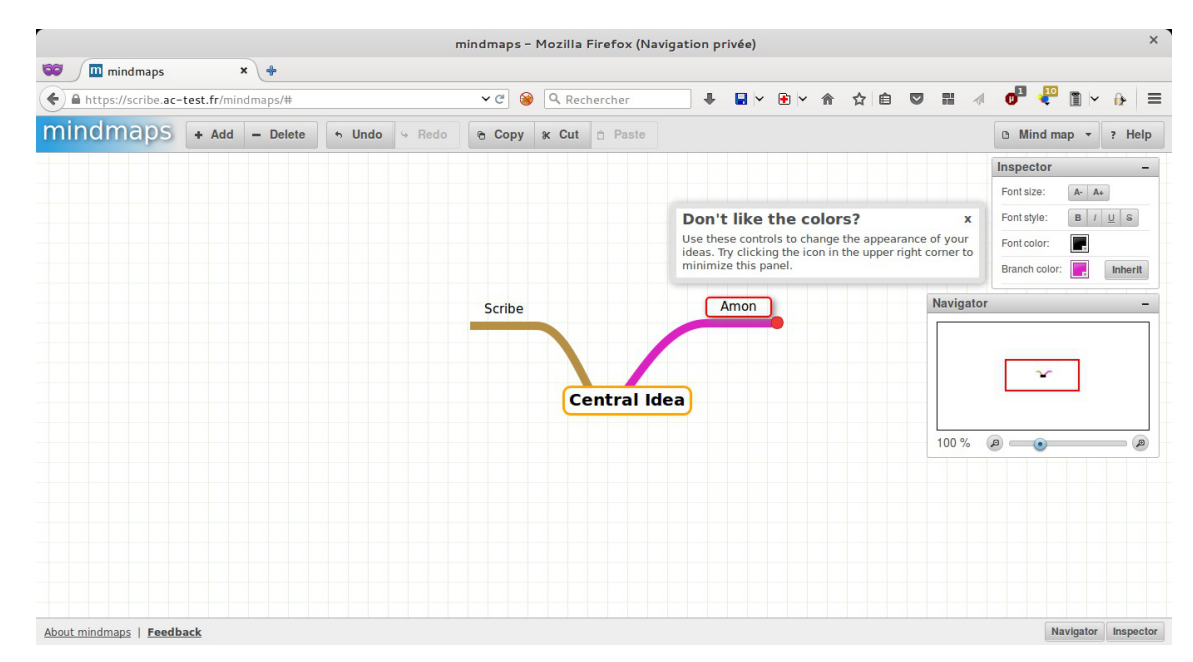

mindmaps est un logiciel servant à dresser des cartes heuristiques. Une carte heuristique (carte cognitive, carte mentale), est un schéma, supposé refléter le fonctionnement de la pensée, qui permet de représenter visuellement et de suivre le cheminement associatif de la pensée.

Cela permet de mettre en lumière les liens qui existent entre un concept ou une idée, et les informations qui leur sont associées.

La structure même d'une carte heuristique est en fait un diagramme qui représente l'organisation des liens sémantiques entre différentes idées ou des liens hiérarchiques entre différents concepts.

http://github.com/drichard/mindmaps

#### Installation de mindmaps

mindmaps s'installe manuellement, saisir les commandes suivantes dans un terminal :

<u># Query-Auto</u>

 $\bigcirc$ 

# apt-eole install eole-mindmaps

L'application n'est pas disponible immédiatement après l'installation.

L'opération nécessite une reconfiguration du serveur avec la commande reconfigure .

Pour désactiver rapidement et temporairement (jusqu'au prochain reconfigure) l'application web il est possible d'utiliser la commande suivante :

<u># a2dissite nom de l'application</u>

Le nom de l'application à mettre dans la commande est celui que l'on trouve dans le répertoire /etc/apache2/sites-available/

Pour activer cette nouvelle configuration il faut recharger la configuration d'Apache avec la commande :

<u># service apache2 reload</u>

Pour réactiver l'application avec cette méthode il faut utiliser les commandes suivantes :

<u># a2ensite nom de l'application</u>

# service apache2 reload

Pour désactiver l'application pour une période plus longue voir définitivement, il faut désactiver l'application depuis l'interface de configuration du module, dans l'onglet Applications web.

L'opération nécessite une reconfiguration du module avec la commande reconfigure .

#### Accès à l'application

Pour accéder à l'application se rendre à l'adresse : <u>http://<adresse\_serveur>/mindmaps /</u>

L'authentification se fait obligatoirement par le biais du serveur SSO, ce service doit donc être actif.

#### Rôles des utilisateurs

Les élèves, les enseignants et les administrateurs ayant un compte sur le module Scribe possèdent un accès à l'application.

# 4.24. Moodle : plate-forme d'apprentissage en ligne

#### Présentation

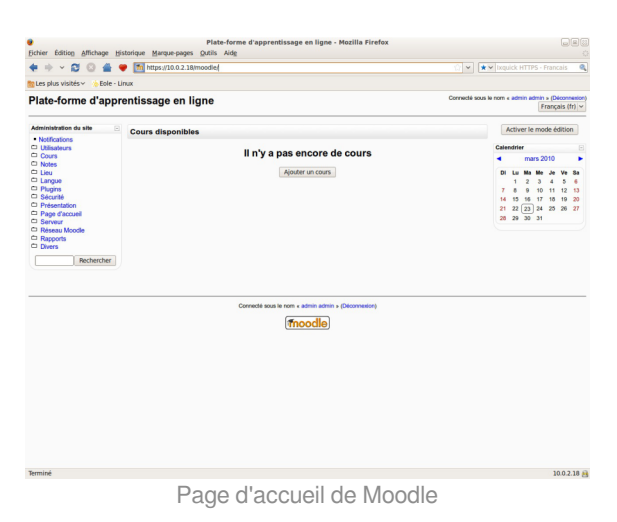

Moodle est une plate-forme d'apprentissage en ligne (e-learning en anglais) servant à créer des communautés d'apprenants autour de contenus et d'activités pédagogiques

À un système de gestion de contenu, Moodle ajoute des fonctions pédagogiques ou communicatives pour créer un environnement d'apprentissage en ligne.

C'est une application permettant de créer, par l'intermédiaire du réseau, des interactions entre des pédagogues, des apprenants et des ressources pédagogiques.

http://moodle.org/

#### Installation

Moodle s'installe manuellement, saisir les commandes suivantes :

<u># Query-Auto</u>

# apt-eole install eole-moodle-update

L'application n'est pas disponible immédiatement après l'installation.

L'opération nécessite une reconfiguration du serveur avec la commande reconfigure .

Il existe un paquet moodle qu'il ne faut pas confondre avec le paquet **eole-moodle**.

Pour désactiver rapidement et temporairement (jusqu'au prochain reconfigure) l'application web il est possible d'utiliser la commande suivante :

<u># a2dissite nom\_de\_l'application</u>

Le nom de l'application à mettre dans la commande est celui que l'on trouve dans le répertoire /etc/apache2/sites-available/

Pour activer cette nouvelle configuration il faut recharger la configuration d'Apache avec la commande :

# service apache2 reload

Pour réactiver l'application avec cette méthode il faut utiliser les commandes suivantes :

# a2ensite nom\_de\_l'application

# service apache2 reload

Pour désactiver l'application pour une période plus longue voir définitivement, il faut désactiver l'application depuis l'interface de configuration du module, dans l'onglet Applications web.

L'opération nécessite une reconfiguration du module avec la commande reconfigure .

## Accéder à l'application

Pour accéder à l'application se rendre à l'adresse : <u>http://<adresse\_serveur>/moodle/</u> L'authentification se fait **obligatoirement** par le biais du serveur SSO, ce service doit donc être actif.

#### Rôles des utilisateurs

Tout utilisateur présent dans l'annuaire possède un accès à l'application.

#### Administrateur

Seul l'utilisateur <u>admin</u> est "administrateur" de l'application.

Il a un accès complet à l'application et à sa configuration.

Il peut déléguer ce rôle en donnant les droits "administrateur" à un utilisateur ayant initialisé son compte :

Utilisateurs / Attribution des rôles système / choisir un rôle -> ajouter un utilisateur pour le rôle choisi. Par défaut les rôles sont très restreints, l'administrateur doit donc définir finement les rôles avant même le lancement de l'application :

#### Utilisateurs / Permissions / Définition des rôles -> choisir le rôle à modifier

#### Créateur de cours

Les enseignants sont "créateur de cours", ils peuvent créer des cours et y convier des élèves (ainsi que d'autres utilisateurs), il peut être intéressant de leur mettre un rôle enseignant (voir plus bas).

#### Utilisateur authentifié

Les élèves, les administratifs et les invités sont par défaut "utilisateur authentifié", par défaut ils peuvent voir les cours disponibles et s'y inscrire.

#### Remarques

- Seul l'enseignant a le choix de son adresse de messagerie lors de sa première connexion.
- Il existe des problèmes d'encodage pour certaines pages de l'application essentiellement dans la partie administration.

#### Attention !

- Les données ajoutées à Moodle sont stockées dans /var/www/moodledata/ donc attention à l'espace dont vous disposez sur la partition.
- Les règles d'authentification sont directement modifiables dans Moodle par l'administrateur.

L'authentification : Utilisateurs / Authentification

Une modification pourrait rendre inutilisable l'authentification par le biais du serveur SSO.

#### **Premiers pas**

Pour synchroniser les comptes de l'annuaire Idap de Scribe directement dans moodle.

L'opération nécessite le lancement de la commande suivante :

/usr/bin/php -c /etc/php5/cli/php.ini /var/www/html/moodle/auth/cas/cas\_ldap\_sync\_users.php

Nous allons décrire comment créer la classe de seconde 1 ainsi que le cours de mathématiques de cette classe.

- Dans l'interface d'administration de l'application, aller dans Cours / Gestion des cours ;
- Créer un cours "seconde\_1" au format Informel (ce cours correspondra à votre classe) ;
- Créer un cours "seconde\_1\_math" mettre S'agit-il d'un méta-cours ? à Oui (ce cours correspondra au cours de mathématiques) ;
- Choisir les options, valider, une page Cours descendants apparaît ;
- Mettre le cours seconde\_1 comme cours descendants, valider.

La classe et le cours sont alors créés.

#### Inscription des utilisateurs

Inscrivons à présent les élèves dans leur classe.

 $\mathbf{O}$ 

- Depuis la liste des cours disponibles, aller dans le cours seconde\_1 ;
- Dans Attribution des rôles, cliquer sur Etudiant ;
- Ajouter les élèves de la classe ;
- Cliquer sur Attribuer les rôles dans Cours : seconde\_1 .

Inscrivons l'enseignant de mathématique à son cours :

- Depuis la liste des cours disponibles, aller dans le cours seconde\_1\_math ;
- Dans Attribution des rôles, cliquer sur Enseignant ;
- Ajouter l'enseignant ;
- Cliquer sur Attribuer les rôles dans Cours : seconde\_1\_math.

#### Améliorer les accès

Un créateur de cours voit l'ensemble des cours ce qui rend la vue complexe.

Les enseignants sont créés par défaut avec ce rôle.

A l'usage, il peut être plus judicieux d'attribuer le rôle Enseignant.

Pour ce faire, dans l'interface d'administration :

- Aller dans Utilisateurs / Permissions / Attribution des rôles système et cliquer sur Enseignant ;
- Choisir les comptes Créateur de cours et cliquer sur Attribuer les rôles Système.

L'affichage par défaut d'un cours peut paraître surchargé, il est possible de supprimer des blocs d'affichage.

Pour ce faire, dans l'interface d'administration :

- Aller dans Plugins / Blocs / Gestion des blocs ;
- Désactiver les blocs inutiles.

# 4.25. OpenSondage : planification de rendez-vous et mini-sondage

Présentation

| OpenSondage – Mozilla Firefox (Navigation privée)                                                                                                    | ×     |   |
|----------------------------------------------------------------------------------------------------|-------|---|
| 🐯 OpenSondage × 🔶                                                                                                    |       |   |
| 🔄 🗎 https://scribe.ac-test.fr/opensondage/sondages/view/quid_55acf3d0 🗸 🕑 🦃 🔍 Rechercher 🛛 🖡 🖬 🗸 😰 🔡 🔌 🚺 🖉 🔡 🐗 🚺                                                                                                    | × ⊕ ≡ |   |
| Several Action of the Action of the Action o |       |   |
| 🖼 Mes sondages 😰 Nouveau sondage 🙂 Déconnexion                                                                                                    | Ì     |   |
| EOLE                                                                                                    |       |   |
| EOLE, nom du prochain module                                                                                                    |       |   |
| Option 1                                                                                                    |       |   |
| Option 2                                                                                                    |       |   |
| Option 3                                                                                                    |       |   |
| Enregistrer mes réponses                                                                                                    |       |   |
| OpenSondage - v1.0                                                                                                    |       | ~ |

OpenSondage sert à faire des sondages pour déterminer à plusieurs une date de réunion qui convienne au plus grand nombre.

Vous pouvez également utiliser cette application pour proposer des choix multiples et ainsi se mettre d'accord sur un lieu de rendez-vous, un thème de réunion ou la marque de votre prochaine machine à café (à base de capsules libres bien entendu).

OpenSondage est basé sur STUdS.

http://studs.u-strasbg.fr

## Installation de OpenSondage

OpenSondage s'installe manuellement, saisir les commandes suivantes dans un terminal :

<u># Query-Auto</u>

<u># apt-eole install eole-opensondage</u>

L'application n'est pas disponible immédiatement après l'installation.

L'opération nécessite une reconfiguration du serveur avec la commande reconfigure .

-----

Pour désactiver rapidement et temporairement (jusqu'au prochain reconfigure) l'application web il est possible d'utiliser la commande suivante :

# a2dissite nom de l'application

Le nom de l'application à mettre dans la commande est celui que l'on trouve dans le répertoire /etc/apache2/sites-available/

Pour activer cette nouvelle configuration il faut recharger la configuration d'Apache avec la commande :

# service apache2 reload

Pour réactiver l'application avec cette méthode il faut utiliser les commandes suivantes :

<u># a2ensite nom de l'application</u>

# service apache2 reload

Pour désactiver l'application pour une période plus longue voir définitivement, il faut désactiver l'application depuis l'interface de configuration du module, dans l'onglet Applications web.

L'opération nécessite une reconfiguration du module avec la commande reconfigure.

#### Accès à l'application

Pour accéder à l'application se rendre à l'adresse : <u>http://<adresse\_serveur>/opensondage/</u> L'authentification se fait **obligatoirement** par le biais du serveur SSO, ce service doit donc être actif.

#### Rôles des utilisateurs

Les élèves, les enseignants et les administrateurs ayant un compte sur le module Scribe possèdent un accès à l'application.

# 4.26. ownCloud : stockage et partage de fichiers

#### Présentation

|                        |              | Fich                    | iers – ownCloud | - Mozilla Firefo | x (Navigat | ion priv | vée) |  |     |            |                | ×       |
|------------------------|--------------|-------------------------|-----------------|------------------|------------|----------|------|--|-----|------------|----------------|---------|
| Fichiers - ownClo      | wud × +      |                         |                 |                  |            |          |      |  |     |            | <b>1</b> 0 -   |         |
| https://scribe.ac-test | .fr/owncloud | /index.php/apps/files/  | ✓ C (8) C       | Rechercher       | ŧ          | •        | • •  |  | 7 8 |            | <" ■ ~         |         |
| Fichiers 🔻             |              |                         |                 |                  |            |          |      |  |     | ٩          |                | admin 🔻 |
| Tous les fichiers      |              | Nouveau 1               |                 |                  |            |          |      |  |     |            |                |         |
| Partagé avec vous      |              | Nom 🔺                   |                 |                  |            |          |      |  |     | Taille     | Modifié        |         |
| Partagé avec d'autres  |              | documents               |                 |                  |            |          |      |  |     | En attente | il y a quelque | s secon |
| Partagé par lien       |              | music                   |                 |                  |            |          |      |  |     | En attente | il y a quelque | s secon |
|                        |              | photos                  |                 |                  |            |          |      |  |     | En attente | il y a quelque | s secon |
|                        |              | ownCloudUserManual.pdf  |                 |                  |            |          |      |  |     | 1.8 MB     | il y a quelque | s secon |
|                        |              | 3 dossiers et 1 fichier |                 |                  |            |          |      |  |     | 1.8 MB     |                |         |
|                        |              |                         |                 |                  |            |          |      |  |     |            |                |         |
|                        |              |                         |                 |                  |            |          |      |  |     |            |                |         |
|                        |              |                         |                 |                  |            |          |      |  |     |            |                |         |
| Fichiore supprimés     |              |                         |                 |                  |            |          |      |  |     |            |                |         |
| riciners supprimes     |              |                         |                 |                  |            |          |      |  |     |            |                |         |
| ¢                      |              |                         |                 |                  |            |          |      |  |     |            |                |         |

ownCloud est un logiciel libre offrant une plateforme de services de stockage et partage de fichiers et d'applications diverses en ligne. Dans ownCloud, le stockage des données se fait au sein de l'infrastructure de l'entreprise et les accès sont soumis à la politique de sécurité informatique de celle-ci. http://owncloud.org/

## Installation de ownCloud

ownCloud s'installe manuellement, saisir les commandes suivantes dans un terminal :

<u># Query-Auto</u>

<u># apt-eole install eole-owncloud</u>

L'application n'est pas disponible immédiatement après l'installation.

L'opération nécessite une reconfiguration du serveur avec la commande reconfigure .

Pour désactiver rapidement et temporairement (jusqu'au prochain reconfigure) l'application web il est possible d'utiliser la commande suivante :

<u># a2dissite nom\_de\_l'application</u>

Le nom de l'application à mettre dans la commande est celui que l'on trouve dans le répertoire /etc/apache2/sites-available/

Pour activer cette nouvelle configuration il faut recharger la configuration d'Apache avec la commande :

# service apache2 reload

Pour réactiver l'application avec cette méthode il faut utiliser les commandes suivantes :

# a2ensite nom\_de\_l'application

# service apache2 reload

Pour désactiver l'application pour une période plus longue voir définitivement, il faut désactiver l'application depuis l'interface de configuration du module, dans l'onglet Applications web.

L'opération nécessite une reconfiguration du module avec la commande reconfigure .

## Accès à l'application

Pour accéder à l'application se rendre à l'adresse : <u>http://<adresse\_serveur>/owncloud/</u>

L'authentification se fait obligatoirement par le biais du serveur SSO, ce service doit donc être actif.

#### Rôles des utilisateurs

Les élèves, les enseignants et les administrateurs ayant un compte sur le module Scribe possèdent un accès à l'application.

# 4.27. Piwigo : gestionnaire de galerie photo

## Présentation

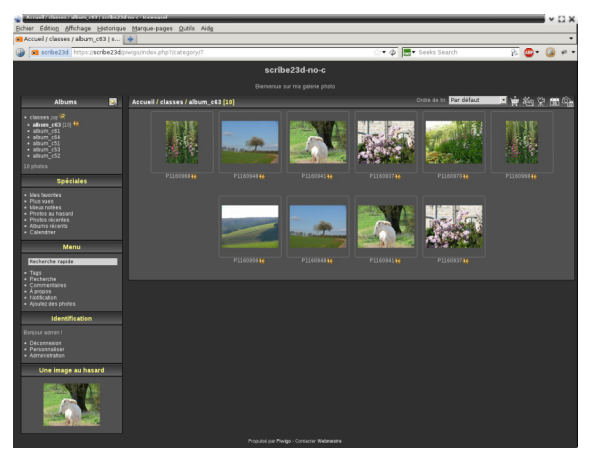

Navigation dans une galerie de Piwigo

Version : révision : Avril 2018

Piwigo est une application de gestion de galerie photo en ligne. http://fr.piwigo.org/

## Installation de Piwigo

Piwigo s'installe manuellement, en saisissant les commandes suivantes :

# Ouery-Auto

# apt-eole install eole-piwigo

L'application n'est pas disponible immédiatement après l'installation.

L'opération nécessite une reconfiguration du serveur avec la commande reconfigure .

Pour désactiver rapidement et temporairement (jusqu'au prochain reconfigure) l'application web il est possible d'utiliser la commande suivante :

# a2dissite nom de l'application

Le nom de l'application à mettre dans la commande est celui que l'on trouve dans le répertoire /etc/apache2/sites-available/

Pour activer cette nouvelle configuration il faut recharger la configuration d'Apache avec la commande :

# service apache2 reload

Pour réactiver l'application avec cette méthode il faut utiliser les commandes suivantes :

# a2ensite nom\_de\_l'application

# service apache2 reload

Pour désactiver l'application pour une période plus longue voir définitivement, il faut désactiver l'application depuis l'interface de configuration du module, dans l'onglet Applications web.

L'opération nécessite une reconfiguration du module avec la commande reconfigure.

#### Accès à l'application

Pour accéder à l'application, se rendre à l'adresse : <u>http://<adresse serveur>/piwiqo/</u>

L'authentification se fait obligatoirement par le biais du serveur SSO, ce service doit donc être actif.

#### Rôles des utilisateurs

Par défaut les rôles des utilisateurs sont assignés comme suit :

#### Administrateur

Seul l'utilisateur <u>admin</u> est "webmaster" de l'application.

Il a un accès complet à l'application et à sa configuration.

Il peut déléguer ce rôle en donnant les droits "administrateur" à un utilisateur.

#### • Enseignant

Les enseignants peuvent téléverser des nouvelles images dans les galeries de leurs classes

d'appartenance.

Élèves

Ils peuvent consulter la galerie de leur classe d'appartenance.

Autres

Par défaut, les autres utilisateurs peuvent se connecter à l'application mais n'ont pas accès à la consultation des galeries.

#### Remarques

Les comptes sont créés dans Piwigo lors de la première connexion à l'application (initialisation du compte).

L'application est configurée pour que chaque classe ait sa propre galerie photo.

Les galeries portant le nom d'une classe ne se créent qu'à l'initialisation d'un compte enseignant ou élève de cette classe.

# 4.28. Piwik : outil statistique

#### **Présentation**

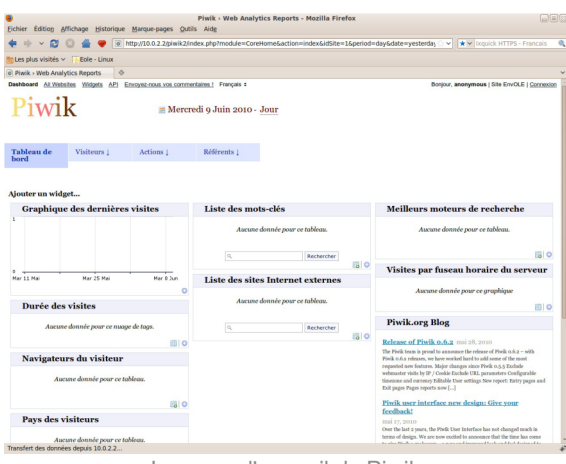

La page d'accueil de Piwik

Piwik est une application web de statistiques collectant des données dans une base MySQL dédiée.

Son interface très esthétique et totalement personnalisable via des modules que l'on choisit d'afficher ou non.

http://piwik.org/

Piwik est configuré pour dresser des statistiques sur l'utilisation du portail Envole.

#### Installation

Piwik s'installe manuellement, en saisissant les commandes suivantes :

<u># Query-Auto</u>

<u># apt-eole install eole-piwik</u>

L'application n'est pas disponible immédiatement après l'installation.

L'opération nécessite une reconfiguration du serveur avec la commande reconfigure .

\_\_\_\_\_ <u>0</u>

Pour désactiver rapidement et temporairement (jusqu'au prochain reconfigure) l'application web il est possible d'utiliser la commande suivante :

# a2dissite nom de l'application

Le nom de l'application à mettre dans la commande est celui que l'on trouve dans le répertoire /etc/apache2/sites-available/

Pour activer cette nouvelle configuration il faut recharger la configuration d'Apache avec la commande :

# service apache2 reload

Pour réactiver l'application avec cette méthode il faut utiliser les commandes suivantes :

# a2ensite nom\_de\_l'application

# service apache2 reload

Pour désactiver l'application pour une période plus longue voir définitivement, il faut désactiver l'application depuis l'interface de configuration du module, dans l'onglet Applications web.

L'opération nécessite une reconfiguration du module avec la commande reconfigure .

#### Accès à l'application

Pour accéder à l'application se rendre à l'adresse : <u>http://<adresse serveur>/piwik/</u> Nul besoin d'être authentifié pour accéder à l'application.

#### Rôles des utilisateurs

#### • Administateur

L'utilisateur <u>admin</u> peut suivre la procédure de récupération de mot de passe depuis Piwik en indiquant son adresse de courrier électronique.

Il pourra notamment ajouter des applications à surveiller qui ne sont pas accessibles depuis Envole.

Il peut aussi obtenir le code pour créer des widgets à ajouter dans Envole.

#### • Anonymous

Tous les utilisateurs ont ce rôle. Ils ont un rôle uniquement consultatif.

#### Remarques

Seul les clics sur l'onglet Mon bureau sont référencés dans les statistiques.

# 4.29. SACoche : évaluation et suivi d'acquisitions de compétences

#### Présentation

| SACoche » Mode d'identification                                                                          | / Co    | nnecteur ENT - Mozilla F        | irefo | x (Nav | igatio | on priv | ée) |   |   |    |        | ×    |
|----------------------------------------------------------------------------------------------------|---------|---------------------------------|-------|--------|--------|---------|-----|---|---|----|--------|------|
| 🮯 🥜 SACoche » Mode d'i 🗙 💠                                                                               |         |                                 |       |        |        |         |     |   |   |    |        |      |
| (♠)                                                                                                    | 8       | Q Rechercher                    | +     | •      | •      | ✓ ★     | ☆   | Ê | - | 0  | II - 🖟 | ≡    |
| MENU Aca<br>Admin ADMIN (administrateur) [fr_FR]                                                         |         |                                 |       |        |        |         |     |   |   | SI | ACod   | ie 🛊 |
| >> Mode d'identification / Connecteur ENT                                                                |         |                                 |       |        |        |         |     |   |   |    |        |      |
| DOC : Mode d'Identification & Intégration aux ENT                                                        |         |                                 |       |        |        |         |     |   |   |    |        |      |
| Chaix - Configuration CAS manualla                                                                       | -       |                                 |       |        |        |         |     |   |   |    |        |      |
|                                                                                                    |         |                                 |       |        |        |         |     |   |   |    |        |      |
| Domaine (a): scribe.ac-test.fr                                                                           |         |                                 |       |        |        |         |     |   |   |    |        |      |
| Port (a): 8443                                                                                           |         |                                 |       |        |        |         |     |   |   |    |        |      |
| URL Login @ :                                                                                            | 1       |                                 |       |        |        |         |     |   |   |    |        |      |
| URL Logout () :                                                                                          | i       |                                 |       |        |        |         |     |   |   |    |        |      |
| URL Validate 😡 :                                                                                         | 1       |                                 |       |        |        |         |     |   |   |    |        |      |
| Valider ce mode didentification                                                                          |         |                                 |       |        |        |         |     |   |   |    |        |      |
|                                                                                                    |         |                                 |       |        |        |         |     |   |   |    |        |      |
| Pour importer les identifiants de l'ENT, utiliser ensuite la page "importer / imposer des identifiants". |         |                                 |       |        |        |         |     |   |   |    |        |      |
| Line foir SACOCHE conversionment configuré pour une connexion automatique avec l'authentificat           | tion or | tomo utilizor cotto adrosso :   |       |        |        |         |     |   |   |    |        |      |
| One rols SACOCHE convenablement conligure, pour une connexion automatique avec rauthentificat            | uone    | terne, utiliser cette adresse : |       |        |        |         |     |   |   |    |        |      |
| ⇒ https://scribe.ac-test.fr/sacoche/?sso                                                                 |         |                                 |       |        |        |         |     |   |   |    |        |      |
| Convention d'accès au service                                                                            |         |                                 |       |        |        |         |     |   |   |    |        |      |
| Sans objet pour cet h   ébergement.                                                                      |         |                                 |       |        |        |         |     |   |   |    |        |      |

L'application SACoche permet :

- d'évaluer les élèves par compétences ;
- de conserver un historique de leur parcours ;
- de déterminer un état d'acquisition de chaque compétence :
- de collecter les compétences pour assister la validation du socle commun.

http://sacoche.sesamath.net/

#### Installation de SACoche

SACoche s'installe manuellement, saisir les commandes suivantes dans un terminal :

<u># Query-Auto</u>

- 0

# apt-eole install eole-sacoche

L'application n'est pas disponible immédiatement après l'installation.

L'opération nécessite une reconfiguration du serveur avec la commande reconfigure .

\_\_\_\_\_

Pour désactiver rapidement et temporairement (jusqu'au prochain reconfigure) l'application web il est possible d'utiliser la commande suivante :

<u># a2dissite nom de l'application</u>

Le nom de l'application à mettre dans la commande est celui que l'on trouve dans le répertoire /etc/apache2/sites-available/

Pour activer cette nouvelle configuration il faut recharger la configuration d'Apache avec la commande :

# service apache2 reload

Pour réactiver l'application avec cette méthode il faut utiliser les commandes suivantes :

<u># a2ensite nom\_de\_l'application</u>

<u># service apache2 reload</u>

Pour désactiver l'application pour une période plus longue voir définitivement, il faut désactiver l'application depuis l'interface de configuration du module, dans l'onglet Applications web.

L'opération nécessite une reconfiguration du module avec la commande reconfigure.

## Accès à l'application

Pour accéder à l'application se rendre à l'adresse : <u>http://<adresse serveur>/sacoche/</u> L'authentification se fait **obligatoirement** par le biais du serveur SSO, ce service doit donc être actif.

## Rôles des utilisateurs

Les élèves, les enseignants et les administrateurs ayant un compte sur le module Scribe possèdent un accès à l'application.

#### Remarques

Les utilisateurs sont auto-générés lors de leur première connexion.

Par contre il n'existe pas encore de synchronisation des classes, des matières et des niveaux.

# 4.30. SAP : administration du réseau social d'Envole

# Présentation

|                                            | L               | iste des groupes de | SAP - Mozilla Firefox | (Navigation | n privée)      |            |        |   |          |    |
|--------------------------------------------|-----------------|---------------------|-----------------------|-------------|----------------|------------|--------|---|----------|----|
| Liste des groupes de SAP × +               |                 |                     |                       |             |                |            |        |   |          |    |
| scribe.ac-test.fr/sap/index.php?page=grou  | pes             | <b>~</b> C          | 🛞 🔍 Rechercher        | +           |                | ☆ 自        |        | 1 |          |    |
| Groupes Articles Commentaires              | Administrateurs | Utilisateurs Purg   | je                    |             |                | Rechero    | che    |   | Recherch | er |
| Total des groupes                          | 25              | Afficher 50 0       | éléments              |             |                | Rechercher | r :    |   |          |    |
| Groupes activés sans article               | 25              | Nom                 | Création              | Туре        | Description    | ¢          |        |   | Action - |    |
| Groupes activés sans membre                | 0               | administratifs      | 21/07/2015            | Privé       | administratifs |            | Activé |   |          |    |
| Groupes activés sans membre ni article     | 0               | Classe-3a           | 21/07/2015            | Privé       | Classe-3a      |            | Activé |   |          |    |
| Groupes activés mais inactifs depuis un an | 0               | Classe-3b           | 21/07/2015            | Privé       | Classe-3b      |            | Activé |   |          |    |
| croupes actives mais mactile depuis un an  |                 | Classe-4a           | 21/07/2015            | Privé       | Classe-4a      |            | Activé |   |          |    |
| Groupes activés privés                     | 25              | Classe-4b           | 21/07/2015            | Privé       | Classe-4b      |            | Activé |   |          |    |
| Groupes activés publics                    | 0               | Classe-5a           | 21/07/2015            | Privé       | Classe-5a      |            | Activé |   |          |    |
| Groupes activés sans gestionnaire          | 0               | Classe-5b           | 21/07/2015            | Privé       | Classe-5b      |            | Activé |   |          |    |
| Creures désethés                           | •               | Classe-6a           | 21/07/2015            | Privé       | Classe-6a      |            | Activé |   |          |    |
| Groupes desactives                         | U               | Classe-6b           | 21/07/2015            | Privé       | Classe-6b      |            | Activé |   |          |    |
|                                            |                 | Classe-c31          | 21/07/2015            | Privé       | Classe-c31     |            | Activé |   |          |    |
|                                            |                 | eleves              | 21/07/2015            | Privé       | eleves         |            | Activé |   |          |    |
|                                            |                 | Niveau-n3           | 21/07/2015            | Privé       | Niveau-n3      |            | Activé |   |          |    |
|                                            |                 | Niveau-n4           | 21/07/2015            | Privé       | Niveau-n4      |            | Activé |   |          |    |
|                                            |                 | Niveau-n5           | 21/07/2015            | Privé       | Niveau-n5      |            | Activé |   |          |    |

Vue de l'application SAP

SAP pour Social Admin POSH est une application permettant l'administration du réseau social d'Envole.

http://dev-eole.ac-dijon.fr/projects/sap [http://dev-eole.ac-dijon.fr/projects/sap]

# Installation de SAP

SAP s'installe manuellement, en saisissant les commandes suivantes :

<u># Query-Auto</u>

 $\mathbf{C}$ 

<u># apt-eole install eole-sap</u>

L'application n'est pas disponible immédiatement après l'installation.

L'opération nécessite une reconfiguration du serveur avec la commande reconfigure .

Pour désactiver rapidement et temporairement (jusqu'au prochain reconfigure) l'application web il est possible d'utiliser la commande suivante :

# a2dissite nom de l'application

Le nom de l'application à mettre dans la commande est celui que l'on trouve dans le répertoire /etc/apache2/sites-available/

Pour activer cette nouvelle configuration il faut recharger la configuration d'Apache avec la commande :

# service apache2 reload

Pour réactiver l'application avec cette méthode il faut utiliser les commandes suivantes :

# a2ensite nom\_de\_l'application

# service apache2 reload

Pour désactiver l'application pour une période plus longue voir définitivement, il faut désactiver l'application depuis l'interface de configuration du module, dans l'onglet Applications web.

L'opération nécessite une reconfiguration du module avec la commande reconfigure .

#### Accès à l'application

Pour accéder à l'application, se rendre à l'adresse : <u>http://<adresse serveur>/sap/</u>

L'authentification se fait obligatoirement par le biais du service SSO, ce service doit donc être actif.

#### Rôles des utilisateurs

Seul l'utilisateur admin a un accès à l'application.

Il a un accès complet à l'application et à sa configuration.

Il peut déléguer ce rôle en donnant les droits "administrateur" à un utilisateur.

#### Remarques

Pour une meilleur intégration dans Envole l'application SAP n'est pas pourvu de bouton de déconnexion.

Il est donc fortement recommandé d'ajouter l'application sous forme d'onglet dans Envole via le gestionnaire de profil.

# 4.31. SPIP Eva : gestion de contenu

# Présentation

| Les plus visités v Eole | - Unux                                                                        |                        |  |
|-------------------------|-------------------------------------------------------------------------------|------------------------|--|
| / VirtualBox            | *                                                                             |                        |  |
|                         | Rechercher   Plan   Réduction                                                 | Administrateur d'Eva 🔹 |  |
|                         | VirtualBox                                                                    |                        |  |
|                         |                                                                               |                        |  |
|                         |                                                                               |                        |  |
|                         | Yous ees kit Accues                                                           |                        |  |
|                         | Accuel Derniers articles                                                      |                        |  |
|                         | Nouvelle rubrique Nouvel article - M not                                      |                        |  |
|                         | Un test de publication                                                        | Live is suffe          |  |
|                         |                                                                               |                        |  |
|                         | Podcast et RSS   Plan   Contact   Mentions   Aide   Rédaction   Se déco       | nnecter A              |  |
|                         | 2010-2010 0 VirtualBox - Tous droits réservés                                 |                        |  |
|                         | Ce site est géré sous SPIP 2.0.10 [14688] et utilise le squelette EVA-Web 4.1 | 2                      |  |
|                         | Derviles miss à tour : mardi 18 mai 2010                                      | e);                    |  |
|                         |                                                                               |                        |  |
|                         |                                                                               |                        |  |
|                         |                                                                               |                        |  |
|                         |                                                                               |                        |  |
|                         |                                                                               |                        |  |
|                         |                                                                               |                        |  |
|                         |                                                                               |                        |  |
|                         |                                                                               |                        |  |
|                         |                                                                               |                        |  |
|                         |                                                                               |                        |  |
|                         |                                                                               |                        |  |
|                         |                                                                               |                        |  |

SPIP est un logiciel libre de gestion de contenu.

http://www.spip.net

Il se démarque d'un système de gestion de contenu classique par le soin apporté aux standards de l'édition (respect des règles typographiques, organisation des rôles des participants).

Il est personnalisé à l'aide d'un squelette Eva.

http://www.eva-web.edres74.ac-grenoble.fr

#### Installation

SPIP-Eva s'installe manuellement, saisir les commandes suivantes :

<u># Query-Auto</u>

# apt-eole install eole-spipeva

L'application n'est pas disponible immédiatement après l'installation.

L'opération nécessite une reconfiguration du serveur avec la commande reconfigure .

-----

Pour désactiver rapidement et temporairement (jusqu'au prochain reconfigure) l'application web il est possible d'utiliser la commande suivante :

# a2dissite nom\_de\_l'application

Le nom de l'application à mettre dans la commande est celui que l'on trouve dans le répertoire /etc/apache2/sites-available/

Pour activer cette nouvelle configuration il faut recharger la configuration d'Apache avec la commande :

# service apache2 reload

Pour réactiver l'application avec cette méthode il faut utiliser les commandes suivantes :

<u># a2ensite nom\_de\_l'application</u>

<u># service apache2 reload</u>

Pour désactiver l'application pour une période plus longue voir définitivement, il faut désactiver l'application depuis l'interface de configuration du module, dans l'onglet Applications web.

L'opération nécessite une reconfiguration du module avec la commande reconfigure.

#### Accéder à l'application

Pour accéder à l'application se rendre à l'adresse : <u>http://<adresse serveur>/spip/</u>

L'authentification se fait **obligatoirement** par le biais du serveur SSO, ce service doit donc être actif. Pour pouvoir rédiger un article il faut cliquer sur le lien Rédaction

Il est également possible de s'y rendre directement avec l'adresse :
http://<adresse serveur>/spip/ecrire/

#### Rôles des utilisateurs

Chacun des utilisateurs présents dans l'annuaire du module possède un accès à l'application.

administrateur

Seul l'utilisateur admin est "administrateur" de l'application, il peut :

- gérer les utilisateurs ;
- configurer le site ;
- gérer et configurer les greffons installés ;
- créer des rubriques ;
- rédiger et publier des articles ;
- déléguer son rôle à une autre personne.
- rédacteur

Les professeurs, les élèves et les parents sont rédacteurs, ils peuvent :

- rédiger des articles ;
- proposer un article à l'évaluation.

#### Remarques

Pour écrire un article il faut commencer par créer une rubrique,

puis colonne de gauche écrire un nouvel article.

Pour être visible l'article doit être publié en ligne (voir la colonne de gauche dans l'interface d'administration de l'application)

SPIP ne gère pas les ACL et n'a pas de module pour le faire.

# 4.32. Taskfreak : gestionnaire de projet

#### Présentation

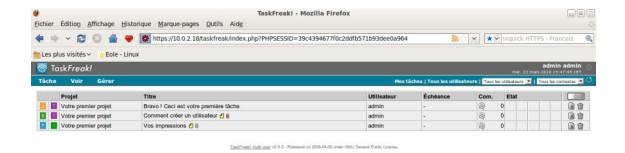

#### Page d'accueil de Taskfreak

10.0.2.18

Taskfreak est un gestionnaire de projet qui permet de suivre l'avancée d'un projet réalisé en équipe. Il permet de créer des tâches au sein d'une interface simple et ergonomique. Selon le niveau de permission de l'utilisateur, celui-ci peut créer de nouvelles tâches, de nouveaux projets, de nouveaux utilisateurs. Il permettra une gestion de projet simple ou servira de pense-bête.

Chaque utilisateur peut créer des tâches privées visibles de lui seul et peut agir sur les tâches qu'il a créées comme bon lui semble. Chaque tâche peut appartenir à un projet et l'état d'avancement est très facilement modifiable. L'administrateur et le chef de projet peuvent modifier la liste des utilisateurs s'occupant d'un projet. L'application est compatible avec le système d'identification de l'ENT.

http://www.taskfreak.com

#### Installation

Taskfreak s'installe manuellement, saisir les commandes suivantes :

<u># Query-Auto</u>

# apt-eole install eole-taskfreak

L'application n'est pas disponible immédiatement après l'installation.

L'opération nécessite une reconfiguration du serveur avec la commande reconfigure .

Pour désactiver rapidement et temporairement (jusqu'au prochain reconfigure) l'application web il est possible d'utiliser la commande suivante :

# a2dissite nom\_de\_l'application

Le nom de l'application à mettre dans la commande est celui que l'on trouve dans le répertoire /etc/apache2/sites-available/

Pour activer cette nouvelle configuration il faut recharger la configuration d'Apache avec la commande :

<u># service apache2 reload</u>

Pour réactiver l'application avec cette méthode il faut utiliser les commandes suivantes :

<u># a2ensite nom de l'application</u>

<u># service apache2 reload</u>

Pour désactiver l'application pour une période plus longue voir définitivement, il faut

désactiver l'application depuis l'interface de configuration du module, dans l'onglet Applications web.

L'opération nécessite une reconfiguration du module avec la commande reconfigure .

## Accéder à l'application

Pour accéder à l'application se rendre à l'adresse : <u>http://<adresse serveur>/taskfreak/</u> L'authentification se fait **obligatoirement** par le biais du serveur SSO, ce service doit donc être actif.

#### Rôles des utilisateurs

Par défaut les rôles des utilisateurs sont assignés comme suit :

Administrateur

Seul l'utilisateur <u>admin</u> est "administrateur" de l'application.

Il a un accès complet à l'application et à sa configuration.

Il peut déléguer ce rôle en donnant les droits "administrateur" à un utilisateur.

• Chef de projet

Les enseignants sont "chef de projet", ils peuvent créer des nouveaux projets et des nouvelles tâches. Il peuvent également ajouter des utilisateurs existants à un projet et/ou à une tâche.

• Participant

Les élèves sont "participant", ils peuvent créer des nouvelles tâches, les assigner et les faire avancer.

• Invité

Aucun utilisateur n'est lié à ce rôle.

• Visiteur anonyme

Ne peut pas accéder à l'application.

Il n'est pas possible de modifier les rôles dans l'application.

#### Remarques

Les comptes sont créés dans Taskfreak lors de la première connexion à l'application (initialisation du compte).

Les enseignants ne peuvent donc pas assigner à un projet des élèves n'ayant pas initialisé leur compte.

# 4.33. Webcalendar : agendas partagés

#### **Présentation**

|                                                                                                    | Ixquick HTTPS - Francais 🔍 | <u> </u>                   |                                          |           | 0.2.18/calendar/week.php | 😂 💿 📥 🤎 💽 https://10                    | 会 ※ ~           |
|----------------------------------------------------------------------------------------------------|----------------------------|----------------------------|------------------------------------------|-----------|--------------------------|-----------------------------------------|-----------------|
| Image: Sear Region Total Control         Image: Sear Region Total Control         Image: Sea Region Total Control         Image: Sea Region Total Control         Image: Sea Region Total Control         Image: Sea Region Total Control         Image: Sea Region Total Control         Image: Sea Region Total Control         Image: Sea Region Total Control         Image: Sea Region Total Control         Image: Sea Region Total Control         Image: Sea Region Total Control< |                            |                            |                                          |           |                          | ités 🛩 🔥 Eole - Linux                   | tes plus vis    |
| 22 mars 2010         26 mars 2010 (Semainer 12) addimination           Calibration           Calibration           <                                                                                                    | Déconnexion: admin         | naine: 22 Mar - 26 Mar 🗸 👘 | lois: Mar 2010 🛩 🛛 S                     |           | Ade in                   | ements Vues Rapports Réglages Recherche | Mon agenda Évén |
| uprime         Moritam         Moritam <th< th=""><th></th><th>aine 12)</th><th>6 mars 2010 (Sem<br/>admin<br/>rie: Tout 💌</th><th>-<br/>Caté</th><th>22 mars 2010</th><th></th><th><b>\</b></th></th<>                                                                                                    |                            | aine 12)                   | 6 mars 2010 (Sem<br>admin<br>rie: Tout 💌 | -<br>Caté | 22 mars 2010             |                                         | <b>\</b>        |
| 0         0         0         0         0         0         0         0         0         0         0         0         0         0         0         0         0         0         0         0         0         0         0         0         0         0         0         0         0         0         0         0         0         0         0         0         0         0         0         0         0         0         0         0         0         0         0         0         0         0         0         0         0         0         0         0         0         0         0         0         0         0         0         0         0         0         0         0         0         0         0         0         0         0         0         0         0         0         0         0         0         0         0         0         0         0         0         0         0         0         0         0         0         0         0         0         0         0         0         0         0         0         0         0         0         0         0                                                                                                            | Ven 26 mars                | Jeu 25 mars                | Mer 24 mars                              | 9         | Mar 23 mars              | Lun 22 mars                             |                 |
| 660         0         0         0         0         0         0         0         0         0         0         0         0         0         0         0         0         0         0         0         0         0         0         0         0         0         0         0         0         0         0         0         0         0         0         0         0         0         0         0         0         0         0         0         0         0         0         0         0         0         0         0         0         0         0         0         0         0         0         0         0         0         0         0         0         0         0         0         0         0         0         0         0         0         0         0         0         0         0         0         0         0         0         0         0         0         0         0         0         0         0         0         0         0         0         0         0         0         0         0         0         0         0         0         0         0         0                                                                                                             | c                          |                            | 0                                        | 0         |                          | 0                                       | 08:00           |
| 000         0         0         0         0           108         0         0         0         0         0         0         0         0         0         0         0         0         0         0         0         0         0         0         0         0         0         0         0         0         0         0         0         0         0         0         0         0         0         0         0         0         0         0         0         0         0         0         0         0         0         0         0         0         0         0         0         0         0         0         0         0         0         0         0         0         0         0         0         0         0         0         0         0         0         0         0         0         0         0         0         0         0         0         0         0         0         0         0         0         0         0         0         0         0         0         0         0         0         0         0         0         0         0         0         0 <td>a</td> <td></td> <td>o</td> <td>0</td> <td></td> <td>0</td> <td>09.00</td>                                                                                                    | a                          |                            | o                                        | 0         |                          | 0                                       | 09.00           |
| 11.00         0         0         0         0         0         0         0         0         0         0         0         0         0         0         0         0         0         0         0         0         0         0         0         0         0         0         0         0         0         0         0         0         0         0         0         0         0         0         0         0         0         0         0         0         0         0         0         0         0         0         0         0         0         0         0         0         0         0         0         0         0         0         0         0         0         0         0         0         0         0         0         0         0         0         0         0         0         0         0         0         0         0         0         0         0         0         0         0         0         0         0         0         0         0         0         0         0         0         0         0         0         0         0         0         0         0 <td>c</td> <td></td> <td>0</td> <td>0</td> <td></td> <td>a</td> <td>10:00</td>                                                                                                    | c                          |                            | 0                                        | 0         |                          | a                                       | 10:00           |
| UM         UM         UM<                                                                                                    | a                          |                            | 0                                        | 0         |                          | 0                                       | 11:00           |
| U.M         U         U         U         U         U           100         0         0         0         0         0         0         0         0         0         0         0         0         0         0         0         0         0         0         0         0         0         0         0         0         0         0         0         0         0         0         0         0         0         0         0         0         0         0         0         0         0         0         0         0         0         0         0         0         0         0         0         0         0         0         0         0         0         0         0         0         0         0         0         0         0         0         0         0         0         0         0         0         0         0         0         0         0         0         0         0         0         0         0         0         0         0         0         0         0         0         0         0         0         0         0         0         0         0         0 <td></td> <td></td> <td></td> <td></td> <td></td> <td></td> <td></td>                                                                                                    |                            |                            |                                          |           |                          |                                         |                 |
| CADE         CADE         CADE <thcad< th="">         CADE         CADE         C</thcad<>                                                                                                    |                            |                            | 5                                        | ٦         |                          | Ŭ                                       | 12.00           |
| NAME         O         O                                                                                                    | c                          |                            | 0                                        | 0         |                          | a                                       | 13:00           |
| 04         0         0         0         0           04         0         0         0         0         0           05         0         0         0         0         0         0           05         0         0         0         0         0         0         0         0                                                                                                    | d                          |                            | o                                        | 0         |                          | 0                                       | 14:00           |
| 988 9 9 9 9<br>788 9 9 9 9 9 9 9 9 9 9 9 9 9 9 9 9 9 9                                                                                                    | d                          |                            | a                                        | 0         |                          | 0                                       | 15:00           |
| 1736 U U U U U U U U U U U U U U U U U U U                                                                                                    | d                          |                            | 0                                        | 0         |                          | 0                                       | 16:00           |
|                                                                                                    | c                          |                            | 0                                        | 0         |                          |                                         | 17:00           |
|                                                                                                    |                            |                            |                                          |           |                          |                                         |                 |
|                                                                                                    |                            |                            |                                          |           |                          |                                         |                 |
| Terminé                                                                                                    | 10.0.2.18                  |                            |                                          |           |                          |                                         | Terminé         |
| Dens dissevuit de Webeelenden                                                                                                    |                            |                            |                                          |           |                          | De                                      |                 |

Webcalendar est une application d'agendas partagés.

http://www.k5n.us/webcalendar.php [http://www.k5n.us/webcalendar.php]

#### Installation

Webcalendar s'installe manuellement, saisir les commandes suivantes :

<u># Query-Auto</u>

# apt-eole install eole-webcalendar

L'application n'est pas disponible immédiatement après l'installation.

L'opération nécessite une reconfiguration du serveur avec la commande reconfigure .

Pour désactiver rapidement et temporairement (jusqu'au prochain reconfigure) l'application web il est possible d'utiliser la commande suivante :

# a2dissite nom de l'application

Le nom de l'application à mettre dans la commande est celui que l'on trouve dans le répertoire /etc/apache2/sites-available/

Pour activer cette nouvelle configuration il faut recharger la configuration d'Apache avec la commande :

<u># service apache2 reload</u>

Pour réactiver l'application avec cette méthode il faut utiliser les commandes suivantes :

<u># a2ensite nom\_de\_l'application</u>

# service apache2 reload

Pour désactiver l'application pour une période plus longue voir définitivement, il faut désactiver l'application depuis l'interface de configuration du module, dans l'onglet Applications web.

L'opération nécessite une reconfiguration du module avec la commande reconfigure .

## Accéder à l'application

Pour accéder à l'application se rendre à l'adresse : <u>http://<adresse serveur>/calendar/</u> ou

#### http://<adresse\_serveur>/webcalendar/

L'authentification se fait obligatoirement par le biais du serveur SSO, ce service doit donc être actif.

#### Rôles des utilisateurs

Tout utilisateur présent dans l'annuaire, excepté les responsables, a accès à l'application.

Administrateur

Seul l'utilisateur admin est "administrateur" de l'application.

Il a un accès complet à l'application et à sa configuration.

Il peut déléguer ce rôle en donnant les droits "administrateur" à un utilisateur.

• Enseignant/Administratif

Il a un accès aux agendas de tous les autres utilisateurs.

• Elève

Un élève accède aux agendas des classes et à ceux des autres élèves.

Assistant

Tout utilisateur peut définir un (des) assistant(s) pour déléguer la gestion de son agenda.

Dans ce cas, tout évènement créé par un assistant dans l'agenda d'un utilisateur est créé dans le sien et soumis à validation dans l'autre.

#### Remarques

- Lors d'un changement de version, les mises à jour de la base de données sont automatisées et aucune intervention de l'administrateur n'est nécessaire.
- Lorsque Cdt est activé en même temps que Webcalendar, les informations rentrées dans le cahier de texte (emploi du temps importé depuis SIECLE, devoirs,...) sont automatiquement visibles sur l'agenda d'un enseignant ou d'un élève.

Cette fonctionnalité est activée par défaut.

• Il est possible d'autoriser les élèves à accéder aux agendas des enseignants :

Réglages -> Réglages du système -> onglet réglages -> chapitre Restrictions .

Cette option est inactive dès que le Contrôle d'accès Utilisateur est activé et nécessite une configuration manuelle des droits pour chaque utilisateur.

# 4.34. WordPress : système de gestion de contenu

Présentation
|                        | Ajouter un nouvel article - collège de test — WordPress - Mozilia Firefox <@scribe>                                                                     | ، گانها                                                           |
|------------------------|----------------------------------------------------------------------------------------------------|-------------------------------------------------------------------|
| ichwar Edition Afficha | ge Estonque Marque-pages guins Aleg                                                                                                    |                                                                   |
| Les plus visités *     | Getting Started Statest Headines                                                                                                    |                                                                   |
| 🚯 collège de te        | Montanies anticies *                                                                                                    | Salutations, admin !   Turbo   Se déconnecter                     |
| Tableau de borl        | 🖉 Ajouter un nouvel article                                                                                                    | Options de l'écrary $v$ . Aide $v$                                |
| 🖉 Articles 🔍 🔻         | Les nouvelles du jour                                                                                                    | Publier                                                           |
| Hodfler                | Permalien i https://10.121.11.10/wordpress//p=3 (Modifier les permalens.)                                                                               | Enregistrer brouillen Apercu                                      |
| Ajouter<br>Hots-clefs  | formation R D t t                                                                                                    | État : Brouillon <u>Hodifier</u>                                  |
| Catégories             |                                                                                                    | Visibilité : Public <u>Hadifier</u>                               |
| Médias                 |                                                                                                    | D Publier tout de suite Madfier                                   |
| de Liens               | Cion parti 1                                                                                                    | Déplacer dans la corbelle                                         |
| Pages                  |                                                                                                    | Publier                                                           |
| Commentaires           |                                                                                                    |                                                                   |
|                        |                                                                                                    | Mots-clefs                                                        |
| Appurence              |                                                                                                    | Aputer un mot-clef Aputer                                         |
| DP Extensions          |                                                                                                    | Séparez les mots-clefs par des virgules.                          |
| S Utilisateurs         | Chemin: p<br>Cometeur de moto : 2<br>Brouilles acceptetrá à 12 h 36 min 02 n                                                                            | Shoisir permi les mots-clefs les plus<br>utilisés deus Hots-clefs |
| [] Onns                |                                                                                                    |                                                                   |
| E Réglages             | Accès des Utilisateurs & Groupes                                                                                                    | Catégories                                                        |
| WP Sentry              | Autoriser l'accès à:                                                                                                    | Toutes Les plus utilisées                                         |
|                        | Ces groupes: Et ces utilisateurs:                                                                                                    | □ Non classé                                                      |
|                        | ž                                                                                                    |                                                                   |
|                        | Hote: Selecting any users or groups here forces the post to be Private when published.                                                                  |                                                                   |
|                        | Extrait                                                                                                    |                                                                   |
|                        | Les entrats sent des résurdes facutatifs de vois articles, écrits à la man. Yous pouve les utiliser dons voire thème. <u>En avoir dans</u> en anglassi. | + Aisuter une nouvelle catégorie                                  |
| ierminė.               | treaver des rétroliens                                                                                                    | 10.121.11.10                                                      |

Edition d'un article dans Wordpress

WordPress est un système de gestion de contenu (CMS).

Il permet de créer et gérer du contenu sous forme d'un site web ou plus simplement d'un blog. http://fr.wordpress.org/

## Installation

WordPress s'installe manuellement, saisir les commandes suivantes :

<u># Query-Auto</u>

# apt-eole install eole-wordpress

L'application n'est pas disponible immédiatement après l'installation.

L'opération nécessite une reconfiguration du serveur avec la commande reconfigure .

Pour désactiver rapidement et temporairement (jusqu'au prochain reconfigure) l'application web il est possible d'utiliser la commande suivante :

<u># a2dissite nom\_de\_l'application</u>

Le nom de l'application à mettre dans la commande est celui que l'on trouve dans le répertoire /etc/apache2/sites-available/

Pour activer cette nouvelle configuration il faut recharger la configuration d'Apache avec la commande :

# service apache2 reload

Pour réactiver l'application avec cette méthode il faut utiliser les commandes suivantes :

<u># a2ensite nom\_de\_l'application</u>

<u># service apache2 reload</u>

Pour désactiver l'application pour une période plus longue voir définitivement, il faut désactiver l'application depuis l'interface de configuration du module, dans l'onglet Applications web.

L'opération nécessite une reconfiguration du module avec la commande reconfigure.

# Accès à l'application

Pour accéder à l'application se rendre à l'adresse : <u>http://<adresse\_serveur>/wordpress/</u> L'authentification se fait **obligatoirement** par le biais du serveur SSO, ce service doit donc être actif. L'accès à l'interface d'administration de l'application se fait par l'URL <u>http://<adresse\_serveur>/wordpress/wp-admin</u>

#### Rôles des utilisateurs

Un utilisateur de WordPress peut avoir l'un des rôle suivant :

administrateur

Seul l'utilisateur <u>admin</u> est "administrateur" de l'application.

Il peut déléguer ce rôle en donnant les droits "administrateur" à un utilisateur ayant initialisé son compte.

• éditeur

L'éditeur peut gérer les catégories, les liens et les commentaires.

auteur

L'auteur peut écrire des articles et les publier. Il peut également publier les articles proposés par les contributeurs.

• contributeur

Le contributeur peut écrire des articles.

- abonné
  - L'abonné peut lire les articles.

Par défaut, les utilisateurs ont le rôle d'abonné.

L'administrateur peut modifier ce comportement et modifier le rôle de chaque utilisateur.

## Contrôle de l'accès aux articles

L'extension WP Sentry permet à l'administrateur de gérer les droits d'accès aux articles en fonction des profils du module Scribe.

La gestion des droits d'accès est totalement indépendante de celle des profils.

L'extension Private WP est pré-installée. Elle permet, après activation, de rendre WordPress complétement inaccessible par les visiteurs non authentifiés.

#### Multisite

Pour gérer plusieurs blogs sur la même instance de WordPress il faut se rendre dans la page dédiée nommée <u>Sites</u> en tant qu'utilisateur <u>admin</u>.

Pour cela il faut suivre le menu Mes sites  $\rightarrow$  Admin du réseau  $\rightarrow$  Sites.

Sous l'entrée <u>Admin du réseau</u> du menu se trouve le nom de l'instance principale de WordPress. Il porte le nom de l'établissement saisi dans l'interface de configuration du module.

| 📀 📎 📽 🔒 ht    | tps://amon | ecole. <b>monreseau.lan</b> /wordp | ress/wp-admin/index.php | 슈 |
|---------------|------------|------------------------------------|-------------------------|---|
| Mes sites     | lonEtab    | 🗭 🕂 Nouveau                        |                         |   |
| Admin du rése | au 🖻       | Tableau de bord                    |                         |   |
| Accue MonEtab | н          | Sites 🛓                            |                         |   |
| Mes sites     | Conter     | Afficher le réseau                 | Discussion              |   |
| Articles      | 1 Articl   | e                                  | 1 Commentaire           |   |
| ଜ Médias      | 1 Page     |                                    | 1 Approuvé              |   |
| 🖉 Liens       | 1 Catég    | jorie                              | O En attente            |   |
| Pages         | O Mot-c    | lé                                 | O Indésirable           |   |
| Commentaires  | Thème P    | ortail avec 6 widgets              |                         |   |
| Apparence     | Vous utili | sez WordPress 3.6.1                |                         |   |
| 🖉 Extensions  | E.         |                                    |                         |   |

La page <u>Sites</u> permet d'ajouter, de modifier et de supprimer un blog.

| ه ا             | nttps://amonecole. <b>monreseau.lan</b> /wordpress/w | p-admin/network/sites.php | ☆ ✔ 🕲 🞯 ₩ ✔ Wikipédia (fr) | Q 🖟 🎯 % · •  | * ~ 🐚 🖬 ~ 🔒 😫          |
|-----------------|------------------------------------------------------|---------------------------|----------------------------|--------------|------------------------|
| 🛞 Mes sites     | Admin du réseau : multi                              |                           |                            |              | Salutations, admin 📃   |
| Tableau de bord | Sites Ajouter                                        |                           |                            | Option       | ns de l'écran 🔻 Aide 🔻 |
| 🎢 Sites         | Actions groupées                                     | k                         |                            |              | Chercher un site       |
| Ajouter         | Chemin                                               | Dernière mise à jour      | Inscription                | Utilisateurs |                        |
| 🖑 Utilisateurs  | /wordpress/                                          | Jamais                    | 2013/05/17                 | admin        |                        |
| Ø Extensions    | Chemin                                               | Dernière mise à jour      | Inscription                | Utilisateurs |                        |
| IT Réglages     | Actions groupées  Appliquer                          |                           |                            |              | 1 élément              |
| Réduire le menu |                                                      |                           |                            |              |                        |
|                 |                                                      |                           |                            |              |                        |
|                 |                                                      |                           |                            |              |                        |
|                 |                                                      |                           |                            |              |                        |
|                 |                                                      |                           |                            |              |                        |
|                 | Merci de faire de WordPress votre outil de créatio   | n.                        |                            |              | Version 3.6.1          |
|                 |                                                      |                           |                            |              | 🖷 🥪 🛛 WR 💄 default     |

Pour ajouter un blog il suffit de cliquer sur le bouton Ajouter et de saisir les paramètres demandés : le chemin, le titre et l'adresse de contact de l'administrateur de ce nouveau blog. Le chemin sera ajouté au domaine affiché.

| ۰ ا             | nttps://amonecole. <b>monreseau.la</b>                             | n/wordpress/wp-admin/network/site-new.php 🗘 🗸 🎯 😻 🥨 Wikipédia (fr) 🔍 🚽                                                  | Ŷ |
|-----------------|--------------------------------------------------------------------|----------------------------------------------------------------------------------------------------|---|
| 🛞 Mes sites     | Admin du réseau : multi                                            |                                                                                                    |   |
| Tableau de bord | 🎢 Ajouter un no                                                    | ouveau site                                                                                                    |   |
| 🎢 Sites         | Adresse du site                                                    | amonecole.monreseau.lan/wordpress/                                                                                      |   |
| Tous les sites  |                                                                    |                                                                                                    |   |
| Ajouter         |                                                                    | Seuls les lettres minuscules (de a à z) et chiffres sont autorisés.                                                     |   |
| 🖑 Utilisateurs  | _                                                                  |                                                                                                    |   |
| Thèmes          | Titre du site                                                      |                                                                                                    |   |
| Ø Extensions    | Adresse de contact de                                              |                                                                                                    |   |
| IT Réglages     | l'administrateur                                                   |                                                                                                    |   |
| TI Mises à jour | Un nouvel utilisateur sera créé<br>L'identifiant et le mot de pass | é si l'adresse de contact n'existe pas dans la base de données.<br>le seront envoyés sur l'adresse de contact indiquée. |   |
| Réduire le menu | Ajouter un site                                                    |                                                                                                    |   |

Exemple de valeurs :

Le chemin : <u>nouveausite</u>

Titre du site : <u>Nouveau Site</u>

Le nouveau blog sera accessible à l'adresse https://<adresse\_serveur>/wordpress/nouveausite

La personnalisation du blog s'effectue dans la liste des sites en cliquant sur le lien modifier.

| 🚯 Mes sites               | Admin du réseau : multi                    |                                                       |
|---------------------------|--------------------------------------------|-------------------------------------------------------|
| 습 Tableau de<br>bord      | 🔊 Modifier le s                            | ite : amonecole.monreseau.lan/wordpress/nouveausite/. |
| 🎢 Sites                   | Infos Utilisateurs                         | Thèmes Réglages                                       |
| Tous les sites<br>Ajouter | Domaine                                    | https:// amonecole.monreseau.lan                      |
| 🖑 Utilisateurs            | Chemin                                     | huard press (non-unite)                               |
| Thèmes                    |                                            | Vinderesynduveausiev                                  |
| Ø Extensions              |                                            | E meter equencie a partes options second te nome :    |
| IT Réglages               | Inscription                                | 2013-11-23 00:32:33                                   |
| Ti Mises à jour           | Dernière mise à jour                       | 2013-11-22 23:32:34                                   |
| () Réduire le menu        | Attributs<br>Enregistrer les modifications | Public Archivé Indésirable Supprimé Adulte            |

Il est possible de choisir un thème et une langue spécifique pour le blog.

Il faut pour chaque nouvelle instance passer le site en français

La synchroniser des utilisateurs se fait via la gestion des profils sinon il faut ajouter manuellement les utilisateurs au blog.

#### Remarques

- Si l'utilisateur est déjà authentifié auprès du serveur SSO son authentification auprès de WordPress est automatique sinon il accède à la partie publique de l'application ;
- Les comptes sont créés dans WordPress lors de la première connexion des utilisateurs (initialisation) ;

# 5. Prise en charge d'applications supplémentaires

Les modules Scribe, Horus, Seshat et AmonEcole fournissent tous les éléments nécessaires à l'installation d'applications web indépendamment de celles pré-configurées.

Les exemples sont basés sur l'installation du logiciel EGroupware mais sont facilement transposables pour l'installation de n'importe quelle application PHP/MySQL.

EGroupware est un logiciel collaboratif professionnel. Il vous permet de gérer vos contacts, vos rendez-vous, vos tâches, et bien plus pour toute votre activité.

http://www.egroupware.org/

#### \_ A Mode conteneur

L'installation d'applications sur les modules configurés en mode conteneur est plus complexe. Certaines étapes de la mise en place diffèrent selon le mode, conteneur ou non conteneur.

e

t.

w

Dans les exemples ci-dessous les modules Scribe et Horus sont en mode non conteneur et AmonEcole en mode conteneur.

# 5.1. Téléchargement et mise en place

# Installation des fichiers

#

Pour télécharger une archive sur le module, il faut utiliser la commande wget :

```
a
downloads.sourceforge.net/project/egroupware/eGroupware-14.2/eGroupware-14.2
Il faut ensuite décompresser l'archive à l'aide de la commande tar (ou unzip, pour le format zip) :
```

# tar xzvf egroupware-epl-14.2.20150310.tar.bz2

Dans cet exemple, cela créera le répertoire egroupware

Ensuite, il faut envoyer les fichiers dans le répertoire de destination, soit :

• sur les modules Scribe ou Horus :

```
# cp -r egroupware /var/www/html/egroupware
```

sur un module Horus dépourvu d'application web :

```
# mkdir /var/www/html
```

```
# cp -r egroupware /var/www/html/egroupware
```

• sur le module AmonEcole :

```
# cp -r egroupware /opt/lxc/reseau/rootfs/var/www/html/egroupware
```

# Affectation de droits

La plupart des applications nécessitent que l'utilisateur utilisé par le service Apache (ici, l'utilisateur système : <u>www-data</u> ) ait le droit d'écrire en certains endroits du disque.

Le propriétaire d'un fichier ou d'un répertoire se modifie à l'aide de la commande chown :

• sur les modules Scribe/Horus :

```
# chown -R www-data: /var/www/html/egroupware
```

- # chmod 770 /var/www/html/egroupware (le temps de l'installation)
- sur le module AmonEcole :

```
# ssh reseau
```

# chown -R www-data: /var/www/html/egroupware

# chmod 770 /var/www/html/egroupware (le temps de l'installation)

# ctrl + d pour sortir du conteneur

Donner trop de droits à l'utilisateur *www-data* diminue la sécurité du serveur.

Consulter la documentation du logiciel pour n'attribuer que les droits nécessaires au fonctionnement de l'application.

# Installation de paquets

Certaines applications nécessitent également des modules apache ou d'autres logiciels qui ne sont pas forcément présents sur le serveur.

Dans la majeure partie des cas, les éléments manquants sont disponibles en tant que paquet de la distribution.

#### Installation du paquet php5-imap

• sur les modules Scribe ou Horus :

# apt-eole install php5-imap

• sur le module AmonEcole :

# apt-eole install-conteneur web php5-imap

Voir aussi...

Installation manuelle de paquets

# 5.2. Configuration Apache

#### Méthode Creole

Dans l'interface de configuration du module :

- aller dans l'onglet Apache en mode expert ;
- indiquer le chemin complet de l'application et l'alias de l'application /var/www/html/egroupware ;
- indiquer le chemin de l'alias de l'application /egw ;

| ) Déclarer des applications web supplémentaires              | ik oui                   |      | • @ |
|--------------------------------------------------------------|--------------------------|------|-----|
| Chemin complet l'application (exemple : /var/www/html/appli) |                          |      |     |
| Chemin complet l'application (exemple : /var/www/html/appli) | * /var/www/html/egroupwa | re 🕜 | ×   |
| E Alias de l'application (exemple : /appli)                  | * /egw                   |      | C   |

Déclaration d'une application web dans gen\_config

- enregistrer la configuration et quitter ;
- lancer la commande reconfigure ;
- le logiciel doit répondre à l'adresse : <u>http://<adresse\_serveur>/egw</u>

Le fichier de configuration apache pour cette application est /etc/apache2/sites-available/eole

La directive <u>php admin flag allow url fopen</u> On est nécessaire au bon fonctionnement d'EGroupware.

# Méthode manuelle

- créer le fichier de configuration apache nommé egroupware
  - sur les modules Scribe ou Horus : /etc/apache2/sites-available/egroupware.conf
  - sur le module AmonEcole : /opt/lxc/reseau/rootfs/etc/apache2/sites-available/egroupware.conf
- <u># Exemple basique de configuration de site #</u>

Alias /egw /var/www/html/egroupware

<Directory "/var/www/html/egroupware">

php\_admin\_flag\_allow\_url\_fopen\_On

AllowOverride None

DirectoryIndex index.php

Order Allow,Deny

\_\_\_\_Allow from All

</Directory>

• activer l'application à l'aide de la commande :

```
# CreoleRun "a2ensite egroupware" web
```

- recharger la configuration d'Apache à l'aide de la commande CreoleService<sup>[p.337]</sup> :
  - # CreoleService apache2 reload
- le logiciel doit répondre à l'adresse : <u>http://<adresse\_serveur>/egw</u>

Pour obtenir une configuration apache optimale, consulter la documentation de l'application. En cas de problème, consulter le fichier de journal

/var/log/rsyslog/local/apache2/apache2.err.log

Dans le cas d'EGroupware, il est nécessaire de supprimer le fichier *.htaccess* situé dans le répertoire racine du logiciel :

# rm -f /var/www/html/egroupware/.htaccess

La directive <u>php admin flag allow url fopen On</u> est également nécessaire au bon fonctionnement d'EGroupware.

# 5.3. Configuration MySQL

# Méthode EOLE

Utiliser le script mysql\_add.py :

Nom de la base de données à créer : egroupware

Nom de l'utilisateur MySQL administrant la base : egroupware

Mot de passe de l'utilisateur Mysgl administrant la base : pwdsecret

## Création de la base egroupware ##

Sur le module AmonEcole, il y a une question supplémentaire :

Nom du conteneur source : web

En répondant **web** cela permet que les requêtes vers MySQL soient autorisées depuis le conteneur dans lequel se trouvent les applications web.

#### Méthode semi-manuelle

- utiliser le script mysql\_pwd.py ;
- réinitialiser le mot de passe <u>root</u> de MySQL à la valeur de votre choix ;
- utiliser l'interface de phpMyAdmin pour faire les manipulations nécessaires.

Il est recommandé de créer un utilisateur et une base MySQL spécifiques par application.

Sur le module AmonEcole, il faudra veiller à ce que l'utilisateur MySQL utilisé ait le droit d'accéder à la base de données depuis l'adresse IP du conteneur web, en l'occurrence <u>192.0.2.51</u>.

# 5.4. Configuration du logiciel

Vous pouvez maintenant utiliser le système automatique d'installation du logiciel disponible à l'adresse : <u>http://<adresse serveur>/egw</u>

Un /install ou /config sera à ajouter au chemin en fonction de l'application à installer.

\_ 🖈

Sur le module AmonEcole, l'adresse de la base de données à mettre dans l'interface de configuration de l'application est celle du conteneur <u>bdd</u> (<u>192.0.2.50</u>) et non <u>localhost</u>.

#### Affectation de droits après l'utilisation du système automatique d'installation du logiciel

Changer les droits d'accès :

# chmod 750 /var/www/html/egroupware

Changer le propriétaire des fichiers :

# chown -R root :www-data /var/www/html/egroupware

#### **Authentification CAS**

Informations utiles à la configuration d'une authentification CAS :

- adresse du serveur CAS : adresse IP (ou nom DNS) de votre module EOLE
- port d'écoute par défaut du serveur CAS : 8443 (CAS EOLE)
- URI sur le serveur CAS : rien

• Destination après la sortie : rien

Par défaut EoleSSO, fournit uniquement l'identifiant de l'utilisateur.

Pour chaque application, il est possible d'ajouter des filtres définissant des attributs supplémentaires à fournir.

Pour plus d'informations, consulter la documentation EoleSSO.

## Authentification LDAP

Informations utiles à la configuration d'une authentification LDAP :

- adresse du service LDAP :
  - sur le module Scribe/Horus : adresse IP (ou nom DNS) de votre module EOLE
  - sur le module AmonEcole : adresse IP du conteneur bdd : <u>192.0.2.50</u>
- port d'écoute du serveur LDAP : 389 (port standard)
- base DN : o=gouv,c=fr

►<u></u>

La majeure partie des informations stockées dans l'annuaire est accessible par des requêtes anonymes.

Si l'application a besoin d'accéder à des attributs LDAP protégés par une ACL<sup>[p.337]</sup> et non fournis par EoleSSO, il est possible d'utiliser le compte spécial <u>cn=reader,o=gouv,c=fr</u> dont le mot de passe est stocké dans le fichier /root/.reader

Voir aussi...

- Utilisateurs spéciaux
- Définition de filtres d'attributs

# Chapitre 3 Les applications web sur le module Horus

Le module Horus supporte nativement certaines applications web dont la plupart sont le résultat de la mutualisation inter-académique Envole<sup>[p.337]</sup>.

Elles sont adaptées pour fonctionner avec un serveur d'authentification unique. Grâce à cette méthode d'authentification unique, les utilisateurs du module Horus se connectent une seule fois pour accéder à l'ensemble des applications. Des rôles sont prédéfinis dans chacune d'elles. Il est possible dans certaines, de modifier les rôles prédéfinis pour l'utilisateur.

Le paramétrage du module Amon permet de rendre ces services web accessibles depuis l'extérieur de l'établissement.

Par défaut, aucune application par défaut n'est définie sur le module Horus.

Il est possible de modifier ce comportement en activant le serveur web Apache, dans l'interface de configuration du module, dans l'onglet Services, il faut passer la variable <u>Activer le serveur</u> <u>web Apache</u> à <u>oui</u>. L'onglet Applications web apparaît et propose entre autre d'activer l'application web phpMyAdmin. L'opération nécessite une reconfiguration du serveur avec la commande reconfigure.

Des applications web vous sont proposées dont certaines sont **pré-installées** et doivent être activées lors de la configuration du module.

D'autres sont **pré-packagées** et leur installation est laissée à votre initiative. Vous pouvez également ajouter vos propres applications.

La seule procédure valide pour mettre à jour les applications web d'un module EOLE est la procédure proposée par EOLE.

En aucun cas vous ne devez les mettre à jour par les moyens qui sont proposées via le navigateur.

Vous risquez d'endommager vos applications web et d'exposer votre module à des failles de sécurité.

# 1. L'authentification unique avec EoleSSO

#### L'authentification unique

EOLE propose un mécanisme d'authentification unique par l'intermédiaire d'un serveur SSO<sup>[p.340]</sup>.

Ce serveur est compatible CAS<sup>[p.337]</sup>, SAML<sup>[p.340]</sup> et OpenID<sup>[p.339]</sup>.

L'utilisation d'un serveur SSO permet de centraliser l'authentification. En s'authentifiant auprès du serveur SSO, les utilisateurs peuvent se connecter aux différentes applications web sans avoir à se ré-identifier sur chacune d'elles.

#### Configuration

Dans l'interface de configuration du module, vous pouvez activer le serveur SSO du module ou utiliser un serveur SSO distant dans l'onglet Services  $\rightarrow$  <u>Utiliser un serveur EoleSSO</u>

Vous devez ensuite renseigner les paramètres du serveur dont l'adresse IP et le port dans l'onglet Eole sso apparu après l'activation du service.

Cette opération nécessite la reconfiguration du module par la commande reconfigure .

#### Comptes utilisateurs pris en compte par le serveur SSO

Le serveur SSO installé sur les modules EOLE peut utiliser plusieurs annuaires LDAP.

#### Connexion

Une connexion vers une application (<u>http://<adresse\_serveur>/application/</u>) redirige le navigateur vers le serveur SSO (<u>https://<adresse\_serveur>:8443</u>/) afin d'effectuer l'authentification via un formulaire appelé mire SSO :

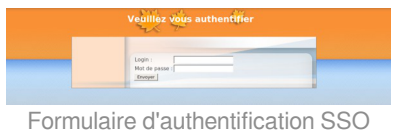

ide le couple identifiant / mot de passe de l'utilisate

Lorsque le serveur SSO valide le couple identifiant / mot de passe de l'utilisateur, il délivre au navigateur un *jeton* sous forme de cookie et le redirige vers l'application ( <u>https://<adresse\_serveur>/application/</u>).

L'application reconnaît le jeton et autorise l'accès à l'utilisateur.

#### Remarque

Le navigateur doit être configuré pour accepter les cookies.

# 2. Applications pré-installées

Il est possible d'ajouter au module Horus des applications web pré-installées.

Il y différentes méthodes de mise en œuvre et les rôles des utilisateurs sont très différents d'une application à l'autre.

Reportez-vous à la documentation de chacune d'elles pour plus d'informations.

#### — Q Reconfiguration du module

De nombreuses applications nécessitent d'être activées depuis l'interface de configuration du module et une reconfiguration du serveur est indispensable.

Cette procédure est relativement longue, il est donc possible d'activer plusieurs applications et de ne lancer qu'une fois la commande reconfigure .

# 2.1. phpMyAdmin : gestionnaire de base de données MySQL Présentation

|                                                                           | scribe.monreseau.lan / 127.0.0.1   phpMyAdmin 3.4.10.1deb1                                                                         | - Mozilla Firef                                                                                         | рж                                                                                                    | ×        |
|---------------------------------------------------------------------------|----------------------------------------------------------------------------------------------------|----------------------------------------------------------------------------------------------------|----------------------------------------------------------------------------------------------------|----------|
| Eichier Edition Afficha                                                   | age Historique Marque-pages Qutils Aid <u>e</u>                                                                                    |                                                                                                    |                                                                                                    |          |
| 🙏 scribe.monreseau.lan /                                                  | 127.0.0 +                                                                                                    |                                                                                                    |                                                                                                    |          |
| 🐵 🖉 🖨 https://scri                                                        | be.monreseau.lan/phpmyadmin/index.php?token=e55c672b692edc465K 🔿 🛩                                                                 | 🕲 🛛 Wwikip                                                                                              | édia (fr) 🔍 🈓                                                                                                    | <u>ا</u> |
| phpMuAdmin                                                                | ¢ 122.0.0.1                                                                                                    |                                                                                                    |                                                                                                    |          |
|                                                                           | 🕝 Bases de données 🔃 SQL 🐁 État 🔅 Processus 🔹 Privilèges                                                                           | 🖶 Exporter                                                                                              | 🖬 Importer 🔻 plus                                                                                                    |          |
| 🔝 🕺 🗟 😣 🔍 🗣                                                               | Paramètres généraux                                                                                                    | MySQL                                                                                                   |                                                                                                    |          |
| ii mysql<br>ii performance_schema<br>ii phpmyadmin<br>ii sympa<br>ii test | Modifier In mot de passe     Enterclassement pour la connexion MyIQL a :      Paramiètres d'affrichage                             | Serveur: 12:     Version du s     Version du p     Utilisateur: 1     Jeu de carac<br>(utf8)            | 7.0.0.1 via TCPyIP<br>erveur: 5.5.32-Oubuntu0.12.04.1<br>rotocole: 10<br>rotol9127.0.0.1<br>bires pour MySQL: UTT-8 Unico | l<br>de  |
|                                                                           | Largua - Language u   Pranquia - French      Taine / Style   praulumma      Taile do totte      Taile do totte      Taile do totte | Serveur we<br>• Apache/2.2.<br>• Version du c<br>• Extension Pr                                         | c b<br>22 (Ubuntu)<br>lient MySQL: 5.5.32<br>4P: mySQli g                                                                 |          |
|                                                                           |                                                                                                    | phpMyAdn                                                                                                | in                                                                                                    |          |
|                                                                           |                                                                                                    | Version: 3.4     Documentat     Wiki     Site officiel     Contribuer     Obtenir de l     Liste des ch | 10.1deb1<br>ion<br>aide<br>argements                                                                                      |          |
| ©~ ×                                                                      |                                                                                                    |                                                                                                    |                                                                                                    |          |

Vue générale dans phpMyAdmin

phpMyAdmin est une application de gestion de base de données MySQL.

Cette interface pratique permet d'exécuter, très facilement et sans grandes connaissances dans le domaine des bases de données, de nombreuses requêtes comme les créations de table de données, les insertions, les mises à jour, les suppressions, les modifications de structure de la base de données. http://www.phpmyadmin.net

#### Installation

Cette application est pré-installée sur les modules Scribe, Horus, Seshat ainsi que sur AmonEcole et toutes ses variantes.

Pour désactiver rapidement et temporairement (jusqu'au prochain reconfigure) l'application web il est possible d'utiliser la commande suivante :

# a2dissite nom\_de\_l'application

Le nom de l'application à mettre dans la commande est celui que l'on trouve dans le répertoire /etc/apache2/sites-available/

Pour activer cette nouvelle configuration il faut recharger la configuration d'Apache avec la commande :

# service apache2 reload

Pour réactiver l'application avec cette méthode il faut utiliser les commandes suivantes :

<u># a2ensite nom de l'application</u>

# service apache2 reload

Pour désactiver l'application pour une période plus longue voir définitivement, il faut désactiver l'application depuis l'interface de configuration du module, dans l'onglet Applications web.

L'opération nécessite une reconfiguration du module avec la commande reconfigure .

#### Accéder à l'application

Pour accéder à l'application, se rendre à l'adresse : <u>https://<adresse\_serveur>/phpmyadmin/</u> (ou <u>https://<adresse\_serveur>/myadmin/</u>).

L'utilisateur peut être l'utilisateur <u>root</u> de MySQL ou un utilisateur de la base.

L'accès à l'application ne peut se faire que depuis une adresse IP autorisée dans l'interface de configuration du module (Onglet Interface-n, sous-menu Administration distante sur l'interface, mettre Autoriser les connexions pour administrer le serveur à <u>oui</u>, remplir le champ Adresse IP réseau autorisé avec l'adresse IP ou la plage d'adresses IP souhaitée).

## Rôles de utilisateurs

Les utilisateurs autorisés à se connecter sont les utilisateurs de MySQL.

Il est possible de déléguer tout ou une partie des droits d'administration.

## Remarques

Le mot de passe root de MySQL est réinitialisé avec une chaîne de caractères aléatoires à chaque reconfiguration du serveur.

Le mot de passe de l'utilisateur <u>root</u> de MySQL peut être réinitialisé avec la commande :

mysql\_pwd.py

\_ (?)

Si vous prévoyez d'utiliser régulièrement phpMyAdmin, il est préférable de créer un utilisateur MySQL dédié pour l'administration des bases de données.

Celui-ci ne sera pas écrasé après une reconfiguration du module.

# 3. Prise en charge d'applications supplémentaires

Les modules Scribe, Horus, Seshat et AmonEcole fournissent tous les éléments nécessaires à l'installation d'applications web indépendamment de celles pré-configurées.

Les exemples sont basés sur l'installation du logiciel EGroupware mais sont facilement transposables pour l'installation de n'importe quelle application PHP/MySQL.

EGroupware est un logiciel collaboratif professionnel. Il vous permet de gérer vos contacts, vos rendez-vous, vos tâches, et bien plus pour toute votre activité.

http://www.egroupware.org/

#### 🛛 🛕 Mode conteneur

L'installation d'applications sur les modules configurés en mode conteneur est plus complexe. Certaines étapes de la mise en place diffèrent selon le mode, conteneur ou non conteneur.

Dans les exemples ci-dessous les modules Scribe et Horus sont en mode non conteneur et AmonEcole en mode conteneur.

# 3.1. Téléchargement et mise en place Installation des fichiers

```
Pour télécharger une archive sur le module, il faut utiliser la commande wget :
#
                                                                           W
                                                                                      е
                                                                                           t.
                                                                                a
downloads.sourceforge.net/project/egroupware/eGroupware-14.2/eGroupware-14.2
Il faut ensuite décompresser l'archive à l'aide de la commande tar (ou unzip, pour le format zip) :
# tar xzvf egroupware-epl-14.2.20150310.tar.bz2
Dans cet exemple, cela créera le répertoire egroupware
Ensuite, il faut envoyer les fichiers dans le répertoire de destination, soit :

    sur les modules Scribe ou Horus :

  # cp -r eqroupware /var/www/html/eqroupware

    sur un module Horus dépourvu d'application web :

  # mkdir /var/www/html
  # cp -r egroupware /var/www/html/egroupware
• sur le module AmonEcole :
  # cp -r egroupware /opt/lxc/reseau/rootfs/var/www/html/egroupware
```

## Affectation de droits

La plupart des applications nécessitent que l'utilisateur utilisé par le service Apache (ici, l'utilisateur système : <u>www-data</u>) ait le droit d'écrire en certains endroits du disque.

Le propriétaire d'un fichier ou d'un répertoire se modifie à l'aide de la commande chown :

• sur les modules Scribe/Horus :

```
# chown -R www-data: /var/www/html/egroupware
```

- # chmod 770 /var/www/html/egroupware (le temps de l'installation)
- sur le module AmonEcole :

```
# ssh reseau
```

# chown -R www-data: /var/www/html/egroupware

```
# chmod 770 /var/www/html/egroupware (le temps de l'installation)
```

# ctrl + d pour sortir du conteneur

Donner trop de droits à l'utilisateur www-data diminue la sécurité du serveur.

Consulter la documentation du logiciel pour n'attribuer que les droits nécessaires au fonctionnement de l'application.

#### Installation de paquets

Certaines applications nécessitent également des modules apache ou d'autres logiciels qui ne sont pas forcément présents sur le serveur.

Dans la majeure partie des cas, les éléments manquants sont disponibles en tant que paquet de la distribution.

Installation du paquet php5-imap

• sur les modules Scribe ou Horus :

# apt-eole install php5-imap

• sur le module AmonEcole :

```
# apt-eole install-conteneur web php5-imap
```

Voir aussi...

Installation manuelle de paquets

# 3.2. Configuration Apache

#### Méthode Creole

Dans l'interface de configuration du module :

- aller dans l'onglet Apache en mode expert ;
- indiquer le chemin complet de l'application et l'alias de l'application /var/www/html/egroupware ;
- indiquer le chemin de l'alias de l'application /egw ;

| Déclarer des applications web supplémentaires                | 해 Oui                      | • @ |
|--------------------------------------------------------------|----------------------------|-----|
| Chemin complet l'application (exemple : /var/www/html/appli) |                            |     |
| Chemin complet l'application (exemple : /var/www/html/appli) | * /var/www/html/egroupware | 2 × |
| Alias de l'ambientien (ausmales (ampli)                      | t lenu                     |     |

Déclaration d'une application web dans gen\_config

- enregistrer la configuration et quitter ;
- lancer la commande reconfigure ;
- le logiciel doit répondre à l'adresse : <u>http://<adresse\_serveur>/egw</u>

Le fichier de configuration apache pour cette application est /etc/apache2/sites-available/eole

La directive <u>php admin flag allow url fopen</u> On est nécessaire au bon fonctionnement d'EGroupware.

#### Méthode manuelle

- créer le fichier de configuration apache nommé egroupware
  - sur les modules Scribe ou Horus : /etc/apache2/sites-available/egroupware.conf

• sur le module AmonEcole : /opt/lxc/reseau/rootfs/etc/apache2/sites-available/egroupware.conf

# Exemple basique de configuration de site #

<u>Alias /egw /var/www/html/egroupware</u>

<Directory "/var/www/html/egroupware">

<u>php\_admin\_flag\_allow\_url\_fopen\_On</u>

AllowOverride None

DirectoryIndex index.php

Order Allow,Deny

Allow from All

</Directory>

- activer l'application à l'aide de la commande :
  - # CreoleRun "a2ensite egroupware" web
- recharger la configuration d'Apache à l'aide de la commande CreoleService<sup>[p.337]</sup> :

```
# CreoleService apache2 reload
```

• le logiciel doit répondre à l'adresse : <u>http://<adresse\_serveur>/egw</u>

Pour obtenir une configuration apache optimale, consulter la documentation de l'application.

En cas de problème, consulter le fichier de journal /var/log/rsyslog/local/apache2/apache2.err.log

Dans le cas d'EGroupware, il est nécessaire de supprimer le fichier *.htaccess* situé dans le répertoire racine du logiciel :

# rm -f /var/www/html/egroupware/.htaccess

La directive <u>php\_admin\_flag\_allow\_url\_fopen\_On</u> est également nécessaire au bon fonctionnement d'EGroupware.

# 3.3. Configuration MySQL

## Méthode EOLE

Utiliser le script mysql\_add.py :

Nom de la base de données à créer : egroupware

Nom de l'utilisateur MySQL administrant la base : egroupware

Mot de passe de l'utilisateur Mysgl administrant la base : pwdsecret

## Création de la base egroupware ##

Sur le module AmonEcole, il y a une question supplémentaire :

Nom du conteneur source : web

En répondant **web** cela permet que les requêtes vers MySQL soient autorisées depuis le conteneur dans lequel se trouvent les applications web.

# Méthode semi-manuelle

- utiliser le script mysql\_pwd.py ;
- réinitialiser le mot de passe <u>root</u> de MySQL à la valeur de votre choix ;
- utiliser l'interface de phpMyAdmin pour faire les manipulations nécessaires.

#### $- \star$

Il est recommandé de créer un utilisateur et une base MySQL spécifiques par application. Sur le module AmonEcole, il faudra veiller à ce que l'utilisateur MySQL utilisé ait le droit d'accéder à la base de données depuis l'adresse IP du conteneur web, en l'occurrence <u>192.0.2.51</u>.

# 3.4. Configuration du logiciel

Vous pouvez maintenant utiliser le système automatique d'installation du logiciel disponible à l'adresse : <u>http://<adresse\_serveur>/egw</u>

Un /install ou /config sera à ajouter au chemin en fonction de l'application à installer.

Sur le module AmonEcole, l'adresse de la base de données à mettre dans l'interface de configuration de l'application est celle du conteneur <u>bdd</u> (<u>192.0.2.50</u>) et non <u>localhost</u>.

# Affectation de droits après l'utilisation du système automatique d'installation du logiciel

Changer les droits d'accès :

# chmod 750 /var/www/html/egroupware

Changer le propriétaire des fichiers :

# chown -R root :www-data /var/www/html/egroupware

# Authentification CAS

Informations utiles à la configuration d'une authentification CAS :

- adresse du serveur CAS : adresse IP (ou nom DNS) de votre module EOLE
- port d'écoute par défaut du serveur CAS : 8443 (CAS EOLE)
- URI sur le serveur CAS : rien
- Destination après la sortie : rien

Par défaut EoleSSO, fournit uniquement l'identifiant de l'utilisateur.

Pour chaque application, il est possible d'ajouter des filtres définissant des attributs

- 0

supplémentaires à fournir.

Pour plus d'informations, consulter la documentation EoleSSO.

# Authentification LDAP

Informations utiles à la configuration d'une authentification LDAP :

- adresse du service LDAP :
  - sur le module Scribe/Horus : adresse IP (ou nom DNS) de votre module EOLE
  - sur le module AmonEcole : adresse IP du conteneur bdd : <u>192.0.2.50</u>
- port d'écoute du serveur LDAP : 389 (port standard)
- base DN : o=gouv,c=fr
- ▶ \_\_\_\_ Q

La majeure partie des informations stockées dans l'annuaire est accessible par des requêtes anonymes.

Si l'application a besoin d'accéder à des attributs LDAP protégés par une ACL<sup>[p.337]</sup> et non fournis par EoleSSO, il est possible d'utiliser le compte spécial <u>cn=reader,o=gouv,c=fr</u> dont le mot de passe est stocké dans le fichier /root/.reader

Voir aussi...

Utilisateurs spéciaux

Définition de filtres d'attributs

# Chapitre 4 Les applications web sur le module Scribe

Le module Scribe propose un ensemble d'applications web dont la plupart sont le résultat de la mutualisation inter-académique Envole.

| seribe23d                                                                                                    | anne                                                                                                    |                                                                                                    | Contress of & Antonio Me. (                                                                                                    | h-1222 C.A.G                                                                                                    | * (#*turduntin ) @ @* () # * #                                                                                                    |
|----------------------------------------------------------------------------------------------------|----------------------------------------------------------------------------------------------------|----------------------------------------------------------------------------------------------------|----------------------------------------------------------------------------------------------------|----------------------------------------------------------------------------------------------------|----------------------------------------------------------------------------------------------------|
| Bernande by The g                                                                                                    | ana pan<br>ana a 11 - 11 - 11 - 11 - 11 - 11 - 11 -                                                                                                    |                                                                                                    | Centreon                                                                                                    | 500 5000 (<br>(), (), 4                                                                                                    |                                                                                                    |
| 718 8                                                                                                    |                                                                                                    |                                                                                                    | The summer and the based of the second states of the second states of th                                                                                                    | Approximation                                                                                                    | Caramanda an an an an an an an an an an an an an                                                                                                    |
| Fich                                                                                                    | nier Édition Affichage Historique Margue-pag                                                                                                    | es Outils Aide                                                                                                    | Brown Party of the                                                                                                    |                                                                                                    | 0                                                                                                    |
| G                                                                                                    | IGI PI - Gestionnaire libre de [3] [GI PI - Or                                                                                                    | dinateurs 🖪                                                                                                    |                                                                                                    |                                                                                                    |                                                                                                    |
|                                                                                                    |                                                                                                    |                                                                                                    | Préfér                                                                                                    | ances Aide Déconnexio                                                                                                    | n (alpi)                                                                                                    |
|                                                                                                    | LPI Inventaire Assistance Gestion                                                                                                    | n Outils Adminis                                                                                                    | stration Configuration                                                                                                    | Rechercher                                                                                                    | Contraction of the second second seco |
| Or                                                                                                    | dinateurs Moniteurs Logiciels Réseaux I                                                                                                    | Périphériques Imprimantes                                                                                                    | Cartouches Consommables Tél                                                                                                    | phones Statuts                                                                                                    |                                                                                                    |
|                                                                                                    | Central > Inventaire > Ordinateurs                                                                                                    | 🔶 🔍 😻                                                                                                    | Entité Racir                                                                                                    | affetage Untridue Bargerpages Dath Ada                                                                                                    |                                                                                                    |
|                                                                                                    |                                                                                                    |                                                                                                    | 9.000                                                                                                    | 0.300.300 (Francisco 200.300.300.300.00.000.000.000.000.000.0                                                                                                    | 🗆 🗢 📕 - Seda Sardi                                                                                                    |
|                                                                                                    | Principal Logiciels Connexions Gestion Document                                                                                                    | s Tickets Liens Notes Réserva                                                                                                    | ations Historique Tous                                                                                                    |                                                                                                    | CLOF                                                                                                    |
|                                                                                                    | ID 1 (Entité Racine)                                                                                                    |                                                                                                    | Dernière modification: 2008-                                                                                                    | UUC .                                                                                                    | Carriet de Correspondance                                                                                                    |
|                                                                                                    | Nom: computers 0-0                                                                                                    | Contact:                                                                                                    | contact 0                                                                                                    | ti entert que admin admin                                                                                                    |                                                                                                    |
|                                                                                                    | Zarafa WebApp - Iceweasel                                                                                                    | contact numero.                                                                                                    | postonlySt                                                                                                    | Aposter in mot                                                                                                    | dans un carvet - c54                                                                                                    |
| hier Édition Affichage Historique                                                                                                    | e Marque-pages <u>Q</u> utils Aid <u>e</u>                                                                                                    |                                                                                                    |                                                                                                    | ten anna<br>Inn anna<br>Parte un vers date un versal                                                                                                    |                                                                                                    |
| Zarafa WebApp                                                                                                    |                                                                                                    |                                                                                                    | nin6 firstni                                                                                                    | and do not obtain the second of the second of the second o |                                                                                                    |
| amonecole https://amonecol                                                                                                    | 30e/webapp/                                                                                                    |                                                                                                    |                                                                                                    | Contraction Contraction Contraction                                                                                                    |                                                                                                    |
| arafa Courrier Agenda Contact                                                                                                    | t Táche Note                                                                                                    | Vous ines connected en Echier Edition                                                                                                    | Affichage Historique Marque-pages Qutils Adg                                                                                                    | eseaulan :: E.A.D - Iceweasel                                                                                                    | -                                                                                                    |
|                                                                                                    |                                                                                                    | amonecole.m                                                                                                    | ionreseau Ian : 💽                                                                                                    | je php#tab/8 🗇 🐨 🕼 🚺 🚺                                                                                                    |                                                                                                    |
|                                                                                                    |                                                                                                    |                                                                                                    |                                                                                                    |                                                                                                    |                                                                                                    |
| mier 《 Bo                                                                                                    | ite de réception                                                                                                    |                                                                                                    | ovolo.                                                                                                    | Record Control - Mark Advis - 1 Accurl 1 Marcu 1 Accure                                                                                                    | dea, withorta I <u>Beckerschar</u> 94, i Décampion<br>Men profi                                                                                                    |
| Afficher tous les répettiers                                                                                                    | D U De Sujet                                                                                                    | Pagu w                                                                                                    |                                                                                                    | Cliquez et pour nesnign                                                                                                    | er velten stadut Miller progene                                                                                                    |
| Doite de réception - admin admin                                                                                                    | <ul> <li>admin admin Test 2</li> <li>admin admin Test</li> </ul>                                                                                                    | mercred                                                                                                    | in 140 Mahdan Accust weget WebCanedar                                                                                                    | reandCabe SquareBEal +<br>Opin                                                                                                    | n Panager cette page Personner Suppriver Querk is site                                                                                                    |
| Bolte de réception                                                                                                    |                                                                                                    | Advancestory                                                                                                    | » amonecole                                                                                                    | VOUS ÉTES CONVECTÉS                                                                                                    | E) EN TRIT QUE ADVIN DOCTOR                                                                                                    |
| Counter Indef     Counter Indef     Plan PSS     Diction: Entropy Attribute                                                                                                    | Jappix + PROF1, Prenom - Iceweasel                                                                                                    |                                                                                                    | serveur                                                                                                    |                                                                                                    |                                                                                                    |
| Diments even                                                                                                    |                                                                                                    |                                                                                                    | v inde                                                                                                    | MISE À JOUR<br>Demine mise à lour                                                                                                    |                                                                                                    |
| Dossiers public Sappix                                                                                                    | The performance of monteseau any population of a monecole monteseau an operation                                                                                                    | 2 Messages Prote Options Disconner                                                                                                    | at attaction COMPTE RENDU DE                                                                                                    | NISE À JOUR - LUNDI 10 DÉCEMBRE 2012, 12:47:53                                                                                                    | (UTC+0100)                                                                                                    |
| Pavoris O Unitersited                                                                                                    | 2 Channel + admin admin (1)                                                                                                    |                                                                                                    | - CURRENTS                                                                                                    | •                                                                                                    |                                                                                                    |
| and the second second sec |                                                                                                    |                                                                                                    |                                                                                                    | <ul> <li>Ancher H Incolet</li> </ul>                                                                                                    |                                                                                                    |
| Ouvrir les boites au                                                                                                    |                                                                                                    | admin, admin                                                                                                    | anesta<br>avesta                                                                                                    | SAUVEGARDE                                                                                                    |                                                                                                    |
| Currir les boltes au                                                                                                    | 2                                                                                                    | admin, admin                                                                                                    | Recentors<br>annean<br>verdes                                                                                                    | ANDREIN HARRET      SAUVEGANDE      Dervien savegante :      at savegante sort disactivites dars in dictornaire                                                                                                    |                                                                                                    |
| Custr ins bolies au                                                                                                    | PEGFL Presen     Programme discurses adjustifies 1                                                                                                    | admin, admir                                                                                                    | Broch Broch                                                                                                    | Altoretuniseen<br>SAUVESAUSE<br>Dereigianden sooregaarde<br>ar navegaarden soor disaacheker dans is distormaan<br>Liiste die sittes interkonts                                                                                                    |                                                                                                    |
| Court ins bolies aur 🖉 - 4 ma                                                                                                    | P     POST, Press     Post, Constant desires algorithm 1     provide constant desires algorithm 1     and a set of a main 1     and a set of a main 1                                                                                                    | admin, admin<br>- Awa<br>Nazari<br>Yaposition de nouvelles agénciations                                                                                                    | Accession and a second and a second and a se                                                                                                    | MOUNT INSERT                                                                                                    | =                                                                                                    |
| Churf ins billess at                                                                                                    | P         PMO1, heads           P         PMO1, heads           P         PMO1, heads           P         PMO1, heads           P         PMO1, heads           P         PMO1, heads           P         PMO1, heads           P         PMO1, heads           P         PMO1, heads                                                                                                    | admin, admir<br>e An<br>Manadite de locardes againsters<br>Manadites de locardes againsters                                                                                                    |                                                                                                    | MORELY INSERT      SAVE AND ALL      Device assessed as     an assessed as     an assessed as     the decomparity      Listed of association (and the decomparity      Listed of association (and the decomparity)      Listed of association (and the decomparity)      Listed of association (and the decomparity)      decomparity (and the decomparity)      decomparity (and the decomparity (and the decomparity (and the dcomparity (and the dcomparity (and the dcomparity (and the dcomp      |                                                                                                    |
| Overfiles beles nor                                                                                                    | Image: Section of the section of the sectio                   | admin, admir<br>e Au<br>etgevature de novelles spectrations<br>vanue<br>• waare societ filmele, pi ve dive controllet par men transf                                                                                                    |                                                                                                    | ADDREAM SHORE     ADDREAM SHORE     ADDREAM SHORE     ADDREAM SHORE     ADDREAM SHORE     ADDREAM SHORE     ADREAM SHORE     ADREAM SHORE      | $\equiv$                                                                                                    |
| Contribution and Provide and                                                                                                    | P     The second and a second second se | admin, admin<br>- Aw<br>Repair do recorder againet<br>- Alexan<br>- Alexan Societ (Const., pri es des controlles pour record<br>- Alexan<br>- Alexan<br>- Ale | arangi<br>arangi<br>aran<br>arang<br>aran<br>arangi<br>ar<br>aran<br>aran<br>aran<br>aran<br>aran<br>aran<br>aran | ADDREADS                                                                                                    |                                                                                                    |
| Contribution and 2 and and a second                                                                                                    | P     P     P | admin, admir<br>. Ka<br>aquata da navale agustana<br>                                                                                                    | amon<br>amon<br>amon<br>amon<br>amon<br>amon<br>amon<br>amon                                                                                                    | Control Long T     Control Long T     Control       |                                                                                                    |
| Corrito Idea to 🍠 🕬                                                                                                    | P     P     P | admin, admir<br>***<br>aquate to sounte queuns<br>***<br>****<br>****                                                                                                    |                                                                                                    | WATCH AND     WATCH AND        |                                                                                                    |
| Corrigentalismen 🥔 🦨 Hone, "                                                                                                    | Prof. Proc.     Prof. Prof.     Prof. Prof.     Prof. Prof.     Prof. Prof.     Prof. Prof.     Prof. Prof.     Prof.     Prof. Prof.     Prof.     Pro | admin, admir<br>003<br>1997<br>1997<br>1997<br>1997<br>1997<br>1997<br>1997<br>199                                                                                                    | and<br>and<br>and<br>and<br>boot<br>and<br>boot<br>and<br>boot<br>boot<br>boot<br>boot<br>boot<br>boot<br>boot<br>boo                                                                                                    |                                                                                                    | xmLC                                                                                                    |
| Corrigination as 🦻 Trans                                                                                                    | P     P     P | admin, admir<br>ana<br>materia in unitar unitari<br>materia de desar por la constantar por un unitar<br>materia de desar por la constantar por un unitar<br>materia                                                                                                    | and a second second sec                                                                                                    |                                                                                                    |                                                                                                    |
| Corr sestin a                                                                                                    | P     P     Constraints     P     P     Constraints     P     P     | admin, admir<br>and a subset<br>appende in the second systems<br>and a subset<br>and a subset of the second systems<br>and a subset of the second system and a<br>subset of the second system and a<br>second system and a<br>second system and a<br>second system a<br>second system a<br>second system a<br>second s                                                                                                    | ана<br>ана<br>ана<br>ана<br>ана<br>ана<br>ана<br>ана<br>ана<br>ана                                                                                                    | MULLING     MULLING     M      |                                                                                                    |
| Corr resulter a                                                                                                    | Process     Process     P | admin, admir<br>ava<br>even a unate upters<br>even at down in a second second second<br>even at down in a second second second second<br>even at the second second second second second<br>even at the second second second second second second<br>even at the second second second second second second second second second second second second second second<br>second second secon                                                                                                    | and<br>and<br>bind<br>and<br>bind<br>bin                                                                                                    |                                                                                                    |                                                                                                    |
|                                                                                                    | Provide sector and the sector and the sector a |                                                                                                    | and a set of the set of the set o                                                                                                    | Hourse and a second second secon      | xante                                                                                                    |

Elles sont adaptées pour fonctionner avec un serveur d'authentification unique. Grâce à cette méthode d'authentification unique, les utilisateurs du module Scribe se connectent une seule fois pour accéder à l'ensemble des applications. Des rôles sont prédéfinis dans chacune d'elles. Il est possible dans certaines, de modifier les rôles prédéfinis pour l'utilisateur.

Parmi les services web qu'il est possible de proposer on trouve des cahiers de texte numériques, des gestionnaires de fichiers, des CMS<sup>[p.337]</sup> mais aussi un portail.

Le portail Envole permet de centraliser les différentes applications web et offre bien d'autres services : widgets, réseaux sociaux, délégation de droits ...

Le paramétrage du module Amon permet de rendre ces services web accessibles depuis l'extérieur de l'établissement.

#### \_\_\_ 🔉 Application par défaut

Si le portail Envole n'est pas installé, l'application web par défaut est Rouncube et l'adresse <u>http://<adresse\_serveur>/</u> pointe vers <u>http://<adresse\_serveur>/roundcube/</u> Il est possible de modifier ce comportement dans l'interface de configuration du module, dans l'onglet Applications Web  $\rightarrow$  Application Web par défaut (redirection).

L'opération nécessite une reconfiguration du serveur avec la commande reconfigure .

Des applications web vous sont proposées dont certaines sont **pré-installées** et doivent être activées lors de la configuration du module.

D'autres sont **pré-packagées** et leur installation est laissée à votre initiative. Vous pouvez également ajouter vos propres applications.

La seule procédure valide pour mettre à jour les applications web d'un module EOLE est la procédure proposée par EOLE.

En aucun cas vous ne devez les mettre à jour par les moyens qui sont proposées via le navigateur.

Vous risquez d'endommager vos applications web et d'exposer votre module à des failles de sécurité.

# 1. L'authentification unique avec EoleSSO

#### L'authentification unique

EOLE propose un mécanisme d'authentification unique par l'intermédiaire d'un serveur SSO<sup>[p.340]</sup>.

Ce serveur est compatible CAS<sup>[p.337]</sup>, SAML<sup>[p.340]</sup> et OpenID<sup>[p.339]</sup>.

L'utilisation d'un serveur SSO permet de centraliser l'authentification. En s'authentifiant auprès du serveur SSO, les utilisateurs peuvent se connecter aux différentes applications web sans avoir à se ré-identifier sur chacune d'elles.

#### Configuration

Dans l'interface de configuration du module, vous pouvez activer le serveur SSO du module ou utiliser un serveur SSO distant dans l'onglet Services  $\rightarrow$  <u>Utiliser un serveur EoleSSO</u>

Vous devez ensuite renseigner les paramètres du serveur dont l'adresse IP et le port dans l'onglet Eole sso apparu après l'activation du service.

Cette opération nécessite la reconfiguration du module par la commande reconfigure .

#### Comptes utilisateurs pris en compte par le serveur SSO

Le serveur SSO installé sur les modules EOLE peut utiliser plusieurs annuaires LDAP.

#### Connexion

Une connexion vers une application (<u>http://<adresse\_serveur>/application/</u>) redirige le navigateur vers le serveur SSO (<u>https://<adresse\_serveur>:8443</u>/) afin d'effectuer l'authentification via un formulaire appelé mire SSO :

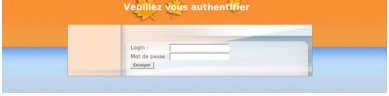

Formulaire d'authentification SSO

Version : révision : Avril 2018 Lorsque le serveur SSO valide le couple identifiant / mot de passe de l'utilisateur, il délivre au navigateur un *jeton* sous forme de cookie et le redirige vers l'application ( <u>https://<adresse\_serveur>/application/</u>).

L'application reconnaît le jeton et autorise l'accès à l'utilisateur.

#### Remarque

Le navigateur doit être configuré pour accepter les cookies.

# 2. Espace Numérique Personnel pour l'Éducation avec Envole

Envole est un Espace Numérique Personnel<sup>[p.338]</sup> pour l'Éducation.

Il propose une interface de type portail Web 2.0<sup>[p.341]</sup> qui permet l'interaction entre un utilisateur et son environnement numérique résultant de l'utilisation de services hétérogènes.

Il centralise dans une seule interface l'ensemble des applications de l'utilisateur : mail, agenda, dossier personnel, B2I, blog, gestion de notes, gestion des absences, etc ...

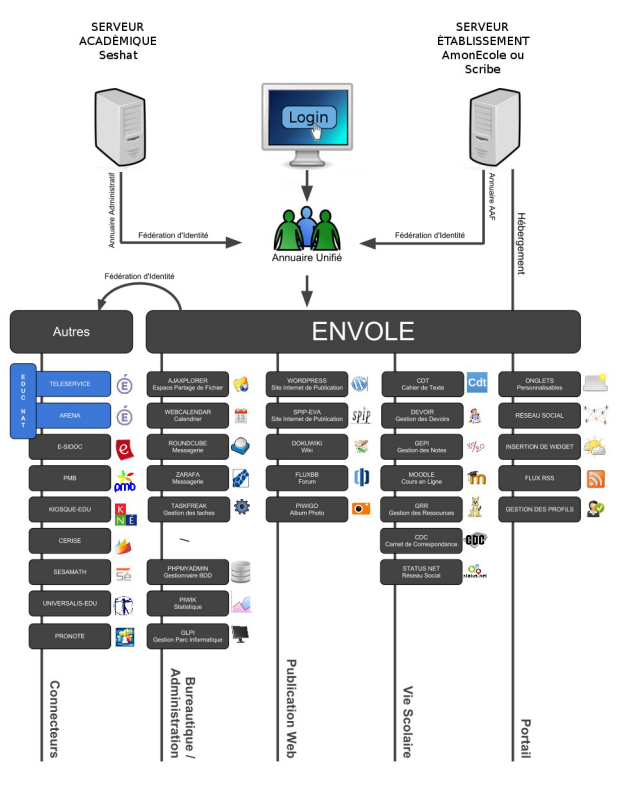

Panorama d'Envole

Envole est adapté pour mettre en œuvre un Portail Internet Académique (PIA), un Portail Internet Établissement (PIE) ou un Espace Numérique de Travail (ENT).

Envole est personnalisable par l'administrateur (changer le thème, imposer des onglets et des widgets, concevoir des widgets) et par l'utilisateur (ajouter des onglets et des boutons, gérer ses marque-pages, utiliser des widgets).

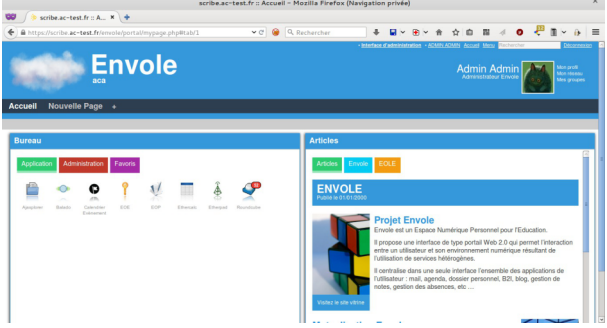

Portail et Bureau d'accès rapide aux applications

Le site de la mutualisation interacadémique : http://envole.ac-dijon.fr Le site de l'ENT Envole : http://www.ent-envole.com

# Historique du projet

- Envole 1 a été créé par l'académie de Créteil pour construire sa solution ENT : Cartable en ligne.
- À la demande du Ministère de l'Éducation nationale, les différentes évolutions ont permis la sortie d'une version 1.5 permettant l'utilisation d'Envole dans d'autres académies. Envole 1.5 est monolithique (modularité réduite) et n'évoluera plus (produit non porté sur EOLE 2.3).
- Envole 2.0 (pour web 2.0) est un projet mutualisé entre les académies de Créteil et de Dijon. Cette version est modulaire et propose de nouvelles applications web.
- Envole 3 correspond à la version d'Envole diffusée avec EOLE 2.3. Cette version propose de nouvelles applications web. Elle est le résultat de la mutualisation entre les académies d'Aix-Marseille, de Besançon, de Créteil, de Dijon, de La Réunion, d'Orléans-Tours, de Poitiers et de Reims.
- Envole 4 correspond à la version d'Envole diffusée avec EOLE 2.4 (à partir de la version 2.4.2). Cette version propose de nouvelles applications web. Elle est le résultat de la mutualisation entre les académies d'Aix-Marseille, de Besançon, de Créteil, de Dijon, de La Réunion, d'Orléans-Tours, de Poitiers, de Caen, de Grenoble, de Nice et de Reims.
- Envole 5 correspond à la version d'Envole diffusée avec EOLE 2.5 (à partir de la version 2.5.2). Cette nouvelle version s'appuie sur une version plus récente de PHP nécessaire pour le fonctionnement des dernières versions des applications web proposées.
- Envole 6 correspond à la version d'Envole diffusée avec EOLE 2.6 (à partir de la version 2.6.1).
- Envole 7 correspond à la version d'Envole diffusée avec EOLE 2.7 (à partir de la version 2.7.1).

Le pôle EOLE est chargé de sa diffusion et participe à l'élaboration de la solution, en particulier sur les aspects annuaire LDAP et authentification SSO.

## Principes de fonctionnement

#### L'authentification

Pour l'authentification des utilisateurs, Envole utilise un serveur SSO<sup>[p.340]</sup>.

L'utilisation d'un serveur SSO permet de centraliser l'authentification. En s'authentifiant auprès du serveur SSO, les utilisateurs peuvent se connecter aux différentes applications web intégrées dans le portail sans avoir à se ré-identifier sur chacune d'entre-elles. Les applications web pré-configurées disponibles sur le module Scribe utilisent ce serveur SSO pour l'authentification. Lors de la phase d'authentification celui-ci renvoie des informations sur l'utilisateur, ce qui permet, par le biais d'un système de profils, de personnaliser le portail.

#### Le portail

Historiquement basé sur le logiciel POSH (http://sourceforge.net/projects/posh), le portail Envole propose :

- un système d'onglet pour organiser ses applications ;
- un bureau d'accès rapides aux applications ;
- des widgets pour la gestion du flux d'informations ;
- un réseau social ;
- la gestion des profils (onglet, bureau) permettant de personnaliser l'environnement des utilisateurs ;
- un espace d'administration.

| 😻 👂 scribe.ac-test.fr :: A X                                                                                                    | scribe.ac-test.fr :: Accuell - Mozil                                                                                                    | la Firefox (Navigation privée)                                                                                                    |                                                                                                    |
|----------------------------------------------------------------------------------------------------|----------------------------------------------------------------------------------------------------|----------------------------------------------------------------------------------------------------|----------------------------------------------------------------------------------------------------|
| Accuell Nouvelle Page                                                                                                    |                                                                                                    | - Handhan di Adexendentina - ACUTA (CALI) Acut<br>- Handhan di Adexendentina - ACUTA (CALI) Acut<br>Acutavita                                                                                                    | Administrative Conservation Conservation Con |
| Portail                                                                                                    | et Bureau d'accès                                                                                                    | Virtuals           Control         Control           Provide Status         Control           Control         Control           Control         Contro           Control                                                                                                    | nel gour Flancation.<br>No 20 a provem l'Interaction<br>menti Data Lang genetication de<br>menti Data Lang genetication de<br>menti Data Lang genetication de<br>menti Data Lang genetication de                                                                                                    |
|                                                                                                    | Alter per de la Falerais<br>Terres - Referais<br>Antonio de la Constanti de la Constanti de la Con |                                                                                                    |                                                                                                    |
|                                                                                                    |                                                                                                    |                                                                                                    |                                                                                                    |
|                                                                                                    | FINALLA FIFTOX (NA                                                                                                    | vidation privee)                                                                                                    | A                                                                                                    |
| https://scrifil/?idpan=2 ×                                                                                                    | *<br>                                                                                                    | vigation privee)                                                                                                    | ^<br>                                                                                                    |
| ttps://scrifil/?idpan=2 ×                                                                                                    | +<br>profii/?idpan=2 → σ]                                                                                                    | er 美国文史文会众的句言                                                                                                    | ^<br>  ⊲ 0                                                                                                    |
| Constraints and a second second  | Compared to a constraint of the constraint of the constraint           | regenerative proversion<br>The second second s                                                                                                    | ncher:                                                                                                    |
| A gradient and and an and an and an and an an an an an an an an an an an an an                                                                                                    | Constant of the second second se          | representative provent                                                                                                    | <pre></pre>                                                                                                    |
| A second second se | € Constrained of Constrained of Con      | engeneration proveed                                                                                                    | <pre></pre>                                                                                                    |
| Section Alexandre Constraints     Section Constraints     Section Constra |                                                                                                    |                                                                                                    | A     Collection     A     A     Collection     A     A     Collection     A     Collection     A     Collection     A     Collection     A     Collection     A     Collection     A     Collection     A     Collection     A     Collection     A     Collection     Collection     Collect      |
|                                                                                                    |                                                                                                    | regeneration proved<br>Value<br>Encode<br>Value<br>Elives<br>Nonicidation<br>Franciscontrol<br>Reconstructions<br>Value<br>Elives<br>Amountain<br>Elives<br>Amountain<br>Elives<br>Amountain<br>Amountain<br>Amo                                                                                                    | A Précédent Subart                                                                                                    |
| Interfaces. 400 million 2 * * * * * * * * * * * * * * * * * *                                                                                                    |                                                                                                    | regeneration proved<br>Value<br>Union<br>Value<br>Encode<br>Eleves<br>Advisedable<br>Eleves<br>Encode<br>Eleves<br>Advisedable<br>Eleves<br>Advisedable<br>Eleves<br>Advisedable<br>Eleves<br>Eleves | A      A         |
| Settlener-tendre (************************************                                                                                                    |                                                                                                    | ergenerative private                                                                                                    | A Product Surer I                                                                                                    |

sp

# 2.1. Installation et paramétrage

La mise en place du portail Envole se décompose comme suit :

- installation du portail Envole ;
- activation du service SSO ;
- configuration de l'authentification CAS ;
- paramétrage du portail Envole ;
- sélection des applications web pré-configurées ;
- configuration pour un accès extérieur.

Ces différentes étapes se font à partir de l'interface de configuration du module.

#### Installation du portail Envole

Envole s'installe manuellement, saisir les commandes suivantes dans un terminal :

<u># Query-Auto</u>

# apt-eole install eole-posh

Pour désactiver rapidement et temporairement (jusqu'au prochain reconfigure) l'application web il est possible d'utiliser la commande suivante :

# a2dissite nom\_de\_l'application

Le nom de l'application à mettre dans la commande est celui que l'on trouve dans le répertoire /etc/apache2/sites-available/

Pour activer cette nouvelle configuration il faut recharger la configuration d'Apache avec la commande :

# service apache2 reload

Pour réactiver l'application avec cette méthode il faut utiliser les commandes suivantes :

# a2ensite nom\_de\_l'application

# service apache2 reload

Pour désactiver l'application pour une période plus longue voir définitivement, il faut désactiver l'application depuis l'interface de configuration du module, dans l'onglet Applications web.

L'opération nécessite une reconfiguration du module avec la commande reconfigure.

#### Activation du serveur EoleSSO

| 🕅 Utiliser un serveur EoleSSO    | 5 | × | * | non          |    | • | * |
|----------------------------------|---|---|---|--------------|----|---|---|
| 🕐 Activer le reverse proxy Nginx |   |   | * | non<br>local | N  |   | ľ |
|                                  |   |   |   | distant      | 13 |   |   |

Dans l'onglet Services, vérifier que <u>Utiliser un serveur Eolesso</u> est bien configuré en <u>local</u> (ou en <u>distant</u> selon l'architecture cible envisagée).

# **Configuration de l'authentification CAS**

| nfiguration                                                                                                    |       |                                     |      |
|----------------------------------------------------------------------------------------------------|-------|-------------------------------------|------|
|                                                                                                    |       |                                     |      |
| Nom de domaine du serveur d'authentification SSO                                                                                                    |       | 00                                  | đ    |
| ) Port utilisé par le service EoleSSO                                                                                                    |       | * 8443                              | Ø    |
| Adresse du serveur LDAP utilisé par Eole550                                                                                                    |       |                                     |      |
| N Adresse du serveur LDAP utilisé par EoleSSO *                                                                                                    | local | host                                | ×    |
| 🛿 Port du serveur LDAP utilisé par Eole550                                                                                                    | *     | 389                                 | ľ    |
| 🕟 Chemin de recherche dans l'annuaire                                                                                                    | *     | o=gouv,c=fr                         | Ø    |
| 🚯 Libellé à présenter aux utilisateurs en cas d'homonymes                                                                                                    | *     | Annuaire de amon.monreseau.lar      | I    |
| 🔞 Informations supplémentaire dans le cadre d'information sur les homonymes                                                                                                    |       |                                     | I    |
| 🕥 Utilisateur de lecture des comptes LDAP (nécessaire pour la fédération)                                                                                                    | *     | cn=reader,o=gouv,c=fr               | I    |
| N Fichier de mot de passe de l'utilisateur de lecture                                                                                                    | *     | /root/.reader                       | I    |
| N Attribut de recherche des utilisateurs                                                                                                    | *     | uid                                 | đ    |
| ≡ Montrer/Cacher                                                                                                    | Adre  | esse du serveur LDAP utilisé par Eo | e550 |
| Information LDAP supplémentaires (applications)                                                                                                    |       | non                                 | • @  |
| Adresse du serveur 550 parent                                                                                                    |       |                                     | Ø    |
| Port du serveur SSO parent                                                                                                    |       | * 8443                              | Ø    |
| Nom d'entité SAML du serveur eole-sso (ou rien)                                                                                                    |       |                                     | Ø    |
| Gestion de l'authentification OTP (RSA SecurID)                                                                                                    |       | * non                               | • @  |
| Chemin du certificat SSL (ou rien)                                                                                                    |       |                                     | Ø    |
|                                                                                                    |       |                                     | Ø    |
| Chemin de la clé privée liée au certificat SSL (ou rien)                                                                                                    |       |                                     | Ø    |
| © Chemin de la clé privée liée au certificat SSL (ou rien)<br>© Chemin de l'autorité de certification (ou rien)                                                                                                   |       |                                     |      |
| © Chemin de la clé privée liée au certificat SSL (ou rien)<br>© Chemin de l'autorité de certification (ou rien)<br>© Durée de vie d'une session sur le serveur 5SO (en secondes)                                  |       | * 7200                              | 0    |
| Chemin de la clé privée liée au certificat SSL (ou rien) Chemin de l'autorité de certification (ou rien) Durée de vie d'une session sur le serveur 550 (en secondes) CSS par défaut du service 550 (sans le .css) |       | * 7200                              | C    |

Configuration d'un serveur EoleSSO local

Indiquer le chemin permettant aux applications web de rediriger les utilisateurs vers la mire en cas de connexion ou de déconnexion.

Dans l'onglet Eole sso, saisir le nom de domaine dans : <u>Nom de domaine du serve</u>ur <u>d'authentification SSO</u>

A Saisir une adresse IP est possible mais est incompatible avec un accès extérieur.

## Paramétrage du portail Envole

Dans l'onglet Envole, vérifier que <u>Activer Envole (portail web)</u> est à <u>oui</u>.

| » Envole                                                  |         |     |
|-----------------------------------------------------------|---------|-----|
| Configuration                                             |         |     |
| 💽 Activer Envole (portail web)                            | * oui   | • 3 |
| 🕲 Utiliser Envole comme application par défaut en frontal | str oui | • 2 |
| C Activation de la supervision des réseaux sociaux (SAP)  | str oui | • 8 |
| 🕅 Activation de Posh Profil                               | * oui   | • 8 |
| 🔯 Type de synchronisation                                 | * ENT   | • @ |

D'autres options sont paramétrables dans cet onglet :

- Utiliser Envole ou une autre application web comme application par défaut lors de la connexion sur le port 80 ;
- Activer ou non la supervision du réseau social d'Envole (gestion des publications et des commentaires);
- Activer ou non la gestion des profils (Posh profil) ;
- Choisir le type de synchronisation ENT ou Annuaire ;

| C Activer les Bibliothèques de Widgets Distantes | k non - | ľ |
|--------------------------------------------------|---------|---|
| 🔃 Activer Envole pour Mobile                     | k oui - | ľ |

- Activer ou non la bibliothèque de widgets distants ;
- Activer ou non la prise en compte des périphériques mobiles (tablettes et téléphones).

# -----

Le paramétrage de l'application web par défaut dépend de l'activation du portail Envole :

- Si le portail Envole n'est pas activé ou que la variable de l'onglet Envole : <u>Utiliser</u> <u>Envole comme application par défaut en frontal</u> est à <u>non</u>, l'application web par défaut sera celle renseignée dans la variable de l'onglet Applications web : <u>Application web par défaut (redirection)</u>. Exemple : Si la variable <u>Application web par d</u>éfaut vaut <u>/webmail</u>, alors l'adresse <u>http://<adresse serveu</u>r>/ pointera vers <u>http://<adresse serveur>/webmail/</u> (SquirrelMail).
- Si le portail Envole est activé et que la variable de l'onglet Envole : <u>Utiliser Envole</u> <u>comme application par défaut en fr</u>ontal est à <u>oui</u>, l'adresse <u>http://<adresse serveur>/</u> renverra vers le portail.

Toute modification nécessitera une reconfiguration du serveur avec la commande reconfigure.

## Configuration du serveur web

| nfiguration                                         |                               |     |
|-----------------------------------------------------|-------------------------------|-----|
| Nom de domaine des applications web (sans http://)  | 🖝<br>* monetab.ac-academie.fr | ľ   |
| Application web par défaut (redirection)            | * /webmail                    | ľ   |
| D Le serveur web est derrière un reverse proxy      | * oui                         | • 6 |
| Adresse IP du serveur reverse proxy                 | * 10.0.142.129                | I   |
| Activer phpMvAdmin (administration des bases MvSOL) | * non                         | • 6 |

Dans l'onglet Application web :

• <u>Nom de domaine des applications web (sans http://)</u> renseigner le nom de domaine avec lequel vous souhaitez accéder à votre portail ;

Saisir une adresse IP est possible mais est incompatible avec un accès extérieur.

- l'application web par défaut n'est disponible que si la variable <u>Utiliser Envole comme</u> <u>application par défaut en frontal</u> est à non dans l'onglet Envole ;
- préciser si le serveur web est derrière un proxy inverse et saisir son adresse IP (généralement l'adresse IP du module Amon sur la zone), cela permet d'obtenir les adresses IP sources dans les journaux au lieu de l'adresse IP du proxy inverse, cela permet également de mettre en place correctement certaines restrictions sur les applications web. En contrepartie la déclaration du proxy inverse ajoute une entête qui contient une adresse IP qui peut être falsifiée depuis la machine source ;
- pour gérer les bases de données via l'application web phpMyAdmin passer <u>Activer phpMyAdmin</u> à <u>oui</u>.

| (1) Activer Thèmes | * | oui   | • | I |
|--------------------|---|-------|---|---|
| 🔞 Nom du Thème     | * | cloud | • | Ø |

Envole thème est installé par défaut avec Envole et gère les thèmes de certaines applications web, de l'EAD et de la mire SSO. Il est possible de choisir parmi une liste de thèmes ou de désactiver Envole thème.

# Sélection des applications web

Toujours dans l'onglet Applications web, choisir les applications à activer en les passant à oui.

| 🕽 Activation du Calendrier des Evènements                                                                            | *   | oui  | - | I |
|----------------------------------------------------------------------------------------------------|-----|------|---|---|
| 🕽 Activer EOE (gestion de mot de passe élève)                                                                        | *   | oui  | • | Ø |
| Activer EOP (gestion de devoir)                                                                                      | *   | oui  | • | ľ |
| N Activer Roundcube (webmail)                                                                                        | *   | oui  | • | I |
| D Permettre aux utilisateurs d'ajouter des comptes de courrier électronique personnels (au travers d'un serveur pop) | sit | oui  | • | đ |
| N Activer Ajaxplorer (gestionnaire de fichiers)                                                                      | *   | oui  | • | đ |
| Activer Ethercalc (Tableur en ligne colaboratif)                                                                     | *   | oui  | • | đ |
| N Port d'écoute d'ethercalc                                                                                          | *   | 9002 |   | ľ |
| N Activer Etherpad-Lite (éditeur de texte collaboratif)                                                              | *   | oui  | • | ľ |
| Port d'écoute d'etherpad                                                                                             | *   | 9001 |   | đ |
|                                                                                                    |     |      |   |   |

L'onglet "Applications web"

Chaque application est documentée séparément, référez-vous à chacune d'entre-elles pour plus d'informations (installation, accessibilité, rôles des utilisateurs, etc).

Certaines applications, comme les gestionnaires de fichiers en ligne, nécessitent l'activation de l'accès FTP.

Depuis l'interface de configuration du module, dans l'onglet Services vérifier que Activer l'accès FTP est à oui.

# 2.2. Accès au portail

Une fois installé, si Envole est configuré pour être en frontal il est accessible à l'adresse <u>http://<adresse\_serveur>/</u> sinon à l'adresse <u>http://<adresse\_serveur>/envole/</u>

# Accès interne

\_\_\_\_\_A

Pour un accès interne, vous pouvez accéder au portail :

- par le nom de machine ;
- par l'adresse IP ;
- par le nom de domaine si l'accès extérieur est configuré.

## Accès externe

\_ \_

Pour un accès externe, vous pouvez accéder au portail :

• par le nom de domaine.

Le serveur Amon doit être configuré pour permettre l'accès depuis l'extérieur.

## Rôles des utilisateurs

Les comptes d'accès à Envole sont ceux de l'annuaire défini dans l'interface de configuration du module.

Seul l'utilisateur admin est l'administrateur du portail.

Il est possible de déléguer ce rôle dans l'interface d'administration du portail / utilisateurs / gestion des utilisateurs, cliquer sur le compte utilisateur choisi et passer champ Type d'utilisateur à <u>administrateur</u>.

# 2.2.1. Configurer le module Amon pour Envole

#### Configurer le pare-feu

Par défaut, le module Amon propose des modèles de pare-feu facilitant la mise en place d'un serveur Scribe en DMZ. Pour configurer le pare-feu, il faut dans l'onglet Firewall, choisir un <u>Modèle de</u> <u>filtrage</u> compatible :

- **3zones-dmz** : gestion d'une zone pedago sur eth1 et d'une zone DMZ publique pouvant accueillir un module Scribe sur eth2 ;
- **4zones** : gestion d'une zone admin sur eth1, d'une zone pedago sur eth2 et d'une zone DMZ publique pouvant accueillir un module Scribe sur eth3 ;
- **5zones** : gestion d'une zone admin sur eth1, d'une zone pedago sur eth2, d'une zone DMZ publique pouvant accueillir un module Scribe sur eth3 et d'une zone DMZ privée sur eth4.

| C | х * | 4zones                               |                                                                                                    |
|---|-----|--------------------------------------|----------------------------------------------------------------------------------------------------|
|   |     | Zzones<br>Zzones-amonecole<br>Bzones |                                                                                                    |
|   |     | 3zones-dmz<br>4zones                 |                                                                                                    |
|   | C   | * × C                                | Image: Second state state sta |

Le modèle de zone proposés correspondent à un modèle de filtrage ERA. Les modèles de filtrage ERA sont la description de pare-feu enregistrés dans des fichiers XML situés par défaut dans le répertoire /usr/share/era/modeles/.

Avec ERA il est possible de créer un nouveau modèle personnalisé dans le répertoire /usr/share/era/modeles/. Celui-ci apparaîtra dans la liste des modèles proposés par défaut.

## Configuration du proxy inverse

Pour activer le proxy inverse, dans Services, passer Activer le reverse proxy Nginx à oui.

**\_ A** 

| N Activer le reverse proxy Nginx | C | × | * | oui | • | ~ |
|----------------------------------|---|---|---|-----|---|---|
|                                  |   |   |   | oui |   |   |
|                                  |   |   |   | non |   |   |

L'activation du service fait apparaître un nouvel onglet nommé Reverse proxy.

| onfiguration                               |                    |     |
|--------------------------------------------|--------------------|-----|
| 🕦 Nom de domaine par défaut                | monetab.ac-acad.fr | C   |
| edirection de services particuliers        |                    |     |
| 🕦 Nom de domaine du serveur 550            | monetab.ac-acad.fr | C   |
| edirection HTTP et HTTPS                   |                    |     |
| A stimule survey blain survey bate flatter | t non              | - 6 |

Vue de l'onglet Reverse proxy de l'interface de configuration du module

# **Redirection de services particuliers**

| The Name de demaine du comunum EEO | scribe ath1 lan | 0 |
|------------------------------------|-----------------|---|
| Nom de domaine du serveur 550      | Scribe.etb1.tan | 6 |

Pour rediriger le service EoleSSO (port 8443) il faut indiquer l'adresse IP ou le nom de domaine interne de la machine de destination (adresse IP ou le nom de domaine interne du module Scribe). Si le service EoleSSO est activé localement il est impossible de réaliser une redirection pour ce service.

Le service SSO local du module Amon ne devra pas être activé si vous renseignez l'adresse

# d'un service SSO distant au niveau du proxy inverse.

| Activer le reverse proxy Nginx pour http/https                          |               | 3¢        | oui                |   | • |
|-------------------------------------------------------------------------|---------------|-----------|--------------------|---|---|
| Nom de domaine ou IP à rediriger                                        |               |           |                    |   |   |
| B Nom de domaine ou IP à rediriger                                      | <b>3</b>  1 E | etab.ac-( | dijon.fr           | ľ | × |
| 🕅 Répertoire ou nom de la page à rediriger                              |               | * /       |                    |   | đ |
| 🔊 Reverse proxy HTTP                                                    |               | *         | edirige vers https | • | ľ |
| N Reverse proxy HTTPS                                                   |               | *         | ul                 | • | ľ |
| IP ou domaine de destination (avec http:// ou https://) ou URI complète | x C           | * ht      | tp://10.1.1.5      |   | ~ |

Pour rediriger HTTP et HTTPS il est nécessaire de passer la variable <u>Activer le revers</u>e <u>proxy Nginx pour le http/https</u> à <u>oui</u> et de renseigner plus d'informations :

- le <u>Nom de domaine ou IP à rediriger</u> : le nom de domaine diffusé auprès des utilisateurs. Ce nom de domaine est celui qui permet d'accéder au module Amon ou AmonEcole ;
- le <u>Répertoire ou nom de la page à rediriger</u> permet de rediriger un sous-répertoire vers une machine. La valeur par défaut est ∠ ;
- I'<u>IP ou domaine de destination (avec http:// ou https://) ou URI complèt</u>e permet de saisir l'adresse IP (exemple : <u>http://192.168.10.1</u>), le nom de domaine (exemple : <u>http://scribe.monetab.fr</u>) ou I'URI<sup>[p.341]</sup> (exemple : <u>http://scribe.monetab.fr/webmail/</u>) du serveur de destination hébergeant la ou les applications.

| Activer le reverse proxy Nginx pour http/https                          |   |   |       | * oui                |            | • @     |
|-------------------------------------------------------------------------|---|---|-------|----------------------|------------|---------|
| Nom de domaine ou IP à rediriger                                        |   |   |       |                      |            |         |
| 🕞 Nom de domaine ou IP à rediriger                                      |   | * | etab. | ac-dijon.fr          | C          | ×       |
| 🔞 Répertoire ou nom de la page à rediriger                              |   |   | *     |                      |            | ľ       |
| 🔞 Reverse proxy HTTP                                                    |   |   | *     | redirige vers https  | •          | C       |
| Reverse proxy HTTPS                                                     |   |   | *     | oui                  | •          | I       |
| IP ou domaine de destination (avec http:// ou https://) ou URI complète | ວ | × | *     | http://10.1.1.5      |            | ~       |
| ≡ Montrer/Cacher                                                        |   |   |       | + 🗞 Nom de domaine o | u IP à rec | liriger |

Il est possible de forcer l'utilisation du protocole HTTPS pour les requêtes utilisant le protocole HTTP de façon transparente. De cette manière, un utilisateur web se connectant à l'adresse <u>http://monetab.fr</u> sera automatiquement redirigé vers <u>https://monetab.fr</u>

Ainsi les communications sont automatiquement chiffrées protégeant la transmission de données sensibles (nom d'utilisateur, mot de passe, etc.).

Le proxy inverse peut être utilisé pour ne rediriger que le HTTPS en passant les valeurs <u>Reverse</u> proxy HTTP à non et <u>Reverse proxy HTTPS</u> à <u>oui</u>.

Il est possible d'ajouter plusieurs redirections en cliquant sur le bouton Nom de domaine ou IP à rediriger.

Un répertoire déterminé peut également être redirigé vers un serveur différent. Par exemple le lien vers l'application Pronote<sup>[p.339]</sup>, <u>https://monetab.fr/pronote/</u> peut être redirigé vers <u>http://pronote.monetab.fr/</u> (attention, le "/" final est important, puisqu'il faut rediriger à la racine du serveur de destination).

## Activation de l'authentification unique

Si vous voulez activer le service EoleSSO sur le module Amon, <u>Utiliser un serveur EoleSSO</u> à <u>distant</u> dans l'onglet Services, dans l'onglet Eole sso, seuls les paramètres <u>Nom de domaine</u> <u>du serveur d'authentification SSO</u> et <u>Port utilisé par le service EoleSSO</u> sont requis et les autres options ne sont pas disponibles car elles concernent le paramétrage du serveur local.

| nfiguration                                                   |   |                 |   |
|---------------------------------------------------------------|---|-----------------|---|
| Nom de domaine du serveur d'authentification SSO              |   | etb1.ac-test.fr | I |
| Port utilisé par le service Eole550                           | * | 8443            | C |
| 🔊 Durée de vie d'une session sur le serveur SSO (en secondes) | * | 7200            | ľ |

Configuration d'un serveur EoleSSO distant

L'option Nom de domaine du serveur d'authentification SSO doit être configurée avec le nom de domaine public utilisé dans Envole (typiquement : *monetab.ac-monacad.fr*).

Dans ce cas l'utilisateur <u>admin</u> du module Scribe sera administrateur du module Amon.

Dans le cas de l'utilisation du serveur EoleSSO local, <u>Nom de domaine du serv</u>eur <u>d'authentification SSO</u> doit être renseigné avec le nom DNS du serveur.

#### Nom de domaine et récapitulatif de la configuration

Le nom de domaine doit être renseigner à de multiples endroits de la configuration.

- onglet Général : choisir le modèle de filtrage ;
- onglet Services :
  - Activer le proxy inverse Nginx : <u>oui</u> ;
- onglet Eole sso :
  - Nom de domaine du serveur d'authentification SSO : <a href="mailto:etab.ac-acad.fr">etab.ac-acad.fr</a> ;
- onglet Applications web si module AmonEcole :
  - Nom de domaine des applications web (sans http://): etab.ac-acad.fr;
- onglet Reverse proxy :
  - Nom de domaine par défaut : <u>etab.ac-acad.fr</u>;
  - Nom de domaine du serveur SSO : <a href="mailto:etab.ac-acad.fr">etab.ac-acad.fr</a> ;
  - Activer la configuration automatique pour les applications locales à <u>oui</u>.
- onglet Certificats ssl uniquement en mode expert :
  - Nom DNS/IP alternatif du serveur : <u>etab.ac-acad.fr</u> (ré-générer les certificats si nécessaire).

Voir aussi...

Onglet Firewall

Onglet Reverse proxy : Configuration du proxy inverse

Onglet Eole sso : Configuration du service SSO pour l'authentification unique

ERA, éditeur de règles pour le module Amon

## 2.2.2. Activer le portail Envole dans l'EAD du module Amon

Pour activer la règle optionnelle permettant l'accès au portail depuis l'extérieur, il faut se rendre dans l'EAD du module Amon, dans Configuration Générale / Règles du pare-feu, et passer à Actif <u>Ouvrir</u> <u>le portail Envole 2.0 (Posh) sur internet</u> et valider.

| Activez/Désactivez des règles optionnelles |       |         |
|--------------------------------------------|-------|---------|
|                                            | Actif | Inactif |
| Duvrir le portail Envole 2.0 sur Internet  | ۲     | 0       |
| [ 🛫 Valider ]                              |       |         |
| [ 🗸 Valider ]                              |       |         |

# 2.2.3. Configuration sans module Amon

L'onglet EAD du portail Envole pointe vers l'EAD du serveur Scribe sur le port 4203.

Envole est configuré par défaut pour fonctionner derrière un Amon.

Si vous souhaitez utiliser autre chose qu'un module Amon, la valeur du port est modifiable depuis l'interface de configuration du module :

En Mode / Expert onglet Ead-web passer <u>Utilisation d'un reverse proxy p</u>our <u>l'accès à l'EAD</u> à <u>non</u>.

# 2.3. Administration

# 2.3.1. Généralités sur la gestion des profils

## Les profils

Le gestionnaire de profils permet, depuis les informations véhiculées par l'authentification SSO :

- d'imposer l'affichage d'onglets dans le portail d'un utilisateur donné ;
- de proposer des liens vers des applications depuis le <u>Bureau</u>.

Ces profils sont administrés depuis une interface de gestion de profils disponible pour l'administrateur sous la forme d'un onglet.

#### Les onglets

Lorsque l'utilisateur supprime un onglet qui lui est imposé depuis le gestionnaire de profil,cet onglet reviendra au rechargement de la page ou à la prochaine connexion.

Si l'onglet est retiré de son profil par l'administrateur, l'onglet restera tout de même dans son portail.

C'est l'utilisateur qui est à l'initiative de la suppression.

#### Le bureau

L'onglet <u>Mon Bureau</u> permet de configurer une liste de boutons d'accès rapides à des applications web.

Chaque bouton se définit par :

- Une icône (facultative) ;
- Une URL ;
- Un libellé.

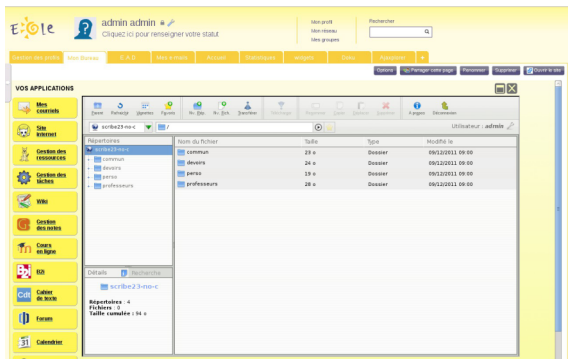

Bureau d'accès rapide aux applications

Mon Bureau est un onglet, celui-ci doit donc être imposé à l'utilisateur par le biais de la gestion des profils.

La confusion est possible entre les profils du portail et ceux du gestionnaire de profil. Des groupes de profil sont directement intégrés au portail et accessibles pour l'utilisateur <u>admin</u> depuis l'interface d'administration.

Ces groupes n'ont pas de lien avec la gestion des profils accessible depuis le portail de l'utilisateur <u>admin</u> par le biais de l'onglet <u>Gestion des profils</u>.

# 2.3.2. Gestion des profils Le gestionnaire de profil

L'interface de gestion permet de :

- créer des éléments (items de bureau, onglets) ;
- ajouter des profils (professeur, élèves, élèves de BTS, ...) ;
- associer les profils aux éléments ;
- créer des attributs utilisateurs ;
- associer des utilisateurs à ces profils par le biais des attributs utilisateurs.

|            | Interface d'administration · Admin | nistrateur   <u>Accueil</u>   <u>Menu</u> | 🔂 Ajouter des widgets   🔍 Rechercher | ok ( . ) 🙀 Déconnexion ) |
|------------|------------------------------------|-------------------------------------------|--------------------------------------|--------------------------|
| ECLE       | Mon carnet Gestion des profil      | s ▼ E.A.D × Hom                           | e on Nouvelle page                   |                          |
| Permission | Ajout de paramètres                | Modification /<br>Suppression             |                                      |                          |
|            |                                    |                                           |                                      | DÉCONNEXION              |
|            |                                    |                                           |                                      |                          |
|            |                                    |                                           |                                      |                          |
|            |                                    |                                           |                                      |                          |
|            |                                    |                                           |                                      |                          |

L'interface de gestion des profils

# 2.3.2.a. Ajout d'un profil utilisateur

Pour ajouter un profil utilisateur :

- aller dans Ajout de paramètres / Profil utilisateur ;
- entrer le nom du profil et sa description ;
- valider.

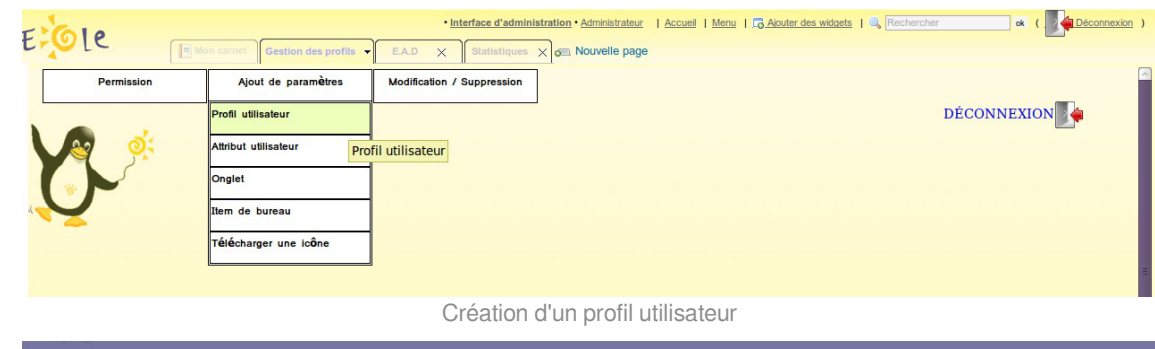

| AJOUT DE PROFIL<br>Nom<br>Ce champ est obligatoire.<br>Description |   |  |
|--------------------------------------------------------------------|---|--|
| Valider Annuler                                                    | 6 |  |
|                                                                    |   |  |

Ajout d'un profil utilisateur

Le nom du profil ne doit comprendre ni espace, ni caractères spéciaux. En revanche il n'y aucune restriction pour la description.

# 2.3.2.b. Créer un onglet vers des pages externes

Les onglets du portail peuvent être forcés via le gestionnaire de profils. Pour ajouter un nouvel onglet :

- aller dans Ajout de paramètres / Onglet ;
- entrer un nom (unique) ;
- entrer un libellé (affiché dans le portail) ;

- entrer la place de l'onglet (indice) : "1" signifie que l'onglet doit être en première place ;
- entrer le type posh de l'onglet : mettre "2" pour une URL ;
- entrer l'URL de l'application ;
- laisser le champ <u>Id admin de l'onglet</u> à "-1";
- valider.

L'onglet peut alors être associé à un profil.

| E:Ole -   |                                                                                            | Interface d'administration • Administrateu | Accueil   Menu   GAputer des widgets   🧠 Rechercher | ok ( Déconnexion ) |
|-----------|--------------------------------------------------------------------------------------------|--------------------------------------------|-----------------------------------------------------|--------------------|
| Duminutes | Gestion des profils -                                                                      | E.A.D X Statistiques X R Nouvelle pag      | 0                                                   |                    |
| V V       | Profil utilisateur Attribut utilisateur Onglet Item de bureau Onglet Télécharger une icône | acconcator / Suppression                   | DĚ                                                  | CONNEXION          |
|           |                                                                                            | Ajouter un on                              | glet                                                |                    |
|           |                                                                                            | AJOUT D'ONGLET                             |                                                     |                    |
|           |                                                                                            | Paramétrage du nou                         | uvel onglet                                         |                    |
|           |                                                                                            |                                            |                                                     |                    |

Les paramètres passés dans l'URL ne fonctionnent pas. Ne pas mettre ni "? ", ni "&".

#### 2.3.2.c. Créer un item de bureau pour le greffon desktop du portail

Le gestionnaire de profil propose un accès rapide à des applications via un onglet nommé Mon Bureau .

Ce bureau est composé par des boutons chargeant des URL dans une fenêtre permettant un accès rapide aux applications les plus utilisées.

Pour créer un nouvel item de bureau :

- aller dans Ajout de paramètres / Item de bureau ;
- entrer un nom (unique);
- entrer un libellé ;
- entrer l'URL de l'application associée ;
- entrer l'URL d'une icône (facultatif) ;

L'item de bureau est alors disponible pour être associé à un profil.
Un onglet **bureau** doit être disponible pour l'utilisateur afin que l'on puisse lui associer des items.

Voir aussi...

Télécharger des icônes de bureau [p.30]

# 2.3.2.d. Autoriser des éléments pour des profils

Les éléments (onglets , items de bureau), une fois créés, ne sont pas disponibles. Il faut les autoriser en les associant à des profils.

# Autoriser un onglet

- Aller dans Permission / Autoriser des onglets;
- choisir le profil dans la liste déroulante ;
- choisir les onglets dans la liste de droite (garder Ctrl appuyé pour une sélection multiple) ;
- cliquer sur la flèche de transfert verte ;
- valider.

Les utilisateurs ayant le profil choisi disposeront du nouvel onglet lors du prochain affichage de leur portail (pas besoin de se reconnecter Ctrl + R suffit).

Pour enlever des onglets , la procédure est : choisir les onglets à gauche, les transférer avec la flèche rouge et valider.

Lorsque l'utilisateur supprime un onglet qui lui est imposé depuis le gestionnaire de profil,cet onglet reviendra au rechargement de la page ou à la prochaine connexion.

Si l'onglet est retiré de son profil par l'administrateur, l'onglet restera tout de même dans son portail.

C'est l'utilisateur qui est à l'initiative de la suppression.

## Autoriser un item de bureau

- Aller dans Permission / Autoriser des items de bureau
- choisir le profil dans la liste déroulante ;
- choisir les items de bureau dans la liste de droite (garder Ctrl appuyé pour une sélection multiple) ;
- cliquer sur la flèche de transfert verte ;
- valider.

Les utilisateurs ayant le profil choisi disposeront du nouvel item lors du prochain affichage de leur portail (pas besoin de se reconnecter Ctrl + R suffit).

Pour enlever des items de bureau, la procédure est : choisir les items à gauche, les transférer avec la flèche rouge et valider.

Un onglet bureau doit être disponible pour l'utilisateur afin que l'on puisse lui associer des items.

# 2.3.2.e. Associer des utilisateurs à un profil

Un profil est lié à des permissions. Afin de donner accès à ces permissions pour un utilisateur donné, il faut lui associer le profil en question. L'association se fait via des attributs utilisateur.

Les attributs d'un utilisateur sont véhiculés par le portail depuis le serveur d'authentification SSO et permettent à l'utilisateur d'être finement identifié :

- Je suis Monsieur Dupond
- Mon typeadmin est 2 (je suis professeur)
- Le RNE de mon établissement est le 211234
- ...

# Étape 1

Créer une entrée pour l'attribut utilisateur à considérer :

- aller dans Ajout de paramètres / Attribut utilisateur ;
- entrer le nom de l'attribut (typiquement une clé de l'annuaire ldap, éventuellement autre chose si vous avez configuré votre SSO pour que ces informations soient véhiculées) ex : typeadmin ;
- entrer la valeur de cet attribut, ex : "2" ;
- valider ;

Cet "attribut utilisateur" est alors disponible pour être associé à un profil.

La valeur *None* signifie "valeur quelconque". Seule la présence de la clé compte dans ce cas là.

# Étape 2

Associer l'attribut utilisateur à un profil :

- aller dans Permission / Définir des rôles ;
- choisir l'attribut utilisateur ;
- choisir les profils dans la liste de droite pour les associer à cet attribut (garder Ctrl appuyé pour une sélection multiple) ;
- cliquer sur la flèche de transfert verte ;
- valider.

Les utilisateurs ayant l'attribut considéré (typeadmin de valeur 2 dans notre cas) auront le profil choisi (ex : professeur),

ainsi que toutes les autorisations qui vont avec (onglets et items de bureau).

Pour enlever un lien entre un profil et un attribut utilisateur, procédure inverse (choisir le profil dans la liste de gauche, transferer avec la flèche rouge et valider).

# 2.3.2.f. Visualiser / supprimer des éléments

Il est possible de visualiser et de supprimer des éléments référencés (profil, item de bureau, onglet, attribut utilisateur).

| ECOLE               |                                             | dmin admin     ●               | ut             | Mon profil Rechercher<br>Mon réseau Q<br>Mes groupes             |                                   |
|---------------------|---------------------------------------------|--------------------------------|----------------|------------------------------------------------------------------|-----------------------------------|
| Gestion des profils | Mon Bureau                                  | E.A.D Mes e-mails              | Accueil Statis | tliques widgets Doku Ajaxplorer +                                |                                   |
|                     | . 1                                         |                                |                | Options 🦙 🖓 Partager cette page 🛛 R                              | enommer Supprimer 🛃 Ouvrir le sit |
| Permiss             | ion                                         | Ajout de parametres Mod<br>Sup | pression       |                                                                  | factory The                       |
|                     |                                             |                                |                | u<br>u                                                           | ECONNEXION                        |
|                     | Nom⊉↓                                       | Libellé * <mark>⊉↓</mark>      | Url * A↓       | Url de l'icône * ่≜↓                                             |                                   |
|                     | webmail                                     | Mes<br>courriels               | /webmail       | /envole/includes/plugins/plugin_desktop/icones/mail.png          | Suppr                             |
| $\sim$              | spip Site<br>internet                       |                                | /spip          | /envole/includes/plugins/plugin_desktop/icones/eva.png           | Suppr                             |
|                     | taskfreak                                   | Gestion des<br>tâches          | /taskfreak     | /envole/includes/plugins/plugin_desktop/icones/taskfreak.png     | Suppr                             |
|                     | webcalendar                                 | Calendrier                     | /webcalendar   | /envole/includes/plugins/plugin_desktop/icones/calendar.png      | Suppr                             |
|                     | wordpress                                   | Blog                           | /wordpress     | /envole/includes/plugins/plugin_desktop/icones/wordpress.png     | Suppr                             |
|                     | roundcube                                   | Mes<br>courriels               | /roundcube     | /envole/includes/plugins/plugin_desktop/icones<br>/roundcube.png | Suppr                             |
|                     | cdc                                         | Carnet<br>de<br>correspondance | /cdc           | /envole/includes/plugins/plugin_desktop/icones/cdc.png           | Suppr                             |
|                     | ajaxplorer                                  | Mes<br>dossiers                | /ajaxplorer    | /envole/includes/plugins/plugin_desktop/icones/dir.png           | Suppr                             |
|                     | cdt                                         | Cahier<br>de texte             | /cdt           | /envole/includes/plugins/plugin_desktop/icones/cdt.png           | Suppr                             |
|                     | dokuwiki                                    | Wiki                           | /dokuwiki      | /envole/includes/plugins/plugin_desktop/icones/dokuwiki.png      | Suppr                             |
|                     | fluxbb                                      | Forum                          | /fluxbb        | /envole/includes/plugins/plugin_desktop/icones/fluxbb.png        | Suppr                             |
|                     | gepi Gestion<br>br />des notes<br>gibii B2i |                                | /gepi          | /envole/includes/plugins/plugin_desktop/icones/gepi.png          | Suppr                             |
|                     |                                             |                                | /gibii         | /envole/includes/plugins/plugin_desktop/icones/b2i.png           | Suppr                             |
|                     | grr                                         | Gestion des<br>ressources      | /grr           | /envole/includes/plugins/plugin_desktop/icones/grr.png           | Suppr                             |

Édition des items de bureau

Depuis le menu Modification/Suppression :

- choisir le type d'élément ;
- un tableau liste les éléments de ce type, il est possible de les supprimer grâce à la croix.

#### 2.3.2.g. Télécharger des icônes de bureau

Il est possible d'ajouter des icônes pour illustrer vos items de bureau.

Ces icônes sont chargées sur le serveur et sont ensuite disponibles en accès web.

- aller dans Ajout de paramètres / Télécharger une icône ;
- sélectionner votre fichier à télécharger ;
- rentrer un éventuel nouveau nom ;
- télécharger ;
- l'icône se trouve désormais dans la liste et a été redimensionnée au format 32x32.

Si vous renommez votre fichier image, vous devez impérativement lui mettre une extension faisant partie des types connus (.jpg ,\*.png ,\*.ico ,\*.gif, ...).

Copiez l'URL de l'image et collez-là dans la configuration de votre item de bureau.

Pour supprimer une icône :

- aller dans Ajout de paramètres / Télécharger une icône ;
- cliquer sur le bouton de suppression correspondant.

# 2.3.3. Nouvelle gestion des profils

La nouvelle gestion des profils propose une nouvelle interface plus souple, plus ergonomique et plus esthétique. Elle n'utilise plus les services <u>posh-profil</u> et <u>admin-posh-profile</u>.

La nouvelles gestion des profils permet une synchronisation des comptes utilisateurs, celle-ci permet de ne plus attendre la première connexion de l'utilisateur pour voir apparaître son compte dans une application donnée.

Cette synchronisation permet également :

- de bénéficier des possibilités de partage de page par groupe utilisateur dans le portail ;
- d'avoir l'intégralité des utilisateurs déjà créés dans le portail ;
- de purger les groupes / utilisateurs obsolètes.

Une synchronisation dans WordPress permet également de déterminer à l'avance qui sera lié à une instance de blog et avec quel permission.

|                                                                                          |                     |                      |                    |                                           | Rechercher          | C   Deconnexion                        |
|------------------------------------------------------------------------------------------|---------------------|----------------------|--------------------|-------------------------------------------|---------------------|----------------------------------------|
| Tenvole                                                                                  |                     |                      | ?                  | min admin<br>quez ici pour renseigner vol | ine statut          | Mon profil<br>Min résea<br>Mes groupes |
| Accuell Gestion des profits Mon Bu                                                       | reau E.A.D          | Statistiques +       |                    |                                           |                     |                                        |
|                                                                                          |                     |                      |                    | Options                                   | Parlager cette page | Denormer Ouvraleste                    |
| Paramétrages<br>Gestion des Portis<br>Gestion des Athibum<br>Gestion des Items de Bureau | GESTION             | I DES PROFILS        |                    |                                           |                     |                                        |
| Creston des Organs                                                                       | Affecture 10        | alaments             |                    | De                                        | charchar -          |                                        |
| Definit des Rôles<br>A fostaux des Dirolets                                              | Antion I            | Nam                  |                    | Valers                                    |                     |                                        |
| Autoriser des Berris de Bureau                                                           | Account in          | professeur           | Enzoignantz        | valeu                                     |                     |                                        |
| Synchronisation                                                                          | = ~ <b>*</b>        | eleve                | Flèves             |                                           |                     |                                        |
|                                                                                          | EX 3                | administrateur       | Administrateur     |                                           |                     |                                        |
|                                                                                          |                     | main_user            | Utilisateurs par d | Maut                                      |                     |                                        |
|                                                                                          |                     | responsable          | Responsables lé    | gaux                                      |                     |                                        |
|                                                                                          |                     | administratif        | Administratifs     |                                           |                     |                                        |
|                                                                                          | Affichage de l'éler | 1 & 6 sur 6 éléments |                    |                                           | 4                   | Précédent Suivant p                    |

L'interface de gestion des profils

Dans la gestion des profiles il est possible de visualiser et de supprimer des éléments référencés (profil, item de bureau, onglet, attribut utilisateur, alerte).

Pour visualiser les éléments référencés, il faut se rendre dans la rubrique Paramétrages et choisir l'élément voulu :

- Gestion des Profils ;
- Gestion des Onglets ;
- Gestion des Alertes ;
- etc.

|                                                                                                    |                     |                        |          |              |        |       |                   |          | Interface      | d'admir | nistration - | admin adr | min I  | Accueil    | Menu   Ajouter des widgets   Recharcher                 | C   Déconnexion                         |
|----------------------------------------------------------------------------------------------------|---------------------|------------------------|----------|--------------|--------|-------|-------------------|----------|----------------|---------|--------------|-----------|--------|------------|---------------------------------------------------------|-----------------------------------------|
| Тепис                                                                                                    | ole                 |                        |          |              | ~      |       |                   |          |                |         |              |           |        | <b>V</b> x | admin admin<br>Cliquez ici pour renseigner votre statut | Mon profil<br>Mon réseau<br>Mes groupes |
| Accueil 👔 Statistiques                                                                                                    | Gestion des profils | Mon But                | reau     | 📬 widgets    | В      | reau  | EAD Statistic     | ques     | 🖉 Mes fichie   | rs      | 🔤 Mes o      | ourriels  |        |            |                                                         | i i                                     |
|                                                                                                    |                     |                        |          |              |        |       |                   |          |                |         |              |           |        |            | Options Partager cette page                             | Renommer Ouvrir le si                   |
|                                                                                                    |                     |                        |          |              |        |       |                   |          |                |         |              |           |        |            |                                                         | <u>Déconnexion</u>                      |
| Paramétrages<br>Gestion des Catégories de Profils                                                                                       |                     | GESTI                  | ION I    | DES A        | LEI    | RTE   | s                 |          |                |         |              |           |        |            |                                                         |                                         |
| Gestion des Attributs<br>Gestion des Catégories d'Items<br>Gestion des Catégories d'Items<br>Gestion des Onglets<br>Gestion des Alertes |                     | Ajouter<br>Afflicher 1 | .0 🗘 él  | éments       |        |       |                   |          |                |         |              |           |        |            | Rechercher :                                            |                                         |
| Permission                                                                                                    |                     | Action                 | ID 1     | Titre        | Туре   | Ordre |                   |          |                |         |              |           |        | RSS        |                                                         | <u> </u>                                |
| Définir des Rôles                                                                                                    |                     |                        | 4 Env    | ole          | RSS    | 1     | http://dev-eole.a | ac-dijoi | n.fr/projects/ | envol   | le/news.     | atom?k    | ey=0   | c3837f     | 9fcaf2704056f8915c92c9dfb3d27579c                       |                                         |
| Autoriser des Items de Bureau                                                                                                    |                     |                        | 5 EOI    | E            | RSS    | 2     | http://dev-eole.a | ac-dijo  | n.fr/projects/ | modu    | iles-eole    | /news.a   | atom   | ?key=0     | c3837f9fcaf2704056f8915c92c9dfb3d275                    | /9c                                     |
| Autonser des Onglets<br>Autoriser des Alertes                                                                                           |                     |                        | 6 Wor    | rdpress      | URL    | 3     | /wordpress/wp-    | conten   | it/plugins/pos | shwid   | get/word     | dpressw   | vidget | t.php      |                                                         |                                         |
|                                                                                                    |                     | Ξ×                     | 7 Pos    | t-it         | URL    | 4     | /envole/include:  | s/plugir | ns/plugin_xd   | eskto   | p/postit     | messa     | ge.ph  | p?forn     | nat=widget                                              |                                         |
| Desegation                                                                                                    |                     | II X                   | 8 Ler    | nonde        | RSS    | 1     | http://www.lemo   | onde.fr  | /rss/          |         |              |           |        |            |                                                         |                                         |
| Synchronisation<br>Posh<br>Wordpress                                                                                                    | A                   | ffichage de            | l'élemer | nt 1 à 5 sur | 5 élér | nents |                   |          |                |         |              |           |        |            | 📹 Pré                                                   | cédent Suivant 🕨                        |

Gestion des Alertes

Caractéristiques de l'interface :

- les champs obligatoires sont signalés par une <u>\*</u>;
- chaque liste d'élément propose des actions (modifier, supprimer) qui peuvent être différentes selon le contexte.

| Ajouter    |          |              |             |
|------------|----------|--------------|-------------|
| Afficher 1 | 0 0 élém | nents        |             |
| Action     | ID       | Nom          | Desc        |
| IX I       | 2        | desktop      | Mon Burea   |
| I ×        | 4        | admin-profil | Gestion de  |
| II ×       | 5        | statistiques | Statistique |
|            | 3        | ead2         | EAD         |

Affichage de l'élement 1 à 4 sur 4 éléments

Actions modifier et supprimer

# 2.3.3.a. Ajout d'un profil utilisateur

Pour ajouter un profil utilisateur :

• aller dans Paramétrage / Gestion des Profil

| <b>X</b> envole                                                          |                     | - interface.eD           | desistantese - sätte actor: 1 Koust 1 Moru 1 Adott: ditu satuta 1 monenter. Q. 1 Oborenado<br>admin admin<br>Clause la pour renseigner vatre staut. Man sette |
|--------------------------------------------------------------------------|---------------------|--------------------------|----------------------------------------------------------------------------------------------------|
| Accueit Clestion des profits Me                                          | n Bureau E.A.D      | Statistiques +           | Visig proges                                                                                                    |
| Paramétrages                                                             | GESTION             | DES PROFILS              | Deconneo                                                                                                    |
| Gestion des Antras<br>Gestion des Itens de Bureau<br>Gestion des Depiets | Ajouter             |                          |                                                                                                    |
| Permission<br>Definit des Róles                                          | Afficher 10 • 6     | ements                   | Rechercher :                                                                                                    |
| Autoriser des Berrs de Bureau                                            | Action ID           | Nom                      | Vajeur                                                                                                    |
| Synchronisation                                                          | = 2                 | protesseur               | Elèvee                                                                                                    |
| 100                                                                      | = × 2               | administrateur           | Administrateur                                                                                                    |
|                                                                          | = × 4               | main user                | Litilisateurs par défaut                                                                                                    |
|                                                                          | =× 5                | responsable              | Responsables légaux                                                                                                    |
|                                                                          | =× 6                | administratif            | Administratits                                                                                                    |
|                                                                          | Attichage de l'élem | ent 1 à 6 sur 6 élèments | 4 Précédent Savan (                                                                                                    |
|                                                                          | L'inte              | erface de ge             | estion des profils                                                                                                    |

• puis cliquer sur Ajouter ;

- entrer le nom du profil, sa description et choisissez une catégorie existante ;
- cliquer sur Valider.

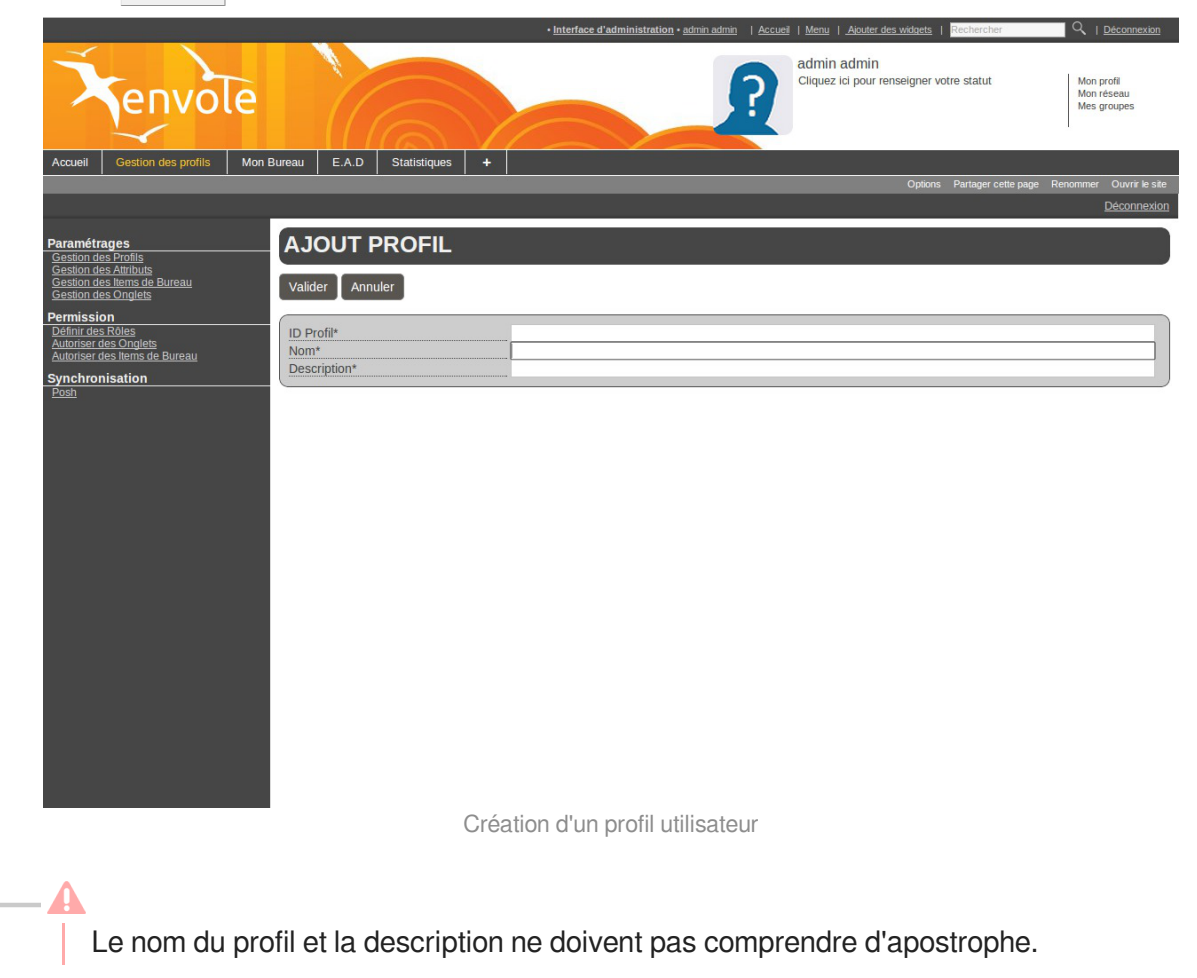

Pour ajouter, modifier, supprimer une nouvelle catégorie il faut se rendre dans Paramétrage / Gestion des Catégories de Profils.

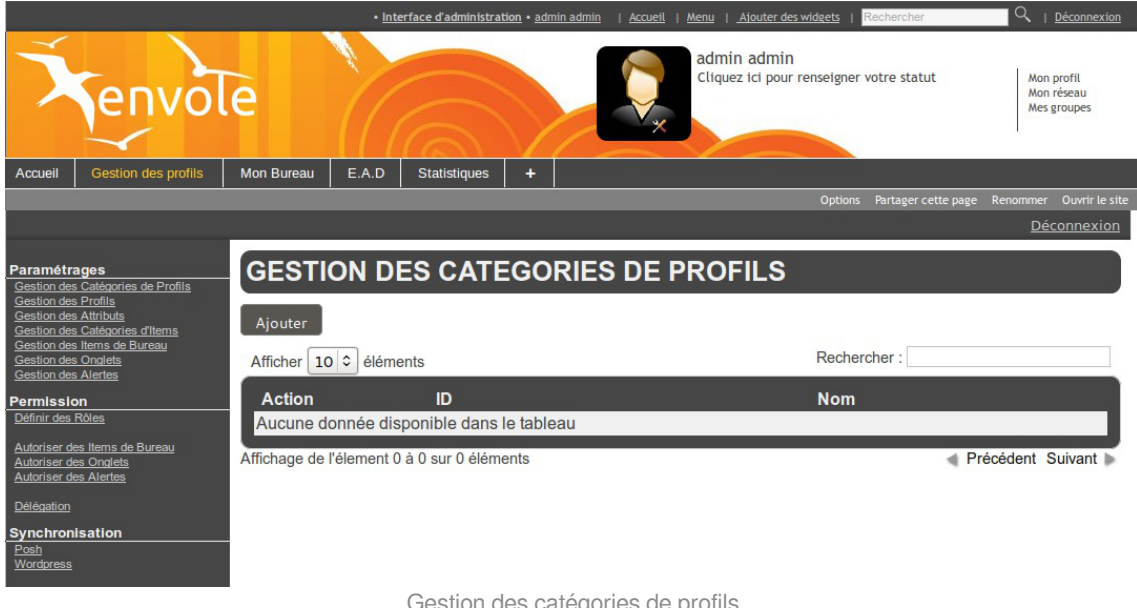

Gestion des catégories de profils

# 2.3.3.b. Associer des utilisateurs à un profil

Un profil est lié à un rôle lui même lié à des permissions. Afin d'affecter un rôle à une utilisateur donnée il faut associer un profil à un attribut de l'annuaire LDAP. L'association se fait via la valeur que renvoie l'attribut d'un utilisateur donné.

Les attributs d'un utilisateur sont véhiculés par le portail depuis le serveur d'authentification SSO et permettent à l'utilisateur d'être finement identifié :

- Je suis Monsieur Dupond
- Mon typeadmin est 2 (je suis professeur)
- Le RNE<sup>[p.339]</sup> de mon établissement est le 211234
- ...

# Création d'un attribut

Créer une entrée pour l'attribut utilisateur à considérer :

• aller dans Paramètrages / Gestion des attributs ;

|                                                  |             |             | • Interface          | d'administration • admin admin   Acc | <u>Jeil   Menu   Ajouter des </u>    | Mdgets Rechercher          |                                        | nnexion   |
|--------------------------------------------------|-------------|-------------|----------------------|--------------------------------------|--------------------------------------|----------------------------|----------------------------------------|-----------|
| Tenvole                                          |             | 1           |                      | ?                                    | admin admin<br>Cliquez ici pour rens | eigner votre statut        | Mon profil<br>Mon réseau<br>Mes groupe | I<br>IS   |
| cueil Gestion des profils Mon                    | Bureau E.   | A.D St      | atistiques +         |                                      |                                      |                            |                                        |           |
|                                                  |             |             |                      |                                      |                                      | Options Partager cette pag | e Renommer Ouv                         | vnir le s |
|                                                  |             |             |                      |                                      |                                      |                            | Déco                                   | onnexi    |
| ramétrages                                       | GEST        |             | ES ATTRIBUTS U       | TILISATEUR                           |                                      |                            |                                        |           |
| estion des Profils<br>estion des Attributs       |             |             |                      |                                      |                                      |                            |                                        |           |
| estion des Items de Bureau<br>estion des Onglets | Ajouter     |             |                      |                                      |                                      |                            |                                        |           |
| rmission                                         | Afficher 1  | 0 V élén    | ients                |                                      |                                      | Rechercher :               |                                        |           |
| éfinir des Rôles<br>utoriser des Onglets         | Antion      | ID          | Ne                   |                                      |                                      | Velour                     |                                        |           |
| itoriser des Items de Bureau                     | ACION       | 1           | Itypeadmin           | лп                                   | 0                                    | valeur                     |                                        |           |
| nchronisation                                    | I X         | 2           | typeadmin            |                                      | 2                                    |                            |                                        |           |
| <u></u>                                          | II ×        | 3           | uid                  |                                      | None                                 |                            |                                        |           |
|                                                  | I ×         | 4           | uid                  |                                      | admin                                |                            |                                        |           |
|                                                  | =×          | 5           | user_groups          |                                      | eleves                               |                            |                                        |           |
|                                                  | <b>X</b>    | 6           | objectclass          |                                      | responsable                          |                            |                                        |           |
|                                                  | II ×        | 7           | user_groups          |                                      | administratifs                       |                            |                                        |           |
|                                                  | Affichage d | e l'élement | 1 à 7 sur 7 éléments |                                      |                                      |                            | Précédent Suiv                         | vant i    |
|                                                  |             |             |                      |                                      |                                      |                            |                                        |           |
|                                                  |             |             |                      |                                      |                                      |                            |                                        |           |
|                                                  |             |             |                      |                                      |                                      |                            |                                        |           |
|                                                  |             |             |                      |                                      |                                      |                            |                                        |           |
|                                                  |             |             |                      |                                      |                                      |                            |                                        |           |
|                                                  |             |             |                      |                                      |                                      |                            |                                        |           |
|                                                  |             |             |                      |                                      |                                      |                            |                                        |           |
|                                                  |             |             |                      |                                      |                                      |                            |                                        |           |
|                                                  |             |             |                      |                                      |                                      |                            |                                        |           |
|                                                  |             |             |                      |                                      |                                      |                            |                                        |           |
|                                                  |             |             | Gestion o            | les Attributs                        |                                      |                            |                                        |           |

- cliquer sur Ajouter ;
- saisir le nom de l'attribut (typiquement une clé de l'annuaire LDAP, éventuellement autre chose si vous avez configuré votre serveur SSO pour que ces informations soient véhiculées);
- saisir la valeur de cet attribut ;
- cliquer sur Valider ;

Cet attribut utilisateur est alors disponible pour être associé à un profil.

| — ( |                         |
|-----|-------------------------|
|     | Nom: <u>typeadmin</u> ; |
|     | Valeur : <u>2</u> ;     |

#### 

La valeur <u>None</u> peut être utilisée et signifie que seule la présence de la clé validera validera l'identification et ce sans tenir compte de la valeur de l'attribut.

#### Définir des rôles

| Fenvole                                                                        |           |                                   | Interface d'administration | • <u>admin admin</u>   <u>Accueli</u>   <u>Menu</u>   <u>Alc</u><br>admin a<br>Cliquez la | utter des widkets i Rechercher<br>admin<br>cl pour renselgner votre statut | Q <u>Péconnexton</u><br>Mon profil<br>Mon réseau<br>Mes groupes |  |  |
|--------------------------------------------------------------------------------|-----------|-----------------------------------|----------------------------|-------------------------------------------------------------------------------------------|----------------------------------------------------------------------------|-----------------------------------------------------------------|--|--|
| Accueil Gestion des profils Mon                                                | Bureau E. | A.D Statistiques +                |                            |                                                                                           |                                                                            |                                                                 |  |  |
|                                                                                |           |                                   |                            |                                                                                           | Options Partager cette page                                                | Renommer Ouvrir le site                                         |  |  |
|                                                                                |           |                                   |                            |                                                                                           |                                                                            | Deconnexion                                                     |  |  |
| Paramétrages                                                                   | _ DEF     | NIR DES ROLES                     |                            |                                                                                           |                                                                            |                                                                 |  |  |
| Gestion des Profils<br>Gestion des Attributs<br>Gestion des Catégories d'Items | Afficher  | 10 C éléments                     |                            |                                                                                           | Rechercher :                                                               |                                                                 |  |  |
| Gestion des Items de Bureau<br>Gestion des Onglets                             | Action    | Profils                           |                            |                                                                                           | Attributs                                                                  |                                                                 |  |  |
| Gestion des Alertes Permission                                                 |           | Enseignants                       |                            | typeadmin = 0<br>typeadmin = 2                                                            |                                                                            |                                                                 |  |  |
| Définir des Rôles                                                              |           | Elèves                            |                            | user_groups = eleves                                                                      |                                                                            |                                                                 |  |  |
| Autoriser des Items de Bureau<br>Autoriser des Onglets                         | =         | Administrateur                    |                            | uid = admin                                                                               |                                                                            |                                                                 |  |  |
| Autoriser des Alertes                                                          |           | Utilisateurs par défaut           |                            | uid = None                                                                                |                                                                            |                                                                 |  |  |
| Délégation                                                                     |           | Responsables légaux               |                            | objectclass = responsable                                                                 |                                                                            |                                                                 |  |  |
| Synchronisation                                                                |           | Administratifs                    |                            | user_groups = administratifs                                                              |                                                                            |                                                                 |  |  |
| <u>Hosh</u><br>Wordpress                                                       | Affichage | de l'élement 1 à 6 sur 6 éléments |                            |                                                                                           | 🔌 Pré                                                                      | cédent Suivant                                                  |  |  |

Définir des rôles

Associer l'attribut utilisateur à un profil :

- aller dans Permission / Définir des rôles ;
- choisir le profil et cliquer sur l'icône modifier de la colonne Action ;

| Lier des attributs à un profil utilisateurs |                |        |                   |  |  |  |  |  |  |  |
|---------------------------------------------|----------------|--------|-------------------|--|--|--|--|--|--|--|
| Valider Annuler                             |                |        |                   |  |  |  |  |  |  |  |
| Attribut                                    |                |        |                   |  |  |  |  |  |  |  |
| ID Profil                                   | 1              |        |                   |  |  |  |  |  |  |  |
| Description                                 | Enseignants    |        |                   |  |  |  |  |  |  |  |
| Liste des Attributs<br>Ajouter              |                |        |                   |  |  |  |  |  |  |  |
| Afficher 10 🗘 éléments                      |                |        | Rechercher :      |  |  |  |  |  |  |  |
| Action                                      |                | Profil |                   |  |  |  |  |  |  |  |
| × typeadmin = 0                             |                |        |                   |  |  |  |  |  |  |  |
| × typeadmin = 2                             |                |        |                   |  |  |  |  |  |  |  |
| Affichage de l'élement 1 à 2                | sur 2 éléments |        | Précédent Suivant |  |  |  |  |  |  |  |

Un nouvel écran présente les propriétés du profil sélectionné et une liste d'attributs. Il est possible d'ajouter et de supprimer des attributs. La suppression d'attribut se fait en cliquant sur le bouton supprimer dans la colonne action. Pour ajouter un ou des attributs.

• cliquer sur le bouton Ajouter dans Liste des Attributs ;

- dans le nouvel écran il faut cliquer sur le bouton ajouter de la colonne action correspondant à la ligne de l'attribut sélectionner;
- de retour sur l'écran précédent il ne faut pas oublier de cliquer sur le bouton Valider en haut de page.

Les utilisateurs ayant l'attribut considéré (typeadmin de valeur 2 dans notre cas) auront le profil choisi (ex : professeur), ainsi que toutes les autorisations qui vont avec (onglets et items de bureau).

Si un profil est lié à plusieurs attributs, un opérateur OU est appliqué.

Par exemple un enseignant dans la copie d'écran ci-dessous aura un attribut <u>typeadmin = 0</u> OU <u>typeadmin = 2</u>

## 2.3.3.c. Créer un onglet vers des pages externes

Les onglets du portail peuvent être forcés via le gestionnaire de profils.

Pour ajouter un nouvel onglet :

• aller dans Paramétrages / Gestion des Onglets ;

|                                                                                           |              |                        |            |                  | • Interfa         | ace d'administration • a | dmin admin   <u>Accueil</u> | Menu   Ajouter des wi               | dgets   Rechercher       | Q   <u>Déconnexion</u>                  |  |
|-------------------------------------------------------------------------------------------|--------------|------------------------|------------|------------------|-------------------|--------------------------|-----------------------------|-------------------------------------|--------------------------|-----------------------------------------|--|
| Tenvo                                                                                     | le           |                        |            |                  |                   |                          | <b>X</b>                    | admin admin<br>Cliquez ici pour rei | nseigner votre statut    | Mon profil<br>Mon réseau<br>Mes groupes |  |
| Accueil 🐺 widgets 🛛 🌮 S                                                                   | Statistiques | Gestion de             | es profils | Mon Bureau       | EAD Statistiques  | Ø Mes fichiers           | 🖾 Mes courriels             | +                                   |                          |                                         |  |
|                                                                                           |              |                        |            |                  |                   |                          |                             |                                     | Options Partager cette p | age Renommer Ouvrir le site             |  |
|                                                                                           | _            |                        |            |                  |                   |                          |                             |                                     |                          | Déconnexion                             |  |
| Paramétrages<br>Gestion des Catégories de Profils                                         | (            | GEST                   | ION D      | ES ONG           | LETS              |                          |                             |                                     |                          |                                         |  |
| Gestion des Attributs<br>Gestion des Catégories d'Items<br>Cestion des Catégories d'Items |              | Ajouter                |            |                  |                   |                          |                             |                                     |                          |                                         |  |
| Gestion des Onglets<br>Gestion des Alertes                                                |              | Afficher 10 C éléments |            |                  |                   |                          |                             | Rechercher :                        |                          |                                         |  |
| Permission                                                                                |              | Action                 | ID         | Nom              | Descriptio        | n Indice                 |                             |                                     | Url                      |                                         |  |
| Définir des Rôles                                                                         |              | II ×                   | 2          | desktop          | Mon Bureau        | 1                        | /envole/includes            | /plugins/plugin de                  | sktop/desktop.php        |                                         |  |
| Autoriser des Items de Bureau<br>Autoriser des Opplets                                    |              | II ×                   | 4          | admin-profil     | Gestion des profi | ls 1                     | https://amonecol            | e.monreseau.lan/p                   | osh-profil               |                                         |  |
| Autoriser des Alertes                                                                     |              | II ×                   | 5          | statistiques     | Statistiques      | 4                        | /piwik/                     |                                     |                          |                                         |  |
| Délégation                                                                                |              | II ×                   | 3          | ead2             | EAD               | 3                        | https://amonecol            | e.monreseau.lan:4                   | 200/connect/?server      | r=1                                     |  |
| Synchronisation<br>Eash<br>Wordpress                                                      | ;            | Affichage de           | l'élement  | 1 à 4 sur 4 élém | ents              |                          |                             |                                     | 4                        | Précédent Suivant                       |  |

Gestion des Onglets

• cliquer sur Ajouter ;

|                                                                                                    |                     |                | • Interfa         | ce d'administration • ac | Imin admin   <u>Accueil</u> |                | Ajouter des widgets   Rechercher               | Q   <u>Déconnexion</u>                  |
|----------------------------------------------------------------------------------------------------|---------------------|----------------|-------------------|--------------------------|-----------------------------|----------------|------------------------------------------------|-----------------------------------------|
| <b>X</b> envole                                                                                                    |                     |                |                   |                          | Į,                          | admi<br>Clique | n admin<br>zz ici pour renseigner votre statut | Mon profil<br>Mon réseau<br>Mes groupes |
| Accueil 👼 widgets 🜍 Statistiques                                                                                                    | Gestion des profils | Mon Bureau EAD | Statistiques      | Mes fichiers             | 🖾 Mes courriels             | +              |                                                |                                         |
|                                                                                                    |                     |                |                   |                          |                             |                | Options Partager cette page                    | Renommer Ouvrir le site                 |
|                                                                                                    |                     |                |                   |                          |                             |                |                                                | Déconnexion                             |
| Paramétrages<br>Gestion des Caléanties de Profils<br>Gestion des Profils<br>Gestion des Atthuts<br>Gestion des Calébartes d'Items<br>Gestion des Utems de Bureau | AJOUT ONG           | LET            |                   |                          |                             |                |                                                |                                         |
| Gestion des Onglets<br>Gestion des Alertes                                                                                                    | Nom*                | Fr             | ivole             |                          |                             |                |                                                |                                         |
| Permission                                                                                                    | Description*        | Si             | te de la mutualis | sation                   |                             |                |                                                |                                         |
| Définir des Rôles                                                                                                    | Indice*             | 2              |                   |                          |                             |                |                                                |                                         |
| Autoriser des Items de Bureau                                                                                                    | Url                 | ht             | tp://envole.ac-d  | ijon.fr/                 |                             |                |                                                |                                         |
| Autoriser Ose Orselette<br>Autoriser Ose Alertete<br>Difficantion<br>Synchronisation<br>Exam<br>Wordpress                                                        |                     |                |                   |                          |                             |                |                                                |                                         |
|                                                                                                    |                     |                | Ajouter I         | un onglet                |                             |                |                                                |                                         |

• entrer un <u>Nom</u>;

- entrer une <u>Description</u> (affiché dans le portail);
- entrer l'<u>Indice</u> (la place de l'onglet) : la valeur <u>1</u> signifie que l'onglet doit être en première place ;
- entrer l'<u>URL</u> de l'application ;
- cliquer sur Valider.

L'onglet peut maintenant être associé à un profil.

Pour associer un onglet à un profil il faut se rendre dans la partie Permission / Autoriser des Onglets.

|                                                                                               |                  | • Interface                            | e d'administration • admin admin | Accueil   Menu   Ajouter des                             | widgets   Rechercher    |                                         |
|-----------------------------------------------------------------------------------------------|------------------|----------------------------------------|----------------------------------|----------------------------------------------------------|-------------------------|-----------------------------------------|
| Renvole                                                                                       |                  |                                        |                                  | admin admin<br>Cliquez ici pour n                        | renseigner votre statut | Mon profil<br>Mon réseau<br>Mes groupes |
| Accueil 👼 widgets 🛭 🜍 Statisti                                                                | iques Gestion de | es profils Mon Bureau EAD Statistiques | 🖉 Mes fichiers 🛛 🖾 Mes co        | urriels +                                                |                         |                                         |
|                                                                                               |                  |                                        |                                  |                                                          |                         |                                         |
|                                                                                               |                  |                                        |                                  |                                                          |                         | <b>Déconnexion</b>                      |
| Paramétrages<br>Gestion des Catégories de Profils                                             | AUTO             | RISER DES ONGLETS                      |                                  |                                                          |                         |                                         |
| Gestion des Profils<br>Gestion des Attributs<br>Gestion des Catégories d'Items                | Afficher 1       | 0 🗘 éléments                           |                                  |                                                          | Rechercher :            |                                         |
| Gestion des Items de Bureau<br>Gestion des Onglets                                            | Action           | Profil                                 |                                  |                                                          | Onglets                 |                                         |
| Gestion des Alertes                                                                           |                  | neoignante                             |                                  | Mon Bureau                                               |                         |                                         |
| Permission                                                                                    |                  | nseignants                             |                                  | EAD                                                      |                         |                                         |
| Définir des Rôles                                                                             | E                | lèves                                  |                                  | Mon Bureau                                               |                         |                                         |
| Autoriser des Items de Bureau<br>Autoriser des Onglets<br>Autoriser des Alertes<br>Délégation |                  | dministrateur                          |                                  | Gestion des profils<br>Mon Bureau<br>EAD<br>Statistiques |                         |                                         |
| Synchronisation                                                                               |                  | tilisateurs par défaut                 |                                  |                                                          |                         |                                         |
| Wordpress                                                                                     | III R            | esponsables légaux                     |                                  | Mon Bureau                                               |                         |                                         |
|                                                                                               | II A             | dministratifs                          |                                  | Mon Bureau                                               |                         |                                         |
|                                                                                               | Affichage de     | e l'élement 1 à 6 sur 6 éléments       |                                  |                                                          | < Pr                    | récédent Suivant                        |

Il faut alors cliquer sur l'action modifier du profil choisi.

|                                                                                                    |                |                     |            |        | • Interfa    | ce d'administration • a | <u>dmin admin</u>   <u>Accueil</u> | Menu           | Ajouter des widgets               | Rechercher          |                                         | exion     |
|----------------------------------------------------------------------------------------------------|----------------|---------------------|------------|--------|--------------|-------------------------|------------------------------------|----------------|-----------------------------------|---------------------|-----------------------------------------|-----------|
| Fenvo                                                                                                    | ole            | (Ce                 |            |        |              |                         |                                    | admi<br>Clique | n admin<br>22 ici pour renseigner | votre statut        | Mon profil<br>Mon réseau<br>Mes groupes |           |
| Accueil 🍹 widgets                                                                                           | 💞 Statistiques | Gestion des profils | Mon Bureau | EAD    | Statistiques | 🖉 Mes fichiers          | Mes courriels                      | +              |                                   |                     |                                         |           |
|                                                                                                    |                |                     |            |        |              |                         |                                    |                | Options                           | Partager cette page | Renommer Ouvrin                         | r le site |
|                                                                                                    |                |                     |            |        |              |                         |                                    |                |                                   |                     | <u>Déconne</u> x                        | kion      |
| Paramétrages<br>Gestion des Catégories de Profils                                                           | (              | Lier des on         | glets à d  | es pro | ofils        |                         |                                    |                |                                   |                     |                                         |           |
| Gestion des Proms<br>Gestion des Attributs<br>Gestion des Catégories d'Items<br>Gestion des Items de Bureau |                | Valider Annule      |            |        |              |                         |                                    |                |                                   |                     |                                         |           |
| Gestion des Onglets<br>Gestion des Alertes                                                                  | P              | Profil              |            |        |              |                         |                                    |                |                                   |                     |                                         |           |
| Permission                                                                                                  | (              | ID Attribut         |            | 2      |              |                         |                                    |                |                                   |                     |                                         |           |
| Définir des Rôles                                                                                           |                | Nom                 |            | admin  | istrateur    |                         |                                    |                |                                   |                     |                                         |           |
| Autoriser des Items de Bureau<br>Autoriser des Onglets<br>Autoriser des Alertes                             |                | Description         |            | Admir  | nistrateur   |                         |                                    |                |                                   |                     |                                         |           |
| Délégation                                                                                                  |                | ista das Ongl       | ato        |        |              |                         |                                    |                |                                   |                     |                                         |           |
| Synchronisation<br>Posh<br>Wordpress                                                                        | i              | Ajouter             | 515        |        |              |                         |                                    |                |                                   |                     |                                         |           |
|                                                                                                    |                | Afficher 10 2 élér  | nents      |        |              |                         |                                    |                | Recherch                          | er :                |                                         |           |
|                                                                                                    |                | Action              |            |        |              |                         | Onglet                             |                |                                   |                     |                                         |           |
|                                                                                                    |                | × EAD               |            |        |              |                         |                                    |                |                                   |                     |                                         |           |
|                                                                                                    |                | × Gestion de        | s profils  |        |              |                         |                                    |                |                                   |                     |                                         |           |
|                                                                                                    |                | Ctotiotique         |            |        |              |                         |                                    |                |                                   |                     |                                         | × ×       |

Cliquer sur le bouton Ajouter dans la partie <u>Liste des Onglets</u> pour voir s'afficher la liste des onglets disponibles.

Il suffit de cliquer sur l'action ± pour ajouter les onglets et de valider en cliquant sur le bouton Fermer.

#### 2.3.3.d. Créer un item de bureau pour le greffon Xdesktop du portail

Le gestionnaire de profil propose un accès rapide à des applications via un onglet nommé Mon Bureau .

Ce bureau est composé par des boutons chargeant des URL dans une fenêtre permettant un accès rapide aux applications les plus utilisées.

Version : révision : Avril 2018

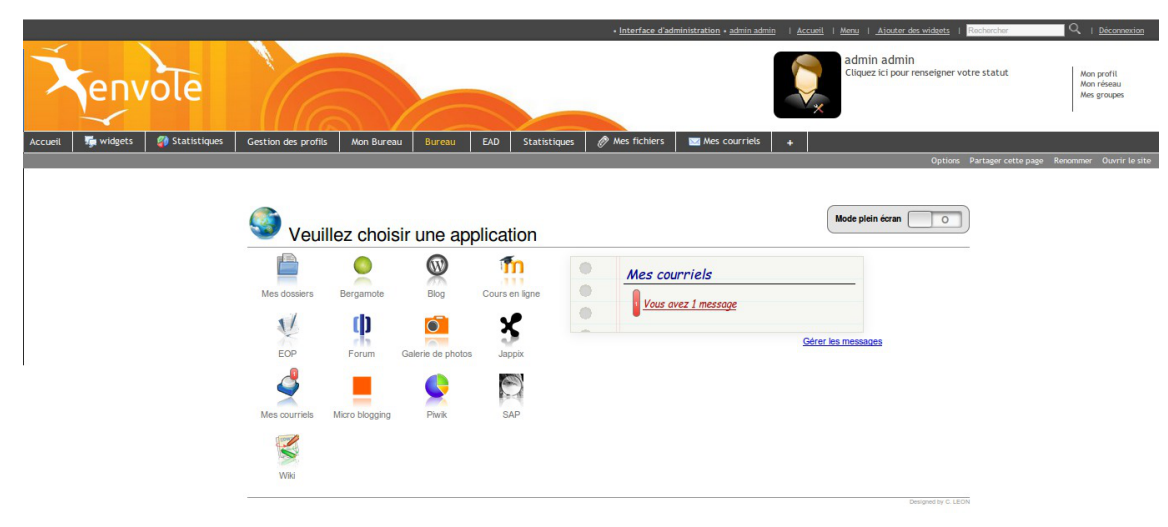

Vue du greffon xDesktop

Un certain nombre d'items sont pré-paramétrés pour les applications disponibles dans Envole.

La création d'un nouvel item de bureau se fait dans la Gestion des Profils :

- aller dans Paramétrages / Gestion des Items de Bureau ;
- cliquer sur le bouton Ajouter ;

|                                                                                                    |                         |             | <u>Déconnexion</u> |
|----------------------------------------------------------------------------------------------------|-------------------------|-------------|--------------------|
| Paramétrages                                                                                                    | AJOUT ITEM              |             |                    |
| Gestion des Profis<br>Gestion des Profis<br>Gestion des Attributs<br>Gestion des Catégories d'Items<br>Gestion des Items de Bureau | Valider Annuler         |             |                    |
| Gestion des Onglets<br>Gestion des Alertes                                                                                         | label                   |             |                    |
| Permission<br>Définir des Rôles                                                                                                    | Nom*                    |             |                    |
| Autoriser des Items de Bureau<br>Autoriser des Onglets<br>Autoriser des Alertes                                                    | url*<br>Indice*         |             |                    |
| Délégation                                                                                                    | Catégorie               | aucune      | •                  |
| Synchronisation                                                                                                    | Badge                   |             |                    |
| VIUNUNIOSS                                                                                                    | Туре                    | Aucun badge | 0                  |
|                                                                                                    | URL distante<br>Message |             |                    |
|                                                                                                    |                         |             |                    |
|                                                                                                    |                         |             | j.                 |
|                                                                                                    | Icone                   |             |                    |
|                                                                                                    | Choisir<br>Ajouter      |             |                    |

Ajouter un item

Dans la section Label :

- saisir un <u>Nom</u>;
- saisir un Libellé;
- saisir l'URL de l'application à associer ;
- choisir l'Indice de l'item (détermine la place de l'icône sur le Bureau) ;
- choisir une <u>Catégorie</u> dans la liste déroulante (facultatif) ;

Le choix d'un badge est facultatif, cela permet de gérer (comme Roundcube par exemple), une remontée d'information en surimpression sur l'icône du bureau. Cette méthode permet également de mettre en avant une nouvelle icône en choisissant le type de badge <u>Nouveau</u>.

Dans la section Badge :

- choisir le <u>Type</u> de badge ;
- saisir l'URL distante ;

• saisir le Message (texte apparaissant dans l'infobulle lorsque le pointeur reste sur l'icône) ;

Dans la section Icône :

• cliquer sur Choisir (pour utiliser une icône existante) ou sur Ajouter (pour télécharger une icône ou une image depuis votre système, l'application propose la sélection d'une partie de l'image) ;

Enfin il faut valider l'ajout d'un item :

• cliquer sur le bouton Valider en haut de page.

L'item de bureau est alors disponible pour être associé à un profil.

Pour associer un item de bureau à un profil il faut se rendre dans la partie Permission / Autoriser des Items de Bureau.

|                                                                                                    |            |                                     | Interface d'administration              | • admin admin   Accueli   Menu   Ajouter                                                                                                    | des widgets   Rechercher        | Q,   <u>Déconnexton</u>                 |
|----------------------------------------------------------------------------------------------------|------------|-------------------------------------|-----------------------------------------|----------------------------------------------------------------------------------------------------|---------------------------------|-----------------------------------------|
| Tenvole                                                                                                    |            |                                     |                                         | admin admin<br>Cliquez ici pou                                                                                                    | 1<br>Ir renseigner votre statut | Mon profil<br>Mon réseau<br>Mes groupes |
| Accueil 🖉 Statistiques Gestion des pr                                                                                                    | rofils Mor | n Bureau 🛛 🏹 widgets 🛛 Bureau 🛛 E   | AD Statistiques 🔗 Mes fichiers 🔤 Mes co | urriels +                                                                                                    |                                 |                                         |
|                                                                                                    |            |                                     |                                         |                                                                                                    | Options Partager cette page     | Renommer Ouvrir le site                 |
|                                                                                                    | -          |                                     |                                         |                                                                                                    |                                 | Déconnexion                             |
| Paramétrages                                                                                                    | AUT        | ORISER DES ITEMS                    |                                         |                                                                                                    |                                 |                                         |
| Gestion des Catégories de Profils<br>Gestion des Profils                                                                                                    |            |                                     |                                         |                                                                                                    |                                 |                                         |
| Gestion des Attributs<br>Gestion des Catégories d'Items                                                                                                    | Afficher   | r 10 🗘 éléments                     |                                         |                                                                                                    | Rechercher :                    |                                         |
| Sestion des llems de Bureau<br>Sestion des Onglets                                                                                                    | Action     | n                                   | Profil                                  |                                                                                                    | Items                           |                                         |
| Jestion des Alertes                                                                                                    | 10         | Enseignants                         | 10-2 × 2                                |                                                                                                    |                                 |                                         |
| ermission<br>Définir des Rôles                                                                                                    | 8          | Elèves                              |                                         |                                                                                                    |                                 |                                         |
| Advances dos Tamis de Barcea<br>Advance das Advants<br>Desembles<br>Desembles<br>Desembl | 8          | Administrateur                      |                                         | Mes dossiers<br>SAP<br>Pwikk<br>Wiki<br>Cours en ligne<br>EOP<br>Forum<br>Galerie de photos<br>Mes courriels<br>Micro blogging<br>Biog<br>Bergamote<br>Lanoir |                                 |                                         |
|                                                                                                    | 10         | Utilisateurs par défaut             |                                         |                                                                                                    |                                 |                                         |
|                                                                                                    | 10         | Responsables légaux                 |                                         |                                                                                                    |                                 |                                         |
|                                                                                                    |            | Administratifs                      |                                         |                                                                                                    |                                 |                                         |
|                                                                                                    | Affichage  | e de l'élement 1 à 6 sur 6 éléments |                                         |                                                                                                    | Préc                            | édent Suivan                            |

Autoriser des items

Il faut alors cliquer sur l'action modifier du profil choisi.

|                                                                                                    |                                                                            | Déconnexion       |
|----------------------------------------------------------------------------------------------------|----------------------------------------------------------------------------|-------------------|
| Paramétrages<br>Gestion des Calétanées de Profils<br>Gestion des Artholts<br>Gestion des Artholts<br>Gestion des Calétanées d'Ilema<br>Gestion des Unites de Bureau<br>Gestion des Anteles<br>Gestion des Anteles | Lier des items à des profils          Valider       Annuler         Profil |                   |
| Permission<br>Definir des Rôles<br>Autoriser des Items de Bureau<br>Autoriser des Ondels<br>Autoriser des Alertes                                                                                                 | ID Attribut 3<br>Nom jdministrateur<br>Description Administrateur          |                   |
| <u>Délégation</u>                                                                                                    | Liste des Items                                                            |                   |
| <u>Synchronisation</u><br><u>Posh</u><br><u>Wordpress</u>                                                                                                    | Ajouter<br>Afficher 10 3 éléments                                          | Rechercher :      |
|                                                                                                    | Action Item                                                                |                   |
|                                                                                                    | Mes dossiers                                                               |                   |
|                                                                                                    | × SAP                                                                      |                   |
|                                                                                                    | × Piwik                                                                    |                   |
|                                                                                                    | × Wiki                                                                     |                   |
|                                                                                                    | × Cours en ligne                                                           |                   |
|                                                                                                    | × EOP                                                                      |                   |
|                                                                                                    | × Forum                                                                    |                   |
|                                                                                                    | Galerie de photos                                                          |                   |
|                                                                                                    | X Mes courriels                                                            |                   |
|                                                                                                    | Micro biogging                                                             |                   |
|                                                                                                    | Affichage de l'élement 1 à 10 sur 13 éléments                              | Précédent Suivant |

Liste des items

Cliquer sur le bouton Ajouter dans la partie <u>Liste des Items</u> pour voir s'afficher la liste des items disponibles.

Il suffit de cliquer sur l'action ± pour ajouter les onglets et de valider en cliquant sur le bouton Fermer.

Voir aussi...

Télécharger des icônes de bureau [p.48]

#### 2.3.3.e. Créer une alerte pour le widget Alertes

La nouvelle gestion des profils permet de gérer directement des alertes de plusieurs natures (URL, flux RSS et articles) qui seront affichées dans le widget Alertes.

Par défaut le widget Alertes affiche déjà les nouvelles provenant de Wordpress et de Post-it.

| Alertes                                                                                                    |       |
|----------------------------------------------------------------------------------------------------|-------|
| Envole Le monde EOLE Wordpress Post-it                                                                                                    | <br>≡ |
| Envole 3.3.6                                                                                                    |       |
| "Feuille de route du projet Envole 3.3.6": http://dev-eole.ac-dijon.fr/versions/207                                                                                                    |       |
| Wordpress<br>Montée de version 3.6.1 suite à des alertes de sécurité sur les versions antérieures<br>Correction problème de permission                                                                                                    |       |
| Posh<br>- Ajout de widget "Envole"<br>"Actualité des Groupes" = les trois dernières publications sur le réseau social<br>"Dokuwiki" = Arborescence de Dowiki en fonction de l'utilisateur connecté                                                                                                    |       |
| - Anomalies<br>Création / Modification de post-it dans xDesktop                                                                                                    |       |
| Posh-Profil<br>Mise à niveau de la synchronisation de Wordpress suite à montée de version                                                                                                    |       |
| Owncloud<br>Prise en compte du webdav                                                                                                    |       |
| Envole Thèmes<br>Ajout du thème ENT Réunion<br>Ajout d'un thème eDispatcher pour Envole                                                                                                    |       |
| PAQUETS STABLE                                                                                                    |       |
| <ul> <li>dokuwiki = eole-dokuwiki-2012.01.25a-eole5</li> <li>eole-envole-themes = eole-envole-themes-2.3-eole15</li> <li>posh = eole-posh-3.1.2-eole14</li> <li>posh-profil = eole-posh-profil-1.0-eole5</li> <li>owncloud = eole-owncloud-5.0.11-eole4</li> <li>wordpress = eole-wordpress-3.6.1=eole16</li> </ul> |       |

Il ne faut pas confondre le widget Alertes avec le widget du même nom présent par défaut dans le portail et qui affiche les alertes du réseau social. Pour afficher le widget Alertes dans un onglet servant à accueillir les widgets, il se rendre sur l'onglet et activer le panneau de gestion des widgets puis cliquer sur  $\rightarrow$  Bibliothèque de widgets  $\rightarrow$  Widget-fr  $\rightarrow$  Envole  $\rightarrow$ Alertes.

**\_ A** 

| Ž                            | Senv                                                  | vole                                                                                                    |                |                   |                |               |     |
|------------------------------|-------------------------------------------------------|----------------------------------------------------------------------------------------------------|----------------|-------------------|----------------|---------------|-----|
| Accueil                      | 두 widgets                                             | Statistiques                                                                                                   | Gestion des pr | ofils A           | Aon Bureau     | Bureau        | EAD |
|                              | Widgets                                               | kt in the second second second second second second second second second second second second second second se |                |                   |                |               |     |
| Recherc                      | her un widget par tag                                 | gs Q                                                                                                    | xDesktop       | 6                 |                |               |     |
| Biblioth<br>Widg<br>Ei<br>Ak | eque de widgets<br>ets -fr (18)<br>nvole (9)<br>ertes | Λ                                                                                                    | Aucune C       | atégorie          | Favoris        |               |     |
| Do<br>Fa<br>Flu              | kuwiki<br>voris<br>uxbb                               |                                                                                                    |                |                   | m              | V             |     |
| Le<br>Più                    | s actualités des group<br>vigo                        | es                                                                                                    | Bergamote      | Blog              | Cours en ligne | EOP           |     |
| WexD                         | ordpress<br>Jesktop                                   |                                                                                                    | ()             | Ō                 | X              | P             |     |
| Agence<br>Bloc-r<br>Calcul   | da<br>notes<br>latrice                                |                                                                                                    | Forum          | Galerie de photos | Jappix         | Mes courriels |     |

# Ajouter une nouvelle alerte

Dans la gestion des profiles il faut se rendre dans la section <u>Paramétrages</u> et cliquer sur Gestion des Alertes.

| Paramétrages                                                                                                    | GEST      |         | N DES         |          | RTE   | s                                                                                                    |
|----------------------------------------------------------------------------------------------------|-----------|---------|---------------|----------|-------|----------------------------------------------------------------------------------------------------|
| Gestion des Catégories de Profils<br>Gestion des Profils<br>Gestion des Attributs<br>Gestion des Catégories d'Items<br>Gestion des Items de Bureau<br>Gestion des Ongelet | Ajouter   | 10      | éléments      |          |       | Rechercher :                                                                                             |
| Gestion des Alertes<br>Permission                                                                                                    | Action    | n ID    | Titre         | Туре     | Ordre | RSS                                                                                                    |
| Définir des Rôles                                                                                                    | I ×       | 4       | Envole        | RSS      | 1     | http://dev-eole.ac-dijon.fr/projects/envole/news.atom?key=0c3837f9fcaf2704056f8915c92c9dfb3d27579c       |
| Autoriser des Items de Bureau                                                                                                    | II ×      | 5       | EOLE          | RSS      | 2     | http://dev-eole.ac-dijon.fr/projects/modules-eole/news.atom?key=0c3837f9fcaf2704056f8915c92c9dfb3d27579c |
| Autoriser des Onglets<br>Autoriser des Alertes                                                                                                    |           | 6       | Wordpress     | URL      | 3     | /wordpress/wp-content/plugins/poshwidget/wordpresswidget.php                                             |
| Difference                                                                                                    | II X      | 7       | Post-it       | URL      | 4     | /envole/includes/plugins/plugin_xdesktop/postit_message.php?format=widget                                |
| Delegation                                                                                                    | II ×      | 8       | Le monde      | RSS      | 1     | http://www.lemonde.fr/rss/                                                                               |
| Posh<br>Wordpress                                                                                                    | Affichage | de l'él | ement 1 à 5 s | ur 5 élé | ments | Précédent Suivant                                                                                        |

Selon les fonctionnalités que vous avez activées dans le portail, le flux RSS de WordPress et le flux des Post-it peuvent déjà être configurés.

Pour ajouter une nouvelle alerte il faut cliquer sur le bouton Ajouter.

|                                                                                                    |                           |                                  | <u>Déconnexion</u> |
|----------------------------------------------------------------------------------------------------|---------------------------|----------------------------------|--------------------|
| Paramétrages<br>Gestion des Catégories de Profils<br>Gestion des Profils                                      | OUT ALERTE                |                                  |                    |
| Gestion des Attributs<br>Gestion des Catégories d'Items<br>Gestion des Items de Bureau<br>Castion des Onglets | ider Annuler              |                                  |                    |
| Gestion des Alertes Titre                                                                                     | 3*                        | Agenda du libre                  |                    |
| Permission Type                                                                                               | 9*                        | RSS                              | •                  |
| Définir des Rôles Url*                                                                                        |                           | http://agendadulibre.org/rss.php |                    |
| Autoriser des Items de Bureau Ordr                                                                            | re*                       | 3                                |                    |
| Autoriser des Onglets<br>Autoriser des Alertes                                                                | nbre d'alertes affichées* | 5                                |                    |
| Délégation                                                                                                    |                           |                                  |                    |
| Synchronisation                                                                                               |                           |                                  |                    |
| Posh<br>Wordpress                                                                                             |                           |                                  |                    |
|                                                                                                    |                           |                                  |                    |
|                                                                                                    |                           |                                  |                    |
|                                                                                                    |                           |                                  |                    |

#### Une nouvelle vue permet :

• donner un <u>Titre</u> à nos alertes, celui-ci apparaîtra dans le haut du widget ;

- choisir son type : RSS, Articles ou URL ;
- saisir I' URL dans le cas d'un flux RSS ou d'une URL ;
- saisir l'Ordre, pondération permettant de gérer l'ordre dans le menu haut du widger ;
- saisir le <u>Nombre d'alertes affichées</u>.

Il ne faut pas oublier d'enregistrer l'ajout en cliquant sur le bouton Valider.

#### Autoriser des alertes selon le profil

Une fois une nouvelle alerte configurée, il faut en autoriser l'affichage dans le widget et ce en fonction du profil.

Pour se faire, il faut se rendre dans la catégorie <u>Permission</u> du menu et cliquer sur Autoriser des Alertes.

|                                                                                                    |           |                                   | Options                                         | Partager cette page | Renommer  | Ouvrir le site   |
|----------------------------------------------------------------------------------------------------|-----------|-----------------------------------|-------------------------------------------------|---------------------|-----------|------------------|
|                                                                                                    |           |                                   |                                                 |                     | Dé        | <u>connexion</u> |
| Paramétrages<br>Gestion des Catégories de Profils                                                                  | AUT       | ORISER DES ALERTES                |                                                 |                     |           |                  |
| Gestion des Profils<br>Gestion des Attributs<br>Gestion des Catégories d'Items                                     | Afficher  | 10 C éléments                     | Recher                                          | rcher :             |           |                  |
| Gestion des Items de Bureau<br>Gestion des Onglets                                                                 | Action    | n Profil                          |                                                 | Alertes             |           |                  |
| Gestion des Alertes                                                                                                |           | Enseignants                       |                                                 |                     |           |                  |
| Permission                                                                                                    |           | Elèves                            |                                                 |                     |           |                  |
| Définir des Rôles<br>Autoriser des Items de Bureau<br>Autoriser des Onglets<br>Autoriser des Alertes<br>Délégation |           | Administrateur                    | Envole<br>Le mond<br>EOLE<br>Wordpre<br>Post-it | e<br>ss             |           |                  |
| Synchronisation                                                                                                    |           | Utilisateurs par défaut           |                                                 |                     |           |                  |
| Posh<br>Wordpress                                                                                                  |           | Responsables légaux               | 1                                               |                     |           |                  |
|                                                                                                    |           | Administratifs                    |                                                 |                     |           |                  |
|                                                                                                    | Affichage | de l'élement 1 à 6 sur 6 éléments |                                                 | 🔌 Pr                | écédent S | Suivant 🔊        |

Il faut choisir le profil pour lequel on veut modifier les autorisations d'alertes puis cliquer sur le bouton modifier du profil choisi dans la colonne <u>Action</u>. Dans cette nouvelle vue la section <u>Profil</u> rappelle les détails du profil choisi tandis que la section <u>Liste des Alerte</u>s affiche les alertes déjà autorisées pour le profil donné.

|                                                                                                    |                                      |                |         |          | Partager cette page | Renommer  | Ouvrir le site   |
|----------------------------------------------------------------------------------------------------|--------------------------------------|----------------|---------|----------|---------------------|-----------|------------------|
|                                                                                                    |                                      |                |         |          |                     | Dé        | <u>connexion</u> |
| Paramétrages<br>Gestion des Catégories de Profils                                                            | Lier des alertes à                   | des profils    |         |          |                     |           |                  |
| Gestion des Profils<br>Gestion des Attributs<br>Gestion des Catégories d'Items<br>Costine des Items de Rumou | Valider Annuler                      |                |         |          |                     |           |                  |
| Gestion des Onglets<br>Gestion des Alertes                                                                   | Profil                               |                |         |          |                     |           |                  |
| Permission                                                                                                   | ID Attribut                          | 2              |         |          |                     |           |                  |
| Définir des Rôles                                                                                            | Nom                                  | eleve          |         |          |                     |           |                  |
| Autoriser des Items de Bureau                                                                                | Description                          | Elèves         |         |          |                     |           |                  |
| Autoriser des Onglets<br>Autoriser des Alertes                                                               |                                      |                |         |          |                     |           |                  |
| <u>Délégation</u>                                                                                            | Liste des Alertes                    |                |         |          |                     |           |                  |
| Synchronisation                                                                                              | Ajouter                              |                |         |          |                     |           |                  |
| <u>Vordpress</u>                                                                                             | Afficher 10 \$ éléments              |                |         | Recherch | ner :               |           |                  |
|                                                                                                    | Action                               |                | Alertes |          |                     |           |                  |
|                                                                                                    | Aucune donnée disponible da          | ans le tableau |         |          |                     |           |                  |
|                                                                                                    | Affichage de l'élement 0 à 0 sur 0 é | éléments       |         |          | 🔺 Pr                | écédent S | Suivant 🖒        |

Pour autoriser une alerte il faut cliquer sur le bouton Ajouter, dans la nouvelle vue qui liste les alertes disponibles il faut ajouter les alertes avec le bouton  $\pm$  de la colonne Action. Il faut renouveler l'opération pour chaque alerte à ajouter. Pour finir il ne faut pas oublier d'enregistrer les changements en cliquant sur le bouton Valider.

## 2.3.3.f. Synchronisation des comptes

La synchronisation permet de déterminer une politique de synchronisation des comptes pour plusieurs des applications présentes dans Envole. Chacun des utilisateurs se verra attribuer des droits et des interdictions.

L'utilisateur <u>admin</u> ou le compte à qui la délégation de la nouvelle gestion des profils a été confié, a la possibilité d'activer ou de désactiver tout ou une partie de la synchronisation.

La synchronisation peut être lancée à la main mais elle est déjà paramétré pour se lancer tous les jours avec eole-schedule.

Les journaux de la synchronisation peuvent être consultés dans le fichier /var/log/posh-profil/posh-profil.log, celui-ci se trouve sur la maître en mode non conteneur et dans le conteneur web en mode conteneur.

# > Synchronisation de POSH

L'objectif est :

- de bénéficier des possibilités de partage de page par groupe d'utilisateur POSH ;
- d'avoir l'intégralité des utilisateurs déjà créés dans POSH ;
- de purger les groupes / utilisateurs obsolètes.

Il existe deux notions de groupes dans POSH :

- les groupes du réseau social ;
- les groupes créer par l'administrateur pour gérer une catégorie d'utilisateurs.

L'utilisateur peut, par exemple, choisir d'activer la synchronisation des groupes de l'EAD mais de ne pas supprimer les groupes obsolètes dans POSH.

Pour effectuer une synchronisation il faut se rendre dans le menu <u>Synchronisation</u> et cliquer sur POSH.

|                                                              |                |                           | • Interf.         | ace d'adminis | tration • ac | dmin admin I Aci | <u>cueil</u> I <u>Menu</u> I <u>Ajout</u> | er des widgets   Reche          | rcher               | C I <u>Déconr</u>                       | nexion    |
|--------------------------------------------------------------|----------------|---------------------------|-------------------|---------------|--------------|------------------|-------------------------------------------|---------------------------------|---------------------|-----------------------------------------|-----------|
| Kenv                                                         | ole            | (Ce                       |                   |               |              |                  | admin adr<br>Cliquez ici po               | nin<br>our renseigner votre sta | atut                | Mon profil<br>Mon réseau<br>Mes groupes | 5         |
| Accueil 🙀 widgets                                            | 🌍 Statistiques | Gestion des profils       | Mon Bureau        | Bureau        | EAD          | Statistiques     | 🖉 Mes fichiers                            | 📨 Mes courriels                 | Nouvelle page       | +                                       |           |
|                                                              |                |                           |                   |               |              |                  |                                           | Options Parta                   | ger cette page Reno | nmer Ouvri                              | r le site |
| -                                                            |                |                           |                   |               |              |                  |                                           |                                 |                     | Deconne                                 | xion      |
| Paramétrages                                                 | S)             | NCHRONIS                  | <b>ATION P</b>    | OSH           |              |                  |                                           |                                 |                     |                                         |           |
| Gestion des Profils<br>Gestion des Attribute                 |                |                           |                   |               |              |                  |                                           |                                 |                     |                                         |           |
| Gestion des Catégories d'Item<br>Gestion des Items de Bureau | IS En          | registrer Synchro         | oniser            |               |              |                  |                                           |                                 |                     |                                         |           |
| Gestion des Onglets<br>Gestion des Alertes                   | Par            | amètrage                  |                   |               |              |                  |                                           |                                 |                     |                                         |           |
| Permission                                                   | Sy             | nchroniser les groupes    | de l'EAD          |               | oui          |                  |                                           |                                 |                     | <                                       | 2         |
| Définir des Rôles                                            | Su             | pprimer dans Posh les     | groupes obsolète  | es            | oui          |                  |                                           |                                 |                     | <                                       | 2         |
| Autoriser des Items de Bureau<br>Autoriser des Onglets       | 1              |                           |                   |               |              |                  |                                           |                                 |                     | 19                                      | -         |
| Autoriser des Alertes                                        | Sy             | nchroniser les profiles   |                   |               | oui          |                  |                                           |                                 |                     | (                                       |           |
| Délégation                                                   | Su             | pprimer dans Posh les     | profiles obsolète | S             | oui          |                  |                                           |                                 |                     | <                                       | 2         |
| Synchronisation                                              | Sy             | nchroniser les utilisate. | ırs               |               | oui          |                  |                                           |                                 |                     | 0                                       | 5         |
| Wordpress                                                    | Su             | pprimer dans Posh les     | utilisateurs obso | lėtes         | oui          |                  |                                           |                                 |                     | (                                       | 2         |
|                                                              |                |                           |                   | B             |              |                  |                                           |                                 |                     |                                         |           |

Vue dans d'ensemble de la synchronisation POSH

Il faut effectuer les réglages de la synchronisation souhaitée.

**Synchro Groupe** = Annuaire géré par le module scribe et donc associé à une population scolaire : élèves, parents, professeurs, classes, etc.

**Synchro Profil** = Plutôt lié à un annuaire académique dont la structure nous est inconnu. Avec la notion de profil il est possible à l'administrateur d'ajouter des attributs propres à son annuaire LDAP. Il lui est même possible de créer des attributs calculés. C'est donc uniquement à la création du ticket SSO que nous sommes capable de déterminer quels profils sont liés à l'utilisateur.

Pour lancer la synchronisation il faut cliquer sur le bouton Synchroniser.

Le rattachement des utilisateurs ne se fait que sur les groupes EAD et non sur les Profils renseigné dans POSH.

Le rattachement d'une personne à un groupe POSH en fonction de son profil ne pourra se faire que lors de sa connexion.

Un rapport de la synchronisation s'affiche en dessous du paramétrage.

| SYNCHRONISATION PROFILE POSH <> GROUPE POSH                                                                                                    |
|----------------------------------------------------------------------------------------------------|
| Création des genores poist en fercicion des profiles posit<br>Marcial Pois - Environ<br>Poiste Pois - Lance<br>Poiste Pois - Lance<br>Poiste Poiste - Lance<br>Poiste Poiste - Lance<br>Poiste - Lance<br>Poiste Poiste - Lance<br>Poiste Poiste - Lance<br>Poiste - Lance<br>Poiste Poiste - Lance<br>Poiste Poiste - Lance<br>Poiste Poiste - Lance<br>Poiste - Lance<br>Poiste Poiste - Lance<br>Poiste Poiste - Lance<br>Poiste - Lance<br>Poiste Poiste - Lance<br>Poiste Poi |
| Suppression des proposes pour hostoffes<br>Compa Puhri y primero so Transport auf<br>Compa Puhri y anterna so Transport auf<br>Compa Puhri » autorisationes >> Tongoras auf<br>Compa Puhri » autorisationes >> Tongoras auf<br>Compa Puhri » autorisationes >> Tongoras auf<br>Compa Puhri » autorisationes soft                                                                                                    |
| SYNCHRONISATION GROUPE EAD $>$ GROUPE POSH<br>Group Fault Stor # 1<br>Group Fault Stor # 12<br>Group Fault Store# 12<br>Group Fault Store# 13<br>Group Fault Store# 13<br>Group Fault Store# 13<br>Group Fault Store# 13<br>Group Fault Store# 13<br>Group Fault Store# 14<br>Group Fault Store# 16<br>Group Fault Store# 16<br>Gr     |
| Catalon de general parte en la catalon de general parte en la catalon de general parte en la                                                                                                    |
| SYNCHRONISATION UTILISATEUR EAD <> UTILISATEUR POSH                                                                                                    |
| Catalan de suffizieren part en fortentier de suffizieren annuales<br>Manuel e Gal - sono de fo<br>Manuel - Gal - sono de fo<br>Manuel - Sono de fo<br>Manuel - Sono de fo<br>Manuel - Sono                      |
| Understand profile 2 - seemin Indexen<br>Understand profile 2 - seemin Indexen<br>Understand profile                                                                             |
| essences and the second row and row and row and row and row and row of the                                                                                                    |
| electes<br>6a 0.1 á.4. 6a 0.2 á.6 60.1 á.6 60.02<br>administratifs                                                                                                    |
| agent 0.1<br><u>scientes</u><br>6.0.1 && 6.0.2 && 60.01 && 60.02                                                                                                    |
| 6A<br>6.011.64.60.02<br>prof0.1<br>prof0.1                                                                                                    |
| 98<br>60.01.44.65.02<br>cm/s26                                                                                                    |
| prof 01<br>prof 0.1<br>prof 0.1                                                                                                    |
| ande 34<br>prof 01<br>prof Alusaue                                                                                                    |
| prof.01<br>Anglais<br>prof.01                                                                                                    |
| Groupe01<br>prol.01                                                                                                    |

Après synchronisation, il sera possible d'observer les groupes dans l'interface d'administration de POSH. Deux grandes familles de groupe sont EAD et Posh Profil.

| utilisateurs > | Gestion des                      | utilisateurs               |                                                                                                    |                                                                                                    |                                                                                                    |                                                                                                    |
|----------------|----------------------------------|----------------------------|----------------------------------------------------------------------------------------------------|----------------------------------------------------------------------------------------------------|----------------------------------------------------------------------------------------------------|----------------------------------------------------------------------------------------------------|
| utilisateurs   | Groupes                          |                            |                                                                                                    |                                                                                                    |                                                                                                    |                                                                                                    |
| 2              | administrateur<br>administratif  |                            | Aucun group                                                                                                    | pe/Aucun utilisateur                                                                                                    |                                                                                                    |                                                                                                    |
| 2<br>2<br>2    | eleve<br>main user<br>professeur |                            |                                                                                                    |                                                                                                    |                                                                                                    |                                                                                                    |
| 2              | responsable                      |                            |                                                                                                    |                                                                                                    |                                                                                                    |                                                                                                    |
|                | utilisateurs >                   | utilisateurs > Gestion des | utilisateurs > Gestion des utilisateurs<br>utilisateurs Groupes A administrateur A administrateur A administratif eleve A man user A professeur A responsable | utilisateurs > Gestion des utilisateurs         utilisateurs         Aucun group         Aucun group         Aucun gr | utilisateurs > Gestion des utilisateurs         utilisateurs         Groupes         Aucun groupe/Aucun utilisateur         Aucun groupe/Aucun utilisateur         And ministratif         Beleve         And main user         An rofesseur         An responsable | utilisateurs > Gestion des utilisateurs         utilisateurs         Groupes         Aucun groupe/Aucun utilisateur         Aucun groupe/Aucun utilisateur         Aucun groupe/Aucun utilisateur         Aucun groupe/Aucun utilisateur         Aucun groupe/Aucun utilisateur         Aucun groupe/Aucun utilisateur         Aucun groupe/Aucun utilisateur         Aucun groupe/Aucun utilisateur         Aucun groupe/Aucun utilisateur         Aucun groupe/Aucun utilisateur         Aucun groupe/Aucun utilisateur |

| Accueil                  | Widgets       | Utilisateurs       | Pages                                                                                       | Configuration                                                                | Applications | Statistiques                          | Communication | Support |                                  |  |
|--------------------------|---------------|--------------------|---------------------------------------------------------------------------------------------|------------------------------------------------------------------------------|--------------|---------------------------------------|---------------|---------|----------------------------------|--|
| Accue                    | il > Gestio   | on des utilis      | ateurs >                                                                                    | Gestion des                                                                  | utilisateurs |                                       |               |         |                                  |  |
|                          |               | utili              | sateurs                                                                                     | Groupes                                                                      |              |                                       |               |         |                                  |  |
| EAD<br>Reference Profile | e Posh        |                    | 2<br>2<br>2<br>2<br>2<br>2<br>2<br>2<br>2<br>2<br>2<br>2<br>2<br>2<br>2<br>2<br>2<br>2<br>2 | Base<br>Classe<br>Classe<br>Groupe<br>Matiere<br>Niveau<br>Option<br>Service |              | 2:::::::::::::::::::::::::::::::::::: |               | 8       | 3 <u>6a 01</u><br>3 <u>6a 02</u> |  |
| Groupe s                 | sélectionné : | 6A   Modifier   Si | upprimer   C                                                                                | )éplacer                                                                     |              |                                       |               |         |                                  |  |

Le groupe EAD sera à jour alors celui de Posh Profil ne se remplira que au fur et à mesure des connexions des utilisateurs.

#### > Synchronisation de WordPress

La synchronisation permet de déterminer une politique de synchronisation pour chacun des sites présent sur l'application WordPress d'Envole.

Pour par exemple la synchronisation permet de déterminer que les comptes du Site1 seront synchroniser avec l'ensemble des utilisateurs d'un établissement et que les comptes du Site2 seront uniquement synchroniser avec les élèves de la classe 6èmeA.

Quoi qu'il arrive cela restera à l'administrateur de créer les nouvelles instances de site.

#### Gestion de plusieurs instances de WordPress

WordPress (cf. WordPress : système de gestion de contenu) [p.144]

A l'initialisation seule le site principale sera synchronisé. Il sera nécessaire à l'administrateur de venir activer ou non la synchronisation sur les différentes instances de WordPress.

|                                                                                |                     |                                           |        | Options Partager cette page Re | nommer Ouvrir le site |
|--------------------------------------------------------------------------------|---------------------|-------------------------------------------|--------|--------------------------------|-----------------------|
|                                                                                |                     |                                           |        |                                | <b>Déconnexion</b>    |
| Paramétrages<br>Gestion des Catégories de Profils                              | SYNCHR              | ONISATION WORDPRESS                       |        |                                |                       |
| Gestion des Profils<br>Gestion des Attributs<br>Gestion des Catégories d'Items | Synchroniser        |                                           |        |                                |                       |
| Gestion des Items de Bureau<br>Gestion des Onglets                             | Paramètrage         | •                                         |        |                                |                       |
| Permission                                                                     | Afficher 10 \$      | éléments                                  |        | Rechercher :                   |                       |
| Définir des Rôles                                                              | Action ID           |                                           | URL    |                                |                       |
| Autoriser des Items de Bureau<br>Autoriser des Onglets                         | . 1                 | amonecole.monreseau.lan/wordpress/        |        |                                |                       |
| Autoriser des Alertes                                                          | . 2                 | amonecole.monreseau.lan/wordpress/nouveau | usite/ |                                |                       |
| Délégation                                                                     | Affichage de l'élen | nent 1 à 2 sur 2 éléments                 |        | Précé                          | dent Suivant          |
| Synchronisation<br>Pash<br>Wordpress                                           |                     |                                           |        |                                |                       |

Chaque instance peut être paramétrée en cliquant sur le bouton Action de la ligne correspondante à l'instance choisie.

Les paramètres sont les suivants :

- activation ou non de la synchronisation ;
- purge ou non des utilisateurs obsolètes ;
- concordances entre les rôles et les permissions dans l'instance choisie ;
- choix du groupe de l'EAD servant à la synchronisation.

#### L'enregistrement des paramètres de synchronisation de fait en cliquant sur le bouton Valider de la vue.

|                                                                                                    |                                                   |                                                | Déconnexior |
|----------------------------------------------------------------------------------------------------|---------------------------------------------------|------------------------------------------------|-------------|
| Paramétrages<br>Gertien des Calégories de Profile                                                                                    | MODIFICATION PARAMETR                             | AGE SYNCHRONISATION                            |             |
| Gestion des Profils<br>Gestion des Profils<br>Gestion des Attributs<br>Gestion des Catégories d'Items<br>Gestion des Items de Bureau | Valider Annuler                                   |                                                |             |
| Gestion des Onglets<br>Gestion des Alertes                                                                                           | Information Site                                  |                                                |             |
| Permission<br>Définir des Rôles                                                                                                    | ID Site                                           | 2                                              |             |
| Autoriser des Items de Bureau                                                                                                    | URL Site                                          | amonecole.monreseau.lan/wordpress/nouveausite/ |             |
| Autoriser des Onglets<br>Autoriser des Alertes                                                                                       | Synchroniser les utilisateurs                     | oui                                            | 0           |
| <u>Délégation</u>                                                                                                    | Supprimer dans le site les utilisateurs obsolètes | non                                            | 0           |
| Synchronisation<br>Posh                                                                                                    |                                                   |                                                |             |
| Wordpress                                                                                                    | Permissions Wordpress                             |                                                |             |
|                                                                                                    | Permission Visiteur                               | aucune                                         | 0           |
|                                                                                                    | Permission Elève                                  | aucune                                         | 0           |
|                                                                                                    | Permission Responsable                            | aucune                                         | 0           |
|                                                                                                    | Permission Administratif                          | aucune                                         | 0           |
|                                                                                                    | Permission Administrateur                         | administrateur                                 | ٥           |
|                                                                                                    |                                                   |                                                |             |
|                                                                                                    | Synchronisation                                   |                                                |             |
|                                                                                                    | Sur la base du groupe                             | Classe > c44                                   |             |
|                                                                                                    |                                                   | Base                                           |             |
|                                                                                                    |                                                   | Equipe                                         |             |
|                                                                                                    |                                                   | Groupe<br>Matiere                              |             |
|                                                                                                    |                                                   | Niveau<br>Option                               |             |
|                                                                                                    |                                                   | Service                                        |             |
|                                                                                                    |                                                   |                                                |             |

Il ne sera pas possible d'indiquer un rôle WordPress autre qu'administrateur aux utilisateurs administrateur de l'EAD.

L'instance principale de WordPress sera forcement synchroniser avec l'ensemble de l'annuaire.

Pour lancer la synchronisation manuelle il faut cliquer sur le bouton Synchroniser de la vue principale.

#### 2.3.3.i. Délégation de la gestion des profils

La nouvelle gestion des profils permet de déléguer la gestion à un utilisateur de l'annuaire LDAP.

Pour se faire il faut se rendre dans la rubrique <u>Permission</u> et cliquer sur Délégation.

| 1                                                                                      |                                              |                               | Déconnexio        |
|----------------------------------------------------------------------------------------|----------------------------------------------|-------------------------------|-------------------|
| Paramétrages<br>Gestion des Catégories de Profils<br>Gestion des Profils               | GESTION DES DELEC                            | GATIONS                       |                   |
| Gestion des Attributs<br>Gestion des Catégories d'Items<br>Gestion des Items de Bureau | Ajouter                                      |                               |                   |
| Gestion des Alertes                                                                    | Permet de déterminer qui a les droits d'accé | éder à la Gestion des Profils |                   |
| Définir des Rôles                                                                      | Afficher 10 \$ éléments                      |                               | Rechercher :      |
| Autoriser des Items de Bureau<br>Autoriser des Onglets<br>Autoriser des Alertes        | Action                                       | Login                         |                   |
| Délégation                                                                             | Affichage de l'élement 1 à 1 sur 1 éléments  |                               | Précédent Suivant |
| Synchronisation<br>Posh                                                                |                                              |                               | Procedent Survant |
| Wordpress                                                                              |                                              |                               |                   |

Pour ajouter une délégation il faut cliquer sur le bouton Ajouter et saisir le nom du compte de l'utilisateur.

|                                                                                        | options Turager erre pag |                 |
|----------------------------------------------------------------------------------------|--------------------------|-----------------|
|                                                                                        |                          | <u>Déconnex</u> |
| Paramétrages                                                                           | AJOUT DELEGATION         |                 |
| Gestion des Catégories de Profils<br>Gestion des Profils                               |                          |                 |
| Gestion des Attributs<br>Gestion des Catégories d'Items<br>Gestion des Items de Bureau | Valider Annuler          |                 |
| Gestion des Onglets<br>Gestion des Alertes                                             |                          |                 |
| Permission                                                                             |                          |                 |
| Jéfinir des Rôles                                                                      |                          |                 |
| Autoriser des Items de Bureau<br>Autoriser des Onglets                                 |                          |                 |
| Autoriser des Alertes                                                                  |                          |                 |
| Synchronisation                                                                        |                          |                 |
| Posh<br>Wordpress                                                                      |                          |                 |
|                                                                                        |                          |                 |
|                                                                                        |                          |                 |
|                                                                                        |                          |                 |
|                                                                                        |                          |                 |
| Δ                                                                                      |                          |                 |

Il n'y a pas de mécanisme qui teste l'existence réelle du compte dans l'annuaire.

Il faut ensuite cliquer sur le bouton Valider pour que le changement soit pris en compte.

Pour supprimer une délégation il faut cliquer sur le bouton supprimer de la colonne <u>Action</u> correspondant au compte sélectionné. Il faut alors confirmer la suppression sur le bouton du même nom.

#### 2.3.3.j. Télécharger des icônes de bureau

Il est possible d'ajouter des icônes pour illustrer vos items de bureau.

Ces icônes sont chargées sur le serveur et sont ensuite disponibles en accès web.

- aller dans Ajout de paramètres / Télécharger une icône ;
- sélectionner votre fichier à télécharger ;
- rentrer un éventuel nouveau nom ;
- télécharger ;

\_ \_

• l'icône se trouve désormais dans la liste et a été redimensionnée au format 32x32.

Si vous renommez votre fichier image, vous devez impérativement lui mettre une extension faisant partie des types connus (.jpg ,\*.png ,\*.ico ,\*.gif, ...).

Copiez l'URL de l'image et collez-là dans la configuration de votre item de bureau. Pour supprimer une icône :

- aller dans Ajout de paramètres / Télécharger une icône ;
- cliquer sur le bouton de suppression correspondant.

## 2.3.4. Widgets

#### Validation d'un widget

Un widget développé par un utilisateur ou importé depuis un portail externe (google, netvibes) n'est disponible qu'après validation par l'administrateur.

#### Profil

L'accès à certains widgets peut être restreint à certains groupes de 'profil'.

Voir aussi...

Widget Ressource [p.52]

# 2.3.5. Réseau Social

Le réseau social du portail permet notamment la gestion de groupe, le suivi d'activité et le partage d'information par le biais d'un carnet de bord.

# Synchronisation des comptes

Pour synchroniser les groupes de l'annuaire avec le réseau social du portail, il suffit d'aller dans le menu Envole/Synchronisation et de choisir les groupes à synchroniser.

La synchronisation des groupes crée aussi les comptes associés.

Choisir le type de groupe à synchroniser parmi :

- Niveau
- Classe
- Matière
- Équipes pédagogiques
- Option
- Service
- Administrateurs
- · Groupes métiers (élèves, professeurs, administratifs)

Cocher les cases correspondantes aux groupes à synchroniser, puis cliquer sur Valider

| ESOLE Radmin<br>Ciquez | n admin 🖷 🎢<br>ici pour renseigner votre statut<br>A.D. Mes e mais Accust Statutopaes                                                                                                    | Magnet<br>Marshaya<br>Margangan<br>Magnet<br>Magnet<br>Magn |
|------------------------|----------------------------------------------------------------------------------------------------|----------------------------------------------------------------------------------------------------|
| Attendente             | Successful and the second second seco | Versi frez concerter pinner per anni "L'Alerannia"                                                                                                    |

Synchronisation des groupes dans l'EAD

# Désactiver le réseau social

Pour simplifier l'utilisation du portail, il est possible de désactiver le réseau social.

• Se connecter en tant qu'utilisateut admin au portail Envole ;

- Aller dans Interface d'administration / Configuration / Configuration générale de l'application ;
- Tout en bas de la page cliquer sur Options avancées ;
- Mettre le champ useNetwork à false ;
- Mettre le champ useSharing à false ;
- Mettre le champ useNotebook à false ;
- Mettre le champ useGroup à false ;
- Vider le champ homeDivs ;
- Cliquer sur Enregistrer les modifications.

Les fonctionnalités de réseau social et l'usage des groupes qui leur est associé est désormais désactivé.

Lors de la connexion de l'utilisateur, celui-ci se trouvera directement sur le premier onglet de son profil.

#### \_\_\_\_\_ **\_**

La désactivation du réseau social est incompatible avec l'utilisation du greffon charte d'utilisation du portail.

## 2.3.6. Synchronisation

Il est possible de synchroniser les données de l'annuaire (utilisateurs, groupes) avec le portail.

Les données synchronisées sont ensuite visibles depuis l'interface d'administration dans l'onglet Utilisateurs.

#### Les groupes de type 'profil'

La synchronisation est effectuée de manière hebdomadaire et se fait selon une structure prédéfinie :

- élèves / niveaux / classes ;
- professeurs / disciplines / équipes pedagogiques classes ;
- responsables;
- personnels / administration / éducation .

Il est possible de lancer cette tâche manuellement en tapant la commande suivante depuis une console :

/usr/share/envole/scripts/2.0/synchronize\_profile.py

Les comptes des utilisateurs de l'annuaire du module Scribe sont alors créés dans le portail.

Une fois synchronisé, il est possible d'associer des onglets spécifiques aux groupes choisis.

L'usage de la synchronisation est limité aux portails s'authentifiant sur l'annuaire local du

moduler Scribe.

Pour les portails s'authentifiant sur un annuaire ou un serveur d'authentification distant, ces fonctionnalités ne sont pas disponibles.

# 2.3.7. Greffons

Dans la partie administration du portail il est possible de gérer les greffons.

- 1. aller dans l'interface d'administration du portail avec le compte admin ;
- 2. aller dans Configuration / Gestion des plug-ins ;
- 3. cocher (Activer) ou décocher (Désactiver) les plugins ;
- 4. cliquer sur Enregistrer les modifications .

Certains greffons ne sont pas désactivable.

#### 2.3.7.a. Charte d'utilisation

Un greffon permet d'ajouter une charte d'utilisation lors de la connexion au portail. Ce greffon est désactivé par défaut.

La charte peut être masquée par l'utilisateur, mais tant qu'il ne l'a pas validée, elle sera affichée sur sa page d'accueil.

#### Mode ligne de commande

Il est possible d'activer le greffon directement en ligne de commande :

- placer un fichier contenant du code html sur le serveur (par exemple /root/macharte.html) ;
- lancer la commande /usr/share/envole/scripts/2.0/install\_charte.sh /root/macharte.html .

La charte d'utilisation est alors activée.

## **Depuis l'interface**

Depuis l'interface d'administration, il est possible de télécharger une charte d'utilisation ou bien d'en rédiger une en ligne :

- aller dans l'interface d'administration du portail avec le compte admin ;
- aller dans Configuration / Gestion des plug-ins ;
- activer le greffon plugin CHARTE ;
- cliquer Valider.

A ce stade le greffon de charte d'utilisation est activé et un onglet d'administration est apparu.

- aller dans Charte d'utilisation ;
- télécharger un fichier au format html ;

ou

- rédiger votre charte en ligne ;
- cliquer sur Valider.

La charte est par défaut en mode "Brouillon". Afin de l'activer, cliquer sur Activer.

# Désactiver le greffon

Dans l'interface d'administration :

- aller dans l'interface d'administration du portail avec le compte admin ;
- aller dans Configuration / Gestion des plug-ins ;
- désactiver le greffon plugin CHARTE ;
- cliquer Valider.

#### 2.3.7.b. Widget Ressource

Le greffon widget ressource permet de créer des widgets de façon simplifiée, à partir d'une URL. Ce greffon est désactivé par défaut.

# Activation du greffon

- 1. aller dans l'interface d'administration du portail avec le compte admin ;
- 2. aller dans Configuration / Gestion des plug-ins ;
- 3. activer le greffon <u>Widget Ressource</u> ;
- 4. cliquer Valider.

#### Création de widgets de type ressource

Il est alors possible pour les administrateurs de créer des widgets de type ressource :

- aller dans Widgets / Créer un widget / Créer un widget ressource ;
- entrer un titre, une description (libellé dans l'interface), une URL ;
- choisir une icône parmi celle proposées ou proposer une URL pour en utiliser une autre ;
- cliquer sur Activer ;
- Suivre les instructions pour procéder à la validation du widget (processus standard de création des widgets).

Les utilisateurs peuvent alors facilement ajouter cette ressource dans leur portail.

Les icônes proposées lors de la création du widget sont celles qui se trouvent dans le dossier ressources disponible dans le répertoire personnel de l'utilisateur admin.

Pour accéder à ce dossier depuis Pydio ou un client FTP, il faut dans l'onglet Ftp de l'outil de configuration du module, en mode expert, passer la variable Activer l'accès au dossier des

ressources web à <u>oui</u>.

## Désactivation du greffon

- 1. aller dans l'interface d'administration du portail en tant qu'utilisateur admin ;
- 2. aller dans Configuration / Gestion des plug-ins ;
- 3. désactiver le greffon <u>Widget Ressource</u> ;
- 4. cliquer Valider.

# 2.3.7.c. Greffon Xdesktop

#### Présentation

Le greffon Xdesktop est une sur-couche du greffon Desktop, le bureau d'accès rapide aux applications. Il est dépendant du greffon Desktop.

| EOle                    | <b>admin</b> a Cliquez id | admin 🔒 🥓<br>ci pour renseigner | votre statut   |               | Mon profil Rechercher<br>Mon réseau Q<br>Mes groupes                                                                                                    |
|-------------------------|---------------------------|---------------------------------|----------------|---------------|----------------------------------------------------------------------------------------------------|
| Gestion des profils Mor | n Bureau E.A.             | D Statistiques                  | Accueil        | Mes e-mails   | widgets Nouvelle page +<br>Options %; Partager cette page Renommer Supprimer 🛛 Ouvrir le site                                                                                                    |
|                         | Veuillez cl               | noisir une a                    | applicatio     | n             | Activer le mode plein écran                                                                                                    |
|                         | Mes dossiers              | Blog C                          | Cours en ligne | Forum         | Cholsissez Une Application<br>Veuillez choisir une application dans la<br>liste ci-contre.<br>L'activation du <b>mode plein écran</b> vous<br>permettra d'avoir l'application dans toute<br>la fenêtre de votre navigateur. |
|                         | Galerie de photos         | Gestion des notes               | Mes courriels  | Site internet | <u>Gérer les messages</u>                                                                                                    |
|                         |                           |                                 |                |               | Designed by C. LEON                                                                                                    |

Plus convivial, il permet une navigation plein écran, une catégorisation des applications et une gestion de l'affichage de mémos par profils.

Il permet également une remontée des statistiques dans l'application Piwik d'un module centralisé.

| Mon f                        | orum                                             |                  |                |                  |             |          |                        | $\mathbf{x}$ | Blog                   |   |
|------------------------------|--------------------------------------------------|------------------|----------------|------------------|-------------|----------|------------------------|--------------|------------------------|---|
| Jnfortunatel                 | ly no one can be told wha                        | t FluxBB is - yo | ou have to see | it for yourself. |             |          |                        | T            | Cours en ligne         |   |
| Accueil                      | Liste des membres                                | Recherche        | Inscription    | Identification   |             |          |                        | þ            | Forum                  |   |
| /ous n'êtes                  | pas identifié(e).                                |                  |                |                  |             |          |                        | Ó            | Galerie de photos      |   |
|                              |                                                  |                  |                |                  |             |          |                        | G            | Gestion des notes      |   |
| Test categ                   | jory                                             |                  |                |                  | Discussions | Messages | Dernier i              |              | Mes courriels          |   |
| This is                      | s just a test forum                              |                  |                |                  | 1           | 1        | 2011-08-:<br>par admir |              | Site internet          |   |
|                              |                                                  |                  |                |                  |             |          |                        | K            | Wiki                   | ŀ |
| Dernier utilis<br>Membres er | sateur inscrit : admin<br>n ligne : 0<br>gno : 1 |                  |                |                  |             |          |                        | Å            | Gestion des ressources |   |
| invites en lig               | yne. i                                           |                  |                |                  |             |          |                        |              |                        |   |

Ce greffon n'est pas activé par défaut.

Le bureau Xdesktop (cf. Le bureau Xdesktop)

# Activation du greffon

- 1. aller dans l'interface d'administration du portail avec le compte admin ;
- 2. aller dans Configuration / Gestion des plug-ins ;
- 3. activer le greffon <u>plugin Xdesktop</u> ;
- 4. cliquer sur : Enregistrer les modifications .

## Création d'un onglet unique pour tester

Côté portail utilisateur :

- créer un nouvel onglet, cliquer sur Nouvelle page, à droite des onglets existants ;
- définir un titre pour l'onglet dans le champ <u>Définissez le titre de la page</u>;
- choisir <u>Ajouter une page internet</u> dont l'URL est /envole/includes/plugins/plugin\_xdesktop/xdesktop.php (ne pas oublier le / au début de l'URL).

# Si vous avez changé le chemin vers l'ENT Envole lors de la configuration du serveur, pensez à mettre le contenu de la variable "alias\_envole" dans les chemins.

Par défaut sa valeur est <u>/envole</u> et elle est éditable par l'outil gen\_config dans l'onglet <u>Application web</u> en • mode expert.

## Substituer l'ancien bureau par le nouveau

Pour réaliser la substitution, il faut utiliser le Gestionnaire de profil du portail en tant qu'admin :

- 1. se rendre dans la Gestion des profils, Modification / Suppression, Onglet
- 2. remplacer le champ <u>Url</u> /envole/includes/plugins/plugin\_desktop/desktop.php par /envole/includes/plugins/plugin\_xdesktop/xdesktop.php

|         |            |   |   | /envole/includes/plugins/plugin_desktop/desktop.php   |    |   |
|---------|------------|---|---|-------------------------------------------------------|----|---|
| desktop | Mon Bureau | 1 | 2 | /envole/includes/plugins/plugin_xdesktop/xdesktop.php | -1 | X |
|         |            |   |   | Valider                                               |    |   |

# Création d'un onglet pour un profil donné

Il est possible de proposer le nouveau bureau à un profil donné et pas à un autre.

Pour créer un nouvel onglet, il faut utiliser le Gestionnaire de profil du portail en tant qu'admin :

1. créer un nouvel onglet pour le nouveau bureau, Gestion des profils, Ajout de paramètres, Onglet, et en remplissant les champs suivants :

```
<u>Nom</u> = "Mon nouveau bureau";
<u>description</u> = "Bureau à la mode Xdesktop";
<u>Indice</u> = "1";
<u>Type de page</u> = "2";
<u>Url</u> = "/envole/portal/xdesktop.php";
<u>Id admin de l'onglet</u> ="-1".
```

- 2. autoriser l'onglet pour les profils souhaités : Gestion des profils , Permission , Autoriser des onglets .
- 3. suppression optionnelle de l'ancien onglet.

En cas de suppression de l'onglet de l'ancien bureau :

- les utilisateurs qui ne se sont jamais connectés au portail auront directement le nouveau bureau sans avoir l'ancien.
- les utilisateurs qui se sont déjà connectés au portail devront se connecter, supprimer l'onglet de l'ancien bureau manuellement (clic sur la croix de l'onglet) pour ne plus l'avoir lors de leurs prochaines connexions.

Les deux bureaux peuvent cohabiter dans deux onglets différents, il n'est pas obligatoire de supprimer l'onglet ou d'en interdire l'accès.

Lorsque l'on clique sur une application depuis la première page du bureau, on obtient la liste des applications dans la colonne de gauche et l'ouverture de l'application à droite.

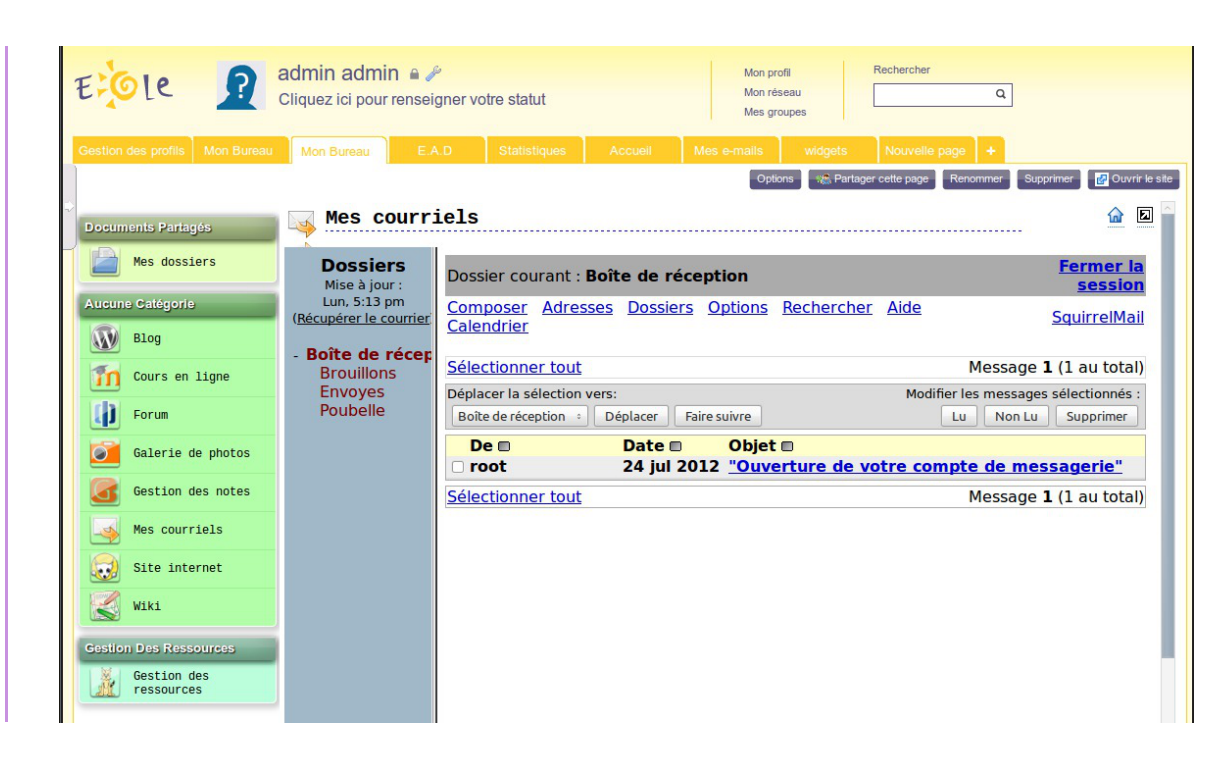

# Regroupement des applications par catégorie

La colonne de gauche liste les applications disponibles.

| 010                                                                                                    |                          | Interface of administration - admin.admin | Assari I Mens I Chainter des | aiters 1 % Ere    |                 |                   | ( Disconnexion ) |
|----------------------------------------------------------------------------------------------------|--------------------------|-------------------------------------------|------------------------------|-------------------|-----------------|-------------------|------------------|
| Ergele (Etter                                                                                                    | carnet Man Darway . Ho   |                                           | s predits 🗙 Widgets 🛛 d      | m Nouvelle page   |                 |                   |                  |
| Varsathre                                                                                                    | Gestion des              | tâches                                    |                              |                   |                 |                   |                  |
| G catier de texte                                                                                                    | 🔯 TaskFreak!             |                                           |                              |                   |                 | un. 17 orgit. 201 | edenin admin 🕓   |
| Company to a complete com                                                                                                    | Táche Volt Gérer         |                                           | Mes tickes   Tous            | ka utilaatuva   🖪 | us ins utilizat | an 💌 Inc          | es contentes     |
|                                                                                                    | Projet                   | Titre                                     | Utilisateur                  | Échéance          | Com.            | Etat              |                  |
| 22                                                                                                    | 🖬 🖬 Votre premier projet | Braio I Ceci est votre première tâche     | admin                        |                   | 29              |                   | 68               |
| Stelmanet                                                                                                    | Votre premier projet     | Comment créer un utilisateur 🖉 🛢          | admin                        |                   | 122             |                   |                  |
| Course Course C |                          |                                           |                              |                   |                 |                   |                  |

Groupement des applications par catégorie

Lors de leur ajout, on peut regrouper les applications par catégorie en utilisant, dans le nom des items de bureau, le format "catégorie/nom\_de\_l'application" :

Gestion des profils, Ajout de paramètres, Item de bureau, Nom : "nom\_de\_votre\_catégorie/nom\_de\_l'application\_apparaissant\_colonne\_de\_gauche".

Pour les existants il faut supprimer l'item et le recréer, car le nom n'est pas éditable.

Toutefois il est possible de modifier en passant par la base de donnée <u>poshprofile</u>, table <u>desktopitem</u>, champ <u>name</u>.

| psriprome (7)                     | affichana das ance        | sistrements 0 - 7 (8 total Traitement e                      | n 0.0005 sec 1                            |                                                 |                                                    |
|-----------------------------------|---------------------------|--------------------------------------------------------------|-------------------------------------------|-------------------------------------------------|----------------------------------------------------|
| aborofile (2)                     |                           |                                                              |                                           |                                                 |                                                    |
| desitonitem                       | SELECT :                  |                                                              |                                           |                                                 |                                                    |
| profile<br>profiledesktonitem     | FROM ' desktopitem'       |                                                              |                                           |                                                 |                                                    |
| profilethumb<br>thumb<br>userattr |                           |                                                              |                                           | ( Modifier ) ( Expliqu                          | er SQL ] [ Créer source PHP ] [ Actua              |
| seramprorse                       | Afficher :                | 30 enregistrement(s) à partir de h                           | enregistrement n* 0                       |                                                 |                                                    |
|                                   | en mode horizonta         | 1 0 et répéter les e                                         | n-têtes à chaque groupe de                | 100                                             |                                                    |
|                                   | Trier sur l'index: aucune | 0                                                            |                                           |                                                 |                                                    |
|                                   | +-∏→ desk                 | topid si de l'item de name nom de<br>men dens la base boston | libelle thatile deleutes                  | UTI ori de l'application<br>associé@e au boston | icon scase de bastas                               |
|                                   | • / ×                     | 1 mail                                                       | Nes<br>br />e-mails                       | ,mail                                           | /posh/includes/plugins/plugin_des<br>/icones/mail  |
|                                   | - 2 ×                     | 2 eva                                                        | Site<br>internet                          | Jeva                                            | /posh/includes/plugins/plugin_des<br>/icones/eva.p |
|                                   | • / ×                     | 3 gibii                                                      | 82                                        | /gbi                                            | /posh/includes/plugins/plugin_des<br>/icones/b2i.g |
|                                   | - 2 ×                     | 4 odt                                                        | Cahier<br>de texte                        | /oft                                            | /posh/includes/plugins/plugin_des<br>/icones/cdt.p |
|                                   | • 🔺 ×                     | 5 grr                                                        | Gestion de <br<br>/&gt;ressources</br<br> | /grr                                            | /posh/includes/plugins/plugin_des<br>/icones/grr.p |
|                                   | - / ×                     | 6 Diversitaskfreal                                           | k Gestion<br>des<br>taches                | ,taskfreak                                      | /posh/includes/plugins/plugin_des<br>/icones/taskf |
|                                   | • / ×                     | 7 Divers/dokuwiki                                            | Dekuwiki                                  | /dokuwiki                                       | /posh/includes/plugins/plugin_des<br>/icones/dokuw |
|                                   |                           |                                                              | Course when to an house                   | imondia                                         | mach includes the sine inlusion day                |

Édition des données de la table desktoitem par phpMyAdmin

Si la catégorie n'est pas explicitée dans le nom, l'item se retrouve par défaut dans la catégorie "Aucune Catégorie".

Pour la prise en compte des modifications il est nécessaire :

• de relancer le gestionnaire de profil :

<u># service posh-profile restart</u>

• de se déconnecter ou de vider le cache du portail

\_\_\_\_\_

Pour faire la mise en place, il peut être plus pratique d'accéder directement à la pageX d e s k t o pàl'a d r e s s e:

http://<adresse\_serveur>/envole/includes/plugins/plugin\_xdesktop/xd

# Statistiques d'utilisation des applications

Par défaut les accès aux applications par Xdesktop vont alimenter l'application Piwik du module Scribe hébergeant le portail.

Il est possible de configurer l'application différemment pour avoir des remontées sur un module EOLE centralisé ou un autre serveur hébergeant l'application Piwik, nous nommerons ce serveur : serveur central.

Pour ce faire il faut passer :

- modifier la configuration du module.
- modifier le serveur central.

Pour modifier la configuration du module il faut :

- lancer l'outil de configuration du module ;
- passer en 

   mode expert ;
- dans l'onglet Ent mettre <u>Remonter les statistiques d'usage sur un Piwik distant</u> à <u>oui</u> ;
- saisir l'adresse du serveur EOLE hébergeant l'application Piwik centralisée, exemple pour un module Seshat centralisé : <u>https://<adresse\_serveur>/piwik2</u>;
- saisir l'identifiant du site concerné fourni par l'application Piwik centralisée ;
- enregistrer la configuration et lancer une reconfiguration du serveur avec la commande reconfigure .

| Remonter les statistiques d'usage sur un Piwik distant<br>( scribe_piwik_distant )               | oui       | Prec Def |
|--------------------------------------------------------------------------------------------------|-----------|----------|
| Adresse du serveur distant de collecte des<br>statistiques d'usage du bureau (désactivé si rien) | 194.1.1.1 | Prec Def |
| (scribe_posh_adresse_aca)<br>Identifiant du site à utiliser pour                                 |           |          |
| l'envoi des statistiques Piwik (serveur<br>distant)                                              | 23        | Prec Def |
| ( scribe_posh_piwikid_aca )                                                                      |           |          |

Sur le serveur central il faut renommer le fichier piwik.js en piwik\_global.js et l'éditer pour renommer l'objet <u>Piwik</u> en <u>PiwikGlobal</u>.

Par exemple sur une module Seshat il faudra renommer le fichier /var/www/html/piwik/piwik.js en /var/www/html/piwik/piwik\_global.js et l'éditer.

## Gestion des mémos

|                |                   | 1              | 0            | Choicissor Unit Application                                |
|----------------|-------------------|----------------|--------------|------------------------------------------------------------|
| *              | - <b>-</b>        | -              | / ×          | Vesaillez choisir une application dans la liste ci-contre. |
| Gibi           | Cahier de Textes  | Mes dossiers   | Solo-Eva     |                                                            |
| G              |                   | 00             | 2            |                                                            |
| Total Contract | The second second | and when       | Durated      |                                                            |
|                | ressources        |                |              | <u>Gérer les m</u>                                         |
| Ø              | 576               | 0              | 0            |                                                            |
| 1.5            | No.               |                | -            | Informations                                               |
| Apenda         | Webcasseur        | Doktwik        | sources      |                                                            |
| 0              |                   | To             | <b>F</b>     | R PErseil pidappgique                                      |
| 1              | 200               | 111            | Ref.         |                                                            |
| Mes e-mails    | Forum             | Cours en ligne | Sun4 scolare | 28 Mai 2012 à 17h00                                        |

Les personnes pouvant gérer les mémos doivent faire partie du groupe <u>admin postit</u> sinon, seul le compte <u>admin</u> y a accès.

Dans l'EAD, se rendre dans Gestion / Groupes / Création de groupe, créer le groupe <u>admin\_postit</u>. Pour affecter des rédacteurs de mémo au groupe <u>admin\_postit</u>, toujours dans l'EAD, se rendre dans Gestion / Édition groupée et choisir le ou les utilisateurs avec les critères suivants :

- <u>Première lettre du login</u>;
- <u>Type d'utilisateur</u>;
- <u>Membre du groupe</u> ;
- <u>Partie du nom de famille</u>.

Valider en cliquant sur Lister.

Cocher le ou les futurs rédacteurs, puis cliquer sur Inscrire ces utilisateurs à d'autres groupes

Dans la liste <u>Inscrire les utilisateurs sélectionnés au groupe</u> :, choisir le groupe <u>admin postit</u> et cliquer sur Valider.

Pour accéder à la gestion des mémos, il faut cliquer sur Gérer les messages.

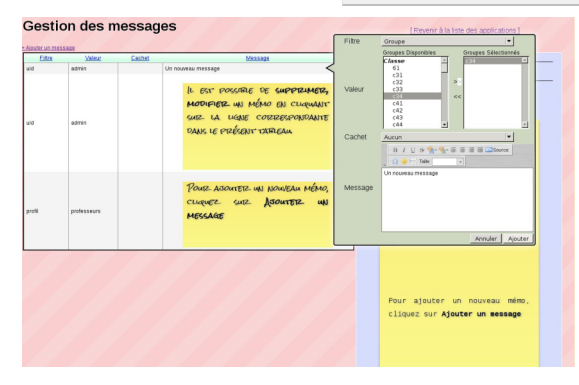

# Désactivation du greffon

Dans l'interface d'administration :

- aller dans l'interface d'administration du portail avec le compte admin ;
- aller dans Configuration / Gestion des plug-ins ;
- désactiver le greffon plugin Xdesktop ;
- cliquer Valider.

# 2.3.7.d. Greffon Password Introduction

Un greffon permet aux utilisateurs de modifier leur mot de passe directement depuis le portail. Ce greffon est activé par défaut sur une nouvelle installation mais pas sur un module déjà en production avant la mise à jour.

L'outil de modification de mot de passe est disponible dans les paramètres du compte.

Pour accéder aux paramètres du compte il faut cliquer sur l'identifiant affiché en haut du portail.

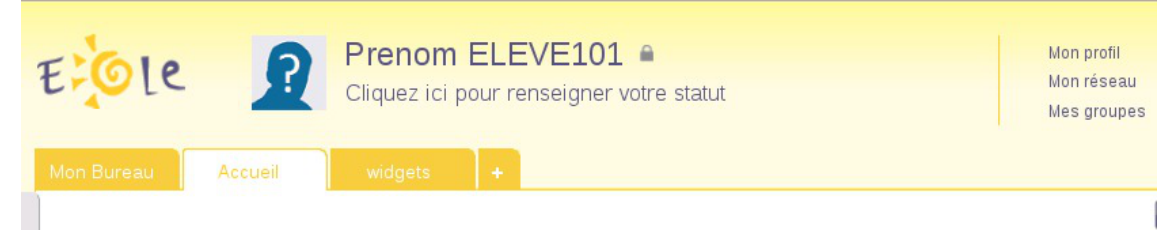

Puis il faut cliquer sur <u>Paramètres de mon compte</u> en haut à droite du calque affiché.

| le            | Dro<br>Ion profil | nom FL F\/F   | =101 . |                                  |                                        | Mon prefil        | Rechercher × Fermer      |            |
|---------------|-------------------|---------------|--------|----------------------------------|----------------------------------------|-------------------|--------------------------|------------|
|               | Profil            | Contributions | Réseau | Groupes                          | Widgets                                | Statistiques      |                          |            |
| ssions        | 6                 |               | 1.     | Réseau (0) y<br>Vous n'avez aucu | <u>voir tout</u><br>ın utilisateur dar | ns votre réseau   | Paramètres de mon compte | page Renom |
| z aucune acti | 2                 |               |        | Contributions                    | voir tout                              | Ecrire un article | a                        |            |

Pour changer le mot de passe il faut saisir le mot de passe actuel.

| No.                        | A Dro                    | nom EL E\/E      | 101 @        |         |         | Mon profil   | Rechercher |                 |                       |  |
|----------------------------|--------------------------|------------------|--------------|---------|---------|--------------|------------|-----------------|-----------------------|--|
| trole                      | Prenom EL                | EVE101           |              |         |         |              |            | × <u>Fermer</u> |                       |  |
| Man Russia                 | Profil                   | Contributions    | Réseau       | Groupes | Widgets | Statistiques |            |                 |                       |  |
|                            | Paramètres de mon compte |                  |              |         |         |              |            |                 |                       |  |
| Discussions                | Changer de               | mot de passe     |              |         |         |              |            |                 |                       |  |
|                            | Mot de pass              | se actuel :      |              |         |         |              |            |                 |                       |  |
| Vous n'avez aucune act     | Nouveau m                | ot de passe :    |              |         |         |              |            |                 |                       |  |
|                            | Confirmer le             | e mot de passe : |              |         |         |              |            |                 | Articles les plus lus |  |
| Mon réseau                 |                          | Changer de r     | not de passe |         |         |              |            |                 |                       |  |
| Aucun résultat pour cett   | Changer de               | langue           |              |         |         |              |            |                 | ns vos onglets        |  |
| Bloc-notes                 |                          | fr               | •            |         |         |              |            |                 |                       |  |
| Saisissez votre texte ici. |                          |                  |              |         |         |              |            |                 |                       |  |

#### Activation du greffon

- aller dans l'interface d'administration du portail avec le compte <u>admin</u>;
- aller dans Configuration / Gestion des plug-ins ;
- activer le greffon <u>Plugin Password</u>;
- cliquer sur Enregistrer les modifications .

Le greffon est alors disponible.

Le mot de passe est modifié pour la connexion au portail, pour la connexion aux applications

web ainsi que pour la connexion au domaine.

Le nombre de caractères pour le mot de passe est par défaut fixé à 5. Il est possible de modifier cette valeur dans l'onglet Mot de passe de l'interface de configuration du module en mode normal.

Voir aussi...

Onglet Mots de passe : Politique de mot de passe pour les utilisateurs

# 2.3.7.e. Greffon Thumb

Le greffon Thumb permet la création des onglets en fonction des profils de l'utilisateur connecté. Ce greffon apporte des évolutions :

- permet que la suppression d'un onglet dans posh-profil soit bien reportée dans le portail ;
- permet que la modification du label, de l'url ou de l'indice dans posh-profil soit bien reportée dans le portail ;
- rend impossible à l'utilisateur la modification d'un onglet associé à un de ses profiles ;
- rend impossible à l'utilisateur d'ajouter, de supprimer ou de modifier les widgets partagés par un onglet de type <u>widget</u> associé à un de ses profils;
- rend opérationnel l'altèration par l'administrateur de la page widget servant de template à un onglet associé à un profil, les modifications sont apportées aux pages des utilisateurs ;
- l'utilisateur sera rattaché aux groupes qui correspondent à son profil lors de la synchronisation de POSH.

# Installation du greffon

Le greffon est pré-installé par défaut.

# Désactiver le greffon

Le greffon n'est pas désactivable dans l'interface d'administration du portail.

# 2.4. Personnalisations visuelles

# 2.4.1. Personnalisation avec Envole Thèmes

# Présentation

Envole Thèmes permet de récupérer des thèmes pour les différents éléments visuels propre à Envole : mire SSO, EAD, portail Envole, les diverses applications supportées par la mutualisation, ...

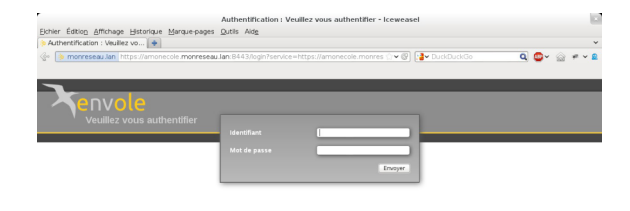

#### Vue de la mire SSO avec le thème Envole

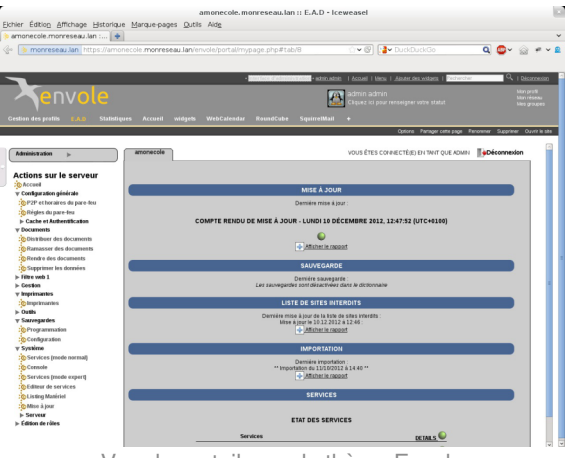

Vue du portail avec le thème Envole

# Installation d'Envole Thèmes

Installation du paquet eole-envole-themes

Envole Thèmes s'installe manuellement, saisir les commandes suivantes :

```
<u># Query-Auto</u>
```

#### # apt-eole install eole-envole-themes

Pour choisir le thème parmi la liste proposée il faut se rendre dans l'interface de configuration du module dans l'onglet Applications web et choisir le thème dans <u>Nom du Thèmes</u>.

Envole Thèmes n'est pas disponible immédiatement après l'installation.

L'opération nécessite une reconfiguration du module avec la commande reconfigure .

Cette solution n'est pas compatible avec certaines des personnalisations manuelles de la mire SSO.

# 2.4.2. Changer la page d'accueil

Envole démarre par défaut sur la page intitulé Mon carnet qui est l'accueil du réseau social.

Plusieurs configurations sont disponibles.

Depuis l'interface d'administration :

- Dans l'onglet Configuration / Configuration générale de l'application ;
- Dans A chaque connexion, charger par défaut ;
- • Choisissez parmi :
  - Le premier onglet : ouvrira le premier onglet de l'utilisateur (pas Mon carnet) ;
  - La page ouverte à la dernière fermeture : ouvre le dernier onglet ouvert par l'utilisateur ou le premier onglet ;
  - L'accueil (si applicable) : ouvrira la page Mon carnet si le réseau social est activé.

# 2.4.3. Personnalisation de la mire SSO

Ce chapitre répertorie les différentes possibilités offertes pour personnaliser l'apparence de la page d'authentification du serveur EoleSSO (pour une meilleure intégration dans l'environnement existant, et en particulier dans le cadre d'un portail d'accès aux ressources d'un établissement).

# Message d'avertissement (CNIL)

Il est prévu de pouvoir afficher un message relatif à la déclaration CNIL du site.

- mettre le texte du message d'avertissement (formaté en HTML) dans un fichier avertissement.txt qui est à placer dans le répertoire /usr/share/sso/interface/theme ;
- relancer le service : CreoleService eole-sso restart

#### • Exemple de déclaration

Conformément à la loi, nous vous informons que ce site a fait l'objet d'une déclaration de traitement automatisé d'informations nominatives auprès de la CNIL Loi du 6 janvier 1978 relative à l' « Informatique et aux Libertés » :<br/>

Conformément à la loi n° 78-17 du 6 janvier 1978, vous pouvez à tout moment accéder aux informations personnelles vous concernant et détenues par l'établissement, demander leur modification ou leur suppression. Ainsi, vous pouvez, à titre irrévocable, demander que soient rectifiées, complétées, clarifiées, mises à jour ou effacées les informations vous concernant qui sont inexactes, incomplètes, équivoques, périmées ou dont la collecte ou l'utilisation, la communication ou la conservation est interdite.<br/>br/>

Pour toutes demandes, veuillez contacter l'administrateur à l'adresse : administrateur@etablissement.fr

# CSS : Méthode 1

La feuille de style par défaut /usr/share/sso/interface/main.css importe les feuilles de style ./theme/style/theme.css et ./leaves.css :

```
[ ...]
@import url(./leaves.css);
@import url(./theme/style/theme.css);
[...]
```

Comme le fichier ./theme/style/theme.css est appelé en deuxième dans la feuille il va permettre une

\_\_\_\_A

surcharge de la première feuille de style ./leaves.css.

Éditer le fichier vide ./theme/style/theme.css appelé dont le chemin absolu est /usr/share/sso/interface/theme/style/theme.css.

S'inspirer des balises de style utilisées dans le fichier /usr/share/sso/interface/leaves.css pour les surcharger.

Utiliser le répertoire /usr/share/sso/interface/theme/images pour ajouter vos images.

Recharger votre page d'authentification sans même redémarrer le service <u>eole-sso</u>, la feuille de style est importée avec les modifications.

Cette méthode n'est pas compatible avec la personnalisation Envole Thèmes. Celui-ci écrase le contenu du fichier /usr/share/sso/interface/theme/style/theme.css à chaque reconfigure. Il est possible d'enlever Envole Thèmes avec la commande suivante : <u># apt-get remove</u> <u>eole-envole-themes</u>

#### CSS : Méthode 2

Un certain nombre de thèmes sont fournis dans le répertoire /usr/share/sso/interface/themes/.

Il suffit de copier le thème voulu pour le rendre actif :

# /bin/cp -R /usr/share/sso/interface/themes/<nomDuTheme>/\*
/usr/share/sso/interface/theme

Recharger votre page d'authentification sans même redémarrer le service <u>eole-sso</u>, la feuille de style est importée avec les modifications.

N'hésitez pas à proposer votre thème, il sera ajouté au paquetage et reversé à la communauté d'utilisateurs.

## CSS : Méthode 3

La feuille de style CSS par défaut utilisée lors de l'affichage de la page d'authentification au portail est :

/usr/share/sso/interface/leaves.css

Il est possible d'utiliser une feuille de style CSS personnalisée pour la mire SSO.

Les fichiers CSS à utiliser sont à placer dans :

/usr/share/sso/interface/

Dupliquer la feuille de style originale sous un autre nom.

Modifier à volonté votre\_nouvelle\_feuille.css

Renseigner le nom de votre feuille sans l'extension (.css) dans l'onglet Eole sso depuis l'interface de configuration du module.

Réaliser autant de feuilles de style que souhaités.

• Si vous faites appel à des images, placez-les dans :
/usr/share/sso/interface/images/

• Il est possible de passer le nom de la CSS en paramètre dans URL :

http://<adresse\_serveur>/css=<nom\_de\_la\_feuille\_CSS>

• Si vous utilisez un client phpCAS, il faudra modifier le client pour utiliser cette méthode (les URLs sont calculées par le client).

#### \_ O Choix de la CSS par le filtre SSO

Si un fichier CSS porte le même nom qu'un filtre d'application (par exemple, ead2.css), cette feuille de style CSS sera automatiquement utilisée lors des demandes à cette application (dans le cadre d'un portail web par exemple).

#### 2.4.4. Le portail

#### Style par défaut

Une feuille de style par défaut est fournie par l'application :

/var/www/html/posh/styles/main.css

#### Création d'un thème personnalisé

La personnalisation se fait par le biais de thèmes (fichiers \*.thm).

Les fichiers thm doivent être placés dans :

/var/www/html/posh/styles/themes/

Ils peuvent également être téléchargés au travers de l'interface d'administration.

Pour vous y retrouver dans la structure css, regardez le fichier main.css, ou inspirez-vous de la version EOLE de main1.css (installée par défaut).

#### Droits sur les fichiers thm

L'utilisateur <u>www-data</u> doit avoir les droits de lecture sur les fichiers thm, les droits peuvent être modifiés de la façon suivante :

- <u>chown www-data:root</u> /var/www/html/posh/styles/themes/montheme.thm
- chmod 600 /var/www/html/posh/styles/themes/montheme.thm

#### Utilisation du thème personnalisé

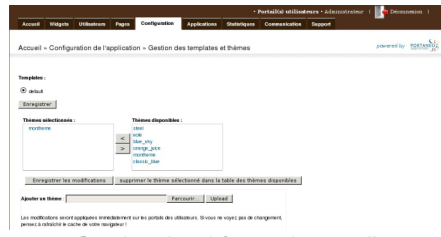

Gestion des thèmes du portail

- se connecter en tant qu'administrateur (compte 'admin') ;
- aller dans Interface d'administration, puis dans l'onglet Configuration et Gestion des templates et thèmes ;
- faire passer <u>montheme</u> de la liste de droite vers celle de gauche, enlever le thème <u>eole</u> de la liste de droite et valider ;
- toujours dans l'interface d'administration, dans l'onglet Accueil, cliquer sur Rafraichir le cache.

Il est parfois nécessaire de recharger plusieurs fois la page avant de voir votre thème pris en compte.

## 2.4.5. Le bureau d'application du portail

Une feuille de style est utilisée pour la mise en forme du bureau :

/var/www/html/posh/includes/plugins/plugin\_desktop/theme/style/theme.css

Pour la mise en forme inspirez-vous de la feuille de style d'origine :

/var/www/html/posh/includes/plugins/plugin\_desktop/styles/default.css

Placez les images utilisées dans :

/var/www/html/posh/includes/plugins/plugin\_desktop/theme/image/

# 3. Applications pré-installées

Il est possible d'ajouter au module utilisé (AmonEcole, Scribe) des applications web pré-installées et de les intégrer à Envole.

Il y différentes méthodes de mise en œuvre et les rôles des utilisateurs sont très différents d'une application à l'autre.

Reportez-vous à la documentation de chacune d'elles pour plus d'informations.

#### \_ O Reconfiguration du module

De nombreuses applications nécessitent d'être activées depuis l'interface de configuration du module et une reconfiguration du serveur est indispensable.

Cette procédure est relativement longue, il est donc possible d'activer plusieurs applications et de ne lancer qu'une fois la commande reconfigure .

# 3.1. phpMyAdmin : gestionnaire de base de données MySQL Présentation

| Eichier Édition Afficha                                                                                   | scribe.monreseau.lan / 127.0.0.1   phpMyAdmin 3.4.10.1deb1<br>age Historique Marque-pages Qutils Aidg | - Mozilla Firefox X                                                                                                    |
|----------------------------------------------------------------------------------------------------|----------------------------------------------------------------------------------------------------|----------------------------------------------------------------------------------------------------|
| a scribe.monreseau.lan /                                                                                  | 127.0.0 +                                                                                             |                                                                                                    |
| 🕼 🖉 🖨 https://scril                                                                                       | be.monreseau.lan/phpmyadmin/index.php?token=e55c672b692edc4654 🗇 🛩                                    | 🐨 🐨 Wikipédia (fr) 🔍 🎍 🍙 🔉                                                                                                    |
| php <mark>MyAdmin</mark>                                                                                  | <b>11</b> 127.00.1                                                                                    |                                                                                                    |
|                                                                                                    | 🕞 Bases de données 🛛 EQL 🐁 État 🔅 Processus 📧 Privilèges                                              | s 🖼 Exporter 🚟 Importer 🔻 plus                                                                                                    |
|                                                                                                    | Paramètres généraux                                                                                   | MySQL                                                                                                    |
| a inormacion <sub>i</sub> scriema<br>a mysql<br>a performance_schema<br>a phpmyadmin<br>a sympa<br>a test | ⊕ Modifier le mot de passe     ■ Interclassement pour la connexion MySQL e : stf8.şenaral_ct          | Serveur: 127.0.0.1 via TCPyP     Version du serveur: 5.5.32-Oubuntu0.12.04.1     Version du protocole: 10     Utilisateur: rootg/127.0.0.1     Inst de interchine area ML/270.1177.8 Tabiando |
|                                                                                                    | Paramètres d'affichage                                                                                | (uttil)                                                                                                    |
|                                                                                                    | 🖉 Langue - Language 😛 : Français - French 🔹                                                           | Serveur web                                                                                                    |
|                                                                                                    | Thème / Style: pendoome -     Taile du totte: ezx -     Plus de paramètres                            | Apachet/2.2.22 (Uburtu)     Version du client MySQL: 5.5.32     Extension PHP: mysQl:                                                                                                    |
|                                                                                                    |                                                                                                    | phpMyAdmin                                                                                                    |
|                                                                                                    |                                                                                                    | Version: 3.4.10.10eb1     Documentation     Wilk     Ste officiel     Contribut     Contribut     Othermin de Takde     Liste des changements                                                 |
| av x                                                                                                    |                                                                                                    |                                                                                                    |

Vue générale dans phpMyAdmin

phpMyAdmin est une application de gestion de base de données MySQL.

Cette interface pratique permet d'exécuter, très facilement et sans grandes connaissances dans le domaine des bases de données, de nombreuses requêtes comme les créations de table de données, les insertions, les mises à jour, les suppressions, les modifications de structure de la base de données. http://www.phpmyadmin.net

#### Installation

Cette application est pré-installée sur les modules Scribe, Horus, Seshat ainsi que sur AmonEcole et toutes ses variantes.

Pour désactiver rapidement et temporairement (jusqu'au prochain reconfigure) l'application web il est possible d'utiliser la commande suivante :

# a2dissite nom\_de\_l'application

Le nom de l'application à mettre dans la commande est celui que l'on trouve dans le répertoire /etc/apache2/sites-available/

Pour activer cette nouvelle configuration il faut recharger la configuration d'Apache avec la commande :

# service apache2 reload

Pour réactiver l'application avec cette méthode il faut utiliser les commandes suivantes :

<u># a2ensite nom\_de\_l'application</u>

# service apache2 reload

Pour désactiver l'application pour une période plus longue voir définitivement, il faut désactiver l'application depuis l'interface de configuration du module, dans l'onglet Applications web.

L'opération nécessite une reconfiguration du module avec la commande reconfigure .

## Accéder à l'application

Pour accéder à l'application, se rendre à l'adresse : https://<adresse\_serveur>/phpmyadmin/ (ou https://<adresse\_serveur>/myadmin/).

L'utilisateur peut être l'utilisateur <u>root</u> de MySQL ou un utilisateur de la base.

L'accès à l'application ne peut se faire que depuis une adresse IP autorisée dans l'interface de configuration du module (Onglet Interface-n, sous-menu Administration distante sur l'interface, mettre Autoriser les connexions pour administrer le serveur à <u>oui</u>, remplir le champ Adresse IP réseau autorisé avec l'adresse IP ou la plage d'adresses IP souhaitée).

#### Rôles de utilisateurs

Les utilisateurs autorisés à se connecter sont les utilisateurs de MySQL.

Il est possible de déléguer tout ou une partie des droits d'administration.

#### Remarques

Le mot de passe root de MySQL est réinitialisé avec une chaîne de caractères aléatoires à chaque reconfiguration du serveur.

Le mot de passe de l'utilisateur <u>root</u> de MySQL peut être réinitialisé avec la commande :

mysql\_pwd.py

Si vous prévoyez d'utiliser régulièrement phpMyAdmin, il est préférable de créer un utilisateur MySQL dédié pour l'administration des bases de données.

Celui-ci ne sera pas écrasé après une reconfiguration du module.

# 3.2. Pydio : gestionnaire de fichiers

## Présentation

| r                                                                              | Pydio - gestion-postes - Mozill                                                                                                    | lla Firefox |                                                     |                               |                       |                | ×             |
|--------------------------------------------------------------------------------|----------------------------------------------------------------------------------------------------|-------------|-----------------------------------------------------|-------------------------------|-----------------------|----------------|---------------|
| 🔹 Pydio – gestion-pos 🗙 💠                                                      |                                                                                                    |             |                                                     |                               |                       |                |               |
| ( scribe.ac-test.fr/pydio/#6                                                   | <ul> <li>✓ ૯ ⊗ Q.</li> </ul>                                                                                                    | Rechercher  | <b>↓ . ∨ .</b>                                      |                               |                       | ) ø            | Ξ             |
| Pydi/                                                                          |                                                                                                    |             | 🛔 Work                                              | kspaces - Déconnexi           | n 🗏 Utilisater        | ur : prenom    | .prof1 🔻      |
| Workspace<br>Home                                                              | + 1 Transferer - Lidecharger Plus -                                                                                                    | Recherch    | he                                                  |                               | 2                     |                |               |
| ■ Répertoires 🛛 Favoris                                                        | O 😂 gestion-postes                                                                                                    |             | • images                                            |                               |                       |                |               |
| Home     Gonmun     Iogiciels                                                  | Sprofesseurs 3 gestion-postss     Images     Doeler > 120200152228                                                                              | 0+ #*-      |                                                     |                               | į.                    |                |               |
| <ul> <li>Itavali</li> <li>Ingeo</li> <li>perso</li> <li>professeurs</li> </ul> | b22.pyd<br>> 75Ka > Fahrer > 21.682013.0000<br>chypes.pyd                                                                                       |             | Info répertoire<br>Nom images<br>Modif. le 12/02/20 | i<br>015 22:58                |                       |                |               |
| gestion postes     images     improfs-c51                                      | eole_conf.vnc<br>> 710 + Rolwer > 2106/2013 09:00                                                                                               |             |                                                     |                               |                       |                |               |
| <ul> <li></li></ul>                                                            | gdiplus.dll , 1.52 Mo > Fahier > 21.082013.0900<br>gestion-potes.exe<br>305 Mo > Fahier XEX > 21.082013.0900                                    |             |                                                     |                               |                       |                |               |
| <ul> <li>more-c61</li> <li>more-c63</li> <li>more-c64</li> </ul>               | hashilb.pyd<br>> 2805/Ko > Faher > 21082013 09:00                                                                                               |             |                                                     |                               |                       |                |               |
|                                                                                | Ibrary zip         > 637 Mo > Roles ZP > 21082013 0800           is13 Mo > Roles ZP > 21082013 0800         > 111 Mo > Roles ZP > 21082013 0800 |             |                                                     |                               |                       |                |               |
|                                                                                | mfc90u.dll                                                                                                    |             | Pvdio Co                                            | ommunity - Free non supported | version © C. du Jeu 2 | 2008-2013 - ht | ttp://pvd.io/ |

Pydio, anciennement Ajaxplorer, est un gestionnaire de fichiers en ligne.

Ce gestionnaire permet de naviguer dans l'arborescence des fichiers utilisateurs. Il permet également l'édition de fichiers, l'écoute de fichiers audio, l'affichage d'images, ...

http://pyd.io/

#### Installation de Pydio

Piwigo s'installe manuellement, en saisissant les commandes suivantes :

<u># Query-Auto</u>

- А

# apt-eole install eole-pydio

L'application n'est pas disponible immédiatement après l'installation.

L'opération nécessite une reconfiguration du serveur avec la commande reconfigure .

L'application nécessite l'activation de l'accès FTP.

Dans l'interface de configuration du module, dans l'onglet Services, passer la variable Activer l'accès FTP à <u>oui</u>.

-----

Pour désactiver rapidement et temporairement (jusqu'au prochain reconfigure) l'application web il est possible d'utiliser la commande suivante :

# a2dissite nom\_de\_l'application

Le nom de l'application à mettre dans la commande est celui que l'on trouve dans le répertoire /etc/apache2/sites-available/

Pour activer cette nouvelle configuration il faut recharger la configuration d'Apache avec la commande :

# service apache2 reload

Pour réactiver l'application avec cette méthode il faut utiliser les commandes suivantes :

# a2ensite nom\_de\_l'application

# service apache2 reload

Pour désactiver l'application pour une période plus longue voir définitivement, il faut désactiver l'application depuis l'interface de configuration du module, dans l'onglet Applications web.

L'opération nécessite une reconfiguration du module avec la commande reconfigure .

#### Accéder à l'application

Pour accéder à l'application se rendre à l'adresse : <u>http://<adresse serveur>/pydio/</u>

L'authentification se fait **obligatoirement** par le biais du serveur SSO<sup>[p.340]</sup>, ce service doit donc être actif.

#### Rôles des utilisateurs

Par défaut les rôles des utilisateurs sont assignés comme suit :

Administrateur

Seul l'utilisateur <u>admin</u> est administrateur de l'application.

Il a un accès complet à l'application et à sa configuration.

Il peut déléguer ce rôle en donnant les droits administrateur à un utilisateur.

#### • Utilisateur authentifié

Tout utilisateur ayant un répertoire personnel sur le module Scribe possède un accès à l'application.

#### Remarques

Les comptes sont créés dans Pydio lors de la première connexion à l'application (initialisation du compte et des préférences).

#### \_\_\_\_ 🕥 Mise à jour de la configuration suite à un changement d'adresse IP

Si vous avez modifié l'adresse IP de votre serveur l'arborescence des répertoires est vide à la connexion à l'application. Il faut alors éditer la configuration de votre serveur.

Dans l'interface de configuration du module, en mode Expert, dans l'onglet Envole-expert :

• Mettre la nouvelle adresse IP de votre serveur dans Adresse IP du client ftp

# 3.3. Roundcube : interface pour le courrier électronique

#### Présentation

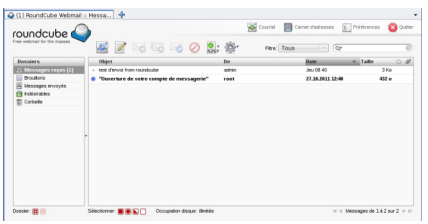

Consultation de messages avec Roundcube

Roundcube est une interface web pour consulter son courrier électronique (webmail). Il supporte les protocoles IMAP et SMTP.

http://www.roundcube.net

#### Installation

Roundcube s'installe manuellement, saisir les commandes suivantes :

<u># Query-Auto</u>

<u># apt-eole install eole-roundcube</u>

L'application n'est pas disponible immédiatement après l'installation.

L'opération nécessite une reconfiguration du serveur avec la commande reconfigure .

Pour désactiver rapidement et temporairement (jusqu'au prochain reconfigure) l'application web il est possible d'utiliser la commande suivante :

<u># a2dissite nom de l'application</u>

Le nom de l'application à mettre dans la commande est celui que l'on trouve dans le

répertoire /etc/apache2/sites-available/

Pour activer cette nouvelle configuration il faut recharger la configuration d'Apache avec la commande :

# service apache2 reload

Pour réactiver l'application avec cette méthode il faut utiliser les commandes suivantes :

<u># a2ensite nom de l'application</u>

<u># service apache2 reload</u>

Pour désactiver l'application pour une période plus longue voir définitivement, il faut désactiver l'application depuis l'interface de configuration du module, dans l'onglet Applications web.

L'opération nécessite une reconfiguration du module avec la commande reconfigure .

# Accéder à l'application

Pour accéder à l'application se rendre à l'adresse : <u>http://<adresse serveur>/roundcube/</u> L'authentification se fait **obligatoirement** par le biais du serveur SSO, ce service doit donc être actif.

## Rôles des utilisateurs

Tous les utilisateurs présents dans l'annuaire et ayant une boite de courrier électronique **locale** ont accès à l'application.

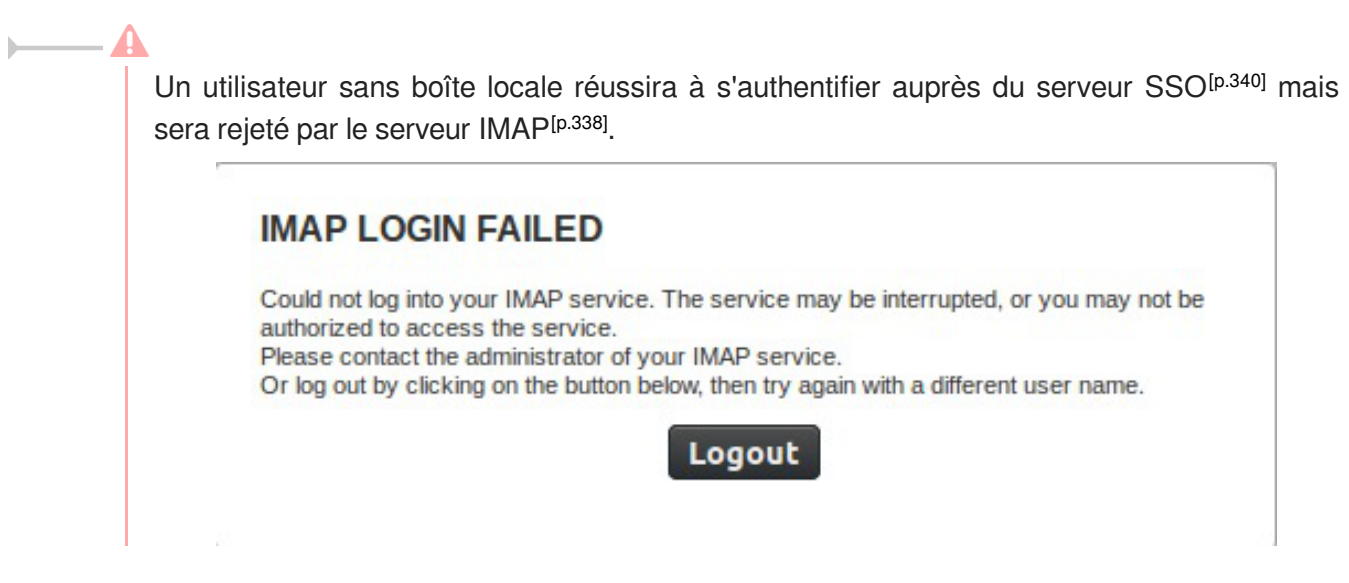

# Comptes de messagerie secondaires

À partir de la version 0.9.1 le greffon **pop3fetcher** est intégré à Rouncube. Il est désormais possible pour les utilisateurs de paramétrer des comptes de messagerie secondaires. Ainsi ils peuvent consulter dans Roundcube leurs courriels d'une autre messagerie.

Cette option est par défaut à <u>oui</u> mais est désactivable dans l'onglet Applications web de l'interface de configuration du module.

| Configuration                             |                                                                                 |          |          |  |  |  |  |  |
|-------------------------------------------|---------------------------------------------------------------------------------|----------|----------|--|--|--|--|--|
| <u>Fichier</u> <u>Zéphir</u> <u>Affic</u> | hage <u>M</u> ode                                                               |          |          |  |  |  |  |  |
| Scribe                                    |                                                                                 |          |          |  |  |  |  |  |
| 🔴 General                                 | Nom de domaine des applications web (sans http://)                              |          | Prec Def |  |  |  |  |  |
| Services                                  | Application web par défaut (redirection)                                        | /webmail | Prec Def |  |  |  |  |  |
| Messagerie                                | Le serveur web est derrière un reverse proxy                                    | non 🔽    | Prec Def |  |  |  |  |  |
| Interface-0                               | Activer SquirrelMail (webmail)                                                  | oui 🔽    | Prec Def |  |  |  |  |  |
| Clamav                                    | Activer phpMyAdmin (administration des bases MySQL)                             | non      | Prec Def |  |  |  |  |  |
| Bacula                                    | Activer Cdt (cahier de textes)                                                  | oui      | Prec Def |  |  |  |  |  |
| Esu                                       | Activer EOP (gestion de devoir)                                                 | oui      | Prec Def |  |  |  |  |  |
| Applications web                          | Activer Gepi (gestion de vie scolaire)                                          | oui 🔽    | Prec Def |  |  |  |  |  |
| e Envole                                  | Activer Grr (gestionnaire de ressources)                                        | oui 🗸    | Prec Def |  |  |  |  |  |
|                                           | Activer Piwik (outil de statistiques)                                           | oui 🔽    | Prec Def |  |  |  |  |  |
|                                           | Activer SPIP-Eva (gestion de contenu)                                           | oui      | Prec Def |  |  |  |  |  |
|                                           | Activer Taskfreak (gestionnaire de tâches)                                      | oui 🗸    | Prec Def |  |  |  |  |  |
|                                           | Activer Wordpress (blog)                                                        | oui 🗸    | Prec Def |  |  |  |  |  |
|                                           | Activer Roundcube (webmail)                                                     | oui 🛛 🗸  | Prec Def |  |  |  |  |  |
|                                           | Permettre aux utilisateurs de parametrer<br>leurs propres mails via serveur pop | oui 🔽    | Prec Def |  |  |  |  |  |
|                                           | Activer Ajaxplorer (gestionnaire de fichiers)                                   | oui 🛛 🗸  | Prec Def |  |  |  |  |  |
|                                           | Activer Dokuwiki (wiki)                                                         | oui 🛛 🗸  | Prec Def |  |  |  |  |  |
|                                           | Valider groupe Charger defaut pour gro                                          | upe      |          |  |  |  |  |  |

Activation du greffon "pop3fetcher" dans l'interface de configuration du module

Dans Rouncube ce paramétrage se fait dans les préférences de l'utilisateur dans la section Autres comptes.

| ۷                       | Roundcube Webmail :: Pré                     | éférences - Mozilla Firefox                    | _ O X                   |
|-------------------------|----------------------------------------------|------------------------------------------------|-------------------------|
| Firefox 🗡 🔍 Roundcube W | ebmail :: Préférences 📑                      |                                                | 1                       |
| 🗢 💿 🖉 🔒 https://1       | 192.168.122.202/roundcube/?_task=settings&_a | ction=préferences 🗇 🗸 Coogle                   | ٩ +                     |
| A propos                |                                              |                                                | .fr <b>ሀ</b> Quitter    |
| roundcube 🍣             |                                              | 🔀 Courriel 💄 Carnet d'adres 🔅                  | Préférences             |
| -                       |                                              |                                                |                         |
| Preferences             | Section                                      | Ajouter un compte                              |                         |
| Préférences             | Interface utilisateur                        |                                                |                         |
| Dossiers                | Vue du courrier                              | Courriel:                                      |                         |
| 🚣 Identités             | Affichage des messages                       | Identifiant:                                   |                         |
|                         | Écriture des messages                        | Mot de passe:                                  |                         |
|                         | Carnet d'adresses                            | Fournisseur d'accès: UNKNOWN •                 |                         |
|                         | Dossiers spéciaux                            | Addresse du serveur:                           |                         |
| 0                       | Préférences du serveur                       | Port du serveur: Utiliser SSL: non             | ie •                    |
|                         | Autres comptes                               | Laisser une copie des messages sur le serveur: |                         |
|                         |                                              | Dossier par défaut: Messages reçus •           |                         |
|                         |                                              | Test de connexion à l'enregistrement:          |                         |
|                         |                                              |                                                |                         |
|                         |                                              | Enregistrer Annuler                            |                         |
|                         |                                              |                                                |                         |
|                         |                                              |                                                | -                       |
|                         |                                              |                                                | Street Western Designed |

Déclaration de comptes de messagerie secondaire dans l'interface Roundcube

En mode conteneur, lorsqu'on active cette fonctionnalité, les ports 110 et 995 sont autorisés du conteneur web vers l'extérieur.

# 3.4. EOP : outils à destination des enseignants

## Présentation

|                                                         |                                                                       |                                                | ement ou plus tard                                                                    | <u></u> |
|---------------------------------------------------------|-----------------------------------------------------------------------|------------------------------------------------|---------------------------------------------------------------------------------------|---------|
| Nom de référence<br>Destinataires                       |                                                                       | •                                              | <ul> <li>Distribuer Immédiatement</li> <li>Distribuer plus tard</li> </ul>            |         |
| Liste des destinaires                                   | Aucun destinataire                                                    | Envoi automatique o                            | de mail aux élèves                                                                    | (       |
|                                                         | <ul> <li>Uniquement les élèves</li> <li>À tous les membres</li> </ul> |                                                | 🗌 Envoyer un mail aux élèves                                                          |         |
|                                                         |                                                                       |                                                |                                                                                       |         |
| électionner le(s) docun                                 | nent(s) à distribuer                                                  | • Choisir un ou des do                         | ocuments annexes (optionnel)                                                          |         |
| électionner le(s) docun                                 | nent(s) à distribuer<br>liquer ou glisser les fichiers ici            | Choisir un ou des do                           | cuments annexes (optionnel)<br>Cliquer ou glisser les fichiers ici                    |         |
| électionner le(s) docun<br>c<br>coument(s) à distribuer | nent(s) à distribuer<br>liquer ou glisser les fichiers ici            | Choisir un ou des do     Document(s) annexe(s) | cuments annexes (optionnel)<br>Cliquer ou glisser les fichiers ici<br>a) à distribuer |         |

EOLE Outils Prof - 2014

L'objectif de l'application web EOP (EOLE Outils Profs) est de proposer une interface simple contenant un ensemble d'outils à destination des enseignants. Cette nouvelle application, indépendante, ne traite pas uniquement de la gestion des documents et peut être intégrée dans un portail. Le développement est basé sur le framework python Flask<sup>[p.338]</sup>.

http://dev-eole.ac-dijon.fr/projects/eop

#### Principales fonctionnalités

- gestion de documents (distribution simple, ou distribution et ramassage) ;
- observation et prise de contrôle des postes élèves ;
- possibilité de changer le mot de passe d'un élève ;
- possibilité de changer le mot de passe du compte enseignant.

Cette version d'EOP est compatible avec les navigateurs modernes ou avec une version d'Internet Explorer 9 et supérieure.

## Installation

Cette application est pré-installée sur le module Scribe à partir de la version 2.4.2.

Pour désactiver l'application il faut se rendre dans l'interface de configuration du module en mode normal, dans l'onglet Applications web et passer <u>Activer EOP (gestion de devoir)</u> à <u>non</u>. L'opération nécessite une reconfiguration du serveur avec la commande reconfigure.

#### Accéder à l'application

Pour accéder à l'application il faut se rendre à l'adresse : https://<adresse\_serveur>/eoleapps/eop/documents/

#### Rôles des utilisateurs

Seuls les enseignants et l'utilisateur admin (enseignant également) ont un accès à l'application.

Les professeurs principaux ont accès à quelques fonctionnalités supplémentaires.

Les élèves disposent des documents distribués dans leur répertoire personnel mais n'ont pas d'accès à l'application EOP.

## Fonctionnalités

Le bandeau noir de l'interface permet un accès rapide aux différentes fonctionnalités.

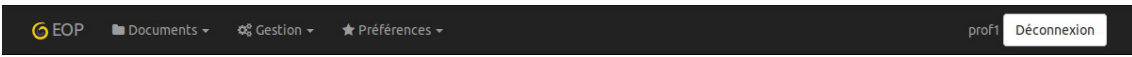

L'icône EOP permet d'afficher les différentes fonctionnalités sous forme de bouton.

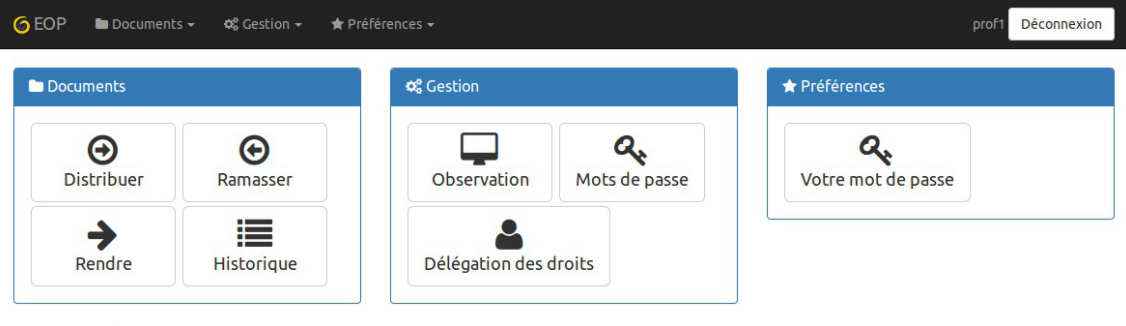

EOLE Outils Prof - 2016

À droite de l'interface apparaît l'identifiant utilisé et le bouton Déconnexion.

## Menu Documents

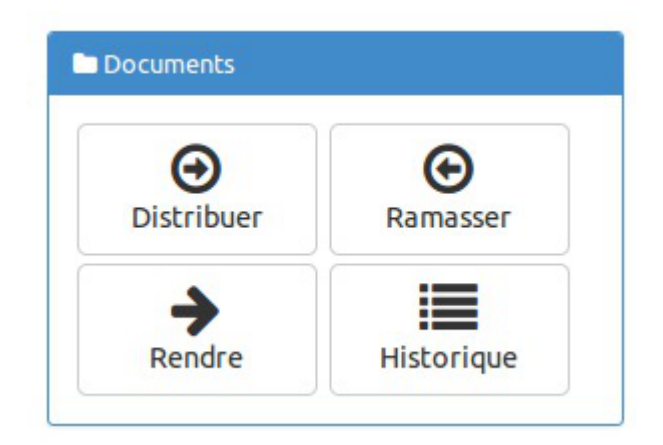

- Distribuer : permet de gérer la distribution de documents ;
- Ramasser : permet de récupérer un document distribué et nécessitant la modification par les utilisateurs ;
- Rendre : permet d'annoter les documents ramassés et de les restituer ;
- Historique : permet de lister les différents documents et de connaître leur état.

#### **Menu Gestion**

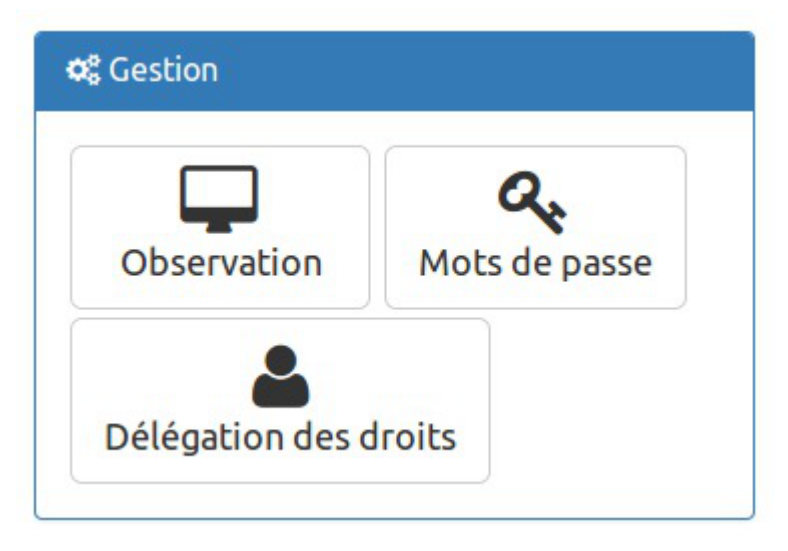

- VNC : permet d'observer un ou plusieurs postes ou d'en prendre le contrôle à distance ;
- Mots de passe : visible uniquement avec le rôle de professeur principal, cette option permet de changer le mot de passe d'un ou de plusieurs utilisateurs.
- Délégation de droits : visible uniquement avec le rôle de professeur principal, elle permet de déléguer la gestion des mots de passe (dans EOP et EAD) et des comptes élève (dans l'EAD) pour une classe donnée.

#### Menu Préférences

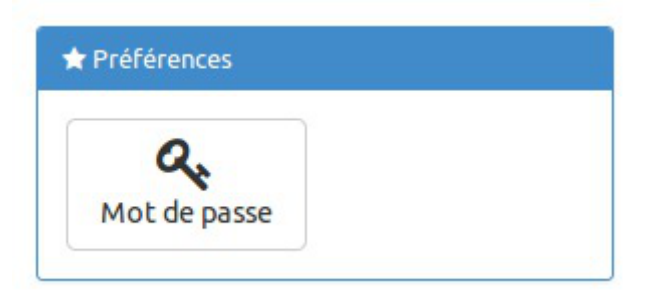

• Mots de passe : permet de modifier son propre mot de passe.

Voir aussi...

EOP : application web à destination des enseignants

# 3.5. EOE : outils à destination des élèves

#### **Présentation**

| & Modification du m                             | ot de passe de "c31e1"                                          | ? 🕩 |
|-------------------------------------------------|-----------------------------------------------------------------|-----|
| Mot de passe actuel                             |                                                                 |     |
| ••••                                            |                                                                 |     |
| Nouveau mot de passe                            | 2                                                               |     |
| •••••                                           |                                                                 |     |
| Mot de passe trop simp<br>Retaper le nouveau mo | le, mélangez d'autres types de caractères<br><b>ot de passe</b> |     |
| Nouveau mot de pass                             | e                                                               |     |
|                                                 | Modifier 오                                                      |     |

L'objectif de l'application web EOE (EOLE Outils Élèves) est de proposer une interface simple contenant un ensemble d'outils à destination des élèves. Cette nouvelle application permet, pour le moment, à l'élève de changer son mot de passe et peut être intégrée dans un portail. Le développement est basé sur le framework python Flask<sup>[p.338]</sup>.

http://dev-eole.ac-dijon.fr/projects/eoe

#### Principale fonctionnalité

• possibilité de changer le mot de passe du compte élève.

## Installation

Cette application est pré-installée sur le module Scribe à partir de la version 2.4.2.

Sur une version antérieure EOE n'est pas disponible.

Pour désactiver l'application il faut se rendre dans l'interface de configuration du module en mode normal, dans l'onglet Applications web et passer <u>Activer EOE (gestion de mot de pas</u>se <u>élève)</u> à <u>non</u>.

L'opération nécessite une reconfiguration du serveur avec la commande reconfigure .

## Accéder à l'application

Pour accéder à l'application il faut se rendre à l'adresse : <u>https://<adresse\_serveur>/eoleapps/eleves/passperso</u>

#### Rôles des utilisateurs

Les enseignants, les élèves ainsi que l'utilisateur <u>admin</u> (enseignants également) ont un accès à l'application.

# 4. Applications pré-packagées

Il est possible d'ajouter au module utilisé (AmonEcole, Scribe) des applications web pré-packagées dont l'installation est laissée à votre initiative.

Il y différentes méthodes de mise en œuvre et les rôles des utilisateurs sont très différents d'une application à l'autre.

Reportez-vous à la documentation de chacune d'entre elles pour plus d'informations.

# 4.1. Ajaxplorer : gestionnaire de fichiers

## Présentation

|                                      |                                | AjaXplore                 | - gestion-postes - Mozilla P | irefox           |               |     |
|--------------------------------------|--------------------------------|---------------------------|------------------------------|------------------|---------------|-----|
| chier Édition Afficha                | ge Historique Marque-pages Q   | utils Aide                |                              |                  |               |     |
| AjaXplorer - gestion-p               | ostes 🔶                        |                           |                              |                  |               |     |
| <ul> <li>D A https://192.</li> </ul> | 168.0.50/ajaxplorer/#5         |                           |                              | ି କ 🕲 [ 🎦 କ Duc  | kDuckGo Q     | \$  |
| · · · · · · · · · · · ·              | • B C C                        | Distant protector Distant | enias A project              |                  |               |     |
| home 🔹 🖬 A                           | professeurs/gestion-postes     | ۵ 🔍 🍙                     |                              |                  | Utilisateur : | edm |
| t: Répertoires                       | Nom du fichier                 | Taille                    | Type                         | Modifié le       | Dimensions    |     |
| P home                               | 🔚 images                       |                           | Dossier                      | 09/07/2013 06:04 |               |     |
| - El commun                          | bz2.pyd                        | 75 Ka                     | Richier                      | 17/04/2012 09:00 |               |     |
| logiciels                            | ctypes.pyd                     | 104 Ka                    | Rchier                       | 17/04/2012 09:00 |               |     |
| travail                              | C eole_conf.vnc                | 771.0                     | Richier                      | 17/04/2012 09:00 |               |     |
| - devoirs                            | 🗇 gdiplus.dli                  | 1,62 Mp                   | Fichier                      | 17/04/2012 09:00 |               |     |
| - perso                              | gestion postes exe             | 30,5 Kp                   | Fichier EXE                  | 17/04/2012 09:00 |               |     |
| - IntegrDom                          | _hashib.pyd                    | 280,5 Kb                  | Fichier                      | 17/04/2012 09/00 |               |     |
| - ressources                         | Beraryzip                      | 6.07 Mo                   | Fichier ZIP                  | 17/04/2012 09/00 |               |     |
| - professeurs                        | 1 🗇 mtc90.dll                  | 1.1 Mo                    | Richier                      | 17/04/2012 09:00 |               |     |
| - agestion postes                    | 🗇 mfc90u.dli                   | 1,11 Mp                   | Richier                      | 17/04/2012 09:00 |               |     |
| - Images                             | 🗇 mforr/90.dli                 | 58,5 Ka                   | Fichier                      | 17/04/2012 09:00 |               |     |
|                                      | 🗇 mfom90a.dll                  | 58,5 Ko                   | Richier                      | 17/04/2012 09:00 |               |     |
|                                      | Microsoft, VC90, CRT, manifest | 398 o                     | Richier                      | 17/04/2012 09:00 |               |     |
|                                      | Hicrosoft.VC90.MFC.manifest    | 2.3 %0                    | Fichier                      | 17/04/2012 09:00 |               |     |
|                                      | 🗇 msvom90.dll                  | 219.5 Kb                  | Fichier                      | 17/04/2012 09:00 |               |     |
|                                      | 🗇 msvcp90.dll                  | 555.5 Kb                  | Fichier                      | 17/04/2012 09:00 |               |     |
| Ditals                               | 0 msvcr90.41                   | 640,5 Kb                  | Fichier                      | 17/04/2012 09:00 |               |     |
| Béardaires 1                         | D pyexpat.pyd                  | 149 Ka                    | Pichier                      | 17/04/2012 09:00 |               |     |
| insperieure a                        |                                |                           |                              |                  |               |     |

Exploration de fichiers avec Ajaxplorer

Ajaxplorer est un gestionnaire de fichiers en ligne.

Ce gestionnaire permet de naviguer dans l'arborescence des fichiers utilisateurs. Il permet également l'édition de fichiers, l'écoute de fichiers audio, l'affichage d'images, ...

http://www.ajaxplorer.info

#### Installation

\_\_\_\_\_A

Cette application est pré-installée sur les modules Scribe, AmonEcole.

L'application nécessite l'activation de l'accès FTP et l'utilisation d'un serveur EoleSSO local ou distant.

Dans l'interface de configuration du module, vérifier dans l'onglet Services, que la variable Activer l'accès FTP est à <u>oui</u> et que la variable Utiliser un serveur EoleSSO est à <u>local</u> ou à <u>distant</u>. Le paramétrage de EoleSSO s'effectue dans l'onglet Eole sso tandis que le paramétrage du serveur FTP se fait dans l'onglet Proftpd en mode expert.

#### 

Pour désactiver rapidement et temporairement (jusqu'au prochain reconfigure) l'application web il est possible d'utiliser la commande suivante :

# a2dissite nom\_de\_l'application

Le nom de l'application à mettre dans la commande est celui que l'on trouve dans le répertoire /etc/apache2/sites-available/

Pour activer cette nouvelle configuration il faut recharger la configuration d'Apache avec la commande :

# service apache2 reload

Pour réactiver l'application avec cette méthode il faut utiliser les commandes suivantes :

<u># a2ensite nom\_de\_l'application</u>

# service apache2 reload

Pour désactiver l'application pour une période plus longue voir définitivement, il faut désactiver l'application depuis l'interface de configuration du module, dans l'onglet Applications web.

L'opération nécessite une reconfiguration du module avec la commande reconfigure.

#### Accéder à l'application

Pour accéder à l'application se rendre à l'adresse : <u>http://<adresse\_serveur>/ajaxplorer/</u>

L'authentification se fait **obligatoirement** par le biais du serveur SSO<sup>[p.340]</sup>, ce service doit donc être actif.

#### Rôles des utilisateurs

Par défaut les rôles des utilisateurs sont assignés comme suit :

#### Administrateur

Seul l'utilisateur admin est administrateur de l'application.

Il a un accès complet à l'application et à sa configuration.

Il peut déléguer ce rôle en donnant les droits administrateur à un utilisateur.

#### • Utilisateur authentifié

Tout utilisateur ayant un répertoire personnel sur le module Scribe possède un accès à l'application.

#### Remarques

Les comptes sont créés dans Ajaxplorer lors de la première connexion à l'application (initialisation du compte et des préférences).

Il est possible d'activer l'accès pour les enseignants aux dossiers personnels des élèves. L'option <u>Activer l'accès aux dossiers personnels des élèves pour les</u> <u>professeurs</u> se trouve dans le paramétrage du serveur FTP dans l'onglet <u>Proftpd</u> en mode expert, elle diminue légèrement la sécurité du serveur.

# 4.2. Balad((O)) : partager ses enregistrements

| Créer une activité<br>Titre : Consigne                                                                                                    | Vieuslieg                                                                   |
|----------------------------------------------------------------------------------------------------|-----------------------------------------------------------------------------|
| Consigne     Documents joints     Partage       B     I     U     E     E     Font Size v     Font Family. v       x*     S     I     I     I     I     I     I | Font Format v 3 3 7 5 6 6 2 X                                               |
|                                                                                                    | La sauvegarde de l'activité et<br>de l'enregistrement sont<br>automatiques. |

Dans le domaine éducatif, l'espace Balad((O)) de l'académie de Créteil permet de s'enregistrer directement en ligne et de partager ses enregistrements. Mais il offre plus que cela. D'abord, grâce aux flux RSS, c'est également un site de podcasting. Ensuite, la possibilité d'associer aux fichiers audio des images, des textes et des vidéos lui donne une véritable dimension pédagogique. L'espace Balad((O)) peut être utilisé comme un « labo de langues » asynchrone en ligne pour mettre en place des activités de classe, hors de la classe, c'est-à-dire des activités distantes et différées.

http://dev-eole.ac-dijon.fr/projects/balado

#### Installation de Balad((O))

Balad((o)) s'installe manuellement, saisir les commandes suivantes dans un terminal :

```
<u># Query-Auto</u>
```

```
<u># apt-eole install eole-balado</u>
```

L'application n'est pas disponible immédiatement après l'installation.

L'opération nécessite une reconfiguration du serveur avec la commande reconfigure .

Pour désactiver rapidement et temporairement (jusqu'au prochain reconfigure) l'application web il est possible d'utiliser la commande suivante :

# a2dissite nom\_de\_l'application

Le nom de l'application à mettre dans la commande est celui que l'on trouve dans le répertoire /etc/apache2/sites-available/

Pour activer cette nouvelle configuration il faut recharger la configuration d'Apache avec la commande :

# service apache2 reload

Pour réactiver l'application avec cette méthode il faut utiliser les commandes suivantes :

<u># a2ensite nom\_de\_l'application</u>

# service apache2 reload

Pour désactiver l'application pour une période plus longue voir définitivement, il faut désactiver l'application depuis l'interface de configuration du module, dans l'onglet Applications web.

L'opération nécessite une reconfiguration du module avec la commande reconfigure .

#### Accès à l'application

Pour accéder à l'application se rendre à l'adresse : <u>http://<adresse\_serveur>/balado/</u> L'authentification se fait **obligatoirement** par le biais du serveur SSO, ce service doit donc être actif.

#### Rôles des utilisateurs

- professeur : l'enseignant dispose d'un espace privé dans lequel il retrouve virtuellement ses élèves et ses groupes de classe. Après identification, il crée en ligne des activités qu'il diffusera à ses classes. Pour cela, il dispose d'un couple éditeur de texte/lecteur-enregistreur qui autorise une grande souplesse pour la préparation du travail.
- élève : chaque élève possède un accès personnalisé à l'espace Balad((O)). Une fois connecté, il accède aux activités préparées par ses professeurs avec tous leurs éléments : texte enrichi, enregistrement audio et pièces jointes qu'il télécharge d'un simple clic. Il écoute en ligne le fichier audio, mais il peut également le sauvegarder en local pour l'écouter ultérieurement, indépendamment de tout accès à Internet, et le transférer éventuellement sur son baladeur.

#### Remarques

Présentation vidéo http://balado.crdp-creteil.fr/presentation Fiches techniques http://mediafiches.ac-creteil.fr/spip.php?article145&id\_mot=3

# 4.3. Bergamote : indexation et recherche de fichier Présentation

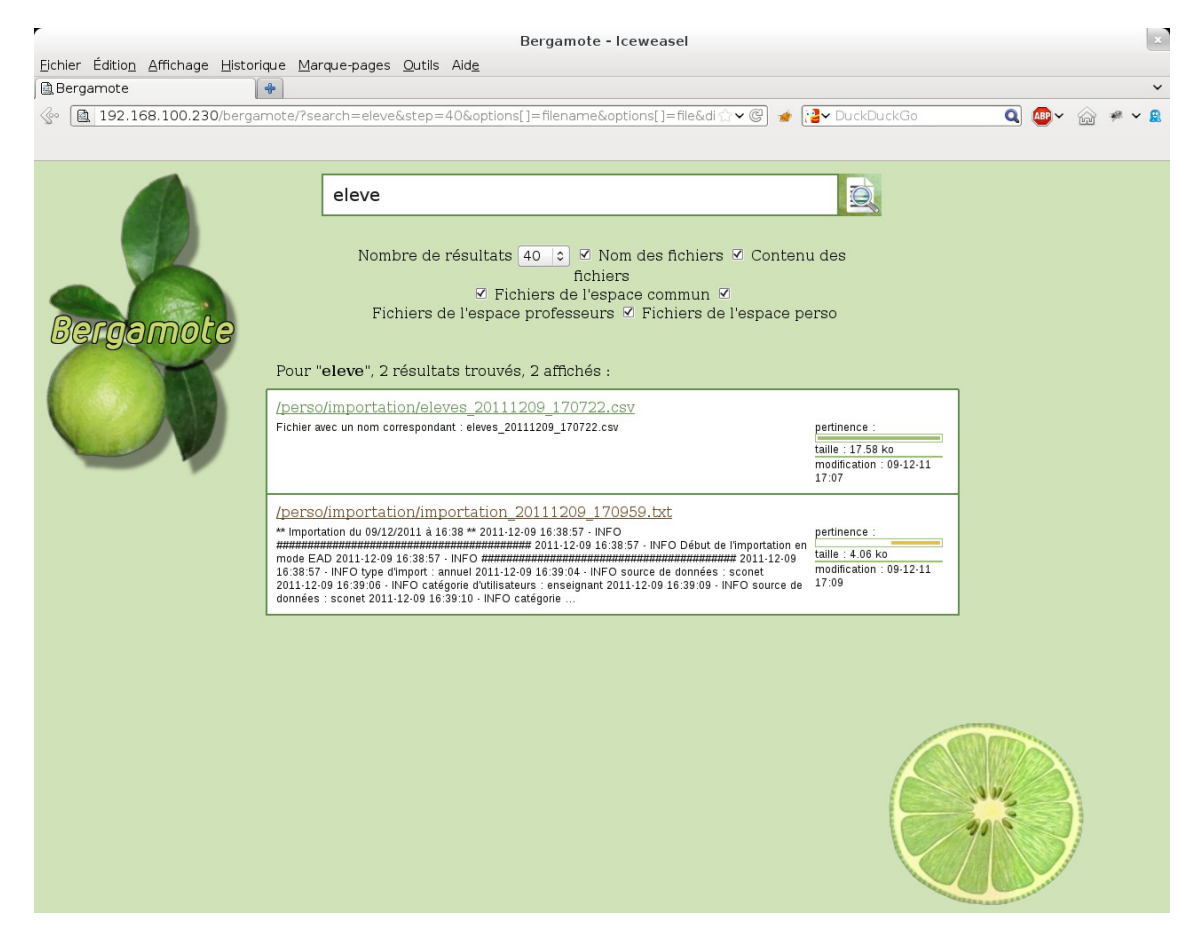

Bergamote est un outil qui permet l'indexation et la recherche des fichiers hébergés sur le serveur de fichiers Samba du module Scribe.

Cette application est basée sur le moteur de recherche Xapian et le logiciel de composition typographique multilingue Omega.

http://gitlab.com/bergamote/bergamote

#### Installation de Bergamote

Bergamote s'installe manuellement, saisir les commandes suivantes dans un terminal :

<u># Query-Auto</u>

# apt-eole install eole-bergamote

L'application n'est pas disponible immédiatement après l'installation.

L'opération nécessite une reconfiguration du serveur avec la commande reconfigure .

Pour désactiver rapidement et temporairement (jusqu'au prochain reconfigure) l'application web il est possible d'utiliser la commande suivante :

# a2dissite nom\_de\_l'application

Le nom de l'application à mettre dans la commande est celui que l'on trouve dans le répertoire /etc/apache2/sites-available/

Pour activer cette nouvelle configuration il faut recharger la configuration d'Apache avec la commande :

# service apache2 reload

Pour réactiver l'application avec cette méthode il faut utiliser les commandes suivantes :

# a2ensite nom de l'application

# service apache2 reload

Pour désactiver l'application pour une période plus longue voir définitivement, il faut désactiver l'application depuis l'interface de configuration du module, dans l'onglet Applications web.

L'opération nécessite une reconfiguration du module avec la commande reconfigure .

#### Accès à l'application

Pour accéder à l'application se rendre à l'adresse : <u>http://<adresse serveur>/bergamote/</u>

L'authentification se fait obligatoirement par le biais du serveur SSO, ce service doit donc être actif.

#### Rôles des utilisateurs

L'indexation des fichiers recherche dans les répertoires personnels et dans répertoires liés aux groupes de l'utilisateur. Pour le moment si l'utilisateur est dans un groupe mais qu'il n'a pas les droits suffisants le document apparaît dans le recherche mais il ne peut pas y accéder.

#### Remarques

L'indexation des fichiers se fait par le biais d'une tâche <u>cron</u> lancée toutes les heures.

Le fichier se trouve dans /etc/cron.hourly/.

# 4.4. Calendrier : gestion des événements

#### Présentation

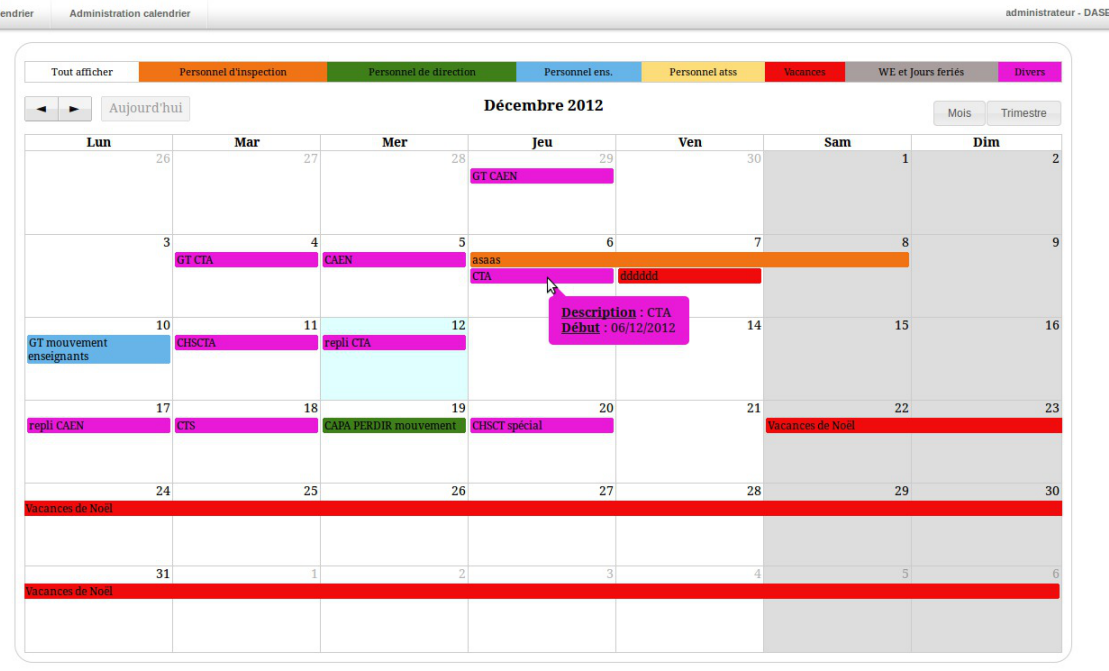

Consultation du calendrier dans le portail Envole

Le calendrier de gestion des événements est une application développée en PHP/MySQL et utilisant jQuery.

Elle permet la gestion d'événements sur un calendrier en vue mensuelle et trimestrielle.

http://dev-eole.ac-dijon.fr/projects/calendrier

## Installation de Calendrier

Calendrier s'installe manuellement, saisir les commandes suivantes dans un terminal :

<u># Query-Auto</u>

# apt-eole install eole-calendrier

L'application n'est pas disponible immédiatement après l'installation.

L'opération nécessite une reconfiguration du serveur avec la commande reconfigure .

Pour désactiver rapidement et temporairement (jusqu'au prochain reconfigure) l'application web il est possible d'utiliser la commande suivante :

# a2dissite nom\_de\_l'application

Le nom de l'application à mettre dans la commande est celui que l'on trouve dans le répertoire /etc/apache2/sites-available/

Pour activer cette nouvelle configuration il faut recharger la configuration d'Apache avec la commande :

<u># service apache2 reload</u>

Pour réactiver l'application avec cette méthode il faut utiliser les commandes suivantes :

# a2ensite nom\_de\_l'application

# service apache2 reload

Pour désactiver l'application pour une période plus longue voir définitivement, il faut

désactiver l'application depuis l'interface de configuration du module, dans l'onglet Applications web.

L'opération nécessite une reconfiguration du module avec la commande reconfigure .

#### Accès à l'application

Pour accéder à l'application se rendre à l'adresse : <u>http://<adresse serveur>/calendrier/</u> L'authentification se fait **obligatoirement** par le biais du serveur SSO, ce service doit donc être actif.

#### Rôles des utilisateurs

Sur la page d'administration, il est possible de définir les utilisateurs ayant des droits spécifiques (administrateurs et éditeurs).

Un administrateur possédera tous les droits, alors qu'un éditeur pourra seulement créer des événements, et modifier ceux de son affectation.

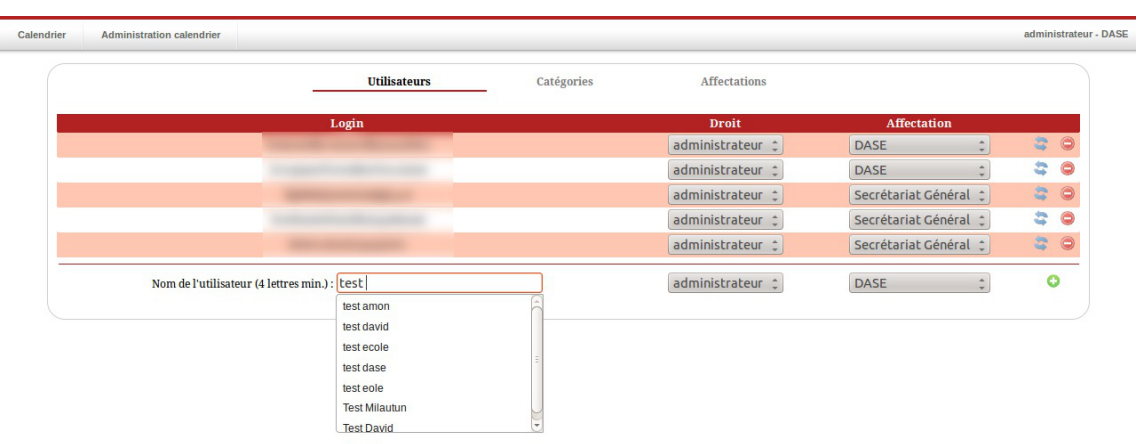

Consultation du calendrier dans le portail Envole

Un utilisateur non connu dans de la base n'aura accès au calendrier qu'en lecture seule.

#### Remarques

Une documentation plus complète est disponible sur le site dédié à Envole : https://envole.ac-dijon.fr/wordpress/2012/12/12/610

# 4.5. CDC : carnet de correspondance

#### **Présentation**

| Carnet de Correspondance - Iceweasel                                                                                                    | nation state                                                                                                    | _ | -     | (1) |
|----------------------------------------------------------------------------------------------------|----------------------------------------------------------------------------------------------------|---|-------|-----|
| Carnet de Correspondance                                                                                                    |                                                                                                    |   |       |     |
| 192.168.100.186 https://192.168.100.186/cdc/inc                                                                                                    | ex.php?content=addmessage 🔅 🗸 🖉 🔤 Seeks Search                                                                                                    | 8 | ABP - | #   |
| CDC                                                                                                    | Carnet de Correspondance                                                                                                    |   |       |     |
| Connecté en tant que : admin admin                                                                                                    |                                                                                                    |   |       |     |
| Tableau de bord         Peglement intérieur         Mots à votre attention         Mots émis         Mots émis         Ajouter un mot dans un carnet         Ajouter un mot à une classe         Carnet de vos élèves         Suspendre un carnet         Ostanti de vots compte         Déconnexion | Ajouter un mot dans un carnet - c34<br>Classe(s) en charge :<br>C34 •<br>Destinataire:<br>Prenom ELEVEIDI •<br>Objet du mot:<br>Contenu du mot: (800 caractères maximum)<br>D / U = = = = Paragaphe • A • 2 • = = = = = = = • • • • • • |   |       |     |
|                                                                                                    | CDC ver ; bêta - Mai 2012                                                                                                    |   |       |     |

Fenêtre de saisie d'un mot dans le carnet

CDC est une application qui reproduit le fonctionnement d'un carnet de correspondance : échange entre responsables et administratifs, affichage et validation du règlement intérieur.

Les notes et les absences sont des fonctionnalités qui ne sont pas disponibles dans CDC.

http://dev-eole.ac-dijon.fr/projects/cdc

#### Installation de CDC

CDC s'installe manuellement, saisir les commandes suivantes dans un terminal :

```
<u># Query-Auto</u>
```

# apt-eole install eole-cdc

L'application n'est pas disponible immédiatement après l'installation.

L'opération nécessite une reconfiguration du serveur avec la commande reconfigure .

Pour désactiver rapidement et temporairement (jusqu'au prochain reconfigure) l'application web il est possible d'utiliser la commande suivante :

# a2dissite nom de l'application

Le nom de l'application à mettre dans la commande est celui que l'on trouve dans le répertoire /etc/apache2/sites-available/

Pour activer cette nouvelle configuration il faut recharger la configuration d'Apache avec la commande :

# service apache2 reload

Pour réactiver l'application avec cette méthode il faut utiliser les commandes suivantes :

# a2ensite nom\_de\_l'application

# service apache2 reload

Pour désactiver l'application pour une période plus longue voir définitivement, il faut désactiver l'application depuis l'interface de configuration du module, dans l'onglet Applications web.

L'opération nécessite une reconfiguration du module avec la commande reconfigure .

#### Accès à l'application

Pour accéder à l'application se rendre à l'adresse : <u>http://<adresse serveur>/cdc/</u>

L'authentification se fait **obligatoirement** par le biais du serveur SSO, ce service doit donc être actif. L'accès à l'interface d'administration se fait dans l'application une fois connecté en tant que <u>admin</u>.

#### Rôles des utilisateurs

Seul l'utilisateur admin est "administrateur" de l'application.

Il a un accès complet à l'application et à sa configuration.

Il peut déléguer ce rôle en donnant les droits "administrateur" à un utilisateur.

Les rôles présents dans l'annuaire OpenLDAP (enseignants, élèves, ...) sont reportés dans l'application.

#### Remarques

Les comptes sont créés par l'intermédiaire d'un script d'importation LDAP disponible dans le Tableau de bord.

# 4.6. Cdt : cahier de texte numérique

#### Présentation

238<sup>création</sup> : Octobre 2015 Version : révision : Avril 2018

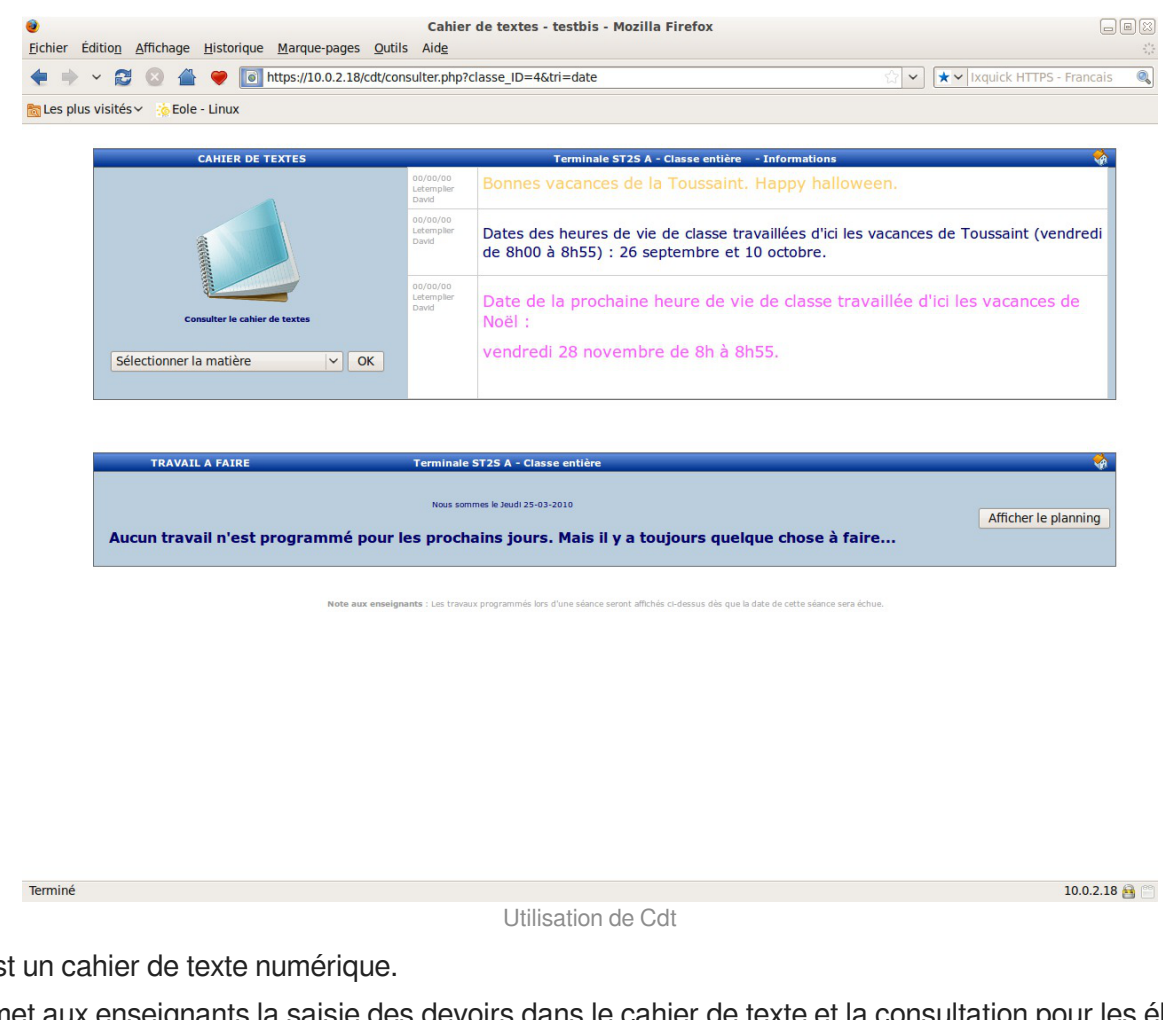

Cdt est un cahier de texte numérique.

Il permet aux enseignants la saisie des devoirs dans le cahier de texte et la consultation pour les élèves.

http://www.etab.ac-caen.fr/bsauveur/cahier\_de\_texte [http://www.etab.ac-caen.fr/bsauveur/cahier\_de\_texte]

Cdt est également surnommé Chocolat.

Cette application est sous licence GPL mais en marge de cette licence vous êtes convié à offrir une tablette de chocolat au développeur de l'application.

http://www.etab.ac-caen.fr/bsauveur/cahier\_de\_texte/?page\_id=6

## Installation

Cdt s'installe manuellement, saisir les commandes suivantes :

<u># Query-Auto</u>

# apt-eole install eole-cdt

L'application n'est pas disponible immédiatement après l'installation.

L'opération nécessite une reconfiguration du serveur avec la commande reconfigure .

Pour désactiver rapidement et temporairement (jusqu'au prochain reconfigure) l'application web il est possible d'utiliser la commande suivante :

#### <u># a2dissite nom\_de\_l'application</u>

Le nom de l'application à mettre dans la commande est celui que l'on trouve dans le répertoire /etc/apache2/sites-available/

Pour activer cette nouvelle configuration il faut recharger la configuration d'Apache avec la commande :

#### <u># service apache2 reload</u>

Pour réactiver l'application avec cette méthode il faut utiliser les commandes suivantes :

# a2ensite nom\_de\_l'application

# service apache2 reload

Pour désactiver l'application pour une période plus longue voir définitivement, il faut désactiver l'application depuis l'interface de configuration du module, dans l'onglet Applications web.

L'opération nécessite une reconfiguration du module avec la commande reconfigure .

#### Accéder à l'application

Pour accéder à l'application se rendre à l'adresse : <u>http://<adresse\_serveur>/cdt/</u>

L'authentification se fait obligatoirement par le biais du serveur SSO, ce service doit donc être actif.

#### Rôles des utilisateurs

Tout utilisateur présent dans l'annuaire possède un accès à l'application.

Les profils administrateur, élève, responsable, professeur, direction (DIR) et vie scolaire (EDU) sont automatiquement associés aux rôles correspondants dans l'application.

Tout autre profil se voit créé un compte bloqué, charge à l'administrateur d'y associer le bon rôle.

#### Administrateur

L'utilisateur <u>admin</u> est administrateur de l'application, il peut notamment procéder à l'import des emplois du temps depuis les fichiers issus de SIECLE : sts\_emp\_xxx.xml / emp\_sts\_xxx.xml .

#### Professeur

Les enseignants ont un accès professeur à l'application, ils enregistrent leur emploi du temps afin de pouvoir ensuite gérer leurs séances de cours.

#### Élève

Les élèves peuvent seulement consulter le cahier de texte, ils ne peuvent pas l'éditer mais accèdent automatiquement au contenu de leur classe (séances et travail à faire).

#### Responsable

Les responsables peuvent seulement consulter le cahier de texte, ils ne peuvent pas l'éditer mais accèdent automatiquement au contenu des classes de leurs enfants (séances et travail à faire).

#### Personnel de direction

Ils gèrent les visas, diffusent des messages, planifient des événements et accèdent aux différentes

données du cahier de textes.

#### Vie Scolaire

Ils diffusent des messages, planifient des événements et accèdent aux différentes données du cahier de textes.

#### Invité

Ce rôle permet de donner un accès à certains cahiers de textes.On peut être "invité" sans avoir de compte (ldap), pour cela la direction (pour chaque enseignant), ou un enseignant lui-même, dispose d'une url sécurisée à transmettre pour un accès anonyme.

#### Importation des emplois du temps

L'importation s'effectue depuis le menu de l'administrateur : Importation de données depuis SIECLE/STS-Web.

Pour plus de détails, consulter la page : http://dev-eole.ac-dijon.fr/projects/cdt/wiki/Wiki#Importation-des-emplois-du-temps

#### Activation des sondes piwik

Les sondes permettent de comptabiliser les accès enseignant et en consultation.

Elles ne sont pas actives par défaut.

On les active en renseignant les valeurs <u>envole piwik ur</u>l (sans le http://) et <u>envole piwik idsite</u> dans la table <u>cdt params</u> qui sont présentes mais valant respectivement "" et 0.

Pour plus de détails, consulter la page : http://dev-eole.ac-dijon.fr/projects/envole/wiki/SondesPiwik

#### 

| UPDATE                         | SET           |
|--------------------------------|---------------|
| <u>`param_val`="etablisse</u>  | /" WHERE      |
| <u>`param nom`='envole piv</u> |               |
| <u>UPDATE `cdt_para</u>        | al`="2" WHERE |
| <u>`param_nom`='envole_piv</u> |               |

#### Remarques

- Lorsque Webcalendar est activé en même temps que Cdt, les informations rentrées dans le cahier de texte (emploi du temps importé depuis SIECLE, devoirs) sont automatiquement visibles sur l'agenda d'un enseignant ou d'un élève. Cette fonctionnalité est activée par défaut.
- Depuis la version 4.9.0.2, la mise à jour de la base de données est réalisée automatiquement sans intervention de l'administrateur.

# 4.7. Dokuwiki : rédaction à plusieurs

#### Présentation

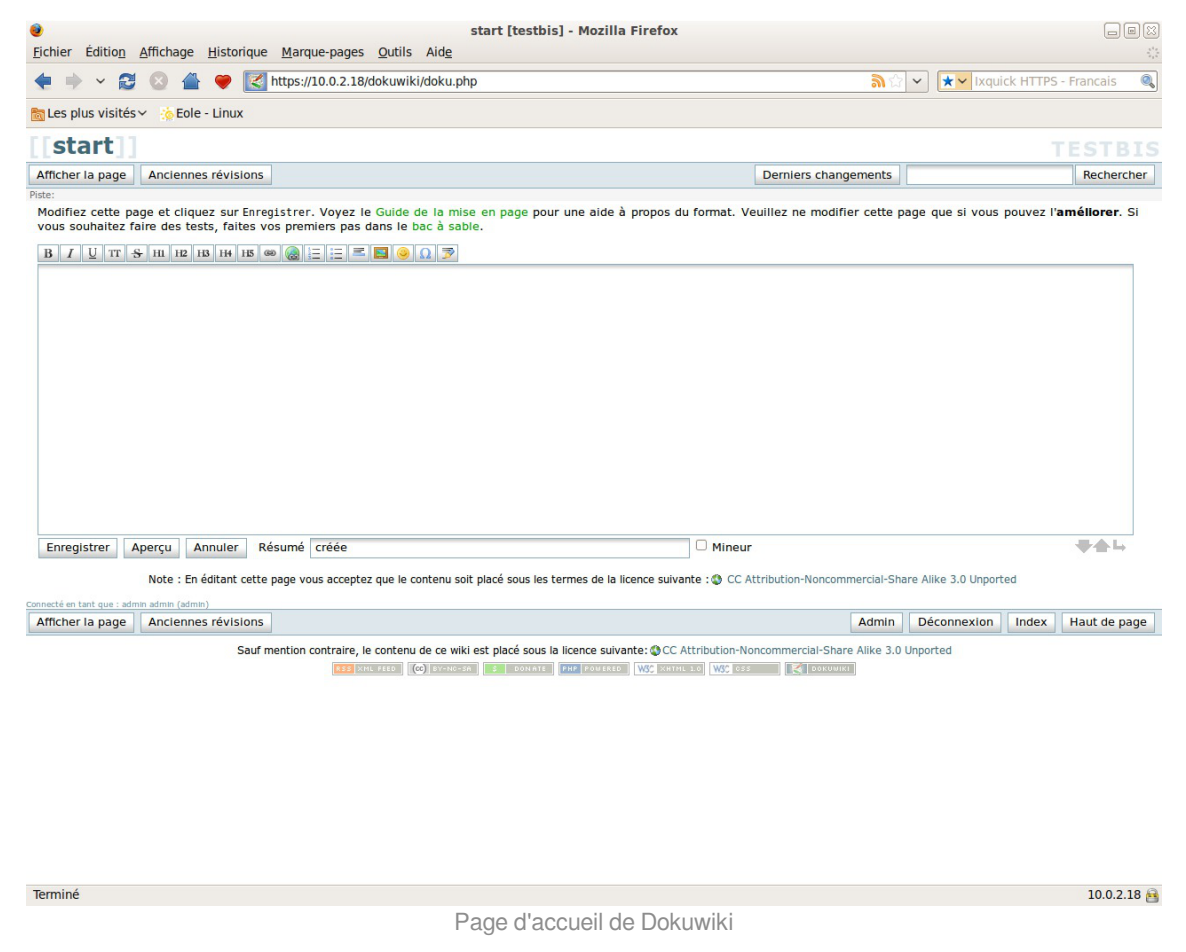

DokuWiki est un Wiki simple d'utilisation. Il permet l'édition et la rédaction commune entre plusieurs utilisateurs.

http://www.dokuwiki.org/

#### Installation

DokuWiki s'installe manuellement, saisir les commandes suivantes :

<u># Query-Auto</u>

Δ

# apt-eole install eole-dokuwiki

L'application n'est pas disponible immédiatement après l'installation.

L'opération nécessite une reconfiguration du serveur avec la commande reconfigure .

Il existe un paquet **dokuwiki** qu'il ne faut pas confondre avec le paquet **eole-dokuwiki**.

Pour désactiver rapidement et temporairement (jusqu'au prochain reconfigure) l'application web il est possible d'utiliser la commande suivante :

<u># a2dissite nom de l'application</u>

Le nom de l'application à mettre dans la commande est celui que l'on trouve dans le répertoire /etc/apache2/sites-available/

Pour activer cette nouvelle configuration il faut recharger la configuration d'Apache avec la commande :

<u># service apache2 reload</u>

Pour réactiver l'application avec cette méthode il faut utiliser les commandes suivantes :

# a2ensite nom\_de\_l'application

# service apache2 reload

Pour désactiver l'application pour une période plus longue voir définitivement, il faut désactiver l'application depuis l'interface de configuration du module, dans l'onglet Applications web.

L'opération nécessite une reconfiguration du module avec la commande reconfigure .

#### Accéder à l'application

Pour accéder à l'application se rendre à l'adresse : <u>http://<adresse\_serveur>/dokuwiki/</u>

L'authentification se fait **obligatoirement** par le biais du serveur SSO, ce service doit donc être actif.

#### Rôles des utilisateurs

Les élèves, les enseignants et les administrateurs ayant un compte sur le module Scribe possèdent un accès à l'application.

• administrateur

Seul l'utilisateur <u>admin</u> est administrateur de l'application.

Il a un accès complet à l'application et à sa configuration.

Il peut déléguer se rôle à un autre utilisateur mais aussi à un groupe d'utilisateurs.

Il peut aussi, ajouter des privilèges à un ou plusieurs utilisateurs.

• @ALL

Toute personne ayant un compte authentifié sur Scribe est "ALL" mais n'a aucun droit.

• @professeurs

Les enseignants peuvent créer des nouvelles pages et éditer.

• @eleves

Les élèves ont le droit de lecture sur l'ensemble du wiki.

• @administratifs

Les administratifs n'ont pas de droit sur le wiki

• visiteur anonyme

Ne peut pas accéder à l'application.

Sur le module Horus, l'utilisateur <u>admin</u> est administrateur de l'application et les autres utilisateurs n'ont par défaut aucun droit.

Les rôles sont directement modifiables dans l'application par l'administrateur : <a href="http://cadresse">http://cadresse</a> serveur>/dokuwiki/doku.php?id=start&do=admin&page=a</a>

## Remarques

Les données utilisateurs relatives à l'application sont stockées dans le répertoire data/ de l'application et sont sauvegardées par Bareos.

Il existe 3 fichiers de configuration pour Dokuwiki :

- dokuwiki.php  $\rightarrow$  le fichier principal ;
- local.php  $\rightarrow$  le fichier secondaire est vide pour utilisation ultérieure ;
- local.protected.php  $\rightarrow$  le fichier protégé qui contient les configurations sensibles :
  - la méthodes d'authentification ;
  - les informations relatives à l'annuaire LDAP ;
  - l'emplacement du répertoire qui contient les données de Dokuwiki.

# 4.8. ecoStations : gérer l'extinction et l'allumage des postes à des horaires donnés

Présentation

| liste nour l'horaire 1 () | Liste pour l'horaire 2 () | Configurer les boraires |               |  |
|---------------------------|---------------------------|-------------------------|---------------|--|
|                           |                           | Configurer les horaires |               |  |
| Liste des machi           | nes à exclure de l        | extinction pour         | l'horaire 2 - |  |
|                           |                           |                         |               |  |
|                           |                           |                         |               |  |
|                           |                           |                         |               |  |
|                           |                           |                         |               |  |
|                           |                           |                         |               |  |
|                           |                           |                         |               |  |
|                           |                           |                         |               |  |
|                           |                           |                         |               |  |
|                           |                           |                         |               |  |
|                           |                           |                         |               |  |
|                           |                           |                         |               |  |
|                           |                           |                         |               |  |

ecoStations est un outil qui permet d'éteindre le parc informatique d'un établissement suivant une procédure assez souple pour permettre d'intégrer la notion d'internat par exemple ou de station à laisser allumée constamment.

Il faut renseigner via une interface web, deux listes de stations du parc L1 et L2 ainsi que deux horaires distincts H1 et H2.

À l'heure H1, toutes les stations de l'établissement seront éteintes exceptées les stations listées dans L1 ; puis à l'heure H2, toutes les stations de l'établissement seront éteintes exceptées les stations listées dans L2. Ainsi, les stations listées dans L1 et L2 ne seront pas éteintes.

ecoStations a été développé en étroite collaboration entre Olivier Hacquard, Pascal Ratte, Laurent Etignard, Frédéric Lamy, Valéry Georges et Jérôme Labriet.

La documentation d'utilisation (disponible dans l'espace contribution) a été rédigée par Pierre Mariot. http://dev-eole.ac-dijon.fr/projects/ecostations/

#### Montée de version de l'application ecoStations

L'application ecoStations qui permet de gérer l'extinction et l'allumage des postes à des horaires donnés passe en version 2.4.8.

L'ajout d'un script permet notamment d'annuler le re-démarrage d'une station.

# Installation d'ecoStations

ecoStations s'installe manuellement, saisir les commandes suivantes dans un terminal :

<u># Query-Auto</u>

# apt-eole install eole-ecostations

L'application n'est pas disponible immédiatement après l'installation.

L'opération nécessite une reconfiguration du serveur avec la commande reconfigure .

L'application fonctionne uniquement sur le module Scribe.

```
____
```

Pour désactiver rapidement et temporairement (jusqu'au prochain reconfigure) l'application web il est possible d'utiliser la commande suivante :

```
<u># a2dissite nom_de_l'application</u>
```

Le nom de l'application à mettre dans la commande est celui que l'on trouve dans le répertoire /etc/apache2/sites-available/

Pour activer cette nouvelle configuration il faut recharger la configuration d'Apache avec la commande :

```
# service apache2 reload
```

Pour réactiver l'application avec cette méthode il faut utiliser les commandes suivantes :

```
<u># a2ensite nom_de_l'application</u>
```

<u># service apache2 reload</u>

## Accès à l'application web

Pour accéder à l'application se rendre à l'adresse : <u>http://<adresse\_serveur>/ecostations</u> L'authentification se fait **obligatoirement** par le biais du serveur SSO, ce service doit donc être actif.

## Rôles des utilisateurs

Seul l'utilisateur admin est autorisé à se connecter à l'application.

#### Utilisation

Les postes clients doivent avoir été pré-configurés avec power\_config.cmd afin de supprimer la mise en veille automatique qui bloque l'ordre d'extinction.

Une documentation d'utilisation est disponible dans l'espace de contributions EOLE à l'adresse suivante : http://eoleng.ac-dijon.fr/documentations/2.4/contributions/

# 4.9. eConnect : centralisation et mise à disposition de ressource en ligne

#### **Présentation**

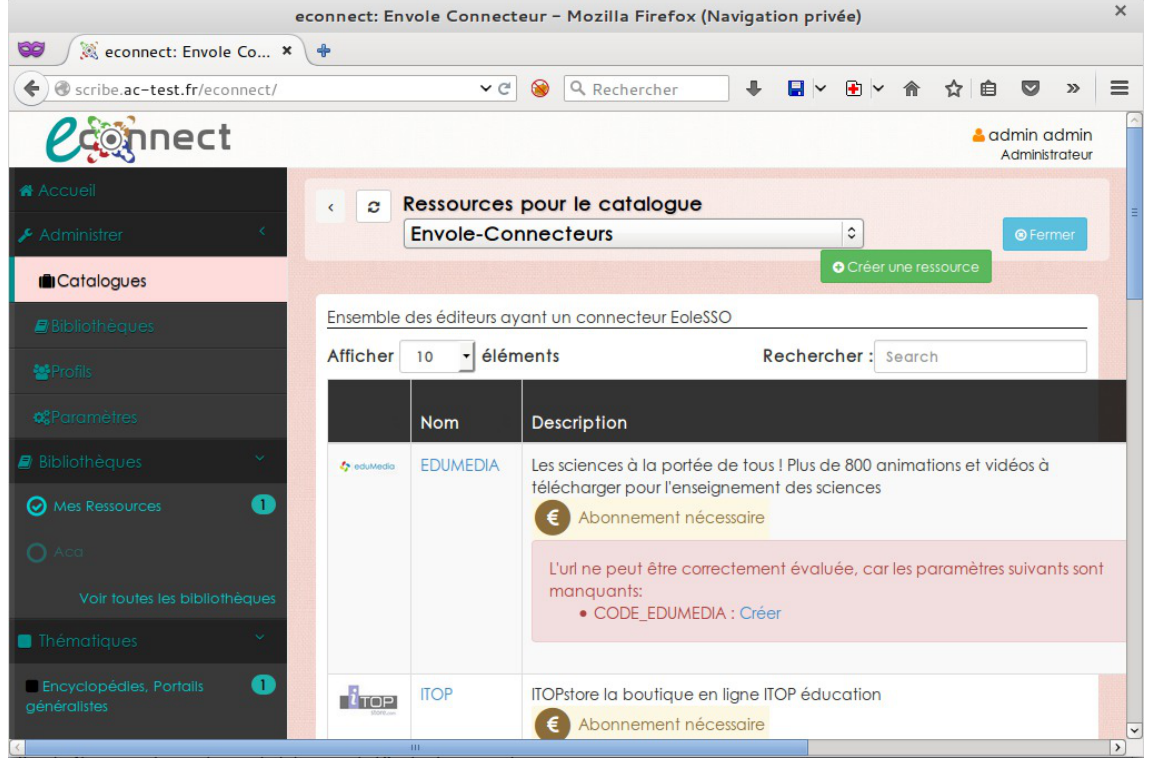

Page d'accueil de Dokuwiki

eConnect une application permettant de centraliser l'activation/configuration via une interface web des connecteurs et la mise à disposition des ressources dans Envole pour les utilisateurs.

http://dev-eole.ac-dijon.fr/projects/envole-connecteur/

#### Installation

eConnect s'installe manuellement, saisir les commandes suivantes :

<u># Query-Auto</u>

<u># apt-eole install eole-envole-connecteur</u>

L'application n'est pas disponible immédiatement après l'installation.

L'opération nécessite une reconfiguration du serveur avec la commande reconfigure .

Pour désactiver rapidement et temporairement (jusqu'au prochain reconfigure) l'application web il est possible d'utiliser la commande suivante :

# a2dissite nom\_de\_l'application

Le nom de l'application à mettre dans la commande est celui que l'on trouve dans le répertoire /etc/apache2/sites-available/

Pour activer cette nouvelle configuration il faut recharger la configuration d'Apache avec la commande :

```
# service apache2 reload
```

Pour réactiver l'application avec cette méthode il faut utiliser les commandes suivantes :

<u># a2ensite nom\_de\_l'application</u>

<u># service apache2 reload</u>

Pour désactiver l'application pour une période plus longue voir définitivement, il faut désactiver l'application depuis l'interface de configuration du module, dans l'onglet Applications web.

L'opération nécessite une reconfiguration du module avec la commande reconfigure .

#### Accéder à l'application

Pour accéder à l'application se rendre à l'adresse : <u>http://<adresse\_serveur>/econnect/</u> L'authentification se fait **obligatoirement** par le biais du serveur SSO, ce service doit donc être actif.

#### Rôles des utilisateurs

Tous les utilisateurs présents dans l'annuaire ont un accès à l'application. Seul l'utilisateur <u>admin</u> est administrateur de l'application.

#### Remarques

eConnect, n'a pas vocation à gérer les abonnements avec l'éditeur, mais uniquement de configurer le serveur eoleSSO et de mettre à disposition les ressources. Il est donc toujours nécessaire que l'établissement prenne contact avec l'éditeur pour acheter la ressource. D'une manière générale, l'éditeur va configurer son service SSO et communiquer un code d'activation à l'établissement. Code d'activation que l'établissement pourra gérer directement dans eConnect.

eConnect, va permettre également de mettre à disposition des ressources ne nécessitant pas de connecteurs SSO. Comme par exemple, des ressources gratuites.

eConnect, pourra aussi bien s'installer sur un serveur Scribe que sur un serveur Seshat pour une centralisation académique. Dans le cas d'une centralisation académique, un profil administrateur local sera créé donnant ainsi à une (ou des) personne(s) d'un établissement les droits pour la mise à disposition des ressources en fonction de ses abonnements.

# 4.10. Envole : Espace Numérique Personnel pour l'Éducation Présentation

Envole est un Espace Numérique Personnel<sup>[p.338]</sup> pour l'Éducation.

Il propose une interface de type portail Web 2.0<sup>[p.341]</sup> qui permet l'interaction entre un utilisateur et son environnement numérique résultant de l'utilisation de services hétérogènes.

Il centralise dans une seule interface l'ensemble des applications de l'utilisateur : mail, agenda, dossier personnel, B2I, blog, gestion de notes, gestion des absences, etc ...

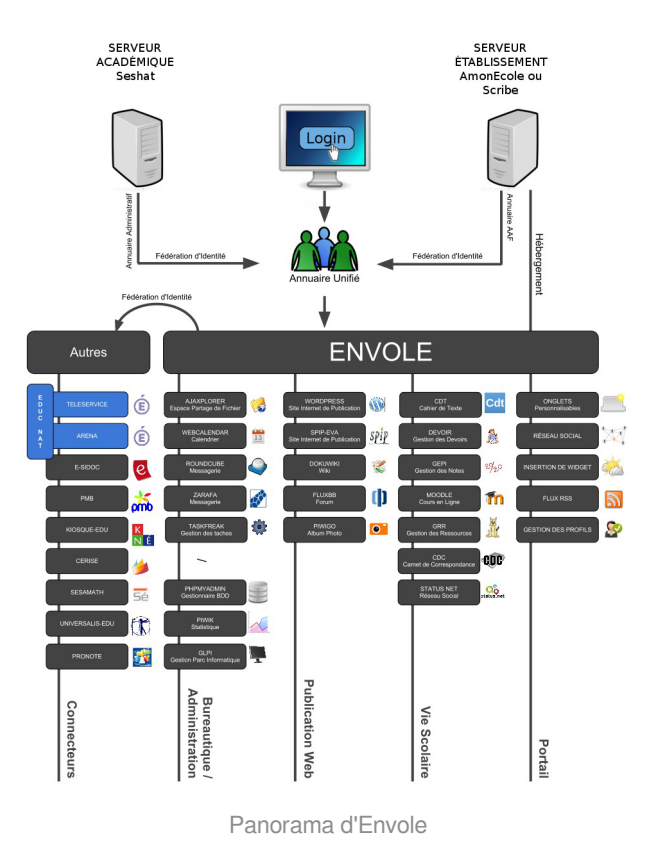

Envole est adapté pour mettre en œuvre un Portail Internet Académique (PIA), un Portail Internet Établissement (PIE) ou un Espace Numérique de Travail (ENT).

Envole est personnalisable par l'administrateur (changer le thème, imposer des onglets et des widgets, concevoir des widgets) et par l'utilisateur (ajouter des onglets et des boutons, gérer ses marque-pages, utiliser des widgets).

| scribe.ac                                                    | ac-test.fr :: Accueil - Mozilla Firefox (Navigation privée)                                                                                                    | × |
|--------------------------------------------------------------|----------------------------------------------------------------------------------------------------|---|
| 📽 🌔 scribe.ac-test.fr :: A 🗴 🔶                               |                                                                                                    |   |
| 🗲 🖨 https://scribe.ac-test.fr/envole/portal/mypage.php#tab/1 | > C 😣 Q. Rechercher                                                                                                    | = |
| Envole                                                       | -bindex determined = 12000 Rouze Bloc Televier Rouze<br>Admin Admin<br>Association Televier                                                                                                    |   |
| Accuell Nouvelle Page +                                      |                                                                                                    |   |
|                                                              |                                                                                                    |   |
| Bureau                                                       | Articles                                                                                                    |   |
| Application Administration Favoris                           | Articles Enville EOLE                                                                                                    | 1 |
| Apaptare Balado Calendar ECE ECP Effectal Effectal           | A Rooficial Passing of Contraction Passing of Contraction Passing of |   |
| Evidenceword                                                 | Projet Envole<br>Envole est un Espace Numérique Personnel pour l'Education.                                                                                                    |   |
|                                                              | Il propose une interface de type portall Web 2.0 qui parmet l'interaction<br>entre un utilisateur et son environnement numérique résultant de<br>l'utilisation de services hélérogénes.                                                                                                    |   |
|                                                              | I contralise dans une soule interface l'ensemble des applications de<br>Indiatour : mail, agenda, dodier personnel, BZ, blog, gedion de<br>notes, gedion des absences, etc                                                                                                    |   |
|                                                              |                                                                                                    | ¥ |

248<sup>création : Octobre</sup> 2015 Version : révision : Avril 2018 Portail et Bureau d'accès rapide aux applications

Le site de la mutualisation interacadémique : http://envole.ac-dijon.fr Le site de l'ENT Envole : http://www.ent-envole.com

## Installation du portail Envole

Envole s'installe manuellement, saisir les commandes suivantes dans un terminal :

<u># Query-Auto</u>

- C

# apt-eole install eole-posh

Pour désactiver rapidement et temporairement (jusqu'au prochain reconfigure) l'application web il est possible d'utiliser la commande suivante :

# a2dissite nom\_de\_l'application

Le nom de l'application à mettre dans la commande est celui que l'on trouve dans le répertoire /etc/apache2/sites-available/

Pour activer cette nouvelle configuration il faut recharger la configuration d'Apache avec la commande :

# service apache2 reload

Pour réactiver l'application avec cette méthode il faut utiliser les commandes suivantes :

# a2ensite nom\_de\_l'application

# service apache2 reload

Pour désactiver l'application pour une période plus longue voir définitivement, il faut désactiver l'application depuis l'interface de configuration du module, dans l'onglet Applications web.

L'opération nécessite une reconfiguration du module avec la commande reconfigure .

## Accès à l'application

Pour accéder à l'application se rendre à l'adresse : <u>http://<adresse\_serveur>/</u>

L'authentification se fait obligatoirement par le biais du serveur SSO, ce service doit donc être actif.

## Rôles des utilisateurs

Tous les utilisateurs présents dans l'annuaire possèdent un accès à l'application.

administrateur

Seul l'utilisateur admin est "administrateur" de l'application, il peut :

- Configurer les onglets
- Configurer des widgets
- Administrer la gestion des profils.

#### Remarques

Une partie dédiée de la documentation détaille le paramétrage de Envole.

Voir aussi...

```
Espace Numérique Personnel pour l'Éducation avec Envole [p.11
```

# 4.11. ePortail : portail d'entreprise

**Présentation** 

|                                               |             |            |           |            |     | a      | aca - Si | te En | vole - Mozilla Fi | refox |   |   |   |   |     |         |          |            |      |          |         | × |
|-----------------------------------------------|-------------|------------|-----------|------------|-----|--------|----------|-------|-------------------|-------|---|---|---|---|-----|---------|----------|------------|------|----------|---------|---|
| aca - Site Envole                             | × +         |            |           |            |     |        |          |       |                   |       |   |   |   |   |     |         |          |            |      |          |         |   |
| Scribe.ac-test.fr/epo                         | ortail/inde | x.php?view | /=admi    | n/widget.j | php |        | × €      | ۲     | Q Rechercher      |       | ₽ | • | • | Â | ☆ 🛙 |         | 11       |            | Ø    | ø        | 6       | ≡ |
| A<br>Si                                       | ICA         | vole       |           |            | ä   | e      |          |       |                   |       |   |   |   |   |     |         | Ad<br>\$ | min<br>🏝 🗭 | 0    |          |         |   |
| Accueil                                       |             |            |           |            |     |        |          |       |                   |       |   |   |   |   |     |         |          |            |      |          |         |   |
| CONFIGURATION                                 | <           | GES        | ти        |            |     |        |          |       | TS.               |       |   |   |   |   |     |         |          |            |      |          |         | 1 |
| ₩ SSO                                         | <           | GLO        |           |            |     |        | IDC      |       | 10                |       |   |   |   |   |     |         |          |            |      |          |         | _ |
| 📥 LDAP                                        | <           | Aigutor    |           |            |     |        |          |       |                   |       |   |   |   |   |     |         |          |            |      |          |         |   |
| • UTILISATEUR                                 | <           | Ajouter    |           |            |     |        |          |       |                   |       |   |   |   |   |     |         |          |            |      |          |         |   |
| DUREAU                                        | <           | Afficher   | 100       | • élémer   | nts |        |          |       |                   |       |   |   |   |   | F   | Recherc | her :    |            |      |          |         |   |
| & WIDGETS                                     | 5           |            | Icone     |            |     |        |          |       |                   |       |   |   |   |   |     |         |          |            |      |          |         |   |
| PAGES                                         | <           | Action     |           | Catégor    |     | Nom    |          |       |                   |       |   |   |   |   |     |         |          | (          | € Ty | pe       | ÷       |   |
| S FLUX                                        | ~           |            | http:     |            |     | Page V | Web      |       |                   |       |   |   |   |   |     |         |          |            |      | Page V   | Web     |   |
| ¥ Flux par Profils                            |             | •          | 1         |            |     | Flux R | SS       |       |                   |       |   |   |   |   |     |         |          |            |      | Flux P   | SS      |   |
| Flux par Profils SSO<br>Flux par Profils LDAP |             | •          | L.W       |            |     | Page E | Editeur  |       |                   |       |   |   |   |   |     |         |          |            | 1    | Page Ec  | diteur  |   |
|                                               | <           |            | <b>\$</b> |            |     | Bureau | 1        |       |                   |       |   |   |   |   |     |         |          |            |      | Burea    | au      |   |
|                                               |             |            | •         |            |     | Carous | sel      |       |                   |       |   |   |   |   |     |         |          |            | W    | /idget e | portail |   |

Page d'accueil de Dokuwiki

ePortail est un portail d'entreprise tourné vers l'intranet comme l'extranet.

http://dev-eole.ac-dijon.fr/projects/eole-eportail

## Installation

ePortail s'installe manuellement, saisir les commandes suivantes :

# <u>Query-Auto</u>

# apt-eole install eole-eportail

L'application n'est pas disponible immédiatement après l'installation.

L'opération nécessite une reconfiguration du serveur avec la commande reconfigure .

Pour désactiver rapidement et temporairement (jusqu'au prochain reconfigure) l'application web il est possible d'utiliser la commande suivante :

# a2dissite nom\_de\_l'application

Le nom de l'application à mettre dans la commande est celui que l'on trouve dans le répertoire /etc/apache2/sites-available/

Pour activer cette nouvelle configuration il faut recharger la configuration d'Apache avec la commande :

<u># service apache2 reload</u>

Pour réactiver l'application avec cette méthode il faut utiliser les commandes suivantes :

# a2ensite nom\_de\_l'application

# service apache2 reload

Pour désactiver l'application pour une période plus longue voir définitivement, il faut désactiver l'application depuis l'interface de configuration du module, dans l'onglet Applications web.

L'opération nécessite une reconfiguration du module avec la commande reconfigure .

#### Accéder à l'application

Pour accéder à l'application se rendre à l'adresse : <u>http://<adresse\_serveur>/eportail/</u>

L'authentification se fait obligatoirement par le biais du serveur SSO, ce service doit donc être actif.

#### Rôles des utilisateurs

Tous les utilisateurs présents dans l'annuaire possèdent un accès à l'application.

• administrateur

Seul l'utilisateur admin est "administrateur" de l'application, il peut :

- Configurer les onglets
- Configurer des widgets
- Administrer la gestion des profils.

# 4.12. EtherCalc : tableur collaboratif

## Présentation

|         |              |              |             | Ether       | Calc - Sha  | re the URL    | to your fr   | iends and e | edit togethe | r! - Mozi | illa Firet | ox (Nav | igatio | n privé | 2) |          |                      |                 | ×     |
|---------|--------------|--------------|-------------|-------------|-------------|---------------|--------------|-------------|--------------|-----------|------------|---------|--------|---------|----|----------|----------------------|-----------------|-------|
| 60      | EtherCalc -  | Share the    | × +         |             |             |               |              |             |              |           |            |         |        |         |    |          |                      |                 |       |
| (*)0    | https://s    | scribe.ac-t  | est.fr/ethe | rcalc/EOLI  | E           |               | ✓ C 6        | Q Reche     | ercher       | ÷         | -          | • • 1   |        | Ê       |    | 4        | 0 👎                  |                 | ≽   ≡ |
| 6 Firef | fox a empêch | né l'exécuti | on du plugi | in vulnérab | ole « Adobe | Flash » sur s | scribe.ac-te | st.fr.      |              |           | 67         | 675     |        | 77      | P  | oursuivr | e le <u>b</u> locage | <u>A</u> utoris | ser   |
|         |              |              |             |             |             |               |              |             |              |           |            |         |        |         |    |          |                      |                 |       |
| ባቦ      | •   暄 X      |              | 1 68        |             | 🗈 🖕         | \$   ₹ ₹      | ≣ ∃   ⊞      | 🏔           |              | MZ        | n e        |         |        |         |    |          |                      |                 |       |
| Edit    | Format       | Sort         | Audit       | Comme       | nt Nan      | nes Clip      | oboard       | Graph       |              |           |            |         |        |         |    |          |                      |                 |       |
|         |              |              |             |             |             |               |              | 7 00 3      |              |           |            |         |        |         |    |          |                      |                 |       |
| ~       | A            | В            | с           | D           | E           | F             | G            | н           | I            | J         | к          |         | L      | м       |    | N        | 0                    | Р               |       |
| 1       |              |              |             |             |             |               |              |             |              |           |            |         |        |         |    |          |                      |                 | -     |
| 2       |              |              |             |             |             |               |              |             |              |           |            |         |        |         | _  |          |                      |                 |       |
| 4       |              |              |             |             |             |               |              |             |              |           |            |         |        |         | -  |          |                      | -               |       |
| 5       |              |              |             |             |             |               |              |             |              |           |            |         |        |         |    |          |                      |                 |       |
| 6       |              |              |             |             |             |               |              |             |              |           |            |         |        |         |    |          |                      |                 |       |
| 7       |              |              |             |             |             |               |              |             |              |           | -          |         |        |         |    |          |                      | -               | _     |
| 9       |              |              |             |             |             |               |              |             |              |           |            |         |        |         | _  |          |                      |                 |       |
| 10      |              |              |             |             |             |               |              |             |              |           |            |         |        |         |    |          |                      |                 |       |
| 11      |              |              |             |             |             |               |              |             |              |           |            |         |        |         |    |          |                      |                 |       |
| 12      |              |              |             |             |             |               |              |             |              |           |            |         |        |         |    |          |                      |                 |       |
| 13      |              |              |             |             |             |               |              |             |              |           | -          |         |        |         |    |          |                      | -               |       |
| 15      |              |              |             |             |             |               |              |             |              |           |            |         |        |         | -  |          |                      |                 |       |
| 16      |              |              |             |             |             |               |              |             |              |           |            |         |        |         |    |          |                      |                 |       |
| 17      |              |              |             |             |             |               |              |             |              |           |            |         |        |         |    |          |                      |                 |       |
| 18      |              |              |             |             |             |               |              |             |              |           | -          |         |        |         |    |          |                      |                 |       |
| 19      | 1            |              |             |             |             |               |              |             |              |           |            |         |        |         |    |          |                      |                 | 59    |
|         | 1            |              |             |             |             |               |              |             |              |           |            |         |        |         |    |          |                      |                 | 1 84  |

EtherCalc est un tableur collaboratif en temps réel, libre, écrit en JavaScript. Il s'agit donc d'une feuille de calcul où les contributions de chacun apparaissent immédiatement sur l'écran de tous les participants. http://ethercalc.net/

## Installation de EtherCalc

EtherCalc s'installe manuellement, saisir les commandes suivantes dans un terminal :

<u># Query-Auto</u>

\_ 0

# apt-eole install eole-ethercalc

L'application n'est pas disponible immédiatement après l'installation.

L'opération nécessite une reconfiguration du serveur avec la commande reconfigure .

Pour désactiver rapidement et temporairement (jusqu'au prochain reconfigure) l'application web il est possible d'utiliser la commande suivante :

# a2dissite nom\_de\_l'application

Le nom de l'application à mettre dans la commande est celui que l'on trouve dans le répertoire /etc/apache2/sites-available/

Pour activer cette nouvelle configuration il faut recharger la configuration d'Apache avec la commande :

# service apache2 reload

Pour réactiver l'application avec cette méthode il faut utiliser les commandes suivantes :

<u># a2ensite nom\_de\_l'application</u>

<u># service apache2 reload</u>

Pour désactiver l'application pour une période plus longue voir définitivement, il faut désactiver l'application depuis l'interface de configuration du module, dans l'onglet Applications web.

L'opération nécessite une reconfiguration du module avec la commande reconfigure.

## Accès à l'application

\_\_\_\_\_

Pour accéder à l'application se rendre à l'adresse : <u>http://<adresse\_serveur>/ethercalc/</u> L'authentification se fait **obligatoirement** par le biais du serveur SSO, ce service doit donc être actif.

> Le symbole / est obligatoire à la fin de l'URL pour pouvoir accéder à l'application : http://<adresse\_serveur>/ethercalc/

À la connexion l'application propose la création d'un nouveau tableur.
| r.                           |                                                                      | EtherCalc - | - Mozil  | lla Firefox (Navigat                  | ion pr       | ivée)        |                      |               |          |        |                     |   |   |    |  | × |
|------------------------------|----------------------------------------------------------------------|-------------|----------|---------------------------------------|--------------|--------------|----------------------|---------------|----------|--------|---------------------|---|---|----|--|---|
| EtherCalc                    | × +                                                                  |             |          |                                       |              |              |                      |               |          |        |                     |   |   |    |  |   |
| + https://scribe.ac-test.fr/ | ethercalc/                                                           | ✓ C (       | <u>۹</u> | Rechercher                            | +            |              | × 🖻 -                | <b>^ ↑</b>    | ☆ 1      |        | 7 11                |   | Ø | 10 |  | ≡ |
|                              |                                                                      |             |          |                                       |              |              |                      |               |          |        |                     |   |   |    |  |   |
|                              |                                                                      |             |          | 00                                    |              |              |                      |               |          |        |                     | 2 |   |    |  |   |
|                              | EtherCal                                                             | 2           |          | ግ ቡ   🖲 🐰 🛙                           | <b>1</b>   0 | 3 🗓          |                      | <b>≣</b>   ₿  | L 🖩 L    | E      |                     | 2 |   |    |  |   |
|                              | EtherCale act up tableur collab                                      | oratif      |          | Edit Format                           | Sor          | t            | Audit                | Соп           | nment    | Na     | mes                 |   |   |    |  |   |
|                              | Vos données sont sauvegardées dans l'E                               | NT. et      |          |                                       |              |              |                      |               |          |        | <b>f</b> O <b>F</b> |   |   |    |  |   |
|                              | plusieurs personnes peuvent travailler su<br>document en même temps. |             |          | A                                     | в            | 1 11         | с                    |               | D        | E      |                     | - |   |    |  |   |
|                              |                                                                      |             |          | 1 Next Steps                          |              |              |                      |               |          |        |                     |   |   |    |  |   |
|                              | Nouveau tableu                                                       | ſ           |          | Post meet                             | ing wo       | rds to       | the wiki             |               |          |        |                     |   |   |    |  |   |
|                              | ou créer/ouvrir un tableur intitulé                                  |             |          | Email to the Gi<br>EtherCalc work     | ked ou       | ut grea      | at for our           | brains        | torming  | sessio | n.                  |   |   |    |  |   |
|                              |                                                                      | ок          |          | Tip: You can cre<br>type it after the | ate a p      | bad withe do | th any w<br>main nai | eb add<br>me. | ress you | like - | - just              |   |   |    |  |   |
|                              |                                                                      |             |          |                                       |              |              |                      |               |          |        |                     |   |   |    |  |   |
|                              |                                                                      |             |          |                                       |              |              |                      |               |          |        |                     |   |   |    |  |   |
|                              |                                                                      |             |          |                                       |              |              |                      |               |          |        |                     |   |   |    |  |   |
|                              |                                                                      |             |          |                                       |              |              |                      |               |          |        |                     |   |   |    |  |   |
|                              |                                                                      |             |          |                                       |              |              |                      |               |          |        |                     |   |   |    |  |   |
|                              |                                                                      |             |          |                                       |              |              |                      |               |          |        |                     |   |   |    |  |   |
|                              |                                                                      |             |          |                                       |              |              |                      |               |          |        |                     |   |   |    |  |   |
|                              |                                                                      |             |          |                                       |              |              |                      |               |          |        |                     |   |   |    |  |   |

# Rôles des utilisateurs

Les élèves, les enseignants et les administrateurs ayant un compte sur le module Scribe possèdent un accès à l'application.

# Remarques

Le port d'écoute d'EtherCalc est par défaut <u>9002</u>, ce paramètre peut être changé dans l'onglet Applications web de l'interface de configuration du module.

# 4.13. EtherPad : écriture collaborative

# Présentation

| EUCLE   Etherpad Intro-Listerpad Intro-Listerpad </th <th></th> <th></th> <th></th> <th></th> <th></th> <th></th> <th></th> <th></th> <th></th> <th></th> <th></th> <th></th> <th></th> <th></th> |                                                                         |                                 |                                |               |          |             |          |      |   |   |     |    |          |      |
|----------------------------------------------------------------------------------------------------|-------------------------------------------------------------------------|---------------------------------|--------------------------------|---------------|----------|-------------|----------|------|---|---|-----|----|----------|------|
| ther Eder Format Inster Attcher<br>Document sans nom<br>Modifer<br>I U O E E E E E O O T T Style J A T Couleur J E E E D C O O T Style J O O O O O O O O O O O O O O O O O O                                                                                                    | EOLE   Etherpad     A                                                   | ✓ C                             | Q Rechercher                   | +             | . ~      | • ~         | <u>ہ</u> | 合自   | - | 4 | Ø   | 10 | <b>•</b> | - fb |
| Courdent sans nom     I U I I I I I I I I I I I I I I I I I I                                                                                                    | er Editer Format Insérer Afficher                                       |                                 |                                |               |          |             |          |      |   |   |     |    |          |      |
| I U O E E E E E E O C O F E Style A T Couleur E E E E E C O C C C C C C C C C C C                                                                                                    | ocument sans nom Modifier                                               |                                 |                                |               |          |             |          |      |   |   |     |    |          |      |
| Bienvenue sur Etherpad !<br>Cc pad est mis à jour en temps réel, donc chaque personne connectée dessus volt ce que vous tapez. Cela vous permet de coltaborer de manière transparente sur vos documents.                                                                                                    |                                                                         | Style - PA                      | T Couleur •                    |               | H        |             |          |      |   |   | ₽ ( | Эå |          | ¥ >  |
| Ce pad est mis à jour en temps réel, donc chaque personne connectée dessus voit ce que vous tapez. Cela vous permet de collaborer de manière transparente sur vos documents.                                                                                                    | Bienvenue sur Etherpad !                                                |                                 |                                |               |          |             |          |      |   |   |     |    |          |      |
| ve par est mis a jour en temps ree, donc chaque personne connectee dessus voir ce que vous signez. Cela vous permer de consolorer de maniere transparente sur vos documents.                                                                                                    |                                                                         |                                 |                                |               |          |             |          |      |   |   |     |    |          |      |
|                                                                                                    | Je pad est mis à jour en temps réel, donc chaque personne connectée des | ssus voit ce que vous tapez. Ce | la vous permet de collaborer o | de manière tr | ansparer | nte sur vos | docume   | nts. |   |   |     |    |          |      |
|                                                                                                    |                                                                         |                                 |                                |               |          |             |          |      |   |   |     |    |          |      |
|                                                                                                    |                                                                         |                                 |                                |               |          |             |          |      |   |   |     |    |          |      |
|                                                                                                    |                                                                         |                                 |                                |               |          |             |          |      |   |   |     |    |          |      |
|                                                                                                    |                                                                         |                                 |                                |               |          |             |          |      |   |   |     |    |          |      |
|                                                                                                    |                                                                         |                                 |                                |               |          |             |          |      |   |   |     |    |          |      |
|                                                                                                    |                                                                         |                                 |                                |               |          |             |          |      |   |   |     |    |          |      |
|                                                                                                    |                                                                         |                                 |                                |               |          |             |          |      |   |   |     |    |          |      |
|                                                                                                    |                                                                         |                                 |                                |               |          |             |          |      |   |   |     |    |          |      |
|                                                                                                    |                                                                         |                                 |                                |               |          |             |          |      |   |   |     |    |          |      |
|                                                                                                    |                                                                         |                                 |                                |               |          |             |          |      |   |   |     |    |          |      |
|                                                                                                    |                                                                         |                                 |                                |               |          |             |          |      |   |   |     |    |          |      |
|                                                                                                    |                                                                         |                                 |                                |               |          |             |          |      |   |   |     |    |          |      |
|                                                                                                    |                                                                         |                                 |                                |               |          |             |          |      |   |   |     |    |          |      |
|                                                                                                    |                                                                         |                                 |                                |               |          |             |          |      |   |   |     |    |          |      |
|                                                                                                    |                                                                         |                                 |                                |               |          |             |          |      |   |   |     |    |          |      |
|                                                                                                    |                                                                         |                                 |                                |               |          |             |          |      |   |   |     |    |          |      |
|                                                                                                    |                                                                         |                                 |                                |               |          |             |          |      |   |   |     |    |          |      |
|                                                                                                    |                                                                         |                                 |                                |               |          |             |          |      |   |   |     |    |          |      |
|                                                                                                    |                                                                         |                                 |                                |               |          |             |          |      |   |   |     |    |          |      |

EtherPad est un éditeur de texte libre en ligne fonctionnant en mode collaboratif et en temps réel. Il

permet à plusieurs personnes (16 par défaut) de partager l'élaboration simultanée d'un texte, et d'en discuter en parallèle, via une messagerie instantanée.

Il peut avoir des usages pédagogiques, notamment pour l'apprentissage collaboratif. http://etherpad.org/

# Installation de EtherPad

EtherPad s'installe manuellement, saisir les commandes suivantes dans un terminal :

<u># Query-Auto</u>

# apt-eole install eole-etherpad

L'application n'est pas disponible immédiatement après l'installation.

L'opération nécessite une reconfiguration du serveur avec la commande reconfigure .

Pour désactiver rapidement et temporairement (jusqu'au prochain reconfigure) l'application web il est possible d'utiliser la commande suivante :

# a2dissite nom\_de\_l'application

Le nom de l'application à mettre dans la commande est celui que l'on trouve dans le répertoire /etc/apache2/sites-available/

Pour activer cette nouvelle configuration il faut recharger la configuration d'Apache avec la commande :

# service apache2 reload

Pour réactiver l'application avec cette méthode il faut utiliser les commandes suivantes :

# a2ensite nom\_de\_l'application

# service apache2 reload

Pour désactiver l'application pour une période plus longue voir définitivement, il faut désactiver l'application depuis l'interface de configuration du module, dans l'onglet Applications web.

L'opération nécessite une reconfiguration du module avec la commande reconfigure .

# Accès à l'application

Pour accéder à l'application se rendre à l'adresse : <u>http://<adresse\_serveur>/etherpad/</u> L'authentification se fait **obligatoirement** par le biais du serveur SSO, ce service doit donc être actif.

> Le symbole / est obligatoire à la fin de l'URL pour pouvoir accéder à l'application : http://<adresse serveur>/etherpad/

À la connexion l'application propose la création d'un nouveau pad<sup>[p.339]</sup>.

|                                                                                                    | Etherpad - Mozilla Firefox (Nav           | igation privée) | ×             |
|----------------------------------------------------------------------------------------------------|-------------------------------------------|-----------------|---------------|
| Etherpad     X       Image: A state of the state of the state | 🗸 C 🧕 😪 Rechercher                        | # ♥ ● ☆ ☆ ● ♥   | ∥ 0 🥙 🖿 Ռ Ռ ≡ |
|                                                                                                    |                                           |                 |               |
|                                                                                                    |                                           |                 |               |
|                                                                                                    | Nouveau p                                 | ad              |               |
|                                                                                                    | ou créer/ouvrir un pad intitulé :<br>EOLE | ок              |               |
|                                                                                                    | Console d'administration                  |                 |               |
|                                                                                                    |                                           |                 |               |
|                                                                                                    |                                           |                 |               |
|                                                                                                    |                                           |                 |               |
|                                                                                                    |                                           |                 |               |

# Rôles des utilisateurs

Les élèves, les enseignants et les administrateurs ayant un compte sur le module Scribe possèdent un accès à l'application.

# Remarques

Le port d'écoute d'EtherPad est par défaut <u>9001</u>, ce paramètre peut être changé dans l'onglet Applications web de l'interface de configuration du module.

# 4.14. Feng Office : plateforme collaborative

# Présentation

| scribe - Feng Office              | •              |                  |              |       |          |                     |               |                 |
|-----------------------------------|----------------|------------------|--------------|-------|----------|---------------------|---------------|-----------------|
| ) 📕 🔪 🔒 https://scribe.ac-test.fr | /fengoffice/#  |                  |              |       | ¥ ୯      | Rechercher          | ☆ 自           | ↓ 佘 🕛           |
| Sfeng Home                        |                |                  |              |       |          | Recherch            | e C           | 🤰 💄 admir       |
| Espaces de Travail +              |                | TÂCHES           | DOCUMENTS    | DURÉE | RAPPORTS |                     | BIEN DÉMARRER |                 |
|                                   |                |                  |              |       |          |                     | III Affic     | her comme liste |
| Tout afficher                     | Calendrier des | évènements, Étap | es et Tâches |       |          |                     |               | -               |
| EOLE                              | Dim            | Lun              | Mar          | 1     | Mer      | Jeu                 | Ven           | Sam             |
|                                   | 12             |                  | 13           | 14    | 15       | 16                  | 17            | 1               |
|                                   |                |                  |              | test  |          |                     |               |                 |
|                                   |                |                  |              |       |          |                     |               |                 |
|                                   | 19             |                  | 20           | 21    | 22       | 23                  | 24            | 2               |
|                                   |                |                  |              |       |          |                     |               |                 |
|                                   |                |                  |              |       |          |                     |               |                 |
|                                   |                |                  |              |       |          |                     |               |                 |
|                                   | Espaces de Tra | vail             |              |       | - U      | tilisateurs         |               | -               |
|                                   | FOLE           |                  |              |       |          | admin               |               |                 |
|                                   | EOLE           |                  |              |       |          | admin@ac-te         | est.fr        |                 |
|                                   | + Ajouter ur   | nouvel espace    | de travail   |       |          |                     |               |                 |
|                                   |                |                  |              |       |          | + Ajouter un utilis | ateur         |                 |
|                                   | Activité       |                  |              |       | * •      |                     |               |                 |

Feng Office est une suite bureautique en ligne comparable à Google Apps et Zimbra. Les

caractéristiques principales incluent entre autres la gestion documentaire, la bureautique, les contacts, les courriels, la gestion de projet.

Feng Office peut aussi être vue comme une suite collaborative et comme un logiciel de Gestionnaire d'informations personnelles.

http://www.fengoffice.com

# Installation de Feng Office

Feng Office s'installe manuellement, saisir les commandes suivantes dans un terminal :

<u># Query-Auto</u>

# apt-eole install eole-fengoffice

L'application n'est pas disponible immédiatement après l'installation.

L'opération nécessite une reconfiguration du serveur avec la commande reconfigure .

► <u>0</u>

Pour désactiver rapidement et temporairement (jusqu'au prochain reconfigure) l'application web il est possible d'utiliser la commande suivante :

<u># a2dissite nom\_de\_l'application</u>

Le nom de l'application à mettre dans la commande est celui que l'on trouve dans le répertoire /etc/apache2/sites-available/

Pour activer cette nouvelle configuration il faut recharger la configuration d'Apache avec la commande :

# service apache2 reload

Pour réactiver l'application avec cette méthode il faut utiliser les commandes suivantes :

# a2ensite nom\_de\_l'application

<u># service apache2 reload</u>

Pour désactiver l'application pour une période plus longue voir définitivement, il faut désactiver l'application depuis l'interface de configuration du module, dans l'onglet Applications web.

L'opération nécessite une reconfiguration du module avec la commande reconfigure .

# Accès à l'application

Pour accéder à l'application se rendre à l'adresse : <u>http://<adresse\_serveur>/fengoffice/</u> L'authentification se fait **obligatoirement** par le biais du serveur SSO, ce service doit donc être actif.

# Rôles des utilisateurs

Les élèves, les enseignants et les administrateurs ayant un compte sur le module Scribe possèdent un accès à l'application.

L'application est CASsifiée et une synchronisation des comptes est disponible dans posh-profil mais uniquement mode synchronisation "annuaire".

Le mode de synchronisation "annuaire" est paramétrable dans l'interface de configuration du module dans l'onglet Envole.

# 4.15. FluxBB : forum de discussions

# Présentation

|                              |                                  |                    |                          | Mon              | forum        | – Mozilla Fi | refox      |                                  |                                    |                             |   |
|------------------------------|----------------------------------|--------------------|--------------------------|------------------|--------------|--------------|------------|----------------------------------|------------------------------------|-----------------------------|---|
| er Éditio <u>n</u>           | <u>A</u> ffichage                | <u>H</u> istorique | Marque-pages             | s <u>O</u> utils | Aid <u>e</u> |              |            |                                  |                                    |                             |   |
| on forum                     |                                  | 4                  |                          |                  |              |              |            |                                  |                                    |                             |   |
| 🛞 moneta                     | b.ac-dijon.la                    | n/fluxbb/ind       | ex.php?ticket=           |                  |              |              | <b>☆</b> ~ | C W Vikipéc                      | lia (fr)                           | <b>Q</b> 🖟                  | ŵ |
|                              |                                  |                    |                          |                  |              |              |            |                                  |                                    |                             |   |
| Mon f                        | orum                             |                    |                          |                  |              |              |            |                                  |                                    |                             |   |
| Unfortunately                | no one can be tol                | d what FluxBB is   | s - you have to see it t | for yourself.    |              |              |            |                                  |                                    |                             |   |
| Accueil                      | Liste des men                    | nbres Reche        | rche Inscription         | Identifica       | tion         |              |            |                                  |                                    |                             |   |
| Vous n'êtes p                | oas identifié(e).                |                    |                          |                  |              |              |            | 🗉 Con                            | ributions : Récentes               | Sans réponse                | в |
| Test catego                  | огу                              |                    |                          |                  |              | Discussions  | Messages   | Dernier message                  |                                    |                             | Ĩ |
| Test 1<br>This is            | <b>orum</b><br>just a test forum |                    |                          |                  |              | 1            | 1          | 2011-08-25 14:14:31<br>par admin |                                    |                             |   |
| Dernier utilis               | ateur inscrit : adm              | in                 |                          |                  |              |              |            |                                  | Nombre total d                     | e membres :                 | 1 |
| Membres en<br>Invités en lig | ligne : 1<br>ne : 1              |                    |                          |                  |              |              |            |                                  | Nombre total de<br>Nombre total de | discussions :<br>messages : | 1 |
| Actuellemer                  | t en ligne : admir               | 1                  |                          |                  |              |              |            |                                  |                                    |                             |   |
| Atteindre                    |                                  |                    |                          |                  |              |              |            |                                  | Flux Atom des discu                | ssions active               | s |
| Test forum                   | n 🗘 Aller                        |                    |                          |                  |              |              |            |                                  | Propuls                            | é par FluxBl                | в |
|                              |                                  |                    |                          |                  |              |              |            |                                  |                                    |                             |   |
|                              |                                  |                    |                          |                  |              |              |            |                                  |                                    |                             |   |
|                              |                                  |                    |                          |                  |              |              |            |                                  |                                    |                             |   |
| ×                            |                                  |                    |                          |                  |              |              |            |                                  |                                    |                             |   |

Page d'accueil d'un forum FluxBB

FluxBB est une application web de forum de discussions basé sur PunBB.

Il offre moins de fonctionnalités que beaucoup d'autres forums, mais il est généralement plus rapide. http://fluxbb.fr/

## Installation de FluxBB

FluxBB s'installe manuellement, saisir les commandes suivantes :

<u># Query-Auto</u>

# apt-eole install eole-fluxbb

L'application n'est pas disponible immédiatement après l'installation.

L'opération nécessite une reconfiguration du serveur avec la commande reconfigure .

► C

Pour désactiver rapidement et temporairement (jusqu'au prochain reconfigure) l'application web il est possible d'utiliser la commande suivante :

<u># a2dissite nom de l'application</u>

Le nom de l'application à mettre dans la commande est celui que l'on trouve dans le

répertoire /etc/apache2/sites-available/

Pour activer cette nouvelle configuration il faut recharger la configuration d'Apache avec la commande :

# service apache2 reload

Pour réactiver l'application avec cette méthode il faut utiliser les commandes suivantes :

# a2ensite nom de l'application

<u># service apache2 reload</u>

Pour désactiver l'application pour une période plus longue voir définitivement, il faut désactiver l'application depuis l'interface de configuration du module, dans l'onglet Applications web.

L'opération nécessite une reconfiguration du module avec la commande reconfigure .

# Accès à l'application

Pour accéder à l'application se rendre à l'adresse : <u>http://<adresse serveur>/fluxbb/</u>

L'authentification se fait obligatoirement par le biais du serveur SSO, ce service doit donc être actif.

## Rôles des utilisateurs

Tous les utilisateurs présents dans l'annuaire possèdent un accès à l'application.

#### administrateur

Seul l'utilisateur admin est "administrateur" de l'application, il peut :

- Organiser les catégories et forums.
- Définir les options et préférences pour chaque forum.
- Contrôler les permissions pour les utilisateurs et les invités.
- Afficher les statistiques IP des utilisateurs.
- Exclure des utilisateurs.
- Censurer des mots.
- Paramétrer les statuts d'utilisateurs.
- Élaguer d'anciens messages.
- Traiter les signalements de messages.

#### modérateur

Seuls les professeurs sont modérateurs du forum, ils peuvent :

- Exclure des utilisateurs.
- Censurer des mots.
- Paramétrer les statuts d'utilisateurs.
- Traiter les signalements de messages.
- membre

Les élèves sont membres du forum, ils peuvent :

- créer de nouvelle discussion
- répondre à une discussion

#### • invité

Les personnes non authentifiées, les responsables et les administratifs ont le rôle invité. Ils peuvent consulter le forum.

# 4.16. Gepi : gestion des notes, des absences, et des cahiers de texte

# Présentation

| ernière session ouve<br>15.5 r8419<br>Nombre de personn | Accueil GEPI<br>arte le 28/10/2011 à 09 h 39 (journal des connes<br>pes actuellement connectées - 1 ( Gestion               | xions) Cérer m<br>Visiter le site de GEPI   Inform                                                                                                    | Administrateur GEP<br>Administrateu<br>non compte C Déconnexion<br>nations générales Vie privée |
|---------------------------------------------------------|----------------------------------------------------------------------------------------------------|----------------------------------------------------------------------------------------------------|-------------------------------------------------------------------------------------------------|
| ternore de personi                                      | - Administration                                                                                                    |                                                                                                    |                                                                                                 |
|                                                         | Les répertoires "documents" ( <i>contena</i><br>trombinoscope) ne seront pas sauveç<br>Un outil de sauvegarde spécifique se | Lancer une seuvegarde de la base de données<br>ant les documents joints aux cahiers de texte) et "photos" (contenant les photos du<br>gardés.<br>trouve en bas de la page gestion des sauvegardes. |                                                                                                 |
|                                                         | Gestion générale                                                                                                    | Pour accéder aux outils de gestion (sécurité, configuration générale, bases de<br>données, initialisation de GEPI).                                                                                |                                                                                                 |
|                                                         | Gestion des modules                                                                                                    | Pour gérer les modules (cahier de textes, carnet de notes, absences, trombinoscope).                                                                                                    |                                                                                                 |
|                                                         | Gestion des bases                                                                                                    | Pour gérer les bases (établissements, utilisateurs, matières, classes, élèves, responsables légaux, AIDs).                                                                                         |                                                                                                 |
|                                                         | 🔊 - Gestion des retards et al                                                                                               | osences                                                                                                    |                                                                                                 |
|                                                         | Visualiser les absences                                                                                                    | Vous pouvez visualiser créneau par créneau la saisie des absences.                                                                                                    | •                                                                                               |
|                                                         | 🗐 - Emploi du temps                                                                                                    |                                                                                                    |                                                                                                 |
|                                                         | Emploi du temps                                                                                                    | Cet outil permet la consultation/gestion de l'emploi du temps.                                                                                                    |                                                                                                 |
|                                                         | 🔋 - Bulletins scolaires                                                                                                    |                                                                                                    |                                                                                                 |
|                                                         | Autorisation exceptionnelle de saisie d'appréciations                                                                       | Permet d'autoriser exceptionnellement un enseignant à proposer une saisie<br>d'appréciations pour un enseignement sur une période partiellement close.                                             |                                                                                                 |
|                                                         | Accès des élèves et responsables<br>légaux aux appréciations                                                                | Permet de définir quand les comptes élèves et responsables légaux (s'ils existent)<br>peuvent accéder aux appréciations des professeurs sur le bulletin et avis du conseil de<br>classe.           |                                                                                                 |
|                                                         | Visualisation et impression des bulletins                                                                                   | Cet outil vous permet de visualiser à l'écran et d'imprimer les bulletins, classe par<br>classe.                                                                                                   |                                                                                                 |
|                                                         | Extractions statistiques                                                                                                    | Cet outil vous permet d'extraire des données à des fins statistiques (des bulletins,).                                                                                                    |                                                                                                 |
|                                                         | Mentions des bulletins                                                                                                    | Cet outil vous permet de définir les mentions ( <i>Félicitations, Encouragements,</i> ) des bulletins.                                                                                             |                                                                                                 |
|                                                         |                                                                                                    | Administration de Gepi                                                                                                    |                                                                                                 |

Gepi est un logiciel libre de gestion des notes, des absences, et des cahiers de texte pour les établissements francophones du second degré.

http://gepi.mutualibre.org

Une grande quantité de documentation est disponible ici :

https://www.sylogix.org/projects/gepi/wiki/

#### Installation

Gepi s'installe manuellement, saisir les commandes suivantes :

<u># Query-Auto</u>

<u># apt-eole install eole-gepi</u>

L'application n'est pas disponible immédiatement après l'installation.

L'opération nécessite une reconfiguration du serveur avec la commande reconfigure .

► \_\_\_\_ <u>\</u>

Pour désactiver rapidement et temporairement (jusqu'au prochain reconfigure) l'application web il est possible d'utiliser la commande suivante :

#### # a2dissite nom\_de\_l'application

Le nom de l'application à mettre dans la commande est celui que l'on trouve dans le répertoire /etc/apache2/sites-available/

Pour activer cette nouvelle configuration il faut recharger la configuration d'Apache avec la commande :

# service apache2 reload

Pour réactiver l'application avec cette méthode il faut utiliser les commandes suivantes :

# a2ensite nom\_de\_l'application

<u># service apache2 reload</u>

Pour désactiver l'application pour une période plus longue voir définitivement, il faut désactiver l'application depuis l'interface de configuration du module, dans l'onglet Applications web.

L'opération nécessite une reconfiguration du module avec la commande reconfigure .

# Accéder à l'application

Pour accéder à l'application se rendre à l'adresse : <u>https://<adresse\_serveur>/gepi/</u> L'authentification peut se faire :

- par le biais d'une authentification SSO (<u>Utilisation du service SSO pour les</u> applications de votre serveur scribe à <u>oui</u>);
- par le biais d'une authentification LDAP.

Pour des raisons de sécurité évidentes, l'accès en HTTPS est fortement recommandé. De plus il permet d'éviter l'affichage des messages d'avertissement lors d'une session en tant qu'utilisateur <u>admin</u>.

## Importation des comptes

\_\_\_\_\_A

En début d'année, un outil de synchronisation des bases permet de créer l'ensemble des comptes utilisateurs depuis l'annuaire LDAP du module Scribe.

L'initialisation des bases supprime un grand nombre de données déjà entrées.

L'import ne doit donc être réalisé qu'**une seule fois** en début d'année.

La mise à jour des informations importées est réalisée lors de la connexion des utilisateurs.

- se connecter en tant qu'utilisateur admin à l'application ;
- si l'application était déjà utilisée, consulter <u>http://www.sylogix.org/projects/gepi/wiki/Avant\_initialisation</u>;
- se rendre dans Gestion générale / Initialisation à partir de l'annuaire LDAP du serveur Eole Scribe NG ;

• lancer les 7 étapes, dans l'ordre.

Les données importées nécessitent par la suite quelques réglages :

- attribution des rôles adéquats au personnel administratif ;
- regroupement d'enseignements inter-classe ;
- ... .

#### + Affectation des matières à des professeurs

En tant qu'utilisateur <u>admin</u>, aller dans :

Gestion des bases / Gestion des comptes d'accès des utilisateurs / Personnels de l'établissement / Affecter les matières aux professeurs.

#### ★ Ajouts d'enseignements

- Aller dans Gestion des bases / Gestion des classes ;
- Choisir une classe dans le tableau puis cliquer sur Enseignements ;
- En haut à droite "Ajouter des enseignements" et choisir dans la liste "Sélectionner matière".
- Cliquer sur Créer.

Il est possible par la suite de ré-éditer ces enseignements pour :

- Ajouter un ou des professeurs à l'enseignement ;
- Associer une autre ou d'autres classes à l'enseignement.

Lors de la création d'un enseignement, tous les élèves de la classe sont par défaut inscrits dans l'enseignement.

Il faut passer en revue les enseignements optionnels pour décocher les élèves qui ne suivent pas l'enseignement.

Pour cela, toujours dans la Gestion des classes :

- Gestion des bases / Gestion des classes
- Choisir une classe dans le tableau puis cliquer sur Enseignements.
- Choisir dans le tableau l'enseignement puis cliquer sur 
   Enseignement> Élèves inscrits (XX-XX-XX).
- Choisir un élève dans le tableau et utiliser les coches pour choisir les périodes ou utiliser la croix rouge pour tout décocher.
- Enregister vos changements.

#### + Ajouter un enseignement à cheval sur plusieurs classes

- Aller dans Gestion des bases / Gestion des classes ;
- Choisir une classe dans le tableau puis cliquer sur Enseignements.
- En haut à droite, "Ajouter des enseignements" et choisir dans la liste "Sélectionner matière" en précisant qu'il concerne plusieurs classes (bouton radio) ;
- Cliquer sur Créer ;
- Préciser le nom de l'enseignement (regroupement) ;
- Cocher les classes et le(s) enseignant(s) ;

• Cliquer ensuite sur le lien Eleves (XX-XX-XX) pour cocher / décocher les élèves qui doivent suivre ou non l'enseignement.

#### - + Fusionner des enseignements

Dans le cas où l'on a créé des enseignements dans deux classes alors qu'il s'agit d'un même enseignement regroupant les deux classes, il est possible de fusionner les deux enseignements :

- Aller dans Gestion des bases / Gestion des classes ;
- Choisir un enseignement dans le tableau puis cliquer sur Enseignements ;
- Cliquer sur le nom de l'enseignement, puis cliquer sur le lien Fusionner le groupe avec un ou des groupes existants.

# Rôles des utilisateurs

#### Administrateur

Seul l'utilisateur <u>admin</u> a un accès à l'application, il est administrateur de celle-ci.

Il a un accès complet à l'application et à sa configuration. Il peut déléguer ce rôle en donnant les droits administrateur à un utilisateur.

Ce rôle permet notamment de :

- gérer les comptes utilisateurs ;
- gérer les groupes classes et autres ;
- sauvegarder les données ;
- bloquer l'accès à l'application ;
- observer l'historique des connexions.

Les autres utilisateurs ont accès à l'application uniquement si leur compte créé lors de l'initialisation annuelle.

Les rôles sont assignés comme suit :

#### **Professeur principal**

Les enseignants responsables de classes ont un accès en tant que professeur principal.

#### Professeur

Les enseignants qui ne sont pas professeur principal ont un accès professeur leur permettant :

- d'accéder au cahier de texte ;
- d'accéder à l'outil de gestion des notes ;
- de saisir les bulletins ;
- de préparer les conseils de classe (impression des bulletins, tableaux, graphiques ...).

#### Scolarité

Les personnels administratifs ont un accès scolarité, ces comptes doivent être édités manuellement afin de leur attribuer des rôles plus précis.

L'accès scolarité permet :

- une vérification détaillée de la saisie des notes et la saisie des appréciations sur les bulletins ;
- de visualiser et d'imprimer des relevés de notes ;

• de visualiser et d'imprimer des bulletins.

#### Élève

Les élèves ont un accès élève leur permettant de :

- consulter le cahier de texte;
- consulter leurs notes et leurs bulletins.

#### **Responsable légaux**

Les responsables légaux ont un accès responsable légal leur permettant de consulter les informations (notes, absences ...) concernant les élèves dont ils sont responsables.

Plus d'informations sur les fonctionnalités disponibles directement ici : http://www.sylogix.org/wiki/gepi/ListeDesFonctionnalités

### Remarques

Tant qu'un élève n'a pas de note dans un groupe, il est facile de le désinscrire. Si un professeur s'aperçoit qu'un élève ne devrait pas être dans un groupe, il est important qu'il n'ajoute aucune donnée à cet élève.

Mécanisme de synchronisation des élèves / parents / profs disponible

Cela se situe dans posh-profil > Synchronisation > Gepi

Attention contrairement aux autres mécanismes de synchronisation, celui de Gepi ne se lance pas toute les nuits en automatique

Il est nécessaire de l'exécuter en allant dans l'écran de posh-profil et cliquer sur le bouton Synchroniser

# 4.17. GRR : gestion de réservation de salles et de matériels

## Présentation

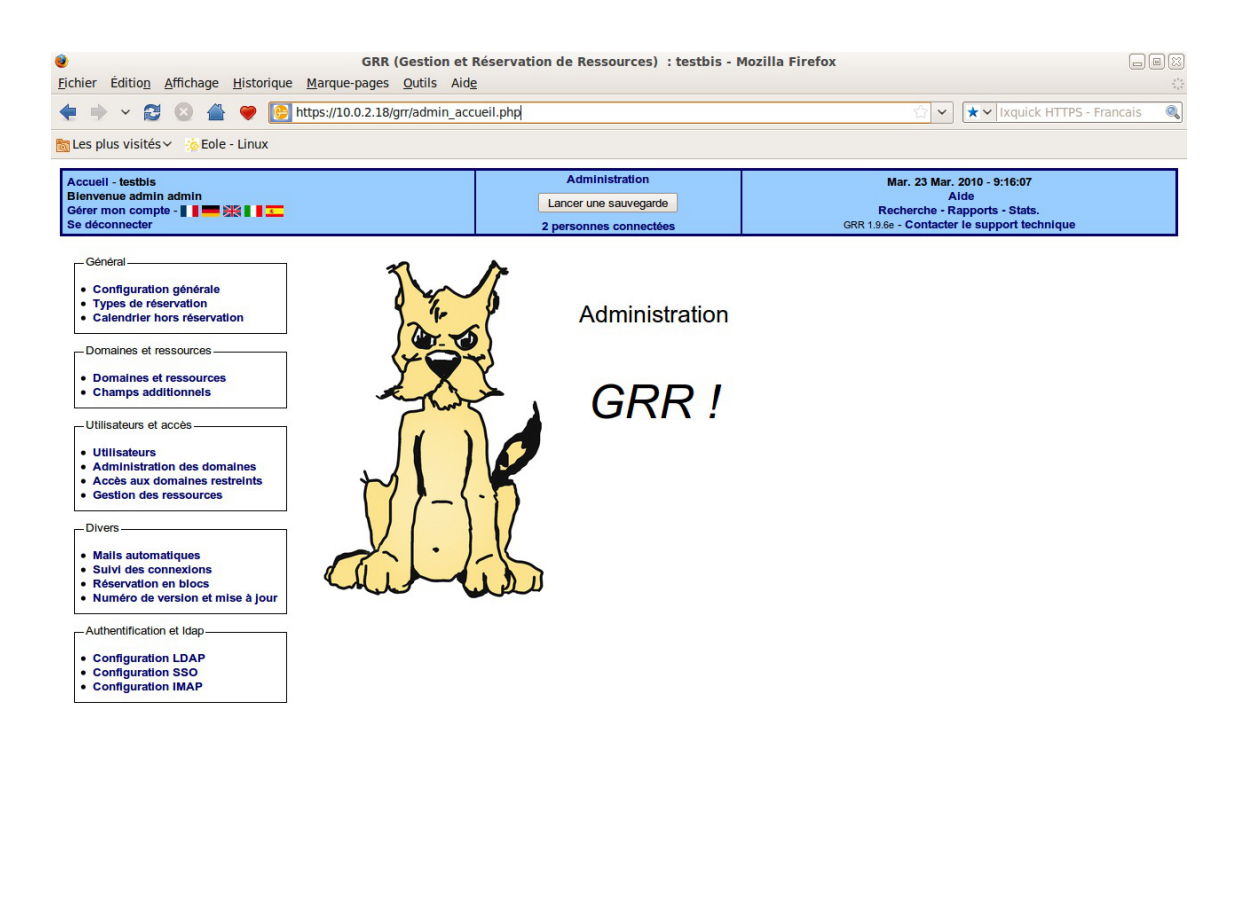

Administration de GRR

10.0.2.18

GRR (Gestion et Réservation de Ressources) est un outil de gestion de réservation de salles et de matériels.

http://grr.mutualibre.org

Terminé

# Installation

GRR s'installe manuellement, saisir les commandes suivantes :

<u># Query-Auto</u>

# apt-eole install eole-grr

L'application n'est pas disponible immédiatement après l'installation.

L'opération nécessite une reconfiguration du serveur avec la commande reconfigure .

Pour désactiver rapidement et temporairement (jusqu'au prochain reconfigure) l'application web il est possible d'utiliser la commande suivante :

<u># a2dissite nom\_de\_l'application</u>

Le nom de l'application à mettre dans la commande est celui que l'on trouve dans le répertoire /etc/apache2/sites-available/

Pour activer cette nouvelle configuration il faut recharger la configuration d'Apache avec la commande :

# service apache2 reload

Pour réactiver l'application avec cette méthode il faut utiliser les commandes suivantes :

<u># a2ensite nom\_de\_l'application</u>

# service apache2 reload

Pour désactiver l'application pour une période plus longue voir définitivement, il faut désactiver l'application depuis l'interface de configuration du module, dans l'onglet Applications web.

L'opération nécessite une reconfiguration du module avec la commande reconfigure .

# Accéder à l'application

Pour accéder à l'application, se rendre à l'adresse : <u>http://<adresse\_serveur>/grr/</u> L'authentification peut être réalisée par le biais du serveur SSO ou être gérée par l'application.

# Rôle des utilisateurs (SSO activé)

Il est possible dans le menu "Configuration SSO" de sélectionner le rôle à donner aux différents profils existants lors de leur première connexion.

Par défaut les rôles sont restreints, l'administrateur doit donc définir finement les rôles avant même le lancement de l'application.

#### • Administrateur

Seul l'utilisateur <u>admin</u> est "administrateur" de l'application.

Il peut déléguer ce rôle en donnant les droits "administrateur" à un utilisateur ayant initialisé son compte.

#### Gestionnaire

Le gestionnaire à les droits pour gérer telle ou telle ressource.

#### Gestionnaire utilisateur

Le gestionnaire d'utilisateur peut ajouter, éditer, supprimer des utilisateurs ayant pour statut "usager" ou "visiteur",

L'administrateur peut déléguer le droit de gérer les utilisateurs.

• Usager

Les professeurs ont par défaut un accès "usager" à l'application.

L'usager peut créer, modifier ou effacer ses propres réservations.

Visiteur

Les administratifs, les élèves, les responsables et les invités ont par défaut un accès "visiteur" à l'application.

Un « visiteur » peut voir les réservations mais ne peut pas agir dessus.

## Remarques

• Si l'authentification est gérée par l'application et non pas le serveur SSO, il faut utiliser le compte "administrateur" avec pour mot de passe <u>azerty</u> (par mesure de sécurité le mot de passe doit absolument être changé).

- Lors d'un changement de version, il se peut qu'une mise à jour de la base de données soit nécessaire.
   Dans ce cas, une page d'avertissement s'affiche avec un lien "Mettre à jour la base MySQL" permettant à l'administrateur d'effectuer cette action.
- Les comptes sont créés dans GRR lors de la première connexion des utilisateurs (initialisation du compte).

# 4.18. ICONITO : Espace Numérique de Travail pour le 1er degré

# **Présentation**

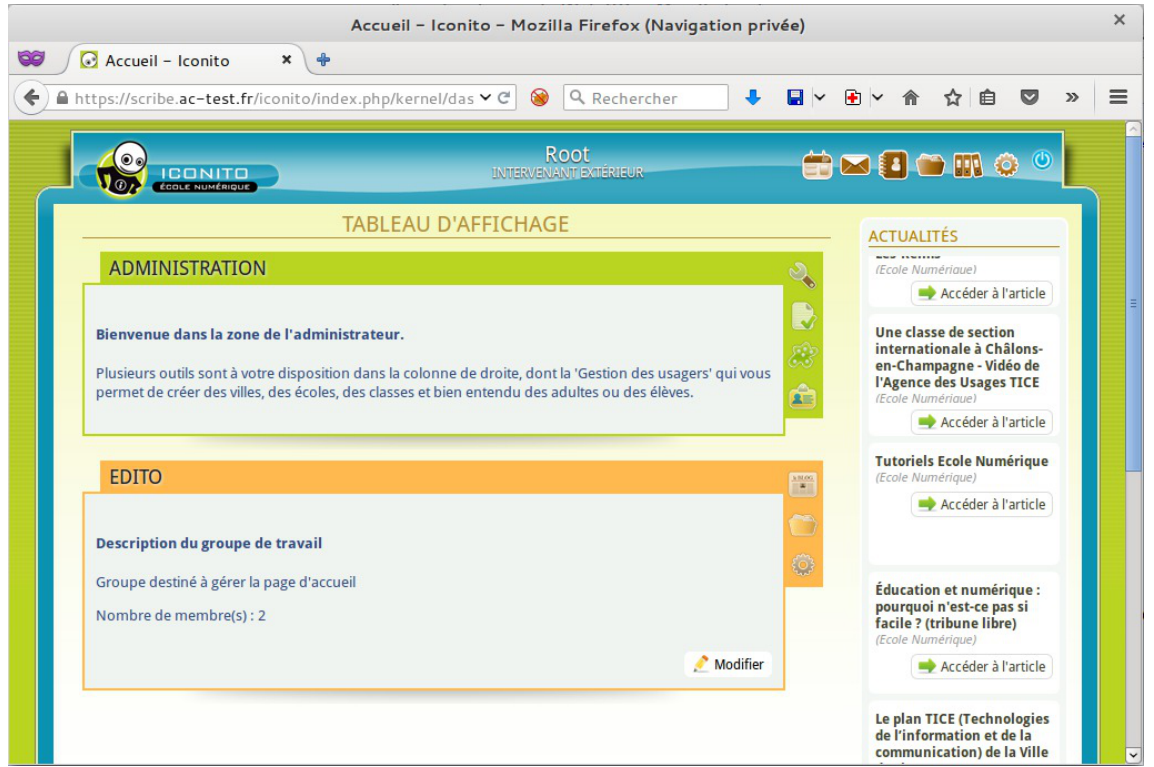

Page d'accueil d'un forum FluxBB

ICONITO est un Espace Numérique de Travail que sa simplicité et son graphisme original destinent sans équivoque aux écoles primaires avant tout.

ICONITO est doté d'outils personnels, d'outils collaboratifs et d'outils d'administration.

http://iconito.fr/

# Installation de ICONITO

ICONITO s'installe manuellement, saisir les commandes suivantes :

<u># Query-Auto</u>

# apt-eole install eole-iconito

L'application n'est pas disponible immédiatement après l'installation.

L'opération nécessite une reconfiguration du serveur avec la commande reconfigure .

Pour désactiver rapidement et temporairement (jusqu'au prochain reconfigure) l'application web il est possible d'utiliser la commande suivante :

# a2dissite nom\_de\_l'application

Le nom de l'application à mettre dans la commande est celui que l'on trouve dans le répertoire /etc/apache2/sites-available/

Pour activer cette nouvelle configuration il faut recharger la configuration d'Apache avec la commande :

# service apache2 reload

Pour réactiver l'application avec cette méthode il faut utiliser les commandes suivantes :

# a2ensite nom\_de\_l'application

# service apache2 reload

Pour désactiver l'application pour une période plus longue voir définitivement, il faut désactiver l'application depuis l'interface de configuration du module, dans l'onglet Applications web.

L'opération nécessite une reconfiguration du module avec la commande reconfigure .

# Accès à l'application

Pour accéder à l'application se rendre à l'adresse : <u>http://<adresse\_serveur>/iconito/</u>

Une synchronisation de l'annuaire ICONITO est réalisée automatiquement sur la base de l'annuaire du module Scribe.

A la différence des autres applications ICONITO n'utilise pas le serveur SSO car elle devrait se suffire à elle même dans le cadre du 1er degrés. Elle dispose malgré tout d'un connecteur LDAP.

# Rôles des utilisateurs

Tous les utilisateurs présents dans l'annuaire ont un accès à l'application.

## Remarques

Gestion des usagers  $\rightarrow$  Gestion des années scolaires  $\rightarrow$  Créer une nouvelle année scolaire

# 4.19. Gestion des quotas disque

Il est possible, pour chaque utilisateur, de limiter la quantité de données qu'il peut stocker sur le serveur en lui imposant un quota disque maximum.

Les quotas sont composés d'une limite douce (soft) et d'une limite dure (hard).

# 4.19.1. Visualisation des quotas disque dans l'EAD Désynchronisation des quotas disque

Il peut arriver qu'il y ait une désynchronisation entre l'utilisation réelle du disque et le système de vérification des quotas.

Cela se traduit généralement par le fait que des utilisateurs sont considérés à tort comme dépassant leur quota disque.

La commande quotacheck permet de corriger le problème. Son utilisation demande quelques précautions.

**— 0** 

Exemple d'utilisation de quotacheck sur le module Scribe où <u>/home</u> est la partition utilisée pour les données et les quotas utilisateurs.

- 1. arrêter les différents services susceptibles d'écrire sur la partition (samba, proftpd, exim4, ...);
- 2. démonter les éventuels montages liés à cette partition (images ISO, ...) ;
- 3. désactiver les quotas sur la partition : <u>guotaoff /home</u>;
- 4. lancer la vérification des quotas : <u>quotacheck -vug /home</u>;
- 5. réactiver les quotas sur la partition : <u>quotaon /home</u> ;
- 6. remonter les partitions : <u>mount -a</u>;
- 7. démarrer les services précédemment arrêtés.

Cette procédure est également à appliquer dans le cas où la commande repquota -a ne rend plus la main.

#### Les quotas sur le module Scribe

Pour consulter les quotas, le menu Outils/Quotas disque de l'EAD permet d'afficher les quotas utilisateurs selon 3 filtres :

- Quotas dépassés
- Quotas à surveiller (quotas presque atteint)
- Tous les quotas

| AFFICHAGE DES QUOTAS U                                       | TILISATEURS    |                |
|--------------------------------------------------------------|----------------|----------------|
| Afficher les quotas selon le filtre: quotas à surveiller 🔹 💌 |                |                |
|                                                              |                |                |
| Utilisateur                                                  | Espace utilisé | Délai éventuel |
| noemie.                                                      | 22/10          | none           |
| myriam. 🚛 (am2)                                              | 111 / 61       | none           |
| sarah. 🚃 (tll)                                               | 25/10          | none           |
| cyrill. (btsaltbq2)                                          | 57 / 51        | none           |
| morgane. 🚛 (tmer)                                            | 93 / 81        | none           |
| remy (tl2)                                                   | 77 / 51        | none           |
| thomas. 🚛 👘 (am2)                                            | 50 / 51        |                |
| arthur.                                                      | 11/10          | none           |
| leila.                                                       | 22/10          | none           |
| melanie (am1)                                                | 80 / 61        | none           |
| samia. (cil)                                                 | 102/102        |                |
| paul.                                                        | 35/10          | none           |

Affichage des quotas utilisateur dans l'EAD

Version : révision : Avril 2018

Les quotas sont appliqués sur la partition /home. Les quotas concernent, ainsi, l'ensemble des fichiers créés par l'utilisateur sur le serveur (dossiers personnels, partages équipe pédagogique, classe, groupes, etc.).

# Fonctionnement des quotas disque

Il est possible, pour chaque utilisateur, de limiter la quantité de données qu'il peut stocker sur le serveur en lui imposant un quota disque maximum.

Les quotas sont composés d'une limite douce (soft) et d'une limite dure (hard).

Les règles suivantes s'appliquent à l'utilisateur :

- il ne peut pas dépasser la limite dure ;
- il peut dépasser la limite douce pendant 7 jours ;
- passé ce délai, seule la limite douce est prise en compte et il est obligé de supprimer des données afin de repasser en dessous de celle-ci ;
- à partir de là, le processus de la limite douce/dure reprend et l'utilisateur peut à nouveau dépasser la limite douce pour une durée maximale de 7 jours.

Dans l'EAD, c'est la limite douce qui est indiquée.

Sur les modules Scribe et Horus, la limite dure vaut le double de la limite douce.

# 4.19.2. Infosquota : gestion des quotas utilisateurs

## Présentation

Infosquota est un outil qui permet de mettre en place les quotas de manière très souple et très pédagogique. Chaque utilisateur apprend à gérer son quota en suivant une information claire sur son évolution.

Grâce à son outil de visualisation, Infosquota permet de retrouver les fichiers que les utilisateurs ont ventilé hors de leur lecteur partagé personnel. En effet les fichiers dispersés dans d'autres volumes sont comptabilisés dans le quota de l'utilisateur.

| Afficher les utilisteurs occupant au moins 1000 Mo valider                      |               |                            |                             |                       |  |  |  |  |  |  |  |
|---------------------------------------------------------------------------------|---------------|----------------------------|-----------------------------|-----------------------|--|--|--|--|--|--|--|
|                                                                                 | list          | te des <b>0</b> utilisater | urs dont l'espace utilisé d | dépasse <b>1,0 Go</b> |  |  |  |  |  |  |  |
| Quotas globaux                                                                  | Quotas Elèves | Quotas Profs               | Quotas Administratifs       | Quotas Autres         |  |  |  |  |  |  |  |
| Quotas globa                                                                    | ux :          |                            |                             |                       |  |  |  |  |  |  |  |
| Total : 0,1Go   Profs : 0,0Go   Eleves : 0,0Go   Au dessus de la limite : 0,0Go |               |                            |                             |                       |  |  |  |  |  |  |  |

Infosquota a été développé par Olivier Hacquard et Jérôme Labriet (Académie de Besançon) en étroite collaboration avec Bruno Debeve (Académie de Bordeaux), Frédéric Poyet (Académie de Dijon) et Pierre Mariot (Académie de Besançon) dans le cadre du projet EOLE.

http://dev-eole.ac-dijon.fr/projects/infquot

Les derniers développements mis à disposition par Bruno Debeve ont également été intégrés. http://www.debeve.net/infosquota\_dev/

## Installation d'Infosquota

Infosquota s'installe manuellement, saisir les commandes suivantes dans un terminal :

<u># Query-Auto</u>

# apt-eole install eole-infosquota

L'application n'est pas disponible immédiatement après l'installation.

L'opération nécessite une reconfiguration du serveur avec la commande reconfigure .

L'application fonctionne uniquement sur le module Scribe.

Pour désactiver rapidement et temporairement (jusqu'au prochain reconfigure) l'application web il est possible d'utiliser la commande suivante :

# a2dissite nom\_de\_l'application

Le nom de l'application à mettre dans la commande est celui que l'on trouve dans le répertoire /etc/apache2/sites-available/

Pour activer cette nouvelle configuration il faut recharger la configuration d'Apache avec la commande :

# service apache2 reload

Pour réactiver l'application avec cette méthode il faut utiliser les commandes suivantes :

# a2ensite nom de l'application

<u># service apache2 reload</u>

L'initialisation de l'application (recherche des fichiers) s'effectue lors de l'instance ou du reconfigure suivant l'installation du paquet.

La mise à jour des fichiers s'effectue de façon hebdomadaire.

# Accès à l'application web

Pour accéder à l'application se rendre à l'adresse : <u>http://<adresse\_serveur>/quotas/</u> L'authentification se fait **obligatoirement** par le biais du serveur SSO, ce service doit donc être actif.

# Rôles des utilisateurs

Seul l'utilisateur admin est autorisé à se connecter à l'application.

# Utilisation

L'exécutable <u>infosquotas.exe</u> est lancé au démarrage de la session et affiche les messages qui conviennent selon la configuration des quotas établie dans l'EAD et celle des alertes saisies dans le fichier \\scribe\netlogon\infosquota.ini.

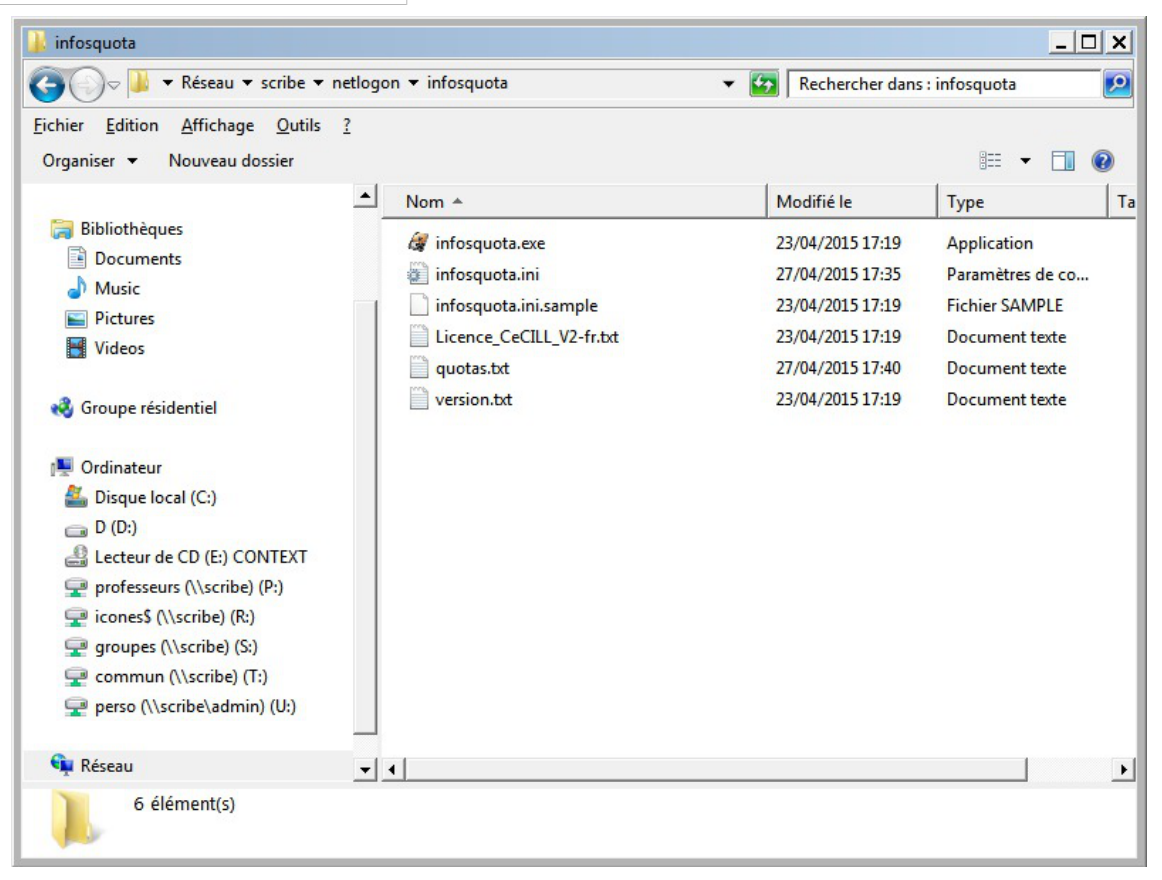

Une documentation d'utilisation est disponible dans l'espace de contributions EOLE à l'adresse suivante : http://eoleng.ac-dijon.fr/documentations/2.4/contributions/

# Remarques

L'utilisation du disque par utilisateur est enregistrée dans le fichier : /home/netlogon/infosquota/quotas.txt.

Le journal généré par le script de recherche des fichiers est disponible dans : /var/log/infosquota/recherche-fich-users.log.

La liste des fichiers ventilés d'un utilisateur est stockées dans le fichier : /var/www/html/outils/quotas/log/<login>.log.

# 4.19.3. Envoi de courrier électronique en cas de dépassement des quotas

Dans l'onglet Samba de l'interface de configuration du module en mode expert, il est possible d'activer l'envoi d'un courrier électronique à un utilisateur dans le cas où celui-ci dépasse le quota disque. Il faut bien sûr que l'utilisateur ait une adresse de courrier électronique valide définie dans l'annuaire.

Les fichiers déplacés dans la corbeille sont inclus dans le calcul de l'espace disque occupé par l'utilisateur. Pour limiter les dépassements de quota disque, il est conseillé de paramétrer une durée de conservation assez courte.

Voir aussi...

Onglet Samba : Configuration du contrôleur de domaine

# 4.20. Jappix : client web Jabber

Présentation

|                                    | Jappix • PROF1, Prenom - Iceweasel                                                                                                    | ×                        |
|------------------------------------|----------------------------------------------------------------------------------------------------|--------------------------|
| Eichier Édition Affichage Historia | que <u>M</u> arque-pages <u>Q</u> utils Aid <u>e</u>                                                                                                    |                          |
| Jappix • PROF1, Prenom             |                                                                                                    | ~                        |
| (% 2) X monreseau.ian https:       | //amonecole.monreseau.lan/jappix//ticket=S1-amonecole.monreseau.lan-USa/ardbc ♥ 🕑 😭 DuckDuckGo                                                                                 |                          |
|                                    | * 1 Messages Prome Options D                                                                                                    | Isconnect                |
| Unclassified                       | 🗮 Channel 🔹 admin, admin 💌                                                                                                    | •                        |
| admin, admin                       | admin ad                                                                                                    | min                      |
| Anay                               | aumin, au                                                                                                    |                          |
|                                    |                                                                                                    | <ul> <li>Away</li> </ul> |
|                                    | PROF1, Prenom                                                                                                    | 16:23:33                 |
|                                    | bonjour, comment allez-vous aujourd'hui ?<br>Je vous ai installé la dernière version d'Envole, quelques corrections de bugs et la mise à disposition de nouvelles applications |                          |
|                                    |                                                                                                    | 10:05:25                 |
|                                    | Ah super j'attendais avec impatience la montée en version d'Ajaxplorer ^^                                                                                                    | 10.20.30                 |
|                                    | PROF1, Prenom                                                                                                    | 16:30:36                 |
|                                    | Cela vous concerne moins, mais il y a également la publication de SAP pour administrer le réseau social d'Envole, ça va être confortable pour mon travail                      |                          |
|                                    | admin, admin (admin@amonecole.monreseau.lan/jappix (1351174635757)) is now Away                                                                                                | 16:37:17                 |
|                                    |                                                                                                    |                          |
|                                    |                                                                                                    |                          |
|                                    |                                                                                                    |                          |
|                                    |                                                                                                    |                          |
|                                    |                                                                                                    |                          |
|                                    |                                                                                                    |                          |
|                                    |                                                                                                    |                          |
|                                    |                                                                                                    |                          |
|                                    |                                                                                                    |                          |
| Filter                             |                                                                                                    |                          |
| 0 🎄 🗣 🗞                            |                                                                                                    |                          |
|                                    | Your friend is doing something else.                                                                                                    |                          |
| Status                             | 9 🛪 😫 🖬 🕄 🛛                                                                                                    |                          |
| Mood                               | Ils n'ont pas                                                                                                    |                          |
| Activity                           |                                                                                                    | ai .                     |

Fenêtre de discussion de Jappix

Jappix est un client web de communication instantanée. Il est libre et basé sur le protocole XMPP<sup>[p.341]</sup>. Il permet une communication en temps réel entre les personnes possédant un compte XMPP.

Cette communication se fait simplement en utilisant un navigateur web moderne.

Un canal est à disposition pour laisser des messages de statut.

http://jappix.com

## Installation

Jappix s'installe manuellement, saisir les commandes suivantes :

<u># Query-Auto</u>

- 🗛

<u># apt-eole install eole-jappix</u>

L'application n'est pas disponible immédiatement après l'installation.

L'opération nécessite une reconfiguration du serveur avec la commande reconfigure .

Si le serveur Jabber n'est pas installé un conteneur supplémentaire doit être créé, il faut donc exécuter la commande <u>gen\_conteneurs</u> comme le propose la commande reconfigure.

Cette commande doit être suivie de la ré-instanciation du module avec la commande instance :

# instance /etc/eole/config.eol

L'application nécessite que le service <u>ejabberd</u> soit activé.

Dans l'interface de configuration du module, onglet Services, mettre Activer le serveur de

messagerie instantanée ejabberd à oui.

L'application est très sensible à la configuration réseau mise en œuvre et son fonctionnement requiert notamment des noms DNS.

La configuration recommandée est donc la suivante :

domain\_jabber\_etab = eolesso\_adresse = web\_url = ssl\_subjectaltname\_ns =
"nom\_de\_domaine"

Si cette configuration n'est pas respectée, l'erreur suivante s'affichera :

Erreur » Service indisponible

Attention la modification de certains de ces paramètres nécessite de régénérer les certificats.

Pour désactiver rapidement et temporairement (jusqu'au prochain reconfigure) l'application web il est possible d'utiliser la commande suivante :

# a2dissite nom\_de\_l'application

Le nom de l'application à mettre dans la commande est celui que l'on trouve dans le répertoire /etc/apache2/sites-available/

Pour activer cette nouvelle configuration il faut recharger la configuration d'Apache avec la commande :

# service apache2 reload

Pour réactiver l'application avec cette méthode il faut utiliser les commandes suivantes :

<u># a2ensite nom\_de\_l'application</u>

# service apache2 reload

Pour désactiver l'application pour une période plus longue voir définitivement, il faut désactiver l'application depuis l'interface de configuration du module, dans l'onglet Applications web.

L'opération nécessite une reconfiguration du module avec la commande reconfigure .

## Accéder à l'application

Pour accéder à l'application se rendre à l'adresse : <u>http://<adresse\_serveur>/jappix/</u>

#### Rôles des utilisateurs

Tous les utilisateurs présents dans l'annuaire ont un accès à l'application.

## Remarques

Par défaut il n'est pas possible de téléverser des fichiers dans le canal car il n'y a pas de gestion des quotas et la partition du conteneur pourrait se remplir très vite :

En attendant, il est tout de même possible d'activer cette fonctionnalité en créant un répertoire accessible en écriture à Apache :

<u># ssh reseau</u>

# mkdir /usr/share/jappix/store/share

# chown www-data:root /usr/share/jappix/store/share

ctrl + d pour sortir de la connexion SSH.

# 4.21. LimeSurvey : sondage et enquête statistique

### **Présentation**

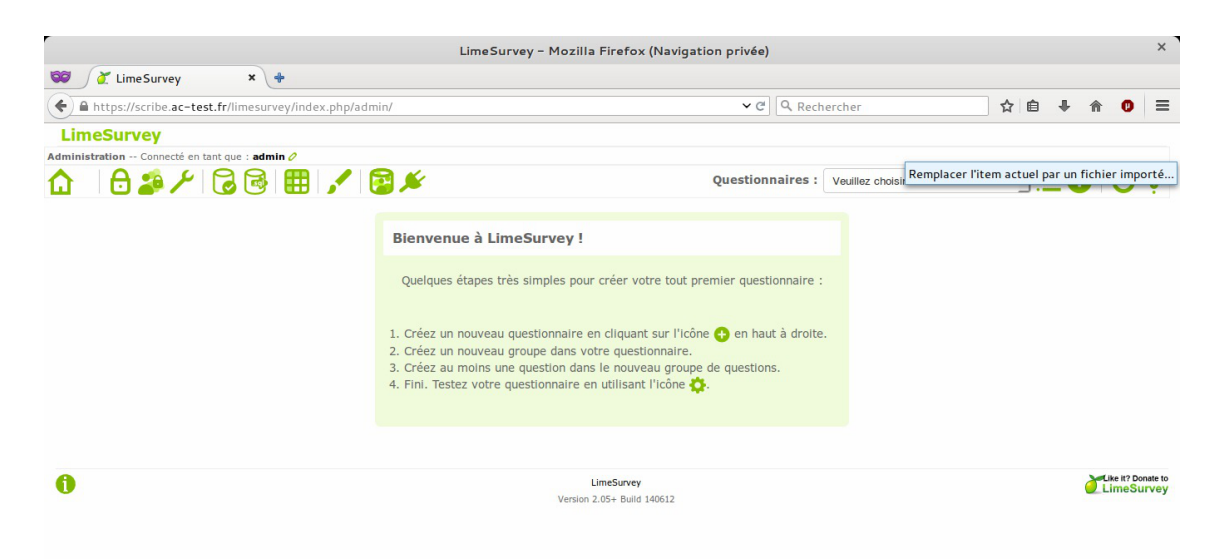

LimeSurvey est un logiciel d'enquête statistique, de sondage, et autres types de formulaires en ligne. Il permet aux utilisateurs, enquêteurs et statisticiens, de publier des questionnaires pour en collecter les réponses.

http://www.limesurvey.org [http://etherpad.org/]

# Installation de LimeSurvey

LimeSurvey s'installe manuellement, saisir les commandes suivantes dans un terminal :

# Query-Auto

# apt-eole install eole-limesurvey

L'application n'est pas disponible immédiatement après l'installation.

L'opération nécessite une reconfiguration du serveur avec la commande reconfigure .

Pour désactiver rapidement et temporairement (jusqu'au prochain reconfigure) l'application web il est possible d'utiliser la commande suivante :

# a2dissite nom\_de\_l'application

Le nom de l'application à mettre dans la commande est celui que l'on trouve dans le répertoire /etc/apache2/sites-available/

Pour activer cette nouvelle configuration il faut recharger la configuration d'Apache avec la commande :

# service apache2 reload

Pour réactiver l'application avec cette méthode il faut utiliser les commandes suivantes :

<u># a2ensite nom de l'application</u>

# service apache2 reload

Pour désactiver l'application pour une période plus longue voir définitivement, il faut désactiver l'application depuis l'interface de configuration du module, dans l'onglet Applications web.

L'opération nécessite une reconfiguration du module avec la commande reconfigure .

# Accès à l'application

Pour accéder à l'application se rendre à l'adresse : <u>http://<adresse\_serveur>/limesurvey/</u> L'authentification se fait **obligatoirement** par le biais du serveur SSO, ce service doit donc être actif.

# Rôles des utilisateurs

Les élèves, les enseignants et les administrateurs ayant un compte sur le module Scribe possèdent un accès à l'application.

# Remarques

Pour administrer l'application il faut se rendre à l'adresse : http://<adresse serveur>/limesurvey/index.php/admin/

# 4.22. Mahara : portfolio électronique

# Présentation

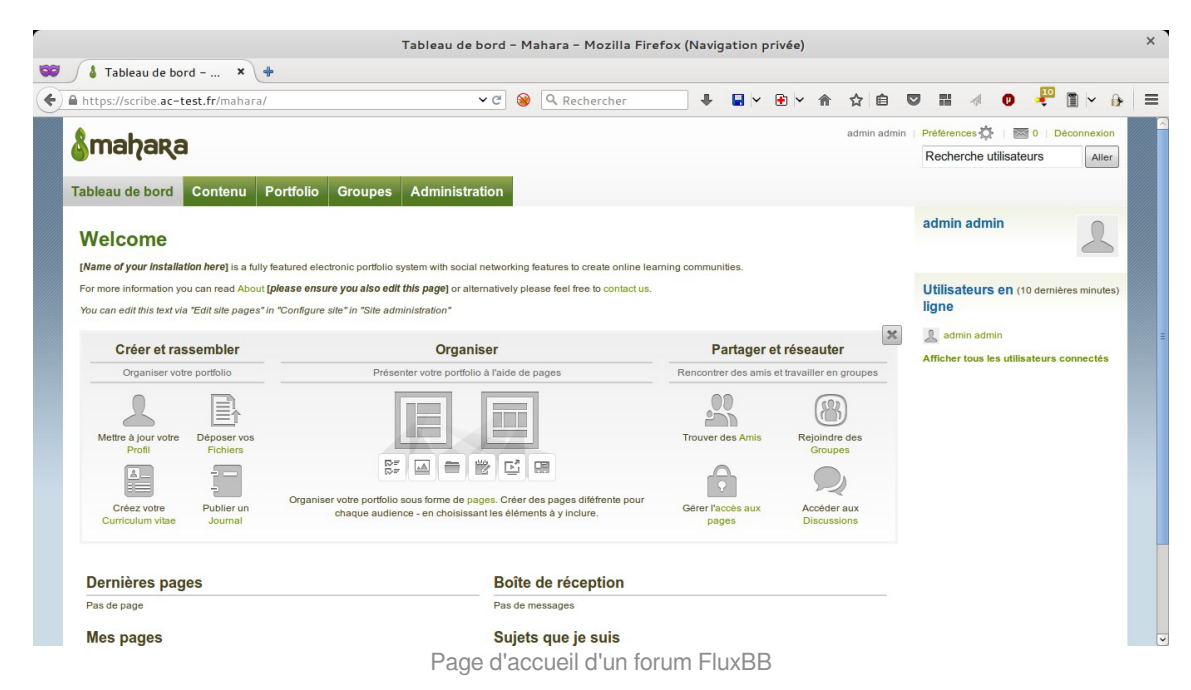

Mahara est le trait d'union entre espace personnel et profil dans un réseau social, blogs, homepage, site professionnel, espace collaboratif virtuel...

Mahara est un système de gestion d'ePortfolios, mais aussi d'un système de réseau social, combinés.

Un système de gestion d'ePortfolios est un système qui permet aux étudiants de collecter et ordonnancer leurs preuves « d'apprentissage tout au long de la vie » — comme des essais littéraires, des travaux artistiques ou tous autres documents qu'ils produisent dans le monde numérique. Ces documents sont appelés artefacts ou productions dans Mahara.

En ce qui concerne les réseaux sociaux, ils sont déjà rentrés dans les mœurs et ne nécessitent pas beaucoup d'explication. En résumé, ils permettent à des personnes d'interagir avec des amis et de créer ses propres communautés dans un monde virtuel, en ligne.

Mahara est bien plus qu'un simple dépôt où stocker des documents, il comprend aussi des outils de blog, un système de création de curriculum vitae, ainsi qu'un système de collaboration avec Moodle. http://mahara.org/

# Installation de Mahara

Mahara s'installe manuellement, saisir les commandes suivantes :

<u># Query-Auto</u>

\_ 0

<u># apt-eole install eole-mahara</u>

L'application n'est pas disponible immédiatement après l'installation.

L'opération nécessite une reconfiguration du serveur avec la commande reconfigure .

Pour désactiver rapidement et temporairement (jusqu'au prochain reconfigure) l'application web il est possible d'utiliser la commande suivante :

<u># a2dissite nom de l'application</u>

Le nom de l'application à mettre dans la commande est celui que l'on trouve dans le répertoire /etc/apache2/sites-available/

Pour activer cette nouvelle configuration il faut recharger la configuration d'Apache avec la commande :

# service apache2 reload

Pour réactiver l'application avec cette méthode il faut utiliser les commandes suivantes :

<u># a2ensite nom\_de\_l'application</u>

# service apache2 reload

Pour désactiver l'application pour une période plus longue voir définitivement, il faut désactiver l'application depuis l'interface de configuration du module, dans l'onglet Applications web.

L'opération nécessite une reconfiguration du module avec la commande reconfigure .

# Accès à l'application

Pour accéder à l'application se rendre à l'adresse : <u>http://<adresse\_serveur>/mahara/</u>

L'authentification se fait **obligatoirement** par le biais du serveur SSO, ce service doit donc être actif.

# Rôles des utilisateurs

Tous les utilisateurs présents dans l'annuaire ont un accès à l'application.

# 4.23. mindmaps : conception de cartes cognitives

# Présentation

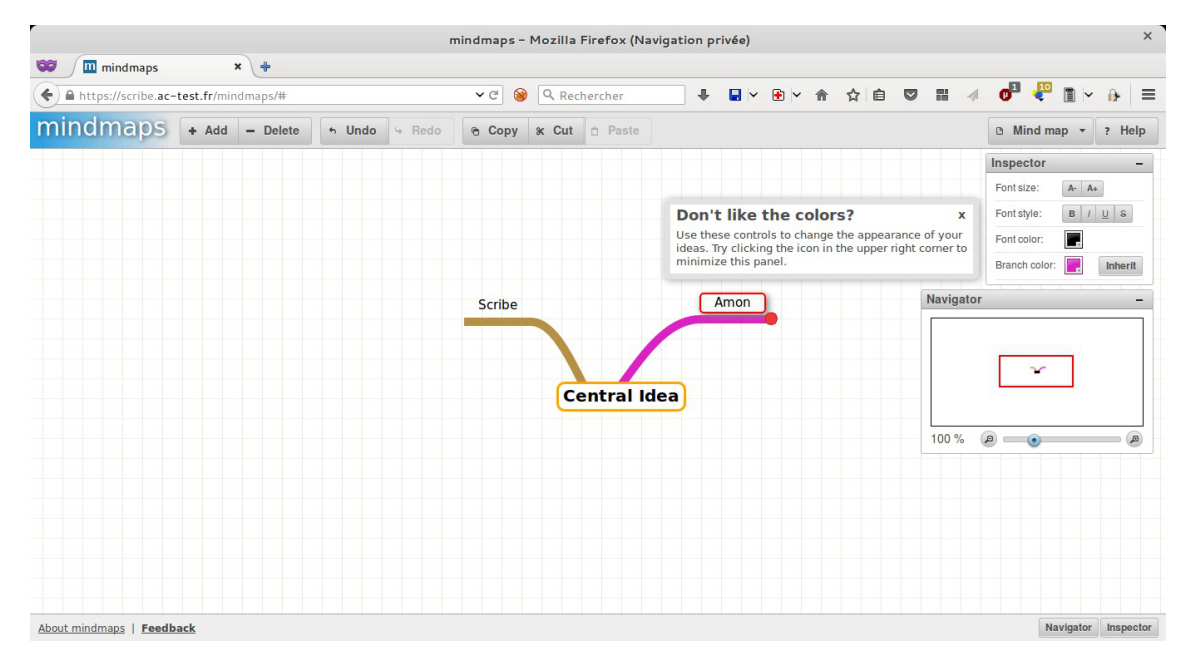

mindmaps est un logiciel servant à dresser des cartes heuristiques. Une carte heuristique (carte cognitive, carte mentale), est un schéma, supposé refléter le fonctionnement de la pensée, qui permet de représenter visuellement et de suivre le cheminement associatif de la pensée.

Cela permet de mettre en lumière les liens qui existent entre un concept ou une idée, et les informations qui leur sont associées.

La structure même d'une carte heuristique est en fait un diagramme qui représente l'organisation des liens sémantiques entre différentes idées ou des liens hiérarchiques entre différents concepts.

http://github.com/drichard/mindmaps

# Installation de mindmaps

mindmaps s'installe manuellement, saisir les commandes suivantes dans un terminal :

<u># Query-Auto</u>

 $\odot$ 

# apt-eole install eole-mindmaps

L'application n'est pas disponible immédiatement après l'installation.

L'opération nécessite une reconfiguration du serveur avec la commande reconfigure .

Pour désactiver rapidement et temporairement (jusqu'au prochain reconfigure) l'application web il est possible d'utiliser la commande suivante :

<u># a2dissite nom de l'application</u>

Le nom de l'application à mettre dans la commande est celui que l'on trouve dans le répertoire /etc/apache2/sites-available/

Pour activer cette nouvelle configuration il faut recharger la configuration d'Apache avec la commande :

# service apache2 reload

Pour réactiver l'application avec cette méthode il faut utiliser les commandes suivantes :

# a2ensite nom\_de\_l'application

# service apache2 reload

Pour désactiver l'application pour une période plus longue voir définitivement, il faut désactiver l'application depuis l'interface de configuration du module, dans l'onglet Applications web.

L'opération nécessite une reconfiguration du module avec la commande reconfigure .

# Accès à l'application

Pour accéder à l'application se rendre à l'adresse : <u>http://<adresse\_serveur>/mindmaps /</u>

L'authentification se fait obligatoirement par le biais du serveur SSO, ce service doit donc être actif.

# Rôles des utilisateurs

Les élèves, les enseignants et les administrateurs ayant un compte sur le module Scribe possèdent un accès à l'application.

# 4.24. Moodle : plate-forme d'apprentissage en ligne

# Présentation

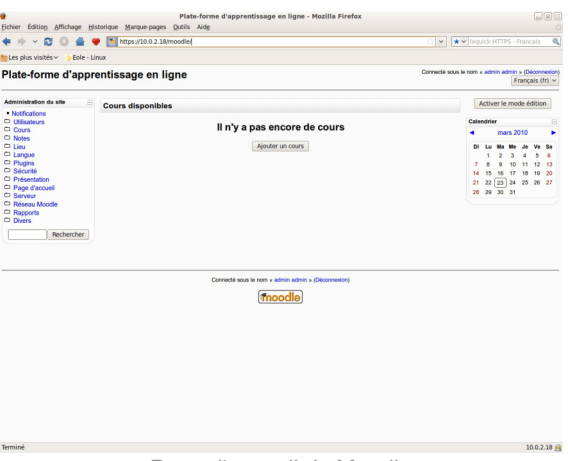

Page d'accueil de Moodle

Moodle est une plate-forme d'apprentissage en ligne (e-learning en anglais) servant à créer des communautés d'apprenants autour de contenus et d'activités pédagogiques

À un système de gestion de contenu, Moodle ajoute des fonctions pédagogiques ou communicatives pour créer un environnement d'apprentissage en ligne.

C'est une application permettant de créer, par l'intermédiaire du réseau, des interactions entre des pédagogues, des apprenants et des ressources pédagogiques.

http://moodle.org/

# Installation

Moodle s'installe manuellement, saisir les commandes suivantes :

<u># Query-Auto</u>

\_\_\_\_A

# apt-eole install eole-moodle-update

L'application n'est pas disponible immédiatement après l'installation.

L'opération nécessite une reconfiguration du serveur avec la commande reconfigure

Il existe un paquet moodle qu'il ne faut pas confondre avec le paquet **eole-moodle**.

Pour désactiver rapidement et temporairement (jusqu'au prochain reconfigure) l'application web il est possible d'utiliser la commande suivante :

<u># a2dissite nom\_de\_l'application</u>

Le nom de l'application à mettre dans la commande est celui que l'on trouve dans le répertoire /etc/apache2/sites-available/

Pour activer cette nouvelle configuration il faut recharger la configuration d'Apache avec la commande :

# service apache2 reload

Pour réactiver l'application avec cette méthode il faut utiliser les commandes suivantes :

<u># a2ensite nom\_de\_l'application</u>

# service apache2 reload

Pour désactiver l'application pour une période plus longue voir définitivement, il faut désactiver l'application depuis l'interface de configuration du module, dans l'onglet Applications web.

L'opération nécessite une reconfiguration du module avec la commande reconfigure.

# Accéder à l'application

Pour accéder à l'application se rendre à l'adresse : <u>http://<adresse\_serveur>/moodle/</u> L'authentification se fait **obligatoirement** par le biais du serveur SSO, ce service doit donc être actif.

# Rôles des utilisateurs

Tout utilisateur présent dans l'annuaire possède un accès à l'application.

## Administrateur

Seul l'utilisateur admin est "administrateur" de l'application.

Il a un accès complet à l'application et à sa configuration.

Il peut déléguer ce rôle en donnant les droits "administrateur" à un utilisateur ayant initialisé son compte :

Utilisateurs / Attribution des rôles système / choisir un rôle -> ajouter un utilisateur pour le rôle choisi.

Par défaut les rôles sont très restreints, l'administrateur doit donc définir finement les rôles avant même le lancement de l'application :

Utilisateurs / Permissions / Définition des rôles -> choisir le rôle à modifier

#### Créateur de cours

Les enseignants sont "créateur de cours", ils peuvent créer des cours et y convier des élèves (ainsi que d'autres utilisateurs), il peut être intéressant de leur mettre un rôle enseignant (voir plus bas).

#### Utilisateur authentifié

Les élèves, les administratifs et les invités sont par défaut "utilisateur authentifié", par défaut ils peuvent voir les cours disponibles et s'y inscrire.

## Remarques

- Seul l'enseignant a le choix de son adresse de messagerie lors de sa première connexion.
- Il existe des problèmes d'encodage pour certaines pages de l'application essentiellement dans la partie administration.

#### \_\_\_\_ Attention !

- Les données ajoutées à Moodle sont stockées dans /var/www/moodledata/ donc attention à l'espace dont vous disposez sur la partition.
- Les règles d'authentification sont directement modifiables dans Moodle par l'administrateur.

L'authentification : Utilisateurs / Authentification

Une modification pourrait rendre inutilisable l'authentification par le biais du serveur SSO.

# Premiers pas

Pour synchroniser les comptes de l'annuaire Idap de Scribe directement dans moodle.

L'opération nécessite le lancement de la commande suivante :

/usr/bin/php -c /etc/php5/cli/php.ini /var/www/html/moodle/auth/cas/cas\_ldap\_sync\_users.php

**—**••

Nous allons décrire comment créer la classe de seconde 1 ainsi que le cours de mathématiques de cette classe.

- Dans l'interface d'administration de l'application, aller dans Cours / Gestion des cours ;
- Créer un cours "seconde\_1" au format Informel (ce cours correspondra à votre classe) ;
- Créer un cours "seconde\_1\_math" mettre S'agit-il d'un méta-cours ? à Oui (ce cours correspondra au cours de mathématiques) ;
- Choisir les options, valider, une page Cours descendants apparaît ;
- Mettre le cours seconde\_1 comme cours descendants, valider.

La classe et le cours sont alors créés.

# Inscription des utilisateurs

Inscrivons à présent les élèves dans leur classe.

 $\mathbf{O}$ 

- Depuis la liste des cours disponibles, aller dans le cours seconde\_1 ;
- Dans Attribution des rôles, cliquer sur Etudiant ;
- Ajouter les élèves de la classe ;
- Cliquer sur Attribuer les rôles dans Cours : seconde\_1 .

Inscrivons l'enseignant de mathématique à son cours :

- Depuis la liste des cours disponibles, aller dans le cours seconde\_1\_math ;
- Dans Attribution des rôles, cliquer sur Enseignant ;
- Ajouter l'enseignant ;
- Cliquer sur Attribuer les rôles dans Cours : seconde\_1\_math.

# Améliorer les accès

Un créateur de cours voit l'ensemble des cours ce qui rend la vue complexe.

Les enseignants sont créés par défaut avec ce rôle.

A l'usage, il peut être plus judicieux d'attribuer le rôle Enseignant.

Pour ce faire, dans l'interface d'administration :

- Aller dans Utilisateurs / Permissions / Attribution des rôles système et cliquer sur Enseignant ;
- Choisir les comptes Créateur de cours et cliquer sur Attribuer les rôles Système.

L'affichage par défaut d'un cours peut paraître surchargé, il est possible de supprimer des blocs d'affichage.

Pour ce faire, dans l'interface d'administration :

- Aller dans Plugins / Blocs / Gestion des blocs ;
- Désactiver les blocs inutiles.

# 4.25. OpenSondage : planification de rendez-vous et mini-sondage

Présentation

| OpenSondage - Mozilla Firefox (Navigation privée)                                                                    |       | × |
|----------------------------------------------------------------------------------------------------|-------|---|
| 😂 OpenSondage × 🔶                                                                                                    |       |   |
| 🔄 🖣 https://scribe.ac-test.fr/opensondage/sondages/view/quid_555acf3d0. V C 😵 🔍 Rechercher 🛛 🦊 🖬 V 👚 🛧 🏚 📾 🐨 🔡 🔌 🚺 🦉 | 🛾 🖌 🕞 | ≡ |
| OpenSondage                                                                                                    |       |   |
| Mes sondages    C Nouveau sondage      の     Déconnexion                                                             |       |   |
| EOLE                                                                                                    |       |   |
| EOLE, nom du prochain module                                                                                         |       |   |
| Option 1                                                                                                    |       | = |
| ON                                                                                                    |       |   |
| Option 2                                                                                                    |       |   |
| Option 3                                                                                                    |       |   |
| OFF                                                                                                    |       |   |
| Enregistrer mes réponses                                                                                             |       |   |
| OpenSondage - v1.0                                                                                                   |       |   |

OpenSondage sert à faire des sondages pour déterminer à plusieurs une date de réunion qui convienne au plus grand nombre.

Vous pouvez également utiliser cette application pour proposer des choix multiples et ainsi se mettre d'accord sur un lieu de rendez-vous, un thème de réunion ou la marque de votre prochaine machine à café (à base de capsules libres bien entendu).

OpenSondage est basé sur STUdS.

http://studs.u-strasbg.fr

# Installation de OpenSondage

OpenSondage s'installe manuellement, saisir les commandes suivantes dans un terminal :

<u># Query-Auto</u>

<u># apt-eole install eole-opensondage</u>

L'application n'est pas disponible immédiatement après l'installation.

L'opération nécessite une reconfiguration du serveur avec la commande reconfigure .

Pour désactiver rapidement et temporairement (jusqu'au prochain reconfigure) l'application web il est possible d'utiliser la commande suivante :

# a2dissite nom de l'application

Le nom de l'application à mettre dans la commande est celui que l'on trouve dans le répertoire /etc/apache2/sites-available/

Pour activer cette nouvelle configuration il faut recharger la configuration d'Apache avec la commande :

# service apache2 reload

Pour réactiver l'application avec cette méthode il faut utiliser les commandes suivantes :

<u># a2ensite nom de l'application</u>

<u># service apache2 reload</u>

Pour désactiver l'application pour une période plus longue voir définitivement, il faut désactiver l'application depuis l'interface de configuration du module, dans l'onglet Applications web.

L'opération nécessite une reconfiguration du module avec la commande reconfigure .

# Accès à l'application

Pour accéder à l'application se rendre à l'adresse : <u>http://<adresse\_serveur>/opensondage/</u> L'authentification se fait **obligatoirement** par le biais du serveur SSO, ce service doit donc être actif.

# Rôles des utilisateurs

Les élèves, les enseignants et les administrateurs ayant un compte sur le module Scribe possèdent un accès à l'application.

# 4.26. ownCloud : stockage et partage de fichiers

# Présentation

| 😂 🖉 Fichiers – ownCl      | loud × +       |                         |                  |            |   |   |     |   |            |                       |
|---------------------------|----------------|-------------------------|------------------|------------|---|---|-----|---|------------|-----------------------|
| + A https://scribe.ac-tes | t.fr/owncloud/ | /index.php/apps/files/  | ✓ C <sup>2</sup> | Rechercher | + | • | • • | Ê |            | 🥐 🖿 🖌 🔒 🗉             |
| Fichiers 🔻                |                |                         |                  |            |   |   |     |   | ٩          | admin                 |
| Tous les fichiers         | +              | Nouveau                 |                  |            |   |   |     |   |            |                       |
| Partagé avec vous         |                | Nom 🔺                   |                  |            |   |   |     |   | Taille     | Modifié               |
| Partagé avec d'autres     |                | documents               |                  |            |   |   |     |   | En attente | il y a quelques secon |
| rtagé par lien            |                | music                   |                  |            |   |   |     |   | En attente | il y a quelques secon |
|                           |                | photos                  |                  |            |   |   |     |   | En attente | il y a quelques secon |
|                           |                | ownCloudUserManual.pdf  |                  |            |   |   |     |   | 1.8 MB     | il y a quelques secon |
|                           |                | 3 dossiers et 1 fichier |                  |            |   |   |     |   | 1.8 MB     |                       |
|                           |                |                         |                  |            |   |   |     |   |            |                       |
|                           |                |                         |                  |            |   |   |     |   |            |                       |
|                           |                |                         |                  |            |   |   |     |   |            |                       |
| Fichiers supprimés        |                |                         |                  |            |   |   |     |   |            |                       |
| 0                         |                |                         |                  |            |   |   |     |   |            |                       |

ownCloud est un logiciel libre offrant une plateforme de services de stockage et partage de fichiers et d'applications diverses en ligne. Dans ownCloud, le stockage des données se fait au sein de l'infrastructure de l'entreprise et les accès sont soumis à la politique de sécurité informatique de celle-ci. http://owncloud.org/

# Installation de ownCloud

ownCloud s'installe manuellement, saisir les commandes suivantes dans un terminal :

<u># Query-Auto</u>

<u># apt-eole install eole-owncloud</u>

L'application n'est pas disponible immédiatement après l'installation.

L'opération nécessite une reconfiguration du serveur avec la commande reconfigure .

Pour désactiver rapidement et temporairement (jusqu'au prochain reconfigure) l'application web il est possible d'utiliser la commande suivante :

# a2dissite nom\_de\_l'application

Le nom de l'application à mettre dans la commande est celui que l'on trouve dans le répertoire /etc/apache2/sites-available/

Pour activer cette nouvelle configuration il faut recharger la configuration d'Apache avec la commande :

# service apache2 reload

Pour réactiver l'application avec cette méthode il faut utiliser les commandes suivantes :

# a2ensite nom\_de\_l'application

# service apache2 reload

Pour désactiver l'application pour une période plus longue voir définitivement, il faut désactiver l'application depuis l'interface de configuration du module, dans l'onglet Applications web.

L'opération nécessite une reconfiguration du module avec la commande reconfigure .

# Accès à l'application

Pour accéder à l'application se rendre à l'adresse : <u>http://<adresse\_serveur>/owncloud/</u>

L'authentification se fait obligatoirement par le biais du serveur SSO, ce service doit donc être actif.

# Rôles des utilisateurs

Les élèves, les enseignants et les administrateurs ayant un compte sur le module Scribe possèdent un accès à l'application.

# 4.27. Piwigo : gestionnaire de galerie photo

# Présentation

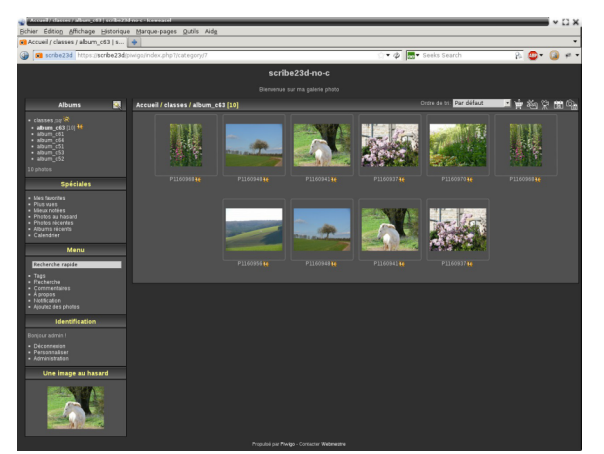

Navigation dans une galerie de Piwigo

Piwigo est une application de gestion de galerie photo en ligne.

http://fr.piwigo.org/

# Installation de Piwigo

Piwigo s'installe manuellement, en saisissant les commandes suivantes :

<u># Query-Auto</u>

<u># apt-eole install eole-piwigo</u>

L'application n'est pas disponible immédiatement après l'installation.

L'opération nécessite une reconfiguration du serveur avec la commande reconfigure .

►<u></u>

Pour désactiver rapidement et temporairement (jusqu'au prochain reconfigure) l'application web il est possible d'utiliser la commande suivante :

# a2dissite nom\_de\_l'application

Le nom de l'application à mettre dans la commande est celui que l'on trouve dans le répertoire /etc/apache2/sites-available/

Pour activer cette nouvelle configuration il faut recharger la configuration d'Apache avec la commande :

# service apache2 reload

Pour réactiver l'application avec cette méthode il faut utiliser les commandes suivantes :

<u># a2ensite nom\_de\_l'application</u>

# service apache2 reload

Pour désactiver l'application pour une période plus longue voir définitivement, il faut désactiver l'application depuis l'interface de configuration du module, dans l'onglet Applications web.

L'opération nécessite une reconfiguration du module avec la commande reconfigure .

# Accès à l'application

Pour accéder à l'application, se rendre à l'adresse : <u>http://<adresse\_serveur>/piwigo/</u>

L'authentification se fait obligatoirement par le biais du serveur SSO, ce service doit donc être actif.

## Rôles des utilisateurs

Par défaut les rôles des utilisateurs sont assignés comme suit :

Administrateur

Seul l'utilisateur admin est "webmaster" de l'application.

Il a un accès complet à l'application et à sa configuration.

Il peut déléguer ce rôle en donnant les droits "administrateur" à un utilisateur.

#### Enseignant

Les enseignants peuvent téléverser des nouvelles images dans les galeries de leurs classes

d'appartenance.

Élèves

Ils peuvent consulter la galerie de leur classe d'appartenance.

Autres

Par défaut, les autres utilisateurs peuvent se connecter à l'application mais n'ont pas accès à la consultation des galeries.

# Remarques

Les comptes sont créés dans Piwigo lors de la première connexion à l'application (initialisation du compte).

L'application est configurée pour que chaque classe ait sa propre galerie photo.

Les galeries portant le nom d'une classe ne se créent qu'à l'initialisation d'un compte enseignant ou élève de cette classe.

# 4.28. Piwik : outil statistique

# Présentation

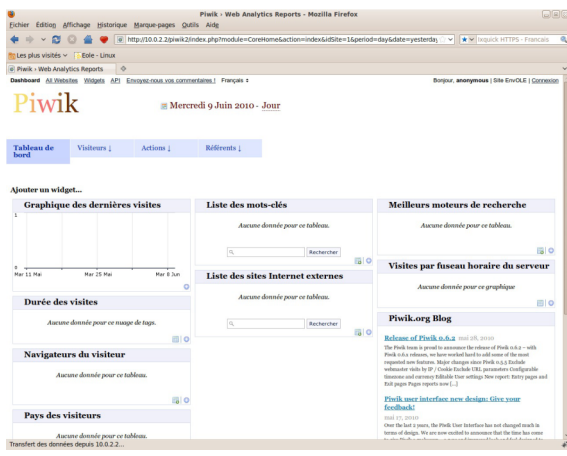

La page d'accueil de Piwik

Piwik est une application web de statistiques collectant des données dans une base MySQL dédiée. Son interface très esthétique et totalement personnalisable via des modules que l'on choisit d'afficher ou non.

http://piwik.org/

Piwik est configuré pour dresser des statistiques sur l'utilisation du portail Envole.

# Installation

Piwik s'installe manuellement, en saisissant les commandes suivantes :

<u># Query-Auto</u>

<u># apt-eole install eole-piwik</u>

L'application n'est pas disponible immédiatement après l'installation.

L'opération nécessite une reconfiguration du serveur avec la commande reconfigure .

Pour désactiver rapidement et temporairement (jusqu'au prochain reconfigure) l'application web il est possible d'utiliser la commande suivante :

# a2dissite nom de l'application

Le nom de l'application à mettre dans la commande est celui que l'on trouve dans le répertoire /etc/apache2/sites-available/

Pour activer cette nouvelle configuration il faut recharger la configuration d'Apache avec la commande :

# service apache2 reload

Pour réactiver l'application avec cette méthode il faut utiliser les commandes suivantes :

# a2ensite nom\_de\_l'application

# service apache2 reload

Pour désactiver l'application pour une période plus longue voir définitivement, il faut désactiver l'application depuis l'interface de configuration du module, dans l'onglet Applications web.

L'opération nécessite une reconfiguration du module avec la commande reconfigure .

# Accès à l'application

Pour accéder à l'application se rendre à l'adresse : <u>http://<adresse serveur>/piwik/</u> Nul besoin d'être authentifié pour accéder à l'application.

## Rôles des utilisateurs

#### Administateur

L'utilisateur <u>admin</u> peut suivre la procédure de récupération de mot de passe depuis Piwik en indiquant son adresse de courrier électronique.

Il pourra notamment ajouter des applications à surveiller qui ne sont pas accessibles depuis Envole.

Il peut aussi obtenir le code pour créer des widgets à ajouter dans Envole.

#### Anonymous

Tous les utilisateurs ont ce rôle. Ils ont un rôle uniquement consultatif.

## Remarques

Seul les clics sur l'onglet Mon bureau sont référencés dans les statistiques.

# 4.29. SACoche : évaluation et suivi d'acquisitions de compétences

# Présentation

288 création : Octobre 2015
| SACoche » Mode d'identificat                                                                         | ion / C    | onnecteur ENT - Mozilla          | Firefo | x (Nav | igatio | n priv | ée) |   |  |     |      | ×   |
|----------------------------------------------------------------------------------------------------|------------|----------------------------------|--------|--------|--------|--------|-----|---|--|-----|------|-----|
| 😂 🕜 SACoche » Mode d'i 🗙 💠                                                                           |            |                                  |        |        |        |        |     |   |  |     |      |     |
| 🗲 🔒 https://scribe.ac-test.fr/sacoche/index.php?page=administrateur_etab 🖾 🗙                         | · C 😽      | Q Rechercher                     | Ŧ      | •      | •      |        | ☆   | Ê |  | 0 1 | •    | ∍ ≡ |
| MENU     Maca     Admin ADMIN (administrateur) [fr_FR]     Deconnexion                               |            |                                  |        |        |        |        |     |   |  | S/  | AC 😭 | he  |
| Mode d'identification / Connecteur ENT                                                               |            |                                  |        |        |        |        |     |   |  |     |      |     |
| DOC : Mode d'Identification & Intégration aux ENT                                                    |            |                                  |        |        |        |        |     |   |  |     |      |     |
| Chair - Continuation CAS manualla                                                                    |            |                                  |        |        |        |        |     |   |  |     |      |     |
| Choix. Coniguration CAS mandelle                                                                     |            |                                  |        |        |        |        |     |   |  |     |      |     |
| Domaine () : scribe.ac-test.fr                                                                       |            |                                  |        |        |        |        |     |   |  |     |      |     |
| Port 🛞: 8443                                                                                         |            |                                  |        |        |        |        |     |   |  |     |      |     |
| Chemin 🔞 :                                                                                           | _          |                                  |        |        |        |        |     |   |  |     |      |     |
| URL Login () :                                                                                       | _          |                                  |        |        |        |        |     |   |  |     |      |     |
| URL Logout ():                                                                                       | _          |                                  |        |        |        |        |     |   |  |     |      |     |
| ORE validate 👹 .                                                                                     |            |                                  |        |        |        |        |     |   |  |     |      |     |
| Valider ce mode d'identification.                                                                    |            |                                  |        |        |        |        |     |   |  |     |      |     |
|                                                                                                    |            |                                  |        |        |        |        |     |   |  |     |      |     |
| Pour importer les identifiants de l'ENT, utiliser ensuite la page "importer / imposer des identifian | ts".       |                                  |        |        |        |        |     |   |  |     |      |     |
| Une fois SACOCHE convenablement configuré pour une connexion automatique avec l'authenti             | fication e | sterne utiliser cette adresse :  |        |        |        |        |     |   |  |     |      |     |
|                                                                                                    | incution c | Richne, utiliser cette duresse . |        |        |        |        |     |   |  |     |      |     |
| ⇒ https://scribe.ac-test.fr/sacoche/?sso                                                             |            |                                  |        |        |        |        |     |   |  |     |      |     |
| Convention d'accès au service                                                                        |            |                                  |        |        |        |        |     |   |  |     |      |     |
| ③ Sans objet pour cet h                                                                              |            |                                  |        |        |        |        |     |   |  |     |      |     |

L'application SACoche permet :

- d'évaluer les élèves par compétences ;
- de conserver un historique de leur parcours ;
- de déterminer un état d'acquisition de chaque compétence :
- de collecter les compétences pour assister la validation du socle commun.

http://sacoche.sesamath.net/

## Installation de SACoche

SACoche s'installe manuellement, saisir les commandes suivantes dans un terminal :

<u># Query-Auto</u>

- 0

<u># apt-eole install eole-sacoche</u>

L'application n'est pas disponible immédiatement après l'installation.

L'opération nécessite une reconfiguration du serveur avec la commande reconfigure .

-----

Pour désactiver rapidement et temporairement (jusqu'au prochain reconfigure) l'application web il est possible d'utiliser la commande suivante :

<u># a2dissite nom de l'application</u>

Le nom de l'application à mettre dans la commande est celui que l'on trouve dans le répertoire /etc/apache2/sites-available/

Pour activer cette nouvelle configuration il faut recharger la configuration d'Apache avec la commande :

<u># service apache2 reload</u>

Pour réactiver l'application avec cette méthode il faut utiliser les commandes suivantes :

<u># a2ensite nom\_de\_l'application</u>

<u># service apache2 reload</u>

Pour désactiver l'application pour une période plus longue voir définitivement, il faut désactiver l'application depuis l'interface de configuration du module, dans l'onglet Applications web.

L'opération nécessite une reconfiguration du module avec la commande reconfigure.

## Accès à l'application

Pour accéder à l'application se rendre à l'adresse : <u>http://<adresse serveur>/sacoche/</u> L'authentification se fait **obligatoirement** par le biais du serveur SSO, ce service doit donc être actif.

## Rôles des utilisateurs

Les élèves, les enseignants et les administrateurs ayant un compte sur le module Scribe possèdent un accès à l'application.

## Remarques

Les utilisateurs sont auto-générés lors de leur première connexion.

Par contre il n'existe pas encore de synchronisation des classes, des matières et des niveaux.

## 4.30. SAP : administration du réseau social d'Envole

## Présentation

| / Liste des groupes de SAP 🗙 🕂                    |                 |                    |            |       |                |              |     |            |
|---------------------------------------------------|-----------------|--------------------|------------|-------|----------------|--------------|-----|------------|
| scribe. <b>ac-test.fr</b> /sap/index.php?page=gro | oupes           | ~ C 🧕              | Rechercher | +     | 🖬 🖌 🖻 🖌 🏫      | 合 自 💟        |     | 0 🔳 🗠 🔂    |
| Groupes Articles Commentaires                     | Administrateurs | Utilisateurs Purge |            |       |                | Recherche    |     | Rechercher |
| Fotal des groupes                                 | 25              | Afficher 50 ¢lé    | ments      |       |                | Rechercher : |     |            |
| Groupes activés sans article                      | 25              | Nom                | Création   | Туре  | Description    | ÷            |     | Action -   |
| Groupes activés sans membre                       | 0               | administratifs     | 21/07/2015 | Privé | administratifs | Act          | ivé |            |
| Groupes activés sans membre ni article            | 0               | Classe-3a          | 21/07/2015 | Privé | Classe-3a      | Act          | ivé |            |
| Prouvos potivás mais insetifs dopuis up op        | •               | Classe-3b          | 21/07/2015 | Privé | Classe-3b      | Act          | ivé |            |
| aroupes actives mais mactils depuis un an         | •               | Classe-4a          | 21/07/2015 | Privé | Classe-4a      | Act          | ivé |            |
| Groupes activés privés                            | 25              | Classe-4b          | 21/07/2015 | Privé | Classe-4b      | Act          | ivé |            |
| Groupes activés publics                           | 0               | Classe-5a          | 21/07/2015 | Privé | Classe-5a      | Act          | ivé |            |
| Groupes activés sans gestionnaire                 | 0               | Classe-5b          | 21/07/2015 | Privé | Classe-5b      | Act          | ivé |            |
| Proupos désoctivés                                | •               | Classe-6a          | 21/07/2015 | Privé | Classe-6a      | Act          | ivé |            |
| aloupes desactives                                |                 | Classe-6b          | 21/07/2015 | Privé | Classe-6b      | Act          | ivé |            |
|                                                   |                 | Classe-c31         | 21/07/2015 | Privé | Classe-c31     | Act          | ivé |            |
|                                                   |                 | eleves             | 21/07/2015 | Privé | eleves         | Act          | ivė |            |
|                                                   |                 | Niveau-n3          | 21/07/2015 | Privé | Niveau-n3      | Act          | lvé |            |
|                                                   |                 | Niveau-n4          | 21/07/2015 | Privé | Niveau-n4      | Act          | ivé |            |
|                                                   |                 | Niveau-n5          | 21/07/2015 | Privé | Niveau-n5      | Act          | ivé |            |

Vue de l'application SAP

SAP pour Social Admin POSH est une application permettant l'administration du réseau social d'Envole.

http://dev-eole.ac-dijon.fr/projects/sap [http://dev-eole.ac-dijon.fr/projects/sap]

## Installation de SAP

SAP s'installe manuellement, en saisissant les commandes suivantes :

<u># Query-Auto</u>

 $\odot$ 

<u># apt-eole install eole-sap</u>

L'application n'est pas disponible immédiatement après l'installation.

L'opération nécessite une reconfiguration du serveur avec la commande reconfigure .

Pour désactiver rapidement et temporairement (jusqu'au prochain reconfigure) l'application web il est possible d'utiliser la commande suivante :

# a2dissite nom de l'application

Le nom de l'application à mettre dans la commande est celui que l'on trouve dans le répertoire /etc/apache2/sites-available/

Pour activer cette nouvelle configuration il faut recharger la configuration d'Apache avec la commande :

<u># service apache2 reload</u>

Pour réactiver l'application avec cette méthode il faut utiliser les commandes suivantes :

<u># a2ensite nom\_de\_l'application</u>

# service apache2 reload

Pour désactiver l'application pour une période plus longue voir définitivement, il faut désactiver l'application depuis l'interface de configuration du module, dans l'onglet Applications web.

L'opération nécessite une reconfiguration du module avec la commande reconfigure .

## Accès à l'application

Pour accéder à l'application, se rendre à l'adresse : <u>http://<adresse serveur>/sap/</u>

L'authentification se fait **obligatoirement** par le biais du service SSO, ce service doit donc être actif.

## Rôles des utilisateurs

Seul l'utilisateur <u>admin</u> a un accès à l'application.

Il a un accès complet à l'application et à sa configuration.

Il peut déléguer ce rôle en donnant les droits "administrateur" à un utilisateur.

## Remarques

Pour une meilleur intégration dans Envole l'application SAP n'est pas pourvu de bouton de déconnexion.

Il est donc fortement recommandé d'ajouter l'application sous forme d'onglet dans Envole via le gestionnaire de profil.

## 4.31. SPIP Eva : gestion de contenu

## Présentation

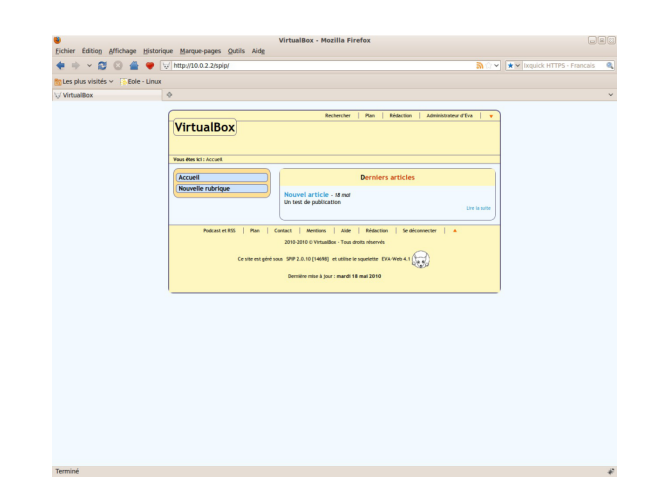

SPIP est un logiciel libre de gestion de contenu.

http://www.spip.net

Il se démarque d'un système de gestion de contenu classique par le soin apporté aux standards de l'édition (respect des règles typographiques, organisation des rôles des participants).

Il est personnalisé à l'aide d'un squelette Eva.

http://www.eva-web.edres74.ac-grenoble.fr

## Installation

SPIP-Eva s'installe manuellement, saisir les commandes suivantes :

<u># Query-Auto</u>

# apt-eole install eole-spipeva

L'application n'est pas disponible immédiatement après l'installation.

L'opération nécessite une reconfiguration du serveur avec la commande reconfigure .

-----

Pour désactiver rapidement et temporairement (jusqu'au prochain reconfigure) l'application web il est possible d'utiliser la commande suivante :

# a2dissite nom\_de\_l'application

Le nom de l'application à mettre dans la commande est celui que l'on trouve dans le répertoire /etc/apache2/sites-available/

Pour activer cette nouvelle configuration il faut recharger la configuration d'Apache avec la commande :

# service apache2 reload

Pour réactiver l'application avec cette méthode il faut utiliser les commandes suivantes :

<u># a2ensite nom\_de\_l'application</u>

<u># service apache2 reload</u>

Pour désactiver l'application pour une période plus longue voir définitivement, il faut désactiver l'application depuis l'interface de configuration du module, dans l'onglet Applications web.

L'opération nécessite une reconfiguration du module avec la commande reconfigure .

## Accéder à l'application

Pour accéder à l'application se rendre à l'adresse : <u>http://<adresse serveur>/spip/</u>

L'authentification se fait **obligatoirement** par le biais du serveur SSO, ce service doit donc être actif. Pour pouvoir rédiger un article il faut cliquer sur le lien Rédaction

Il est également possible de s'y rendre directement avec l'adresse :
 http://<adresse serveur>/spip/ecrire/

## Rôles des utilisateurs

Chacun des utilisateurs présents dans l'annuaire du module possède un accès à l'application.

• administrateur

Seul l'utilisateur admin est "administrateur" de l'application, il peut :

- gérer les utilisateurs ;
- configurer le site ;
- gérer et configurer les greffons installés ;
- créer des rubriques ;
- rédiger et publier des articles ;
- déléguer son rôle à une autre personne.
- rédacteur

Les professeurs, les élèves et les parents sont rédacteurs, ils peuvent :

- rédiger des articles ;
- proposer un article à l'évaluation.

## Remarques

Pour écrire un article il faut commencer par créer une rubrique,

puis colonne de gauche écrire un nouvel article.

Pour être visible l'article doit être publié en ligne (voir la colonne de gauche dans l'interface d'administration de l'application)

SPIP ne gère pas les ACL et n'a pas de module pour le faire.

## 4.32. Taskfreak : gestionnaire de projet

## Présentation

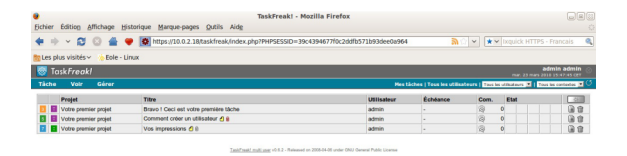

#### Page d'accueil de Taskfreak

10.0.2.18

Taskfreak est un gestionnaire de projet qui permet de suivre l'avancée d'un projet réalisé en équipe. Il permet de créer des tâches au sein d'une interface simple et ergonomique. Selon le niveau de permission de l'utilisateur, celui-ci peut créer de nouvelles tâches, de nouveaux projets, de nouveaux utilisateurs. Il permettra une gestion de projet simple ou servira de pense-bête.

Chaque utilisateur peut créer des tâches privées visibles de lui seul et peut agir sur les tâches qu'il a créées comme bon lui semble. Chaque tâche peut appartenir à un projet et l'état d'avancement est très facilement modifiable. L'administrateur et le chef de projet peuvent modifier la liste des utilisateurs s'occupant d'un projet. L'application est compatible avec le système d'identification de l'ENT.

http://www.taskfreak.com

#### Installation

Taskfreak s'installe manuellement, saisir les commandes suivantes :

<u># Query-Auto</u>

 $\bigcirc$ 

# apt-eole install eole-taskfreak

L'application n'est pas disponible immédiatement après l'installation.

L'opération nécessite une reconfiguration du serveur avec la commande reconfigure .

Pour désactiver rapidement et temporairement (jusqu'au prochain reconfigure) l'application web il est possible d'utiliser la commande suivante :

<u># a2dissite nom\_de\_l'application</u>

Le nom de l'application à mettre dans la commande est celui que l'on trouve dans le répertoire /etc/apache2/sites-available/

Pour activer cette nouvelle configuration il faut recharger la configuration d'Apache avec la commande :

# service apache2 reload

Pour réactiver l'application avec cette méthode il faut utiliser les commandes suivantes :

# a2ensite nom de l'application

<u># service apache2 reload</u>

Pour désactiver l'application pour une période plus longue voir définitivement, il faut

désactiver l'application depuis l'interface de configuration du module, dans l'onglet Applications web.

L'opération nécessite une reconfiguration du module avec la commande reconfigure .

## Accéder à l'application

Pour accéder à l'application se rendre à l'adresse : <u>http://<adresse serveur>/taskfreak/</u> L'authentification se fait **obligatoirement** par le biais du serveur SSO, ce service doit donc être actif.

## Rôles des utilisateurs

Par défaut les rôles des utilisateurs sont assignés comme suit :

Administrateur

Seul l'utilisateur <u>admin</u> est "administrateur" de l'application.

Il a un accès complet à l'application et à sa configuration.

Il peut déléguer ce rôle en donnant les droits "administrateur" à un utilisateur.

• Chef de projet

Les enseignants sont "chef de projet", ils peuvent créer des nouveaux projets et des nouvelles tâches. Il peuvent également ajouter des utilisateurs existants à un projet et/ou à une tâche.

• Participant

Les élèves sont "participant", ils peuvent créer des nouvelles tâches, les assigner et les faire avancer.

Invité

Aucun utilisateur n'est lié à ce rôle.

Visiteur anonyme

Ne peut pas accéder à l'application.

Il n'est pas possible de modifier les rôles dans l'application.

## Remarques

Les comptes sont créés dans Taskfreak lors de la première connexion à l'application (initialisation du compte).

Les enseignants ne peuvent donc pas assigner à un projet des élèves n'ayant pas initialisé leur compte.

## 4.33. Webcalendar : agendas partagés

## **Présentation**

| an olan sinit | i i Enle - Linew                          | 2.16/calendar/week.prip |            |                                           |         | m                 | •             | K HTTPS - Haikais |
|---------------|-------------------------------------------|-------------------------|------------|-------------------------------------------|---------|-------------------|---------------|-------------------|
| agenda Evener | ments Vues Rapports Réglages Rechercher / | ka in                   |            | Mois: Mar 2010 V                          | Sevaine | 22 Har - 26 Har 🗸 | Année: 2010 v | Déconnexion: adm  |
| 2             |                                           | 22 mars 2010            | -<br>Catés | 26 mars 2010 (:<br>admin<br>gorie: Tout 💙 | Semair  | ie 12)            |               | ς,                |
|               | Lun 22 mars                               | Mar 23 mars             | 9          | Mer 24 mars                               | 0       | Jeu 25 mars       | 0             | Ven 26 mars       |
| 08:00         | 0                                         |                         | 0          |                                           | 0       |                   | 0             |                   |
| 09.00         | 0                                         |                         | 0          |                                           | 0       |                   | 0             |                   |
| 10:00         | a                                         |                         | 0          |                                           | 0       |                   | 0             |                   |
| 11:00         | 0                                         |                         | 0          |                                           | 0       |                   | 0             |                   |
| 12.00         |                                           |                         |            |                                           |         |                   | 0             |                   |
| 1.00          |                                           |                         | 1          |                                           |         |                   |               |                   |
| 13:00         |                                           |                         |            |                                           | 8       |                   | 8             |                   |
| 14:00         | 0                                         |                         | 0          |                                           | 0       |                   | o             |                   |
| 15.00         | a                                         |                         | 0          |                                           | 0       |                   | a             |                   |
| 16:00         | o                                         |                         | a          |                                           | 0       |                   | o             |                   |
| 17:00         | a                                         |                         | 0          |                                           | 0       |                   | o             |                   |
|               |                                           |                         |            |                                           |         |                   | _             |                   |
|               |                                           |                         |            |                                           |         |                   |               |                   |
|               |                                           |                         |            |                                           |         |                   |               |                   |

Webcalendar est une application d'agendas partagés.

http://www.k5n.us/webcalendar.php [http://www.k5n.us/webcalendar.php]

## Installation

Webcalendar s'installe manuellement, saisir les commandes suivantes :

<u># Query-Auto</u>

<u># apt-eole install eole-webcalendar</u>

L'application n'est pas disponible immédiatement après l'installation.

L'opération nécessite une reconfiguration du serveur avec la commande reconfigure .

Pour désactiver rapidement et temporairement (jusqu'au prochain reconfigure) l'application web il est possible d'utiliser la commande suivante :

# a2dissite nom de l'application

Le nom de l'application à mettre dans la commande est celui que l'on trouve dans le répertoire /etc/apache2/sites-available/

Pour activer cette nouvelle configuration il faut recharger la configuration d'Apache avec la commande :

# service apache2 reload

Pour réactiver l'application avec cette méthode il faut utiliser les commandes suivantes :

# a2ensite nom\_de\_l'application

# service apache2 reload

Pour désactiver l'application pour une période plus longue voir définitivement, il faut désactiver l'application depuis l'interface de configuration du module, dans l'onglet Applications web.

L'opération nécessite une reconfiguration du module avec la commande reconfigure .

## Accéder à l'application

Pour accéder à l'application se rendre à l'adresse : <a href="http://cadresse serveur/calendar/">http://cadresse serveur/calendar/</a> ou

#### http://<adresse\_serveur>/webcalendar/

L'authentification se fait obligatoirement par le biais du serveur SSO, ce service doit donc être actif.

## Rôles des utilisateurs

Tout utilisateur présent dans l'annuaire, excepté les responsables, a accès à l'application.

• Administrateur

Seul l'utilisateur admin est "administrateur" de l'application.

Il a un accès complet à l'application et à sa configuration.

Il peut déléguer ce rôle en donnant les droits "administrateur" à un utilisateur.

• Enseignant/Administratif

Il a un accès aux agendas de tous les autres utilisateurs.

• Elève

Un élève accède aux agendas des classes et à ceux des autres élèves.

Assistant

Tout utilisateur peut définir un (des) assistant(s) pour déléguer la gestion de son agenda.

Dans ce cas, tout évènement créé par un assistant dans l'agenda d'un utilisateur est créé dans le sien et soumis à validation dans l'autre.

## Remarques

- Lors d'un changement de version, les mises à jour de la base de données sont automatisées et aucune intervention de l'administrateur n'est nécessaire.
- Lorsque Cdt est activé en même temps que Webcalendar, les informations rentrées dans le cahier de texte (emploi du temps importé depuis SIECLE, devoirs,...) sont automatiquement visibles sur l'agenda d'un enseignant ou d'un élève.

Cette fonctionnalité est activée par défaut.

• Il est possible d'autoriser les élèves à accéder aux agendas des enseignants :

Réglages -> Réglages du système -> onglet réglages -> chapitre Restrictions .

Cette option est inactive dès que le Contrôle d'accès Utilisateur est activé et nécessite une configuration manuelle des droits pour chaque utilisateur.

## 4.34. WordPress : système de gestion de contenu

## Présentation

| C O                | Image: https://10.121.11.10/wordpress/wp-admin/post-new.php                                                                                                   | W Wikipedia (en)                              |
|--------------------|----------------------------------------------------------------------------------------------------|-----------------------------------------------|
| .es plus visités * | Getting Started Studest Headines *                                                                                                    |                                               |
| 🕅 collège de t     | est Merserkole +                                                                                                    | Salutations, admin I   Turbo   Se déconnecter |
| 🖹 Tableau de bord  | Ajouter un nouvel article                                                                                                    | Options de Nécrary $\tau$ . Aide $\tau$       |
| Aticles 🔍          | Les nouvelles du jour                                                                                                    | Publier                                       |
| fodfier            | Permalien ( https://10.121.11.10/wordpress/?p=3 ( Modifier les permaliens )                                                                                   | Enregistrer brouillen Apercu                  |
| Ajouter            |                                                                                                    | État : Brouillon Modifier                     |
| atégories          | Envoyet/Instrer 🖮 🛄 🖉 🔍 Visual HTML                                                                                                    | Visibilité : Public Hedifier                  |
| Módias             | 8 / ₩ Ξ Ξ ₩ ₩ ₩ ₩ ₩ ₩ ₩                                                                                                    | D Publier tout de suite Modifier              |
| Liens              | Citet parti 1                                                                                                    | defenses dans in andre Br                     |
| Pages              |                                                                                                    | Publier                                       |
| Commentaires       |                                                                                                    |                                               |
|                    |                                                                                                    | Mots-clefs                                    |
| Apparence          |                                                                                                    | Aputer un mot-clef (Neuter)                   |
| Extensions         |                                                                                                    | Séparez les mots-clefs par des virgules.      |
| Utilisateurs       | Chemirc p                                                                                                    | Choisir permi les mots-clefs les plus         |
| Outils             | Compteur de moto : 2 Brouillon enregistré à 12 h 36 min 02 s.                                                                                                 | STATE OF A LOSS AND                           |
| Réglages           | Accès des IRilisateurs & Grounes                                                                                                    | Catégories                                    |
| WP Sentry          | Antoniaer Larrès à                                                                                                    | Toutes Les plus utilisées                     |
|                    | Ces groupes: Et ces utilisateurs:                                                                                                    | Non classé                                    |
|                    |                                                                                                    |                                               |
|                    | Helle: Selecting any users or groups here forces the post to be Private when published.                                                                       |                                               |
|                    | Estrait                                                                                                    |                                               |
|                    | Les extrads sont des résurdes faultatifs de vos articles, écits à la main. Yous pouver les utiliser dons votre tilième. <u>En samile</u><br>dats les explans. | + Aleuter une nouvelle, catégorie             |

Edition d'un article dans Wordpress

WordPress est un système de gestion de contenu (CMS).

Il permet de créer et gérer du contenu sous forme d'un site web ou plus simplement d'un blog. http://fr.wordpress.org/

## Installation

WordPress s'installe manuellement, saisir les commandes suivantes :

<u># Query-Auto</u>

# apt-eole install eole-wordpress

L'application n'est pas disponible immédiatement après l'installation.

L'opération nécessite une reconfiguration du serveur avec la commande reconfigure .

Pour désactiver rapidement et temporairement (jusqu'au prochain reconfigure) l'application web il est possible d'utiliser la commande suivante :

<u># a2dissite nom de l'application</u>

Le nom de l'application à mettre dans la commande est celui que l'on trouve dans le répertoire /etc/apache2/sites-available/

Pour activer cette nouvelle configuration il faut recharger la configuration d'Apache avec la commande :

# service apache2 reload

Pour réactiver l'application avec cette méthode il faut utiliser les commandes suivantes :

<u># a2ensite nom\_de\_l'application</u>

<u># service apache2 reload</u>

Pour désactiver l'application pour une période plus longue voir définitivement, il faut désactiver l'application depuis l'interface de configuration du module, dans l'onglet Applications web.

L'opération nécessite une reconfiguration du module avec la commande reconfigure .

## Accès à l'application

Pour accéder à l'application se rendre à l'adresse : <u>http://<adresse\_serveur>/wordpress/</u> L'authentification se fait **obligatoirement** par le biais du serveur SSO, ce service doit donc être actif. L'accès à l'interface d'administration de l'application se fait par l'URL <u>http://<adresse\_serveur>/wordpress/wp-admin</u>

## Rôles des utilisateurs

Un utilisateur de WordPress peut avoir l'un des rôle suivant :

• administrateur

Seul l'utilisateur admin est "administrateur" de l'application.

Il peut déléguer ce rôle en donnant les droits "administrateur" à un utilisateur ayant initialisé son compte.

• éditeur

L'éditeur peut gérer les catégories, les liens et les commentaires.

• auteur

L'auteur peut écrire des articles et les publier. Il peut également publier les articles proposés par les contributeurs.

• contributeur

Le contributeur peut écrire des articles.

• abonné

L'abonné peut lire les articles.

Par défaut, les utilisateurs ont le rôle d'abonné.

L'administrateur peut modifier ce comportement et modifier le rôle de chaque utilisateur.

## Contrôle de l'accès aux articles

L'extension WP Sentry permet à l'administrateur de gérer les droits d'accès aux articles en fonction des profils du module Scribe.

▶**─**─**▲** 

La gestion des droits d'accès est totalement indépendante de celle des profils.

L'extension Private WP est pré-installée. Elle permet, après activation, de rendre WordPress complétement inaccessible par les visiteurs non authentifiés.

## Multisite

Pour gérer plusieurs blogs sur la même instance de WordPress il faut se rendre dans la page dédiée nommée <u>Sites</u> en tant qu'utilisateur <u>admin</u>.

Pour cela il faut suivre le menu Mes sites  $\rightarrow$  Admin du réseau  $\rightarrow$  Sites .

Sous l'entrée <u>Admin du réseau</u> du menu se trouve le nom de l'instance principale de WordPress. Il porte le nom de l'établissement saisi dans l'interface de configuration du module.

| 🎡 🛷 📽 🔒 ht                 | tps://amonecole. <b>monreseau.lan</b> /wo | rdpress/wp-admin/index.php | 슈 |
|----------------------------|-------------------------------------------|----------------------------|---|
| Mes sites M                | 1onEtab 🗭 🕇 Nouveau                       |                            |   |
| Admin du rése              | au 🔹 Tableau de bord                      |                            |   |
| Accue MonEtab<br>Mes sites | Sites Utilisateurs                        | Discussion                 |   |
| Articles                   |                                           |                            |   |
| මූ Médias                  | 1 Page                                    |                            |   |
| de Liens                   | 1 Catégorie                               | O En attente               |   |
| Pages                      | O Mot-clé                                 | O Indésirable              |   |
| Commentaires               | Thisse Bastallaura Casidanta              |                            |   |
| Apparence                  | Vous utilisez Word Proce 3 6 1            |                            |   |
| Æxtensions                 |                                           |                            |   |

La page <u>Sites</u> permet d'ajouter, de modifier et de supprimer un blog.

| 🍥 📎 📽 🔒 I                                                                                                    | https://amonecole. <b>monreseau.lan</b> /wordpress/w | p-admin/network/sites.php | ्रि 🗸 🕲 🞯 🕊 🛛 Wikipédia (fr) | Q 🖟 🖓 🖈 🕯    | e v 🛯 🖬 v 🔒 诸          |
|----------------------------------------------------------------------------------------------------|------------------------------------------------------|---------------------------|------------------------------|--------------|------------------------|
| 🔞 Mes sites                                                                                                    | Admin du réseau : multi                              |                           |                              |              | Salutations, admin 🖂   |
| Tableau de bord                                                                                                    | Sites Ajouter                                        |                           |                              | Optio        | ns de l'écran 🔻 Aide 🔻 |
| M Sites                                                                                                    | Actions groupées 🔄 Appliquer                         | k                         |                              |              | Chercher un site       |
| Ajouter                                                                                                    | Chemin                                               | Dernière mise à jour      | Inscription                  | Utilisateurs |                        |
| 🖑 Utilisateurs                                                                                                    | /wordpress/                                          | Jamais                    | 2013/05/17                   | admin        |                        |
| Ø Extensions                                                                                                    | Chemin                                               | Dernière mise à jour      | Inscription                  | Utilisateurs |                        |
| Image: Arging and any of the second second secon | Actions groupées - Appliquer                         |                           |                              |              | t élément              |
|                                                                                                    | Merci de faire de WordPress votre outil de créatio   | in.                       |                              |              | Version 3.6.1          |
|                                                                                                    |                                                      |                           |                              |              | 🖷 🮯 🛛 WR 💄 default     |

Pour ajouter un blog il suffit de cliquer sur le bouton Ajouter et de saisir les paramètres demandés : le chemin, le titre et l'adresse de contact de l'administrateur de ce nouveau blog. Le chemin sera ajouté au domaine affiché.

| ۰ ال                      | https://amonecole. <b>monreseau.la</b> i                            | n/wordpress/wp-admin/network/site-new.php                                                                     | ☆ <b>~</b> © ( | ₩ ✓ Wikipédia (fr) | ٩ 🖟 |
|---------------------------|---------------------------------------------------------------------|----------------------------------------------------------------------------------------------------|----------------|--------------------|-----|
| 🛞 Mes sites               | Admin du réseau : multi                                             |                                                                                                    |                |                    |     |
| Tableau de<br>bord        | 🎢 Ajouter un no                                                     | ouveau site                                                                                                   |                |                    |     |
| 🎢 Sites                   | Adresse du site                                                     | amonecole.monreseau.lan/wordpress/                                                                            |                |                    |     |
| Tous les sites<br>Ajouter |                                                                     | Seuls les lettres minuscules (de a à z) et chiffres s                                                         | ont autorisés. |                    |     |
| 🖑 Utilisateurs            |                                                                     |                                                                                                    |                |                    |     |
| 🗊 Thèmes                  | Titre du site                                                       |                                                                                                    |                |                    |     |
| 🖉 Extensions              | Adresse de contact de                                               |                                                                                                    |                |                    |     |
| <b>IT</b> Réglages        | Tauministrateur                                                     |                                                                                                    |                |                    |     |
| ¶¦ Mises à jour           | Un nouvel utilisateur sera créé<br>L'identifiant et le mot de passe | si l'adresse de contact n'existe pas dans la base de don<br>seront envoyés sur l'adresse de contact indiquée. | nées.          |                    |     |
| Réduire le menu           | Ajouter un site                                                     |                                                                                                    |                |                    |     |

Exemple de valeurs :

| Le chemin | : | <u>nouveausite</u> |
|-----------|---|--------------------|
|-----------|---|--------------------|

Titre du site : <u>Nouveau Site</u>

Le nouveau blog sera accessible à l'adresse https://<adresse\_serveur>/wordpress/nouveausite

La personnalisation du blog s'effectue dans la liste des sites en cliquant sur le lien modifier.

| 🍥 📎 📽 🔒 h       | ttps://amonecole.monreseau.l | an/wordpress/wp-admin/network/site-info.php?id=2 🏠 🛩 🕲 🞯 🛚 W 🗸 Wikipédia (fr) 🔍 🎝 | \$ \$\$ |
|-----------------|------------------------------|-----------------------------------------------------------------------------------|---------|
| 🚯 Mes sites 🕽   | Admin du réseau : multi      |                                                                                   |         |
| Tableau de bord | 🔊 Modifier le si             | ite : amonecole.monreseau.lan/wordpress/nouveausite/.                             |         |
| 🎢 Sites         | Infos Utilisateurs           | Thèmes Réglages                                                                   |         |
| Tous les sites  | Domaine                      | https:// amonecole.monreseau.lan                                                  |         |
| 🖑 Utilisateurs  | Chemin                       | hundprocelegituatistal                                                            |         |
| Thèmes          |                              | V Mettez également à jour les options siteurl et home.                            |         |
| Ø Extensions    |                              | E necce eguenent a jour les options saccara de nome .                             |         |
| II Réglages     | Inscription                  | 2013-11-23 00:32:33                                                               |         |
| Ti Mises à jour | Dernière mise à jour         | 2013-11-22 23:32:34                                                               |         |
| Réduire le menu | Attributs                    | 🗹 Public                                                                          |         |
|                 |                              |                                                                                   |         |
|                 |                              |                                                                                   |         |
|                 |                              |                                                                                   |         |

Il est possible de choisir un thème et une langue spécifique pour le blog.

Il faut pour chaque nouvelle instance passer le site en français

La synchroniser des utilisateurs se fait via la gestion des profils sinon il faut ajouter manuellement les utilisateurs au blog.

#### Remarques

- Si l'utilisateur est déjà authentifié auprès du serveur SSO son authentification auprès de WordPress est automatique sinon il accède à la partie publique de l'application ;
- Les comptes sont créés dans WordPress lors de la première connexion des utilisateurs (initialisation) ;

## 5. Applications pré-packagées spécifiques

Il existe d'autres applications web spécifiques qui sont plus liées à un module de part leurs fonctionnalités.

Il y a différentes méthodes de mise en œuvre et les rôles des utilisateurs sont très différents d'une application à l'autre.

Reportez-vous à la documentation de chacune d'elles pour plus d'informations.

#### Reconfiguration du module

De nombreuses applications nécessitent d'être activées depuis l'interface de configuration du module et une reconfiguration du serveur est indispensable.

Cette procédure est relativement longue, il est donc possible d'activer plusieurs applications et de ne lancer qu'une fois la commande reconfigure .

## 5.1. GLPI Présentation

| a)              | . I destadance I       | Castles          | 0.47    | . I Adaptedat      | antine   Confirm | Préféren               | sces Alde Déc        | annexion () |
|-----------------|------------------------|------------------|---------|--------------------|------------------|------------------------|----------------------|-------------|
| salears Mon     | iteurs Lookiels B      | éseaux Déclabér  | inter 1 | Interimentes       | Cartowhes Con    | sammables Télés        | phones Statuts       |             |
| ntral > Inve    | ntaire > Ordinates     | irs 8            | 8 R.    |                    | <b>21</b> (1997) | Entité Racine (arbo    | orescence)           |             |
|                 |                        |                  |         |                    |                  |                        |                      |             |
| virtical Lookie | ds Corrections Gestion | Decements Ticket | a Liera | Bates Reservat     | tions Historiase | Toran (1)              |                      |             |
|                 | ID 1 (Entité Recine    |                  |         |                    | Demière modifica | atien: 2008-03-25 2    | 0:43:54              |             |
| iom:            | computers 0-0          |                  | Conta   | ect:               | contact 0        |                        |                      |             |
| 594:            | Serveur • 6            |                  | Conte   | ect numéra:        | num d            |                        |                      |             |
| fodèle:         | Assemble • 6           |                  | Usika   | abeur.             | postanly50 nar   | ne postaniy50 firstnar | me 🔳 🧐               |             |
| leu:            | heu 1 > s-heu 0 >      | ss-leu 0 💌 😣     | Green   | pe:                | group 0 . 6      |                        |                      |             |
| abricant        | DELL .                 |                  | Resp    | onsable technique  | admin6 name      | adminő firstname       | • •                  |             |
| 25:             | Windows XP Pro S       | P2 • 6           | Rése    | 81.                | SIC 🔹 🧐          |                        |                      |             |
| 05 Version      | XP Pro 💌 🤒             |                  | Dama    | sine:              | 5P2M • 8         |                        |                      |             |
| lervice Pack:   | Service Pack 1         | ·] •             | Numi    | iro de série:      | 6mldvhq89cw      |                        |                      |             |
| 25 Numéro de sé | trie los sn 0          |                  | Name    | irs d'inventaire:  | ice[707eigt      |                        |                      |             |
| S Product ID    | os id 0                |                  | Statu   | e.                 |                  | 8                      |                      |             |
|                 |                        |                  | Souri   | ce de mise à jour: | Non 💌 🤒          |                        |                      |             |
|                 | Actualiser             |                  |         |                    |                  | Supprimer              |                      |             |
|                 |                        |                  |         | Composants         |                  |                        |                      |             |
| 1× •            | Carte mère             | AWE-MAD          |         | Chipset chips      | et 888           |                        |                      |             |
| 1x •            | Processeur             | Athlen 64 FD     | 655     | Fréquence: 12      | 17               |                        | Fréquence 119        | 1           |
| 1× •            | Mémoire vive           | CM2X254A-54      | 0104    | Type: EDO          | Préquence        | 234                    | Taile: 902           |             |
| 1x •            | Disque dur             | Deskster T79     | 1250    | Rpm: 4534          | Interface: IDE   | Cache: 1878            | Capacité 431         | ***         |
| 1x •            | Carte réseau           | DFE-S38T         | ×       | Débit: 164         |                  | Adr                    | esse Mac  0.014 1e 2 | 1:45        |
| 1× •            | Lecteurs               | DRW-1608         | IP.     | Ecriture: Oui      |                  | Vitesse: 58            |                      |             |
| 1× ×            | Contrôleurs            | Escalade 810     | 6-2LP   | Interface: IDE     |                  |                        |                      |             |
| 14 .            | Carte graphique        | AXSSI/TE         |         | Interface: 0       |                  |                        | Mémoire              |             |
| 1x 💌            | Carte son              | Audigy 2 25 Pf.  | tinum   | Type: type 60      |                  |                        |                      |             |
| 1x 💌 🖌          | Autres Composants      | WinTV Expr       | ***     |                    |                  |                        |                      |             |
| 1× •            | Boltiers               | ARIA             |         |                    |                  |                        |                      |             |
| 1x •            | Alimentation           | DB-Killer PW     | 385     | Puissance: 96      | w.               | ATX: Oui               |                      |             |
|                 |                        |                  |         | Actualiser         |                  |                        |                      |             |
|                 | Ajouter un nouveau com | essent           |         | • Valider          |                  |                        |                      |             |
|                 |                        |                  |         |                    |                  |                        |                      |             |

GLPI est une application web permettant la gestion de parc informatique et de services d'assistance :

- gestion et suivi des ressources informatiques ;
- gestion et suivi des licences ;
- gestion et suivi des consommables ;
- base de connaissances ;
- gestion des réservations ;
- serviceDesk (helpdesk, SLA..);
- inventaire automatisé (avec l'utilisation conjointe de la solution d'inventaire) ;
- télé-déploiement (avec l'utilisation conjointe de la solution d'inventaire).

http://www.glpi-project.org/

Cette application est fournie principalement pour le module eSBL.

Elle peut fonctionner sur tous les modules à condition que <u>eole-web</u> soit installé et correctement configuré.

Son installation est donc possible sur EoleBase.

## Installation

GLPI s'installe manuellement en saisissant les commandes suivantes :

<u># Query-Auto</u>

<u># apt-eole install eole-esbl-glpi</u>

L'application n'est pas disponible immédiatement après l'installation.

L'activation de GLPI s'effectue dans l'interface de configuration du module, dans l'onglet Applications web en passant la variable <u>Activer GLPI</u> à <u>oui</u>.

L'opération nécessite une reconfiguration du serveur avec la commande reconfigure .

Pour désactiver rapidement et temporairement (jusqu'au prochain reconfigure) l'application web il est possible d'utiliser la commande suivante :

# a2dissite nom\_de\_l'application

Le nom de l'application à mettre dans la commande est celui que l'on trouve dans le répertoire /etc/apache2/sites-available/

Pour activer cette nouvelle configuration il faut recharger la configuration d'Apache avec la commande :

# service apache2 reload

Pour réactiver l'application avec cette méthode il faut utiliser les commandes suivantes :

# a2ensite nom\_de\_l'application

# service apache2 reload

Pour désactiver l'application pour une période plus longue voir définitivement, il faut désactiver l'application depuis l'interface de configuration du module, dans l'onglet Applications web.

L'opération nécessite une reconfiguration du module avec la commande reconfigure.

## Configuration

L'activation de GLPI s'effectue dans l'interface de configuration du module, dans l'onglet Applications web en passant la variable <u>Activer GLPI</u> à <u>oui</u>.

Une fois GLPI activé, un nouvel onglet nommé Glpi permet de paramétrer l'envoi de courrier électronique et le type d'authentification.

| figuration                                   |     |                     |     |
|----------------------------------------------|-----|---------------------|-----|
| Configurer les envois d'emails               | sic | oui                 | • @ |
| Adresse email de l'admin                     | €C; | admin@monreseau.lan | Ø   |
| Activer l'authentification LDAP non chiffrée | *   | ne rien faire       | • 🕜 |
| Activer l'authentification CAS               | sic | oui                 | • 3 |

Onglet Glpi de l'interface de configuration du module

Passer la variable <u>Configurer les envois de mails</u> à <u>oui</u> affiche un champ supplémentaire permettant de préciser l'adresse électronique de l'administrateur de GLPI.

Passer la variable <u>Activer l'authentification LDAP non chiffr</u>ée à <u>oui</u> affiche un champ supplémentaire permettant de saisir le DN du groupe DomainAdmins.

Passer la variable <u>Activer l'authentification CAS</u> à <u>oui</u> permet d'utiliser EoleSSO pour l'authentification des utilisateurs.

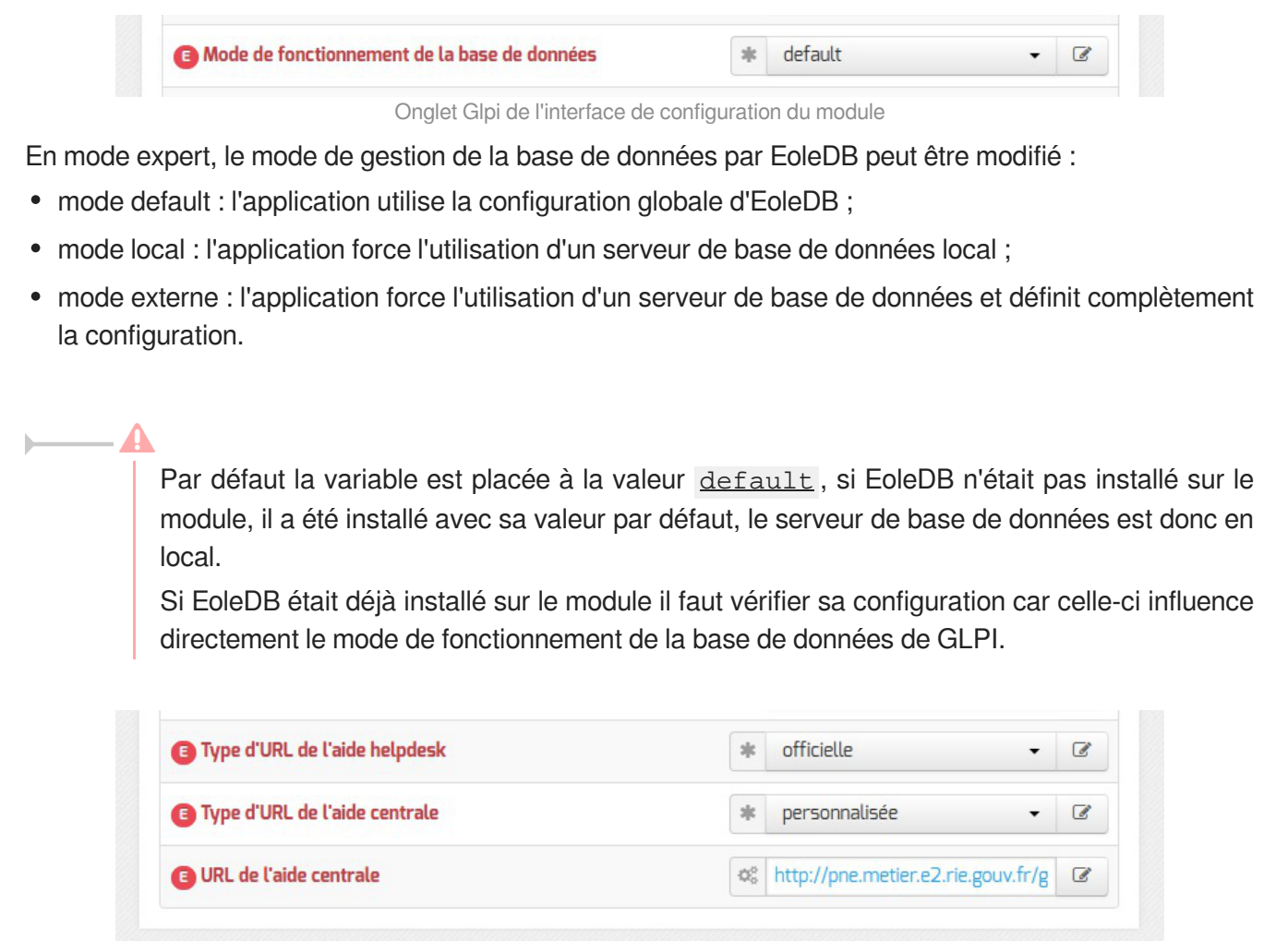

Onglet Glpi de l'interface de configuration du module

Par défaut sur une valeur personnalisée, les URL de l'aide centrale et de l'aide helpdesk peuvent être modifiées pour pointer vers l'URL de votre choix ou sur la documentation officielle.

L'opération nécessite une reconfiguration du serveur avec la commande reconfigure .

## Accéder à l'application

Pour accéder à l'application, se rendre à l'adresse : <u>http://<adresse\_serveur>/glpi/</u>

Selon le choix de configuration, à la première connexion l'authentification peut ne pas se faire par le biais du serveur SSO.

#### Rôles des utilisateurs

Les profils par défaut sont ceux de l'application GLPI :

- Super-Admin : accès à toute la console centrale de GLPI et au paramétrage de l'application ;
- Admin : accès à toute la console centrale de GLPI et à la modification tous les éléments excepté la configuration ;
- Normal : accès à toute la console centrale de GLPI uniquement en lecture seule ;

• Post-only : accès à la partie d'assistance de GLPI (Nouveau ticket / Suivi des tickets / Réservation et FAQ publique).

Les comptes utilisateurs par défaut sont ceux fournis par GLPI et ont pour mot de passe le nom du compte (exemple : glpi / glpi):

- l'utilisateur <u>glpi</u> est de type <u>Super-Admin</u> et a les mêmes droits qu'un utilisateur admin, mais peut en plus configurer l'application, réaliser les sauvegardes de la base de de données, la restaurer, etc. Cet utilisateur sera plus orienté responsable de l'application et aura tous les droits sur l'application ;
- l'utilisateur <u>normal</u> est de type <u>Self-Service</u> et a accès aux données du parc en lecture seulement, pas de modification, ni d'ajout, ni de suppression. Ce type de compte sert plus pour une personne qui a besoin de consulter des statistiques ou des rapports ;
- l'utilisateur <u>tech</u> est de type administrateur.

Il convient de changer les comptes et les mots de passe immédiatement après l'installation.

Il est possible d'ajouter des utilisateurs afin qu'ils puissent se connecter sur l'interface de GLPI.

Pour ajouter des utilisateurs il faut utiliser le formulaire d'ajout d'utilisateur : menu Administration  $\rightarrow$  Utilisateurs  $\rightarrow$  Ajouter utilisateur....

\_\_\_\_\_**\_** 

N'oubliez pas, pour des raisons évidentes de sécurité, de changer le mot de passe du compte <u>glpi</u>. Il peut même être préférable de le renommer ou d'en créer un autre.

## 5.2. OCS Inventory

## Présentation

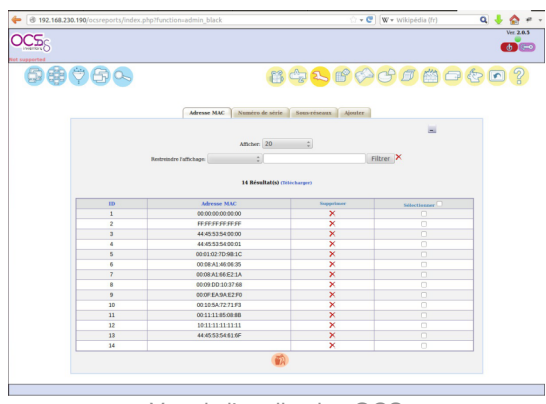

Vue de l'application OCS

OCS Inventory pour Open Computer and Software Inventory est une solution de gestion technique de parc informatique.

Il permet de réaliser un inventaire des configurations matérielles des machines du réseau et des logiciels qui y sont installés. Ces informations peuvent être visualisées grâce à une interface web. Il comporte également la possibilité de déployer des applications sur un ensemble de machines selon des critères. http://www.ocsinventory-ng.org/fr/

Cette application est fournie principalement pour le module eSBL.

Elle peut fonctionner sur tous les modules à condition que <u>eole-web</u> soit installé et correctement configuré.

Son installation est donc possible sur EoleBase.

## Installation

OCS Inventory s'installe manuellement en saisissant les commandes suivantes :

<u># Query-Auto</u>

# apt-eole install eole-esbl-ocs

L'application n'est pas disponible immédiatement après l'installation.

L'activation d'OCS Inventory se fait dans l'interface de configuration du module, dans l'onglet Applications web en passant la variable <u>Activer OCS Inventory NG</u> à <u>oui</u>.

Lorsque l'application est activée, des options supplémentaires sont disponibles dans l'Onglet Ocs inventory de l'interface de configuration du module :

- Activer la remontée du client ;
- Renseigner un serveur de plus haut niveau ;
- Tag à remonter ;
- Intervalle des remontées ;
- Temps d'attente.

 $\bigcirc$ 

L'opération nécessite une reconfiguration du serveur avec la commande reconfigure .

Pour désactiver rapidement et temporairement (jusqu'au prochain reconfigure) l'application web il est possible d'utiliser la commande suivante :

# a2dissite nom\_de\_l'application

Le nom de l'application à mettre dans la commande est celui que l'on trouve dans le répertoire /etc/apache2/sites-available/

Pour activer cette nouvelle configuration il faut recharger la configuration d'Apache avec la commande :

<u># service apache2 reload</u>

Pour réactiver l'application avec cette méthode il faut utiliser les commandes suivantes :

# a2ensite nom\_de\_l'application

# service apache2 reload

Pour désactiver l'application pour une période plus longue voir définitivement, il faut désactiver l'application depuis l'interface de configuration du module, dans l'onglet Applications web.

L'opération nécessite une reconfiguration du module avec la commande reconfigure.

## Accéder à l'application

Pour accéder à l'application, se rendre à l'adresse : <u>http://<adresse\_serveur>/ocsreports</u>

L'authentification ne se fait pas par le biais du serveur SSO.

## Rôles des utilisateurs

L'utilisateur par défaut est admin/admin.

N'oubliez pas, pour des raisons évidentes de sécurité, de changer le mot de passe du compte <u>admin</u>. Il peut même être préférable de le renommer ou d'en créer un autre.

## Remarques

Une aide en ligne (wiki, IRC, Forums) est disponible en langue anglaise dans l'application.

## 6. Prise en charge d'applications supplémentaires

Les modules Scribe, Horus, Seshat et AmonEcole fournissent tous les éléments nécessaires à l'installation d'applications web indépendamment de celles pré-configurées.

Les exemples sont basés sur l'installation du logiciel EGroupware mais sont facilement transposables pour l'installation de n'importe quelle application PHP/MySQL.

EGroupware est un logiciel collaboratif professionnel. Il vous permet de gérer vos contacts, vos rendez-vous, vos tâches, et bien plus pour toute votre activité.

http://www.egroupware.org/

#### 🛌 🔔 Mode conteneur

L'installation d'applications sur les modules configurés en mode conteneur est plus complexe. Certaines étapes de la mise en place diffèrent selon le mode, conteneur ou non conteneur. Dans les exemples ci-dessous les modules Scribe et Horus sont en mode non conteneur et AmonEcole en mode conteneur.

## 6.1. Téléchargement et mise en place

## Installation des fichiers

Pour télécharger une archive sur le module, il faut utiliser la commande wget :

#

```
downloads.sourceforge.net/project/egroupware/eGroupware-14.2/eGroupware-14.2
Il faut ensuite décompresser l'archive à l'aide de la commande tar (ou unzip, pour le format zip):
```

# tar xzvf egroupware-epl-14.2.20150310.tar.bz2

Dans cet exemple, cela créera le répertoire egroupware

Ensuite, il faut envoyer les fichiers dans le répertoire de destination, soit :

e

W

t.

• sur les modules Scribe ou Horus :

```
# cp -r egroupware /var/www/html/egroupware
```

• sur un module Horus dépourvu d'application web :

```
# mkdir /var/www/html
```

```
# cp -r egroupware /var/www/html/egroupware
```

• sur le module AmonEcole :

# cp -r egroupware /opt/lxc/reseau/rootfs/var/www/html/egroupware

## Affectation de droits

La plupart des applications nécessitent que l'utilisateur utilisé par le service Apache (ici, l'utilisateur système : <u>www-data</u>) ait le droit d'écrire en certains endroits du disque.

Le propriétaire d'un fichier ou d'un répertoire se modifie à l'aide de la commande chown :

• sur les modules Scribe/Horus :

```
# chown -R www-data: /var/www/html/egroupware
```

# chmod 770 /var/www/html/egroupware (le temps de l'installation)

• sur le module AmonEcole :

```
# ssh reseau
```

**\_ A** 

# chown -R www-data: /var/www/html/egroupware

```
# chmod 770 /var/www/html/egroupware (le temps de l'installation)
```

# ctrl + d pour sortir du conteneur

Donner trop de droits à l'utilisateur www-data diminue la sécurité du serveur.

Consulter la documentation du logiciel pour n'attribuer que les droits nécessaires au fonctionnement de l'application.

## Installation de paquets

Certaines applications nécessitent également des modules apache ou d'autres logiciels qui ne sont pas forcément présents sur le serveur.

Dans la majeure partie des cas, les éléments manquants sont disponibles en tant que paquet de la distribution.

#### Installation du paquet php5-imap

• sur les modules Scribe ou Horus :

# apt-eole install php5-imap

• sur le module AmonEcole :

```
# apt-eole install-conteneur web php5-imap
```

Voir aussi...

Installation manuelle de paquets

## 6.2. Configuration Apache

## Méthode Creole

Dans l'interface de configuration du module :

- aller dans l'onglet Apache en mode expert ;
- indiquer le chemin complet de l'application et l'alias de l'application /var/www/html/egroupware ;
- indiquer le chemin de l'alias de l'application /egw ;

| Déclarer des applications web supplémentaires                                                              |   | 34      |                            |     | - 6 |
|----------------------------------------------------------------------------------------------------|---|---------|----------------------------|-----|-----|
| Social et des appareitons in es supprententaires                                                           |   | 4       |                            |     |     |
| Chemin complet l'application (exemple : /var/www/html/appli)                                               |   |         |                            |     |     |
|                                                                                                    |   |         |                            |     |     |
|                                                                                                    |   |         |                            |     |     |
| Chemin complet l'application (exemple : /var/www/html/appli)                                               |   | /var/wy | ww/html/egroupware         | (A) | ×   |
| Chemin complet l'application (exemple : /var/www/html/appli)                                               | + | /var/ww | ww/html/egroupware         | I   | ×   |
| Chemin complet l'application (exemple : /var/www/html/appli)     Alias de l'application (exemple : /appli) | 4 | /var/wv | ww/html/egroupware<br>/egw | ľ   | ×   |
| Chemin complet l'application (exemple : /var/www/html/appli)     Alias de l'application (exemple : /appli) | 4 | /var/wv | ww/html/egroupware<br>/egw | ľ   | ×   |

Déclaration d'une application web dans gen\_config

- enregistrer la configuration et quitter ;
- lancer la commande reconfigure ;
- le logiciel doit répondre à l'adresse : <u>http://<adresse\_serveur>/egw</u>

Le fichier de configuration apache pour cette application est /etc/apache2/sites-available/eole

La directive php admin flag allow url fopen On est nécessaire au bon

fonctionnement d'EGroupware.

## Méthode manuelle

C

- créer le fichier de configuration apache nommé egroupware
  - sur les modules Scribe ou Horus : /etc/apache2/sites-available/egroupware.conf
  - sur le module AmonEcole : /opt/lxc/reseau/rootfs/etc/apache2/sites-available/egroupware.conf

<u># Exemple basique de configuration de site </u>#

<u>Alias /egw /var/www/html/egroupware</u>

<Directory "/var/www/html/egroupware">

```
php admin flag allow url fopen On
```

```
AllowOverride None
```

```
DirectoryIndex index.php
```

```
Order Allow, Deny
```

Allow from All

</Directory>

- activer l'application à l'aide de la commande :
  - # CreoleRun "a2ensite egroupware" web
- recharger la configuration d'Apache à l'aide de la commande CreoleService<sup>[p.337]</sup> :

# CreoleService apache2 reload

• le logiciel doit répondre à l'adresse : <u>http://<adresse\_serveur>/egw</u>

Pour obtenir une configuration apache optimale, consulter la documentation de l'application. En cas de problème, consulter le fichier de journal

/var/log/rsyslog/local/apache2/apache2.err.log

Dans le cas d'EGroupware, il est nécessaire de supprimer le fichier *.htaccess* situé dans le répertoire racine du logiciel :

# rm -f /var/www/html/egroupware/.htaccess

La directive <u>php admin flag allow url fopen On</u> est également nécessaire au bon fonctionnement d'EGroupware.

## 6.3. Configuration MySQL

## Méthode EOLE

Utiliser le script mysql\_add.py :

Nom de la base de données à créer : egroupware

Nom de l'utilisateur MySQL administrant la base : egroupware

<u>Mot de passe de l'utilisateur Mysql administrant la base : pwdsecret</u>

## Création de la base egroupware ##

Sur le module AmonEcole, il y a une question supplémentaire :

Nom du conteneur source : web

En répondant <u>web</u> cela permet que les requêtes vers MySQL soient autorisées depuis le conteneur dans lequel se trouvent les applications web.

## Méthode semi-manuelle

- utiliser le script mysql\_pwd.py ;
- réinitialiser le mot de passe <u>root</u> de MySQL à la valeur de votre choix ;
- utiliser l'interface de phpMyAdmin pour faire les manipulations nécessaires.

Il est recommandé de créer un utilisateur et une base MySQL spécifiques par application.

- 🖈

Sur le module AmonEcole, il faudra veiller à ce que l'utilisateur MySQL utilisé ait le droit d'accéder à la base de données depuis l'adresse IP du conteneur web, en l'occurrence 192.0.2.51.

## 6.4. Configuration du logiciel

Vous pouvez maintenant utiliser le système automatique d'installation du logiciel disponible à l'adresse : <u>http://<adresse serveur>/eqw</u>

Un /install ou /config sera à ajouter au chemin en fonction de l'application à installer.

Sur le module AmonEcole, l'adresse de la base de données à mettre dans l'interface de configuration de l'application est celle du conteneur <u>bdd</u> (<u>192.0.2.50</u>) et non <u>localhost</u>.

# Affectation de droits après l'utilisation du système automatique d'installation du logiciel

Changer les droits d'accès :

# chmod 750 /var/www/html/egroupware

Changer le propriétaire des fichiers :

# chown -R root :www-data /var/www/html/egroupware

## **Authentification CAS**

Informations utiles à la configuration d'une authentification CAS :

- adresse du serveur CAS : adresse IP (ou nom DNS) de votre module EOLE
- port d'écoute par défaut du serveur CAS : 8443 (CAS EOLE)
- URI sur le serveur CAS : rien
- Destination après la sortie : rien

Par défaut EoleSSO, fournit uniquement l'identifiant de l'utilisateur.

Pour chaque application, il est possible d'ajouter des filtres définissant des attributs supplémentaires à fournir.

Pour plus d'informations, consulter la documentation EoleSSO.

## **Authentification LDAP**

Informations utiles à la configuration d'une authentification LDAP :

- adresse du service LDAP :
  - sur le module Scribe/Horus : adresse IP (ou nom DNS) de votre module EOLE
  - sur le module AmonEcole : adresse IP du conteneur bdd : <u>192.0.2.50</u>

- port d'écoute du serveur LDAP : 389 (port standard)
- base DN : o=gouv,c=fr

La majeure partie des informations stockées dans l'annuaire est accessible par des requêtes anonymes.

Si l'application a besoin d'accéder à des attributs LDAP protégés par une ACL<sup>[p.337]</sup> et non fournis par EoleSSO, il est possible d'utiliser le compte spécial <u>cn=reader,o=gouv,c=fr</u> dont le mot de passe est stocké dans le fichier /root/.reader

Voir aussi...

Utilisateurs spéciaux

Définition de filtres d'attributs

## 7. Gestion des bases de données avec EoleDB

EoleDB est disponible depuis la version 2.5.2 d'EOLE. C'est une re-implémentation de l'ancien gestionnaire des bases de données EOLE (eole-sql) dont les objectifs principaux sont :

- n'utiliser qu'un seul fichier de configuration ;
- supporter nativement plusieurs types de bases de données (MySQL, PostgreSQL, SQLite, ...) ;
- supporter nativement l'externalisation des bases de données sur d'autres serveurs ;
- ne plus avoir à fournir des scripts python dans les paquets d'application web du projet EOLE pour pouvoir générer ou mettre à jour des bases de données (cf eole-sql : /usr/share/eole/applications/gen/, /usr/share/eole/applications/updates/).

EoleDB rend possible l'externalisation des bases de données d'un module EOLE.

Pour le moment, la version publiée d'EoleDB ne gère que les bases de données MySQL.

## Installation d'EoleDB

L'installation d'EoleDB se fait manuellement sur le serveur qui héberge l'application web avec la commande apt-eole :

# apt-eole install eole-db

## **Configuration d'EoleDB**

Par défaut le serveur est paramétré comme étant local. Dans le cas où le serveur est distant quelques variables sont à renseigner.

| figuration                                      |   |                  |              |
|-------------------------------------------------|---|------------------|--------------|
| Le serveur par défaut est local                 | * | non              | • @          |
| Adresse du serveur de base de données           |   | 192.168.0.24     | ľ            |
| Port du serveur de base de données              |   | 3306             | C            |
| Nom d'utilisateur d'administration              |   | admin            | ľ            |
| Fichier de mot de passe                         |   | /root/bdpass.txt | ľ            |
| Machines qui peuvent utiliser le serveur de BDD |   | Pas d            | e valeur 🛛 📝 |

- <u>Adresse du serveur de base de données</u> : adresse IP, nom de machine ou nom de domaine du serveur de base de données distant. Cette valeur est utilisée pour toutes les applications web qui ne définiront pas elles-mêmes un serveur de base de données.
- <u>Port du serveur de base de donnée</u>s : port du serveur de base de données utilisé, par exemple <u>3306</u> pour le serveur MySQL fourni par EOLE.
- <u>Nom d'utilisateur d'administration</u> : identifiant du gestionnaire de la base de données distante.
- <u>Fichier de mot de pass</u>e : chemin d'accès vers le fichier qui contient le mot de passe du gestionnaire, par exemple /root/bdpass.txt. Ce fichier doit être accessible par EoleDB, idéalement le fichier doit avoir les droits 600.
- <u>Machines qui peuvent utiliser le serveur de BDD</u> : permet d'autoriser des machines à accéder à l'administration des bases distantes #fixme [https://dev-eole.ac-dijon.fr/issues/15456], si rien n'est renseigné l'adresse IP du serveur utilisant EoleDB est ajoutée automatiquement dans le fichier de configuration.

EoleDB dispose d'un fichier de configuration principal, //etc/eole/eole-db.conf, géré par Creole.

Ce fichier est au format YAML<sup>[p.341]</sup>, il définit le comportement par défaut d'EoleDB si aucune configuration spécifique n'est définie par l'application web.

```
    1 dbhost: 192.168.0.24
    2 dbport: 3306
    3 dbroot: root
    4 client_hosts: ['192.168.0.26']
    5 dbrootpwd: /root/bdpass.txt
```

Le fichier /root/bdpass.txt est un fichier à créer, il contient le mot de passe en clair du gestionnaire. Ce fichier doit être accessible par EoleDB, idéalement le fichier doit avoir les droits 600.

## Configuration d'une application web

Les applications web disponibles sur les modules EOLE fournissent un fichier de configuration au format YAML<sup>[p.341]</sup> qui surcharge le fichier de configuration principal d'EoleDB.

Ces fichiers de configuration spécifiques aux applications redéfinissent le comportement par défaut d'EoleDB, ils sont stockés dans //etc/eole/eole-db.d/.

Pour des raisons pratiques, EoleDB réalise le changement de mots de passe dans les fichiers de configuration des applications.

Les mots de passe sont changés à chaque lancement des commandes eole\_db\_gen et reconfigure.

Pour utiliser EoleDB il faut mettre en place un fichier de configuration portant l'extension .yml dans le répertoire /etc/eole/eole-db.d/ en utilisant :

- **dbhost** : définition de l'adresse du serveur de base de données utilisé par l'application (surcharge la valeur par défaut définie dans /etc/eole/eole-db.conf);
- **dbport** : définition du port d'écoute du serveur de base de données utilisé par l'application (surcharge la valeur par défaut définie dans /etc/eole/eole-db.conf);
- **dbroot** : définition du nom de l'utilisateur ayant des droits "Administrateur" sur le serveur de base de données utilisé par l'application (surcharge la valeur par défaut définie dans /etc/eole/eole-db.conf);
- **dbrootpwd** : définition du mot de passe par défaut de l'utilisateur défini par l'option dbroot (surcharge la valeur par défaut définie dans /etc/eole/eole-db.conf);
- dbname : nom de la base de données de l'application ;
- dbuser : nom de l'utilisateur utilisé par l'application pour accéder à la base définie dans dbname ;
- dbpass : mot de passe utilisé par l'application pour l'utilisateur défini dans dbuser ;
- createscript : script SQL de création de la base de données définie dans dbname ;
- sqlscripts : scripts SQL a lancer après le script de création défini dans createscript ;
- **updatescripts** : scripts de mise à jour exécutés sur la base définie dans **dbname** (exécutés uniquement si la base existe déjà) ;
- **pwd\_files** : définition des fichiers à mettre à jour après le changement du mot de passe de l'utilisateur défini dans **dbuser**.

L'option **pwd\_files** accepte une liste de dictionnaires au format python.

| Í T | 1 pwd_files:                                                        |
|-----|---------------------------------------------------------------------|
|     | <pre>2 - {file: '/var/www/html/posh/includes/config.inc.php',</pre> |
|     | <pre>3 container: 'web',</pre>                                      |
|     | <pre>4 pattern: 'define("PASS","',</pre>                            |
|     | 5 end_pattern: ');',                                                |
|     | <pre>6 owner: 'root:www-data',</pre>                                |
|     | 7 mod: '660' }                                                      |
|     | <pre>8 - {file: '/usr/share/envole/eoledb/posh',</pre>              |
|     | <pre>9 pattern: 'dbpassPOSH="',</pre>                               |
|     | 10 owner: 'root:root',                                              |
|     | 11 mod: '600' }                                                     |

Liste des options possibles d'un dictionnaire pwd\_files :

- file : chemin complet du fichier à modifier (option obligatoire) ;
- pattern : modèle de ligne qui contient le mot de passe entre " (option obligatoire) ;
- end\_pattern : permet de définir le ou les caractères à ajouter après le pattern ;
- owner : propriétaire au format "user:group", à définir après la modification du mot de passe ;
- mod : droits au format Unix (ex: 600) à définir après la modification du mot de passe ;
- container : conteneur ou se trouve le fichier à modifier.

L'option **pattern** permet de définir le modèle de ligne qui contient le mot de passe, il est important de définir la totalité de ce qui précède le mot de passe dans la ligne.

Ligne à changer dans le fichier de configuration /chemin/monFichier.conf : password: "JeSuiSunMauvaisPassowrd" La valeur de l'option pattern doit être password: " Extrait du fichier YAML : pwd\_files: - {file: "/chemin/monFichier.conf",

pattern: 'password: "'

EoleDB détermine automatiquement qu'il faut faire suivre, après remplacement, la valeur de **pattern** par le caractère ". Aussi si le caractère ouvrant est ' il faut préférer le format suivant :

pattern: "password: '"

EoleDB détermine automatiquement qu'il faut faire suivre la valeur de pattern par le caractère '. EoleDB détecte également si le caractère ; est requis en fin de ligne et l'ajoute après le **pattern**.

```
L'option end_pattern permet de maîtriser des cas non gérés par EoleDB, exemple
define('DBPASS': 'JeSuisUnMauvaisPassword');
pattern : "define('DBPASS': '"
end_pattern: ");",
```

Pour une application 3 modes de gestion de la base de données sont possibles et sont fonctions de la configuration :

- mode default : l'application utilise la configuration globale d'EoleDB ;
- mode local : l'application force l'utilisation d'un serveur de base de données local ;
- mode **externe** : l'application force l'utilisation d'un serveur de base de données et définit complètement la configuration.

#### Le mode default

Dans le mode **default**, l'application ne prend donc aucune liberté et sa configuration repose exclusivement sur la configuration d'EoleDB saisie dans l'onglet Eoledb de l'interface de configuration du module.

\_\_\_\_\_

Si le comportement d'EoleDB est changé, celui-ci impactera l'application.

#### Le mode local

Dans le mode **local** la configuration de l'application à utiliser un serveur de base de données local, il faut donc ajouter dans la configuration **dbhost** et **client\_hosts**.

La configuration d'EoleDB saisie dans l'onglet Eoledb de l'interface de configuration du module est ignorée.

```
1 ----
 2 dbhost: 127.0.0.1
 3 dbtype: mysql
4 dbname: taskfreak
5 dbuser: taskfreak
6 dbpass: "task; Freak"
7 client_hosts: ["127.0.0.1", "localhost"]
8 createscript: "/usr/share/eole/mysql/taskfreak/gen/taskfreak-create.sql"
9 pwd_files:
10
     - {file: '/var/www/html/taskfreak/include/config.php',
11
         pattern: '$dbpass="',
12
         owner: 'www-data:www-data',
13
         mod: '600' }
```

## Le mode externe

Dans le mode **externe** l'application définie complètement le serveur externe de base de données à utiliser, il faut donc ajouter dans la configuration, en plus de **dbhost** et **client\_hosts** ajouté dans le mode local, **dbroot** et **dbrootpwd**.

La configuration d'EoleDB saisie dans l'onglet Eoledb de l'interface de configuration du module est ignorée.

```
\mathbf{O}
    1 ----
       2dbhost: 192.168.45.34
       3 dbport: 3309
       4 dbroot: adminDB
       5 dbrootpwd: /root/.secrets-mydb
       6 dbtype: mysql
       7 dbname: taskfreak
       8 dbuser: taskfreak
      9 dbpass: "task;Freak"
      10 client_hosts: ["127.0.0.1", "localhost", "192.168.0.14" ]
      11 createscript: "/usr/share/eole/mysql/taskfreak/gen/taskfreak-create.sql"
      12 pwd_files:
      13
          - {file: '/var/www/html/taskfreak/include/config.php',
      14
              pattern: '$dbpass="',
      15
              owner: 'www-data:www-data',
      16
              mod: '600' }
```

## Mode conteneur

Pour fonctionner dans un conteneur EOLE, sur le module AmonEcole par exemple, l'application doit utiliser le mode **local** avec une configuration adaptée.

## Configuration du serveur distant

Tester la connexion distante au serveur de base de données

```
# mysql -u admin -h <adresseDuServeur> -p<motDePasse>
```

## **Serveur Eolebase**

Le serveur EOLE peut être l'un des modules ou un Eolebase.

Installer le paquet <u>eole-phpmyadmin</u>, le système de dépendance se charge d'installer les paquets nécessaires <u>eole-web</u> et <u>eole-mysql</u> :

root@eolebase:~# apt-eole install eole-phpmyadmin

Éditer le configuration du serveur à l'aide de la commande de l'interface de configuration du serveur :

root@eolebase:~# gen\_config

Dans l'onglet t Applications web, la variable minimum à renseigner est <u>Nom de domaine des</u> <u>applications web (sans http://)</u>, il est possible d'activer l'application phpMyAdmin et de la choisir comme application web par défaut.

Reconfigurer le serveur à l'aide de la commande reconfigure :

#### root@eolebase:~# reconfigure

Vérifier dans un navigateur web que le serveur répond.

Modifier le mot de passe par défaut du compte root mysql avec la commande mysql\_pwd.py :

```
root@eolebase:~# mysql_pwd.py
```

## Réinitialisation des mots de passe Mysql ##

Nouveau mot de passe root mysql : eole21

Voulez-vous que les autres mots de passe soient modifiés ? [oui/non] [non] : non

root@eolebase:~#

Se connecter à MySQL avec l'utilisateur root :

root@eolebase:~# mysql -u root -h localhost -peole21

Créer un utilisateur autre que <u>root</u> (le mot de passe du compte <u>root</u> est généré à chaque reconfigure) et lui donner les privilèges et l'autorisation de se connecter depuis le serveur hébergeant EoleDB :

mysql> grant all privileges on \*.\* to admin@<IPServeurEoleDB> identified
by "eole21";

```
mysql> quit
```

Pour ouvrir le port il faut faire un dictionnaire personnalisé 00\_mysql.xml à placer dans /usr/share/eole/creole/dicos/local/

```
1 <?xml version="1.0" encoding="utf-8"?>
 2 <creole>
3 <files>
4
         <service_access service='mysql'>
5
         <port>3306</port>
6
         <tcpwrapper>mysqld</tcpwrapper>
7
         </service_access>
8
    </files>
9
     <variables />
10
      <constraints />
11
     <help />
12 </creole>
13 <!-- vim: ts=4 sw=4 expandtab
14 -->
```

Pour qu'il soit pris en compte il faut procéder à la reconfiguration du serveur :

root@eolebase:~# reconfigure

Vérifier la connexion entre le serveur hébergeant EoleDB et le serveur Eolebase :

```
root@scribe:~# mysql -u admin -h <IPServeurEoleDB> -peole21
mysql>
```

## Serveur non EOLE

Exemple d'une distribution GNU/Linux supportant le système de paquet debian.

Installation du serveur de base de données :

```
# apt-get install mysql-server
```

Se connecter à MySQL avec l'utilisateur root :

```
# mysql -u root -h localhost -p<motDePasse>
```

Créer un utilisateur autre que <u>root</u> (le mot de passe du compte <u>root</u> est généré à chaque reconfigure) et lui donner les privilèges et l'autorisation de se connecter depuis le serveur hébergeant EoleDB :

```
mysql> grant all privileges on *.* to admin@<IPServeurEoleDB> identified
by "<motDePasse>";
mysql> quit
```

Vérifier la connexion entre le serveur hébergeant EoleDB et le serveur hébergeant la base de données :

```
root@scribe:~# mysql -u admin -h <IPServeurEoleDB> -peole21
mysql>
```

## Appliquer la configuration EoleDB

Pour que les changements soient pris en compte il faut exécuter la commande eole\_db\_gen.

L'appel de cette commande eole\_db\_gen doit au minimum préciser le répertoire utilisé pour sauvegarder les fichiers modifiés par EoleDB avec l'option **-b**.

```
1 root@scribe:~# eole_db_gen -b /var/backup/eole-db
2 TASKFREAK :
3 >>> Passwords [OK]
4 >>> Create [OK]
5 >>> Update [OK]
6 root@scribe:~#
```

La commande utilise les fichiers de configuration par défaut d'eoleDB, mais il est possible de préciser d'autres fichiers de configuration :

- -c : permet de définir un fichier de configuration a utiliser à la place de /etc/eole/eole-db.conf
- -d : permet de définir un répertoire différent de /etc/eole/eole-db.d/ et qui contient les fichiers de configuration des applications

Pour connaître les différents paramètres de la commande eole\_db\_gen :

# eole\_db\_gen --help

► \_\_\_\_ O

# Chapitre 5 Les applications web sur le module eSBL

Le module eSBL supporte nativement certaines applications web dont la plupart sont le résultat de la mutualisation inter-ministérielle EOLE.

Le paramétrage du module Amon permet de rendre ces services web accessibles depuis l'extérieur de l'établissement.

Par défaut, **aucune application par défaut n'est définie** sur le module Horus.

Il est possible de modifier ce comportement en activant le serveur web Apache, dans l'interface de configuration du module, dans l'onglet Services, il faut passer la variable <u>Activer le serveur</u> <u>web Apache</u> à <u>oui</u>. L'onglet Applications web apparaît et propose entre autre d'activer l'application web phpMyAdmin. L'opération nécessite une reconfiguration du serveur avec la commande reconfigure.

Des applications web vous sont proposées dont certaines sont **pré-installées** et doivent être activées lors de la configuration du module.

D'autres sont **pré-packagées** et leur installation est laissée à votre initiative. Vous pouvez également ajouter vos propres applications.

La seule procédure valide pour mettre à jour les applications web d'un module EOLE est la procédure proposée par EOLE.

En aucun cas vous ne devez les mettre à jour par les moyens qui sont proposées via le navigateur.

Vous risquez d'endommager vos applications web et d'exposer votre module à des failles de sécurité.

# 1. GLPI

## Présentation

**\_ A** 

| Inventaire        | Assistance             | Gestion            | Outils Administr            | ation   Configs                | Preferen               | Rechercher                |  |
|-------------------|------------------------|--------------------|-----------------------------|--------------------------------|------------------------|---------------------------|--|
| ateurs Monite     | urs Logiciels Ré       | Escaux Périphériqu | es Imprimantes C            | artouches Co                   | nsommables Télép       | shones Statuts            |  |
| tral > Invento    | ire > Ordinateu        | rs 👌               | A. 19                       | ×                              | Entité Rocine (arbo    | rescence)                 |  |
|                   |                        |                    |                             |                                |                        |                           |  |
| incipal Legiciels | Convexions Gestion     | Documents Tickets  | Liero Notes Réservation     | res Historique                 | Tours                  |                           |  |
|                   | ID 1 (Entité Recine    | 0                  |                             | Demière modifie                | ation: 2008-03-25 2    | 0:43:54                   |  |
| ren.              | Computers US           |                    | Contact cumics              | contact 0                      |                        |                           |  |
| utitie:           | Assemble + 9           |                    | Utilinateur                 | asstash-50 ru                  | me asstant/60 firstnar | ve •   9                  |  |
|                   | heul > n-heu 0 >       | na-beu 0 💌 😣       | Greane                      | aroup 0 +                      | 9                      |                           |  |
| bricant           | DELL .                 |                    | Responsable technique:      | adminti name adminti firstname |                        |                           |  |
| 5:                | Windows XP Pro SP      | 2 . 6              | Réseau                      | SIC . 6                        |                        |                           |  |
| 5 Version:        | XP Pro 💌 😣             | _                  | Domaine:                    | 5P2M • 6                       |                        |                           |  |
| rivice Pack:      | Service Pack 1 .       | •                  | Numéro de série:            | 6mldvhq89cw                    |                        |                           |  |
| S Numéro de série | os sn 0                |                    | Numéra d'inventaire:        | icit 10 7 elgi                 |                        |                           |  |
| 5 Product ID      | los id 0               |                    | Statut                      |                                | • •                    |                           |  |
|                   |                        |                    | Source de mise à jour:      | Non 💌 🤒                        |                        |                           |  |
|                   |                        |                    |                             |                                |                        |                           |  |
|                   |                        |                    | Commentaires:               |                                |                        |                           |  |
|                   | Actualiser             |                    |                             |                                | Supprimer              |                           |  |
|                   |                        |                    | Commerciale                 |                                |                        |                           |  |
| 1× •              | Carte mère             | AWE-MAX            | Chipset chipset             | 888                            |                        |                           |  |
| 1× •              | Processeur             | Athlen 64 FX-55    | Fréquence 124               |                                |                        | Fréquence 1991            |  |
| 1× •              | Mémoire vive           | CM2X254A-5408      | 4 Type: EDO                 | Préquenc                       | e: 234                 | Taile 902                 |  |
| 1× •              | Disque dur             | Deskster T7K25     | 9 Ppm: 4534                 | Interface: IDE                 | Cache: 1878            | Cepecité 43999            |  |
| 1× •              | Carte réseau           | DFE-S38TX          | Déb#: 164                   |                                | Adr                    | esse Mac (0:0:14:3e:20:45 |  |
| 1× •              | Lecteurs               | DRW-1608P          | Ecriture: Oui               |                                | Vitesse: 58            |                           |  |
| 1× •              | Contrôleurs            | Escalade 8806-2    | UP Interface: IDE           |                                |                        |                           |  |
| 1K 💌 C            | arte graphique         | AKS54/TD           | Interface: 0                |                                |                        | Mémoire:                  |  |
| 1× •              | Carte sen              | Audigy 2 25 Platin | Type: type 60               |                                |                        |                           |  |
| 1x 💌 🗛            | res Composants         | WinTV Express      |                             |                                |                        |                           |  |
| 14 •              | Beitiers               | ARIA               |                             |                                |                        |                           |  |
| 1                 | Alimentation           | DB-Killer PW38     | Puissance: 96W              |                                | ATX: Out               |                           |  |
|                   |                        |                    | Attuelser                   |                                |                        |                           |  |
| A                 | jouter un nouveau comp | pesant             | <ul> <li>Valider</li> </ul> |                                |                        |                           |  |
|                   |                        |                    |                             |                                |                        |                           |  |

GLPI est une application web permettant la gestion de parc informatique et de services d'assistance :

- gestion et suivi des ressources informatiques ;
- gestion et suivi des licences ;
- gestion et suivi des consommables ;
- base de connaissances ;
- gestion des réservations ;
- serviceDesk (helpdesk, SLA..) ;
- inventaire automatisé (avec l'utilisation conjointe de la solution d'inventaire) ;
- télé-déploiement (avec l'utilisation conjointe de la solution d'inventaire).

http://www.glpi-project.org/

Cette application est fournie principalement pour le module eSBL.

Elle peut fonctionner sur tous les modules à condition que <u>eole-web</u> soit installé et correctement configuré.

Son installation est donc possible sur EoleBase.

## Installation

GLPI s'installe manuellement en saisissant les commandes suivantes :

<u># Query-Auto</u>

<u># apt-eole install eole-esbl-glpi</u>

L'application n'est pas disponible immédiatement après l'installation.

L'activation de GLPI s'effectue dans l'interface de configuration du module, dans l'onglet Applications web en passant la variable <u>Activer GLPI</u> à <u>oui</u>.

L'opération nécessite une reconfiguration du serveur avec la commande reconfigure .

Pour désactiver rapidement et temporairement (jusqu'au prochain reconfigure) l'application web il est possible d'utiliser la commande suivante :

#### <u># a2dissite nom\_de\_l'application</u>

Le nom de l'application à mettre dans la commande est celui que l'on trouve dans le répertoire /etc/apache2/sites-available/

Pour activer cette nouvelle configuration il faut recharger la configuration d'Apache avec la commande :

# service apache2 reload

Pour réactiver l'application avec cette méthode il faut utiliser les commandes suivantes :

# a2ensite nom de l'application

# service apache2 reload

Pour désactiver l'application pour une période plus longue voir définitivement, il faut désactiver l'application depuis l'interface de configuration du module, dans l'onglet Applications web.

L'opération nécessite une reconfiguration du module avec la commande reconfigure .

## Configuration

L'activation de GLPI s'effectue dans l'interface de configuration du module, dans l'onglet Applications web en passant la variable Activer GLPI à oui.

Une fois GLPI activé, un nouvel onglet nommé Glpi permet de paramétrer l'envoi de courrier électronique et le type d'authentification.

| nfiguration                                  |    |                     |     |
|----------------------------------------------|----|---------------------|-----|
| Configurer les envois d'emails               | *  | oui                 | • 3 |
| Adresse email de l'admin                     | 00 | admin@monreseau.lan | C   |
| Activer l'authentification LDAP non chiffrée | *  | ne rien faire       | • 🖉 |
| Activer l'authentification CAS               | *  | oui                 | • 🕑 |

Onglet Glpi de l'interface de configuration du module

Passer la variable Configurer les envois de mails à oui affiche un champ supplémentaire permettant de préciser l'adresse électronique de l'administrateur de GLPI.

Passer la variable Activer l'authentification LDAP non chiffrée à oui affiche un champ supplémentaire permettant de saisir le DN du groupe DomainAdmins.

Passer la variable Activer l'authentification CAS à oui permet d'utiliser EoleSSO pour l'authentification des utilisateurs.

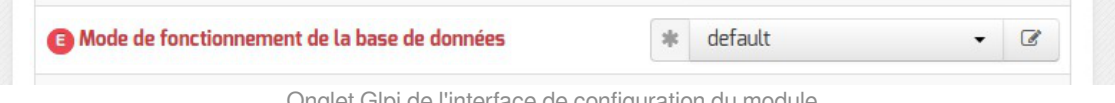

Onglet Glpi de l'interface de configuration du module

\_\_\_\_\_A

En mode expert, le mode de gestion de la base de données par EoleDB peut être modifié :

- mode default : l'application utilise la configuration globale d'EoleDB ;
- mode local : l'application force l'utilisation d'un serveur de base de données local ;
- mode externe : l'application force l'utilisation d'un serveur de base de données et définit complètement la configuration.

Par défaut la variable est placée à la valeur <u>default</u>, si EoleDB n'était pas installé sur le module, il a été installé avec sa valeur par défaut, le serveur de base de données est donc en local.

Si EoleDB était déjà installé sur le module il faut vérifier sa configuration car celle-ci influence directement le mode de fonctionnement de la base de données de GLPI.

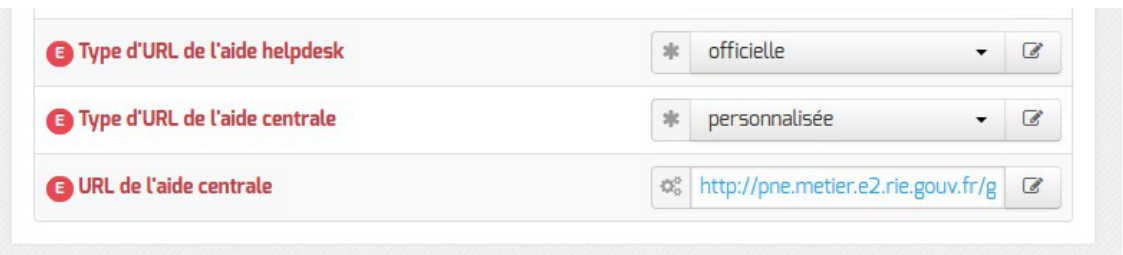

Onglet Glpi de l'interface de configuration du module

Par défaut sur une valeur personnalisée, les URL de l'aide centrale et de l'aide helpdesk peuvent être modifiées pour pointer vers l'URL de votre choix ou sur la documentation officielle.

L'opération nécessite une reconfiguration du serveur avec la commande reconfigure .

## Accéder à l'application

Pour accéder à l'application, se rendre à l'adresse : <u>http://<adresse\_serveur>/glpi/</u>

Selon le choix de configuration, à la première connexion l'authentification peut ne pas se faire par le biais du serveur SSO.

## Rôles des utilisateurs

Les profils par défaut sont ceux de l'application GLPI :

- Super-Admin : accès à toute la console centrale de GLPI et au paramétrage de l'application ;
- Admin : accès à toute la console centrale de GLPI et à la modification tous les éléments excepté la configuration ;
- Normal : accès à toute la console centrale de GLPI uniquement en lecture seule ;
- Post-only : accès à la partie d'assistance de GLPI (Nouveau ticket / Suivi des tickets / Réservation et FAQ publique).

Les comptes utilisateurs par défaut sont ceux fournis par GLPI et ont pour mot de passe le nom du

compte (exemple : glpi / glpi):

- l'utilisateur <u>glpi</u> est de type <u>Super-Admin</u> et a les mêmes droits qu'un utilisateur admin, mais peut en plus configurer l'application, réaliser les sauvegardes de la base de de données, la restaurer, etc. Cet utilisateur sera plus orienté responsable de l'application et aura tous les droits sur l'application ;
- l'utilisateur <u>normal</u> est de type <u>Self-Service</u> et a accès aux données du parc en lecture seulement, pas de modification, ni d'ajout, ni de suppression. Ce type de compte sert plus pour une personne qui a besoin de consulter des statistiques ou des rapports ;
- l'utilisateur <u>tech</u> est de type administrateur.

Il convient de changer les comptes et les mots de passe immédiatement après l'installation.

Il est possible d'ajouter des utilisateurs afin qu'ils puissent se connecter sur l'interface de GLPI.

Pour ajouter des utilisateurs il faut utiliser le formulaire d'ajout d'utilisateur : menu Administration  $\rightarrow$  Utilisateurs  $\rightarrow$  Ajouter utilisateur....

#### 

N'oubliez pas, pour des raisons évidentes de sécurité, de changer le mot de passe du compte <u>glpi</u>. Il peut même être préférable de le renommer ou d'en créer un autre.

## 2. OCS Inventory

## Présentation

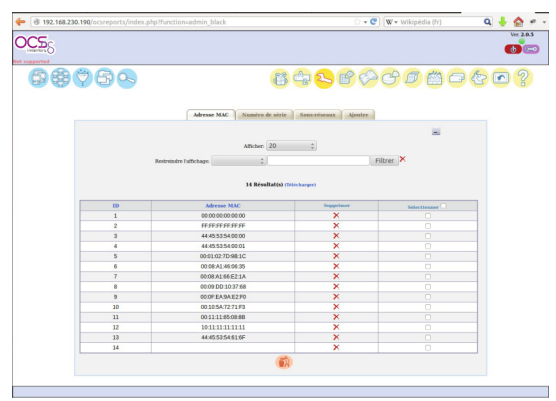

Vue de l'application OCS

OCS Inventory pour Open Computer and Software Inventory est une solution de gestion technique de parc informatique.

Il permet de réaliser un inventaire des configurations matérielles des machines du réseau et des logiciels qui y sont installés. Ces informations peuvent être visualisées grâce à une interface web. Il comporte également la possibilité de déployer des applications sur un ensemble de machines selon des critères. http://www.ocsinventory-ng.org/fr/

Cette application est fournie principalement pour le module eSBL.

Elle peut fonctionner sur tous les modules à condition que <u>eole-web</u> soit installé et correctement configuré.
Son installation est donc possible sur EoleBase.

### Installation

OCS Inventory s'installe manuellement en saisissant les commandes suivantes :

<u># Query-Auto</u>

# apt-eole install eole-esbl-ocs

L'application n'est pas disponible immédiatement après l'installation.

L'activation d'OCS Inventory se fait dans l'interface de configuration du module, dans l'onglet Applications web en passant la variable <u>Activer OCS Inventory NG</u> à <u>oui</u>.

Lorsque l'application est activée, des options supplémentaires sont disponibles dans l'Onglet Ocs inventory de l'interface de configuration du module :

- Activer la remontée du client ;
- Renseigner un serveur de plus haut niveau ;
- Tag à remonter ;
- Intervalle des remontées ;
- Temps d'attente.

L'opération nécessite une reconfiguration du serveur avec la commande reconfigure .

Pour désactiver rapidement et temporairement (jusqu'au prochain reconfigure) l'application web il est possible d'utiliser la commande suivante :

# a2dissite nom\_de\_l'application

Le nom de l'application à mettre dans la commande est celui que l'on trouve dans le répertoire /etc/apache2/sites-available/

Pour activer cette nouvelle configuration il faut recharger la configuration d'Apache avec la commande :

<u># service apache2 reload</u>

Pour réactiver l'application avec cette méthode il faut utiliser les commandes suivantes :

<u># a2ensite nom de l'application</u>

<u># service apache2 reload</u>

Pour désactiver l'application pour une période plus longue voir définitivement, il faut désactiver l'application depuis l'interface de configuration du module, dans l'onglet Applications web.

L'opération nécessite une reconfiguration du module avec la commande reconfigure .

## Accéder à l'application

Pour accéder à l'application, se rendre à l'adresse : <u>http://<adresse\_serveur>/ocsreports</u>

L'authentification ne se fait pas par le biais du serveur SSO.

### Rôles des utilisateurs

L'utilisateur par défaut est admin/admin.

#### 

N'oubliez pas, pour des raisons évidentes de sécurité, de changer le mot de passe du compte <u>admin</u>. Il peut même être préférable de le renommer ou d'en créer un autre.

#### Remarques

Une aide en ligne (wiki, IRC, Forums) est disponible en langue anglaise dans l'application.

# Chapitre 6 Applications pré-packagées spécifiques

Il existe d'autres applications web spécifiques qui sont plus liées à un module de part leurs fonctionnalités.

Il y a différentes méthodes de mise en œuvre et les rôles des utilisateurs sont très différents d'une application à l'autre.

Reportez-vous à la documentation de chacune d'elles pour plus d'informations.

#### \_ O Reconfiguration du module

De nombreuses applications nécessitent d'être activées depuis l'interface de configuration du module et une reconfiguration du serveur est indispensable.

Cette procédure est relativement longue, il est donc possible d'activer plusieurs applications et de ne lancer qu'une fois la commande reconfigure .

# 1. GLPI

## Présentation

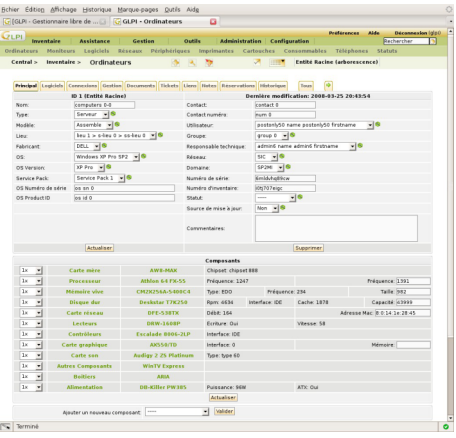

Vue de l'application GLPI

GLPI est une application web permettant la gestion de parc informatique et de services d'assistance :

- · gestion et suivi des ressources informatiques ;
- gestion et suivi des licences ;
- gestion et suivi des consommables ;
- base de connaissances ;
- gestion des réservations ;
- serviceDesk (helpdesk, SLA..);
- inventaire automatisé (avec l'utilisation conjointe de la solution d'inventaire) ;
- télé-déploiement (avec l'utilisation conjointe de la solution d'inventaire).

http://www.glpi-project.org/

Cette application est fournie principalement pour le module eSBL.

Elle peut fonctionner sur tous les modules à condition que <u>eole-web</u> soit installé et correctement configuré.

Son installation est donc possible sur EoleBase.

#### Installation

GLPI s'installe manuellement en saisissant les commandes suivantes :

<u># Query-Auto</u>

# apt-eole install eole-esbl-glpi

L'application n'est pas disponible immédiatement après l'installation.

L'activation de GLPI s'effectue dans l'interface de configuration du module, dans l'onglet Applications web en passant la variable <u>Activer GLPI</u> à <u>oui</u>.

L'opération nécessite une reconfiguration du serveur avec la commande reconfigure .

Pour désactiver rapidement et temporairement (jusqu'au prochain reconfigure) l'application web il est possible d'utiliser la commande suivante :

# a2dissite nom\_de\_l'application

Le nom de l'application à mettre dans la commande est celui que l'on trouve dans le répertoire /etc/apache2/sites-available/

Pour activer cette nouvelle configuration il faut recharger la configuration d'Apache avec la commande :

# service apache2 reload

Pour réactiver l'application avec cette méthode il faut utiliser les commandes suivantes :

# a2ensite nom\_de\_l'application

<u># service apache2 reload</u>

Pour désactiver l'application pour une période plus longue voir définitivement, il faut désactiver l'application depuis l'interface de configuration du module, dans l'onglet Applications web.

L'opération nécessite une reconfiguration du module avec la commande reconfigure.

#### Configuration

L'activation de GLPI s'effectue dans l'interface de configuration du module, dans l'onglet Applications web en passant la variable <u>Activer GLPI</u> à <u>oui</u>.

Une fois GLPI activé, un nouvel onglet nommé Glpi permet de paramétrer l'envoi de courrier électronique et le type d'authentification.

Version : révision : Avril 2018

\_ \_

| nfiguration                                  |     |                     |     |
|----------------------------------------------|-----|---------------------|-----|
| Configurer les envois d'emails               | *   | oui                 | • @ |
| Adresse email de l'admin                     | Q00 | admin@monreseau.lan | C   |
| Activer l'authentification LDAP non chiffrée | *   | ne rien faire       | • 🗷 |
| Activer l'authentification CAS               | *   | oui                 | • 🕜 |

Onglet Glpi de l'interface de configuration du module

Passer la variable <u>Configurer les envois de mails</u> à <u>oui</u> affiche un champ supplémentaire permettant de préciser l'adresse électronique de l'administrateur de GLPI.

Passer la variable <u>Activer l'authentification LDAP non chiffr</u>ée à <u>oui</u> affiche un champ supplémentaire permettant de saisir le DN du groupe DomainAdmins.

Passer la variable <u>Activer l'authentification CAS</u> à <u>oui</u> permet d'utiliser EoleSSO pour l'authentification des utilisateurs.

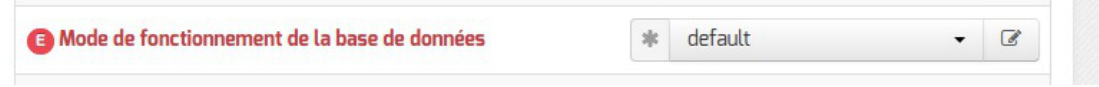

Onglet Glpi de l'interface de configuration du module

En mode expert, le mode de gestion de la base de données par EoleDB peut être modifié :

- mode default : l'application utilise la configuration globale d'EoleDB ;
- mode local : l'application force l'utilisation d'un serveur de base de données local ;
- mode externe : l'application force l'utilisation d'un serveur de base de données et définit complètement la configuration.

Par défaut la variable est placée à la valeur <u>default</u>, si EoleDB n'était pas installé sur le module, il a été installé avec sa valeur par défaut, le serveur de base de données est donc en local.

Si EoleDB était déjà installé sur le module il faut vérifier sa configuration car celle-ci influence directement le mode de fonctionnement de la base de données de GLPI.

| Type d'URL de l'aide helpdesk | *    | officielle •                       |   |
|-------------------------------|------|------------------------------------|---|
| Type d'URL de l'aide centrale | site | personnalisée 🗸                    | Ø |
| 🕒 URL de l'aide centrale      | 08   | http://pne.metier.e2.rie.gouv.fr/g | 0 |

Onglet Glpi de l'interface de configuration du module

Par défaut sur une valeur personnalisée, les URL de l'aide centrale et de l'aide helpdesk peuvent être

modifiées pour pointer vers l'URL de votre choix ou sur la documentation officielle.

L'opération nécessite une reconfiguration du serveur avec la commande reconfigure .

## Accéder à l'application

Pour accéder à l'application, se rendre à l'adresse : <u>http://<adresse\_serveur>/glpi/</u>

Selon le choix de configuration, à la première connexion l'authentification peut ne pas se faire par le biais du serveur SSO.

#### Rôles des utilisateurs

Les profils par défaut sont ceux de l'application GLPI :

- Super-Admin : accès à toute la console centrale de GLPI et au paramétrage de l'application ;
- Admin : accès à toute la console centrale de GLPI et à la modification tous les éléments excepté la configuration ;
- Normal : accès à toute la console centrale de GLPI uniquement en lecture seule ;
- Post-only : accès à la partie d'assistance de GLPI (Nouveau ticket / Suivi des tickets / Réservation et FAQ publique).

Les comptes utilisateurs par défaut sont ceux fournis par GLPI et ont pour mot de passe le nom du compte (exemple : glpi / glpi):

- l'utilisateur <u>glpi</u> est de type <u>Super-Admin</u> et a les mêmes droits qu'un utilisateur admin, mais peut en plus configurer l'application, réaliser les sauvegardes de la base de de données, la restaurer, etc. Cet utilisateur sera plus orienté responsable de l'application et aura tous les droits sur l'application ;
- l'utilisateur <u>normal</u> est de type <u>Self-Service</u> et a accès aux données du parc en lecture seulement, pas de modification, ni d'ajout, ni de suppression. Ce type de compte sert plus pour une personne qui a besoin de consulter des statistiques ou des rapports ;
- l'utilisateur <u>tech</u> est de type administrateur.

Il convient de changer les comptes et les mots de passe immédiatement après l'installation.

Il est possible d'ajouter des utilisateurs afin qu'ils puissent se connecter sur l'interface de GLPI.

Pour ajouter des utilisateurs il faut utiliser le formulaire d'ajout d'utilisateur : menu Administration  $\rightarrow$  Utilisateurs  $\rightarrow$  Ajouter utilisateur....

N'oubliez pas, pour des raisons évidentes de sécurité, de changer le mot de passe du compte <u>glpi</u>. Il peut même être préférable de le renommer ou d'en créer un autre.

# 2. OCS Inventory

#### **Présentation**

| <b>୯ଛ</b> ୍ଡ |      |                            |                        |             | Ver. |
|--------------|------|----------------------------|------------------------|-------------|------|
| eperted      |      |                            |                        |             |      |
| AA           | CAR  | 51                         | Con an and and         | A A MA C    | 609  |
| 50 A.A.      |      |                            |                        | 00000       |      |
|              |      |                            |                        |             |      |
|              |      | Adresse MAC Numiro de séri | e Sous-réseaux Ajouter |             |      |
|              |      |                            |                        |             |      |
|              |      |                            |                        |             |      |
|              |      | Athchen 20                 | 0                      |             |      |
|              | Rest | reindre Fattichage 0       |                        | iltrer 🗙    |      |
|              |      |                            |                        |             |      |
|              |      | 14 Résolution              | (Tillicharmer)         |             |      |
|              |      |                            | (mineral pro)          |             |      |
|              | ID   | Adresse MAC                | Supprimer              | Silectioner |      |
|              | 1    | 00.00.00.00.00.00          | ×                      |             |      |
|              | 2    | FEFFFFFFFFF                | ×                      |             |      |
|              | 3    | 44:45:53:54:00:00          | ×                      |             |      |
|              | 4    | 44:45:53:54:00:01          | ×                      |             |      |
|              | 5    | 00:01:02:7D:98:1C          | ×                      |             |      |
|              | 6    | 00:08:A1:46:06:35          | ×                      |             |      |
|              | 7    | 00:08:A1:66:E2:1A          | ×                      |             |      |
|              | 8    | 00:09 DD 10:37 68          | ×                      |             |      |
|              | 9    | 00:0F EA:9A:E2:F0          | ×                      |             |      |
|              | 10   | 00105A7271F3               | ×                      |             |      |
|              | 11   | 00111185.08.88             | ×                      |             |      |
|              | 12   | 101111111111               | ×                      |             |      |
|              | 13   | 44.45.53.54.61.6F          | ×                      |             |      |
|              | 14   |                            | ×                      |             |      |
|              |      | (2                         | 6                      |             |      |
|              |      |                            | N.                     |             |      |
|              |      |                            |                        |             |      |
|              |      |                            |                        |             |      |
|              |      |                            |                        |             |      |

OCS Inventory pour Open Computer and Software Inventory est une solution de gestion technique de parc informatique.

Il permet de réaliser un inventaire des configurations matérielles des machines du réseau et des logiciels qui y sont installés. Ces informations peuvent être visualisées grâce à une interface web. Il comporte également la possibilité de déployer des applications sur un ensemble de machines selon des critères.

http://www.ocsinventory-ng.org/fr/

Cette application est fournie principalement pour le module eSBL.

Elle peut fonctionner sur tous les modules à condition que <u>eole-web</u> soit installé et correctement configuré.

Son installation est donc possible sur EoleBase.

#### Installation

OCS Inventory s'installe manuellement en saisissant les commandes suivantes :

<u># Query-Auto</u>

# apt-eole install eole-esbl-ocs

L'application n'est pas disponible immédiatement après l'installation.

L'activation d'OCS Inventory se fait dans l'interface de configuration du module, dans l'onglet Applications web en passant la variable <u>Activer OCS Inventory NG</u> à <u>oui</u>.

Lorsque l'application est activée, des options supplémentaires sont disponibles dans l'Onglet Ocs inventory de l'interface de configuration du module :

- Activer la remontée du client ;
- Renseigner un serveur de plus haut niveau ;
- Tag à remonter ;
- Intervalle des remontées ;
- Temps d'attente.

L'opération nécessite une reconfiguration du serveur avec la commande reconfigure .

Pour désactiver rapidement et temporairement (jusqu'au prochain reconfigure) l'application

web il est possible d'utiliser la commande suivante :

# a2dissite nom\_de\_l'application

Le nom de l'application à mettre dans la commande est celui que l'on trouve dans le répertoire /etc/apache2/sites-available/

Pour activer cette nouvelle configuration il faut recharger la configuration d'Apache avec la commande :

# service apache2 reload

Pour réactiver l'application avec cette méthode il faut utiliser les commandes suivantes :

# a2ensite nom\_de\_l'application

# service apache2 reload

Pour désactiver l'application pour une période plus longue voir définitivement, il faut désactiver l'application depuis l'interface de configuration du module, dans l'onglet Applications web.

L'opération nécessite une reconfiguration du module avec la commande reconfigure .

#### Accéder à l'application

Pour accéder à l'application, se rendre à l'adresse : <u>http://<adresse\_serveur>/ocsreports</u>

L'authentification ne se fait pas par le biais du serveur SSO.

#### Rôles des utilisateurs

L'utilisateur par défaut est admin/admin.

N'oubliez pas, pour des raisons évidentes de sécurité, de changer le mot de passe du compte <u>admin</u>. Il peut même être préférable de le renommer ou d'en créer un autre.

#### Remarques

Une aide en ligne (wiki, IRC, Forums) est disponible en langue anglaise dans l'application.

# **Chapitre 7**

# **Questions fréquentes**

Certaines interrogations reviennent souvent et ont déjà trouvées une réponse ou des réponses.

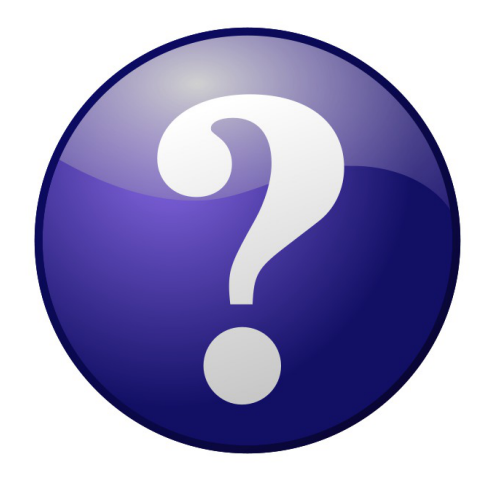

# 1. Questions fréquentes à Envole

#### Boucle infinie de redirection dans le navigateur

Vous essayez de vous connecter à une application web fraîchement installée et le navigateur affiche "Firefox a détecté que le serveur redirige la demande pour cette adresse d'une manière qui n'aboutira pas".

#### ○ Tester avec une autre application

Afin de s'assurer que le problème n'est pas généralisé, il est conseillé de tester l'accès HTTP à une autre application web.

#### Reconfiguration du module

Si seule cette application provoque une redirection infinie c'est que le module n'a probablement pas été reconfiguré après l'installation de la nouvelle application web :

<u># reconfigure</u>

# Le portail affiche un message d'indisponibilité

Le portail affiche le message "Votre portail est momentanément indisponible, veuillez contacter votre administrateur" et pourtant aucune reconfiguration n'est en cours.

Lancer un diagnose et un reconfigure
 Relancer la reconfiguration du module peut solutionner le problème d'accès :
 <u># reconfigure</u>
 Un diagnose peut aussi vous en dire plus :
 <u># diagnose</u>
 Le script de reconfiguration a peut être rencontré un problème

Il faut essayer de le lancer à la main et voir où il s'arrête si c'est le cas :

# /usr/share/eole/posteservice/10-posh

### Impossible d'accepter le certificat à l'intérieur du portail Envole

Lors du premier accès au portail il faut accepter les différents certificats. Lorsqu'on est connecté au portail, on arrive sur l'onglet Gestion des profils qui lui aussi nécessite la validation du certificat.

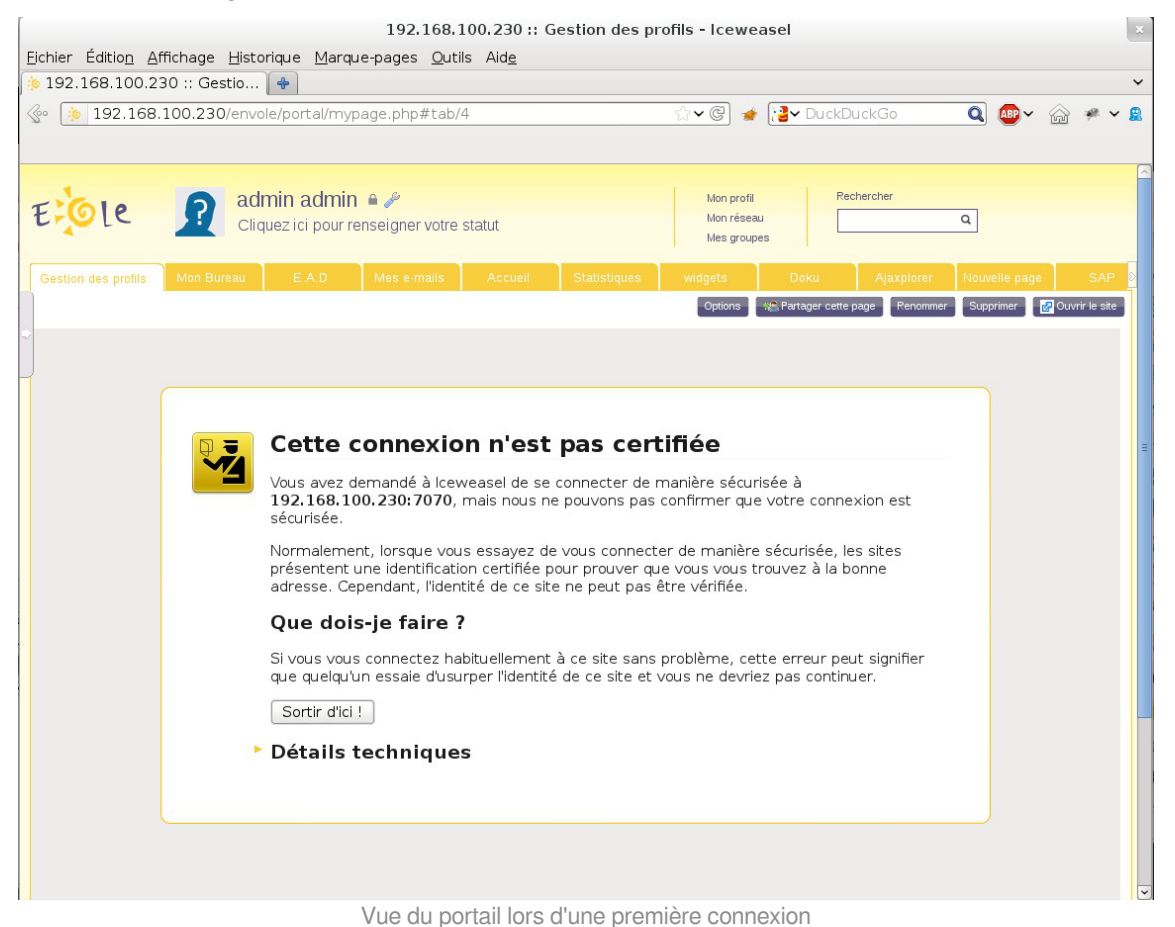

Malheureusement il n'est pas possible de valider le certificat dans la frame du portail.

#### Détails techniques

192.168.100.230:7070 utilise un certificat de sécurité invalide.

Le certificat n'est pas sûr car l'autorité délivrant le certificat n'est pas éprouvée.

(Code d'erreur : sec\_error\_untrusted\_issuer)

#### Le problème sera identique pour l'onglet EAD du portail.

| Fichier Édition Affichage    | 192.168.100.230 :: E.                                                                                                    | A.D - Iceweasel                                                                                                    |                                                                     |               |
|------------------------------|----------------------------------------------------------------------------------------------------|----------------------------------------------------------------------------------------------------|---------------------------------------------------------------------|---------------|
| 192.168.100.230 :: F.        |                                                                                                    |                                                                                                    |                                                                     |               |
|                              | 0/envole/portal/mypage.php#tab/5                                                                                                    | ☆ 🕑 🍲 [ 🦉 V Dur                                                                                                    | ckDuckGo 🔍 🚇                                                        | ·             |
| E Ole 🤉                      | admin admin a JP<br>Cliquez ici pour renseigner votre statut                                                                                                    | Mon profil<br>Mon réseau<br>Mes groupes                                                                                                    | Rechercher                                                          |               |
| Gestion des profils Mon Bure | eau E.A.D Mes e-mails Accueil Statistiqu                                                                                                    | vidgets Doku                                                                                                    | Ajaxplorer Nouvelle par                                             | ge SAP 8      |
|                              |                                                                                                    |                                                                                                    |                                                                     | Cuvin le site |
|                              | Cette connexion n'est pas<br>Vous avez demandé à lceweasel de se connect<br>192.168.100.230:4203, mais nous ne pouvor<br>sécurisée.<br>Normalement, lorsque vous essayez de vous co<br>présentent une identification certifiée pour prou<br>adresse. Cependant, l'identité de ce site ne peu<br>Que dois-je faire ?<br>Si vous vous connectez habituellement à ce site<br>que quelqu'un essaie d'usurper l'identité de ce si<br>Sortir d'ici ! | certifiée<br>er de manière sécurisée à<br>ns pas confirmer que votre co<br>ponnecter de manière sécurisée<br>uver que vous vous trouvez à l<br>it pas être vérifiée.<br>e sans problème, cette erreur<br>site et vous ne devriez pas cor | nnexion est<br>e, les sites<br>a bonne<br>peut signifier<br>tinuer. |               |
|                              |                                                                                                    |                                                                                                    |                                                                     |               |

Vue de l'onglet EAD du portail lors d'une première connexion

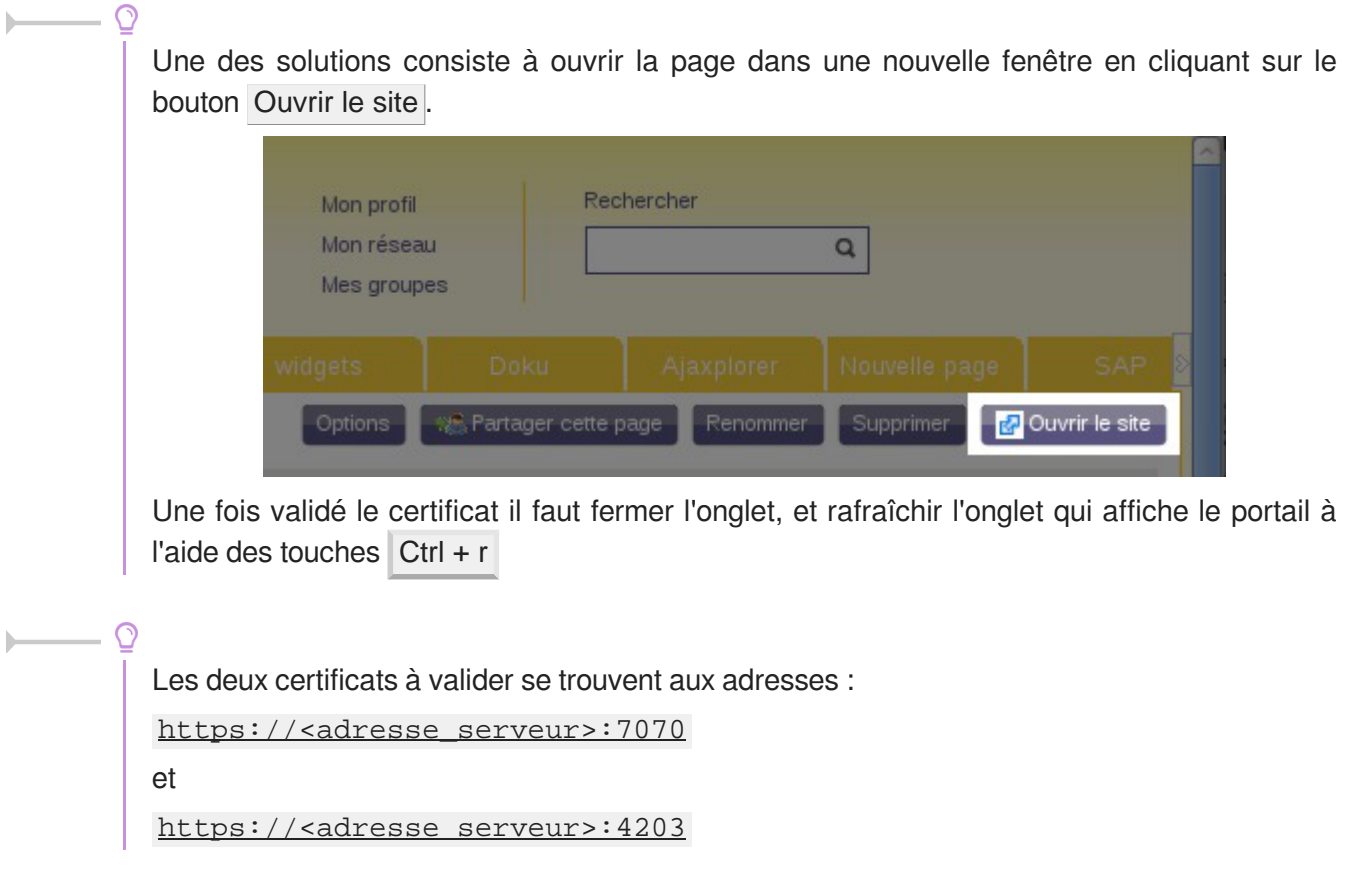

### Le webmail renvoie une erreur IMAP

Lors de la consultation des courriels l'utilisateur obtient le message l'utilisateur se connecte et obtient le message d'erreur <u>Connexion interrompue par le serveur IMAP</u> avec SquirrelMail ou le message <u>IMAP LOGIN FAILED</u> avec Roundcube.

#### \_ O L'utilisateur n'a pas de boîte locale.

Peut être que l'utilisateur n'a pas de boîte locale de déclarée.

Mais si l'utilisateur a bien une adresse locale, vous pouvez vérifier si sa boîte a bien été créée dans le répertoire /home/mail/.

Normalement, **envoyer un courriel à l'utilisateur suffit à créer les répertoires** associés à sa messagerie.

Si ça n'est pas le cas, une analyse des journaux d'Exim<sup>[p.338]</sup> s'impose :

/var/log/rsyslog/local/exim/exim.info.log

# Glossaire

| ACL<br>= Access Control List                      | <ul> <li>Le terme ACL désigne deux choses en sécurité informatique :</li> <li>un système permettant de faire une gestion plus fine des droits<br/>d'accès aux fichiers que ne le permet la méthode employée par<br/>les systèmes UNIX.</li> <li>en réseau, une liste des adresses et ports autorisés ou interdits<br/>par un pare-feu.</li> </ul>                                                                                                    |
|---------------------------------------------------|----------------------------------------------------------------------------------------------------|
| <b>CAS</b><br>= Central Authentication<br>Service | CAS est un système d'authentification unique créé par l'université de<br>Yale : on s'authentifie sur un site Web, et on est alors authentifié sur<br>tous les sites Web qui utilisent le même serveur CAS. Il évite de<br>s'authentifier à chaque fois qu'on accède à une application en mettant<br>en place un système de ticket.                                                                                                    |
| CMS<br>= Content Management<br>System             | <ul> <li>Un système de gestion de contenu (SGC) est une famille de logiciels destinés à la conception et à la mise à jour dynamique de sites Web ou d'applications multimédia.</li> <li>Ils partagent les fonctionnalités suivantes : <ul> <li>ils permettent à plusieurs individus de travailler sur un même document ;</li> <li>ils fournissent une chaîne de publication (workflow) offrant par exemple la possibilité de mettre en ligne le contenu des documents ;</li> <li>ils permettent de séparer les opérations de gestion de la forme et du contenu ;</li> <li>ils permettent de structurer le contenu (utilisation de FAQ, de documents, de blogs, de forums de discussion, etc.) ;</li> <li>ils permettent de hiérarchiser les utilisateurs et de leur attribuer des rôles et des permissions (utilisateur anonyme, administrateur, contributeur, etc.).</li> </ul> </li> <li>Les SGC ne doivent pas être confondus avec les systèmes de gestion électronique des documents (GED) qui permettent de réaliser la gestion de contenu dans l'entreprise.</li> </ul> |
| CreoleService                                     | <u>CreoleService</u> est un nouvel outil qui vient remplacer<br>avantageusement la fonction <i>Service()</i> de <u>FonctionsEoleNg</u> .<br>Pour l'utiliser : CreoleService apache2 reload<br>S'il existe le même service dans plusieurs conteneurs il est possible<br>de spécifier le conteneur.<br>Exemple : CreoleService -c fichier smbd restart                                                                                                    |

| Envole                                        | Envole est un Espace Numérique Personnel pour l'Éducation.<br>Il propose une interface de type portail Web 2.0 qui permet<br>l'interaction entre un utilisateur et son environnement numérique<br>résultant de l'utilisation de services hétérogènes.<br>Il centralise dans une seule interface l'ensemble des applications de<br>l'utilisateur : mail, agenda, dossier personnel, B2I, blog, gestion de<br>notes, gestion des absences, etc<br>Envole est adapté pour mettre en œuvre un Portail Internet<br>Académique (PIA), un Portail Internet Établissement (PIE) ou un<br>Espace Numérique de Travail (ENT).<br>http://envole.ac-dijon.fr/                                                                                                    |
|-----------------------------------------------|----------------------------------------------------------------------------------------------------|
| Espace Numérique<br>Personnel<br>= ENP, E.N.P | Système d'intégration de service réseaux/Web permettant la constitution de bouquets de services intégrés personnalisables par l'utilisateur.<br>Il permet de mettre en œuvre un Portail Internet Académique (PIA), un Portail Internet Etablissement (PIE) ou un Espace Numérique de Travail (ENT).                                                                                                    |
| Exim                                          | Exim est un serveur de messagerie électronique (ou Mail Transfer<br>Agent en anglais) utilisé sur de nombreux systèmes de type UNIX. Il<br>est l'un des serveurs de messagerie électronique (MTA) les plus<br>flexibles et robustes.<br>Exim est hautement configurable : il possède des fonctionnalités<br>manquantes dans les autres serveurs de courriel.<br>http://www.exim.org/                                                                                                    |
| Flask                                         | Flask est un framework d'application web léger écrit en Python et<br>basé sur le toolkit Werkzeug (une librairie Python WSGI) et sur le<br>moteur de template Jinja2.<br>Flask est appelé microframework parce qu'il garde un cœur simple,<br>mais extensible. Il n'y a aucune couche d'abstraction de données, pas<br>de formulaire de validation ou tout autre composant que des<br>bibliothèques tierces ne traitent déjà. Cependant, Flask supporte les<br>extensions, ce qui permet d'ajouter des fonctionnalités si elles sont<br>mises en œuvre dans Flask lui-même.<br>Il existe des extensions pour utiliser les objets relationnels, valider des<br>formulaires, le téléchargement, diverses technologies<br>d'authentification ouvertes, et plus encore.<br>Flask est sous licence BSD.<br>http://flask.pocoo.org/ |

| IMAP<br>= Internet Message Access<br>Protocol | IMAP est un protocole qui permet de récupérer les courriers<br>électroniques présents sur un serveur de messagerie. Mais<br>contrairement au protocole POP, il permet de laisser les messages sur<br>le serveur, ce qui présente un gros avantage pour consulter sa<br>messagerie depuis plusieurs postes équipés de clients lourds.                                                                                                    |
|-----------------------------------------------|----------------------------------------------------------------------------------------------------|
| OpenID                                        | OpenID est un système d'authentification décentralisé qui permet<br>l'authentification unique, ainsi que le partage d'attributs. Il permet à un<br>utilisateur de s'authentifier auprès de plusieurs sites sans avoir à<br>retenir un identifiant pour chacun d'eux mais en utilisant à chaque fois<br>un unique identifiant OpenID. Le modèle se base sur des liens de<br>confiance préalablement établis entre les fournisseurs de services et<br>les fournisseurs d'identité (OpenID providers). Il permet aussi d'éviter<br>de remplir à chaque fois un nouveau formulaire en réutilisant les<br>informations déjà disponibles. Ce système permet à un utilisateur<br>d'utiliser un mécanisme d'authentification forte. |
| pad                                           | Un « pad » est un texte collaboratif créé à partir d'un éditeur de texte collaboratif en ligne.                                                                                                    |
| Pronote                                       | Pronote est un logiciel privateur de gestion de vie scolaire créé en 1999. C'est au départ un client lourd, mais il existe, depuis 2003, une extension permettant d'utiliser une version Web.                                                                                                    |

| RNE<br>= UAI                                    | <ul> <li>Depuis 1978, chaque établissement scolaire (écoles, collèges, lycées, CFA, enseignement supérieur, public ou privé) possède un code unique dans le répertoire national des établissements, aussi appelé RNE.</li> <li>En 1996, le « RNE » a changé de nom et s'intitule désormais « UAI » pour Unité Administrative Immatriculée qui concerne 135 000 établissements.</li> <li>Chaque établissement scolaire bénéficie d'un code UAI (ex-RNE) composé de 7 chiffres et d'une lettre (par exemple 0951099D) :</li> <li>3 premiers chiffres (095) qui correspondent au département (par exemple 012 pour l'Aveyron, 095 pour le Val-d'Oise, 974 pour la Réunion) ;</li> <li>4 chiffres (1099) qui permettent d'identifier un établissement de façon unique dans le département ;</li> <li>1 lettre (D) qui sert de checksum (ou somme de contrôle) pour vérifier la bonne saisie du code.</li> <li>Cette dernière lettre est calculée ainsi :</li> <li>on prend le nombre composé par les 7 premiers chiffres (exemple : 0951099) ;</li> <li>on divise ce nombre par 23 et on garde le reste (exemple : reste de (0951099/23) = 3) ;</li> <li>on prend ensuite les lettres de l'alphabet auxquelles on a enlevé les l, O et Q soient 23 lettres (a,b,c,d,e,f,g,h,j,k,l,m,n,p,r,s,t,u,v,w,x,y,z) ;</li> </ul> |
|-------------------------------------------------|----------------------------------------------------------------------------------------------------|
|                                                 | <ul> <li>(a,b,c,d,e,f,g,h,j,k,l,m,n,p,r,s,t,u,v,w,x,y,z);</li> <li>Ia lettre choisie est celle de la position reste + 1 (exemple :</li> </ul>                                                                                                    |
|                                                 | position 3+1=4, soit la lettre D).<br>Source :<br>http://blog.juliendelmas.com/?qu-est-ce-que-le-code-rne-ou-uai                                                                                                    |
| SAML<br>= Security assertion markup<br>language | SAML est un standard informatique définissant un protocole pour<br>échanger des informations liées à la sécurité. Il est basé sur le<br>langage XML. SAML suppose un fournisseur d'identité et répond à la<br>problématique de l'authentification au-delà d'un intranet.                                                                                                    |

| sso<br>= Single Sign On,<br>Authentification unique     | <ul> <li>SSO est une méthode permettant de centraliser l'authentification afin de permettre à l'utilisateur de ne procéder qu'à une seule authentification pour accéder à plusieurs applications informatiques.</li> <li>Les objectifs sont : <ul> <li>simplifier pour l'utilisateur la gestion de ses mots de passe : plus l'utilisateur doit gérer de mots de passe, plus il aura tendance à utiliser des mots de passe similaires ou simples à mémoriser, abaissant par la même occasion le niveau de sécurité que ces mots de passe offrent ;</li> <li>simplifier la gestion des données personnelles détenues par les différents services en ligne, en les coordonnant par des mécanismes de type méta-annuaire ;</li> <li>simplifier la définition et la mise en œuvre de politiques de sécurité.</li> </ul> </li> </ul>                                                        |
|---------------------------------------------------------|----------------------------------------------------------------------------------------------------|
| <b>URI</b><br>= Uniform Resource<br>Identifier          | L'URI est une courte chaîne de caractères identifiant une ressource sur un réseau.                                                                                                    |
| Web 2.0<br>= Web participatif<br>Widget                 | L'expression « Web 2.0 » désigne l'ensemble des technologies et des<br>usages du World Wide Web qui ont suivi la forme initiale du web, en<br>particulier les interfaces permettant aux internautes ayant peu de<br>connaissances techniques de s'approprier les nouvelles<br>fonctionnalités du web et ainsi d'interagir de façon simple à la fois<br>avec le contenu et la structure des pages et aussi entre eux, créant<br>ainsi notamment le Web social.<br>Un Widget est un composant logiciel, son nom provient du mot                                                                                                    |
|                                                         | gadget.<br>En informatique, le mot widget recouvre deux notions distinctes en<br>relation avec les interfaces graphiques. Il peut alors être considéré<br>comme étant la contraction des termes window (fenêtre) et gadget.                                                                                                    |
| XMPP<br>= Extensible Messaging and<br>Presence Protocol | <ul> <li>XMPP peut être traduit par « Protocole extensible de présence et de messagerie »), et est un ensemble de protocoles standards ouverts de l'Internet Engineering Task Force (IETF) pour la messagerie instantanée, et plus généralement une architecture décentralisée d'échange de données.</li> <li>XMPP est également un système de collaboration en quasi-temps-réel et d'échange multimédia via le protocole Jingle, dont la Voix sur réseau IP (téléphonie sur Internet), la visioconférence et l'échange de fichiers sont des exemples d'applications.</li> <li>XMPP est constitué d'un protocole TCP/IP basé sur une architecture client-serveur permettant les échanges décentralisés de messages instantanés ou non, entre clients, au format Extensible Markup Language (XML).</li> <li>XMPP est en développement constant et ouvert au sein de l'IETF.</li> </ul> |

| <b>YAML</b><br>= YAML Ain't Markup<br>Language | YAML est un format de représentation de données par sérialisation<br>Unicode. Il reprend des concepts d'autres langages comme XML, ou<br>encore du format de message électronique. |
|------------------------------------------------|----------------------------------------------------------------------------------------------------|
|                                                | Son objet est de représenter des informations plus élaborées que le simple CSV en gardant cependant une lisibilité presque comparable, et bien plus grande en tout cas que du XML. |
|                                                | Symfony 2, Drupal 8 et phpMyAdmin, entre autres, l'utilisent pour<br>leurs formats d'entrée et de sortie.<br>Source Wikipédia : http://fr.wikipedia.org/wiki/YAML                  |